# MUTOH

# MAINTENANCE MANUAL

Full-Colour Inkjet Printer

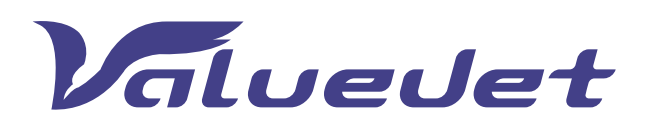

VJ-1604

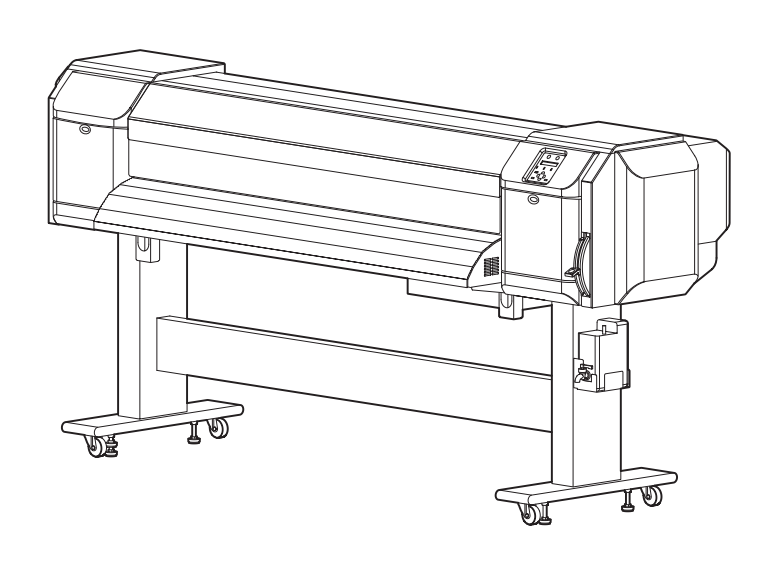

Use this manual for the maintenance and inspection of machine.

| Rev. | VJ1604E-M-00 |
|------|--------------|
|------|--------------|

#### **Important Notice**

#### 1. For Users in Europe

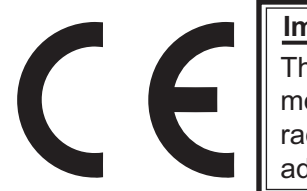

Important:

This is a Class A product approved for industrial environments. In a domestic environment this product may cause radio interference in which case you may be required to take adequate measures.

2. For Users in the United States

This equipment has been tested and found to comply with the limits for a Class A digital device, pursuant to Part 15 of the FCC Rules. These limits are designed to provide reasonable protection against harmful interference when the equipment is operated in a commercial environment.

This equipment generates, uses, and can radiate radio frequency energy and, if not installed and used in accordance with the instruction manual, may cause harmful interference to radio communications. Operation of this equipment in a residential area is likely to cause harmful interference in which case the user will be required to correct the interference at his own expense.

- 3. Trademark Mentioned in this Manual
  - MUTOH, ValueJet, VJ-1604 are registered trademarks or product names of MUTOH INDUSTRIES LTD.
  - Centronics and BiCentronics are registered trademarks or product names of Centronics Data Computer Corporation.
  - Windows95, Windows98, Windows98SE, Windows NT4.0, Windows2000, Windows XP, and MS-DOS are registered trademarks or product names of Microsoft Corporation.
  - Intel and Pentium are trademarks or registered trademarks of Intel Corporation.
  - Other company and product names may be registered trademarks or product names.
    - No part of this product or publication may be reproduced, copied, or transmitted in any form or by any means, except for personal use, without the permission of MUTOH INDUSTRIES LTD.
    - The product and the contents of this publication may be changed without prior notification.
    - MUTOH INDUSTRIES LTD. has made the best efforts to keep this publication free from error, but if you find any uncertainties or misprints, please call us or the shop where you bought this equipment.
    - MUTOH INDUSTRIES LTD. shall not be liable for any damages or troubles resulting from the use of this equipment or this manual.

#### Warranty Limitations

- 1. MUTOH INDUSTRIES LTD. warrants part repair or replacement as a sole measure only if a failure is found in the system or in the materials and workmanship of the product the seller produced. However, if the cause of failure is uncertain, decide the action after due mutual consultation.
- 2. The warranty shall not apply to any direct or indirect loss, or compensation for the loss due to the product that has been subject to misuse, neglect, or improper alternation.

#### About this Manual

1. Purpose and Target Readers

This manual explains preparations needed before maintaining and checking operations for MUTOH Full Color Ink Jet Printer (VJ-1604).

This manual is prepared for the maintenance personnel of this printer. Before using this printer, fully understand the contents and directions in this manual.

#### 2. Manual Configuration

| Section                | Contents                                                                                                    |
|------------------------|----------------------------------------------------------------------------------------------------|
| 1 Safety Instructions  | Explains types of warnings, cautions and warnings labeled on the printer for the both operators of the printer and maintenance personnel. |
| 2 Product Overview     | Explains the features, part names, and functions of the printer.                                                                          |
| 3 Specifications       | Explains the specifications of the printer.                                                                                               |
| 4 Parts Replacement    | Explains the procedures of replacement and removal of the service parts of the printer.                                                   |
| 5 Self-Diagnostic Mode | Explains the self-diagnostic functions of the printer.                                                                                    |
| 6 Maintenance Mode     | Explains the maintenance mode of the printer.                                                                                             |
| 7 Adjustment           | Explains the adjusting procedures of the printer parts.                                                                                   |
| 8 Maintenance          | Explains daily maintenance of the printer.                                                                                                |
| 9 Troubleshooting      | Explains troubles that may occur when using the printer and how to solve them.                                                            |
| 10 Appendix            | Explains the maintenance information and the exploded views for this printer.                                                             |

Use the built-in self-diagnostic program to locate a defective part and adjust/ check during maintenance.

#### 3. Manual Notation

The following symbols are used in this manual for easier understanding of the information.

| Symbol | Meaning                                                                                |
|--------|----------------------------------------------------------------------------------------|
|        | Must be followed carefully to avoid death or serious bodily injury                     |
|        | Must be observed to avoid slight or moderate bodily injury or damage to your equipment |
| NOTE   | Contains important information and useful tips on the operation of the product         |
| TIP    | Indicates useful tips for operating or understanding the equipment                     |
| LF     | Indicates reference pages in this manual                                               |

# **General Table of Contents**

# **1** Safety Instructions

| 1.1                                        | Introduction                                                                                                    |
|--------------------------------------------|----------------------------------------------------------------------------------------------------|
| 1.2                                        | Warnings, Cautions and Notes 1-2                                                                                                    |
| 1.3                                        | Important Safety Instructions1-3                                                                                                    |
| <b>1.4</b><br>1<br>1                       | Warning Labels1-6.4.1Handling the Warning Labels1-6.4.2Locations and Types of Warning Labels1-7                                                                                                    |
| <b>1.5</b><br>1<br>1                       | Operation Labels.1-9.5.1Handling the Operation Labels.1-9.5.2Locations and Types of Operation Labels1-10                                                                                                    |
| 2                                          | Product Overview                                                                                                    |
| <b>2</b><br>2.1                            | Product Overview                                                                                                    |
| 2<br>2.1<br>2.2                            | Product Overview Introduction                                                                                                    |
| 2<br>2.1<br>2.2<br>2.3<br>2<br>2<br>2<br>2 | Product Overview         Introduction       2-2         Features       2-2         Part Names and Functions       2-3         3.1       Front Section       2-4         3.2       Rear Section       2-5         3.3       Operation Panel       2-6 |

| 2.4.2 | Setup Menu              | . 2-9 |
|-------|-------------------------|-------|
| 2.4.3 | Self-Diagnosis Function | . 2-9 |
| 2.4.4 | Maintenance Mode        | . 2-9 |

## **3** Specifications

| 3.1 | Intro | oduction                         | 2 |
|-----|-------|----------------------------------|---|
| 3.2 | Prod  | luct Specifications              | 2 |
| 3.3 | Inter | face Specifications              | 4 |
| 3   | .3.1  | USB Interface Specifications     | 4 |
| 3   | .3.2  | Network Interface Specifications | 5 |

| 3.4 C  | ptions/Supplies List                        | . 3-5 |
|--------|---------------------------------------------|-------|
| 3.4.   | 1 Options                                   | . 3-5 |
| 3.4.   | 2 Supplies                                  | . 3-5 |
| 3.5 (  | Choosing a Place for the Printer            | . 3-6 |
| 4 Pa   | arts Replacement                            |       |
| 4.1 Ir | ntroduction                                 | . 4-4 |
| 4.2 R  | emoval of Covers                            | . 4-6 |
| 4.2.   | 1 Removing R Side Cover                     | . 4-7 |
| 4.2.   | 2 Removing Operation Panel Unit.            | . 4-9 |
| 4.2.   | 3 Removing L Side Cover                     | 4-10  |
| 4.2.   | 4 Removing Ink Holder (I/H) Cover           | 4-11  |
| 4.2.   | 5 Removing Front Cover                      | 4-12  |
| 4.2.   | 6 Removing Top Cover                        | 4-13  |
| 4.2.   | 7 Removing Media Guide F                    | 4-14  |
| 4.2.   | 8 Removing Media Guide R2                   | 4-15  |
| 4.2.   | 9 Removing Scroller Receiver (L, R)         | 4-15  |
| 4.3 R  | eplacement of Board Base Section Components | 4-17  |
| 4.3.   | 1 Removing Connector Panel and Cooling Fan  | 4-17  |
| 4.3.   | 2 Removing Main Board Bracket               | 4-18  |
| 4.3.   | 3 Replacing Main Board Assembly             | 4-21  |
| 4.3.   | 4 Replacing HEATER CONT board assembly      | 4-22  |
| 4.3.   | 5 Replacing HEATER RELAY board assembly     | 4-25  |
| 4.3.   | 6 Replacing Power Board Assembly            | 4-27  |
| 4.3.   | 7 Replacing Fuse                            | 4-28  |
| 4.3.   | 8 Replacing Inlet Assembly                  | 4-29  |
| 4.4 R  | eplacement of PF Driving Section Components | 4-31  |
| 4.4.   | 1 Replacing PF Motor Assembly               | 4-31  |
| 4.4.   | 2 Replacing PF_ENC Assembly                 | 4-33  |
| 4.4.   | 3 Replacing PF_ENC Scale                    | 4-34  |
| 4.4.   | 4 Replacing Heater and Thermistor Assembly  | 4-34  |
| 4.5 R  | eplacement of CR Driving Section Components | 4-38  |
| 4.5    | 1 CR Motor Assembly                         | 4-38  |
| 4.5    | 2 Replacing CR_HP Sensor                    | 4-39  |
| 4.5    | 3 Replacing Lever Sensor.                   | 4-40  |
| 4.5    | 4 Replacing T Fence                         | 4-41  |
| 4.5    | 5 Replacing CR Driven Pulley                | 4-44  |
| 4.5    | 6 Replacing Pressure Arm Assembly           | 4-46  |

| 4.6 F      | Replacement of Head Section Components       4-48         4       Deplacing Drint Head |
|------------|----------------------------------------------------------------------------------------|
| 4.6<br>4.6 | .2 Replacing Cutter Holder Assembly                                                    |
| 4.7 F      | Replacement of Maintenance Section Components                                          |
| 4.7        | .1 Removing Maintenance Base Assembly                                                  |
| 4.7        | .2 Replacing Pump Cap Assembly                                                         |
| 4.7        | .3 Replacing Cleaner Head (Cleaning Wiper)                                             |
| 4.7        | 4 Replacing Flushing Box Assembly                                                      |
| 4.8 F      | Replacement of Ink Supply Section Components                                           |
| 4.8        | .1 Replacing Ink Holder (I/H) Assembly                                                 |
| 4.8        | .2 Replacing Ink Sensor Assembly                                                       |
| 4.8        | .3 Replacing Cover Sensor Assembly 4-70                                                |
| 4.8        | 4 Replacing Heater Junction Board                                                      |
| 4.9 F      | eplacement of Frame Section Components                                                 |
| 4.9        | .1 Replacing Suction Fan Assembly                                                      |
| 4.9        | 2 Replacing P_REAR Sensor Assembly                                                     |
| 4.10 F     | eplacement of Cable Guide Section Components                                           |
| 4.1        | 0.1 Replacing CR Board Assembly                                                        |
| 4.1        | 0.2 Replacing Ink Tube                                                                 |
| 4.1        | 0.3 Replacing CR Tape Wire 4-79                                                        |
| 5 S        | elf-Diagnosis Mode                                                                     |
| 5.1 li     | ntroduction                                                                            |
| 5.2 P      | reparation 5-4                                                                         |
| 5.2        | 1 Preparations on Machine 5-4                                                          |
| 5.2        | 2 Starting Un                                                                          |
| 0.2        |                                                                                        |
| 5.3 C      | Operations in Self-Diagnosis Mode5-6                                                   |
| 5.3        | .1 Operating Self-Diagnosis Mode                                                       |
| 5.3        | 2 Diagnosis Items in Self-Diagnosis Menu                                               |
| 5.4 F      | laten Adjustment Menu                                                                  |
| 5.5 li     | nspection Menu                                                                         |
| 5.5        | .1 Memory Size Menu                                                                    |
| 5.5        | .2 Version Menu                                                                        |
| 5.5        | .3 Operation Panel Menu                                                                |
| 5.5        | .4 Sensor Menu                                                                         |
| 5.5        | .5 Encoder Menu                                                                        |

| 5.5.7<br>5.5.8                                                                                                    | History Menu                                                                                                    | 5-18<br>5-21                                                                                         |
|----------------------------------------------------------------------------------------------------|----------------------------------------------------------------------------------------------------|----------------------------------------------------------------------------------------------------|
| 5.6 Ink                                                                                                    | Charging Menu                                                                                                    | 5-22                                                                                                 |
| <b>5.7</b> Adju<br>5.7.1<br>5.7.2<br>5.7.3<br>5.7.4<br>5.7.5<br>5.7.6<br>5.7.7<br>5.7.8<br>5.7.9<br>5.7.10<br>5.7.10<br>5.7.11<br>5.7.12 | ustment MenuHead Nozzle Check MenuSkew Check MenuHead Slant Check MenuVoltage AdjustmentUni-D / Bi-D Low AdjustmentUni-D / Bi-D High Adjustment.Side Margin Adjustment MenuTest Printing MenuHeadWash MenuSoftware Counter Initialization MenuFeed Pitch Check MenuSolid Print Menu | 5-23<br>5-27<br>5-28<br>5-30<br>5-32<br>5-36<br>5-40<br>5-41<br>5-42<br>5-43<br>5-43<br>5-44<br>5-45 |
| 5.8 Clea                                                                                                    | aning Menu                                                                                                    | 5-46                                                                                                 |
| 5.9 Sam                                                                                                    | nple Printing Menu                                                                                                    | 5-47                                                                                                 |
| 5.10 Tim                                                                                                    | e Setting                                                                                                    | 5-48                                                                                                 |
| <b>5.11 Para</b><br>5.11.1<br>5.11.2                                                                                                    | ameter MenuParameter Initialization MenuParameter Update Menu                                                                                                    | <b>5-48</b><br>5-49<br>5-51                                                                          |
| 5.12 Serv                                                                                                    | vo Setting                                                                                                    | 5-56                                                                                                 |
| <b>5.13 End</b><br>5.13.1<br>5.13.2<br>5.13.3<br>5.13.4<br>5.13.5<br>5.13.6<br>5.13.7                                                    | urance Running MenuCR Motor Endurance MenuPF Motor Endurance MenuWiper Motor Endurance MenuPump Endurance MenuPrint Head Endurance (Nozzle Print) MenuGeneral Endurance MenuEndurance Running Check Menu                                                                            | 5-58<br>5-60<br>5-61<br>5-62<br>5-63<br>5-63<br>5-64<br>5-65                                         |
| 5.14 Med                                                                                                    | lia Feed Menu                                                                                                    | 5-65                                                                                                 |
| <b>5.15 ExC</b><br>5.15.1<br>5.15.2<br>5.15.3<br>5.15.4                                                                                  | Control Menu       Control Menu         Version       Sensor         Sensor       Sensor         Heater       Sensor         History       Sensor                                                                                                    | <b>5-66</b><br>5-67<br>5-68<br>5-69                                                                  |

| 5.16                                                  | 6 Рар                                                                       | perlnitial Menu                                                                                                    | 5-69                                                                   |
|-------------------------------------------------------|-----------------------------------------------------------------------------|----------------------------------------------------------------------------------------------------|------------------------------------------------------------------------|
| 6                                                     | Mai                                                                         | intenance Mode                                                                                                    |                                                                        |
| 6.1                                                   | Intro                                                                       | oduction                                                                                                    | . 6-2                                                                  |
| <b>6.2</b>                                            | <b>Ope</b><br>5.2.1<br>5.2.2                                                | erations in Maintenance Mode                                                                                                    | <b>. 6-2</b><br>. 6-2<br>. 6-2                                         |
| <b>6.3</b><br>6<br>6<br>6                             | <b>Maiı</b><br>5.3.1<br>5.3.2<br>5.3.3<br>5.3.4                             | Intenance Menu       Image: Counter Display Menu       Image: Counter Initialization Menu         Counter Initialization Menu       Image: Counter Print Menu       Image: Counter Print Menu         Media Feed Menu       Image: Counter Print Menu       Image: Counter Print Menu | . <b>6-3</b><br>. 6-3<br>. 6-6<br>. 6-7<br>. 6-8                       |
| 7                                                     | Adj                                                                         | justment                                                                                                    |                                                                        |
| 7.1                                                   | Intro                                                                       | oduction                                                                                                    | . 7-3                                                                  |
| 7.2                                                   | Adju                                                                        | ustment Item                                                                                                    | . 7-3                                                                  |
| 7.3<br>7<br>7<br>7<br>7<br>7<br>7<br>7<br>7<br>7<br>7 | Wor<br>7.3.1<br>7.3.2<br>7.3.3<br>7.3.4<br>7.3.5<br>7.3.6<br>7.3.7<br>7.3.8 | rking with Dedicated Network Software         Parameter Backup         Jigs and Tools         Required Environment         Receiving Parameters         Firmware Installation         Sending Parameters         Sub Controller Installation         RTC Date & Time Setting          | . <b>7-8</b><br>. 7-8<br>. 7-9<br>7-12<br>7-13<br>7-17<br>7-18<br>7-19 |
| 7.4<br>7<br>7                                         | <b>PF \$</b><br>7.4.1<br>7.4.2                                              | Speed Reduction Belt Tension Adjustment                                                                                                    | <b>7-20</b><br>7-20<br>7-20                                            |
| 7.5<br>7                                              | <b>PF E</b><br>7.5.1                                                        | Encoder Assembly Position Adjustment                                                                                                    | <b>7-22</b><br>7-22                                                    |
| 7.6                                                   | CR                                                                          | Belt Tension Adjustment                                                                                                    | 7-24                                                                   |
| 7.7                                                   | Hea                                                                         | ad Alignment (Horizontal Height)                                                                                                    | 7-25                                                                   |
| 7.8                                                   | Hea                                                                         | ad Alignment (Vertical Slant)                                                                                                    | 7-27                                                                   |
| 7.9<br>7<br>7                                         | <b>Cutt</b><br>7.9.1<br>7.9.2                                               | ter Holder Height Adjustment                                                                                                    | <b>7-29</b><br>7-29<br>7-29                                            |

| 7.10 PG Height Adjustment       7-3         7.10.1 Jigs and Tools       7-3         7.10.2 Adjustment Procedure       7-3                                          | <b>31</b><br>31<br>31 |
|----------------------------------------------------------------------------------------------------|-----------------------|
| 7.11 Media Sensor Sensitivity Adjustment       7.3         7.11.1 P_EDGE Sensor Sensitivity Adjustment       7.3         7.11.2 P_REAR Sensor Adjustment       7.3 | <b>32</b><br>32<br>35 |
| 8 Maintenance                                                                                                    |                       |
| 8.1 Introduction                                                                                                    | -2                    |
| 8.2 Periodical Services                                                                                                    | -3                    |
| 8.3 Part Life Information                                                                                                    | -4                    |
| 8.4 Lubrication/Bonding                                                                                                    | -6                    |
| 8.5 Transportation of Printer                                                                                                    | -7                    |
| 0 Troublook acting                                                                                                    |                       |
| 9 Troubleshooting                                                                                                    |                       |
| 9.1 Introduction                                                                                                    | -2                    |
| 9.2 Troubleshooting with Error Messages                                                                                                    | -2                    |
| 9.2.1 Operation Status                                                                                                    | -3                    |
| 9.2.2 Errors with Message                                                                                                    | -5                    |
| 9.2.3 Data Errors                                                                                                    | 12                    |
| 9.2.4 Command Endrs                                                                                                    | 14                    |
| 9.2.6 Error Messages During File Transmission                                                                                                    | 29                    |
| 9.3 Troubleshooting Without Error Messages                                                                                                    | 33                    |
| 9.3.1 Initial Operation Problems                                                                                                    | 33                    |
| 9.3.2 Media Feed Problems                                                                                                    | 42                    |
| 9.3.3 Printing Problems                                                                                                    | 44                    |
| 9.3.4 Noise Problems                                                                                                    | 62                    |
| 9.3.5 Online Function Problems                                                                                                    | 65<br>00              |
| 9.3.6 Other Problems                                                                                                    | 58<br>74              |
|                                                                                                    | 1                     |
| 10 Appendix                                                                                                    |                       |

| 10.1 | Introduction   | 10-2 |
|------|----------------|------|
| 10.2 | Wiring Diagram | 10-2 |

| 10.3 Maintenance Part List | 10-2 |
|----------------------------|------|
| 10.4 Jigs and Tools        | 10-8 |
| 10.4.1 Required Tools      | 10-8 |
| 10.5 Exploded View         | 0-10 |

# **1** Safety Instructions

| 1.1 | Introduction                                | 1- 2 |
|-----|---------------------------------------------|------|
| 1.2 | Warnings, Cautions and Notes                | 1- 2 |
| 1.3 | Important Safety Instructions               | 1- 3 |
| 1.4 | Warning Labels                              | 1- 6 |
|     | 1.4.1 Handling the Warning Labels           | 1-6  |
|     | 1.4.2 Locations and Types of Warning Lobals | 17   |

# 1.1 Introduction

This chapter explains the meaning of safety terms for personnel who installs, operates, or maintains this equipment, important safety instructions, and the warning labels attached to the equipment.

### 

Make sure to follow all instructions and warnings on this manual when installing, operating, or maintaining the equipment.

# 1.2 Warnings, Cautions and Notes

Safety terms in this manual and the contents of warning labels attached to the printer are categorized into the following three types depending on the degree of risk (or the scale of accident). Read the following explanations carefully, and follow the instructions in this manual.

| Safety terms | Details                                                                                              |
|--------------|----------------------------------------------------------------------------------------------------|
|              | Must be followed carefully to avoid death or serious bodily injury                                   |
|              | Must be observed to avoid slight or moderate bodily injury or damage to whole or part of the product |
| NOTE         | Contains important information and useful tips on the operation of the product                       |
| TIP          | Indicates useful tips for operating or understanding the printer                                     |
| $\otimes$    | Indicates "prohibited" operations                                                                    |
| 0            | Indicates required operations                                                                        |
| L)           | Indicates reference page in this manual                                                              |

#### Table 1-1 Safety Terms Descriptions

# 1.3 Important Safety Instructions

General safety instructions that must be observed to use the equipment safely are explained below.

#### **WARNING**

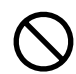

Do not place the printer in the following areas. Doing so may result in the printer tipping or falling over and causing injury.

- Unstable surfaces
- Angled place
- · Areas subject to vibration by other equipment

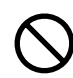

Do not stand on or place heavy objects on your printer. Doing so may result in the printer tipping or falling over and causing injury. Doing so could obstruct ventilation and cause fire.

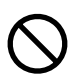

Do not cover the ventilation hole of your printer with cloth, such as a blanket or table cloth.Doing so may result in fire.

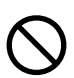

Do not place the printer in humid and dusty areas. Doing so may result in electrical shock or fire.

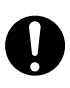

Make sure to use the power cable packed with the printer you purchased. Not doing so may result in electrical shock or fire.

Make sure that the following is performed before parts replacement.

- Turn off the power of the printer.
- Remove the power cable from the power outlet. Not doing so may cause electric shock or damage to the electric circuit.
- Unplug the cables connected to the printer. Failure to do so could result in damage to the printer.

#### 

Assembling and disassembling of the printer are possible only for the parts that disassembling procedures are shown in this manual. Do not disassemble any frame parts or parts that disassembling procedures are not shown in this manual. Doing so may cause trouble that cannot be restored, as the printer is originally assembled in the factory with a high accuracy of 1/100 mm.

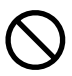

Do not touch the elements on the circuit board with bare hands. Doing so may cause static electricity and break the elements.

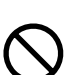

Do not press the transparent film on the damper assembly with your hands. Doing so may discharge the ink filled inside the damper assembly.

Be careful not to damage the transparent film on the damper assembly.

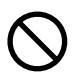

Do not touch the nozzles of the print head. Make sure that the nozzles do not get any dust.

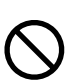

Never lube the printer mechanism with lube other than that designated by MUTOH. Doing so may damage the parts or shorten the lifetime.

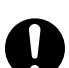

There are some remaining ink in the tubes. Be careful that the ink is not spilled from the tube outlet onto the printer or items close to the printer.

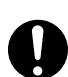

If you need to operate the printer with the cover removed for maintenance, be careful not to get hurt by the driving parts.

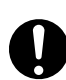

If the power board assembly needs to be removed, remove the power cable and wait for 5 minutes or more before taking it out; this will discharge the residual electrical charge of the electrolytic capacitor.

Touching the board before the capacitor discharges may cause electric shock.

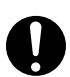

When connecting or removing an FFC type cable on a MAIN board assembly connector, make sure to connect or remove the cable perpendicular to the connector. Connecting or removing at a slant angle may damage, break or short circuit the inner terminal of the connector. That may damage the elements on the board.

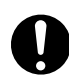

When connecting or removing an FFC type cable on the CR board assembly connector, make sure to connect or remove the cable perpendicular to the connector. Connecting or removing at a slant angle may damage, break or short circuit the inner terminal of the connector. That may damage the elements on the board.

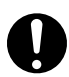

Make sure there is sufficient space around the printer when performing maintenance work.

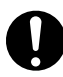

Maintenance must be done by more than two person for the following work.

- · When disassembling or reassembling the product and the optional stand
- When packing the printer for transportation

# 1.4 Warning Labels

The handling, attachment locations, and types of warning labels are explained below. Warning labels are attached to areas where care should be taken. Read and understand the positions and contents thoroughly before maintenance operation.

#### 1.4.1 Handling the Warning Labels

Make sure to note the following when handling the warning labels.

#### NOTE

- Make sure that all warning labels can be recognized. If text or illustrations cannot be seen clearly, clean or replace the label.
- When cleaning warning labels, use a cloth with water or neutral detergent. Do not use a solvent or gasoline.
- If a warning label is damaged, lost, or cannot be recognized, replace the label.

### 1.4.2 Locations and Types of Warning Labels

#### (1) Main Body

The locations of warning labels on the main body are shown below.

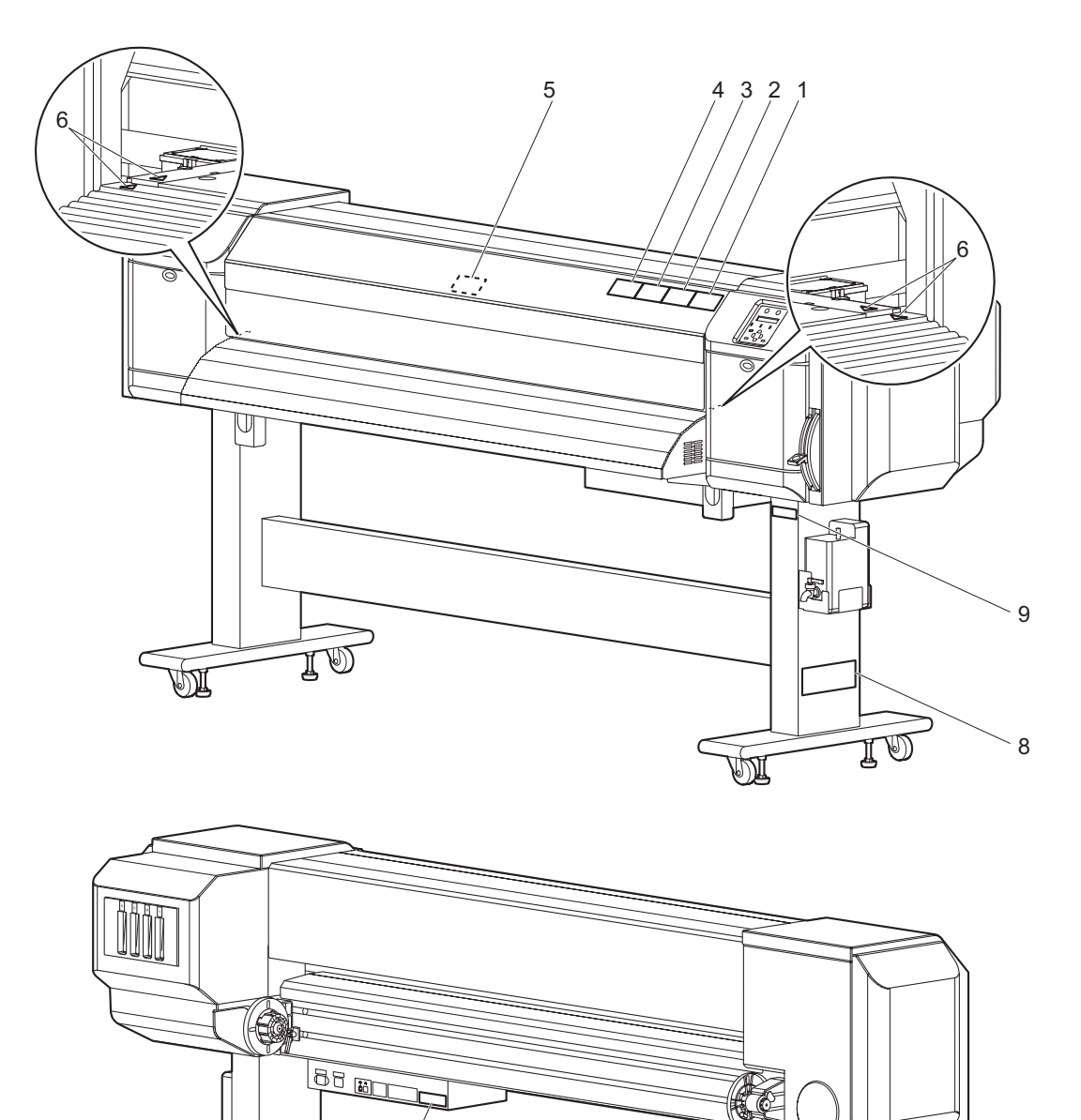

7

#### Table 1-2 List of Warning Labels

| No. | Warning label type                                                                                                    |  |  |  |  |
|-----|----------------------------------------------------------------------------------------------------|--|--|--|--|
| 1   | (Front cover open/close caution)                                                                                                    |  |  |  |  |
|     |                                                                                                    |  |  |  |  |
|     | <ul> <li>Do not open the front cover while printing.<br/>Moreover. Do not touch the media while printing.<br/>Good printing result might not be obtained.</li> </ul>                                                                |  |  |  |  |
|     | <ul> <li>Please remove the media and hold the lever up<br/>when not using for a long time.</li> <li>Due to the environment conditions,media float<br/>and wrinkle might happen that does not obtain<br/>the good result.</li> </ul> |  |  |  |  |
| 2   | (Head nozzle drying caution)                                                                                                    |  |  |  |  |
|     |                                                                                                    |  |  |  |  |
|     | Do not give a direct wind from a fan or air conditioner to the machine.                                                                                                    |  |  |  |  |
|     | * A wind may dry the ink in the head nozzles<br>causing clogging that affects ink jetting,and<br>you will not be able to obtain satisfactory<br>printing results.                                                                   |  |  |  |  |
| 3   | (Burn caution)                                                                                                    |  |  |  |  |
|     |                                                                                                    |  |  |  |  |
|     | <ul> <li>Paper guides,platen and paper holding plate<br/>will become hot due to the heater temperature<br/>setting.</li> <li>Beware of being burned.</li> </ul>                                                                     |  |  |  |  |
| 4   | (Cleaning caution)                                                                                                    |  |  |  |  |
|     |                                                                                                    |  |  |  |  |
|     | Normal cleaning should be done once a<br>week if the printer is not used for a long<br>period.                                                                                                    |  |  |  |  |
|     | <ul> <li>If the printer is left without cleaning, the ink<br/>will be hardened inside the head nozzle,<br/>and may cause the head trouble.</li> </ul>                                                                               |  |  |  |  |

| No. | Warning label type                                                                                                    |  |  |  |  |
|-----|----------------------------------------------------------------------------------------------------|--|--|--|--|
| 5   | (Steel belt caution)                                                                                                    |  |  |  |  |
|     |                                                                                                    |  |  |  |  |
|     | <ul> <li>◆ Sharp Edges</li> <li>Do not touch steel belt.</li> <li>※ You may be injured.</li> </ul>                                                                                                    |  |  |  |  |
| 6   | (High temperature caution)                                                                                                    |  |  |  |  |
|     |                                                                                                    |  |  |  |  |
| 7   | (Electric shock caution)                                                                                                    |  |  |  |  |
|     |                                                                                                    |  |  |  |  |
|     | ◆ This device has two power systems. There is a                                                                                                    |  |  |  |  |
|     | risk of electric shock unless the two power cables                                                                                                    |  |  |  |  |
|     | are unplugged during the maintenance.                                                                                                    |  |  |  |  |
| 8   | (Ink handling caution)                                                                                                    |  |  |  |  |
|     | <ul> <li>Automatical experimental experiments expension.</li> <li>All experimental experiments expension experiments expension experimental experimental experimental experimental experimental experimental experiments expension.</li> <li>All experimental experiments expension ex</li></ul> |  |  |  |  |
| 9   | (Waste fluid tube handling caution)                                                                                                    |  |  |  |  |
|     | ▲ CAUTION ◆ Do not bend or pull the waste ink drain tube.<br>The ink may be leaked and damages the printer.                                                                                                    |  |  |  |  |

#### Table 1-2 List of Warning Labels

#### (2) Scroller (Optional)

The locations of warning labels on the scroller are shown below.

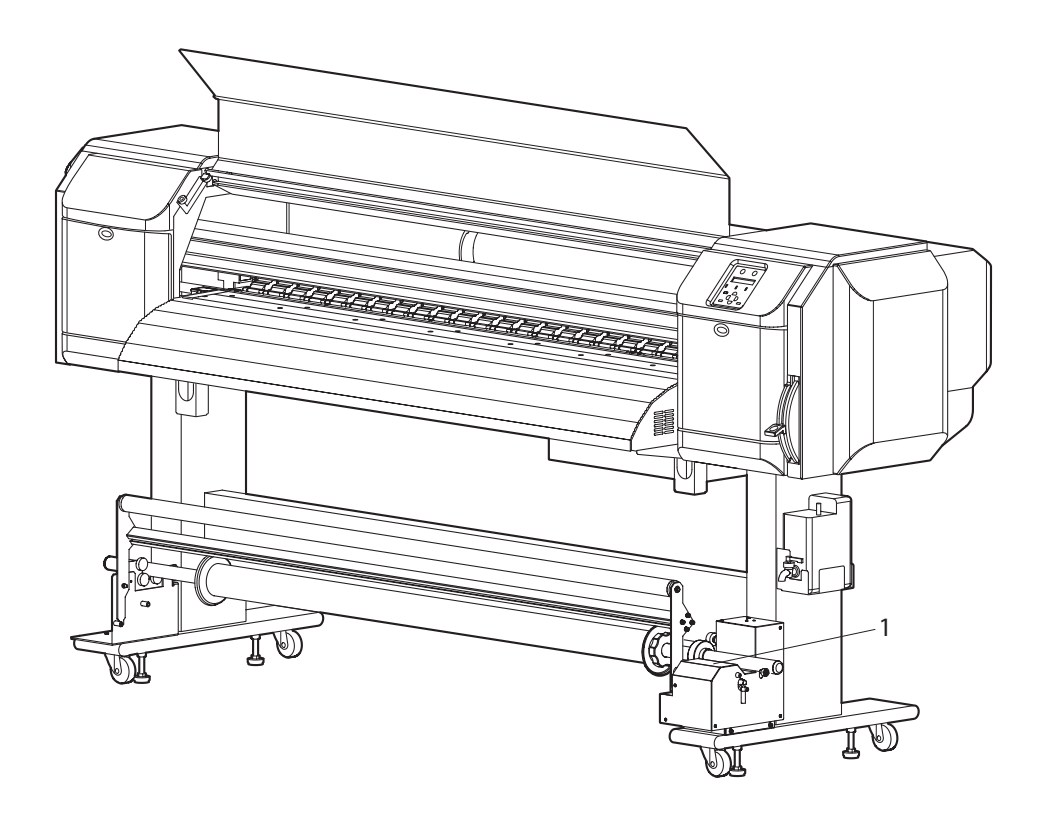

| No. | Warning label type                                                                                                    |
|-----|----------------------------------------------------------------------------------------------------|
| 1   | (Catching caution)                                                                                                    |
|     | ▲ CAUTION 주의注意                                                                                                    |
|     | When the printer is working with the scroller mounted, please be careful not to let your clothing hair or fingers get caught between the scroller and the rollers, otherwise you may be injured. |
|     | ◆스크롤러의 장착시 및 프린터 작동중에는 스크롤러와 롤러 사이에<br>의류, 머리털, 손가락 등이 끼이지 않도록 주의해 주십시오.<br>말려들어 상처를 입을 우려가 있습니다.                                                                                                |
|     | ◆在安装传送轴或打印机正在工作时,请注意避免让衣服、头发或手指<br>被夹在传送轴与滚轴之间。<br>若衣服、头发或手指被夹,则有导致受伤的危险                                                                                                    |

# 2 **Product Overview**

| 2.1 | Introduction 2-2         |                             |     |  |  |
|-----|--------------------------|-----------------------------|-----|--|--|
| 2.2 | Features                 |                             |     |  |  |
| 2.3 | Part Names and Functions |                             |     |  |  |
|     | 2.3.1                    | Front Section               | 2-4 |  |  |
|     | 2.3.2                    | Rear Section                | 2-5 |  |  |
|     | 2.3.3                    | Scroller Section (Optional) | 2-6 |  |  |
|     | 2.3.4                    | Operation Panel             | 2-7 |  |  |
| 2.4 | Plotte                   | er Status 2-                | 10  |  |  |
|     | 2.4.1                    | Normal 2                    | -10 |  |  |
|     | 2.4.2                    | Setup Menu 2                | -10 |  |  |
|     | 2.4.3                    | Self-Diagnosis Function 2   | -10 |  |  |
|     | 2.4.4                    | Maintenance Mode 2          | -10 |  |  |

# 2.1 Introduction

This chapter explains the features, part names, and functions of the plotter.

# 2.2 Features

The features of the plotter are explained below.

#### (1) Fast Print

This model uses the new head prints images faster. Realizing printing width of 1615 mm in uni-direction printing mode.

#### (2) Variety of Print Media

The height of the print head position can be set high/low, so that this model can print on the media of which thickness is between 0.08 and 0.3 mm.

#### (3) Vivid Color Reproduction

For Vivid color reproduction, this model has high-capacity (220 ml) 4 color ink cartridges with exclusive smart IC chip on it. With the IC chip, you can manage the ink level of the cartridges and can get better productivity.

Also, With variable dot mechanism, this model enhances the level of color expression.

#### (4) Multi-Heater System

The media-heating system which have been equipped to PJ series is changed to match the solvent ink. There are 3 heaters on Pre / Platen / After positions and improved the ink fixability and drying property.

#### (5) Effective Utilization of Media

The JOG function for setting print start position on purpose is equipped. You can print on the margin(s) of a media which is already printed.

#### (6) RIP

Special software RIP is sold for options.

# 2.3 Part Names and Functions

Part names and functions are explained below.

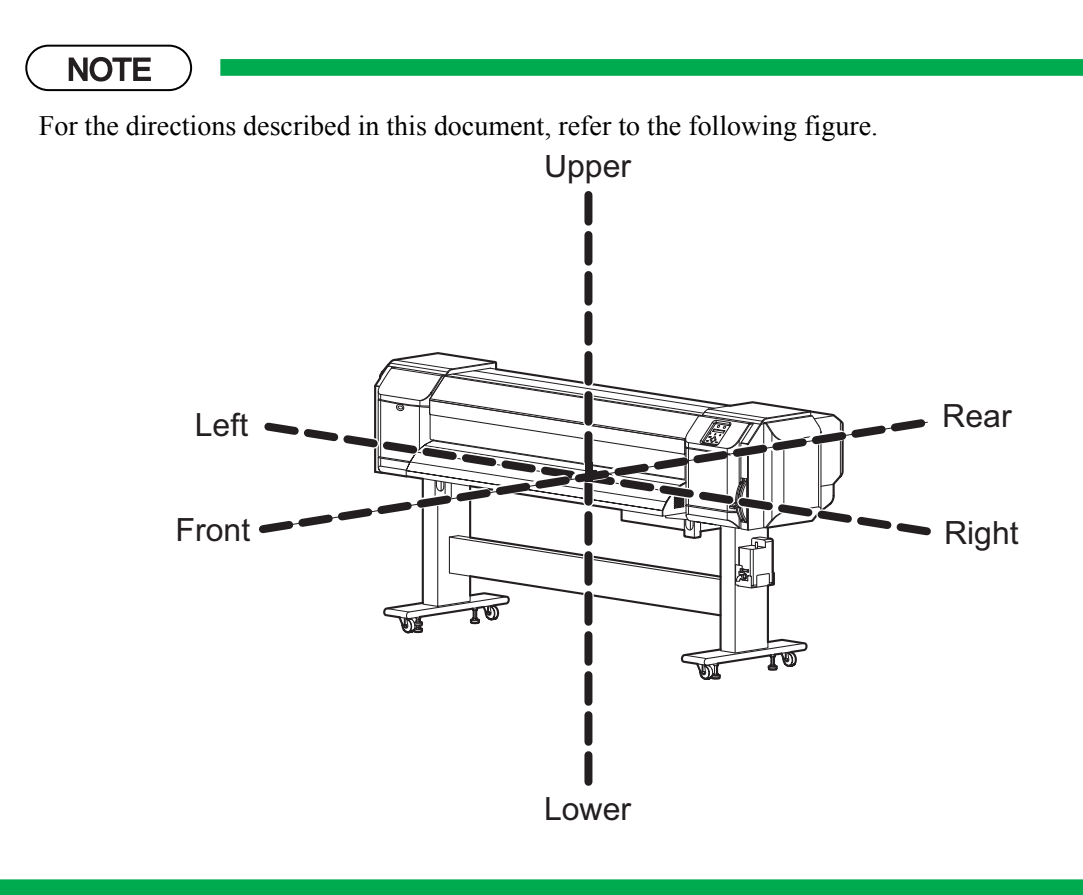

### 2.3.1 Front Section

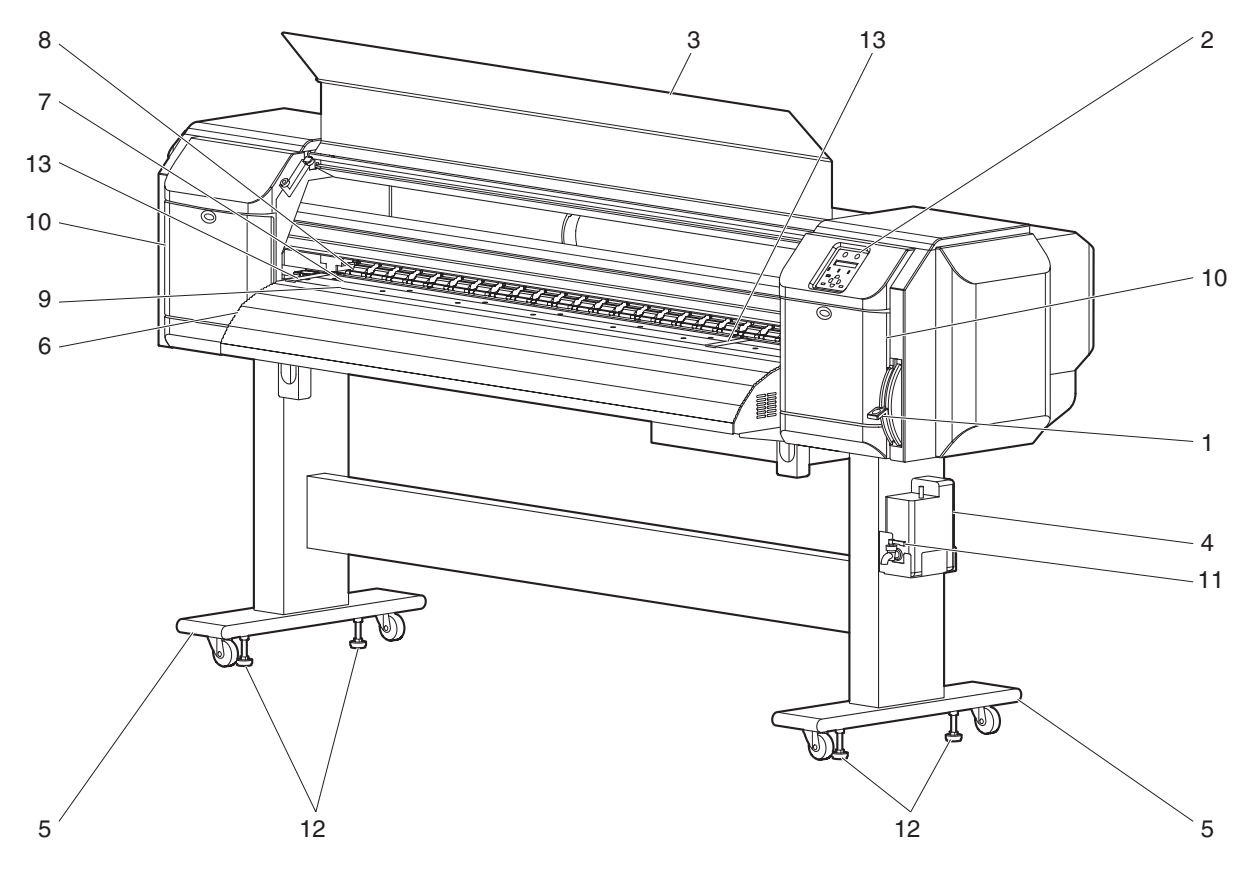

| Table 2-1 | Part Names | and Functions | of Front Section  |
|-----------|------------|---------------|-------------------|
|           |            |               | 01110110 00001011 |

| No. | Name             | Function                                                                                                    |
|-----|------------------|----------------------------------------------------------------------------------------------------|
| 1   | Media set lever  | <ul> <li>Used for fixing or releasing the media</li> <li>Lower the lever to fix the media</li> <li>Lower the lever further to fix the media firmly<br/>Used to improve the accuracy of media feeding</li> <li>* The accuracy of media feeding may decline depending on media.</li> <li>Raise the lever to release the media</li> </ul> |
| 2   | Operation panel  | Used to set operational conditions, the status of the plotter, and other functions                                                                                                    |
| 3   | Front cover      | Keeps the operator safe from the drive parts of the plotter while it is operating. Opened and closed when media is set or jammed. It is normally closed.                                                                                                    |
| 4   | Waste fluid tank | Used to store waste ink discharged from print head                                                                                                    |
| 5   | Stand            | Used to set the plotter on the level surface of the floor                                                                                                    |
| 6   | Media Guide      | Used to feed media smoothly when setting media and printing<br>The heater (after-heater) for drying ink is installed inside.                                                                                                    |
| 7   | Platen           | Installed inside the front cover<br>The heater (platen heater) for drying ink is installed.                                                                                                    |
| 8   | Pressure roller  | Installed inside the front cover<br>Used to press the media from above and hold it when printing                                                                                                    |

| No. | Name                | Function                                                                                                    |
|-----|---------------------|----------------------------------------------------------------------------------------------------|
| 9   | Media cut groove    | Installed inside of the front cover<br>Used to cut printed media straight                                                                                                    |
| 10  | Maintenance cover   | Used to protect users from the mechanical parts inside the plotter in the<br>following cases:<br>- Cleaning the cleaning wiper<br>- Cleaning around the print head<br>This cover must usually be closed. |
| 11  | Waste fluid cock    | Opened/closed when discharging waste fluid from waste fluid tank. This cover must usually be closed.                                                                                                    |
| 12  | Adjuster            | Used to keep the plotter level                                                                                                    |
| 13  | Media holding plate | Installed inside the front cover<br>By attaching media holder plates to both sides of the media, it is possible<br>to prevent media warp.                                                                |

| Table 2-1 Part Nam | es and Functions | of Front Section | (Continued) |
|--------------------|------------------|------------------|-------------|
|--------------------|------------------|------------------|-------------|

### 2.3.2 Rear Section

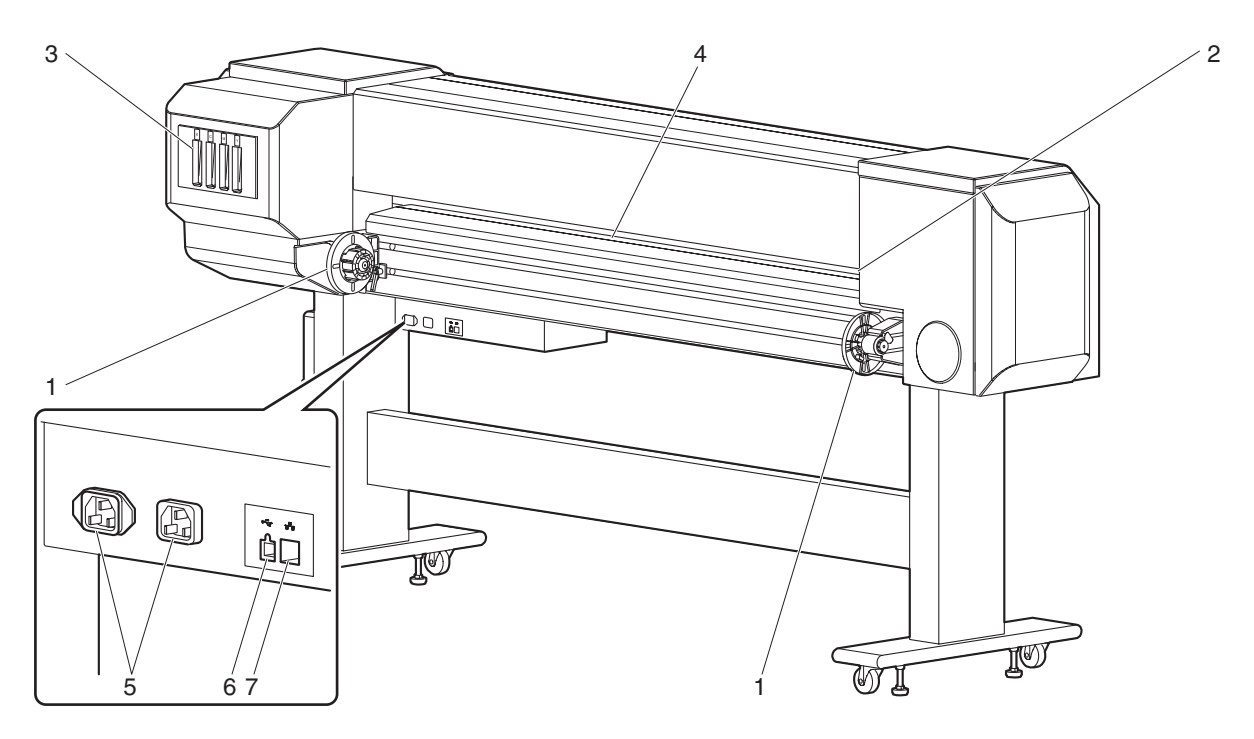

| Tabla | 22  | Dort  | Nomoo | and | Eurotiona | of Door | Soction |
|-------|-----|-------|-------|-----|-----------|---------|---------|
| lable | 2-2 | i ait | Names | anu | i uncions | Univear | Section |

| No. | Name               | Function                                                                                                    |  |
|-----|--------------------|----------------------------------------------------------------------------------------------------|--|
| 1   | Roll media holders | Used to load the roll media<br>Include flanges where roll media is attached, and the levers that fix the roll<br>media holders. |  |
| 2   | Media feed slot    | Insert media from here when feeding media                                                                                       |  |
| 3   | Ink cartridge slot | Holds the ink cartridge                                                                                                    |  |

| No. | Name                        | Function                                                                                                    |  |
|-----|-----------------------------|----------------------------------------------------------------------------------------------------|--|
| 4   | Media guide                 | Used for feeding media smoothly when the media is set or printed.<br>The heater (pre-heater) to warm media is installed. |  |
| 5   | AC inlet                    | Used for connecting the power cable                                                                                      |  |
| 6   | USB connector               | Not used for this printer                                                                                                |  |
| 7   | Network interface connector | Connector to connect a network interface cable                                                                           |  |

#### Table 2-2 Part Names and Functions of Rear Section (Continued)

## 2.3.3 Scroller Section (Optional)

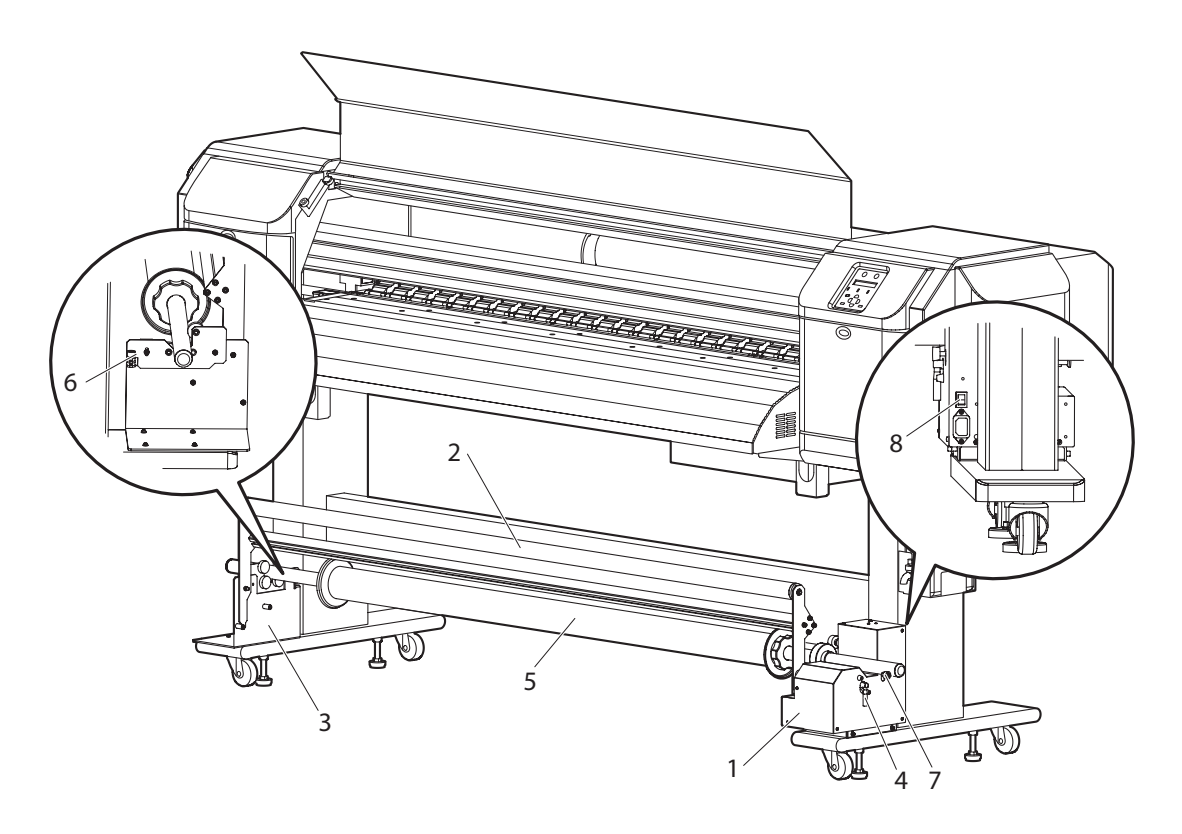

Table 2-3 Part Names and Functions of Scroller Section

| No. | Name                                | Function                                                       |  |
|-----|-------------------------------------|----------------------------------------------------------------|--|
| 1   | Take-up device                      | Used to take up printed media                                  |  |
| 2   | Absorbing roller                    | Used to guide printed media to the scroller                    |  |
| 3   | Scroller receiver                   | Set the scroller for the take-up device here                   |  |
| 4   | Scroller release lever              | Used to poise the scroller when rotating the scroller manually |  |
| 5   | Scroller                            | Used to take up printed media                                  |  |
| 6   | Scroller height<br>adjustment screw | Adjusts the height of scroller receiver                        |  |

| No. | Name                                          | Function                                        |
|-----|-----------------------------------------------|-------------------------------------------------|
| 7   | Scroller horizontal position adjustment screw | Adjusts the horizontal position of the scroller |
| 8   | Power switch                                  | Turns the plotter on/off                        |

#### Table 2-3 Part Names and Functions of Scroller Section (Continued)

#### 2.3.4 Operation Panel

The operation panel is used to set operational conditions, display the status of the plotter, and set other functions.

The names and functions of the operation keys and status lamps are explained below.

TIP

CP Operation manual

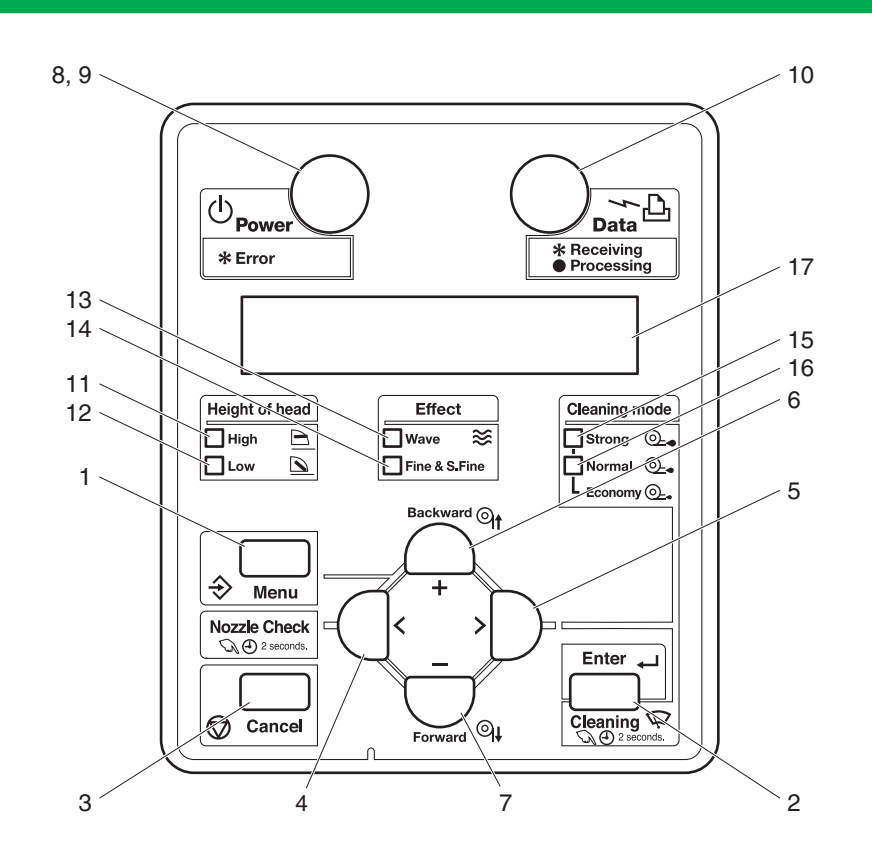

#### (1) Operation Keys

#### NOTE

Some keys have multiple functions and names depending on the plotter status (normal or setup menu display). See "2.4 Plotter Status" p.2-10 for more details.

| No. | Name               | Normal                                                                                                    | Setup menu display                                                                                                    |
|-----|--------------------|----------------------------------------------------------------------------------------------------|----------------------------------------------------------------------------------------------------|
| 1   | [Menu] key         | Changes the LCD monitor display to setup menu status.                                                                                                    | Changes the setup menu display status to normal status.                                                                                                    |
| 2   | [Enter] key        | -                                                                                                    | <ul><li>Selects the menu to be set and shifts<br/>to the next hierarchy.</li><li>Determines and saves the parameter<br/>value.</li></ul>                                        |
|     | [Cleaning] key     | If held down for 2 seconds or more, starts cleaning the plotter head.                                                                                                    | -                                                                                                    |
| 3   | [Cancel] key       | <ul> <li>During plotting: Terminates printing forcibly and deletes 1 file of remaining data.</li> <li>During reception/analysis: Deletes the data that has been already received/analyzed and ignores 1 file of data received after that.</li> </ul> | <ul> <li>Returns to the previous menu<br/>hierarchy. Changed parameter values<br/>are disabled.</li> <li>Changes the setup menu display<br/>status to normal status.</li> </ul> |
| 4   | [<] key            |                                                                                                    | <ul><li>-Changes the setting value in the following menu:</li><li>Origin setting menu</li></ul>                                                                                 |
|     | [Nozzle Check] key | If held down for 2 seconds or more, starts checking the plotter nozzle.                                                                                                    | -                                                                                                    |
| 5   | [>] key            | Sets the cleaning mode.<br>- The lamp for the cleaning mode<br>lights on (green).                                                                                                    | Displays lower rank menu items.                                                                                                    |
| 6   | [Backward ↑] key   | Feeds the media in the reverse direction.                                                                                                    | -                                                                                                    |
|     | [+] key            | -                                                                                                    | <ul> <li>-Changes the menu in forward order.</li> <li>-Changes the setting value in forward order.</li> <li>-Increases the value when inputting setting value.</li> </ul>       |
| 7   | [Forward ↓] key    | Feeds the media in the forward direction.                                                                                                    | -                                                                                                    |
|     | [-] key            | -                                                                                                    | <ul><li> Changes the menu in the reverse direction.</li><li> Decreases the value when inputting values.</li></ul>                                                               |

| No. | Name        | Normal                        | Setup menu display            |
|-----|-------------|-------------------------------|-------------------------------|
| 8   | [Power] key | Turns the plotter on and off. | Turns the plotter on and off. |

#### (2) LCD Monitor and Status Lamps

| No. | Name                | Color | Status   | Function                                                                                                    |
|-----|---------------------|-------|----------|----------------------------------------------------------------------------------------------------|
| 9   | Power lamp          | Green | On       | The plotter is switched on.                                                                                                    |
|     |                     |       | Blinking | An error has occurred. The contents will be displayed on the LCD monitor.                                                                      |
|     |                     |       | Off      | The plotter is switched off.                                                                                                    |
| 10  | 10 Data lamp Orange |       | On       | <ul><li>The plotter is analyzing received data.</li><li>The plotter is printing data.</li></ul>                                                |
|     |                     |       | Blinking | The plotter is receiving data.                                                                                                    |
|     |                     |       | Off      | The plotter is not receiving, analyzing or printing data.                                                                                      |
| 11  | High lamp           | Green | On       | The print head height is set to High position.                                                                                                 |
|     |                     |       | Off      | The print head height is set to Low position.                                                                                                  |
| 12  | Low lamp            | Green | On       | The print head height is set to Low position.                                                                                                  |
|     |                     |       | Off      | The print head height is set to High position.                                                                                                 |
| 13  | Wave lamp           | Green | On       | The effect menu is set to Wave.                                                                                                    |
|     |                     |       | Off      | The effect menu is set to None.                                                                                                    |
| 14  | Fine & S.Fine       | Green | On       | The effect menu is set to either Fine or SuperFine.                                                                                            |
|     | lamp                |       | Off      | The effect menu is set to Wave.                                                                                                    |
| 15  | Strong lamp         | Green | On       | <ul><li> The cleaning mode is set to Strong.</li><li> When the Normal lamp is also on, the cleaning mode is set to Economy.</li></ul>          |
|     |                     |       | Off      | <ul><li> The effect menu is set to Wave.</li><li> When the Wave lamp is also off, the effect menu is set to None.</li></ul>                    |
| 16  | Normal lamp         | Green | On       | <ul> <li>The cleaning mode is set to Normal.</li> <li>When the Strong lamp is also on, the cleaning mode is set to Economy quality.</li> </ul> |
|     |                     |       | Off      | The cleaning mode is set to Strong.                                                                                                    |
| 17  | LCD monitor         | -     | -        | This monitor displays the operation status and error messages of the plotter.                                                                  |

#### TIP

When an error that requires plotter to restart (i.e. crucial failure for opration), all the lamps blinks with alarm sound.

# 2.4 Plotter Status

The status of the plotter is explained below.

#### 2.4.1 Normal

Indicates that the plotter can print when media is loaded. Each setup concerning printing can be operated by using operation panel.

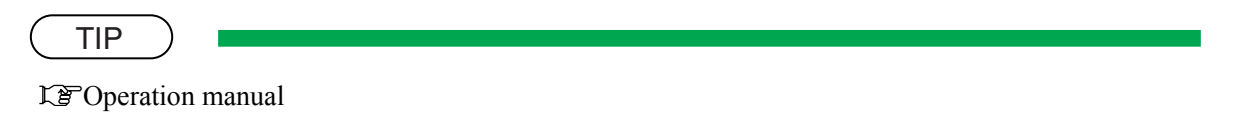

#### 2.4.2 Setup Menu

Each setup concerning printing can be operated by using operation panel.

The settings required for normal printing are usually made on the plotter driver or application, but can also be made using the operation panel.

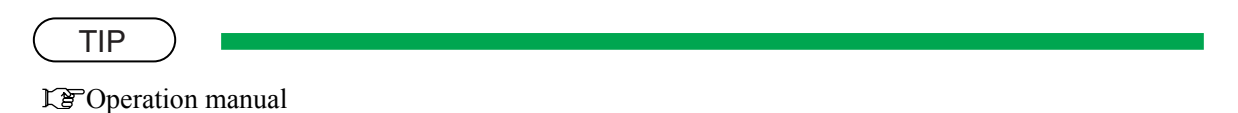

#### 2.4.3 Self-Diagnosis Function

Indicates that each settings concerning printing using the operation panel. Names and functions of the operation panel keys are the same as those of setup menu display.

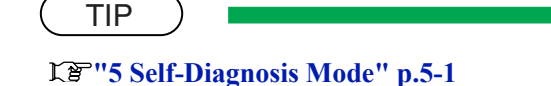

#### 2.4.4 Maintenance Mode

Indicates that each setup concerning to the life counter on this plotter can be operated by using the operation panel. Names and functions of the operation panel keys are the same as those of setup menu display.

13 "6 Maintenance Mode 2" p.6-1

TIP

# 3 Specifications

| 3.5 | Choosing a Place for the Printer       | 3- 6 |  |
|-----|----------------------------------------|------|--|
|     | 3.4.2 Supplies                         | 3-4  |  |
|     | 3.4.1 Options                          | 3-4  |  |
| 3.4 | Options/Supplies List                  | 3- 4 |  |
|     | 3.3.1 Network Interface Specifications | 3-4  |  |
| 3.3 | Interface Specifications               | 3- 4 |  |
| 3.2 | Product Specifications 3-              |      |  |
| 3.1 | Introduction                           | 3- 2 |  |

# 3.1 Introduction

This chapter explains the specifications of the product, optional parts, and supplies. Installation environment requirements are also explained.

# 3.2 Product Specifications

#### (1) Main Unit Specifications

| lte                       | em         | Specifications                                                                                                    |  |
|---------------------------|------------|----------------------------------------------------------------------------------------------------|--|
| Model name                |            | VJ-1604                                                                                                    |  |
| Plotting method           |            | On-demand piezo drive                                                                                                    |  |
| Motor driving meth        | od         | Firmware servo / DC motor drive                                                                                                    |  |
| Media feeding meth        | nod        | Multi-point pressure grid roller method                                                                                                    |  |
| Media fixing metho        | od         | Pressurizing roller manual-down method                                                                                                    |  |
| Media supply and ejection | Roll media | Rear feeding / front ejection                                                                                                    |  |
| Roll media outer di       | ameter     | 150 mm (5.9 in.) or less                                                                                                    |  |
| Roll media weight         |            | 30 kg (66 lb.) or less                                                                                                    |  |
| Maximum media le          | ngth       | 50 m (164 ft.)                                                                                                    |  |
| Maximum media w           | idth       | 1625 mm (63.9 in.)                                                                                                    |  |
| Maximum media th          | ickness    | 0.3 mm (0.01 in.)                                                                                                    |  |
| Maximum plot leng         | gth        | 18 m (59.1 ft.)                                                                                                    |  |
| Maximum plot wid          | th         | 1615 mm (63.6 in.)                                                                                                    |  |
| Plotting margins          |            | Top: 15 mm, Bottom: 5 mm, Left: 5-25 mm, Right: 5-25 mm                                                                                                    |  |
| Media cutting meth        | od         | Horizontal manual cut                                                                                                    |  |
| Head height adjustr       | nent       | 2 levels: Normal / High                                                                                                    |  |
| Distance accuracy         |            | <ul> <li>The larger value either ± 0.25 mm or ± 0.1% of moving distance</li> <li>Used media: Roll MF-3G</li> <li>Plot length: 1219 mm (4 ft.)</li> <li>Operating temperature: 22 to 30°C (71.6 to 86F)</li> <li>Operating humidity: 40 to 60%</li> <li>PG: Low</li> <li>Plot mode: Graphics1</li> </ul> |  |
| Right angle accuracy      |            | <ul> <li>±0.1mm or less against the moving distance (500.0mm)</li> <li>Used media: Roll MF-3G</li> <li>Operating temperature: 22 to 30°C (71.6 to 86F)</li> <li>Operating humidity: 40 to 60%</li> <li>Plot mode: Graphics1</li> </ul>                                                                  |  |
| CPU                       |            | 64Bit RISC CPU                                                                                                    |  |
| Memory                    |            | 256MB                                                                                                    |  |
| Item                  |                  |                   | Specifications                                               |                                  |  |
|-----------------------|------------------|-------------------|--------------------------------------------------------------|----------------------------------|--|
| Command               |                  |                   | MH-RTL (RTL-PASS)                                            |                                  |  |
| Interface             |                  |                   | Network Interface (Ethernet IEEE802.3)                       |                                  |  |
| In                    | k                | Supply method     | Tube supply from four separate cartridges                    |                                  |  |
|                       |                  | Cartridge         | Black, cyan, magenta, yellow: $220ml \pm 5ml$ for each color |                                  |  |
| Environment           |                  | tal conditions    | Temperature                                                  | Humidity                         |  |
|                       | Operation envir  | onment            | 20°C (68F) to 30°C (86F)                                     | 40% to 60%, with no condensation |  |
|                       | Plotting accurac | cy warranty range | 22°C (71.6F) to 30°C (86F)                                   | 40% to 60%, with no condensation |  |
|                       | Rate of change   |                   | 2°C/hour or less                                             | 5%/hour or less                  |  |
|                       | Storage          | Without ink       | -20°C (-4F) to 60°C (140F)                                   | 20% to 80%, with no condensation |  |
|                       | environment      | With ink          | -10°C (14F) to 40°C (104F)                                   | 20% to 80%, with no condensation |  |
| Power source<br>Power |                  | Voltage           | AC 90 - 132V                                                 |                                  |  |
|                       |                  | Frequency         | $50\text{Hz} / 60\text{Hz} \pm 1\text{Hz}$                   |                                  |  |
|                       |                  | During Plotting   | 1200W (when heater is ON)                                    |                                  |  |
| co                    | nsumption        | During standby    | 40W or less (when standby heater is OFF)                     |                                  |  |
| Outer dimensions      |                  | Height            | 1262mm (49.7 in.) * including dedicated stand                |                                  |  |
|                       |                  | Width             | 2698 mm (106in.)                                             |                                  |  |
|                       |                  | Depth             | 845 mm (33.3 in.)                                            |                                  |  |
| Weight                |                  |                   | 173 kg (380.6 lb.)                                           |                                  |  |

# 3.3 Interface Specifications

This section explains the specification of the interfaces Supported for this printer.

#### 3.3.1 Network Interface Specifications

| Item                   | Specifications                                                                                           |
|------------------------|----------------------------------------------------------------------------------------------------|
| Network type           | Ethernet IEEE802.3                                                                                       |
| Network I/F            | 10BASE-T / 100BASE-TX Auto-switching<br>(RJ-45 connector twist pair cable)<br>MDI / MDI-X Auto-switching |
| Corresponding protocol | TCP/IP                                                                                                   |

# 3.4 Options/Supplies List

## 3.4.1 Options

TIP

For more information about the take-up device (optional), contact the following.

- MUTOH distributor
- MUTOH sales office

## 3.4.2 Supplies

#### (1) Ink Cartridge

| Name                                     | Model           | Sales units             |
|------------------------------------------|-----------------|-------------------------|
| Ink cartridge K (Black: 220 ml ± 5 ml)   | VJ-MSINK3-BK220 | 1 box (1 piece per box) |
| Ink cartridge C (Cyan: 220 ml ± 5 ml)    | VJ-MSINK3-CY220 | 1 box (1 piece per box) |
| Ink cartridge M (Magenta: 220 ml ± 5 ml) | VJ-MSINK3-MA220 | 1 box (1 piece per box) |
| Ink cartridge Y (Yellow: 220 ml ± 5 ml)  | VJ-MSINK3-YE220 | 1 box (1 piece per box) |
| Cleaning cartridge (220 ml $\pm$ 5 ml)   | VJ-MSINK3-CL220 | 1 box (1 piece per box) |

## (2) Other Supplies

| Name             | Model      | Sales units             |
|------------------|------------|-------------------------|
| Waste ink bottle | RJ8000-HET | 1 box (1 piece per box) |

# 3.5 Choosing a Place for the Printer

#### 

- Do not place the printer in a location under the following conditions. Doing so may cause the product to fall, become damaged, or cause injury.
  - Unstable surfaces
  - Slanted areas
  - · Locations that are subject to vibration from other product
- Do not stand on the printer or place any heavy objects on it. Doing so may cause it to fall over, become damaged, or cause injury.
- Do not cover the ventilation hole of the printer with cloth, such as a blanket or table cloth. Doing so could prevent the printer from ventilating and cause fire.
- Keep the printer away from humid and dusty areas. Failure to do so may result in electrical shock or fire.

#### (1) Installation Environment Requirements

Choose a place for printer installation following the requirements of the table below.

| Floor loading capability |                                     | 2940Pa (300kgf/m <sup>2</sup> ) or over |                                                           |  |
|--------------------------|-------------------------------------|-----------------------------------------|-----------------------------------------------------------|--|
| Electrical               | Voltage                             | AC 90-132 V                             |                                                           |  |
| specification            | Frequency                           | $50/60$ Hz $\pm$ 1Hz                    |                                                           |  |
|                          | Capacity                            | Main side: 8.5 A, Heater side: 8.5A     |                                                           |  |
| Environmenta             | al conditions                       | Temperature                             | Humidity                                                  |  |
|                          | Operation<br>environment            | 20° C (68F) - 32°C (86F)                | 40% - 60%, with no condensation                           |  |
|                          | Plotting accuracy<br>warranty range | 22°C (71.6F) - 30°C (86F)               | 40% - 60%, with no condensation                           |  |
|                          | Rate of change                      | 2°C/hour or less                        | 5%/hour or less                                           |  |
|                          | Storage<br>environment              | -20°C - 60°C                            | 20% - 80%<br>No condensation (when ink is not<br>charged) |  |

#### NOTE

- Avoid the following temperature and humidity conditions. Otherwise, Plotted images may appear differently from what you expect.
  - Places where sudden changes in temperature and humidity are expected, even though the condition is within the range specified
  - Places where direct sunlight or excessive lighting are expected
  - · Places where air conditioners blow directly
- MUTOH recommends that the printer should be installed where air conditioning can be adjusted easily.

#### (2) Required Space

Install the printer on a flat surface that fulfills the following conditions.

• The place to install printer with the optional stand should have enough loading capacity.

#### NOTE

For the printer and the optional stand, refer to "3.2 Product Specifications" p.3-2.

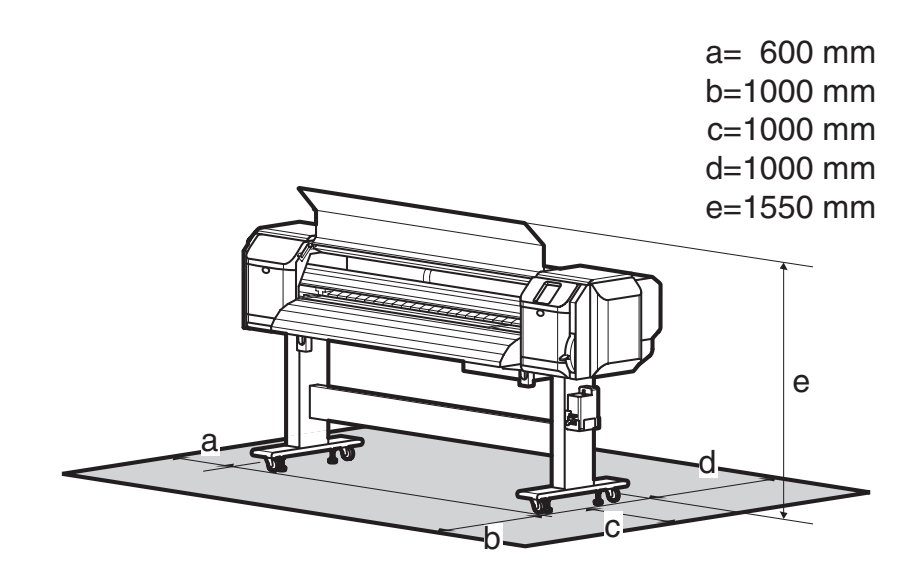

\* Do not use VJ-1604 without stand.

# 4 Parts Replacement

| 4.1 | Introduction 4-6                              |
|-----|-----------------------------------------------|
| 4.2 | Removing Covers 4- 7                          |
|     | 4.2.1 Removing Panel Cover 4-9                |
|     | 4.2.2 Removing Maintenance Cover 4-9          |
|     | 4.2.3 Removing Maintenance Cover U 4-10       |
|     | 4.2.4 Removing Side Maintenance Cover R 4-11  |
|     | 4.2.5 Removing Side Maintenance Cover L 4-12  |
|     | 4.2.6 Removing Side Top Cover R 4-12          |
|     | 4.2.7 Removing Side Top Cover L 4-14          |
|     | 4.2.8 Removing Rear Side Cover 4-15           |
|     | 4.2.9 Removing Cartridge Cover (Upper) 4-17   |
|     | 4.2.10 Removing Cartridge Cover (middle) 4-18 |
|     | 4.2.11 Removing Cartridge Cover (lower) 4-19  |
|     | 4.2.12 Removing Switch Cover R 4-19           |
|     | 4.2.13 Removing Switch Cover L 4-20           |
|     | 4.2.14 Removing Front Cover 4-21              |
|     | 4.2.15 Removing Rear Top Cover 4-21           |
|     | 4.2.16 Removing Top Cover 4-23                |
|     | 4.2.17 Removing Media Guide F (Upper) 4-24    |
|     | 4.2.18 Removing Media Guide R (Upper) 4-27    |
|     | 4.2.19 Removing Media Guide R (Lower) 4-29    |
| 4.3 | Replacing Covers                              |
|     | 4.3.1 Replacing Panel Unit 4-30               |

|            | 4.3.2                                                                                                    | Replacing Maintenance Cover Sensor                                                                                                    | 4-31                                                                                               |
|------------|----------------------------------------------------------------------------------------------------|----------------------------------------------------------------------------------------------------|----------------------------------------------------------------------------------------------------|
|            | 4.3.3                                                                                                    | Replacing Front Cover Sensor                                                                                                    | 4-32                                                                                               |
|            | 4.3.4                                                                                                    | Replacing Front Cover Gear, Damper Gear (Sintered)                                                                                                    | 4-35                                                                                               |
| 4.4        | Repla                                                                                                    | cing Board Base (X Rail Section)                                                                                                    | 4- 39                                                                                              |
|            | 4.4.1                                                                                                    | Opening Board Box 64                                                                                                    | 4-40                                                                                               |
|            | 4.4.2                                                                                                    | Replacing Power Board Assembly                                                                                                    | 4-41                                                                                               |
|            | 4.4.3                                                                                                    | Replacing HEATER CONT Board                                                                                                    | 4-42                                                                                               |
|            | 4.4.4                                                                                                    | Replacing HEATER RELAY Board                                                                                                    | 4-44                                                                                               |
|            | 4.4.5                                                                                                    | Replacing Cooling Fan (24V) Assembly (for Main Board)                                                                                                    | 4-46                                                                                               |
|            | 4.4.6                                                                                                    | Replacing Cooling Fan (24V) Assembly (in Media Guide F)                                                                                                    | 4-48                                                                                               |
|            | 4.4.7                                                                                                    | Replacing MAIN Board                                                                                                    | 4-49                                                                                               |
|            | 4.4.8                                                                                                    | Replacing Fuse                                                                                                    | 4-53                                                                                               |
|            |                                                                                                    |                                                                                                    |                                                                                                    |
|            | 4.4.9                                                                                                    | Replacing Inlet Assembly                                                                                                    | 4-55                                                                                               |
| 4.5        | 4.4.9<br><b>Repla</b>                                                                                                    | Replacing Inlet Assembly                                                                                                    | 4-55<br><b>4- 58</b>                                                                               |
| 4.5        | 4.4.9<br><b>Repla</b><br>4.5.1                                                                                                    | Replacing Inlet Assembly<br>icing Board Base Section (Y Rail Section)<br>Replacing Heater Junction Board Assembly                                                                                                    | 4-55<br><b>4- 58</b><br>4-58                                                                       |
| 4.5<br>4.6 | 4.4.9<br>Repla<br>4.5.1<br>Repla                                                                                                    | Replacing Inlet Assembly<br>cing Board Base Section (Y Rail Section)<br>Replacing Heater Junction Board Assembly<br>cing X Rail Section                                                                                                    | 4-55<br><b>4- 58</b><br>4-58<br><b>4- 60</b>                                                       |
| 4.5<br>4.6 | <ul> <li>4.4.9</li> <li>Repla</li> <li>4.5.1</li> <li>Repla</li> <li>4.6.1</li> </ul>                                                                                          | Replacing Inlet Assembly<br>Replacing Heater Junction Board Assembly<br>Replacing Kail Section<br>Replacing PF Speed Reduction Belt                                                                                                    | 4-55<br><b>4- 58</b><br>4-58<br><b>4- 60</b><br>4-60                                               |
| 4.5<br>4.6 | <ul> <li>4.4.9</li> <li><b>Repla</b></li> <li>4.5.1</li> <li><b>Repla</b></li> <li>4.6.1</li> <li>4.6.2</li> </ul>                                                             | Replacing Inlet Assembly<br>Acing Board Base Section (Y Rail Section)<br>Replacing Heater Junction Board Assembly<br>Acing X Rail Section<br>Replacing PF Speed Reduction Belt<br>Replacing PF Motor Assembly                                                                                                    | 4-55<br><b>4-58</b><br><b>4-58</b><br><b>4-60</b><br>4-60<br>4-61                                  |
| 4.5        | <ul> <li>4.4.9</li> <li><b>Repla</b></li> <li>4.5.1</li> <li><b>Repla</b></li> <li>4.6.1</li> <li>4.6.2</li> <li>4.6.3</li> </ul>                                              | Replacing Inlet Assembly<br>Acing Board Base Section (Y Rail Section)<br>Replacing Heater Junction Board Assembly<br>Acing X Rail Section<br>Replacing PF Speed Reduction Belt<br>Replacing PF Motor Assembly<br>Replacing PF Encoder Assembly                                                                                                    | 4-55<br><b>4-58</b><br><b>4-60</b><br>4-60<br>4-61<br>4-63                                         |
| 4.5        | <ul> <li>4.4.9</li> <li><b>Repla</b></li> <li>4.5.1</li> <li><b>Repla</b></li> <li>4.6.1</li> <li>4.6.2</li> <li>4.6.3</li> <li>4.6.4</li> </ul>                               | Replacing Inlet Assembly<br>Acting Board Base Section (Y Rail Section)<br>Replacing Heater Junction Board Assembly<br>Acting X Rail Section<br>Replacing PF Speed Reduction Belt<br>Replacing PF Motor Assembly<br>Replacing PF Encoder Assembly<br>Replacing PF_ENC Scale, PF Speed Reduction Pulley                                                                                                  | 4-55<br><b>4-58</b><br><b>4-60</b><br>4-60<br>4-61<br>4-63<br>4-64                                 |
| 4.5        | 4.4.9<br><b>Repla</b><br>4.5.1<br><b>Repla</b><br>4.6.1<br>4.6.2<br>4.6.3<br>4.6.4<br>4.6.5                                                                                    | Replacing Inlet Assembly<br><b>Acing Board Base Section (Y Rail Section)</b><br>Replacing Heater Junction Board Assembly<br><b>Acing X Rail Section</b><br>Replacing PF Speed Reduction Belt<br>Replacing PF Motor Assembly<br>Replacing PF Encoder Assembly<br>Replacing PF_ENC Scale, PF Speed Reduction Pulley<br>Replacing P_REAR Sensor Assembly                                                  | 4-55<br><b>4-58</b><br><b>4-60</b><br>4-60<br>4-61<br>4-63<br>4-64<br>4-65                         |
| 4.5        | <ul> <li>4.4.9</li> <li><b>Repla</b></li> <li>4.5.1</li> <li><b>Repla</b></li> <li>4.6.1</li> <li>4.6.2</li> <li>4.6.3</li> <li>4.6.4</li> <li>4.6.5</li> <li>4.6.6</li> </ul> | Replacing Inlet Assembly<br>Acting Board Base Section (Y Rail Section)<br>Replacing Heater Junction Board Assembly<br>Acting X Rail Section<br>Replacing PF Speed Reduction Belt<br>Replacing PF Motor Assembly<br>Replacing PF Encoder Assembly<br>Replacing PF_ENC Scale, PF Speed Reduction Pulley<br>Replacing P_REAR Sensor Assembly<br>Replacing Lever Up Sensor                                 | 4-55<br><b>4-58</b><br><b>4-60</b><br>4-60<br>4-61<br>4-63<br>4-64<br>4-65<br>4-65<br>4-67         |
| 4.5        | 4.4.9<br><b>Repla</b><br>4.5.1<br><b>Repla</b><br>4.6.1<br>4.6.2<br>4.6.3<br>4.6.4<br>4.6.5<br>4.6.6<br>4.6.6                                                                  | Replacing Inlet Assembly<br>Acting Board Base Section (Y Rail Section)<br>Replacing Heater Junction Board Assembly<br>Acting X Rail Section<br>Replacing PF Speed Reduction Belt<br>Replacing PF Motor Assembly<br>Replacing PF Encoder Assembly<br>Replacing PF_ENC Scale, PF Speed Reduction Pulley<br>Replacing P_REAR Sensor Assembly<br>Replacing Lever Up Sensor<br>Replacing Heater, Thermistor | 4-55<br><b>4-58</b><br><b>4-60</b><br>4-60<br>4-61<br>4-63<br>4-64<br>4-65<br>4-65<br>4-67<br>4-68 |

|     | 4.6.9  | Replacing Platen Non-Reflective Tape | 4-77   |
|-----|--------|--------------------------------------|--------|
|     | 4.6.10 | Replacing Media Holder               | 4-78   |
|     | 4.6.11 | Replacing Flushing Tray              | 4-80   |
|     | 4.6.12 | Replacing Flushing Absorber          | 4-82   |
| 4.7 | Repla  | cing Y Rail Section                  | 4- 84  |
|     | 4.7.1  | Replacing Steel Belt                 | 4-84   |
|     | 4.7.2  | Replacing CR Motor Assembly          | 4-87   |
|     | 4.7.3  | Replacing CR Drive Pulley Assembly   | 4-89   |
|     | 4.7.4  | Replacing T Fence                    | 4-91   |
|     | 4.7.5  | Replacing CR Origin Sensor           | 4-94   |
|     | 4.7.6  | Replacing CR Driven Pulley           | 4-96   |
|     | 4.7.7  | Replacing Steel Bearer               | 4-97   |
|     | 4.7.8  | Replacing CR Tape Wire               | 4-99   |
|     | 4.7.9  | Replacing Pressure Roller            | 4-101  |
|     | 4.7.10 | Replacing Ink Tube                   | 4-102  |
| 4.8 | Repla  | cing Cursor Section                  | 4- 105 |
|     | 4.8.1  | Releasing Head Lock                  | 4-105  |
|     | 4.8.2  | Removing CR Board Cover              | 4-106  |
|     | 4.8.3  | Replacing CR Board Assembly          | 4-106  |
|     | 4.8.4  | Replacing CR Encoder Assembly        | 4-108  |
|     | 4.8.5  | Replacing PG Origin Sensor Assembly  | 4-109  |
|     | 4.8.6  | Replacing Cursor Roller Arm Assembly | 4-110  |
|     | 4.8.7  | Removing Print Head Cover            | 4-110  |
|     | 4.8.8  | Replacing Damper Assembly L_Assy     | 4-112  |

|      | 4.8.9 Replacing Print Head 4-114                                     |
|------|----------------------------------------------------------------------|
|      | 4.8.10 Replacing Head FFC 4-116                                      |
|      | 4.8.11 Replacing P_EDGE Sensor Assembly 4-118                        |
| 4.9  | Replacing Maintenance Section4- 120                                  |
|      | 4.9.1 Removing Maintenance Inner Cover 4-120                         |
|      | 4.9.2 Replacing Cleaner Head 4-12 <sup>2</sup>                       |
|      | 4.9.3 Replacing Maintenance Assembly 4-122                           |
| 4.10 | Replacing IH Section4- 12                                            |
|      | 4.10.1 Replacing Ink ID Board Assembly 4-12                          |
|      | 4.10.2 Replacing Frame Assembly, Needle 4-128                        |
|      | 4.10.3 Replacing Ink Cartridge Control Cable 4-132                   |
|      | 4.10.4 Replacing Cartridge Holder Assembly 4-132                     |
|      | 4.10.5 Replacing two-way Valve 4-133                                 |
|      | 4.10.6 Replacing Sub-Tank Lower Absorber Assembly 4-13               |
| 4.11 | Replacing Leg Section4- 130                                          |
|      | 4.11.1 Replacing Waste Fluid Bottle 4-136                            |
| 4.12 | Replacing Roll Media Holder Assembly4- 138                           |
|      | 4.12.1 Replacing Roll Media Holder Assembly on the VJ16_L side 4-138 |
|      | 4.12.2 Replacing Roll Media Holder Assembly on the VJ16_R side 4-139 |
| 4.13 | Replacing Take-up Section4- 140                                      |
|      | 4.13.1 Removing Take-up Cover 4-140                                  |
|      | 4.13.2 Replacing Scroller 4-14                                       |
|      | 4.13.3 Replacing VJ Take-up CNT Board Assembly 4-143                 |
|      | 4.13.4 Replacing CR_HP Sensor, Lever Sensor 4-150                    |

4.13.5 Replacing Peripheral Devices of VJ Take-up Motor Assembly.. 4-153

## 4.1 Introduction

This chapter provides information on removal and replacement of service parts.

#### 

- Before starting part replacement, always perform the following operations.
- Turn OFF the machine power.
- Remove the power plug from the outlet. Otherwise, you may suffer electric shock or the system circuit may be damaged.
- Remove any cables connected to the plotter. Otherwise, the plotter may be damaged.

#### 

The components in the plotter can be disassembled only if so instructed in this manual. Do not disassemble the frame components and other components that are not instructed to disassemble in the manual.

The plotter has been assembled in the MUTOH factory with extremely high precision up to 1/100mm. If disassembled inappropriately, it may not restore its normal functionality.

#### NOTE

After replacing any service parts, perform necessary lubrication and bonding following the instructions in section "8.5 Lubrication/Bonding" p.8-7.

# 4.2 Removing Covers

This section describes the procedures to replace covers.

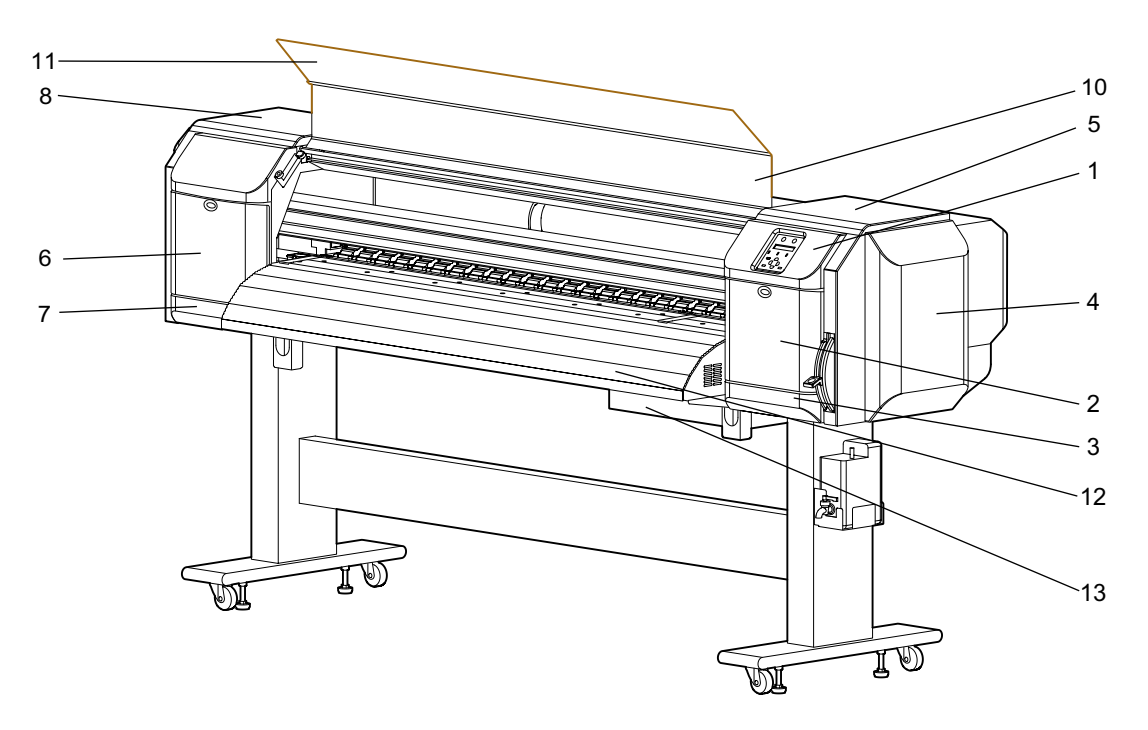

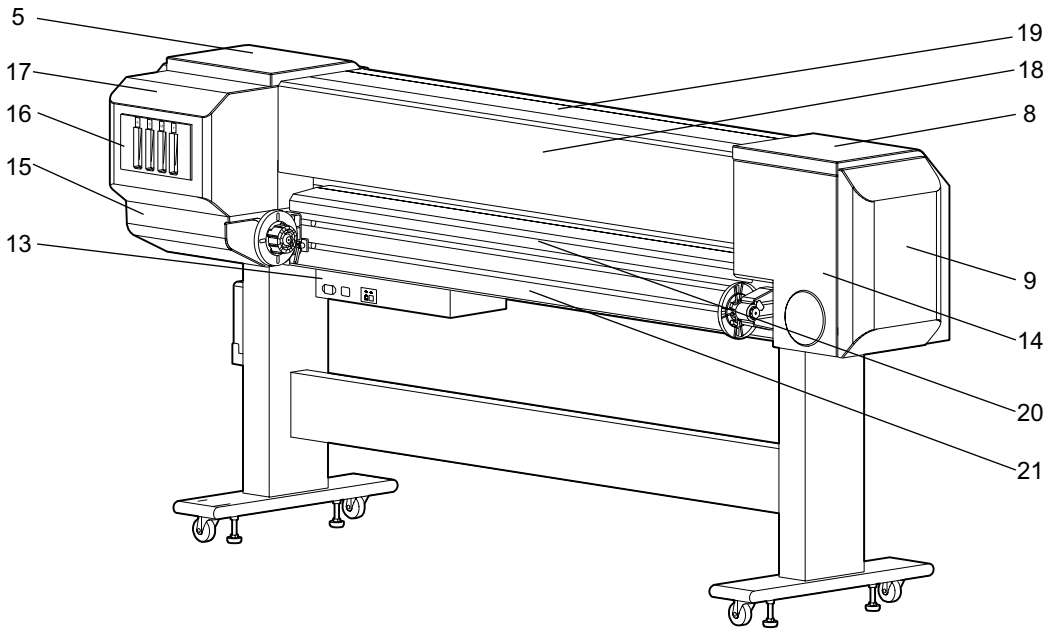

#### Table 4-1 Cover Component List

| No. | Part name                |
|-----|--------------------------|
| 1   | Panel cover              |
| 2   | Maintenance cover R      |
| 3   | Maintenance cover U_R    |
| 4   | Side maintenance cover R |

| No. | Part name                |
|-----|--------------------------|
| 5   | Side top cover R         |
| 6   | Maintenance cover L      |
| 7   | Maintenance cover U_L    |
| 8   | Side top cover L         |
| 9   | Side maintenance cover L |
| 10  | Front cover              |
| 11  | Acrylic plate            |
| 12  | Media guide F (upper)    |
| 13  | Board box 64             |
| 14  | Rear side cover          |
| 15  | Cartridge cover (lower)  |
| 16  | Cartridge cover (middle) |
| 17  | Cartridge cover (upper)  |
| 18  | Rear top cover           |
| 19  | Top cover                |
| 20  | Media guide R (upper)    |
| 21  | Media guide R (lower)    |

#### Table 4-1 Cover Component List (Continued)

## 4.2.1 Removing Panel Cover

- 1. Open the maintenance cover R.
- 2. Remove the screws (2 pieces) that retain the panel cover.

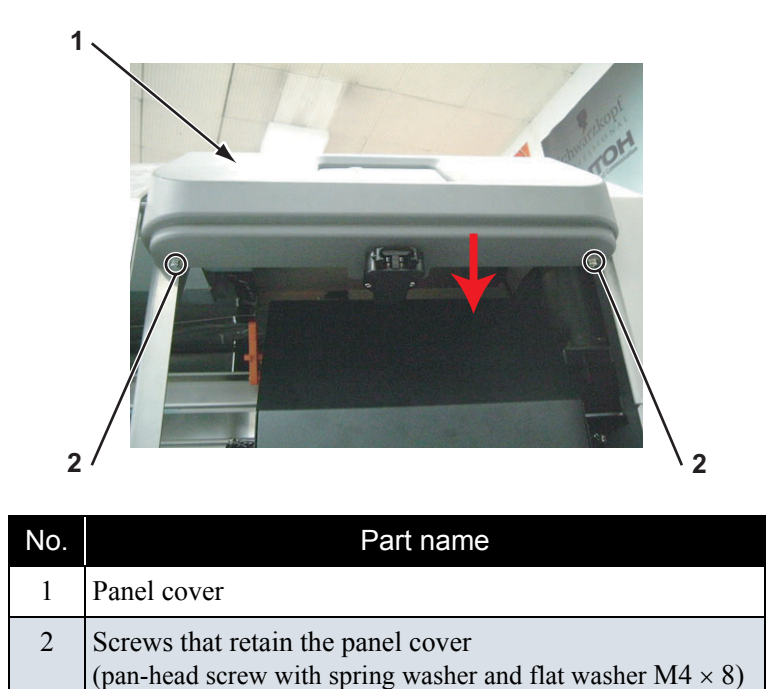

- 3. Remove the panel cover.
- 4. To reassemble the unit, reverse the removal procedure.

## 4.2.2 Removing Maintenance Cover

#### NOTE

The procedure to remove the maintenance cover R is the same as the one for the maintenance cover L.

- 1. Open the maintenance cover.
- 2. Lift up the maintenance cover.
- 3. Remove the maintenance cover.

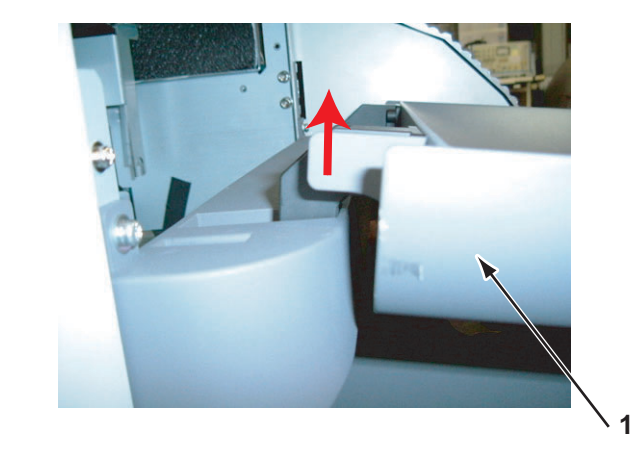

| No. | Part name         |  |
|-----|-------------------|--|
| 1   | Maintenance cover |  |

4. To reassemble the unit, reverse the removal procedure.

#### 4.2.3 Removing Maintenance Cover U

#### NOTE

The procedure to remove the maintenance cover  $U_R$  is the same as the one for the maintenance cover  $U_L$ .

1. Remove the maintenance cover.

13 "4.2.2 Removing Maintenance Cover" p.4-9

2. Remove the screws (2 pieces) that retain the maintenance cover U.

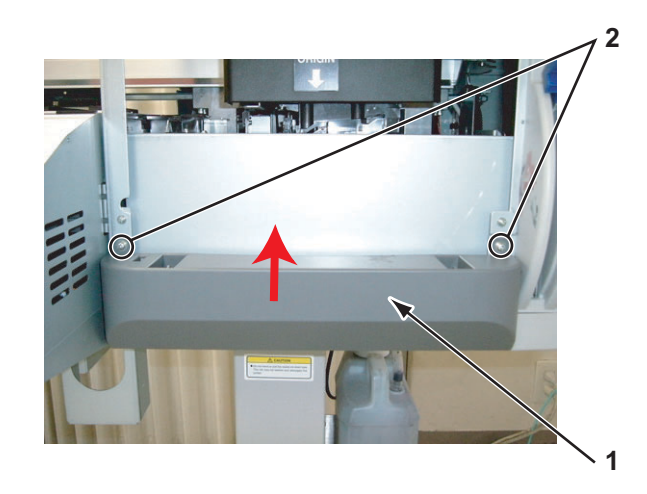

| No. | Part name                                                                                                    |
|-----|----------------------------------------------------------------------------------------------------|
| 1   | Maintenance cover U                                                                                          |
| 2   | Screws that retain the maintenance cover U (pan-head screw with spring washer and flat washer M4 $\times$ 8) |

- 3. Remove the Maintenance cover U.
- 4. To reassemble the unit, reverse the removal procedure.

## 4.2.4 Removing Side Maintenance Cover R

1. Remove the screws (2 pieces) that retain the side maintenance cover R.

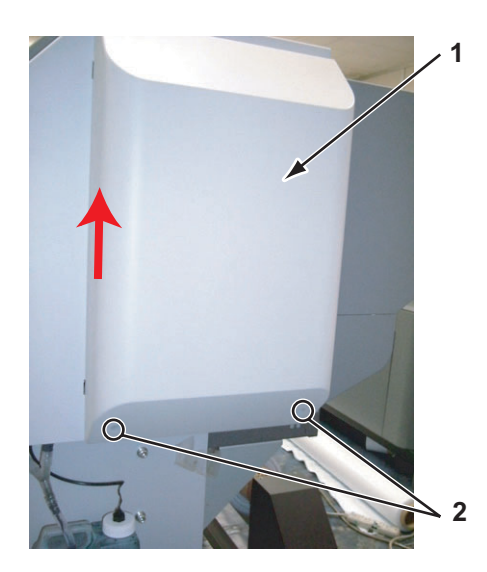

| No. | Part name                                                                                                    |
|-----|----------------------------------------------------------------------------------------------------|
| 1   | Side maintenance cover R                                                                                           |
| 2   | screws that retain the side maintenance cover R (pan-head screw with spring washer and flat washer $M4 \times 8$ ) |

- 2. Lift up and remove the side maintenance cover R.
- 3. To reassemble the unit, reverse the removal procedure.

## 4.2.5 Removing Side Maintenance Cover L

1. Remove the screws (2 pieces) that retain the side maintenance cover L.

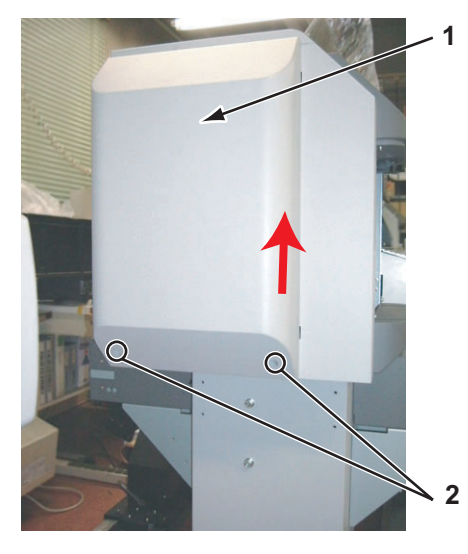

| No. | Part name                                                                                                    |
|-----|----------------------------------------------------------------------------------------------------|
| 1   | Side maintenance cover L                                                                                          |
| 2   | Screws that retain the side maintenance cover L (pan-head screw with spring washer and flat washer M4 $\times$ 8) |

- 2. Lift up and remove the side maintenance cover L.
- 3. To reassemble the unit, reverse the removal procedure.

### 4.2.6 Removing Side Top Cover R

#### NOTE

Before removing the side top cover R, close the front cover.

Remove the side maintenance cover R.
 (2) "4.2.4 Removing Side Maintenance Cover R" p.4-11

1

- 2
- 2. Remove the screws (2 pieces) that retain the side top cover R.

| No. | Part name                                                                                                  |
|-----|----------------------------------------------------------------------------------------------------|
| 1   | Side top cover R                                                                                           |
| 2   | Screws that retain the side top cover R (pan-head screw with spring washer and flat washer $M4 \times 8$ ) |

3. Remove the side top cover R to the direction shown in the picture below.

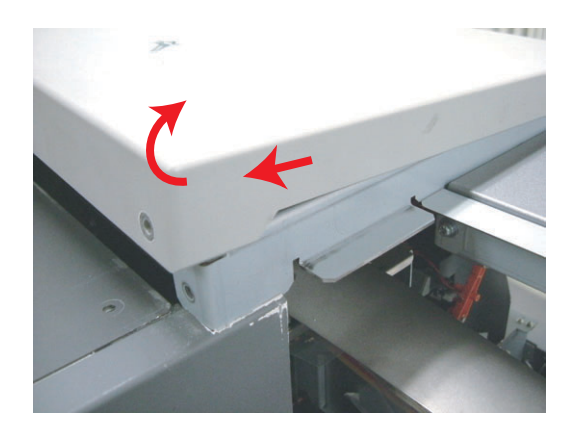

4. To reassemble the unit, reverse the removal procedure.

## 4.2.7 Removing Side Top Cover L

#### NOTE

Before removing the side top cover L, close the front cover.

- Remove the side maintenance cover L.
   【管"4.2.5 Removing Side Maintenance Cover L" p.4-12
- 2. Remove the screws (2 pieces) that retain the side top cover L.

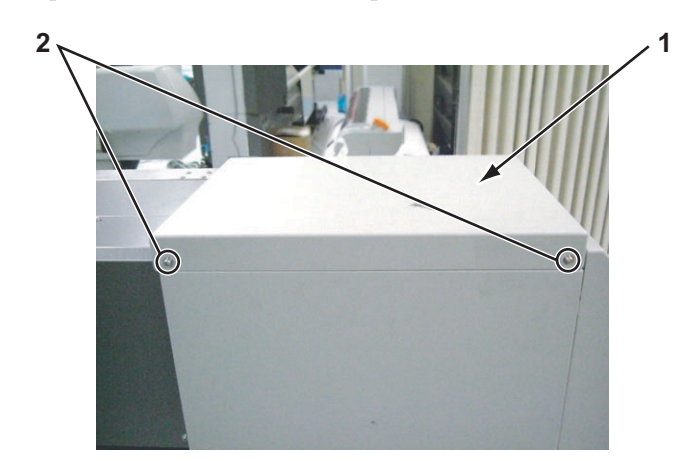

| No. | Part name                                                                                                 |
|-----|----------------------------------------------------------------------------------------------------|
| 1   | Side top cover L                                                                                          |
| 2   | Screws that retain the side top cover L (pan-head screw with spring washer and flat washer M4 $\times$ 8) |

3. Remove the side top cover L to the direction shown in the picture below.

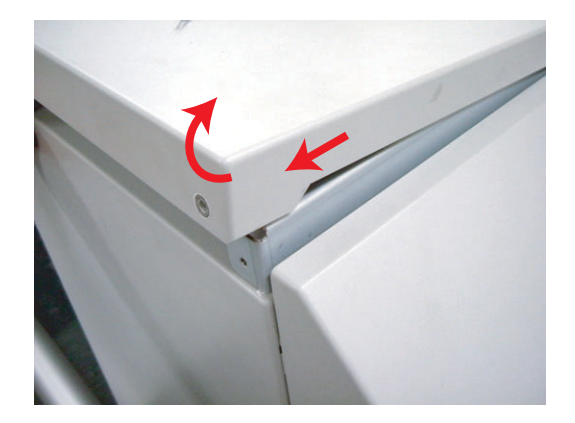

4. To reassemble the unit, reverse the removal procedure.

## 4.2.8 Removing Rear Side Cover

- Remove the side maintenance cover L.
   C 12 Cover L" p.4-12
- Remove the side top cover L.
   C "4.2.7 Removing Side Top Cover L" p.4-14
- 3. Remove the screws (2 pieces) that retain the rear side cover 3.

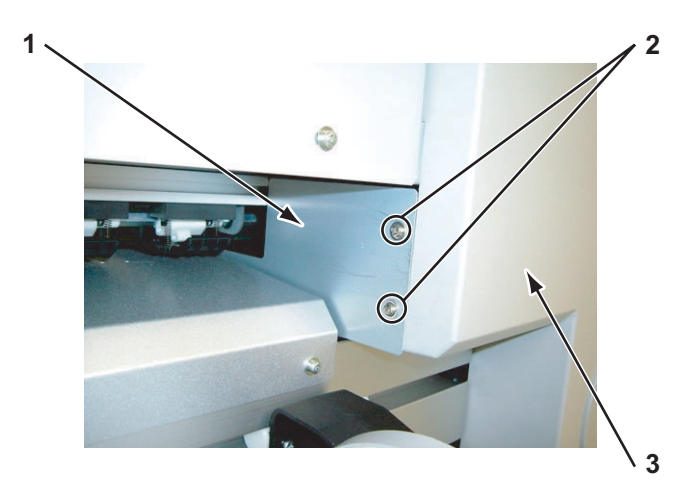

| No. | Part name                                                               |
|-----|-------------------------------------------------------------------------|
| 1   | Rear side cover 3                                                       |
| 2   | Screws that retain the rear side cover 3 (tapping screw $M3 \times 8$ ) |
| 3   | Rear side cover                                                         |

4. Remove the rear side cover 3.

5. Remove the screws (2 pieces) on the lower part of the rear side cover.

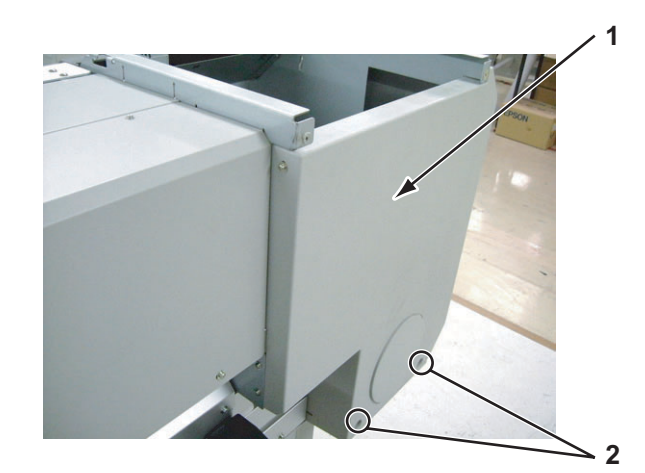

| No. | Part name                                                                                            |
|-----|----------------------------------------------------------------------------------------------------|
| 1   | Rear side cover                                                                                      |
| 2   | Screws that retain the rear side cover<br>(pan-head screw with spring washer and flat washer M4 × 8) |

6. Remove the screws (3 pieces) on the left and right side of the rear side cover.

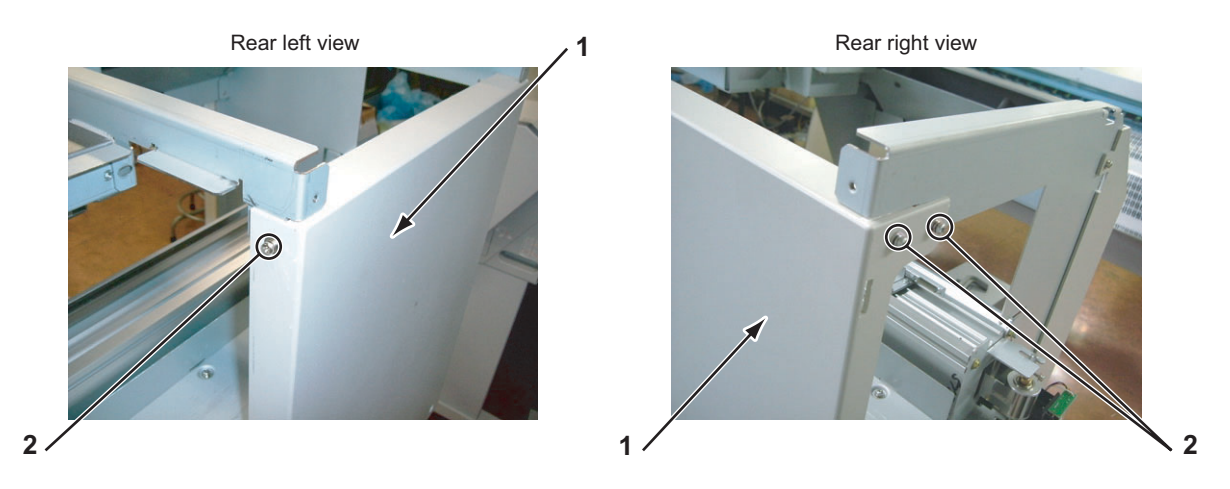

| No. | Part name                                                                                                 |
|-----|----------------------------------------------------------------------------------------------------|
| 1   | Rear side cover                                                                                           |
| 2   | Screws that retain the rear side cover (pan-head screw with spring washer and flat washer $M4 \times 8$ ) |

7. Remove the rear side cover.

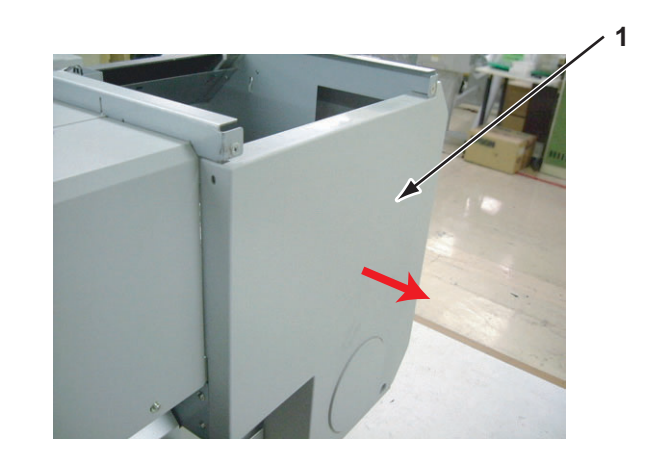

| No. | Part name       |
|-----|-----------------|
| 1   | Rear side cover |

8. To reassemble the unit, reverse the removal procedure.

## 4.2.9 Removing Cartridge Cover (Upper)

- 1. Remove the ink cartridge (6 pieces).
- 2. Remove the screws (4 pieces) that retain the left and right part of the cartridge cover (upper).

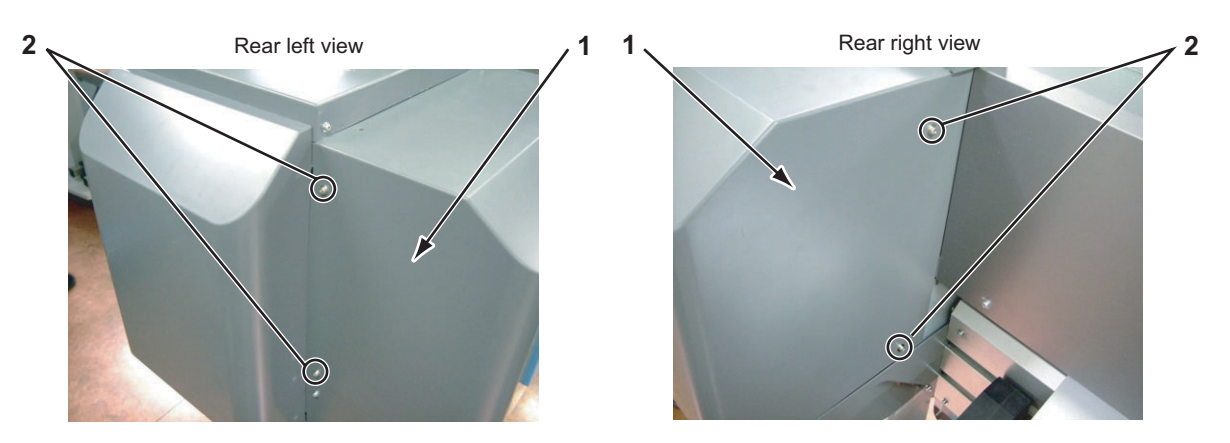

| No. | Part name                                                                                                    |
|-----|----------------------------------------------------------------------------------------------------|
| 1   | Cartridge cover (Upper)                                                                                      |
| 2   | Screws that retain the cartridge cover (Upper)<br>(pan-head screw with spring washer and flat washer M4 × 8) |

3. Remove the screws (2 pieces) on the upper part of the Cartridge cover (Upper).

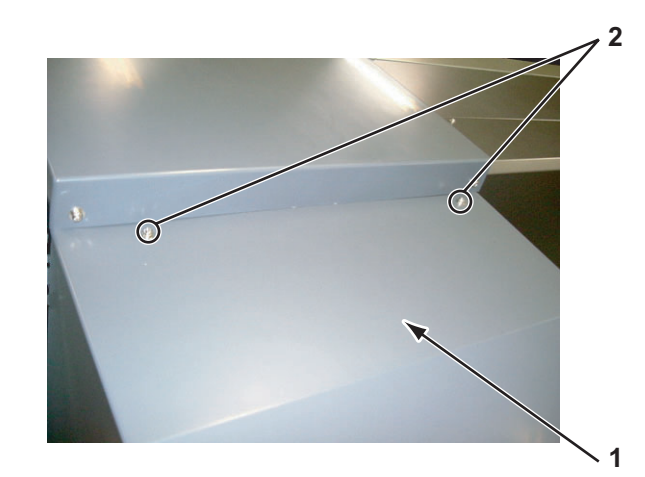

| No. | Part name                                                                                                    |
|-----|----------------------------------------------------------------------------------------------------|
| 1   | Cartridge cover (upper)                                                                                      |
| 2   | Screws that retain the cartridge cover (upper)<br>(pan-head screw with spring washer and flat washer M4 × 8) |

- 4. Remove the cartridge cover (upper).
- 5. To reassemble the unit, reverse the removal procedure.

## 4.2.10 Removing Cartridge Cover (middle)

1. Remove the cartridge cover (upper).

#### に習"4.2.9 Removing Cartridge Cover (Upper)" p.4-17

2. Remove the screws (2 pieces) that retain the cartridge cover (middle).

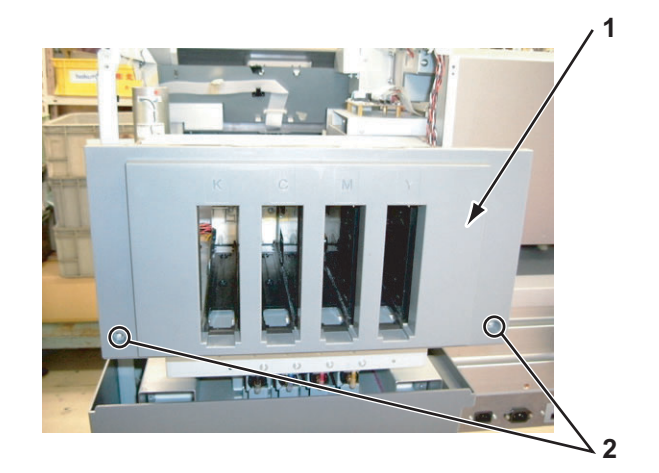

| No. | Part name                                                                                                    |
|-----|----------------------------------------------------------------------------------------------------|
| 1   | Cartridge cover (middle)                                                                                      |
| 2   | Screws that retain the cartridge cover (middle)<br>(pan-head screw with spring washer and flat washer M3 × 8) |

3. Remove the cartridge cover (middle).

## 4.2.11 Removing Cartridge Cover (lower)

1. Remove the screws (4 pieces) that retain the cartridge cover (lower).

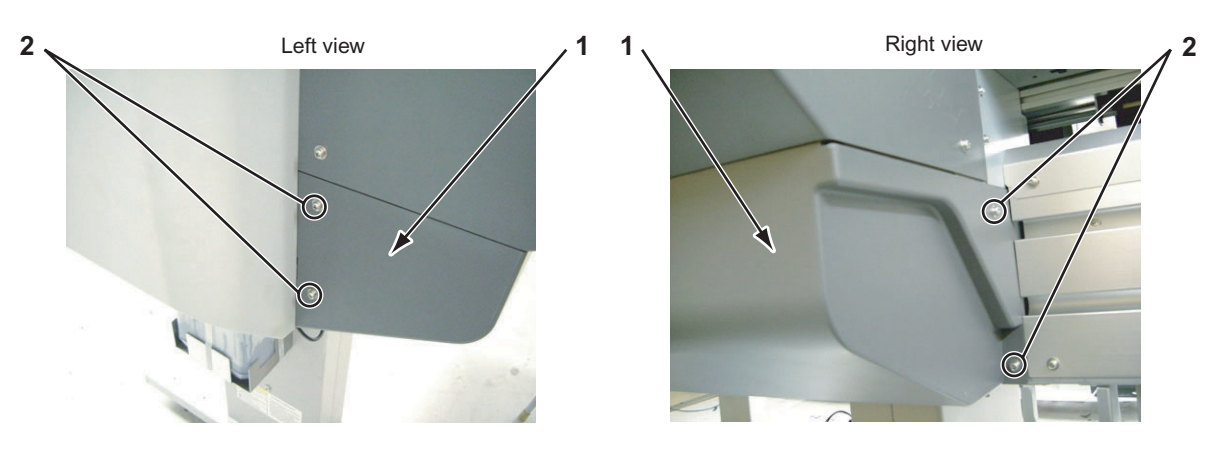

| No. | Part name                                                                                                    |
|-----|----------------------------------------------------------------------------------------------------|
| 1   | Cartridge cover (lower)                                                                                      |
| 2   | Screws that retain the cartridge cover (lower)<br>(pan-head screw with spring washer and flat washer M4 × 8) |

- 2. Remove the cartridge cover (lower).
- 3. To reassemble the unit, reverse the removal procedure.

### 4.2.12 Removing Switch Cover R

1. Remove the side top cover R.

د الله "4.2.6 Removing Side Top Cover R" p.4-12

2. Remove the screws (3 pieces) that retain the switch cover R.

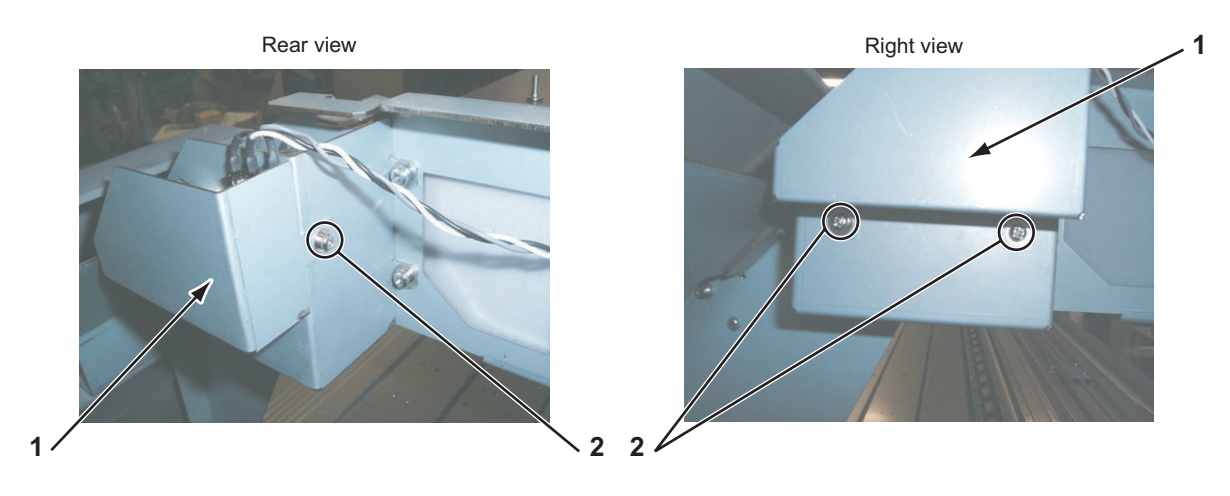

| No. | Part name                                                                                                |
|-----|----------------------------------------------------------------------------------------------------|
| 1   | Switch cover R                                                                                           |
| 2   | Screws that retain the switch cover R (pan-head screw with spring washer and flat washer $M3 \times 8$ ) |

- 3. Remove the switch cover R.
- 4. To reassemble the unit, reverse the removal procedure.

#### 4.2.13 Removing Switch Cover L

1. Remove the side top cover L.

#### 译"4.2.7 Removing Side Top Cover L" p.4-14

2. Remove the screws (3 pieces) that retain the switch cover L.

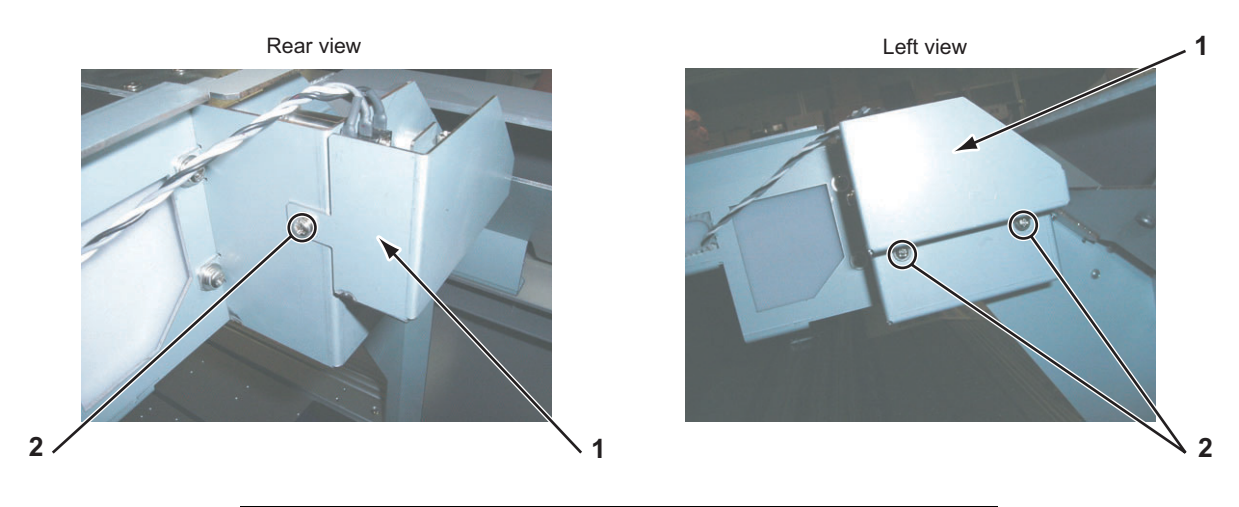

| No. | Part name                                                                                                |
|-----|----------------------------------------------------------------------------------------------------|
| 1   | Switch cover L                                                                                           |
| 2   | Screws that retain the switch cover L (pan-head screw with spring washer and flat washer $M3 \times 8$ ) |

- 3. Remove the switch cover L.
- 4. To reassemble the unit, reverse the removal procedure.

## 4.2.14 Removing Front Cover

#### 

Front cover removal must be done by two or more persons.

1. Remove the screws that retain the left and right side of the front cover (4 pieces respectively).

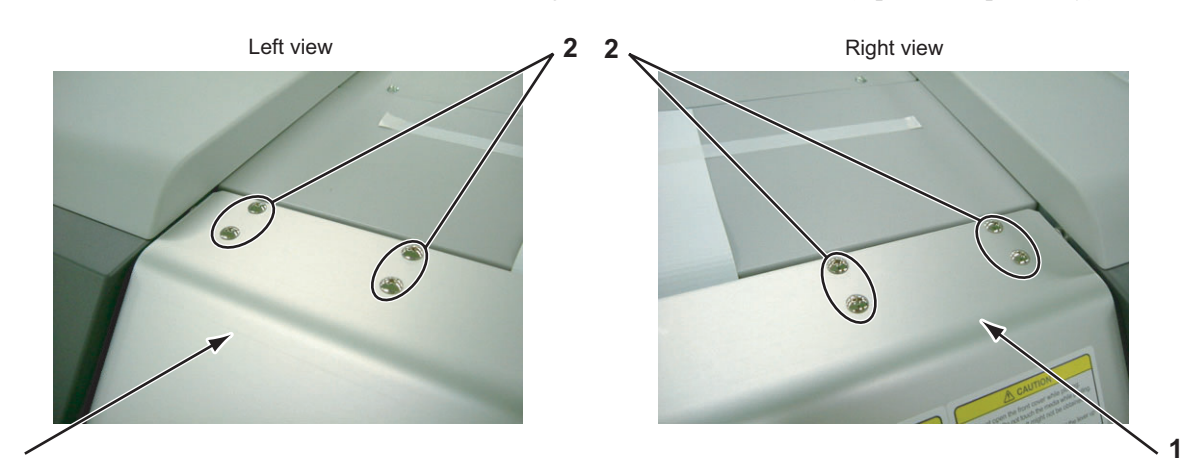

| No. | Part name                                                        |
|-----|------------------------------------------------------------------|
| 1   | Front cover                                                      |
| 2   | Screws that retain the front cover (Trusco screw $M4 \times 6$ ) |

- 2. Remove the front cover.
- 3. To reassemble the unit, reverse the removal procedure.

## 4.2.15 Removing Rear Top Cover

#### 

Rear top cover removal must be done by 2 or more persons.

- Remove the Side Top Cover R.
   Image: Image: Ima
- Remove the Rear side cover.
   X "4.2.8 Removing Rear Side Cover" p.4-15

- Remove the Side Top Cover L.
   X "4.2.7 Removing Side Top Cover L" p.4-14
- 4. Remove the Cartridge cover (upper). 【管"4.2.9 Removing Cartridge Cover (Upper)" p.4-17
- 5. Remove the screws (5 pieces) on the back of the rear top cover.
- 6. Remove the screws (5 pieces) on the upper side of the rear top cover.

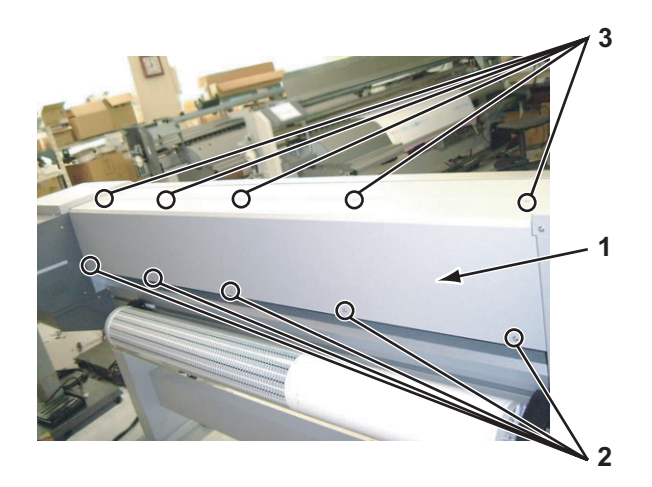

| No. | Part name                                                                                        |
|-----|--------------------------------------------------------------------------------------------------|
| 1   | Rear top cover                                                                                   |
| 2   | Screws that retain the rear top cover (pan-head screw with spring washer and flat washer M4 × 8) |
| 3   | Screws that retain the rear top cover<br>(cup screw M3 × 8)                                      |

- 7. Remove the rear top cover.
- 8. To reassemble the unit, reverse the removal procedure.

## 4.2.16 Removing Top Cover

#### 

Top cover removal must be done by 2 or more persons.

1. Remove the front cover.

13 "4.2.14 Removing Front Cover" p.4-21

2. Remove the rear top cover.

دی "4.2.15 Removing Rear Top Cover" p.4-21

3. Remove the screws (6 pieces) that retain the back of the top cover.

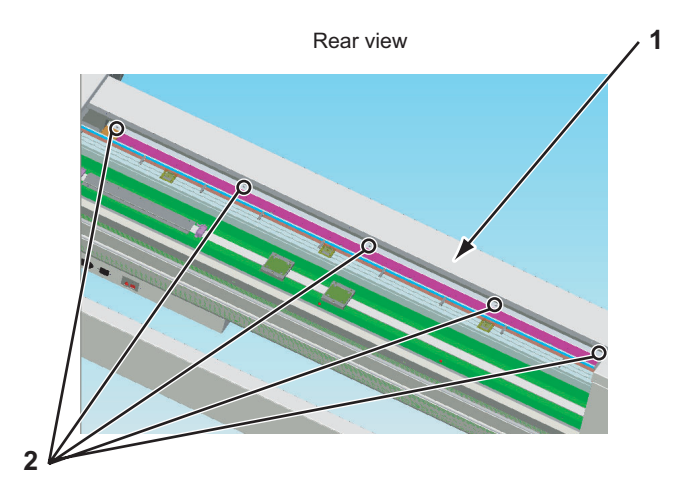

| No. | Part name                                                                                      |
|-----|------------------------------------------------------------------------------------------------|
| 1   | Top cover                                                                                      |
| 2   | Screws that retain the top cover<br>(pan-head screw with spring washer and flat washer M3 × 8) |

4. Remove the screws (5 pieces) that retain the front of the top cover.

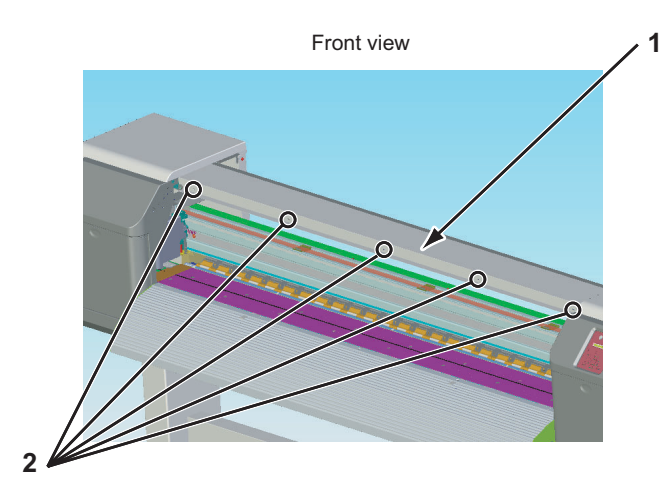

| No. | Part name                                                                                           |
|-----|----------------------------------------------------------------------------------------------------|
| 1   | Top cover                                                                                           |
| 2   | Screws that retain the top cover (pan-head screw with spring washer and flat washer $M3 \times 8$ ) |

- 5. Remove the top cover.
- 6. To reassemble the unit, reverse the removal procedure.

#### 4.2.17 Removing Media Guide F (Upper)

#### 

Media guide F (upper) removal must be done by 2 or more persons.

1. Remove the maintenance cover.

13""4.2.2 Removing Maintenance Cover" p.4-9

2. Remove the screws (2 pieces) that retain the media guide FR.

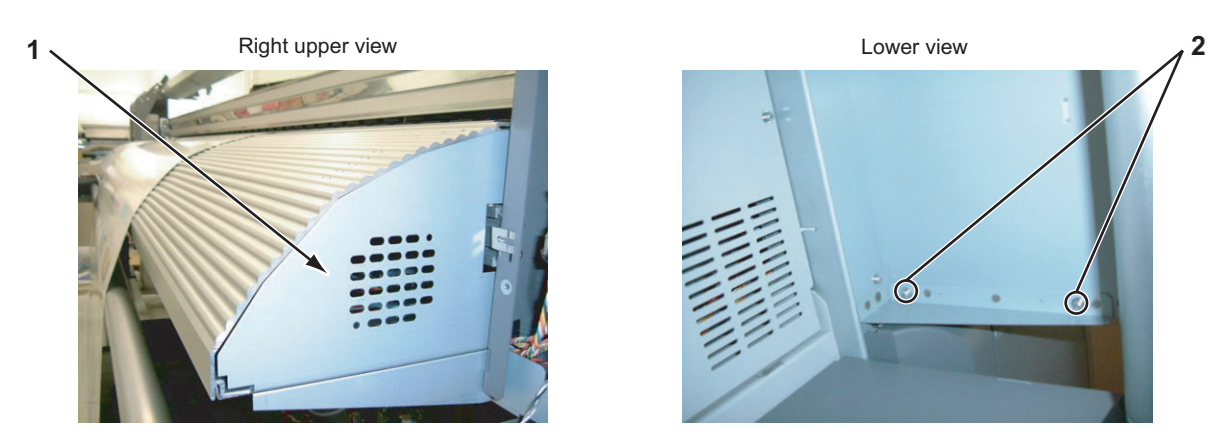

| No. | Part name                                                                                                |
|-----|----------------------------------------------------------------------------------------------------|
| 1   | Media guide FR                                                                                           |
| 2   | Screws that retain the media guide FR (pan-head screw with spring washer and flat washer $M4 \times 8$ ) |

- 3. Remove the media guide FR.
- 4. Remove the screws (2 pieces) that retain the media guide FL.

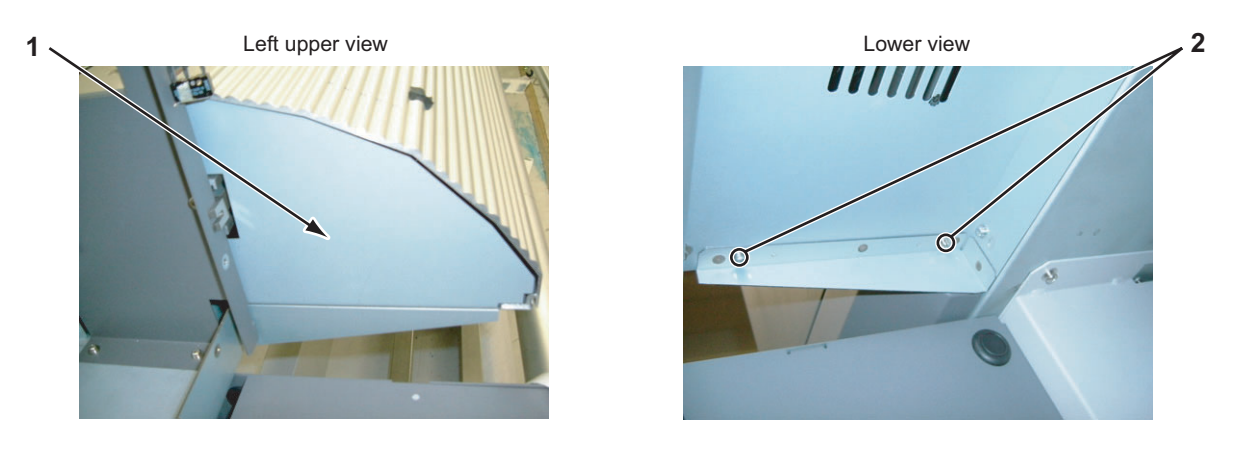

| No. | Part name                                                                                                |
|-----|----------------------------------------------------------------------------------------------------|
| 1   | Media guide FL                                                                                           |
| 2   | Screws that retain the media guide FL (pan-head screw with spring washer and flat washer $M4 \times 8$ ) |

5. Remove the media guide FL.

4-25

6. Remove the screws (5 pieces) that retain the bottom of the media guide F (upper).

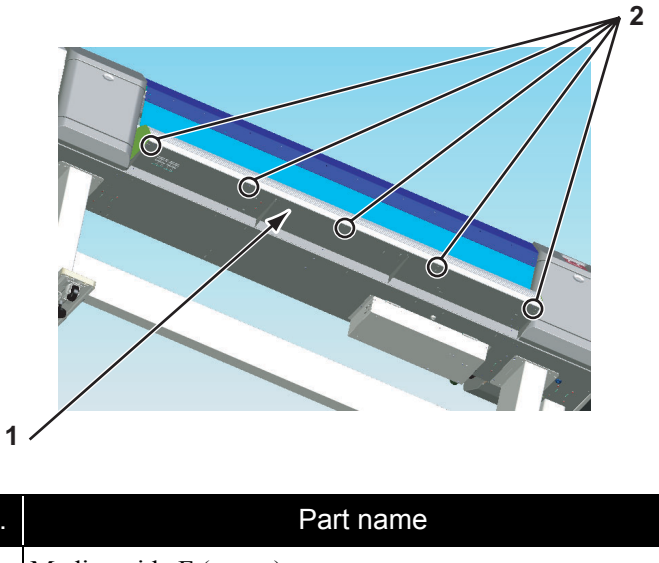

| 110. | T art hame                                                                                                 |
|------|----------------------------------------------------------------------------------------------------|
| 1    | Media guide F (upper)                                                                                      |
| 2    | Screws that retain the media guide F (upper)<br>(pan-head screw with spring washer and flat washer M4 × 8) |

7. Remove the screws (5 pieces) that retain the media guide F (upper).

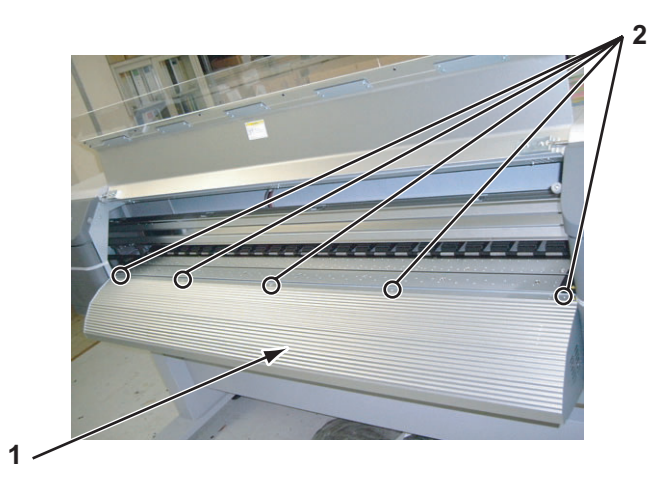

| No. | Part name                                                                            |
|-----|--------------------------------------------------------------------------------------|
| 1   | Media guide F (upper)                                                                |
| 2   | Screws that retain the media guide F (upper)<br>(binding small screw $M3 \times 6$ ) |

8. Lift up the media guide F (upper).

9. Remove the two connectors to the after-heater and the two connectors to the after-thermistor that are in side the media guide F (upper).

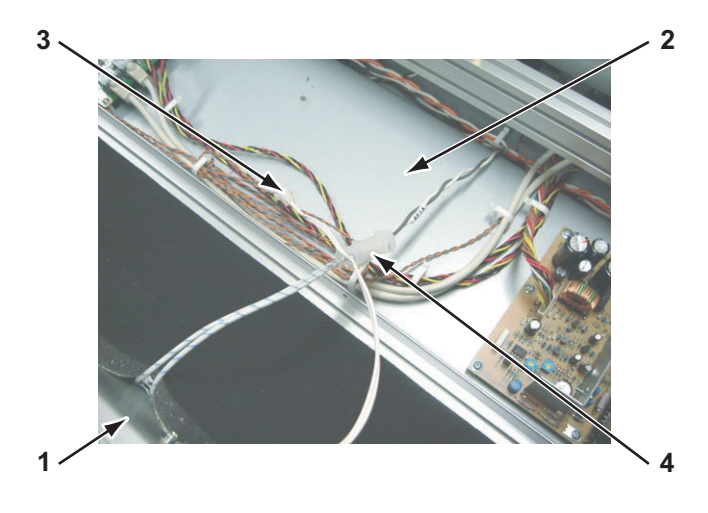

| No. | Part name                         |
|-----|-----------------------------------|
| 1   | Media guide F (upper)             |
| 2   | Media guide F (lower)             |
| 3   | Connector to the after-thermistor |
| 4   | Connector to the after-heater     |

- 10. Remove the media guide F (upper).
- 11. To reassemble the unit, reverse the removal procedure.

## 4.2.18 Removing Media Guide R (Upper)

### 

Media guide R (upper) removal must be done by 2 or more persons.

1. Remove media.

2. Remove the screws (4 pieces) that retain the media guide R (upper).

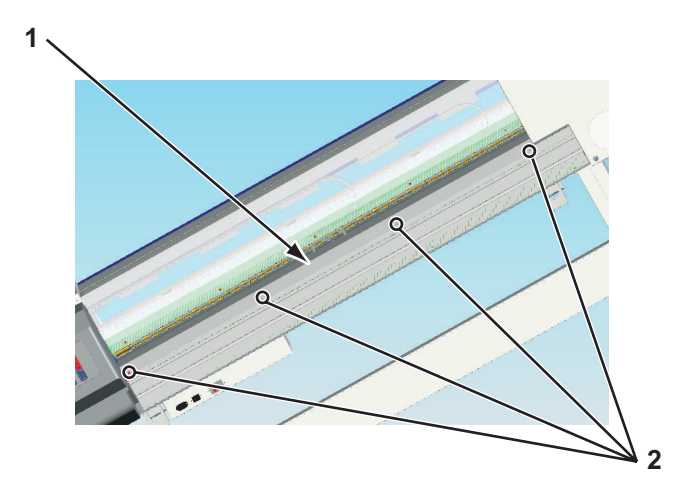

| No. | Part name                                                                                                  |
|-----|----------------------------------------------------------------------------------------------------|
| 1   | Media guide R (upper)                                                                                      |
| 2   | Screws that retain the media guide R (upper)<br>(pan-head screw with spring washer and flat washer M4 × 8) |

- 3. Push backward the media guide R (upper).
- 4. Remove the two connectors to the pre-heater and the two connectors to the pre-thermistor that are in side the media guide R (upper).

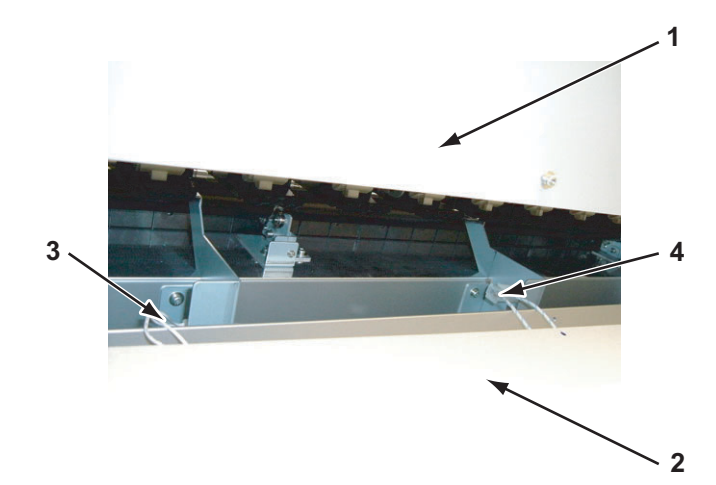

| No. | Part name                       |
|-----|---------------------------------|
| 1   | Rear top cover                  |
| 2   | Media guide R (upper)           |
| 3   | Connector to the pre-thermistor |
| 4   | Connector to the pre-heater     |

- 5. Remove the media guide R (upper).
- 6. To reassemble the unit, reverse the removal procedure.

#### 4.2.19 Removing Media Guide R (Lower)

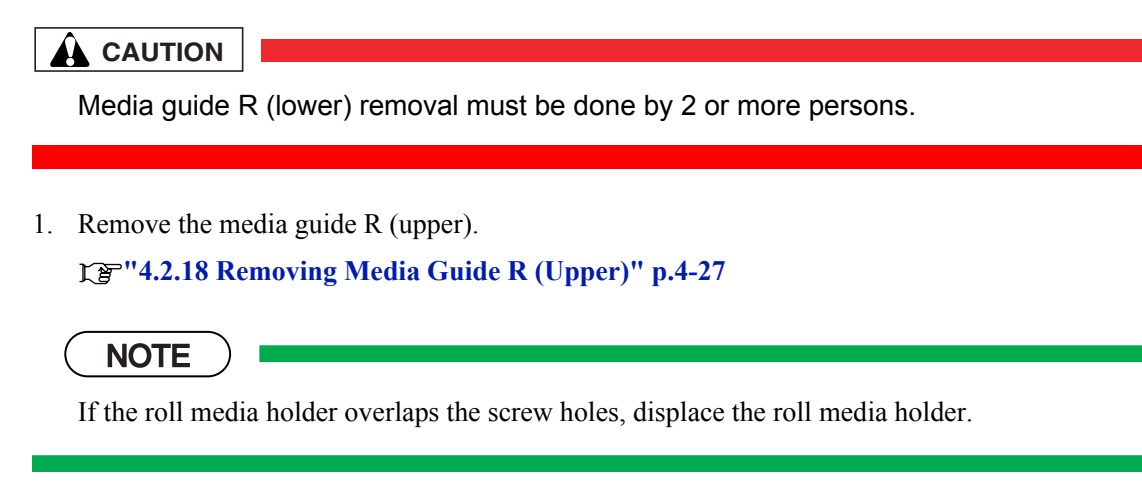

2. Remove the screws (8 pieces) that retain the media guide R (lower).

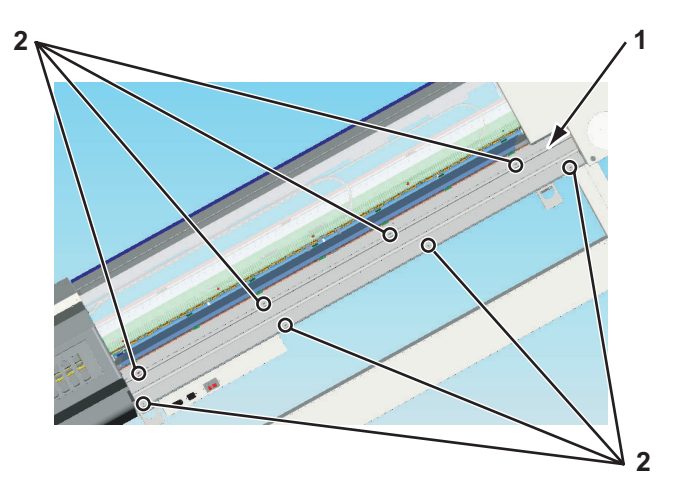

| No. | Part name                                                                                                  |
|-----|----------------------------------------------------------------------------------------------------|
| 1   | Media guide R (lower)                                                                                      |
| 2   | Screws that retain the media guide R (lower)<br>(pan-head screw with spring washer and flat washer M4 × 8) |

- 3. Remove the media guide R (lower).
- 4. To reassemble the unit, reverse the removal procedure.

## 4.3 Replacing Covers

This section describes the procedures to replace the covers.

### 4.3.1 Replacing Panel Unit

#### 

- When replacing the panel unit, first pull out the AC cable. Power may be turned on depending on how the cable is connected, and that may damage the board.
- When connecting and removing the FFC type cables (panel tape wires), always pull or push the cables perpendicularly.

Pulling or pushing them slantwise may damage/short/break the terminals in the connectors, causing a breakdown of the on-board devices.

- The cables can be connected or removed up to 5 times.
- 1. Remove the panel cover.

#### 19"4.2.1 Removing Panel Cover" p.4-9

- 2. Remove the panel to conversion board tape wire.
- 3. Release the four panel unit back tabs (4 pieces) from the panel stay.

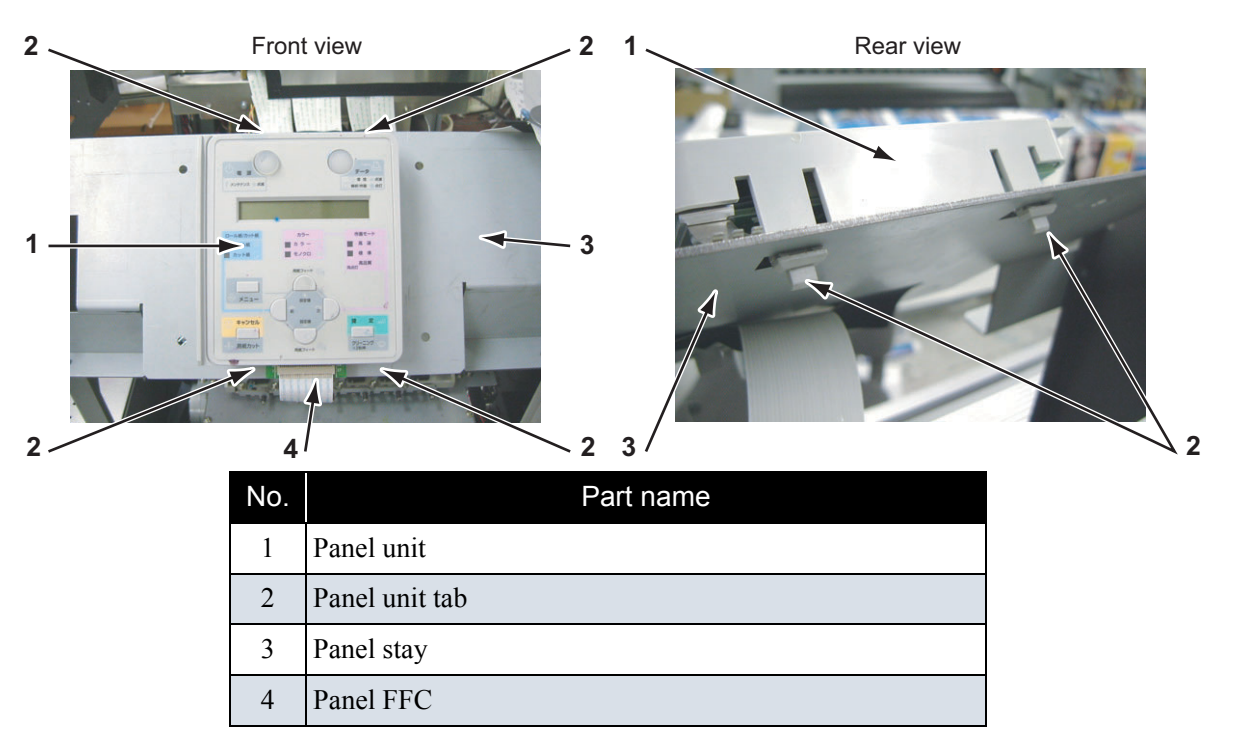

- 4. Remove the panel unit.
- 5. Replace the panel unit.
- 6. To reassemble the unit, reverse the removal procedure.
## 4.3.2 Replacing Maintenance Cover Sensor

#### (1) Replacing Maintenance Cover Sensor R

- Remove the maintenance cover U.
  TS"'4.2.3 Removing Maintenance Cover U" p.4-10
- 2. Detach the connector for the maintenance cover sensor assembly.
- 3. Remove the screws (2 pieces) that retain the maintenance cover sensor assembly.

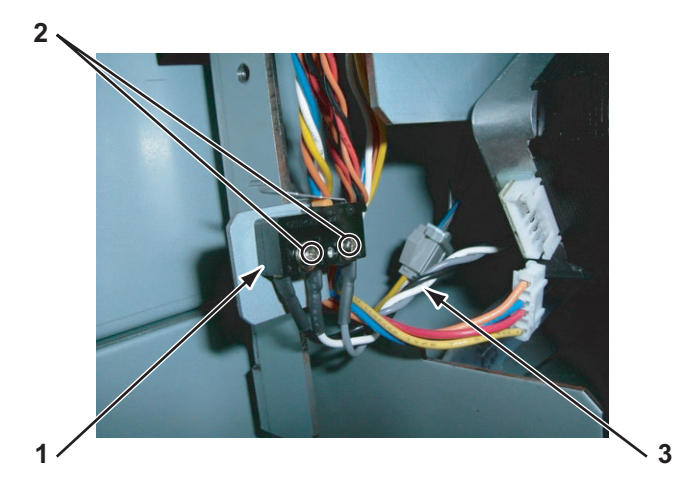

| No. | Part name                                                                                                    |
|-----|----------------------------------------------------------------------------------------------------|
| 1   | Maintenance cover sensor assembly                                                                                          |
| 2   | Screws that retain the maintenance cover sensor assembly (pan-head screw with spring washer and flat washer M2 $\times$ 6) |
| 3   | Connector for the maintenance cover sensor assembly                                                                        |

- 4. Remove the maintenance cover sensor assembly.
- 5. Replace the maintenance cover sensor assembly.
- 6. To reassemble the unit, reverse the removal procedure.

### TIP

The maintenance cover sensor looks like the following.

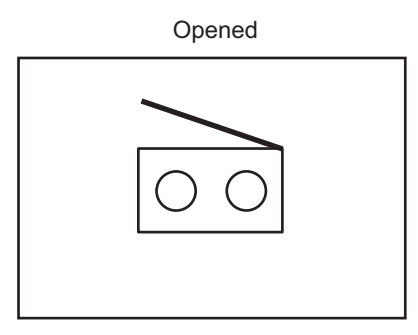

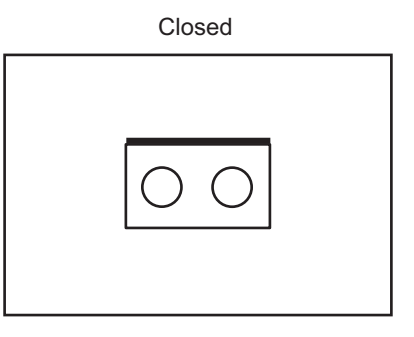

### (2) Replacing Maintenance Cover Sensor L

The procedure to replace the maintenance cover sensor L is the same as the one for the maintenance cover sensor R.

### 4.3.3 Replacing Front Cover Sensor

#### (1) R Side

- Remove the Side top cover R.
  TS" 4.2.6 Removing Side Top Cover R" p.4-12
- 2. Remove the switch cover R.

#### تَعَ"4.2.12 Removing Switch Cover R" p.4-19

3. Detach the connector for the cover sensor (C) assembly\_R.

4. Remove the screws (2 pieces) that retain the cover sensor (C) assembly\_R.

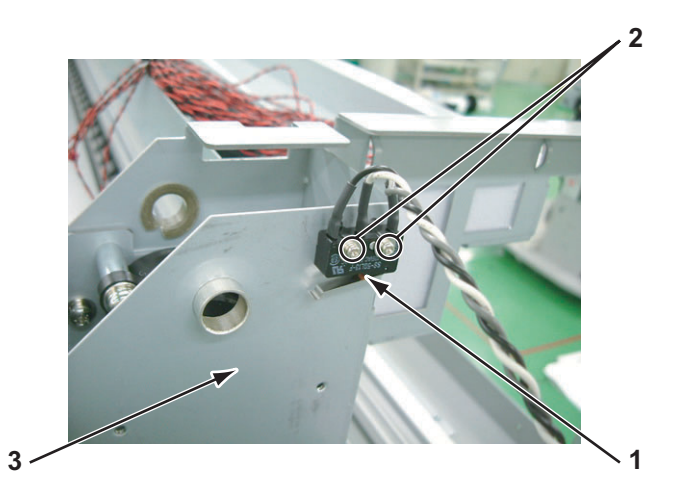

| No. | Part name                                                                                                    |
|-----|----------------------------------------------------------------------------------------------------|
| 1   | Cover sensor (C) assembly_R                                                                                          |
| 2   | Screws that retain the cover sensor (C) assembly_R<br>(pan-head screw with spring washer and flat washer M2 ×<br>12) |
| 3   | Damper cover R                                                                                                    |

- 5. Remove the cover sensor (C) assembly\_R.
- 6. To reassemble the unit, reverse the removal procedure.

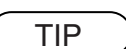

The cover sensor looks like the following.

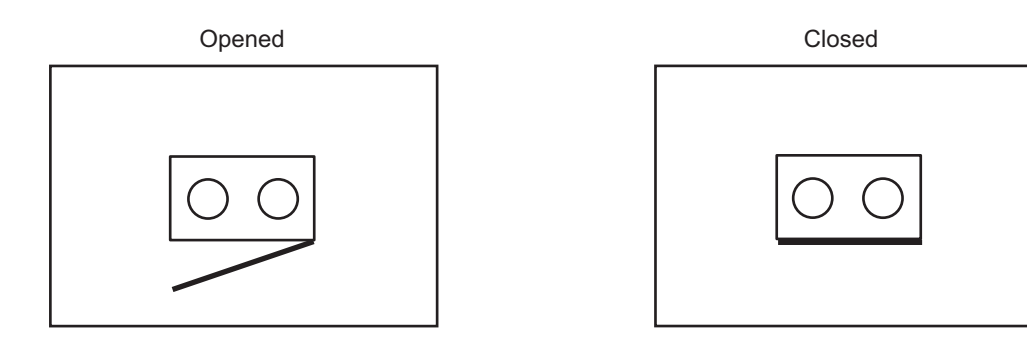

#### (2) L Side

1. Remove the Side top cover L.

了了"4.2.7 Removing Side Top Cover L" p.4-14

- Remove the switch cover L.
  L<sup>\*</sup> "4.2.13 Removing Switch Cover L" p.4-20
- 3. Detach the connector for the cover sensor (C) assembly\_L.

4. Remove the screws (2 pieces) that retain the cover sensor (C) assembly\_L.

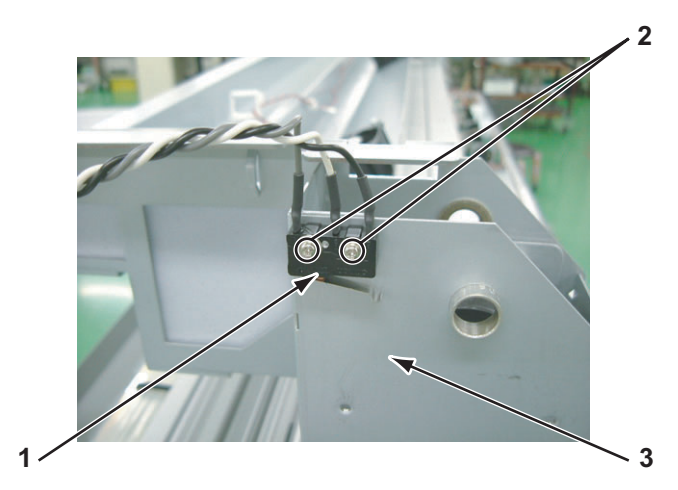

| No. | Part name                                                                                                    |
|-----|----------------------------------------------------------------------------------------------------|
| 1   | Cover sensor (C) assembly_L                                                                                           |
| 2   | Screws that retain the cover sensor (C) assembly_L (pan-head screw with spring washer and flat washer M2 $\times$ 12) |
| 3   | Damper cover L                                                                                                    |

- 5. Remove the cover sensor (C) assembly\_L.
- 6. To reassemble the unit, reverse the removal procedure.

The cover sensor looks like the following.

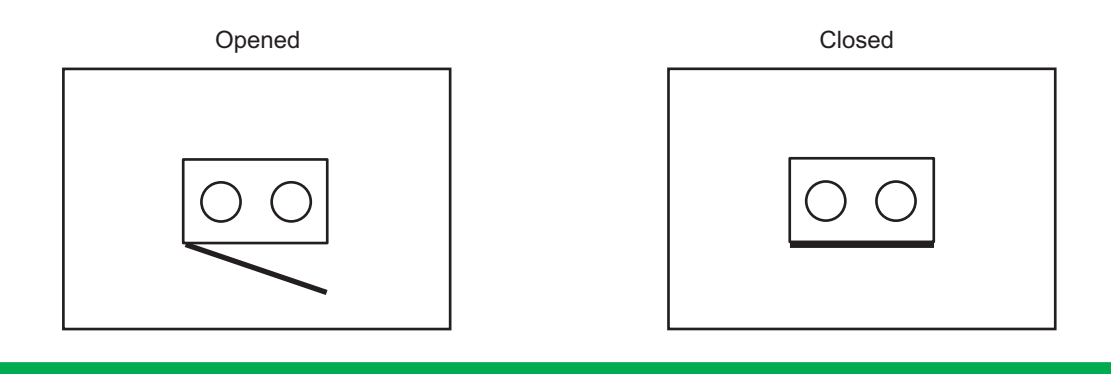

# 4.3.4 Replacing Front Cover Gear, Damper Gear (Sintered)

#### (1) R Side

- Remove the switch cover R.
  CP"4.2.12 Removing Switch Cover R" p.4-19
- 2. Remove the screw (1 piece) that retain the switch plate R.

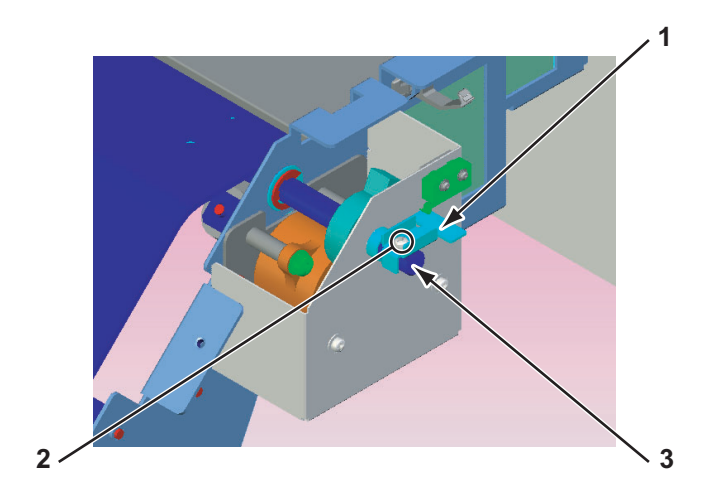

| No. | Part name                                                                                                    |  |
|-----|----------------------------------------------------------------------------------------------------|--|
| 1   | Switch plate R                                                                                               |  |
| 2   | Screws that retain the switch plate R.<br>(pan-head screw with spring washer and flat washer $M3 \times 8$ ) |  |
| 3   | Front cover axis                                                                                             |  |

- 3. Remove the switch plate.
- 4. Remove the screws (3 pieces) that retain the damper cover R.

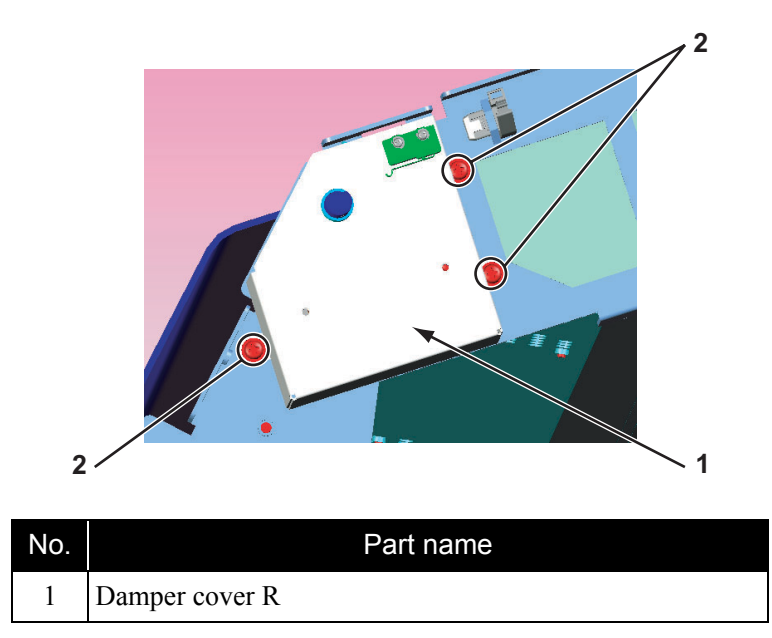

| No. | Part name                                                          |  |  |  |
|-----|--------------------------------------------------------------------|--|--|--|
| 2   | Screws that retain the damper cover R                              |  |  |  |
|     | (pan-head screw with spring washer and flat washer $M4 \times 8$ ) |  |  |  |

- 5. Remove the damper cover R.
- 6. Remove the flange bushing.

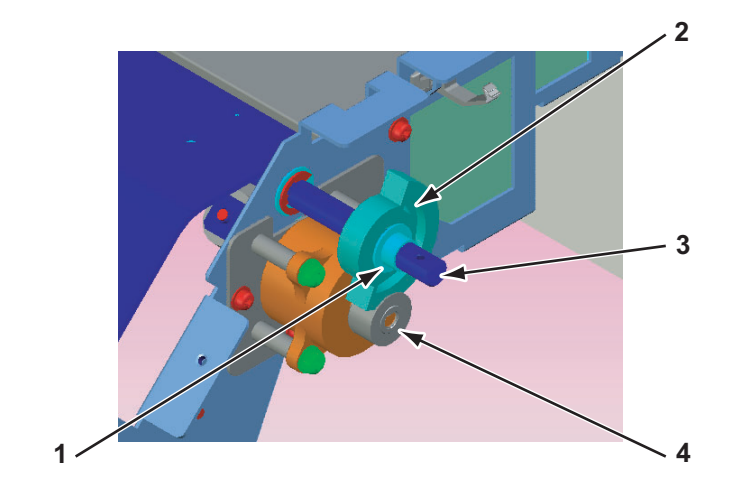

| No. | Part name              |  |  |
|-----|------------------------|--|--|
| 1   | Flange bushing         |  |  |
| 2   | Front cover gear       |  |  |
| 3   | Front cover axis       |  |  |
| 4   | Damper gear (sintered) |  |  |

- 7. Replace the front cover gear.
- 8. Replace the damper gear (sintered).
- 9. To reassemble the unit, reverse the removal procedure.

### (2) L Side

- Remove the switch cover L.
  TS"4.2.13 Removing Switch Cover L" p.4-20
- 2. Remove the screw (1 piece) that retain the switch plate L.

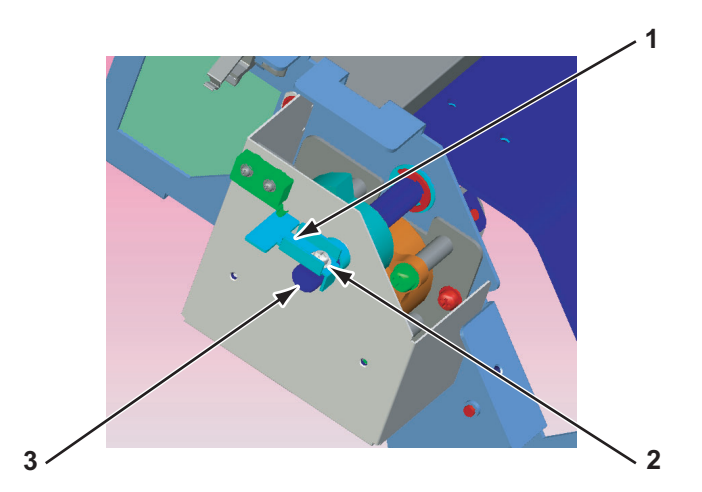

| No. | Part name                                                                                                |  |
|-----|----------------------------------------------------------------------------------------------------|--|
| 1   | Switch plate L                                                                                           |  |
| 2   | Screws that retain the switch plate L (pan-head screw with spring washer and flat washer $M3 \times 8$ ) |  |
| 3   | Front cover axis                                                                                         |  |

- 3. Remove the switch plate.
- 4. Remove the screws (3 pieces) that retain the damper cover L.

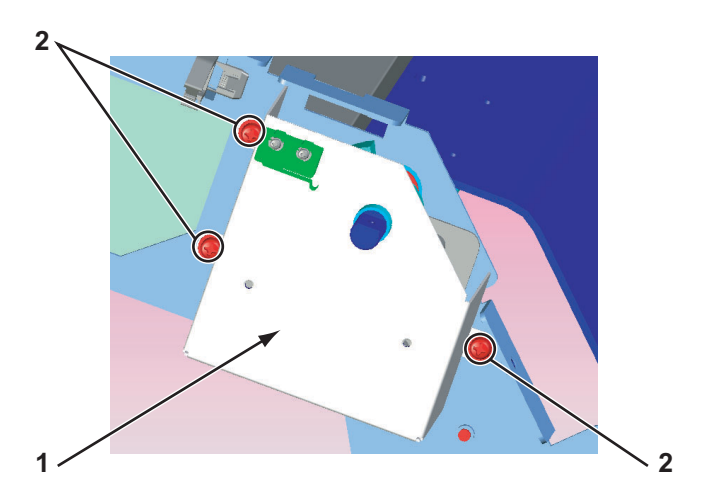

| No. | Part name                                                                                               |  |
|-----|----------------------------------------------------------------------------------------------------|--|
| 1   | Damper cover L                                                                                          |  |
| 2   | Screws that retain the damper cover L (pan-head screw with spring washer and flat washer M4 $\times$ 8) |  |

- 5. Remove the damper cover L.
- 6. Remove the flange bushing.

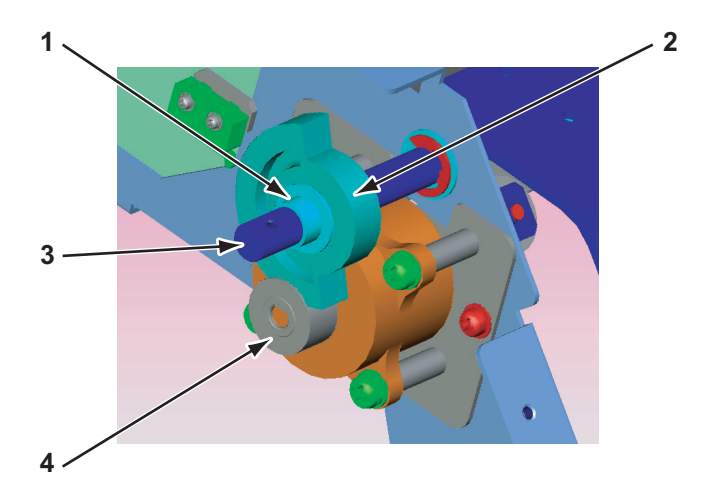

| No. | Part name              |  |  |
|-----|------------------------|--|--|
| 1   | Flange bushing         |  |  |
| 2   | Front cover gear       |  |  |
| 3   | Front cover axis       |  |  |
| 4   | Damper gear (sintered) |  |  |

- 7. Replace the front cover gear.
- 8. Replace the damper gear (sintered).
- 9. To reassemble the unit, reverse the removal procedure.

# 4.4 Replacing Board Base (X Rail Section)

This section describes the procedure to replace the power supply or the board in the X rail section.

The boards are arranged as follows.

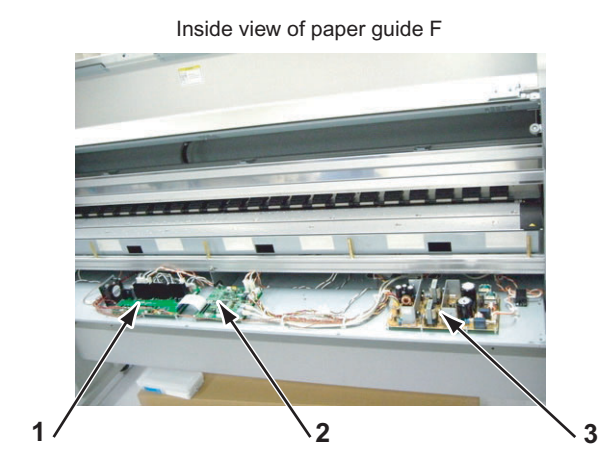

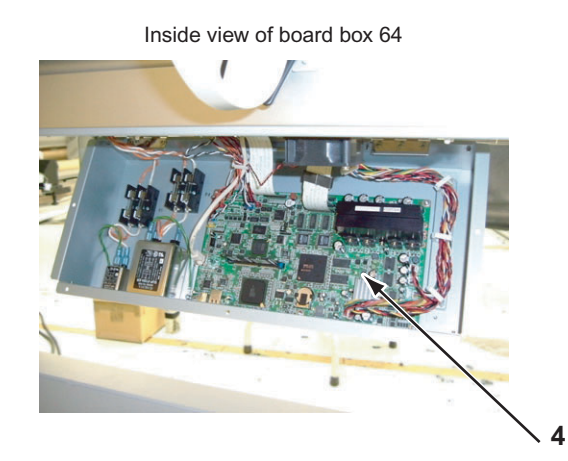

| No. | Part name                   |
|-----|-----------------------------|
| 1   | HEATER RELAY board assembly |
| 2   | HEATER-CONT board assembly  |
| 3   | Power board assembly        |
| 4   | Main board assembly         |

# 4.4.1 Opening Board Box 64

- 1. Remove the AC inlet cables (2 pieces), and the other cables (LAN, USB).
- 2. Remove the screws (5 pieces) that retain the board box 64.

### 

If you remove the screws that retain the board box 64, the box opens downwards because of it's weight. Remove the last screw while holding the box by hand, or you may be injured.

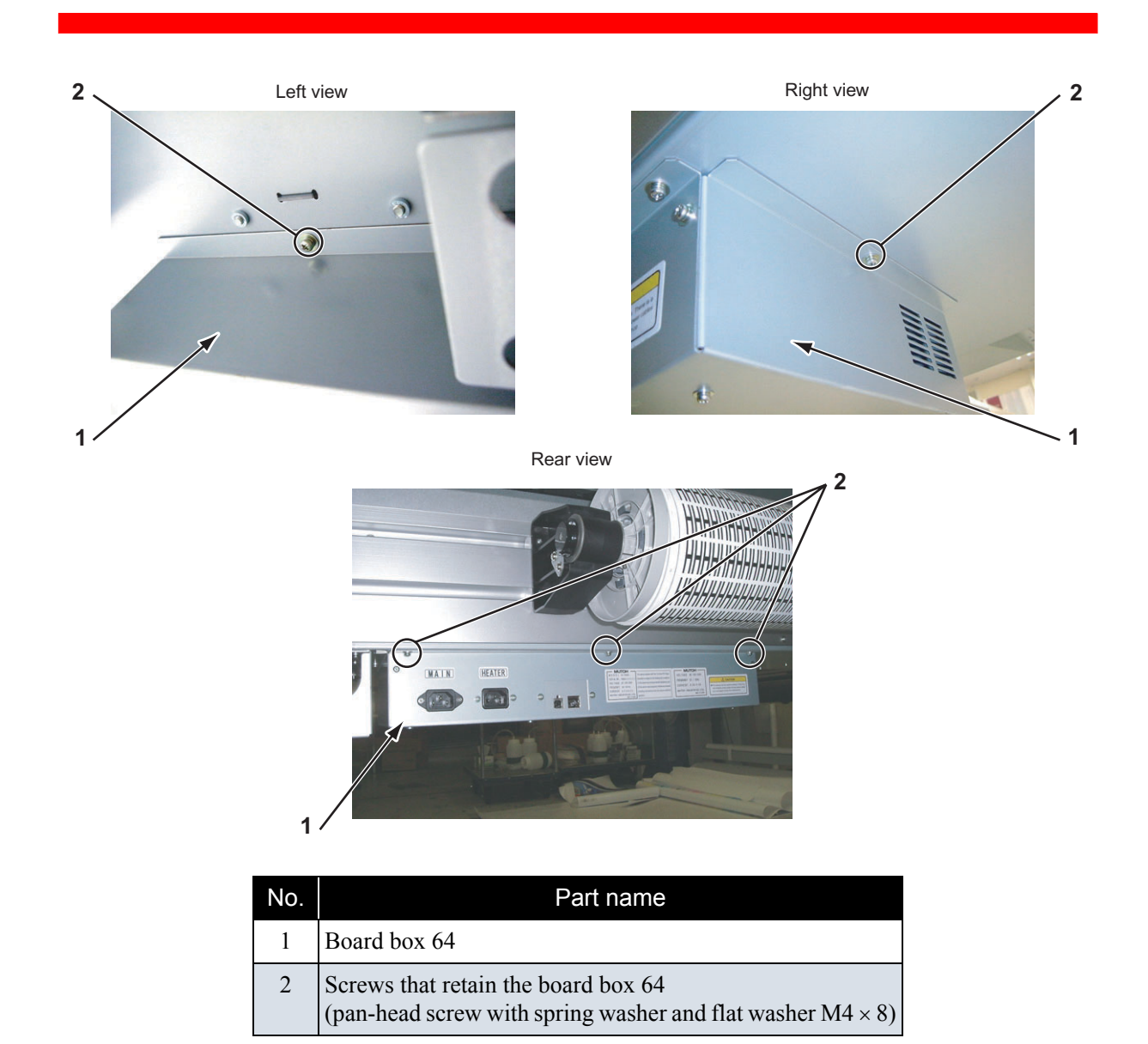

- 3. Open the board box 64 downwardly.
- 4. To close the unit, reverse the opening procedure.

# 4.4.2 Replacing Power Board Assembly

### 

If the power board assembly needs to be removed, remove the power cable and wait for 5 minutes or more before dismount the assembly; this will discharge the residual electrical charge of the electrolytic capacitor.

Touching the board before the capacitor discharges may cause electric shock.

1. Remove the media guide F (upper).

#### ریا ہے۔ "4.2.17 Removing Media Guide F (Upper)" p.4-24

- 2. Remove the connectors.
- 3. Remove the screws (9 pieces) that retain power board assembly.

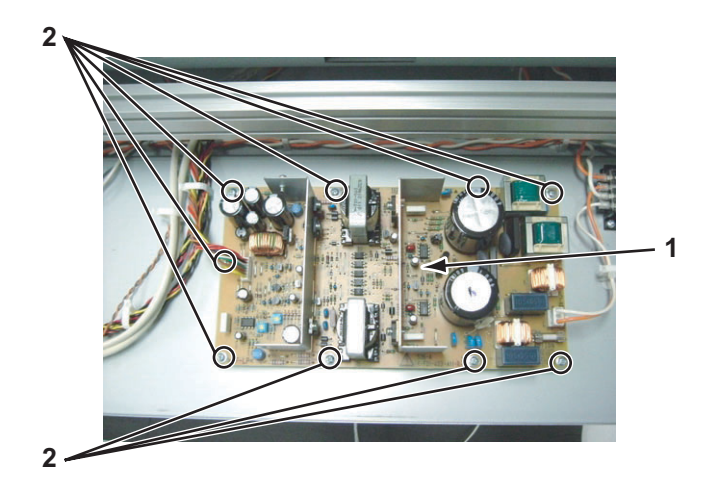

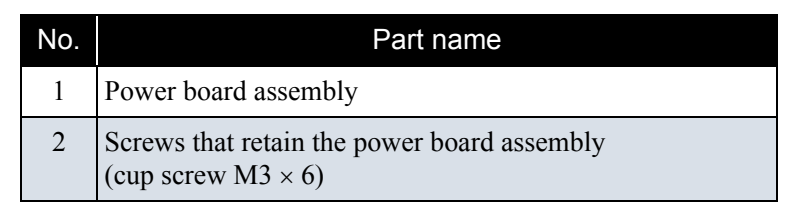

- 4. Remove the power board assembly.
- 5. Replace the power board assembly.
- 6. To reassemble the unit, reverse the removal procedure.

# 4.4.3 Replacing HEATER CONT Board

### 

- Before you replace a board assembly, remove the AC inlet cable. You may suffer electric shock due to standby current.
- When you handle a circuit board, do not touch any devices on it with bare hands. Doing so may cause electrostatic discharge and damage the devices.
- When connecting and removing the FFC type cables to/from the MAIN board assembly connectors, always pull or push the cables perpendicularly.
   Pulling or pushing them slantwise may damage/short/break the terminals in the connectors, causing a breakdown of the on-board devices.
  - The cables can be connected or removed up to 5 times.
- 1. Remove the media guide F (upper).

13""4.2.17 Removing Media Guide F (Upper)" p.4-24

#### 2. Detach the connectors listed below from the HEATER CONT board.

| No. | Connector<br>No. | # of<br>Pins | Color  | Connect to                           | Remark     |
|-----|------------------|--------------|--------|--------------------------------------|------------|
| 1   | J1               | 8            | Black  | Config CN                            |            |
| 2   | J2               | 2            | White  | Feeder Motor                         |            |
| 3   | J3               | 6            | White  | Feeding Unit Sensor                  |            |
| 4   | J4               | 4            | White  | Roll Motor                           |            |
| 5   | J5               | 7            | White  | Roll Unit Sensor                     |            |
| 6   | J6               | 40           | Black  | HEATER RELAY A (J3)                  | FFC        |
| 7   | J7               | 40           | Black  |                                      | Not in use |
| 8   | J8               | 4            | White  | DC IN [HEATER JUNCTION (J2)]         |            |
| 9   | J9               | 8            | Gray   | Communication [HEATER JUNCTION (J3)] | LAN        |
| 10  | J10              | 8            | Gray   | LVS [MAIN (143)]                     | LAN        |
| 11  | J11              | 5            | White  | Debug                                |            |
| 12  | J12              | 5            | Yellow | SMARTCARD                            | Not in use |
| 13  | J13              |              |        | RSV IN 1                             | Not in use |
| 14  | J14              |              |        | RSV OUT 1                            | Not in use |
| 15  | J15              |              |        | RSV OUT 2                            | Not in use |
| 16  | J16              |              |        | RSV IN 2                             | Not in use |
| 17  | J17              |              |        | THRM 1                               | Not in use |
| 18  | J18              |              |        | THRM 2                               | Not in use |
| 19  | J19              | 8            | White  | DC IN -> [MAIN J46]                  |            |
| 20  | J20              | 2            | White  | AC OUT -> DC5V/24V (CN1)             |            |
| 21  | J21              | 3            | Red    | POW-ON -> POW [MAIN (J45)]           |            |
| 22  | J22              | 2            | White  | AC-IN -> Terminal Stand              |            |
| 23  | J23              | 2            | White  | EXT-AC-OUT -> HEATER RELAY A<br>(J1) |            |

#### Table 4-2 Connectors to HEATER CONT board

3. Remove the screws (4 pieces) that retain the HEATER CONT board.

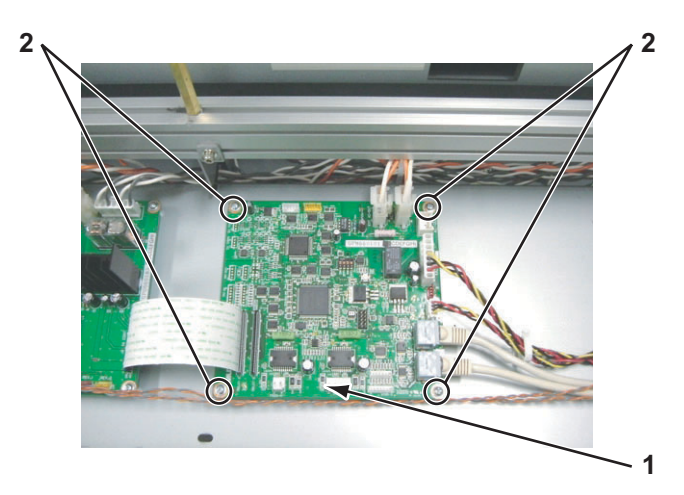

| No. | Part name                                                            |
|-----|----------------------------------------------------------------------|
| 1   | HEATER CONT board                                                    |
| 2   | Screws that retain the HEATER CONT board. (cup screw $M3 \times 6$ ) |

- 4. Replace the HEATER CONT board.
- 5. To reassemble the unit, reverse the removal procedure.

# 4.4.4 Replacing HEATER RELAY Board

### 

- Before you replace a board assembly, remove the AC inlet cable. You may suffer electric shock due to standby current.
- When you handle a circuit board, do not touch any devices on it with bare hands. Doing so may cause electrostatic discharge and damage the devices.
- When connecting and removing the FFC type cables to/from the MAIN board assembly connectors, always pull or push the cables perpendicularly.
   Pulling or pushing them slantwise may damage/short/break the terminals in the connectors, causing a breakdown of the on-board devices.
  - The cables can be connected or removed up to 5 times.

#### 1. Remove the Media guide F (upper).

了了"4.2.17 Removing Media Guide F (Upper)" p.4-24

2. Detach the connectors listed below from the heater relay board.

| Table 4-3 | Connectors f | to Heater | Relay | Board |
|-----------|--------------|-----------|-------|-------|
|-----------|--------------|-----------|-------|-------|

| No. | Connector<br>No. | # of<br>Pins | Color  | Connect to                    | Remark     |
|-----|------------------|--------------|--------|-------------------------------|------------|
| 1   | J1               | 2            | White  | EX-AC-OUT [HEATER CONT (J23)] |            |
| 2   | J2               | 4            | White  | Plt_Heat 1                    |            |
| 3   | J3               | 40           | Black  | HEATER CONT (J6)              | FFC        |
| 4   | J4               | 2            | White  |                               | Not in use |
| 5   | J5               | 4            | White  | Plt_Heat 2                    |            |
| 6   | J6               | 2            | White  | Inlet (Large)                 |            |
| 7   | J7               | 2            | White  | Pre_Heat                      |            |
| 8   | J8               | 2            | White  | Pre_Heat                      |            |
| 9   | J9               | 4            | White  | Aft_Heat                      |            |
| 10  | J10              | 2            | Blue   | Cooling FAN                   |            |
| 11  | J11              | 4            | White  | Vacum FAN (#1, #2)            |            |
| 12  | J12              | 2            | White  | Platen_Thrm 1                 |            |
| 13  | J13              | 2            | Black  | Platen_Thrm 2                 |            |
| 14  | J14              | 4            | Black  | Vacum FAN (#3, #4)            |            |
| 15  | J15              | 2            | Red    | Pre_Thrm 1                    |            |
| 16  | J16              | 2            | Yellow | Pre_Thrm 2                    |            |
| 17  | J17              | 3            | White  | Aft_Thrm 1                    |            |
| 18  | J18              | 3            | Black  | Aft_Thrm 2                    |            |
| 19  | J19              | 3            | Red    | Reserve 1 Thrm                |            |
| 20  | J20              | 3            | Yellow | Reserve 2 Thrm                |            |

3. Remove the screws (6 pieces) that retain the heater relay board.

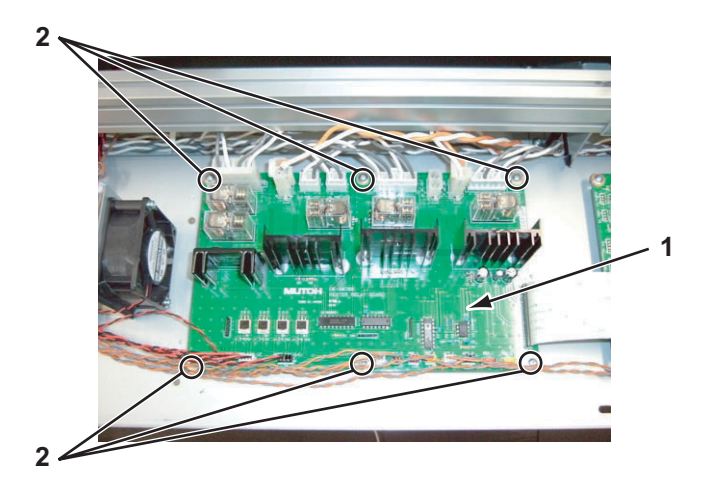

| No. | Part name                                                            |
|-----|----------------------------------------------------------------------|
| 1   | Heater relay board                                                   |
| 2   | Screws that retain the heater relay board (cup screw $M3 \times 6$ ) |

- 4. Remove the heater relay board.
- 5. Replace the heater relay board.
- 6. To reassemble the unit, reverse the removal procedure.

# 4.4.5 Replacing Cooling Fan (24V) Assembly (for Main Board)

1. Open the board box 64.

#### 13""4.4.1 Opening Board Box 64" p.4-40

2. Detach the connector to the cooling fan (24V) assembly.

3. Remove the screws (2 pieces) that retain the cooling fan (24V) assembly.

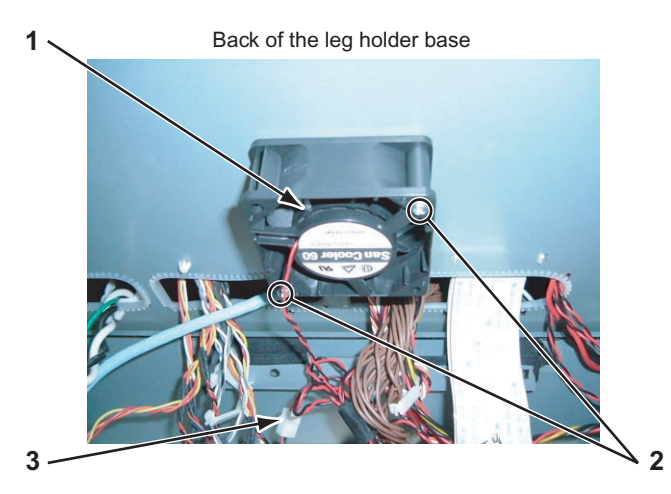

| No. | Part name                                                                                                    |
|-----|----------------------------------------------------------------------------------------------------|
| 1   | Cooling fan (24V) assembly                                                                                          |
| 2   | Screws that retain the cooling fan (24V) assembly<br>(pan-head screw with spring washer and flat washer M3 ×<br>30) |
| 3   | Connector to the cooling fan (24V) assembly                                                                         |

- 4. Replace the cooling fan (24V) assembly.
- 5. To reassemble the unit, reverse the removal procedure.

# 4.4.6 Replacing Cooling Fan (24V) Assembly (in Media Guide F)

1. Remove the Media guide F (upper).

#### 138" 4.2.17 Removing Media Guide F (Upper)" p.4-24

- 2. Remove the connector to the cooling fan (24V) assembly.
- 3. Remove the screws (2 pieces) that retain the cooling fan (24V) assembly.

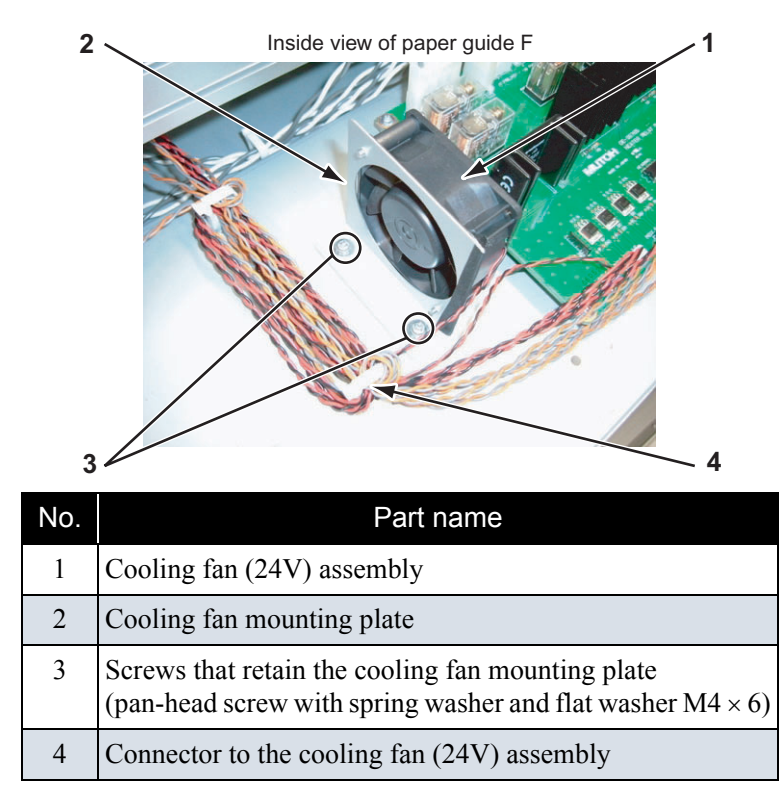

- 4. Remove the cooling fan mounting plate.
- 5. Remove the screws (2 pieces) that retain the cooling fan (24V) assembly.

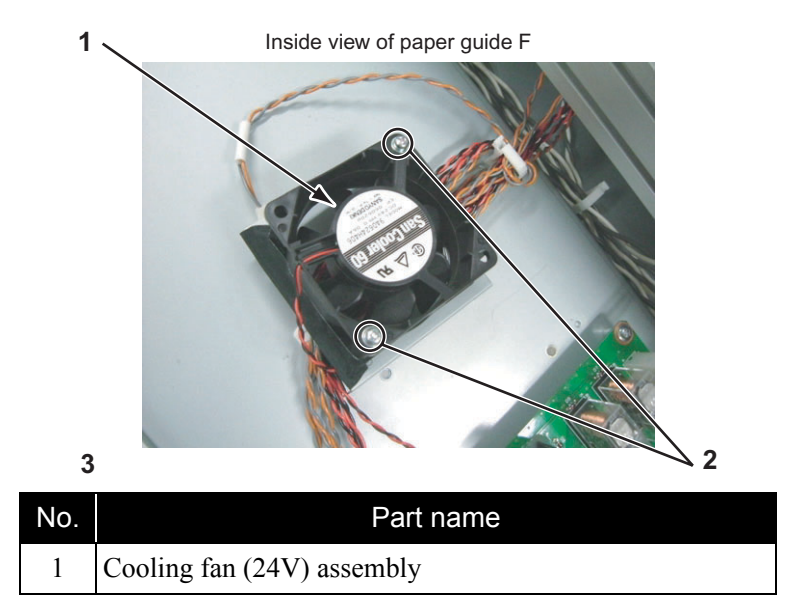

| No. | Part name                                                                                                    |
|-----|----------------------------------------------------------------------------------------------------|
| 2   | Screws that retain the cooling fan (24V) assembly<br>(pan-head screw with spring washer and flat washer M3 ×<br>30) |

- 6. Remove the cooling fan (24V) assembly.
- 7. To reassemble the unit, reverse the removal procedure.

### 4.4.7 Replacing MAIN Board

### 

- Before you replace a board assembly, remove the AC inlet cable. You may suffer electric shock due to standby current.
- When you handle a circuit board, do not touch any devices on it with bare hands. Doing so may cause electrostatic discharge and damage the devices.

### NOTE

Be sure to back up the parameters before replacing the MAIN board assembly.

Torrange and the sector of the sector of the

### (1) Replacing SODIMM

1. Open the board box 64.

13 "4.4.1 Opening Board Box 64" p.4-40

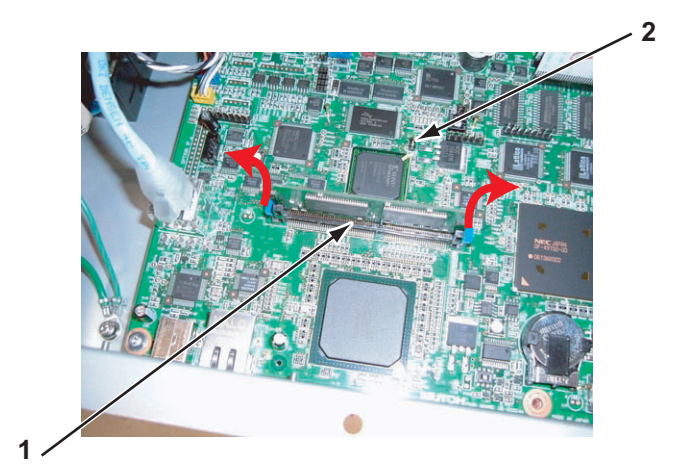

| No. | Part name           |
|-----|---------------------|
| 1   | SODIMM              |
| 2   | Main board assembly |

- 2. Open the lock to both sides.
- 3. Remove the SODIMM.
- 4. Replace the SODIMM.

NOTE

Push in the SODIMM following the notches until click sound occurs.

5. To reassemble the unit, reverse the removal procedure.

### (2) Replacing Main Board Assembly

- Remove the board box 64.
  C "'4.4.1 Opening Board Box 64" p.4-40
- Remove the SODIMM.
  TT(1) Replacing SODIMM" p.4-50

3. Detach the connectors listed below from the MAIN board assembly.

### 

When connecting and removing the FFC type cables to/from the MAIN board assembly connectors, always pull or push the cables perpendicularly.

Pulling or pushing them slantwise may damage/short/break the terminals in the connectors, causing a breakdown of the on-board devices.

• The cables can be connected or removed up to 5 times.

| No. | Connector<br>No. | # of<br>Pins | Colors | Connect to         | Remark     |
|-----|------------------|--------------|--------|--------------------|------------|
| 1   | J1               | 14           | White  | P/S (CON301)       | FFC        |
| 2   | J2               | 6            | Black  | Config_CN          |            |
| 3   | J3               | 144          | Black  | SODIMM             |            |
| 4   | J4               | 6            | Black  | CLKDV_JTAG         |            |
| 5   | J5               | 28           | Black  | PANEL_UNIT         |            |
| 6   | J6               | 8            | Silver | LAN                |            |
| 7   | J7               |              |        | Option_IF          | Not in use |
| 8   | J8               |              |        | Option_IF          | Not in use |
| 9   | J9               | 30           | Black  | CR Board (J206)    | FFC        |
| 10  | J10              | 30           | Black  | CR Board (J202)    | FFC        |
| 11  | J11              | 30           | Black  | CR Board (J201)    | FFC        |
| 12  | J12              | 4            | White  | PF_ENC             |            |
| 13  | J13              |              |        | USB                |            |
| 14  | J14              | 8            | Black  | Maint.Cover_Sensor |            |
| 15  | J15              | 8            | Blue   | Ink_Sensor_C       |            |
| 16  | J16              | 8            | Red    | Ink_Sensor_M       |            |
| 17  | J17              | 8            | Yellow | Ink_Sensor_Y       |            |
| 18  | J18              |              |        |                    |            |
| 19  | J19              |              |        |                    |            |
| 20  | J20              | 2            | White  | PF_MT              |            |
| 21  | J21              | 3            | White  | CR_MT              |            |
| 22  | J22              | 4            | White  | PUMP_MT            |            |
| 23  | J23              |              |        |                    |            |

#### Table 4-4 Connectors to Main Board Assembly

| No. | Connector<br>No. | # of<br>Pins | Colors | Connect to                  | Remark     |
|-----|------------------|--------------|--------|-----------------------------|------------|
| 24  | J24              | 3            | White  | CR_ORG                      |            |
| 25  | J25              | 2            | White  | Vacum_FAN_1                 |            |
| 26  | J26              | 2            | White  | Vacum_FAN_1                 |            |
| 27  | J27              | 3            | Black  | W_ORG                       |            |
| 28  | J28              | 2            | Red    | Vacum_FAN_3                 |            |
| 29  | J29              | 2            | Yellow | Vacum_FAN_4                 |            |
| 30  | J130             | 3            | Blue   | Lever_up                    |            |
| 31  | J31              |              |        |                             |            |
| 32  | J32              | 2            | White  | COOLING_FAN_1               |            |
| 33  | J33              | 3            | Red    | Waste_Fluid_Full_Sensor     |            |
| 34  | J34              |              |        | COOLING_FAN_2               |            |
| 35  | J35              | 4            | Yellow | Waste_Box_Sensor_L          |            |
| 36  | J36              | 2            | Red    | COOLING_FAN_3               |            |
| 37  | J37              |              |        |                             |            |
| 38  | J38              | 3            | Yellow | F_Cover_R_Sensor            |            |
| 39  | J39              |              |        |                             |            |
| 40  | J40              | 4            | Blue   | F_Cover_L_Sensor            |            |
| 41  | J41              | 5            | Black  | Debug CN                    |            |
| 42  | J42              | 4            | Black  | P_REAR_R                    |            |
| 43  | J43              | 8            | Silver | LDVS -> [HEATER CONT (J10)] | LAN        |
| 44  | J44              | 8            | Black  | CPLD                        |            |
| 45  | J45              |              |        |                             | Not in use |
| 46  | J46              | 4            | White  | HEATER CONT (J19)           |            |

Table 4-4 Connectors to Main Board Assembly (Continued)

4. Remove the screws (6 pieces) that retain the MAIN board assembly.

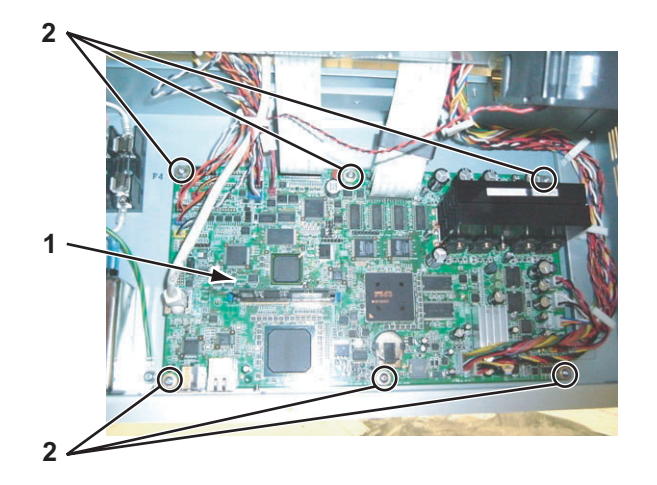

| No. | Part name                                                             |
|-----|-----------------------------------------------------------------------|
| 1   | Main board assembly                                                   |
| 2   | Screws that retain the MAIN board assembly (cup screw $M3 \times 6$ ) |

- 5. Remove the MAIN board assembly.
- 6. Replace the MAIN board assembly.
- 7. To reassemble the unit, reverse the removal procedure.
- 8. Install the firmware.

**13**"7.3.5 Firmware Installation" p.7-12

9. Install the parameters backup.

TT:3.1 Parameter Backup" p.7-7

10. To reassemble the unit, reverse the removal procedure.

# 4.4.8 Replacing Fuse

#### 

- Remove the AC inlet cable to replace the fuse before performing work. You may suffer electric shock due to standby current.
- When replacing fuses, install the fuse which conforms to the specifications (250V-15A,  $\phi$ 10.31mm x 38.1mm).
- The double pole/neutral line has a fuse.
- 1. Open the board box 64.

13 "4.4.1 Opening Board Box 64" p.4-40

2. Replace the blown fuses.

• There are two fuses for one power supply (four fuses in total).

### 

Don't touch the cap of a fuse with bare hands.

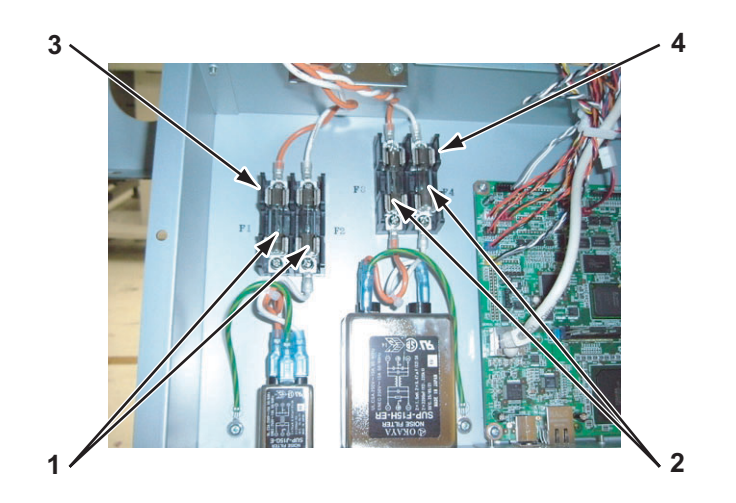

| No. | Part name                 |
|-----|---------------------------|
| 1   | Fuse (main side)          |
| 2   | Fuse (heater side)        |
| 3   | Fuse holder (main side)   |
| 4   | Fuse holder (heater side) |

3. To reassemble the unit, reverse the removal procedure.

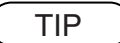

The fuses are called F1, F2, F3, F4 from the left. Each functions as follows.

| No. | Function       |
|-----|----------------|
| F1  | MAIN LIVE      |
| F2  | MAIN NEUTRAL   |
| F3  | HEATER LIVE    |
| F4  | HEATER NEUTRAL |

### 4.4.9 Replacing Inlet Assembly

### 

• Remove the AC inlet cable to replace the fuse before replacing the AC inlet. You may suffer electric shock due to standby current.

### (1) Replacing AC Inlet Small (Main Side)

- Open the board box 64.
  Comparing Board Box 64" p.4-40
- 2. Remove the connectors (3 pieces).

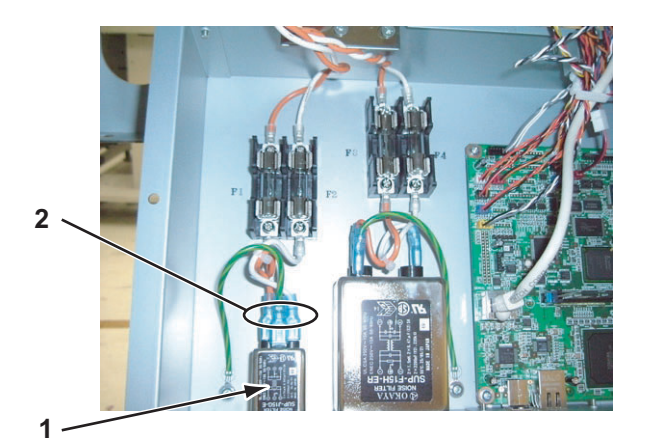

| No. | Part name      |
|-----|----------------|
| 1   | AC inlet small |
| 2   | Connector      |

3. Remove the screws (2 pieces) that retain the AC inlet small.

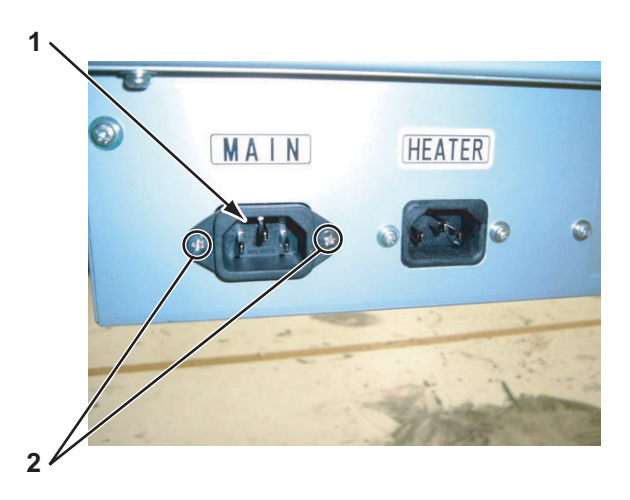

| No. | Part name                                                                     |
|-----|-------------------------------------------------------------------------------|
| 1   | AC inlet small                                                                |
| 2   | Screws that retain the AC inlet small (countersunk head screw $M3 \times 6$ ) |

- 4. Remove the AC inlet small from outside.
- 5. Replace the AC inlet small.
- 6. To reassemble the unit, reverse the removal procedure.

### (2) Replacing AC Inlet Large (Heater Side)

- Open the board box 64.
  TF"4.4.1 Opening Board Box 64" p.4-40
- 2. Remove the connectors (3 pieces).

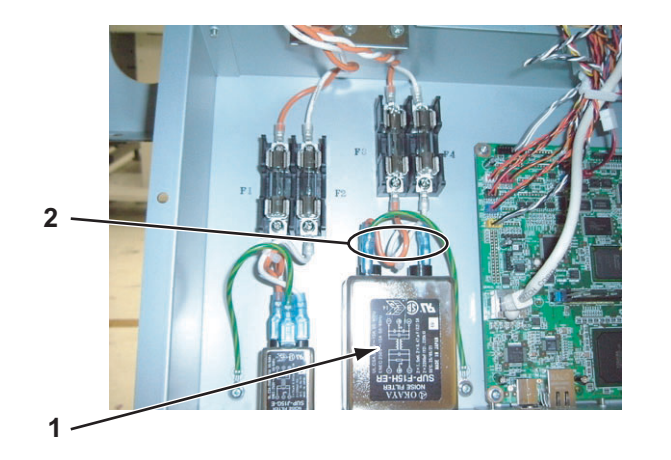

| No. | Part name      |
|-----|----------------|
| 1   | AC inlet large |
| 2   | Connector      |

3. Remove the screws (2 pieces) that retain the AC inlet large.

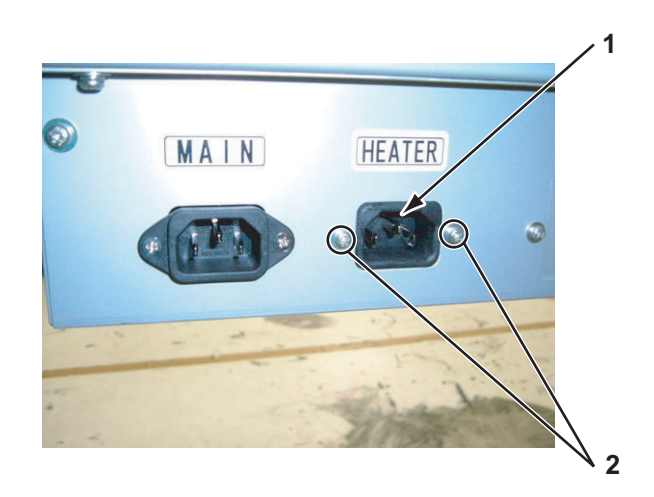

| No. | Part name                                                                                                |
|-----|----------------------------------------------------------------------------------------------------|
| 1   | AC inlet large                                                                                           |
| 2   | Screws that retain the AC inlet large (pan-head screw with spring washer and flat washer $M3 \times 8$ ) |

- 4. Remove the AC inlet large from inside.
- 5. Replace the AC inlet large.
- 6. To reassemble the unit, reverse the removal procedure.

# 4.5 Replacing Board Base Section (Y Rail Section)

This section describes the procedure to replace the boards in the Y rail section.

## 4.5.1 Replacing Heater Junction Board Assembly

### 

- Before you replace a board assembly, remove the AC inlet cable. You may suffer electric shock due to standby current.
- When you handle a circuit board, do not touch any devices on it with bare hands. Doing so may cause electrostatic discharge and damage the devices.
- 1. Move the carriage to the opposite side of the origin.
  - ۲۳"4.8.1 Releasing Head Lock" p.4-105
- 2. Remove the side top cover R.

دی "4.2.6 Removing Side Top Cover R" p.4-12

- Remove the cartridge cover (upper).
  C 14.2.9 Removing Cartridge Cover (Upper)" p.4-17
- 4. Detach the connector to the heater junction board assembly.

#### Table 4-5 Connectors to Heater Junction Board Assembly

| No. | Connector<br>No. | # of<br>Pins | Color | Connect to                        | Remark     |
|-----|------------------|--------------|-------|-----------------------------------|------------|
| 1   | J1               |              |       | Config CN                         |            |
| 2   | J2               | 4            | White | DC IN -> HEATER CONT (J8)         |            |
| 3   | J3               |              |       | Communication -> HEATER CONT (J9) | LAN        |
| 4   | J4               | 10           | White | HEATER CONT (J10)                 | Option     |
| 5   | J5               | 10           | White | INK SLOT1                         |            |
| 6   | J6               | 10           | White | INK SLOT2                         |            |
| 7   | J7               | 10           | White | INK SLOT3                         |            |
| 8   | J8               | 10           | White | INK SLOT4                         |            |
| 9   | J9               | 10           | White |                                   | Not in use |
| 10  | J10              | 10           | White |                                   | Not in use |
| 11  | J11              | 8            | White | SubTank1                          |            |
| 12  | J12              | 8            | White | SubTank2                          |            |
| 13  | J13              | 8            | White | SubTank3                          |            |

Not in use

|     | Table 4-5 Connectors to Heater Junction Board Assembly (Continued) |              |       |            |            |
|-----|--------------------------------------------------------------------|--------------|-------|------------|------------|
| No. | Connector<br>No.                                                   | # of<br>Pins | Color | Connect to | Remark     |
| 14  | J14                                                                | 8            | White | SubTank4   |            |
| 15  | J15                                                                | 8            | White |            | Not in use |
| 16  | J16                                                                | 8            | White |            | Not in use |
| 17  | J17                                                                |              |       | EX ACT1    | Not in use |
| 18  | J18                                                                |              |       | EX SLOT1   | Not in use |
| 19  | J19                                                                |              |       | EX ACT2    | Not in use |
| 20  | J20                                                                |              |       | EX SLOT2   | Not in use |
| 21  | J21                                                                |              |       | EX ACT3    | Not in use |
| 22  | J22                                                                |              |       | EX ACT4    | Not in use |
| 23  | J23                                                                |              |       | EX SLOT3   | Not in use |
| 24  | J24                                                                |              |       | EX SLOT4   | Not in use |

5. Remove the screws (4 pieces) that retain the heater junction board assembly.

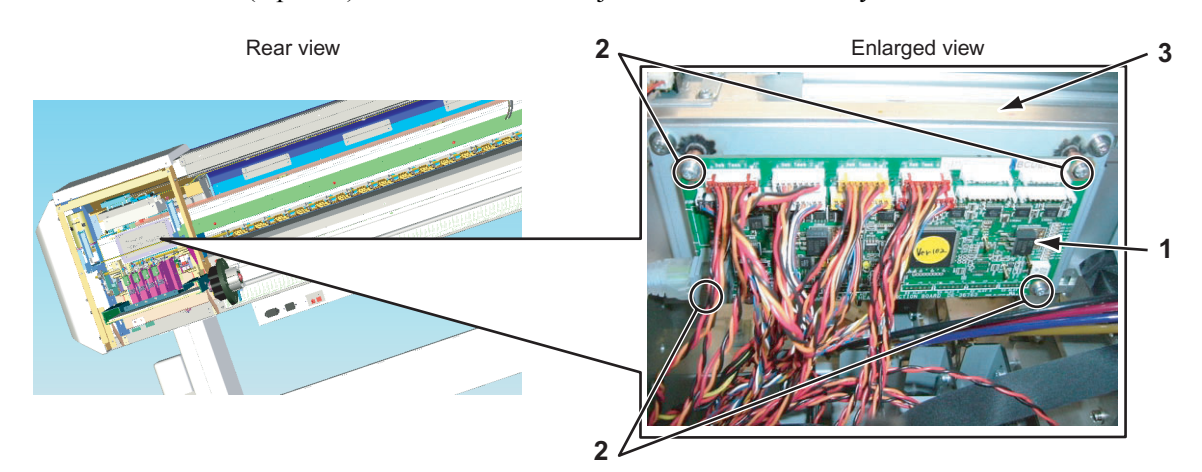

EX DC OUT

| No. | Part name                                                                        |
|-----|----------------------------------------------------------------------------------|
| 1   | Heater junction board assembly                                                   |
| 2   | Screws that retain the heater junction board assembly (cup screw $M3 \times 6$ ) |
| 3   | Y rail assembly                                                                  |

NOTE

25

J25

Use a ratchet to remove the screws that retain the heater junction board assembly.

- 6. Replace the heater junction board assembly
- 7. To reassemble the unit, reverse the removal procedure.

# 4.6 Replacing X Rail Section

This section describes the procedure to replace the X rail section.

## 4.6.1 Replacing PF Speed Reduction Belt

### 

Do not touch the motor right after starting-up the plotter. Otherwise, you may be burned.

- 1. Open the maintenance cover L.
- Remove the side maintenance cover L.
  Image: The side maintenance Cover L" p.4-12
- Remove the rear side cover.
  XIII "4.2.8 Removing Rear Side Cover" p.4-15
- 4. Loosen the screws (2 pieces) that retain the PF motor.

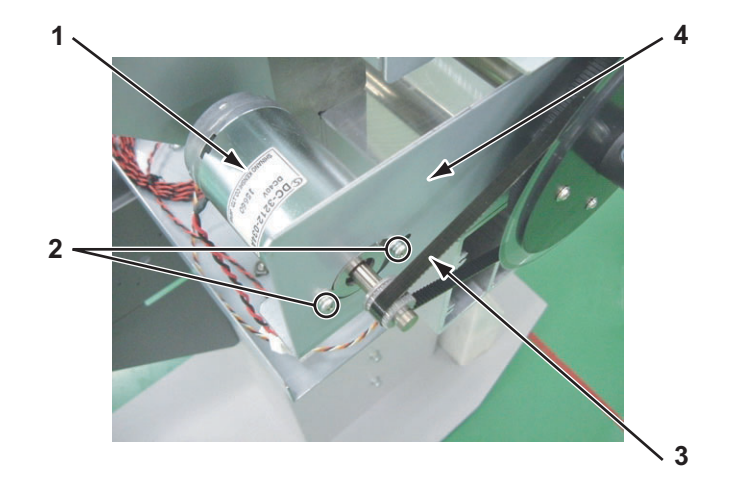

| No. | Part name                                                                                          |
|-----|----------------------------------------------------------------------------------------------------|
| 1   | PF motor                                                                                           |
| 2   | Screws that retain the PF motor (pan-head screw with spring washer and flat washer $M4 \times 8$ ) |
| 3   | PF speed reduction belt                                                                            |
| 4   | PF drive mounting plate                                                                            |

5. Confirm that the PF speed reduction belt has been loosened.

6. Detach the PF speed reduction belt.

#### NOTE

When installing the PF motor assembly, ensure that the PF speed reduction belt is evenly guided along the center part of the PF motor assembly pulley by moving the speed reduction pulley by hand.

- 7. Replace the PF speed reduction belt.
- 8. Retain the PF motor by pushing the motor backward.
- 9. Confirm that the PF speed reduction belt is not loosened.
- 10. To reassemble the unit, reverse the removal procedure.

### 4.6.2 Replacing PF Motor Assembly

Do not touch the motor right after starting-up the plotter. Otherwise, you may be burned.

- Initialize the PF motor counter.
  TS"5.11.1 Parameter Initialization Menu" p.5-47
- 2. Open the maintenance cover L.
- Remove the side maintenance cover L.
  C管"4.2.5 Removing Side Maintenance Cover L" p.4-12
- 5. Detach the PF speed reduction belt.
  137"4.6.1 Replacing PF Speed Reduction Belt" p.4-60

6. Detach the PF motor cable from the motor connector.

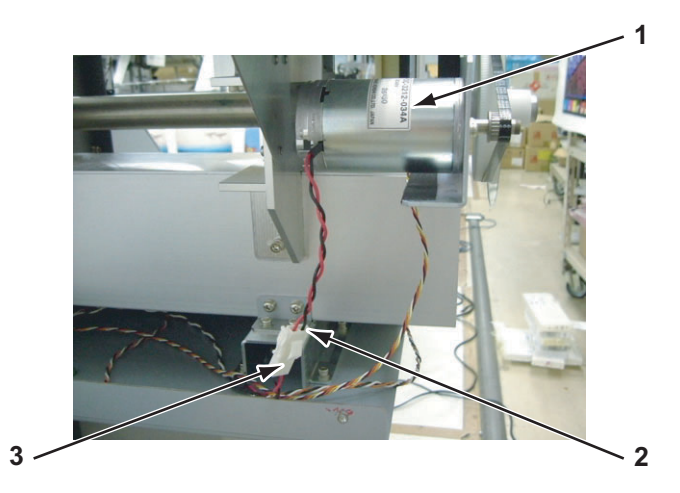

| No. | Part name               |
|-----|-------------------------|
| 1   | PF motor                |
| 2   | PF motor connector      |
| 3   | PF motor cable assembly |

7. Remove the screws (2 pieces) that retain the PF motor.

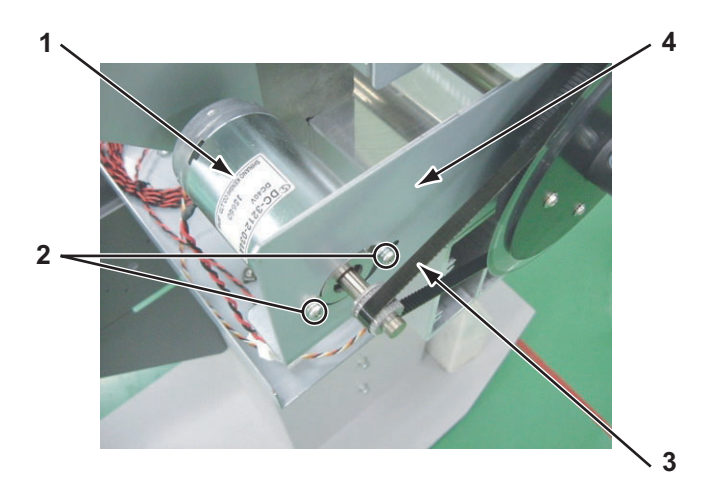

| No. | Part name                                                                                          |
|-----|----------------------------------------------------------------------------------------------------|
| 1   | PF motor                                                                                           |
| 2   | Screws that retain the PF motor (pan-head screw with spring washer and flat washer $M4 \times 8$ ) |
| 3   | PF speed reduction belt                                                                            |
| 4   | PF drive mounting plate                                                                            |

- 8. Remove the PF motor.
- 9. Replace the PF motor.
- 10. Lightly tighten the screws that retain the PF motor.

11. Install the PF speed reduction belt.

#### NOTE

When installing the PF motor assembly, ensure that the PF speed reduction belt is evenly guided along the center part of the PF motor assembly pulley by moving the speed reduction pulley by hand.

- 12. Retain the PF motor by pushing the PF motor backward.
- 13. Confirm that the PF speed reduction belt is not loosened.
- 14. To reassemble the unit, reverse the removal procedure.

### 4.6.3 Replacing PF Encoder Assembly

1. Remove the side maintenance cover L.

#### 13 "4.2.5 Removing Side Maintenance Cover L" p.4-12

2. Remove the screws (2 pieces) that retain the PF encoder assembly.

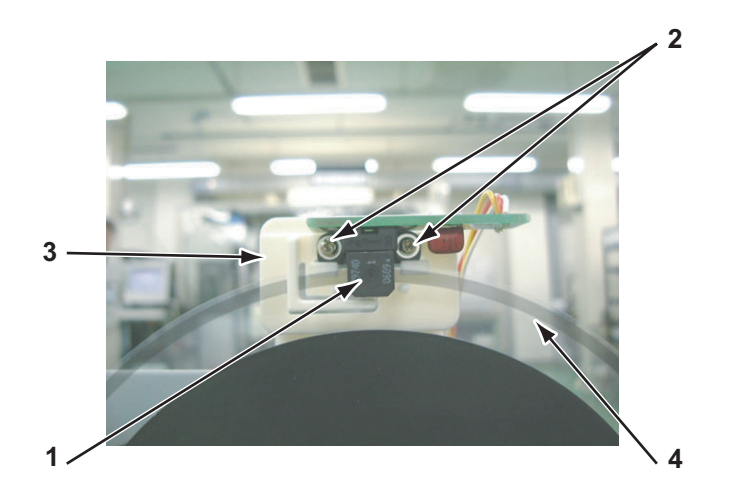

| No. | Part name                         |
|-----|-----------------------------------|
| 1   | PF encoder                        |
| 2   | Screws that retain the PF encoder |
| 3   | ENC scale holder                  |
| 4   | PF-ENC scale                      |

- 3. Remove the PF encoder assembly.
- 4. Replace the PF encoder assembly.

### NOTE

When reassemble the PF\_ENC assembly and the PF encoder bracket, make sure the embossed notch is in the correct position.

5. Adjust the PF\_ENC scale.

**CF**"7.5 PF Encoder Assembly Position Adjustment" p.7-25

6. To reassemble the unit, reverse the removal procedure.

# 4.6.4 Replacing PF\_ENC Scale, PF Speed Reduction Pulley

### NOTE

While replacing the PF scale assembly, make sure to avoid deforming the PF scale. If it is deformed, image quality may be affected.

- Remove the side maintenance cover L.
  C "4.2.5 Removing Side Maintenance Cover L" p.4-12
- Loosen the PF speed reduction belt.
  TT "4.6.1 Replacing PF Speed Reduction Belt" p.4-60
- 3. Remove the screws (2 pieces) that retain the PF speed reduction pulley to the PF connection axis.
- 4. Remove the screws (4 pieces) that retain the PF speed reduction pulley to the PF\_ENC scale.

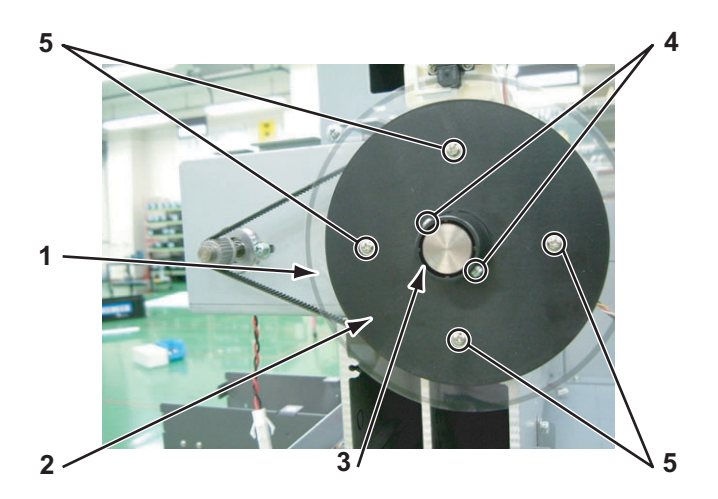

| No. | Part name                                                                                                    |
|-----|----------------------------------------------------------------------------------------------------|
| 1   | PF_ENC scale                                                                                                    |
| 2   | ENC scale holder                                                                                                    |
| 3   | PF speed reduction pulley                                                                                                    |
| 4   | Screws that retain the PF speed reduction pulley to the PF connection axis (pan-head screw with spring washer and flat washer $M3 \times 8$ ) |
| 5   | Screws that retain the PF speed reduction pulley to the PF_ENC scale<br>(P tight cup screw M3 × 8)                                            |

5. Remove the ENC scale holder.

- 6. Remove the ENC scale
- 7. Remove the PF speed reduction belt.
- 8. Remove the PF speed reduction pulley.
- 9. Replace the PF speed reduction pulley.
- 10. Replace the PF\_ENC scale.
- 11. Adjust the PF\_ENC scale.

#### **Control of the set of the set of**

12. To reassemble the unit, reverse the removal procedure.

# 4.6.5 Replacing P\_REAR Sensor Assembly

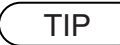

The P\_REAR sensor assembly is located near the center of the X rail (joint part of the grid roller).

- Remove the media guide R (lower).
  C 19 Removing Media Guide R (Lower)" p.4-29
- Open the board box 64.
  Terrational Transformation (Contemporation of the second second s
- 3. Detach the connector (MAIN J42) to the P\_REAR\_R sensor assembly.

TIP

The P\_REAR\_R sensor assembly cable is a stranded wire of red, black, blue, and orange.

4. Remove the screws (2 pieces) that retain the P\_REAR\_R sensor assembly.

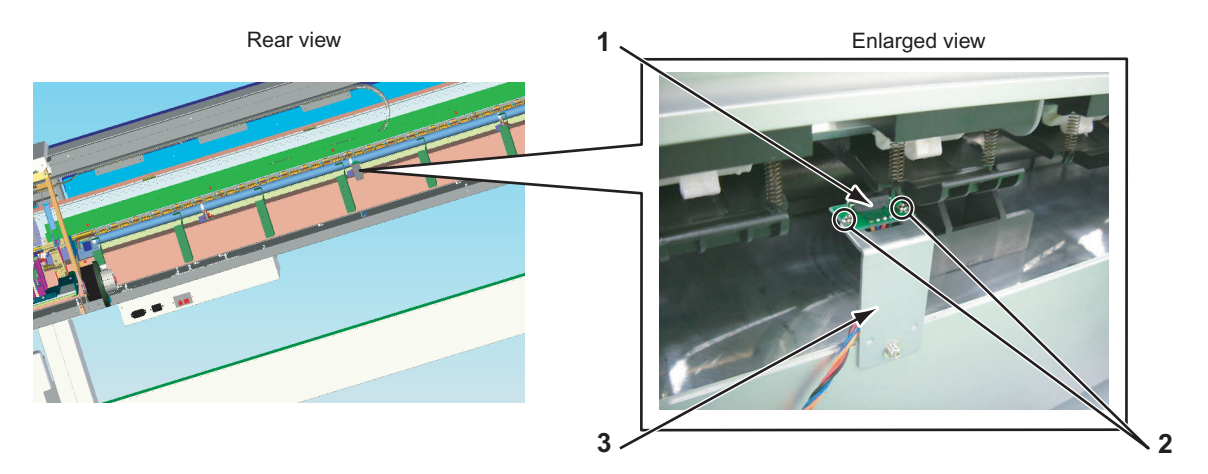

| No. | Part name                                                                 |
|-----|---------------------------------------------------------------------------|
| 1   | P_REAR_R sensor assembly                                                  |
| 2   | Screws that retain the P_REAR_R sensor assembly (cup screw M2 $\times$ 5) |
| 3   | R sensor bracket                                                          |

- 5. Remove the P\_REAR\_R sensor assembly.
- 6. Replace the P\_REAR\_R sensor assembly.
- 7. To reassemble the unit, reverse the removal procedure.
# 4.6.6 Replacing Lever Up Sensor

- 1. Open the maintenance cover.
- Remove the side maintenance cover R.
   CF"4.2.4 Removing Side Maintenance Cover R" p.4-11
- 3. Remove the lever up sensor cable assembly.
- 4. Remove the lever up sensor assembly.

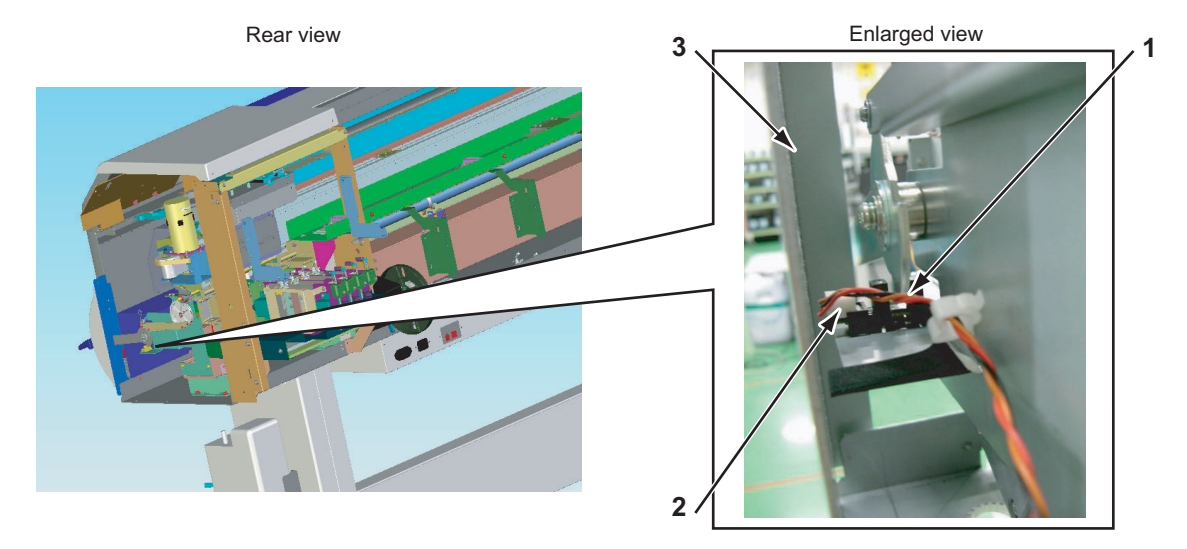

| No. | Part name                      |
|-----|--------------------------------|
| 1   | Lever up sensor cable assembly |
| 2   | Lever up sensor assembly       |
| 3   | Cover stay RR                  |

5. Replace the lever up sensor assembly.

6. Apply adhesive material.

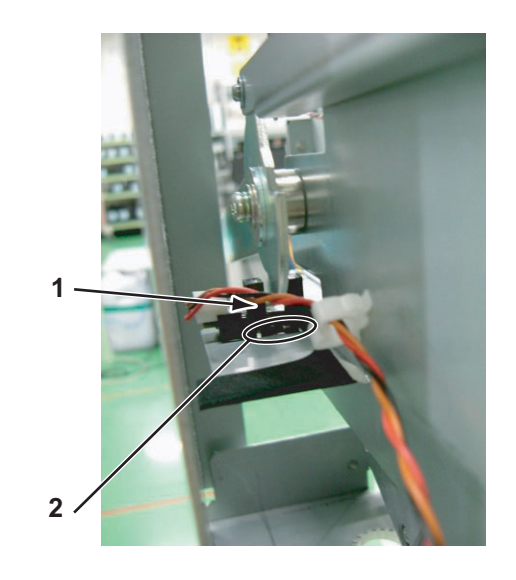

| No. | Part name                             |
|-----|---------------------------------------|
| 1   | Lever up sensor assembly              |
| 2   | Adhesive material application surface |

7. To reassemble the unit, reverse the removal procedure.

### 4.6.7 Replacing Heater, Thermistor

#### NOTE

Set the heater to the original position without bending. The surface temperature of the platen changes and printing quality becomes poor if the heater assembly position is set insufficiently.

#### (1) Replacing the Pre-heater, Pre-thermistor

#### NOTE

Set the heater to the original position without bending. The surface temperature of the platen changes and printing quality becomes poor if the heater assembly position is set insufficiently.

The pre-heater is arranged as follows.

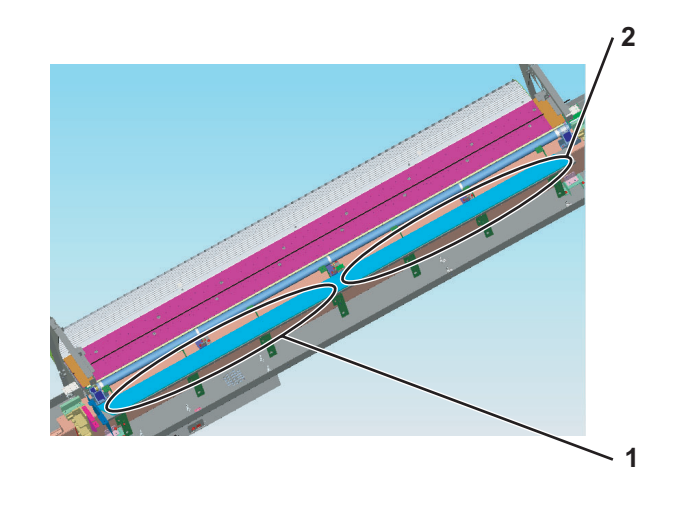

| No. | Part name    |
|-----|--------------|
| 1   | Pre-heater 1 |
| 2   | Pre-heater 2 |

- Lift up the media guide R (upper).
   TS" 4.2.18 Removing Media Guide R (Upper)" p.4-27
- 2. Detach the connectors (2 pieces) to the pre-heater and the connectors (2 pieces) to the pre-thermistor.

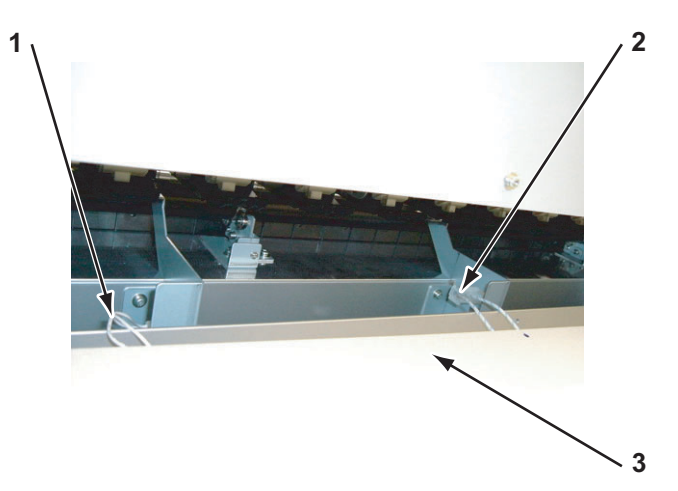

| No. | Part name                               |
|-----|-----------------------------------------|
| 1   | Connectors to the pre-heater thermistor |
| 2   | Connectors to the pre-heater            |
| 3   | Media guide R (upper)                   |

3. Remove the pre-heater heat insulator from the part where the heater or the thermistor is broken.

TIP

The pre-heater heat insulator and the pre-heater are affixed using double-faced tape.

- 4. Mark the location of the broken pre-heater.
  - NOTE

Affix the pre-heater at the correct position. If not, the temperature of the media guide R cannot be appropriate and image quality may be affected.

5. Remove the broken pre-heater.

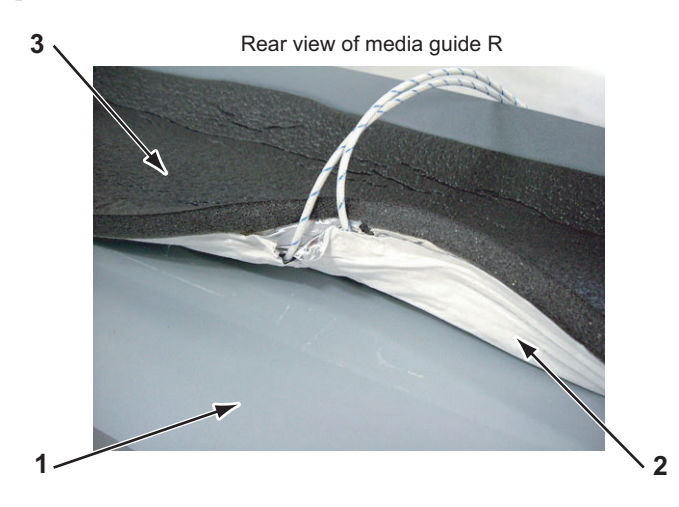

| No. | Part name                 |
|-----|---------------------------|
| 1   | Media guide R (upper)     |
| 2   | Pre-heater                |
| 3   | Pre-heater heat insulator |

- 6. Replace the pre-heater.
- 7. Remove the thermistor film.
- 8. Remove the pre-thermistor.

TIP

The pre-thermistor is affixed using thermistor film.

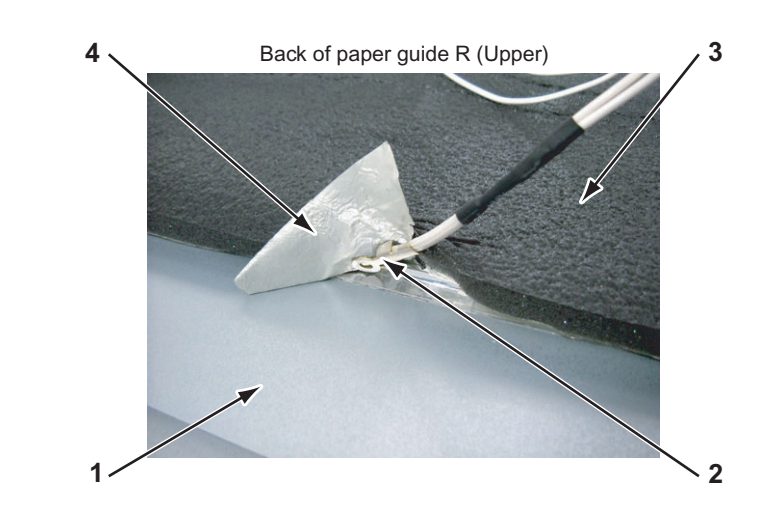

| No. | Part name                 |
|-----|---------------------------|
| 1   | Media guide R (upper)     |
| 2   | Pre-thermistor            |
| 3   | Pre-heater heat insulator |
| 4   | Thermistor film           |

- 9. Remove the pre-thermistor.
- 10. Replace the pre-thermistor.
- 11. To reassemble the unit, reverse the removal procedure.

#### (2) Replacing Platen Heater, Platen Thermistor

The platen heater is arranged as follows.

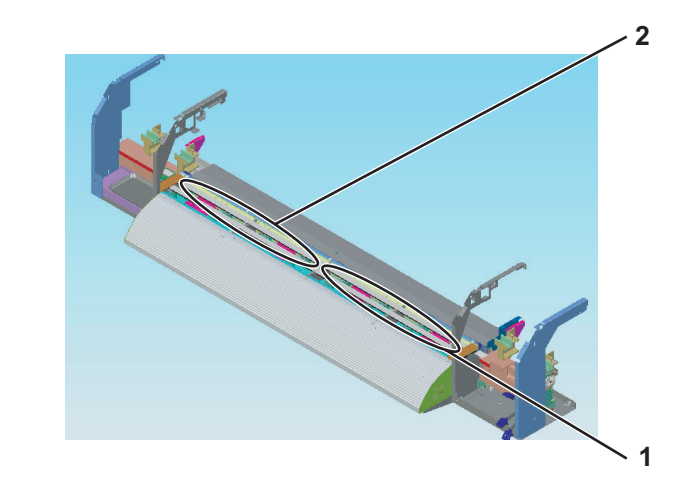

| No. | Part name       |
|-----|-----------------|
| 1   | Platen heater 1 |
| 2   | Platen heater 2 |

- 1. Open the front cover.
- 2. Remove the screws (16 pieces) that retain the platen.

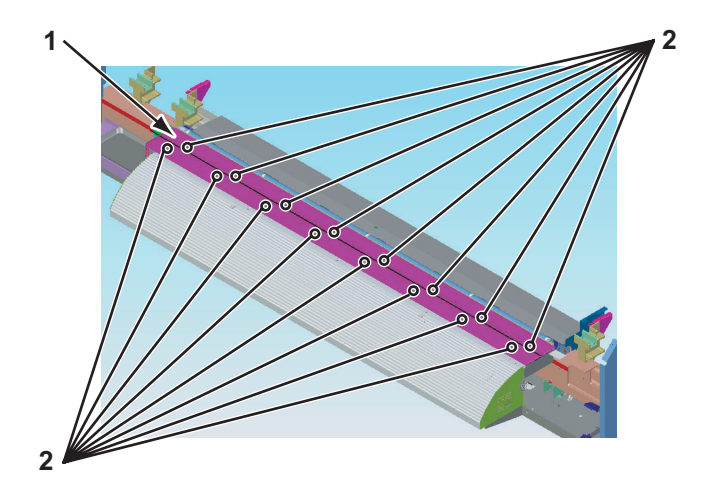

| No. | Part name                     |
|-----|-------------------------------|
| 1   | Platen                        |
| 2   | Screws that retain the platen |

3. Lift up the platen.

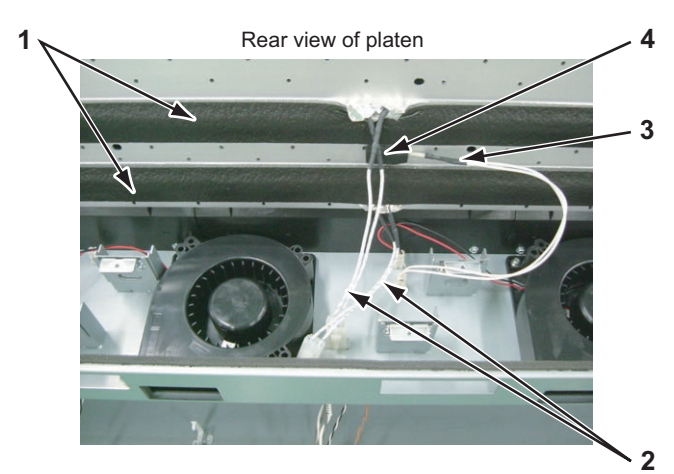

4. Remove the connectors (2 pieces) to the platen heater and the connectors (2 pieces) to the platen thermistor.

| No. | Part name                           |
|-----|-------------------------------------|
| 1   | Heat insulator platen               |
| 2   | Connectors to the platen heater     |
| 3   | Connectors to the platen thermistor |
| 4   | Heat insulator thermistor           |

5. Remove the heat insulator heater or the heat insulator thermistor from the part where the heater or the thermistor is broken.

TIP

The heat insulator platen, the heat insulator thermistor and the platen heater are affixed using double-faced tape.

6. Mark the location of the broken platen heater.

NOTE

Affix the platen heater at the correct position. If not, the temperature of the platen cannot be appropriate and image quality may be affected.

- 7. Remove the broken platen heater.
- 8. Replace the platen heater.
- 9. Remove the screw (1 piece) that retains the platen thermistor holder.
- 10. Detach the platen thermistor holder.
- 11. Replace the platen thermistor.
- 12. To reassemble the unit, reverse the removal procedure.

#### (3) Replacing After-Heater, After-Thermistor

The after-heater is arranged as follows.

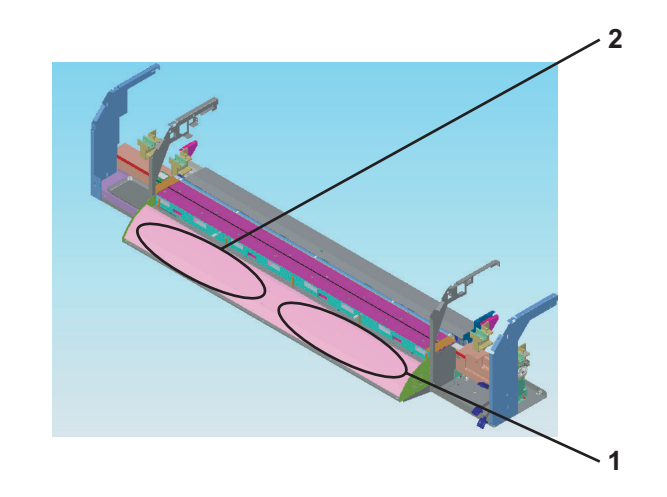

| No. | Part name      |
|-----|----------------|
| 1   | After-heater 1 |
| 2   | After-heater 2 |

1. Lift up the media guide F (upper).

#### 13""4.2.17 Removing Media Guide F (Upper)" p.4-24

2. Detach the connectors (2 pieces) to the after-heater and the connectors (2 pieces) to the after-thermistor inside the media guide F (upper).

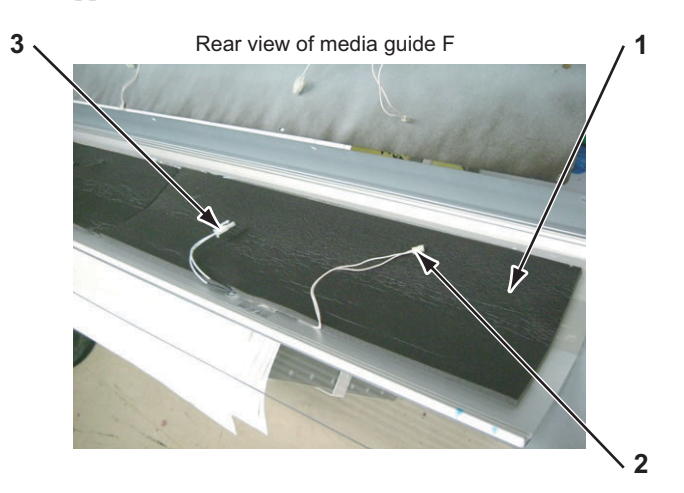

| No. | Part name                          |
|-----|------------------------------------|
| 1   | After-heater heat insulator        |
| 2   | Connectors to the after-thermistor |
| 3   | Connectors to the after-heater     |

3. Remove the media guide F (upper).

- 4. Remove the after-heater heat insulator from the part where the heater or the thermistor is broken.
  - TIP

The after-heater heat insulator and the after-heater are affixed using double-faced tape.

- 5. Mark the part where the after-heater is broken.
  - NOTE

Affix the after-heater at the correct position. If not, the temperature of the media guide F (upper) cannot be appropriate and image quality may be affected.

6. Remove the broken after-heater.

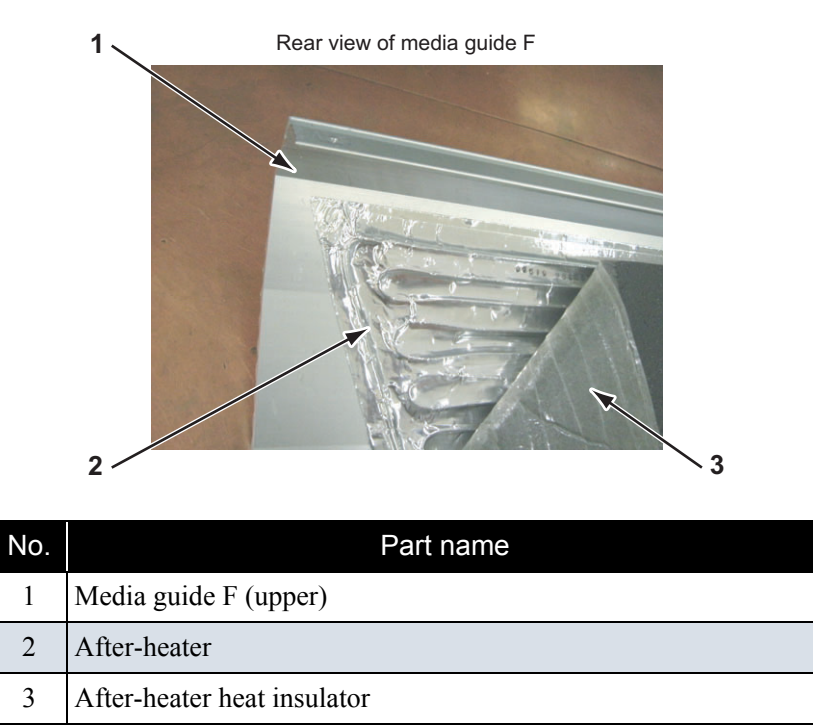

7. Replace the after-heater.

8. Remove the after-thermistor.

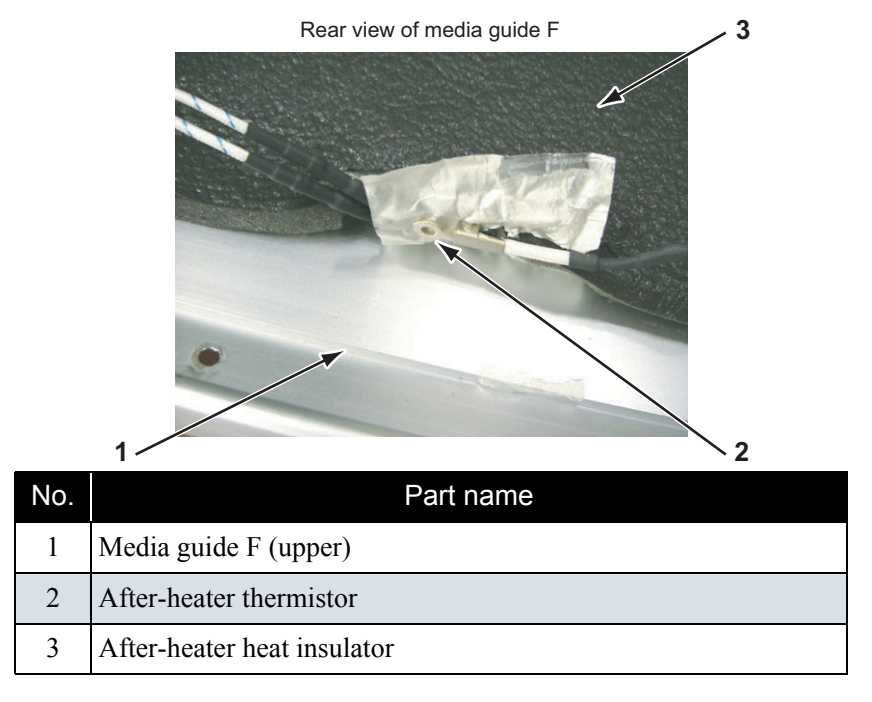

- 9. Remove the after-thermistor.
- 10. Replace the after-thermistor.
- 11. To reassemble the unit, reverse the removal procedure.

# 4.6.8 Replacing Suction Fan

The suction fan is arranged as follows.

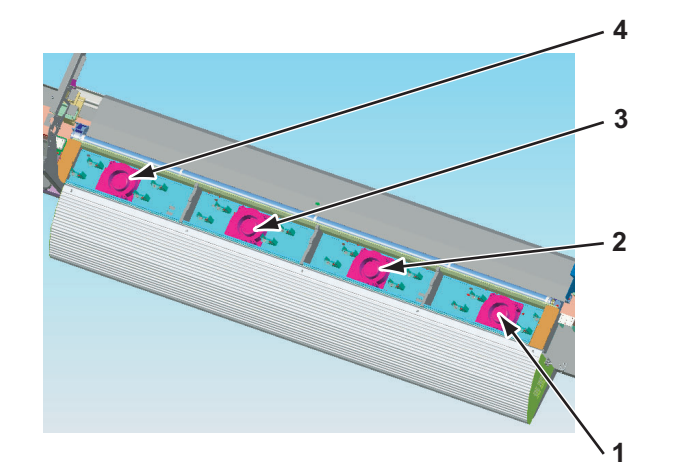

| No. | Part name     |
|-----|---------------|
| 1   | Suction fan 1 |
| 2   | Suction fan 2 |
| 3   | Suction fan 3 |
| 4   | Suction fan 4 |

1. Remove the platen.

#### Image: Terminal Content of Content of Content

- 2. Remove the connector to the suction fan.
- 3. Remove the screws (2 pieces) that retain the suction fan.

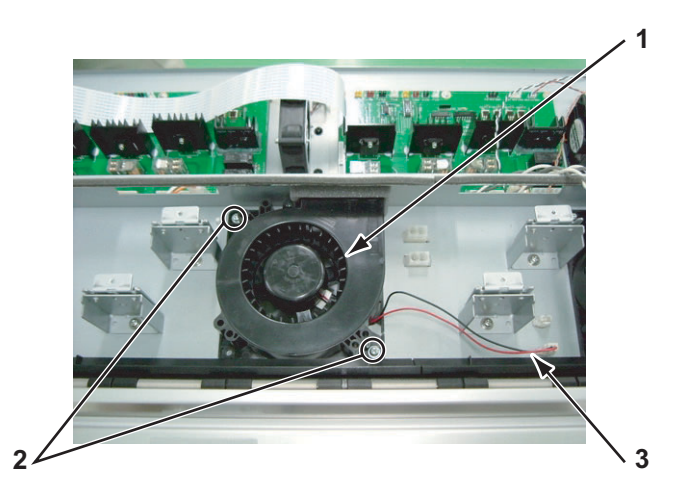

| No. | Part name                                                                                              |
|-----|----------------------------------------------------------------------------------------------------|
| 1   | Suction fan                                                                                            |
| 2   | Screws that retain the suction fan (pan-head screw with spring washer and flat washer $M4 \times 10$ ) |
| 3   | Connector to the suction fan                                                                           |

- 4. Remove the suction fan.
- 5. Replace the suction fan.
- 6. To reassemble the unit, reverse the removal procedure.

### 4.6.9 Replacing Platen Non-Reflective Tape

- 1. Open the front cover.
- 2. Strip the platen non-reflective tape.

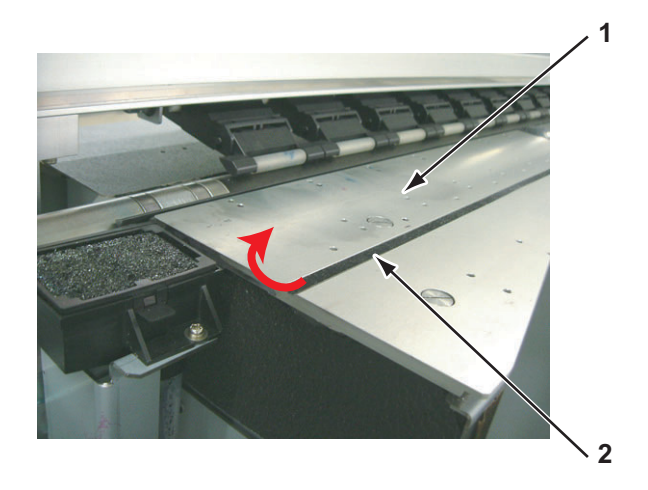

| No. | Part name                  |
|-----|----------------------------|
| 1   | Platen                     |
| 2   | Platen non reflective tape |

NOTE

Once the platen non-reflective tape is stripped, it must not be reused.

3. Replace the platen non-reflective tape.

# 4.6.10 Replacing Media Holder

- 1. Open the front cover.
- Remove the media guide F (upper).
   TS" "4.2.17 Removing Media Guide F (Upper)" p.4-24

3. Remove the screws (2 pieces) that retain the media holder stopper.

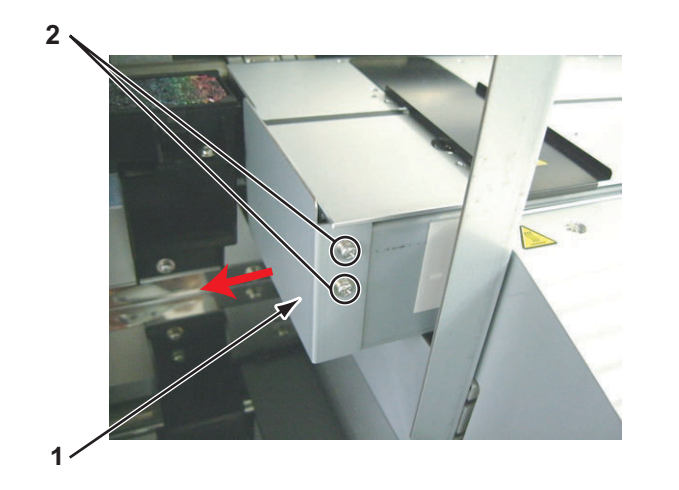

| No. | Part name                                                                                                    |
|-----|----------------------------------------------------------------------------------------------------|
| 1   | Media holder stopper                                                                                           |
| 2   | Screws that retain the media holder stopper (pan-head screw with spring washer and flat washer $M3 \times 8$ ) |

- 4. Remove the media holder stopper.
- 5. Pull out the media holder from the left side (the opposite side of the origin).

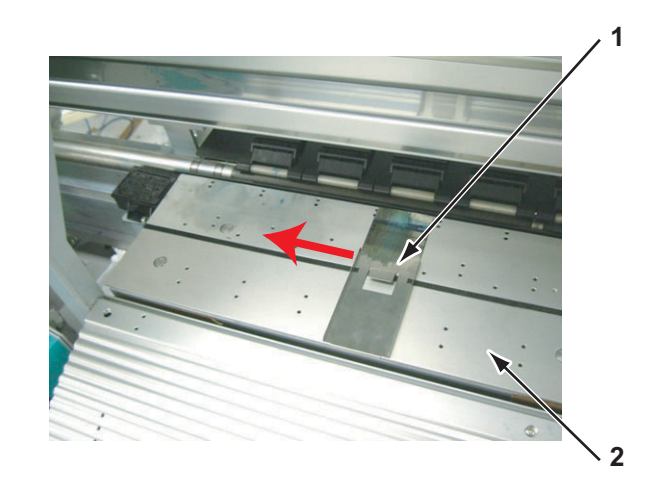

| No. | Part name    |
|-----|--------------|
| 1   | Media holder |
| 2   | Platen       |

- 6. Replace the media holder.
- 7. To reassemble the unit, reverse the removal procedure.

# 4.6.11 Replacing Flushing Tray

The flushing tray is arranged as follows.

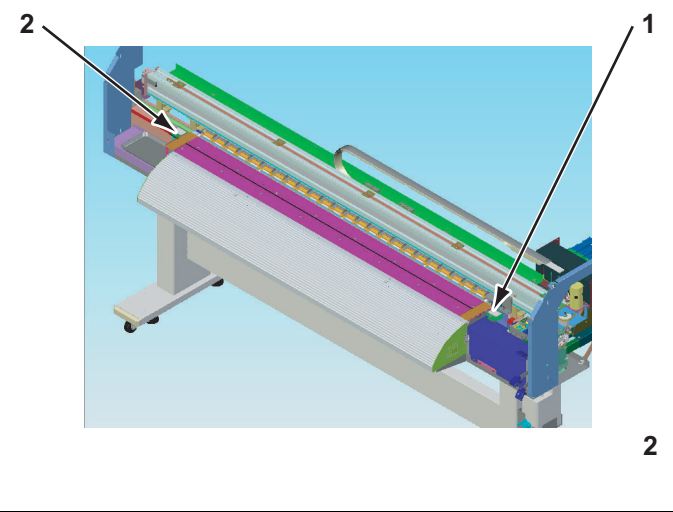

| No. | Part name       |
|-----|-----------------|
| 1   | Flushing tray R |
| 2   | Flushing tray L |

### 

When replacing the flushing tray, wear rubber gloves

#### (1) Replacing Flushing Tray R

- 1. Open the front cover.
- 2. Open the maintenance cover R.

3. Lift up the flushing frame hook.

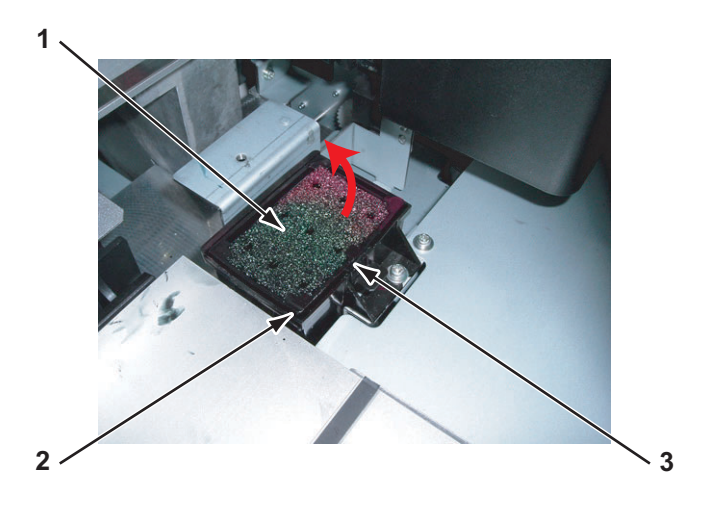

| No. | Part name           |
|-----|---------------------|
| 1   | Flushing tray       |
| 2   | Flushing frame      |
| 3   | Flushing frame hook |

- 4. Remove the flushing frame.
- 5. Detach the flushing tray by pushing the flushing tray from behind the flushing frame.

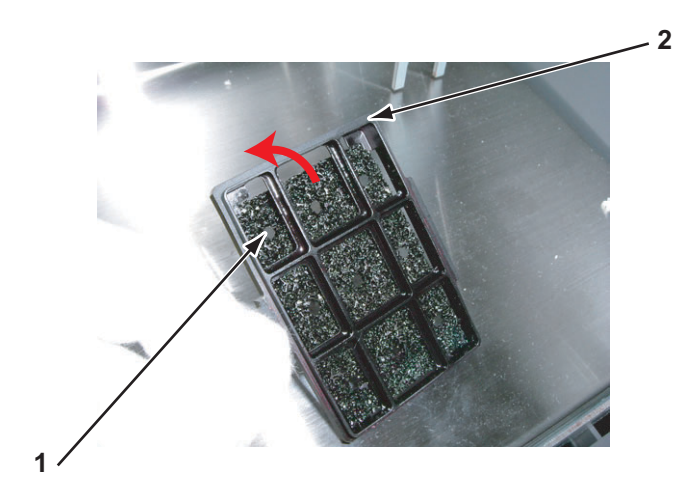

| No. | Part name      |
|-----|----------------|
| 1   | Flushing tray  |
| 2   | Flushing frame |

- 6. Replace the flushing tray.
- 7. To reassemble the unit, reverse the removal procedure.

#### (2) Replacing Flushing Tray L

- 1. Open the maintenance cover L.
- 2. Lift up the flushing frame hook.

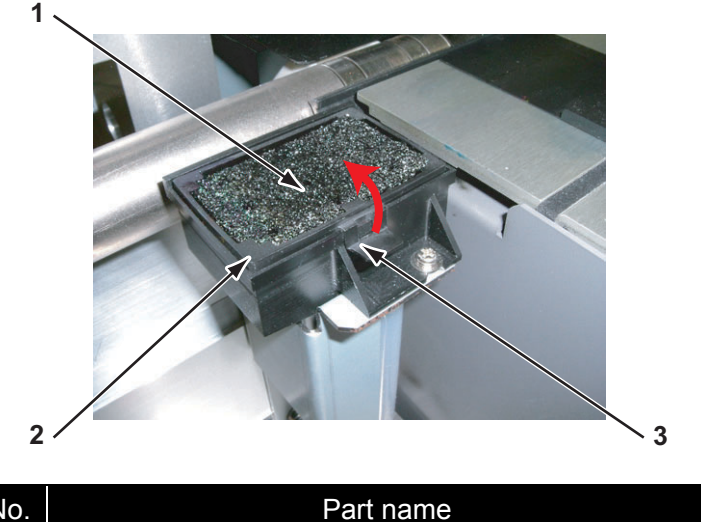

| No. | Part name           |
|-----|---------------------|
| 1   | Flushing tray       |
| 2   | Flushing frame      |
| 3   | Flushing frame hook |

- 3. Remove the flushing frame.
- 4. Detach the flushing tray by pushing the flushing tray from behind the flushing frame.
- 5. Replace the flushing tray.
- 6. To reassemble the unit, reverse the removal procedure.

### 4.6.12 Replacing Flushing Absorber

### 

When replacing the flushing absorber, wear rubber gloves.

1. Remove the flushing frame.

19 "4.6.11 Replacing Flushing Tray" p.4-80

2. Replace the flushing absorber (3 pieces).

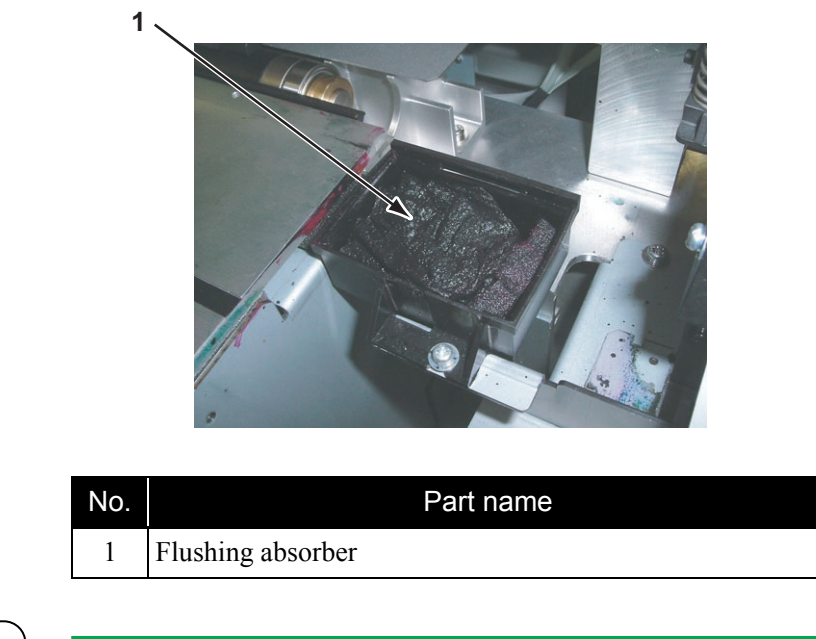

The flushing absorbers are three thicknesses.

3. To reassemble the unit, reverse the removal procedure.

# 4.7 Replacing Y Rail Section

This section describes the procedure to replace the Y rail section.

### 4.7.1 Replacing Steel Belt

#### 

- When replacing the steel belt, be careful not to cut your hand with the steel belt.
- Steel belt replacement must be done by 2 or more persons.

NOTE

Pay close attention in handling the steel belt. Bending or dust on the steel belt may cause steel belt breakage.

- 1. Open the maintenance cover R.
- 2. Open the maintenance cover L.
- 3. Remove the side top cover R.

13 "4.2.6 Removing Side Top Cover R" p.4-12

- Remove the side top cover L.
   (ア"4.2.7 Removing Side Top Cover L" p.4-14
- 5. Open the front cover.
- 6. Move the carriage to the left side (opposite side of the origin).
  TS"'4.8.1 Releasing Head Lock" p.4-105
- 7. Loosen the steel belt adjustment screws (2 pieces).

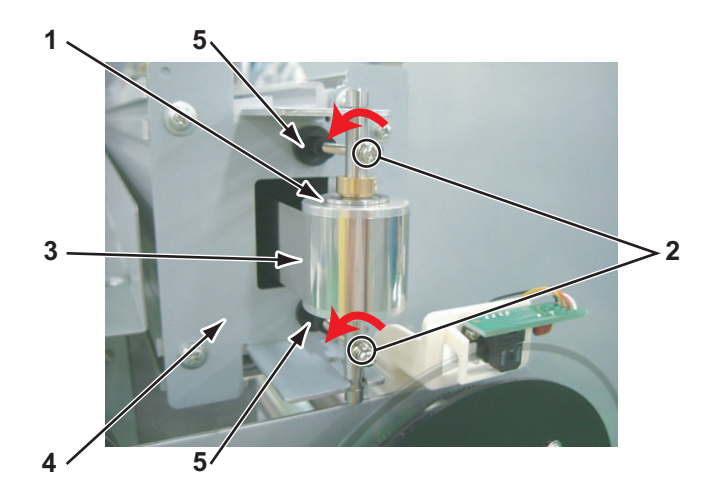

| No. | Part name                                                                                      |
|-----|------------------------------------------------------------------------------------------------|
| 1   | CR driven pulley                                                                               |
| 2   | Steel belt adjustment screws<br>(pan-head screw with spring washer and flat washer M3 ×<br>40) |
| 3   | Steel belt                                                                                     |
| 4   | Return pulley mounting plate                                                                   |
| 5   | Screw cap                                                                                      |

8. Remove the screws (2 pieces) that retain the belt.

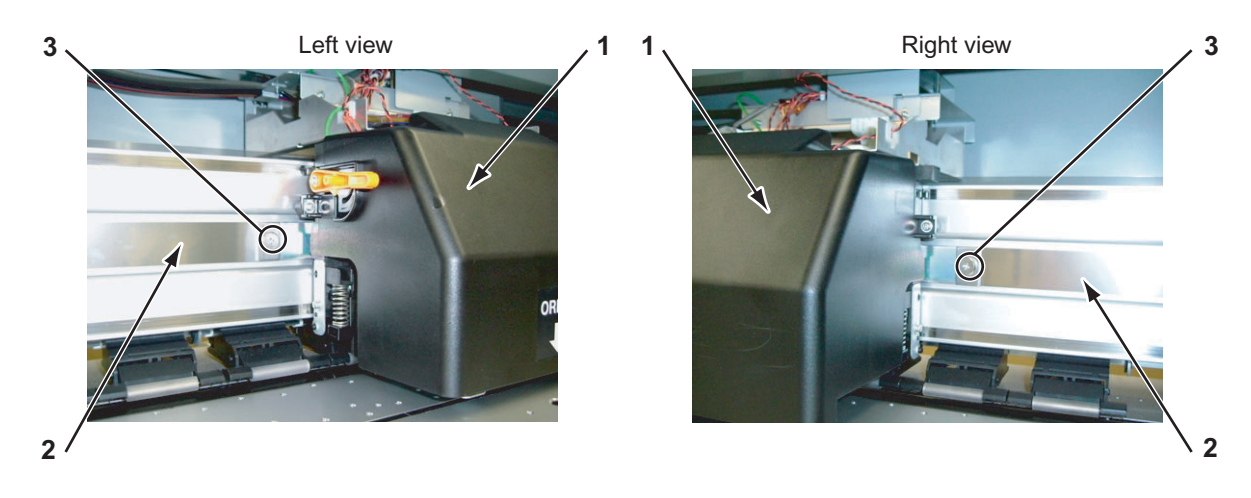

| No. | Part name                   |
|-----|-----------------------------|
| 1   | Head cover                  |
| 2   | Steel belt                  |
| 3   | Screws that retain the belt |

- 9. Pull off the steel belt.
- 10. Remove the CR driven pulley.
- 11. Insert the measure through the hole of the Y drive base to the inside of Y rail.

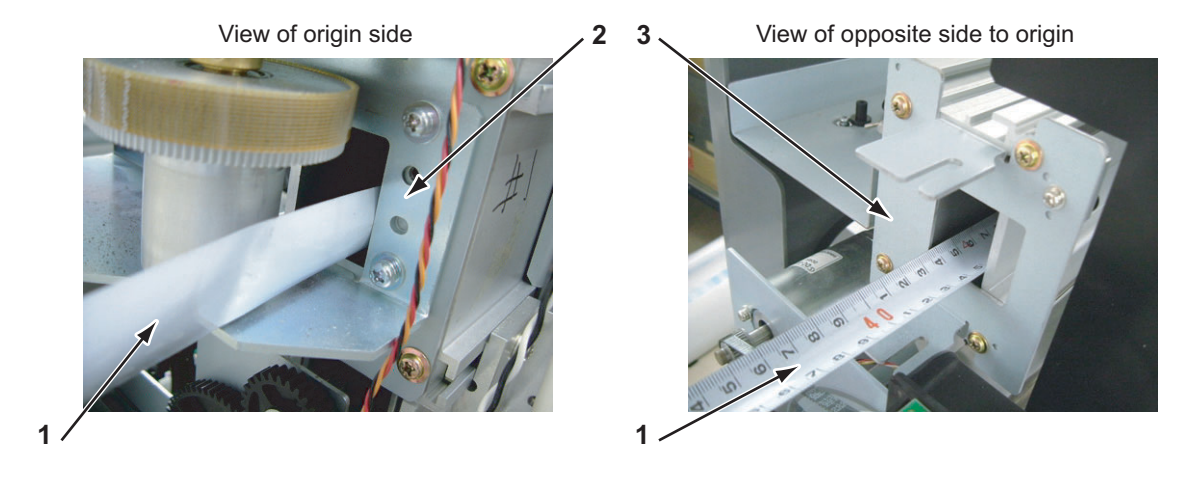

12. Pull out the measure from the hole of the return pulley mounting plate.

| No. | Part name                    |
|-----|------------------------------|
| 1   | Measure                      |
| 2   | Y drive base                 |
| 3   | Return pulley mounting plate |

13. Affix the steel belt to the tip of the measure using tape.

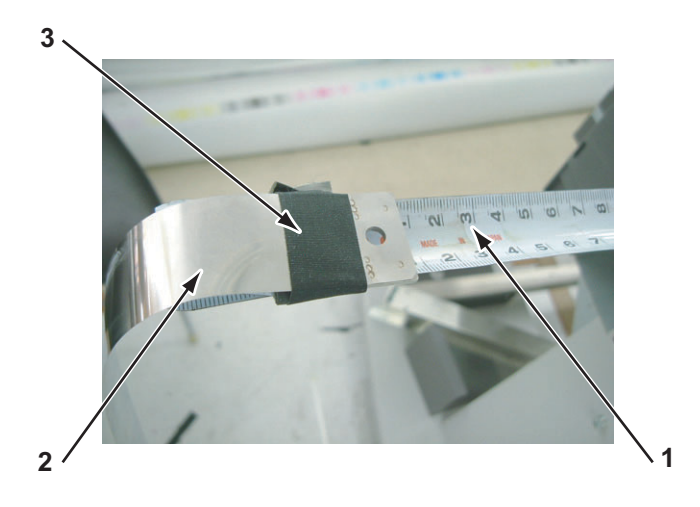

| No. | Part name  |
|-----|------------|
| 1   | Measure    |
| 2   | Steel belt |
| 3   | Таре       |

- 14. Wind up the measure with the steel belt affixed to it.
- 15. Detach the steel belt from the measure after the tip of the measure comes out from the hole of the Y drive base.
- 16. Affix one side of the steel belt to the right side of the carriage.
- 17. Install the CR driven pulley.

- 18. Affix the other side of the steel belt to the left side of the carriage.
- 19. Adjust the steel belt tension.

**13**"7.4 Steel Belt Tension Adjustment" p.7-22

20. To reassemble the unit, reverse the removal procedure.

# 4.7.2 Replacing CR Motor Assembly

#### 

Do not touch the motor after continuous operation. You may get burned by the motor heated up.

- Remove the side maintenance cover R.
   文育"4.2.4 Removing Side Maintenance Cover R" p.4-11
- Remove the side top cover R.
   XP"4.2.6 Removing Side Top Cover R" p.4-12
- 3. Remove the CR motor cable assembly.

TIP

Connect the white cable of the CR motor cable assembly to the side of the CR motor assembly where the red seal is affixed.

The polarity of the CR motor assembly and CR motor cable assembly is as follows.

- Red seal: +
- White cable: +
- Black cable: -

4. Loosen the hexagon socket screws (4 pieces) that retain the CR motor assembly.

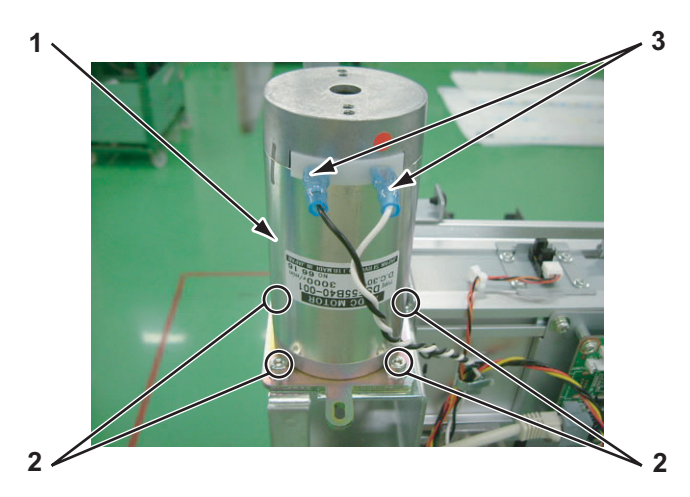

| No. | Part name                             |
|-----|---------------------------------------|
| 1   | CR motor assembly                     |
| 2   | CR motor spacer                       |
| 3   | Hexagon socket screws (M4 $\times$ 6) |
| 4   | CR motor cable assembly               |

5. Confirm that the CR speed reduction belt is loosened.

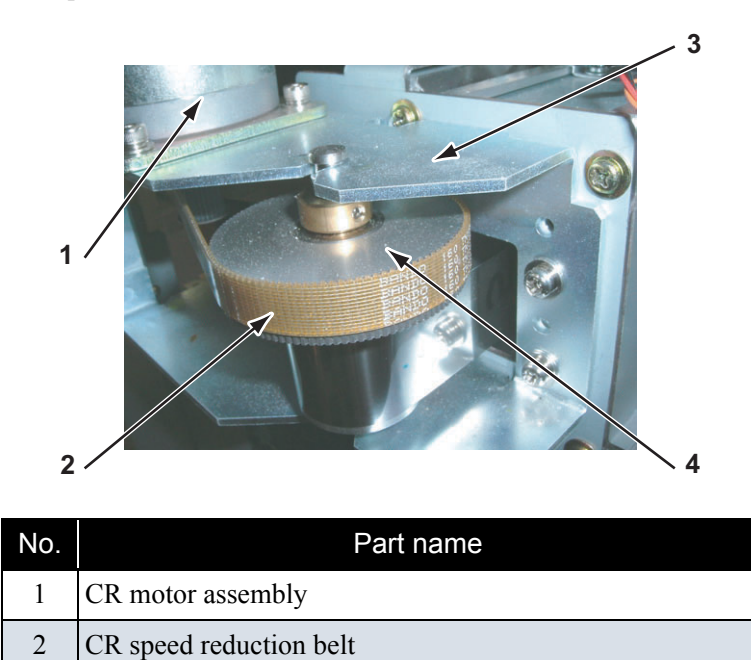

4 CR drive pulley

Y drive base

6. Remove the CR speed reduction belt.

3

- 7. Remove the hexagon socket screws (4 pieces) that retain the CR motor assembly.
- 8. Remove the CR motor assembly.

9. Replace the CR motor assembly.

#### NOTE

When installing the CR motor assembly, ensure that the steel belt is evenly guided along the center part of the CR motor assembly pulley by moving the carriage by hand.

10. Adjust the CR speed reduction belt tension.

 Image: Terminal Structure
 Image: Terminal Structure
 Image: Terminal Structure
 Image: Terminal Structure
 Image: Terminal Structure
 Image: Terminal Structure
 Image: Terminal Structure
 Image: Terminal Structure
 Image: Terminal Structure
 Image: Terminal Structure
 Image: Terminal Structure
 Image: Terminal Structure
 Image: Terminal Structure
 Image: Terminal Structure
 Image: Terminal Structure
 Image: Terminal Structure
 Image: Terminal Structure
 Image: Terminal Structure
 Image: Terminal Structure
 Image: Terminal Structure
 Image: Terminal Structure
 Image: Terminal Structure
 Image: Terminal Structure
 Image: Terminal Structure
 Image: Terminal Structure
 Image: Terminal Structure
 Image: Terminal Structure
 Image: Terminal Structure
 Image: Terminal Structure
 Image: Terminal Structure
 Image: Terminal Structure
 Image: Terminal Structure
 Image: Terminal Structure
 Image: Terminal Structure
 Image: Terminal Structure
 Image: Terminal Structure
 Image: Terminal Structure
 Image: Terminal Structure
 Image: Terminal Structure
 Image: Terminal Structure
 Image: Terminal Structure
 Image: Terminal Structure
 Image: Terminal Structure
 Image: Terminal Structure
 Image: Terminal Structure
 Image: Terminal Structure
 Image: Terminal Structure
 Image: Terminal Structure
 Terminal Structure
 Image: Termin

11. To reassemble the unit, reverse the removal procedure.

#### 4.7.3 Replacing CR Drive Pulley Assembly

- Remove the side maintenance cover R.
   工管"4.2.4 Removing Side Maintenance Cover R" p.4-11
- Remove the side top cover R.
   Image: The state of the side top cover and the side top cover and top cover and the side top cover and the side top cover and th
- 3. Loosen the hexagon socket screws (4 pieces) that retain the CR motor assembly to loosen the CR speed reduction belt.

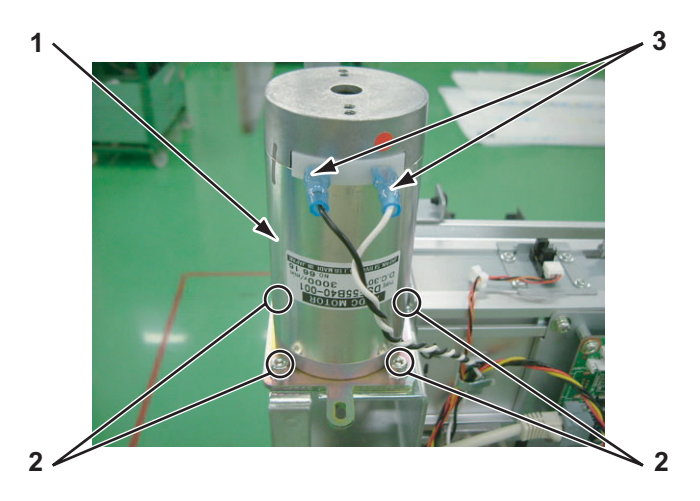

| No. | Part name                             |
|-----|---------------------------------------|
| 1   | CR motor assembly                     |
| 2   | Hexagon socket screws (M4 $\times$ 6) |
| 3   | CR motor cable assembly               |

4. Confirm that the CR speed reduction belt is loosened.

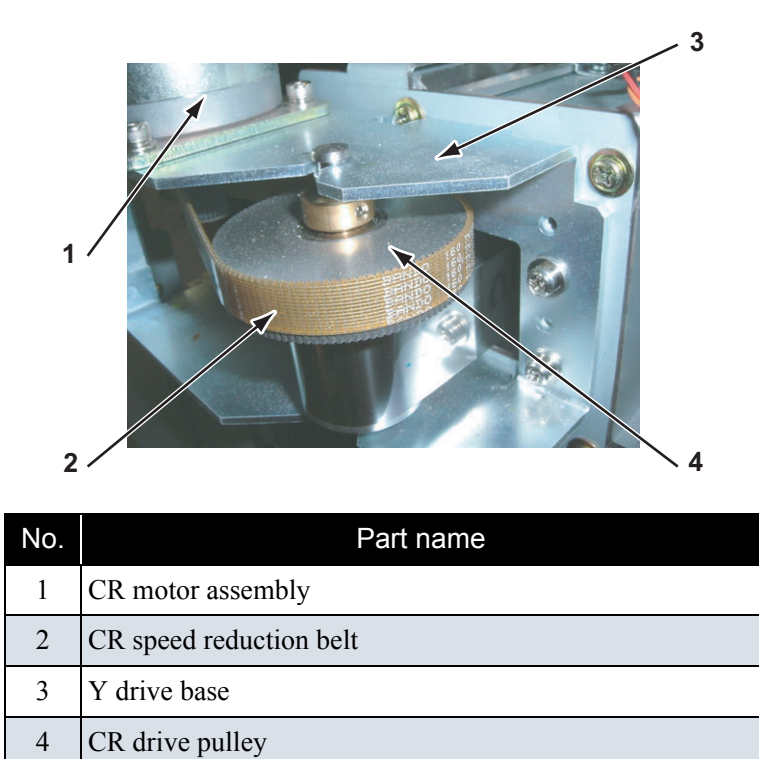

5. Loosen the steel belt adjustment screws (2 pieces).

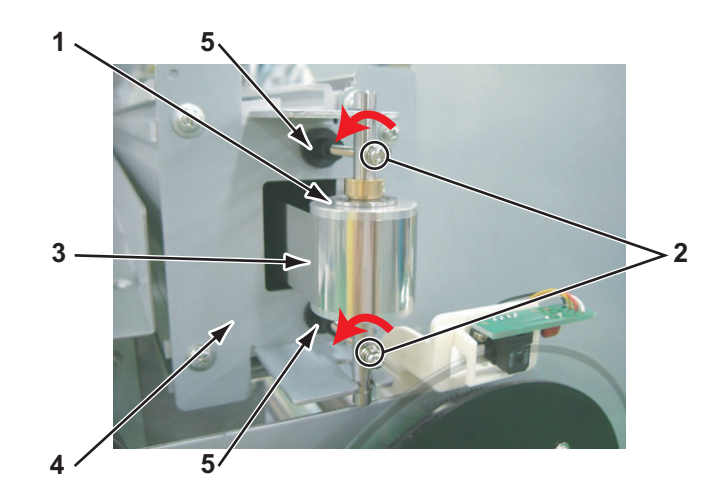

| No. | Part name                                                                                      |
|-----|------------------------------------------------------------------------------------------------|
| 1   | CR driven pulley                                                                               |
| 2   | Steel belt adjustment screws<br>(pan-head screw with spring washer and flat washer M3 ×<br>40) |
| 3   | Steel belt                                                                                     |
| 4   | Return pulley mounting plate                                                                   |

6. Remove the CR drive pulley.

- 7. Remove the CR speed reduction belt.
- 8. Replace the CR drive pulley assembly.

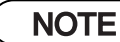

- The parts accompanied when removing the CR drive pulley are collectively called CR drive pulley assembly.
- When replacing the CR speed reduction belt, reuse the CR drive pulley assembly that is currently used.
- 9. To reassemble the unit, reverse the removal procedure.
- 10. Adjust the CR speed reduction belt tension. TT.6 CR Speed Reduction Belt Tension Adjustment" p.7-27
- 11. Adjust the steel belt tension.

   Image: Tension Adjustment" p.7-22

### 4.7.4 Replacing T Fence

- 1. Open the maintenance cover R.
- 2. Open the maintenance cover L.
- 3. Remove the side top cover R.

13 "4.2.6 Removing Side Top Cover R" p.4-12

4. Remove the side top cover L.

19"4.2.7 Removing Side Top Cover L" p.4-14

- 5. Open the front cover.
- Move the carriage to the left side (opposite side of the origin)
   TS"'4.8.1 Releasing Head Lock" p.4-105
- 7. Detach the T fence spring from the T fence spring hook in the left side of the Y rail (opposite side of the origin).

8. Detach the T fence from the T fence spring.

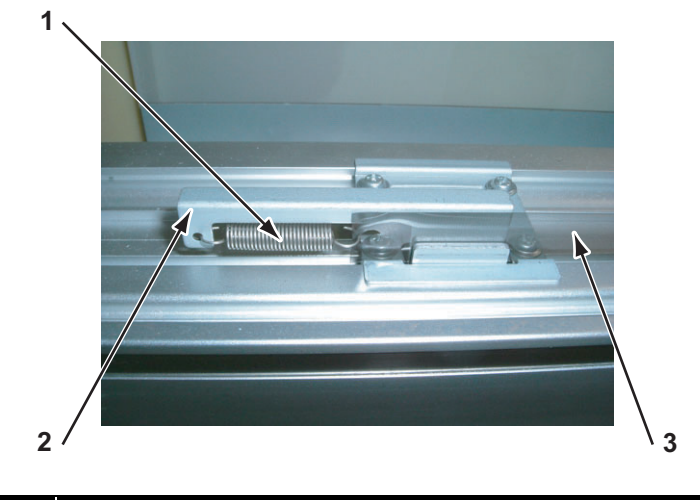

| No. | Part name           |
|-----|---------------------|
| 1   | T fence spring      |
| 2   | T fence spring hook |
| 3   | T fence             |

9. Detach the T fence from the T fence guide plate (3 pieces).

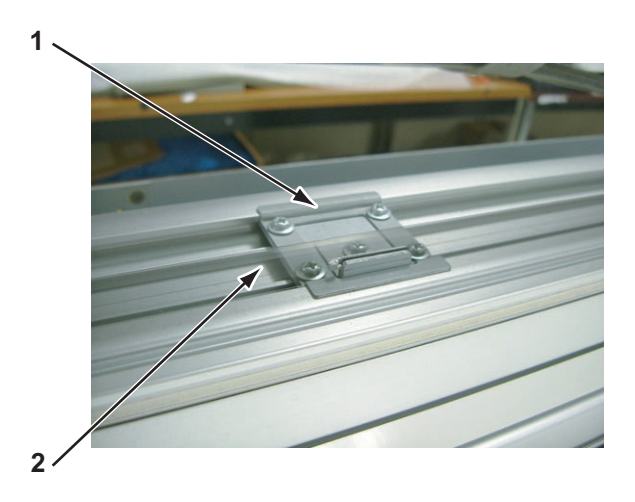

| No. | Part name           |
|-----|---------------------|
| 1   | T fence guide plate |
| 2   | T fence             |

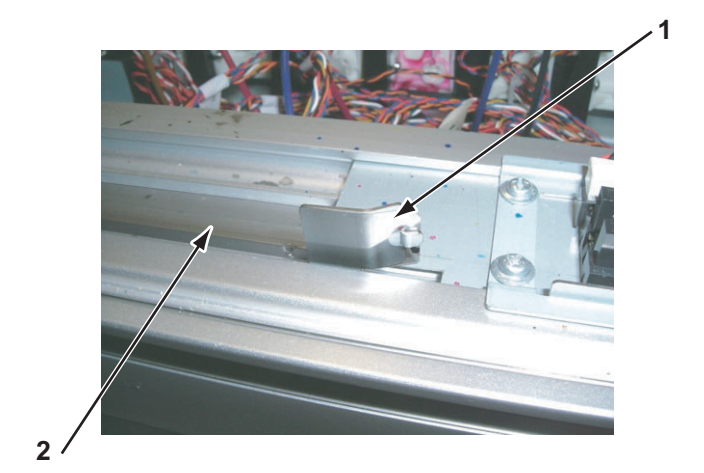

10. Detach the T fence from the hook of the T fence clamping plate.

| No. | Part name              |
|-----|------------------------|
| 1   | T fence clamping plate |
| 2   | T fence                |

11. Replace the T fence.

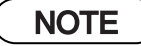

When assembling the T fence, make sure to follow the instructions below.

- If the T fence is coated with protective film, remove the film and attach the T fence correctly.
- Correctly attach the T fence to the hook on the T fence bracket referring to the figure for step 8.
- Allow a margin between the T fence and the hook of the clamping plate.
- When retaining the clamping plate with screws, allow a margin so that the T fence can slightly move.
- Referring to the following figures, insert the T fence in the T fence guide plate and CR\_ENC assembly.

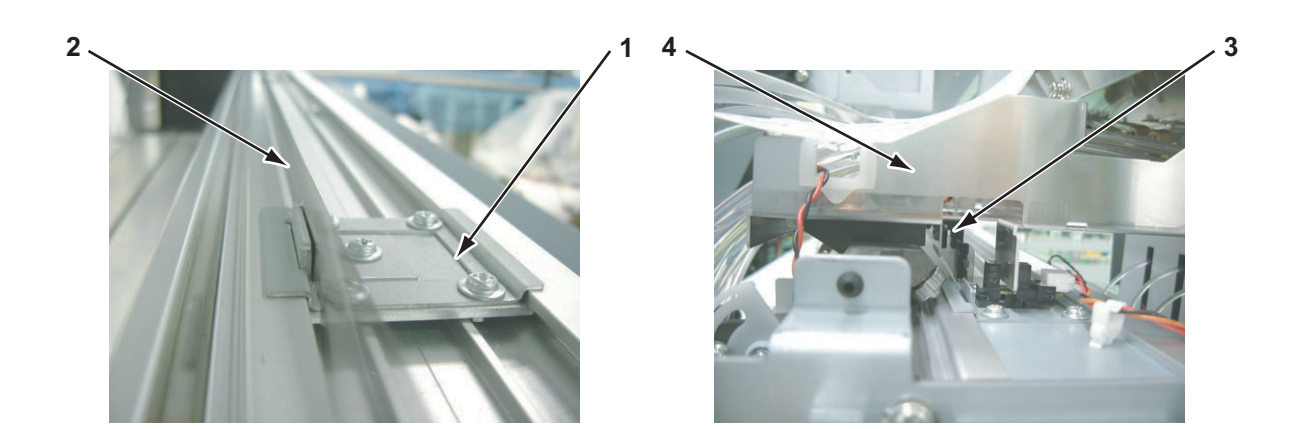

| No. | Part name           |
|-----|---------------------|
| 1   | T fence guide plate |
| 2   | T fence             |
| 3   | CR_ENC assembly     |
| 4   | Carriage            |

12. To reassemble the unit, reverse the removal procedure.

### 4.7.5 Replacing CR Origin Sensor

- 1. Open the maintenance cover R.
- 2. Remove the side top cover R.

تظاهر "4.2.6 Removing Side Top Cover R" p.4-12

- Move the carriage to the left side (opposite side of the origin)
   TS"'4.8.1 Releasing Head Lock" p.4-105
- 4. Remove the CR\_ORG cable assembly.

5. Remove the CR origin sensor.

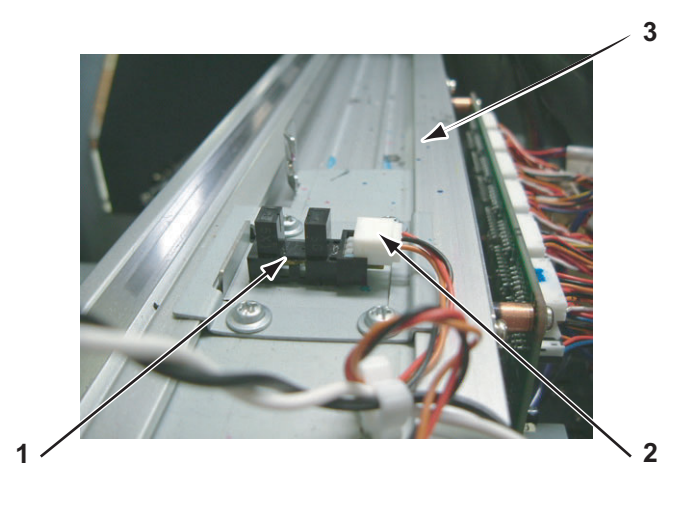

| No. | Part name             |
|-----|-----------------------|
| 1   | CR origin sensor      |
| 2   | CR_ORG cable assembly |
| 3   | Y rail                |

- 6. Replace the CR origin sensor.
- 7. Apply adhesive material.

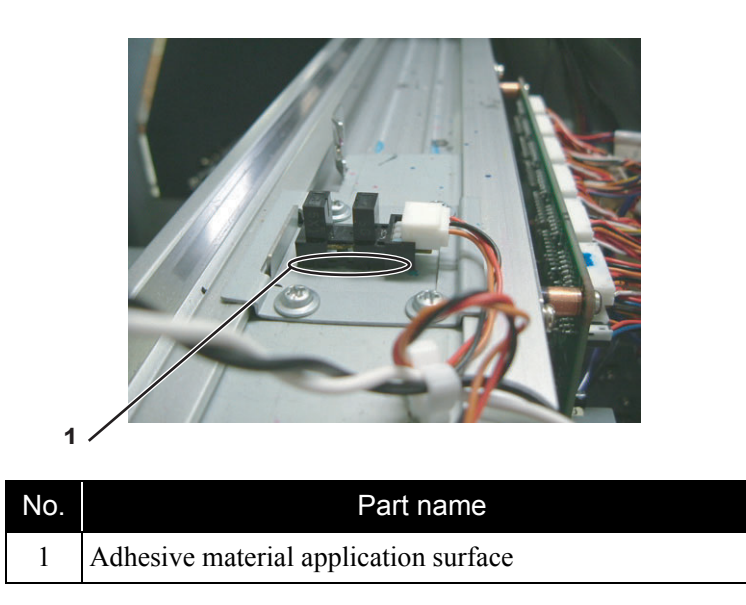

8. To reassemble the unit, reverse the removal procedure.

## 4.7.6 Replacing CR Driven Pulley

#### NOTE

After installing the CR driven pulley, always ensure that the steel belt is evenly guided along the center part of the CR motor assembly pulley by moving the carriage left and right by hand.

- Remove the side maintenance cover L.
   工管"4.2.5 Removing Side Maintenance Cover L" p.4-12
- 2. Remove the Side top cover L.

#### 13 "4.2.7 Removing Side Top Cover L" p.4-14

3. Remove the steel belt adjustment screws (2 pieces).

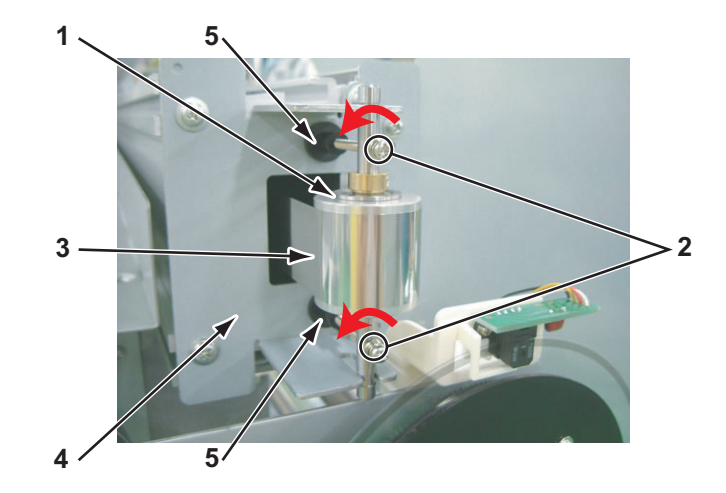

| No. | Part name                                                                           |
|-----|-------------------------------------------------------------------------------------|
| 1   | CR driven pulley                                                                    |
| 2   | Adjustment screws<br>(pan-head screw with spring washer and flat washer M3 ×<br>40) |
| 3   | Steel belt                                                                          |
| 4   | Return pulley mounting plate                                                        |
| 5   | Screw cap                                                                           |

- 4. Confirm that the steel belt is loosened.
- 5. Remove the CR driven pulley.
- 6. Remove the screw caps (2 pieces).
- 7. Replace the CR driven pulley assembly.

#### NOTE

Seven parts are accompanied when removing the CR drive pulley. They are collectively called CR driven pulley assembly except for the screw caps.

- 8. To reassemble the unit, reverse the removal procedure.
- 9. Adjust the steel belt tension. 、 译""7.4 Steel Belt Tension Adjustment" p.7-22

### 4.7.7 Replacing Steel Bearer

- Remove the Side top cover R.
   Xer "4.2.6 Removing Side Top Cover R" p.4-12
- 2. Remove the rear top cover.

13 "4.2.15 Removing Rear Top Cover" p.4-21

3. Remove the screws (4 pieces) that retain the steel bearer.

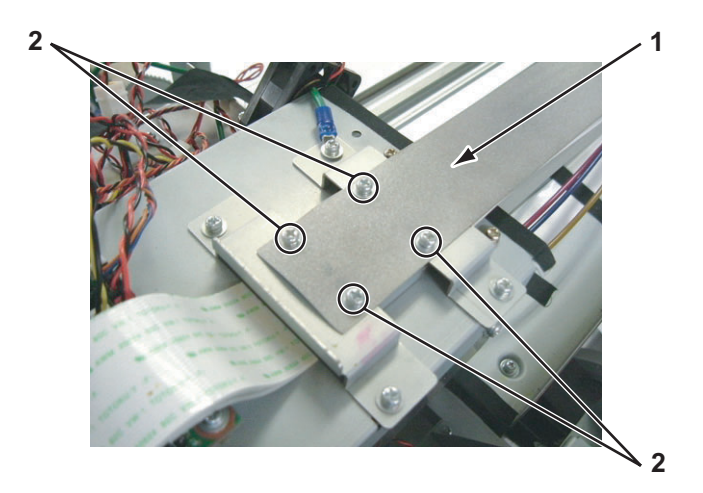

| No. | Part name                                                                                              |
|-----|----------------------------------------------------------------------------------------------------|
| 1   | Steel bearer                                                                                           |
| 2   | Screws that retain the steel bearer (pan-head screw with spring washer and flat washer $M3 \times 6$ ) |

4. Remove the film FFC retainers (6 pieces).

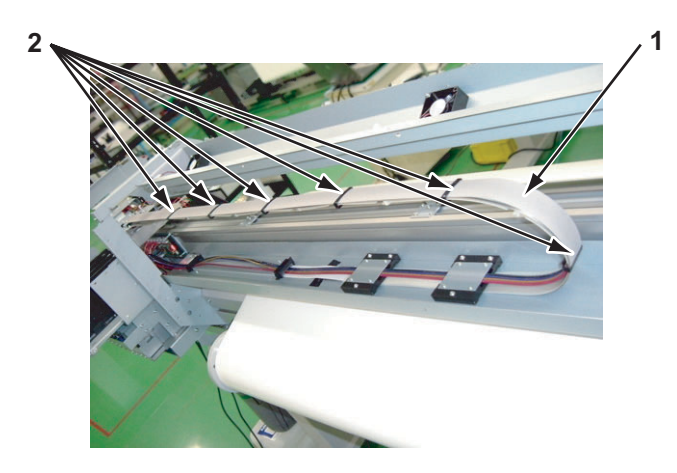

| No. | Part name         |
|-----|-------------------|
| 1   | Steel bearer      |
| 2   | Film FFC retainer |

5. Remove the screws (3 pieces each) that retain the cable guides (2 pieces).

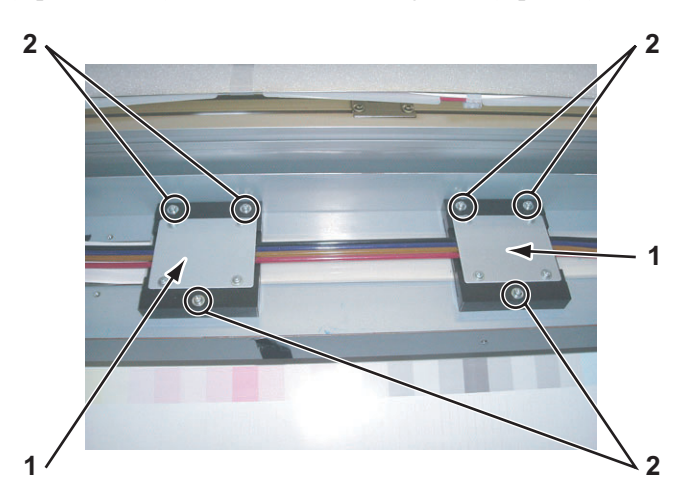

| No. | Part name                                                                                         |
|-----|---------------------------------------------------------------------------------------------------|
| 1   | Cable guide                                                                                       |
| 2   | Screws that retain the cable guide<br>(pan-head screw with spring washer and flat washer M3 × 18) |

- 6. Remove the cable guide.
- 7. Remove the steel bearer.
- 8. Replace the steel bearer.
- 9. To reassemble the unit, reverse the removal procedure.

# 4.7.8 Replacing CR Tape Wire

#### 

- When replacing the board or connecting and removing FFC, first remove the power plug and leave it for a while. Overcurrent may occur and damage the board.
- When connecting and removing the FFC type cables to/from the CR board assembly connectors, always pull or push the cables perpendicularly to the connector.
   Pulling or pushing them slantwise may damage/short/break the terminals in the connectors, resulting in a breakdown of the on-board devices.
  - The cables can be connected or removed up to 5 times.
- 1. Remove the CR cover.

13 "4.8.2 Removing CR Board Cover" p.4-106

- Remove the steel bearer.
   Territoria Steel Bearer" p.4-97
- 3. Remove the board box cover 64. 文章"4.4.1 Opening Board Box 64" p.4-40
- 4. Detach CR-FFC (3 pieces) from the CR board assembly (J201 J203).]
- 5. Detach CR-FFC (3 pieces) from the MAIN board assembly (J9 J11).
- 6. Remove the screws (2 pieces) that retain the FFC guide (1 piece).
- 7. Remove the FFC guide.
- 8. Remove the FT guide material.

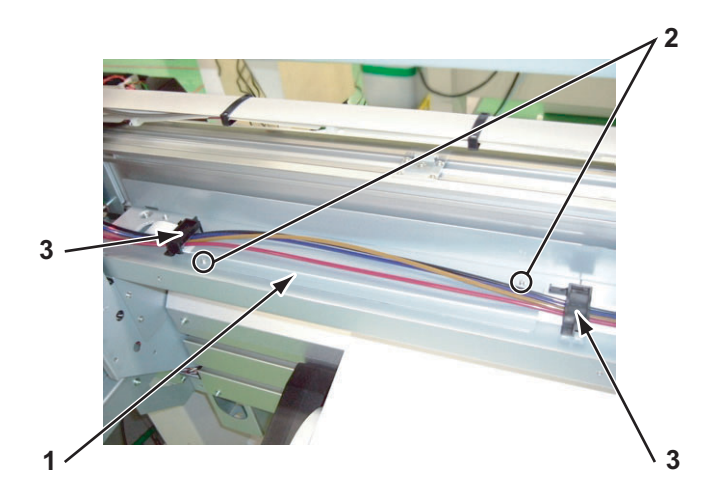

| No. | Part name                                                                                           |
|-----|----------------------------------------------------------------------------------------------------|
| 1   | FFC guide                                                                                           |
| 2   | Screws that retain the FFC guide (pan-head screw with spring washer and flat washer $M3 \times 6$ ) |
| 3   | FT guide                                                                                            |

9. Pull out the CR\_FFC from the hole on the origin side of the cable guide.

10. Pull out the CR\_FFC from the hole on the leg holder base (64).

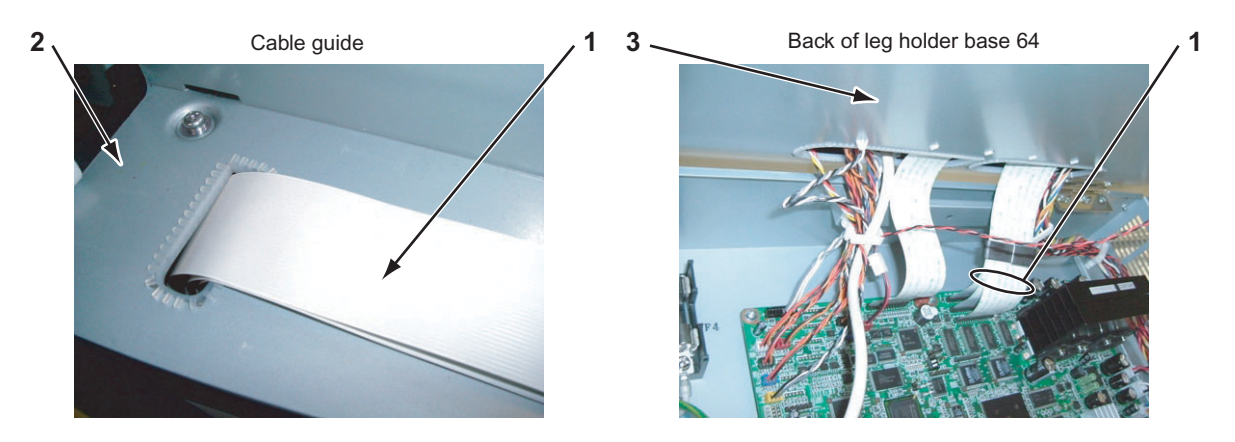

| No. | Part name            |
|-----|----------------------|
| 1   | CR_FFC               |
| 2   | Cable guide          |
| 3   | Leg holder base (64) |

11. Replace the CR\_FFC.

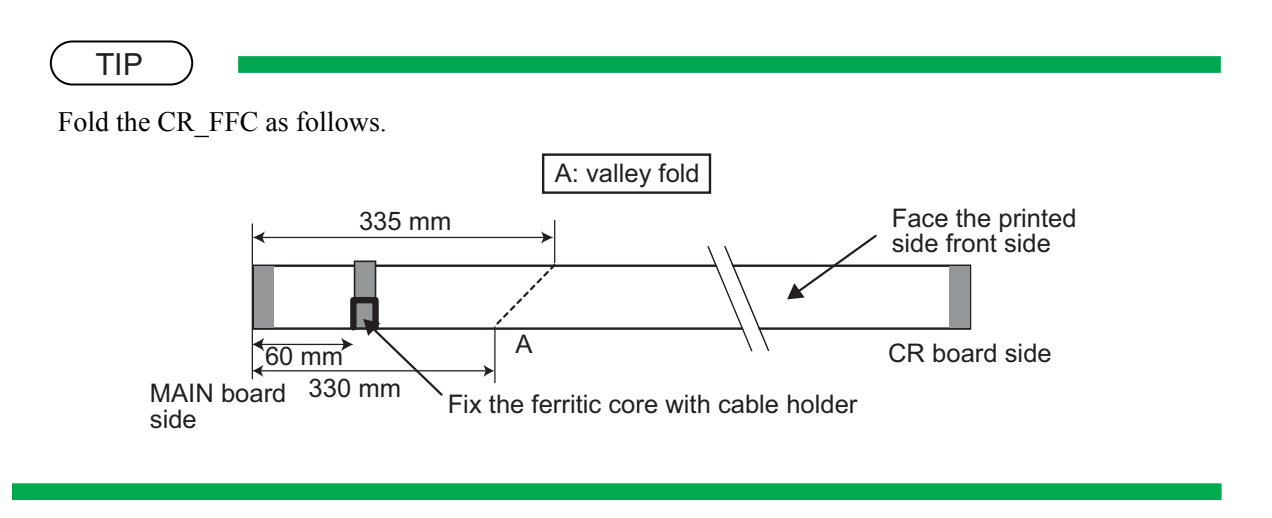

- 12. Connect the CR\_FFC (3 pieces) to the CR board assembly (J201 J203).
- 13. Draw the CR\_FFC through the same path as above.
- 14. Connect the CR\_FFC to the MAIN board assembly (J9 J11).
- 15. To reassemble the unit, reverse the removal procedure.

# 4.7.9 Replacing Pressure Roller

- 1. Open the front cover.
- 2. Lift up one end of the pressure arm slightly with a finger and hold it.
- 3. Pull down the other end of the pressure roller.

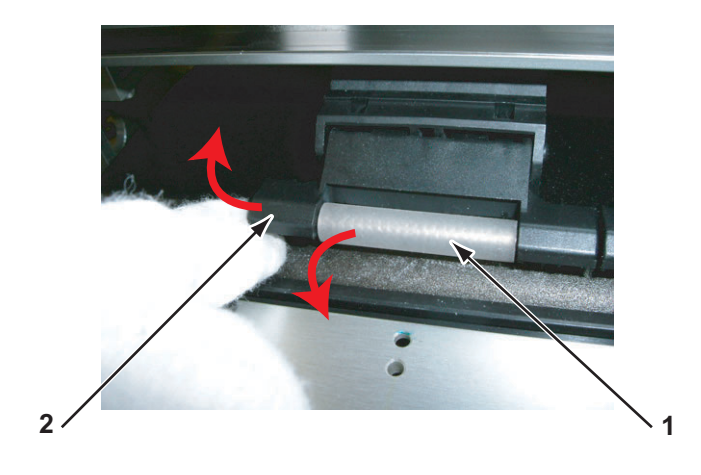

| No. | Part name       |
|-----|-----------------|
| 1   | Pressure roller |
| 2   | Pressure arm    |

- 4. Confirm that one end of the pressure roller is detached.
- 5. Pull down the other end of the pressure roller.
- 6. Remove the pressure roller.
- 7. Replace the pressure roller.
- 8. To reassemble the unit, reverse the removal procedure.

# 4.7.10 Replacing Ink Tube

- 1. Perform ink discharge operation to discharge ink entirely from the ink paths. 下習"5.7.8 HeadWash Menu" p.5-40
- Remove the rear top cover.
   TS" "4.2.15 Removing Rear Top Cover" p.4-21
- 3. Remove the cartridge cable cover plate. 工習"4.10.1 Replacing Ink ID Board Assembly" p.4-125
- 4. Remove the screws (4 pieces each) that retain the tube guide plate.

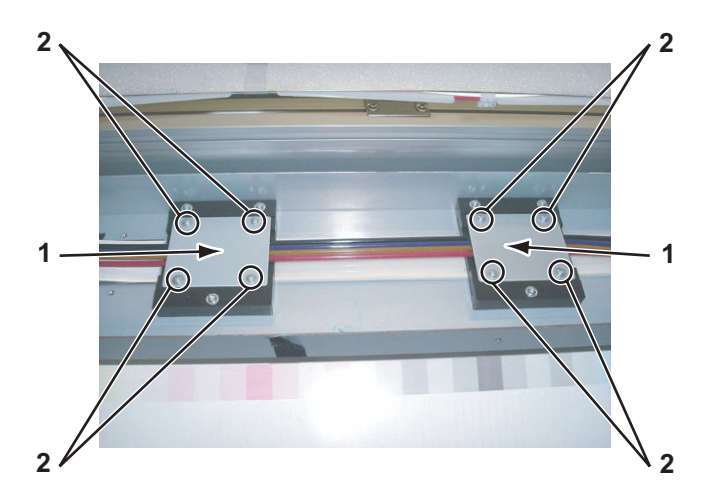

| No. | Part name                                                                    |
|-----|------------------------------------------------------------------------------|
| 1   | Cable guide plate                                                            |
| 2   | Screws that retain the cable guide plate (P tight cup screws $M3 \times 8$ ) |

- 5. Remove the tube guide plates (2 pieces).
- 6. Remove the FFC guides (6 pieces).
7. Remove the tube clamp (6 pieces).

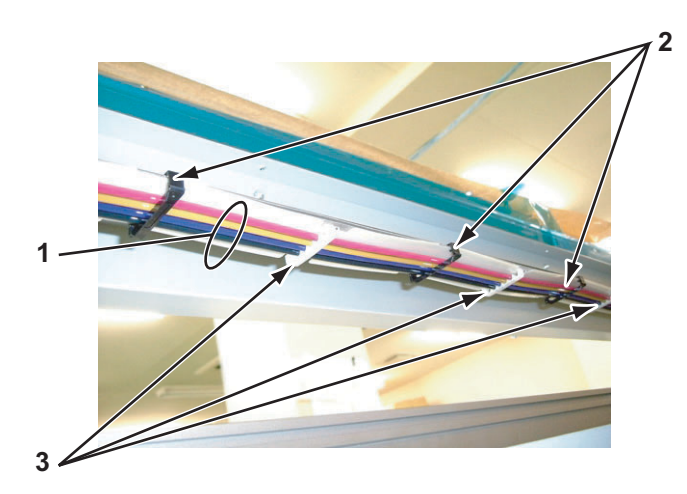

| No. | Part name      |
|-----|----------------|
| 1   | Ink tube       |
| 2   | Film FFC guide |
| 3   | Tube clamp     |

8. Remove the screws (2 pieces) that retain the tube guide plate.

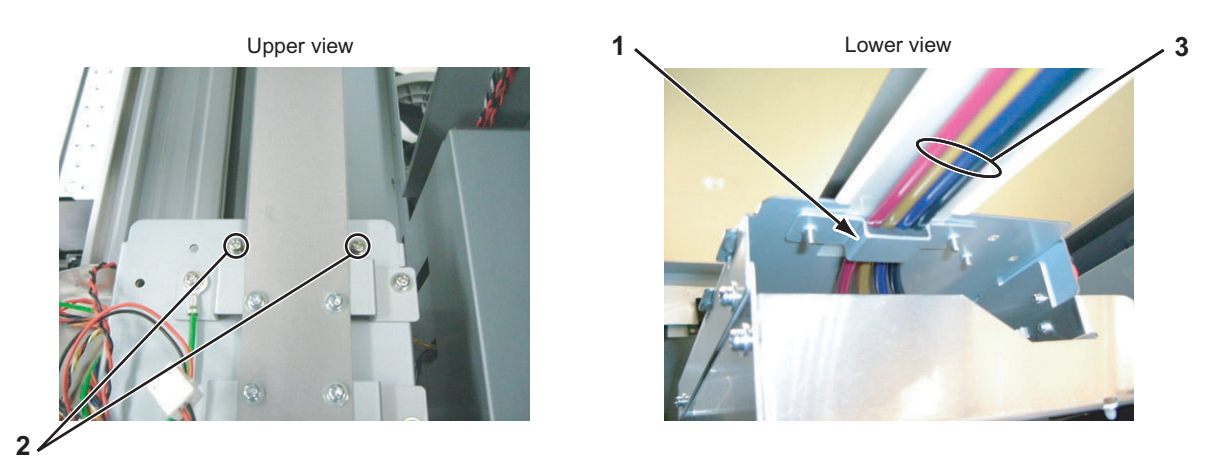

| No. | Part name                                                                                                  |
|-----|----------------------------------------------------------------------------------------------------|
| 1   | Tube guide plate                                                                                           |
| 2   | Screws that retain the tube guide plate (pan-head screw with spring washer and flat washer $M3 \times 8$ ) |
| 3   | Ink tube                                                                                                   |

- 9. Remove the tube guide plate.
- 10. Detach the ink tube from the three-way joint.

11. Pull out the ink tube from inside the carriage.

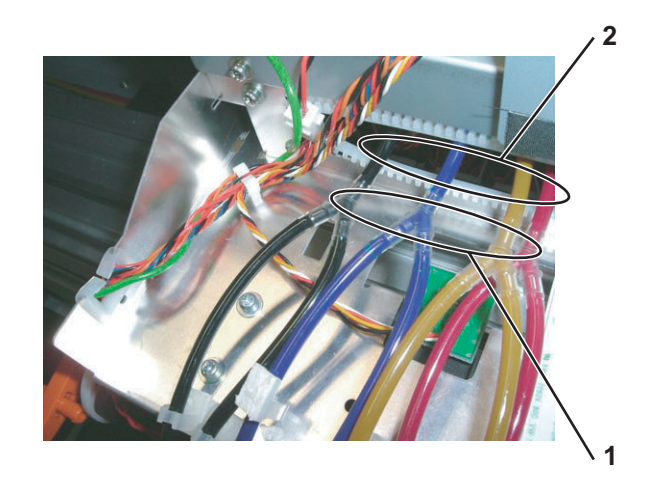

| No. | Part name       |
|-----|-----------------|
| 1   | Three-way joint |
| 2   | Ink tube        |

- 12. Loosen the joint screw on the tip of the sub tank.
- 13. Detach the ink tube from the joint tube.

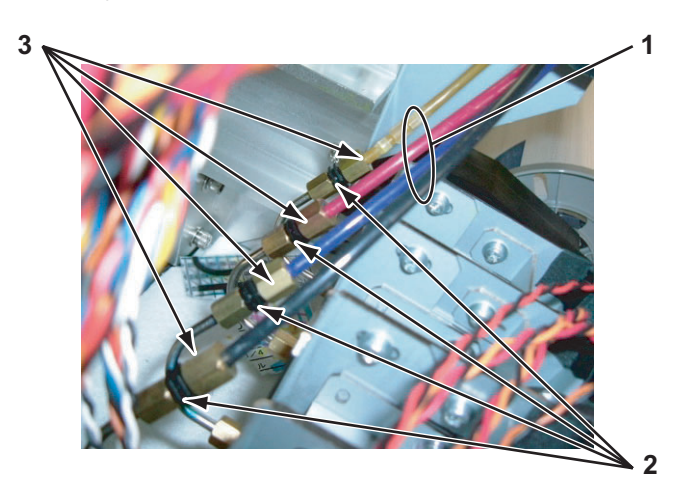

| No. | Part name   |
|-----|-------------|
| 1   | Ink tube    |
| 2   | Joint tube  |
| 3   | Joint screw |

- 14. Remove the ink tube.
- 15. Replace the ink tube.
- 16. To reassemble the unit, reverse the removal procedure.
- 17. Charge ink.

# تَعَ"5.6 Ink Charging Menu" p.5-22

# 4.8 Replacing Cursor Section

This section describes the procedure to replace the cursor section.

# 4.8.1 Releasing Head Lock

When head lock is released on the software, the carriage moves to the origin position after the power is turned off. This section describes the procedure to release head lock with the power turned off.

- 1. Open the maintenance cover R.
- 2. Push down the cap on the left side of carriage.

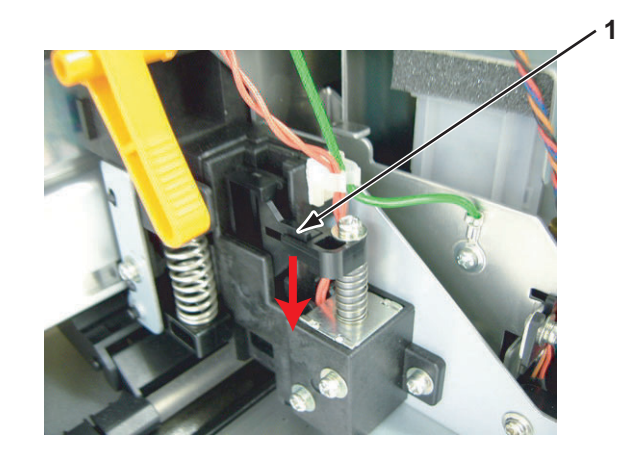

| No. | Part name |
|-----|-----------|
| 1   | Сар       |

3. Move the carriage to the opposite side to the origin while holding down the cap.

### NOTE

For enabling head lock again, the cap does not need to be pushed down. Move back the carriage to the position where the carriage is fixed with a sound.

# 4.8.2 Removing CR Board Cover

1. Remove the side top cover R.

#### ۲۶ "4.2.6 Removing Side Top Cover R" p.4-12

2. Remove the screws (2 pieces) that retain the CR board cover.

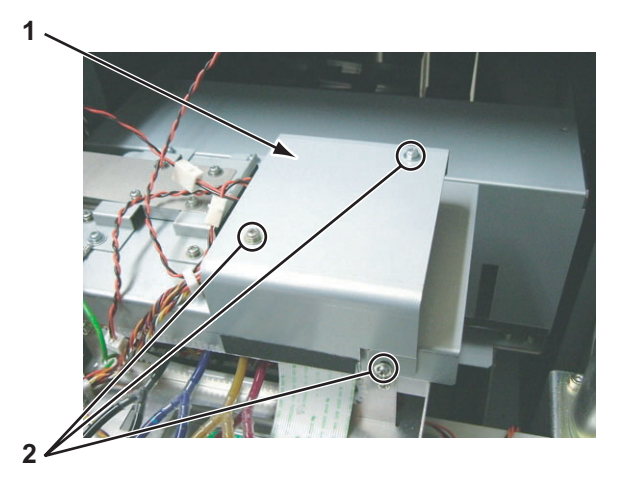

| No. | Part name                                                                                                |
|-----|----------------------------------------------------------------------------------------------------|
| 1   | CR board cover                                                                                           |
| 2   | Screws that retain the CR board cover (pan-head screw with spring washer and flat washer $M3 \times 6$ ) |

3. Remove the CR board cover.

# 4.8.3 Replacing CR Board Assembly

### 

- When replacing the board or connecting and removing FFC, first remove the power plug and leave it for a while. Overcurrent may occur and damage the board.
- When connecting and removing the FFC type cables to/from the CR board assembly connectors, always pull or push the cables perpendicularly to the connector.
   Pulling or pushing them slantwise may damage/short/break the terminals in the connectors, resulting in a breakdown of the on-board devices.
  - The cables can be connected or removed up to 5 times.

#### 1. Remove the CR board cover.

13 "4.8.2 Removing CR Board Cover" p.4-106

2. Remove the head FFC (2 pieces).

3. Remove the CR\_FFC (3 pieces).

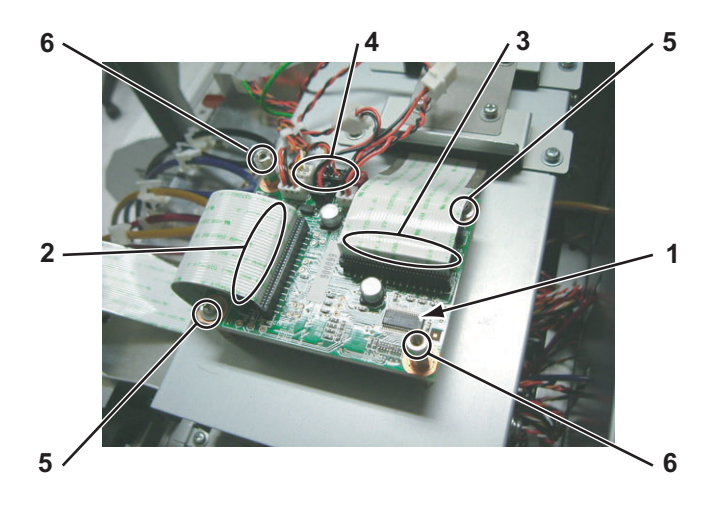

| No. | Part name                                                             |
|-----|-----------------------------------------------------------------------|
| 1   | CR board assembly                                                     |
| 2   | Head FFC                                                              |
| 3   | CR_FFC                                                                |
| 4   | Connector                                                             |
| 5   | Screws that retain the CR board assembly 1 (cup screw $M3 \times 6$ ) |
| 6   | Hexagon spacer                                                        |

4. Detach the connectors to the CR board assembly listed below.

| No. | Connector<br>No. | # of<br>Pins | Color | Connect to | Remark |
|-----|------------------|--------------|-------|------------|--------|
| 1   | J201             | 30           | Black | MAIN (J11) | FFC    |
| 2   | J202             | 30           | Black | MAIN (J10) | FFC    |
| 3   | J203             | 30           | Black | MAIN (J9)  | FFC    |
| 4   | J204             | 30           | Black | MAIN (J1)  | FFC    |
| 5   | J205             | 30           | Black | MAIN (J2)  | FFC    |
| 6   | J206             | 2            | White | CUTTER_SOL |        |
| 7   | J207             | 4            | White | CR_ENC     |        |
| 8   | J208             | 4            | Black | P_EDGE     |        |
| 9   | J209             | 3            | White | PG_ORIGIN  |        |
| 10  | J210             | 2            | Black | HEAD_FAN_1 |        |
| 11  | J211             | 2            | Red   | HEAD_FAN_2 |        |

Table 4-6 Connectors to CR board assembly

- 5. Remove the screws (2 pieces) that retain the CR board assembly and the hexagon spacer (2 pieces).
- 6. Remove the CR board assembly.
- 7. Replace the CR board assembly.
- 8. To reassemble the unit, reverse the removal procedure.

# 4.8.4 Replacing CR Encoder Assembly

## NOTE

When removing the CR\_ENC assembly, pay attention to avoid nicking the T fence.

- 1. Move the carriage to the opposite side of the origin.
- 2. Open the maintenance cover L.
- 3. Open the rear side cover.
- 4. Detach the connector to the CR encoder assembly.
- 5. Remove the screws (2 pieces) that retain the CR encoder assembly.

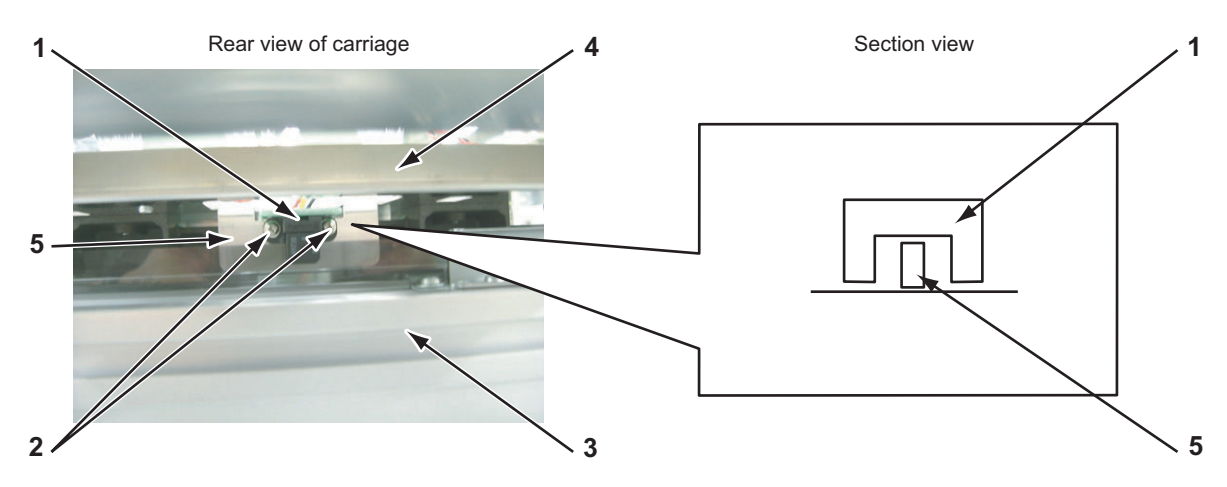

| No. | Part name                                                                                                    |
|-----|----------------------------------------------------------------------------------------------------|
| 1   | CR encoder assembly                                                                                              |
| 2   | Screws that retain the CR encoder assembly<br>(pan-head screw with spring washer and flat washer $M2 \times 6$ ) |
| 3   | Y rail assembly                                                                                                  |
| 4   | CR board mounting base                                                                                           |
| 5   | T fence                                                                                                    |

- 6. Remove the CR encoder assembly.
- 7. Replace the CR encoder assembly.
- 8. To reassemble the unit, reverse the removal procedure.

# 4.8.5 Replacing PG Origin Sensor Assembly

- 1. Open the maintenance cover R.
- Open the side top cover R.
   "4.2.6 Removing Side Top Cover R" p.4-12
- 3. Remove the PG origin sensor relay assembly.
- 4. Remove the PG origin sensor assembly.

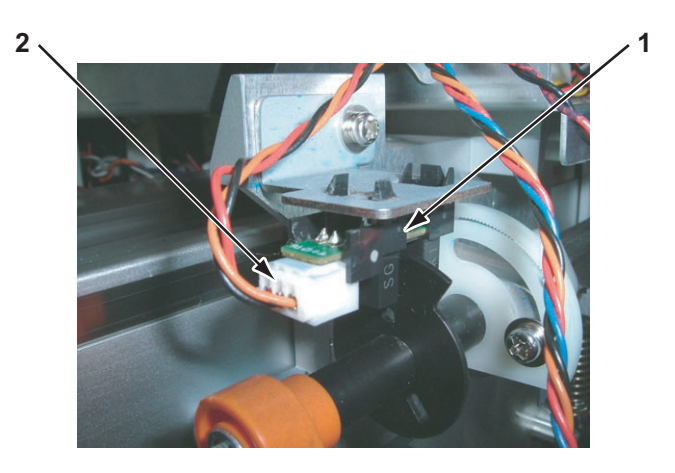

| No. | Part name                       |
|-----|---------------------------------|
| 1   | PG origin sensor relay assembly |
| 2   | PG origin sensor assembly       |

- 5. Replace the PG origin sensor assembly.
- 6. To reassemble the unit, reverse the removal procedure.

# 4.8.6 Replacing Cursor Roller Arm Assembly

1. Remove the head cover.

13 "4.8.6 Replacing Cursor Roller Arm Assembly" p.4-110

2. Lift up the cursor roller arm assembly to the direction shown below, and lift up the cursor arm spring.

### 

Note that the tension of the cursor arm spring is high.

- 3. Confirm that the bearing is detached from the cursor guide.
- 4. Pull off the cursor roller arm to the direction shown below with the cursor arm spring being lifted up.

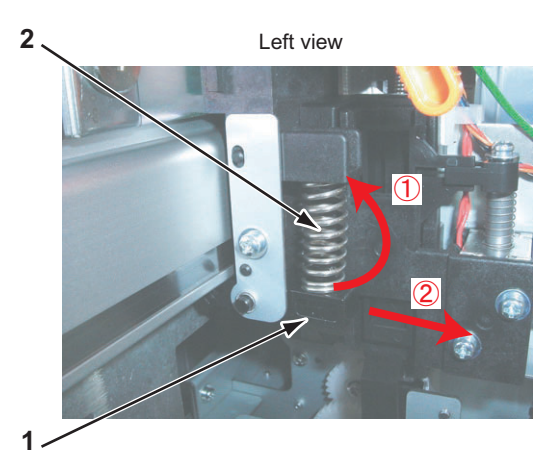

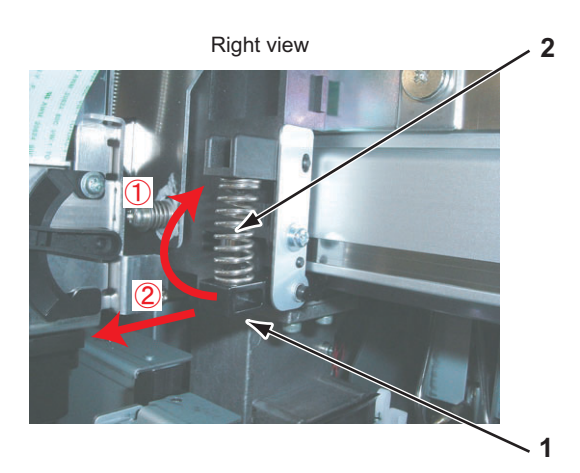

| No. | Part name         |
|-----|-------------------|
| 1   | Cursor roller arm |
| 2   | Cursor arm spring |

5. Replace the cursor roller arm assembly.

NOTE

Five parts are accompanied when removing the cursor roller arm. They are collectively called cursor roller arm assembly except for the cursor arm spring.

6. To reassemble the unit, reverse the removal procedure.

# 4.8.7 Removing Print Head Cover

- 1. Open the maintenance cover R.
- Remove the side top cover R.
   IF"4.2.6 Removing Side Top Cover R" p.4-12

3. Detach the connectors (2 pieces) to the head fan assembly from the head fan relay assembly.

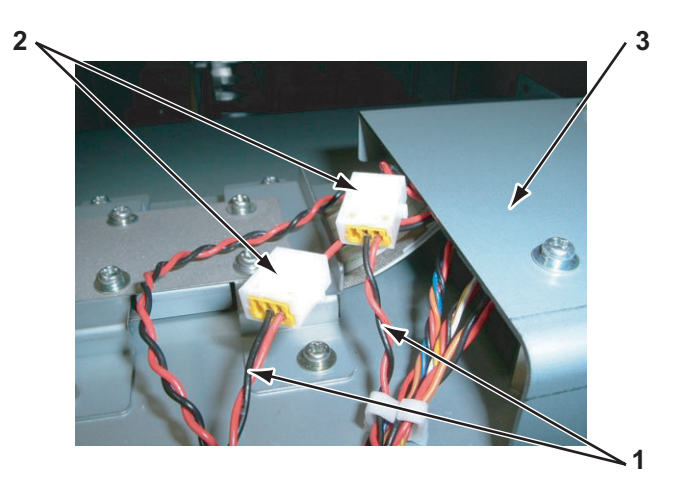

| No. | Part name                          |
|-----|------------------------------------|
| 1   | Connector to the head fan assembly |
| 2   | Head fan relay assembly            |
| 3   | CR board cover                     |

4. Remove the screws (2 pieces) that retain the print head cover.

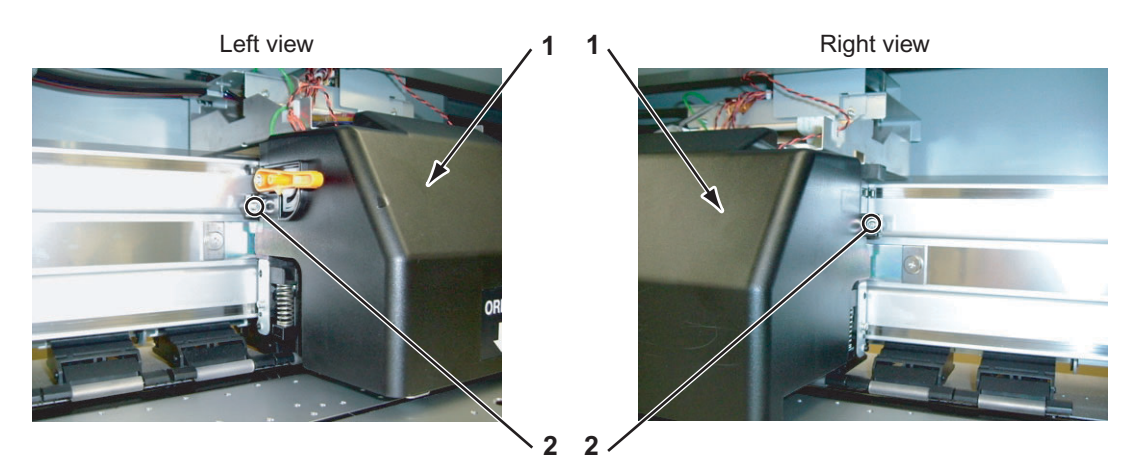

| No. | Part name                                                                                                  |
|-----|----------------------------------------------------------------------------------------------------|
| 1   | Print head cover                                                                                           |
| 2   | Screws that retain the print head cover (pan-head screw with spring washer and flat washer $M3 \times 8$ ) |

5. Remove the print head cover.

# 4.8.8 Replacing Damper Assembly L\_Assy

## 

- When connecting and removing the FFC type cables to/from the MAIN board assembly connectors, always pull or push the cables perpendicularly.
   Pulling or pushing them slantwise may damage/short/break the terminals in the connectors, causing a breakdown of the on-board devices.
   The cables can be connected or removed up to 5 times.
- 1. Perform ink discharge operation to discharge ink entirely from the ink paths.

13"5.7.8 HeadWash Menu" p.5-40

2. Remove the print head cover.

### 了了"4.8.7 Removing Print Head Cover" p.4-110

3. Remove the screws (3 pieces) that retain the damper guide plate.

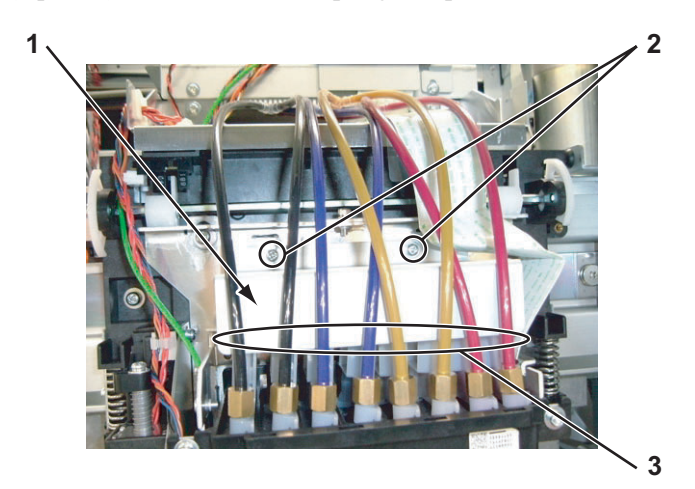

| No. | Part name                                                                                                    |
|-----|----------------------------------------------------------------------------------------------------|
| 1   | Damper guide plate                                                                                           |
| 2   | Screws that retain the damper guide plate (pan-head screw with spring washer and flat washer $M3 \times 6$ ) |
| 3   | Ink tube                                                                                                    |

- 4. Remove the damper guide plate.
- 5. Remove the joint screws (2 pieces) of the related color.
- 6. Remove the head tubes (2 pieces) of the related color.
- 7. Remove the damper assembly L (2 pieces) of the related colors.
- 8. Replace the damper assembly L\_Assy.

### **A** CAUTION

- Don't touch the transparent film on the side of the damper assembly L. Ink charged in the damper assembly L will discharge.
- Take care not to damage the transparent film on the side of the damper assembly L.
- Place cotton waste under the detached damper to prevent residual ink discharging.

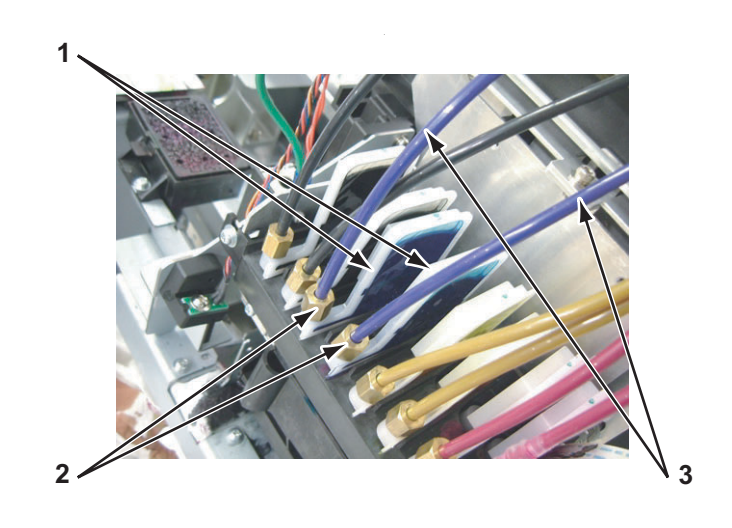

| No. | Part name         |
|-----|-------------------|
| 1   | Damper assembly L |
| 2   | Joint screw M7    |
| 3   | VJ tube 3-4       |

9. Replace the damper assembly L.

## NOTE

The damper assembly L and the O ring are combined so that it is collectively called damper assembly L\_assembly.

- 10. To reassemble the unit, reverse the removal procedure.
- 11. Charge ink.

13" "5.6 Ink Charging Menu" p.5-22

# 4.8.9 Replacing Print Head

## 

- While operation, pay special attention not to touch the head nozzles or contaminate them with foreign objects.
- The print head assembly has been adjusted. Do not disassemble it.
- When connecting and removing the FFC type cables to/from the MAIN board assembly connectors, always pull or push the cables perpendicularly.
   Pulling or pushing them slantwise may damage/short/break the terminals in the connectors, causing a breakdown of the on-board devices.
   The cables can be connected or removed up to 5 times.
- Remove the CR board cover.
   CP"4.8.2 Removing CR Board Cover" p.4-106
- 2. Remove the head cover.

13""4.8.7 Removing Print Head Cover" p.4-110

3. Remove the damper L assembly.

 Image: Terminal state of the state of the sta

4. Remove the screws (2 pieces) that retain the print head guide.

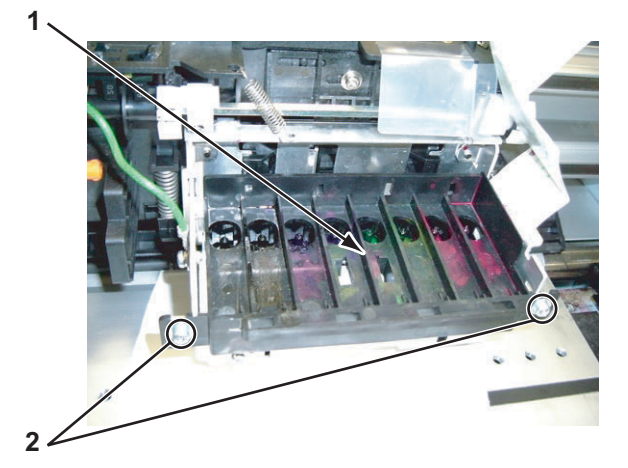

| No. | Part name                                                                                                  |
|-----|----------------------------------------------------------------------------------------------------|
| 1   | Print head guide                                                                                           |
| 2   | Screws that retain the print head guide (pan-head screw with spring washer and flat washer $M3 \times 6$ ) |

5. Remove the print head guide.

6. Remove the print head.

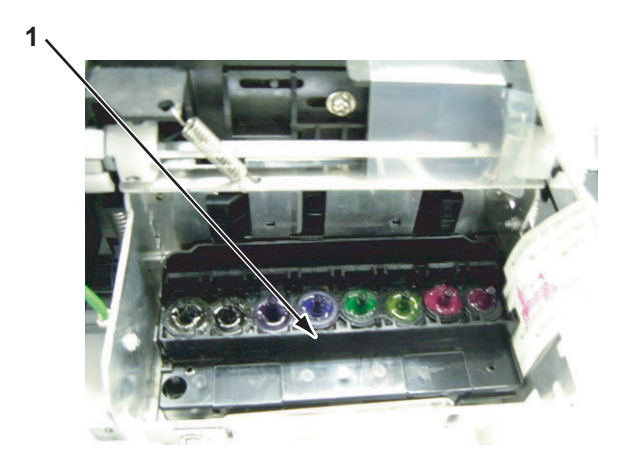

| No. | Part name  |
|-----|------------|
| 1   | Print head |

7. Remove the head FFC (2 pieces) from the print head.

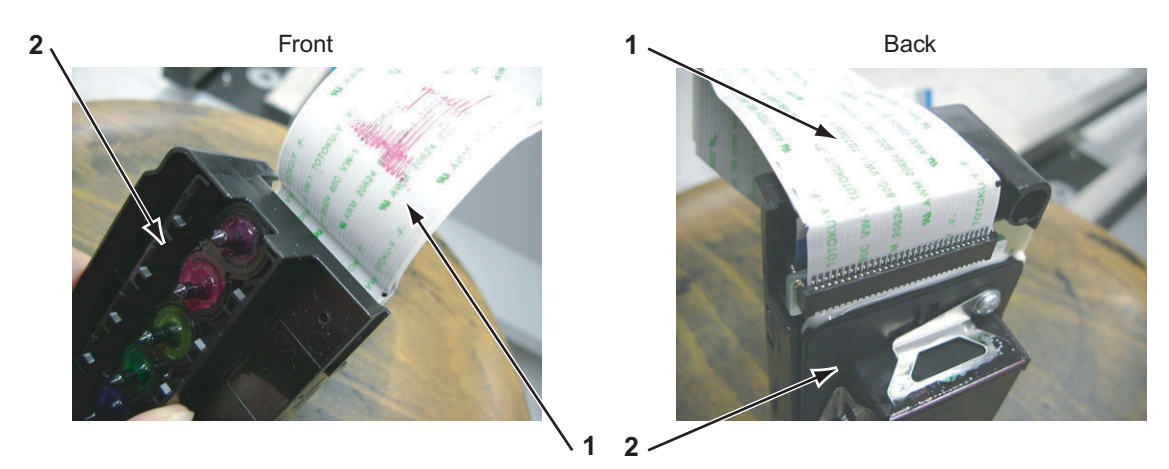

| No. | Part name  |
|-----|------------|
| 1   | Head FFC   |
| 2   | Print head |

- 8. Replace the print head.
- 9. To reassemble the unit, reverse the removal procedure.

# 4.8.10 Replacing Head FFC

### 

- While operation, pay special attention not to touch the head nozzles or contaminate them with foreign objects.
- The print head assembly has been adjusted. Do not disassemble it.
- When connecting and removing the FFC type cables to/from the MAIN board assembly connectors, always pull or push the cables perpendicularly.
   Pulling or pushing them slantwise may damage/short/break the terminals in the connectors, causing a breakdown of the on-board devices.
   The cables can be connected or removed up to 5 times.
- Perform ink discharge operation to discharge ink entirely from the ink paths.
   () 1. () 1. ()
- 2. Initialize the head counter.

了了"5.7.10 Software Counter Initialization Menu" p.5-41

3. Remove the head cover.

13""4.8.7 Removing Print Head Cover" p.4-110

- Remove the damper assembly L.
   C 2 4.8.8 Replacing Damper Assembly L\_Assy" p.4-112
- 5. Remove the damper fixing material.
- 6. Remove the print head.

#### (F'4.8.9 Replacing Print Head" p.4-114

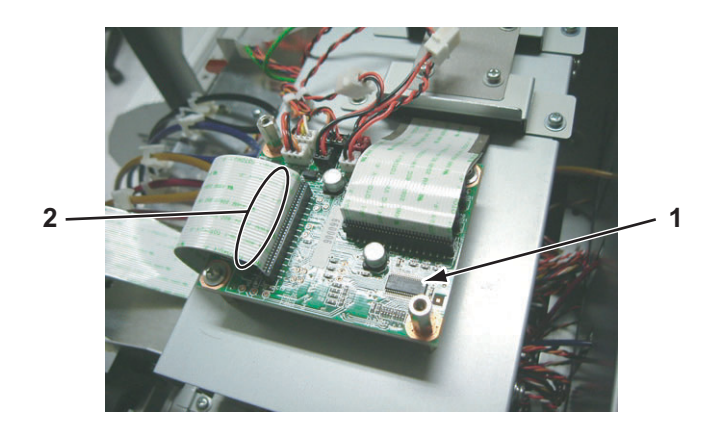

| No. | Part name         |
|-----|-------------------|
| 1   | CR board assembly |
| 2   | Head FFC          |

7. Remove the screws (2 pieces) that retain the flat core holder.

- 8. Remove the flat core holder (2 pieces).
- 9. Remove the flat core (2 pieces).

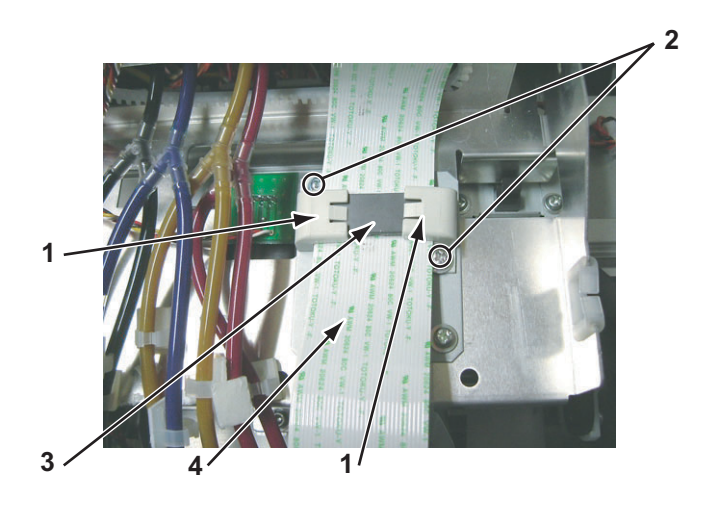

| No. | Part name                               |
|-----|-----------------------------------------|
| 1   | Flat core holder                        |
| 2   | Screws that retain the flat core holder |
| 3   | Flat core                               |
| 4   | Head FFC                                |

10. Replace the head FFCs (2 pieces).

NOTE

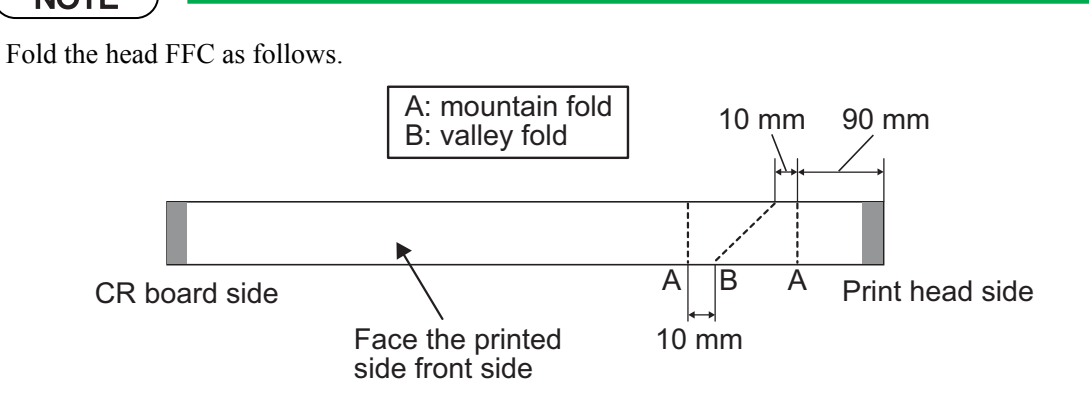

- Turn the second one inside out to fold the same way.
- Contact the non-engraved surfaces of the head FFC with each other so that the engraved surfaces face outwardly.
- 11. To reassemble the unit, reverse the removal procedure.

# 4.8.11 Replacing P\_EDGE Sensor Assembly

1. Remove the head cover.

#### 译"4.8.7 Removing Print Head Cover" p.4-110

- 2. Detach the connector to the P\_EDGE sensor assembly from the CR board assembly (J208). C管"4.8.3 Replacing CR Board Assembly" p.4-106
- 3. Remove the screw (1 piece) that retain the P\_EDGE sensor assembly.

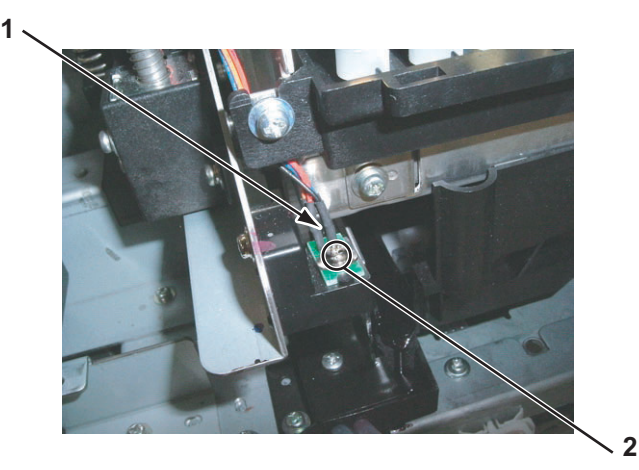

| No. | Part name                                                                   |
|-----|-----------------------------------------------------------------------------|
| 1   | P_EDGE sensor assembly                                                      |
| 2   | Screws that retain the P_EDGE sensor assembly<br>(P tight cup screw M3 × 6) |

4. Detach the cable of the P\_EDGE sensor assembly from the clamp (4 pieces).

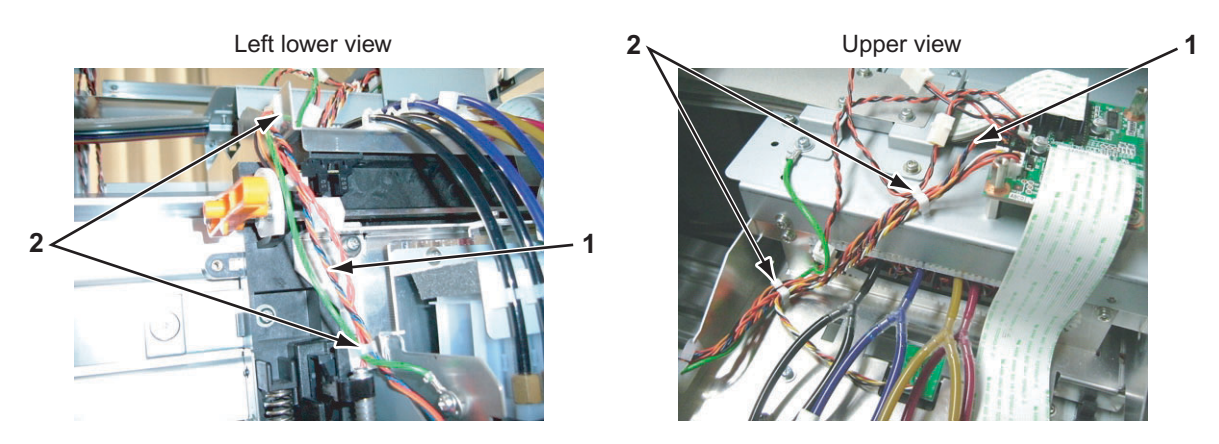

| No. | Part name                           |
|-----|-------------------------------------|
| 1   | Cable of the P_EDGE sensor assembly |
| 2   | Clamp                               |

5. Replace the P\_EDGE sensor assembly.

TIP

The cable of the P\_EDGE sensor assembly is a stranded wire of red, black, blue and orange.

6. To reassemble the unit, reverse the removal procedure.

# 4.9 Replacing Maintenance Section

This section describes the procedure to replace the maintenance section.

## 4.9.1 Removing Maintenance Inner Cover

1. Remove the maintenance cover U.

#### 了了"4.2.3 Removing Maintenance Cover U" p.4-10

2. Move the carriage to the opposite side of the origin.

### 19"4.8.1 Releasing Head Lock" p.4-105

3. Remove the screws (4 pieces) that retain the maintenance inside cover.

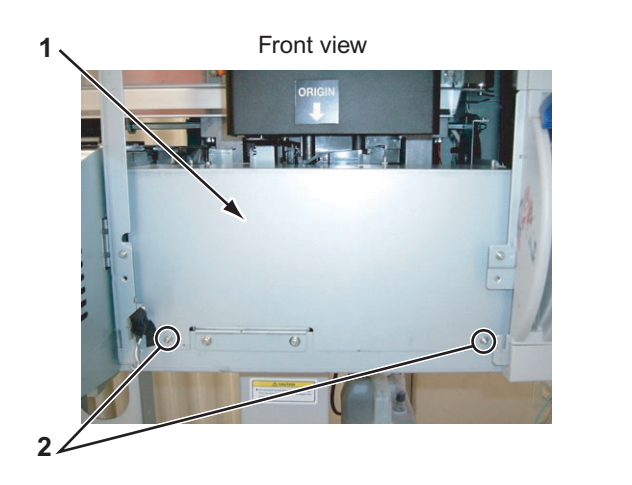

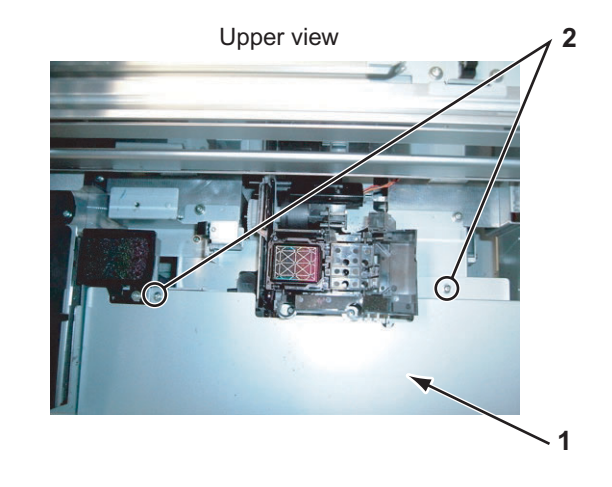

| No. | Part name                                                                                                  |
|-----|----------------------------------------------------------------------------------------------------|
| 1   | Maintenance inside cover                                                                                   |
| 2   | Screws that retain the maintenance inside cover (pan-head screw with spring washer and flat washer M3 × 8) |

4. Remove the maintenance inside cover.

# 4.9.2 Replacing Cleaner Head

1. Move the carriage to the opposite side of the origin.

#### に習"4.9.1 Removing Maintenance Inner Cover" p.4-120

2. Using tweezers, detach the cleaner head from the hook at the cleaner head retaining section, and remove it upwardly.

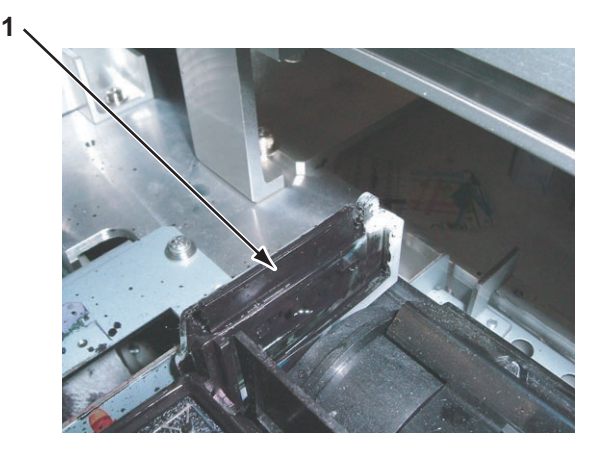

| No. | Part name    |
|-----|--------------|
| 1   | Cleaner head |

3. Replace the cleaner head.

# NOTE

When reassemble the cleaner head, pay attention to the following.

- Do not touch the cleaner head with bare hands.
- Make sure that the cleaner head get no dust or oil.
- Install the cleaner head so that the point of the cleaner head is located to the observer's right side.

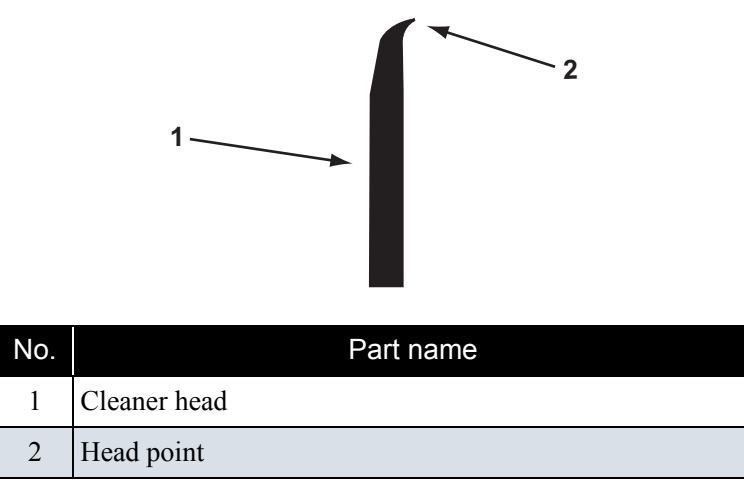

• Insert the cleaner head into the holder to the full depth securely and hook it.

4. To reassemble the unit, reverse the removal procedure.

## 4.9.3 Replacing Maintenance Assembly

# NOTE

There are some remaining ink in the tubes. Be careful that the ink is not spilled from the tube outlet onto the plotter or the covers.

- Perform ink discharge operation to discharge ink entirely from the ink paths.
   1. Perform ink discharge operation to discharge ink entirely from the ink paths.
- Remove the cleaner head.
   TS"'4.9.2 Replacing Cleaner Head" p.4-121
- Remove the maintenance inner cover.
   19"4.9.1 Removing Maintenance Inner Cover" p.4-120
- 4. Detach the connector to the wiper origin sensor relay assembly from the MAIN board assembly (J27). 文字"4.4.7 Replacing MAIN Board" p.4-49
- 5. Detach the connector to the pump motor relay assembly.

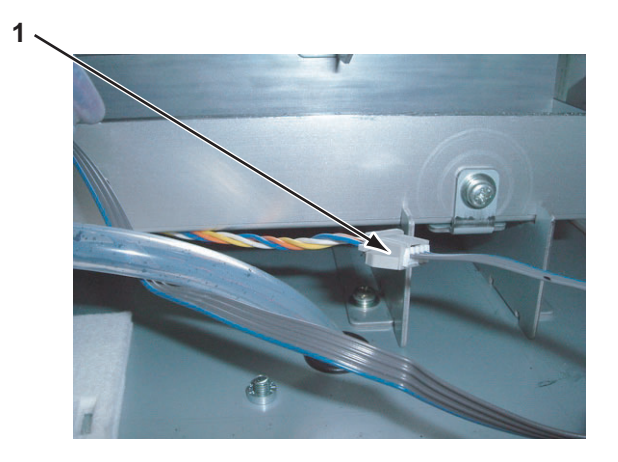

| No. | Part name                                 |
|-----|-------------------------------------------|
| 1   | Connector to the wiper origin relay cable |

- 6. Remove the screws (1 piece) that retain flushing box holder.
- 7. Remove the flushing box holder.
- 8. Remove the screws (1 piece) that retain the head lock holder.

9. Remove the head lock holder.

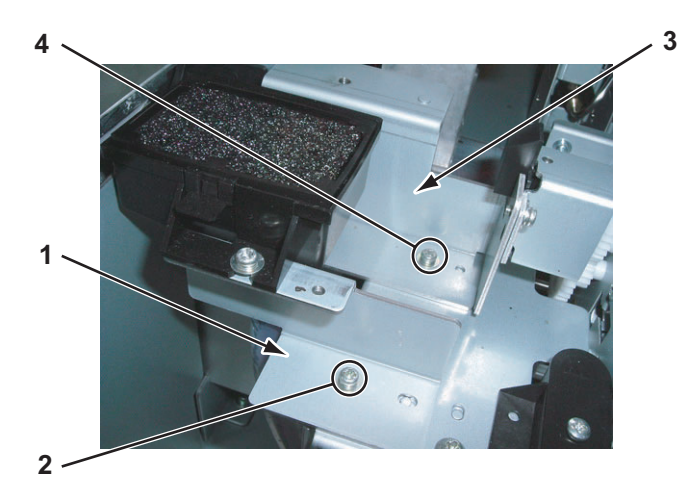

| No. | Part name                                                                                                    |
|-----|----------------------------------------------------------------------------------------------------|
| 1   | Flushing box holder                                                                                           |
| 2   | Screws that retain the flushing box holder (pan-head screw with spring washer and flat washer $M3 \times 6$ ) |
| 3   | Head lock holder                                                                                              |
| 4   | Screws that retain the head lock holder (pan-head screw with spring washer and flat washer $M3 \times 6$ )    |

- 10. Remove the screws (1 piece) that retain the waste fluid guide cover.
- 11. Remove the waste fluid guide cover.
- 12. Pull off the waste fluid tube.
- 13. Remove the screws (4 pieces) that retain the waste fluid guide.
- 14. Replace the waste fluid guide.

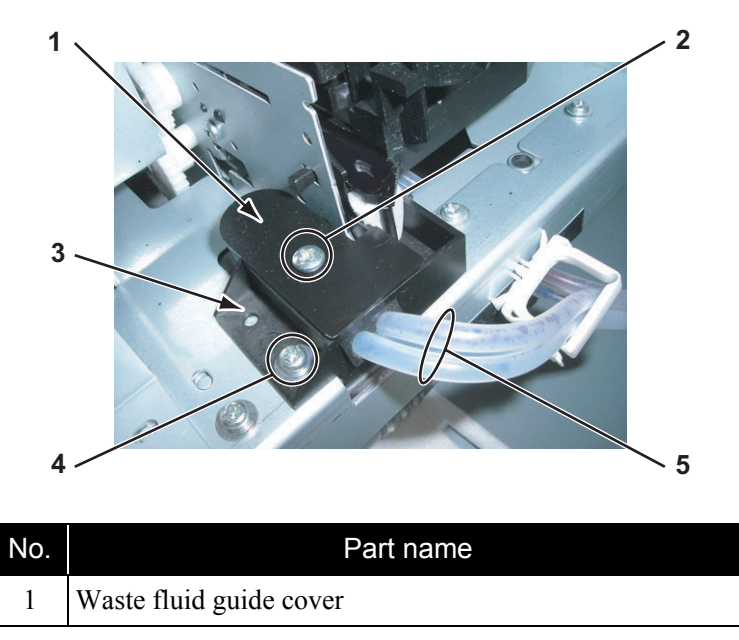

| No. | Part name                                                                                                   |
|-----|----------------------------------------------------------------------------------------------------|
| 2   | Screws that retain the waste fluid guide cover (tapping screw $M3 \times 6$ )                               |
| 3   | Waste fluid guide                                                                                           |
| 4   | Screws that retain the waste fluid guide (pan-head screw with spring washer and flat washer $M3 \times 6$ ) |
| 5   | Waste fluid tube                                                                                            |

- 15. Remove the screws (2 pieces) that retain the maintenance holder.
- 16. Remove the screws (6 pieces) that retain the maintenance base.

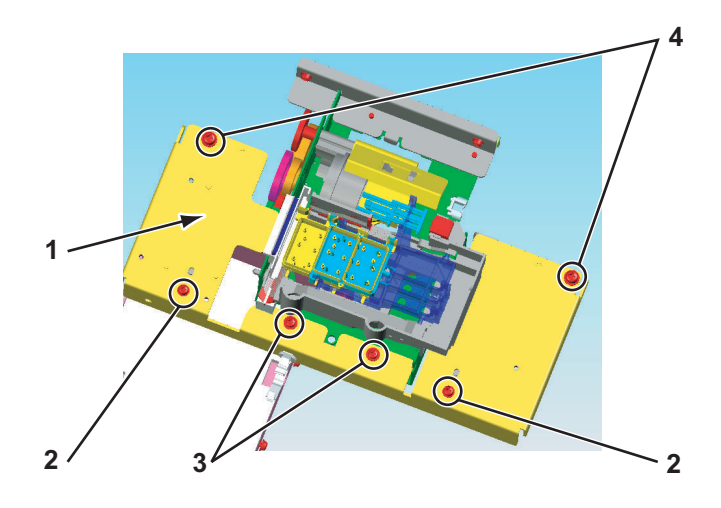

| No. | Part name                                                       |
|-----|-----------------------------------------------------------------|
| 1   | Maintenance base                                                |
| 2   | Pan-head screw with spring washer and flat washer $M3 \times 6$ |
| 3   | Tapping screw M3 x 6                                            |
| 4   | Pan-head screw with spring washer and flat washer $M4 \times 8$ |

- 17. Remove the maintenance base.
- 18. Replace the maintenance assembly.
- 19. To reassemble the unit, reverse the removal procedure.

# 4.10 Replacing IH Section

This section describes the procedure to replace the IH section.

# 4.10.1 Replacing Ink ID Board Assembly

- Remove the cartridge cover (upper).
   If "4.2.9 Removing Cartridge Cover (Upper)" p.4-17
- 2. Remove the cartridge cover (middle).

#### 13 "4.2.10 Removing Cartridge Cover (middle)" p.4-18

3. Remove the screws (2 pieces) that retain the cartridge cable cover plate.

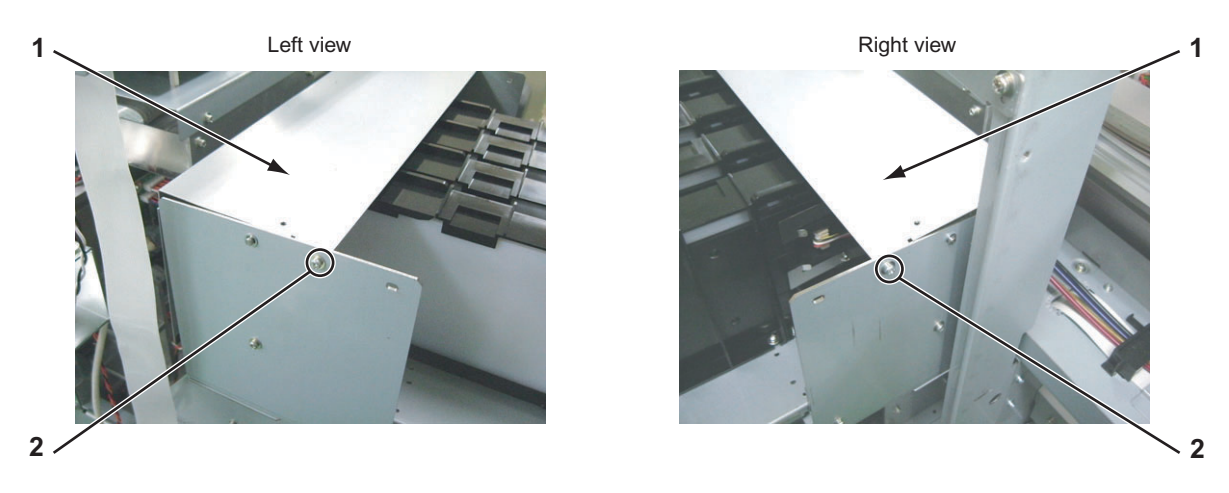

| No. | Part name                                                                                                    |
|-----|----------------------------------------------------------------------------------------------------|
| 1   | Cartridge cable cover plate                                                                                           |
| 2   | Screws that retain the cartridge cable cover plate (pan-head screw with spring washer and flat washer $M3 \times 6$ ) |

- 4. Remove the cartridge cable cover plate.
- 5. Remove the screws (2 pieces) that retain the I/C slide (2).
- 6. Remove the I/C slide (2).
- 7. Remove the screws (2 pieces) that retain the cartridge side plate.

8. Remove the cartridge side plate.

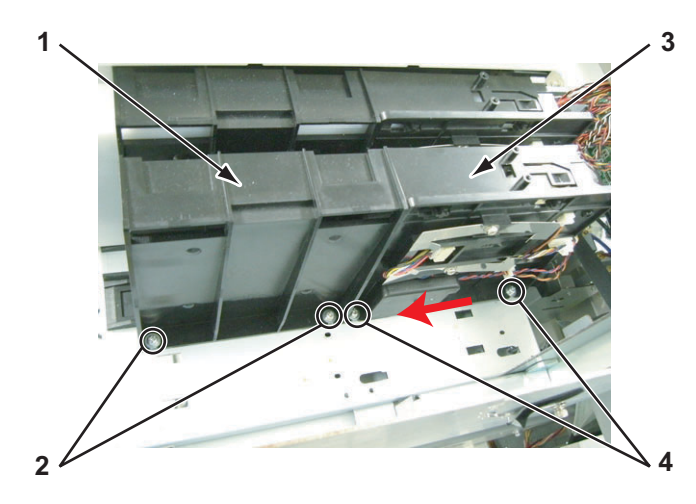

| No. | Part name                                                                                                    |
|-----|----------------------------------------------------------------------------------------------------|
| 1   | I/C slide (2)                                                                                                  |
| 2   | Screws that retain the I/C slide (2) (pan-head screw with spring washer and flat washer $M3 \times 8$ )        |
| 3   | Cartridge side plate                                                                                           |
| 4   | Screws that retain the cartridge side plate (pan-head screw with spring washer and flat washer $M3 \times 8$ ) |

9. Remove the screws (2 pieces) that retain the holder pressure spring (4 pieces).

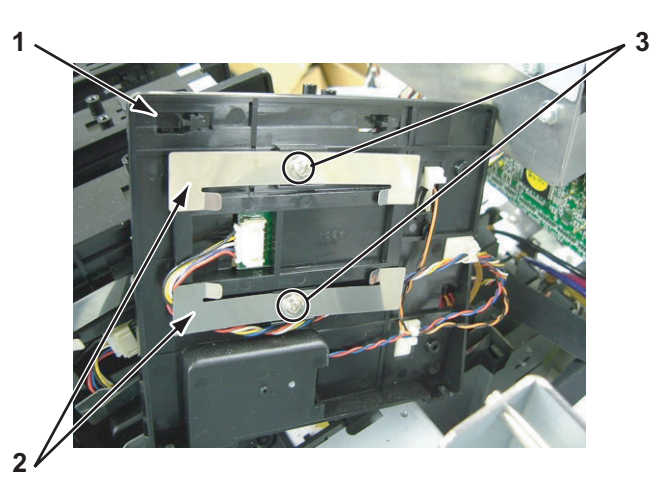

| No. | Part name                                                                        |
|-----|----------------------------------------------------------------------------------|
| 1   | Cartridge side plate                                                             |
| 2   | Holder pressure spring                                                           |
| 3   | Screws that retain the holder pressure spring (P tight cup screw $M3 \times 6$ ) |

10. Remove the holder pressure spring.

TIP

There are two holder pressure springs respectively in the upper and lower portion.

- 11. Detach the cable of the ink ID board assembly from the clamp.
- 12. Detach the ink cartridge control cable from the ink ID board assembly.
- 13. Remove the ink ID board assembly.

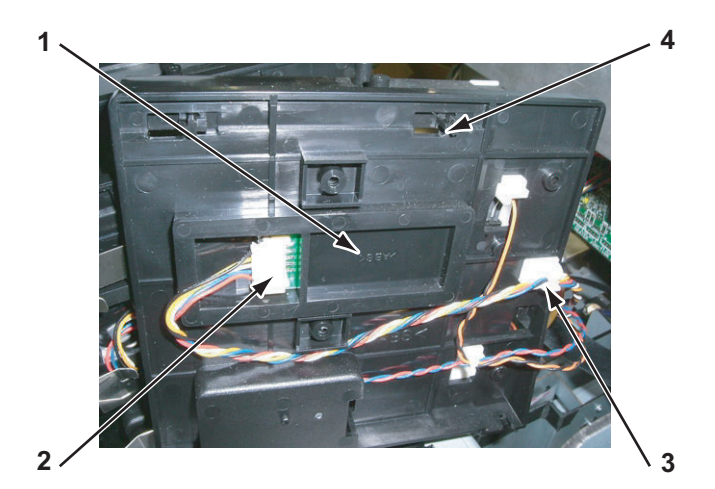

| No. | Part name                   |
|-----|-----------------------------|
| 1   | Ink ID board assembly       |
| 2   | Ink cartridge control cable |
| 3   | Clamp                       |
| 4   | Cartridge side plate        |

14. Replace the ink ID board assembly.

## NOTE

The card board holder is accompanied when removing the ink ID board assembly. They are collectively called ink ID board assembly.

15. To reassemble the unit, reverse the removal procedure.

# 4.10.2 Replacing Frame Assembly, Needle

1. Remove the cartridge cover (upper).

17 "4.2.9 Removing Cartridge Cover (Upper)" p.4-17

- Remove the cartridge cover (middle).
   TS "4.2.10 Removing Cartridge Cover (middle)" p.4-18
- 3. Remove the screws (2 pieces) that retain the I/C slide (2).
- 4. Remove the I/C slide (2).
- 5. Remove the screws (2 pieces) that retain the cartridge side plate.
- 6. Remove the cartridge side plate.

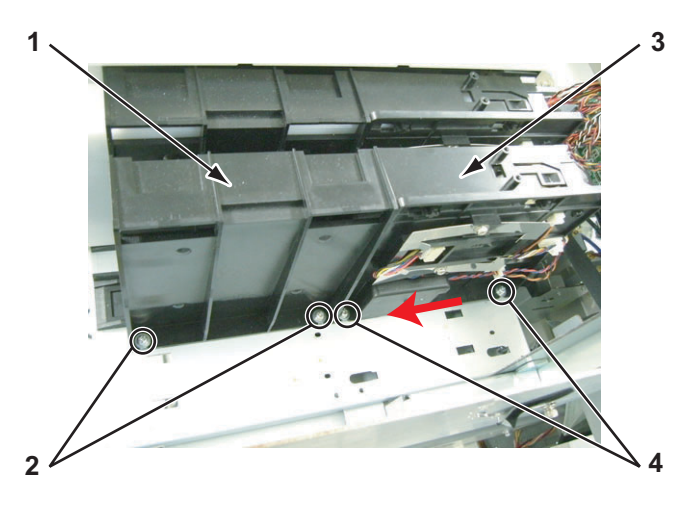

| No. | Part name                                                                                                    |
|-----|----------------------------------------------------------------------------------------------------|
| 1   | I/C slide (2)                                                                                                  |
| 2   | Screws that retain the I/C slide (2)<br>(pan-head screw with spring washer and flat washer M3 × 8)             |
| 3   | Cartridge side plate                                                                                           |
| 4   | Screws that retain the cartridge side plate (pan-head screw with spring washer and flat washer $M3 \times 8$ ) |

7. Remove the joint screw M6.

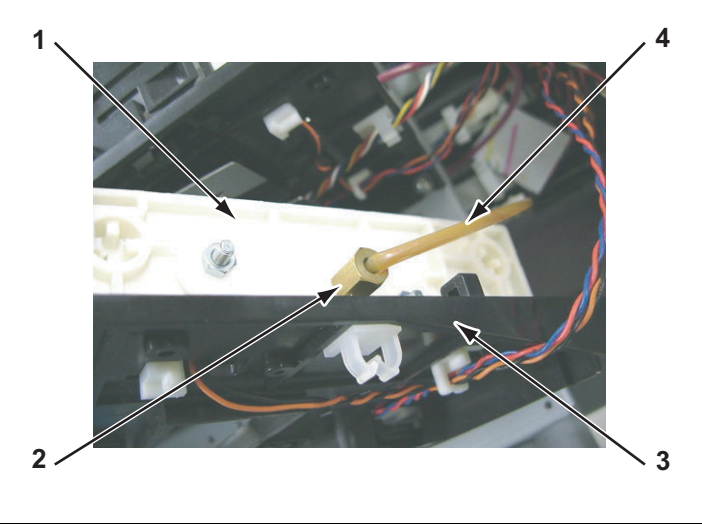

| No. | Part name              |
|-----|------------------------|
| 1   | Frame assembly, needle |
| 2   | Joint screw M6         |
| 3   | Cartridge side plate   |
| 4   | Ink tube               |

NOTE

- An O ring is inside the joint screw. Be careful not to lose the O ring.
- Soak the O ring in the specified cleaning fluid before installing.

8. Detach the hook of the cartridge slide.

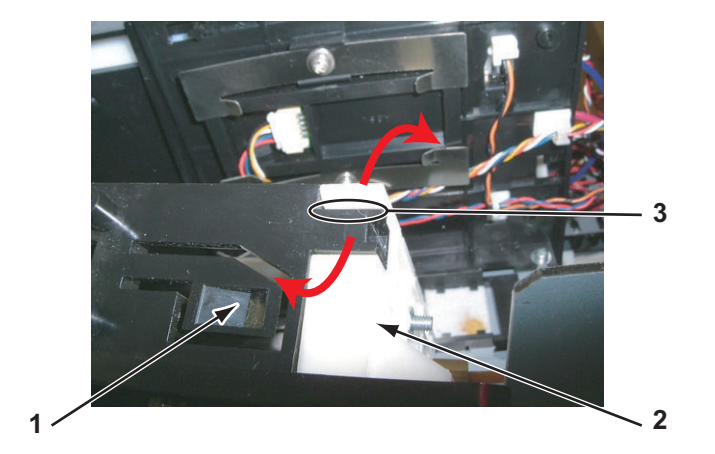

| No. | Part name              |
|-----|------------------------|
| 1   | Cartridge slide        |
| 2   | Frame assembly, needle |
| 3   | Hook                   |

- 9. Move the hook of the cartridge slide to the direction shown below.
- 10. Remove the cartridge slide.

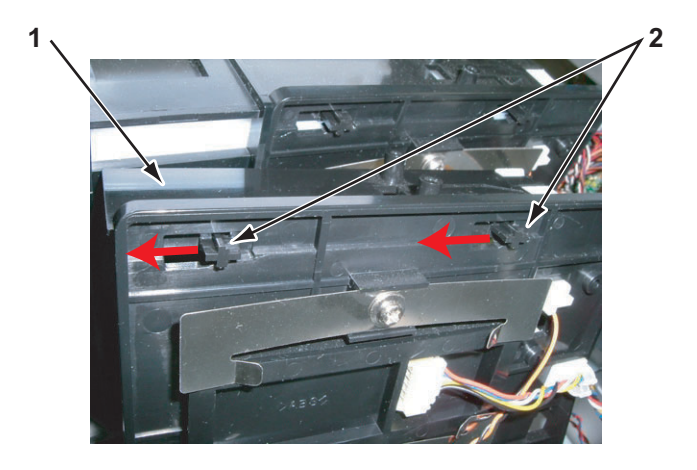

| No. | Part name                   |
|-----|-----------------------------|
| 1   | Cartridge slide             |
| 2   | Hook of the cartridge slide |

- 11. Detach the ink cartridge control cable from the clamp.
- 12. Move the frame assembly and the needle to the direction shown below.

13. Remove the frame assembly and the needle.

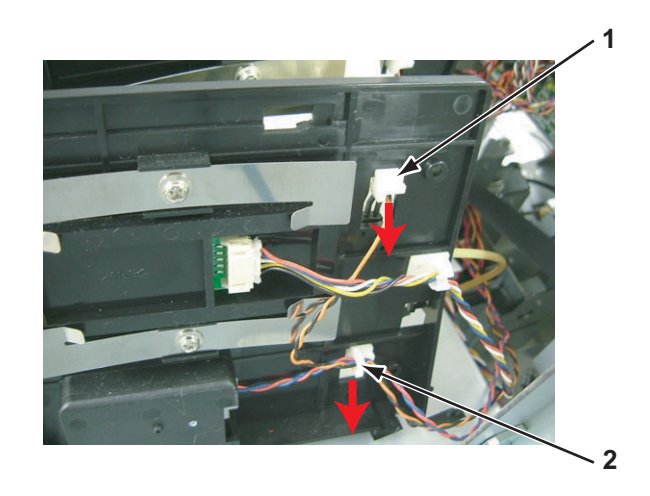

| No. | Part name                                 |
|-----|-------------------------------------------|
| 1   | Hook of the frame assembly and the needle |
| 2   | Clamp                                     |

14. Remove the screw (1 piece) that retains the ink cartridge control cable to the frame assembly and the needle.

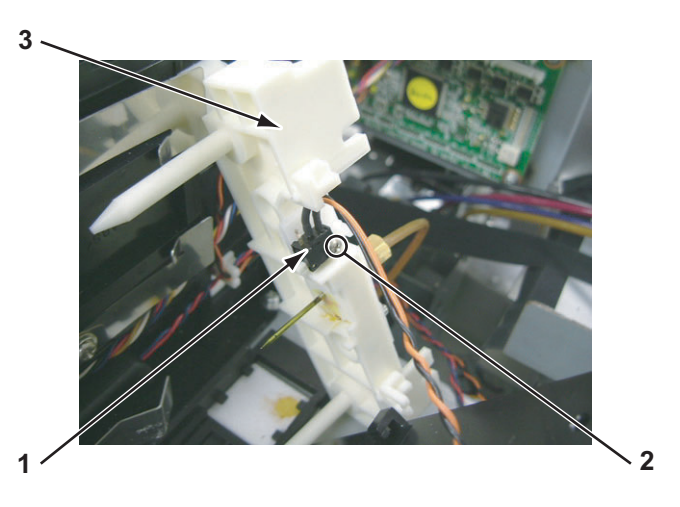

| No. | Part name                                                                         |
|-----|-----------------------------------------------------------------------------------|
| 1   | Ink cartridge control cable                                                       |
| 2   | Screws that retain the ink cartridge control cable<br>(B tight band screw M2 x 8) |
| 3   | Frame assembly, needle                                                            |

- 15. Remove the ink cartridge control cable.
- 16. To reassemble the unit, reverse the removal procedure.

# 4.10.3 Replacing Ink Cartridge Control Cable

TIP

There are three connectors to the ink cartridge control cable.

- Detach the ink cartridge control cable from the ink ID board assembly.
   【管 "4.10.1 Replacing Ink ID Board Assembly" p.4-125
- 2. Detach the ink cartridge control cable from the frame assembly and the needle.
  - に習 "4.10.2 Replacing Frame Assembly, Needle" p.4-128
- 3. Remove the screw (1 piece) that retains the ink cartridge control cable to the cartridge side plate.

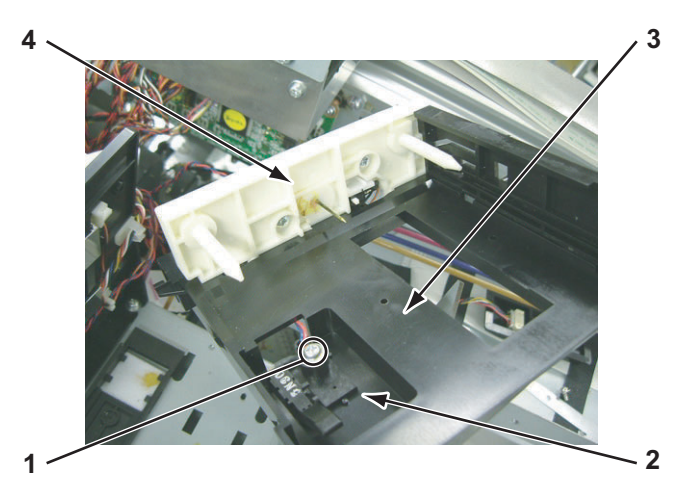

| No. | Part name                                                                              |
|-----|----------------------------------------------------------------------------------------|
| 1   | Ink cartridge control cable                                                            |
| 2   | Screws that retain the ink cartridge control cable (P tight cup screw $M3 \times 10$ ) |
| 3   | Cartridge side plate                                                                   |
| 4   | Frame assembly, needle                                                                 |

- 4. Remove the connector to the ink cartridge control cable from the HEATER JUNCTION board assembly (J5 J10).
- 5. Replace the ink cartridge control cable.
- 6. To reassemble the unit, reverse the removal procedure.

## 4.10.4 Replacing Cartridge Holder Assembly

- Remove the cartridge cover (upper).
   X 管 "4.2.9 Removing Cartridge Cover (Upper)" p.4-17
- 2. Remove the cartridge cover (middle) て言 "4.2.10 Removing Cartridge Cover (middle)" p.4-18

- 3. Remove the I/C slide (2).
- 4. Remove the cartridge side plate.
- Remove the joint screw M6.
   【3 "4.10.2 Replacing Frame Assembly, Needle" p.4-128
- 6. Detach the ink cartridge control cable from the clamp.
  X "4.10.3 Replacing Ink Cartridge Control Cable" p.4-132
- 7. Replace the cartridge holder assembly.

NOTE

The cartridge holder assembly is composed of many parts. Refer to exploded view for details.

8. To reassemble the unit, reverse the removal procedure.

## 4.10.5 Replacing two-way Valve

- 1. Remove the cartridge cover (lower). 【答"4.2.11 Removing Cartridge Cover (lower)" p.4-19
- 2. Remove the cartridge cover (upper). **江宮** "4.2.9 Removing Cartridge Cover (Upper)" p.4-17
- 3. Remove the screws (8 pieces) that retain the two-way valve.

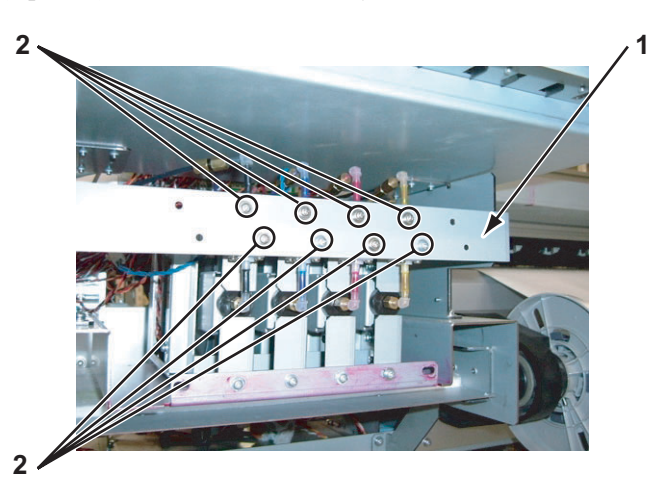

| No. | Part name                                                                                               |
|-----|----------------------------------------------------------------------------------------------------|
| 1   | Two-way valve mounting plate                                                                            |
| 2   | Screws that retain the two-way valve (pan-head screw with spring washer and flat washer $M3 \times 6$ ) |

- 2 Left view Right view 2 V Left view Right view 2 V Left view 2 V Left view Right view 2 V Left view Right view 2 V Left view 2 V Left view 2 V Left view 2 V Left vie
- 4. Remove the screws (4 pieces) that retain the two-way valve mounting plate.

| No. | Part name                                                                                               |
|-----|----------------------------------------------------------------------------------------------------|
| 1   | Two-way valve mounting plate                                                                            |
| 2   | Screws that retain the two-way valve (pan-head screw with spring washer and flat washer $M3 \times 6$ ) |

- 5. Remove the Two-way valve mounting plate.
- 6. Detach the ink tube (2 pieces) from the two-way valve.
- 7. Remove the two-way valve.

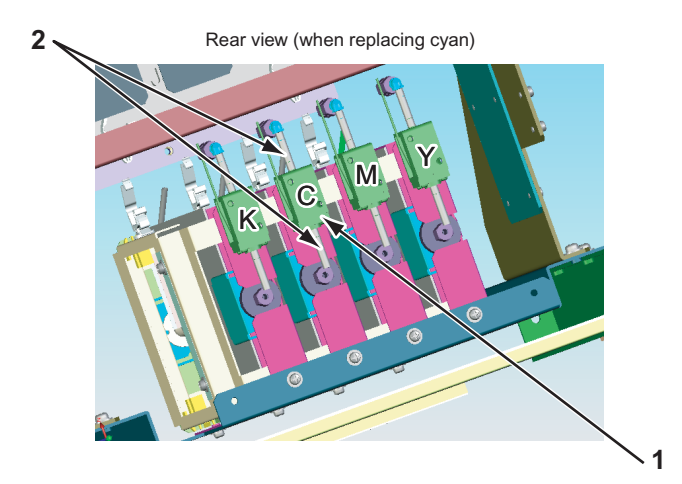

| No. | Part name     |
|-----|---------------|
| 1   | Two-way valve |
| 2   | Ink tube      |

- 8. Replace the two-way valve.
- 9. To reassemble the unit, reverse the removal procedure.

# 4.10.6 Replacing Sub-Tank Lower Absorber Assembly

- Remove the cartridge cover (lower).
   【管"4.2.11 Removing Cartridge Cover (lower)" p.4-19
- 2. Remove the screws (4 pieces) that retain the absorber mounting plate.

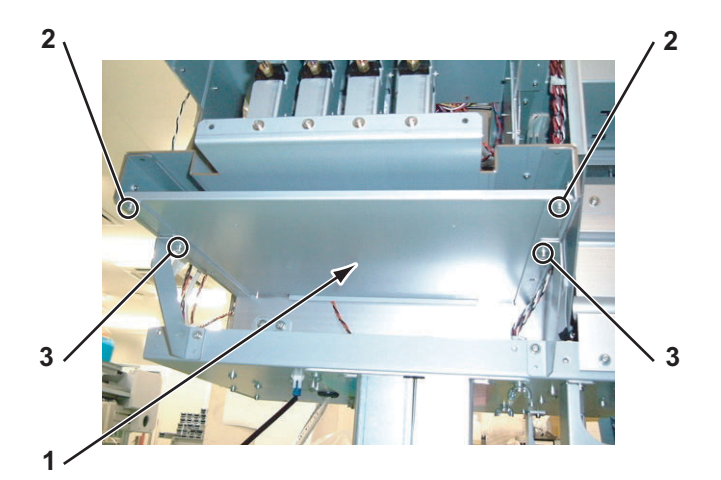

| No. | Part name                                                                                                    |
|-----|----------------------------------------------------------------------------------------------------|
| 1   | Absorber mounting plate                                                                                           |
| 2   | Screws that retain the absorber mounting plate<br>(pan-head screw with spring washer and flat washer M4 × 8)      |
| 3   | Screws that retain the absorber mounting plate (pan-head screw with spring washer and flat washer $M3 \times 6$ ) |

- 3. Pull out the absorber mounting plate.
- 4. Replace the sub-tank lower absorber assembly.

## NOTE

The sub-tank lower absorber is accompanied when removing the absorber mounting plate. They are collectively called sub-tank lower absorber assembly.

5. To reassemble the unit, reverse the removal procedure.

# 4.11 Replacing Leg Section

This section describes the procedure to replace the leg section.

## 4.11.1 Replacing Waste Fluid Bottle

### NOTE

- Discharge waste fluid fully to replace the waste fluid bottle.
- Confirm that there remains no waste fluid in the waste fluid tube.
- Initialize the waste fluid counter.
   C 1.1 Parameter Initialization Menu" p.5-47
- Remove the side maintenance cover R.
   TS" 4.2.4 Removing Side Maintenance Cover R" p.4-11
- 3. Remove the connector to the level switch (waste fluid).

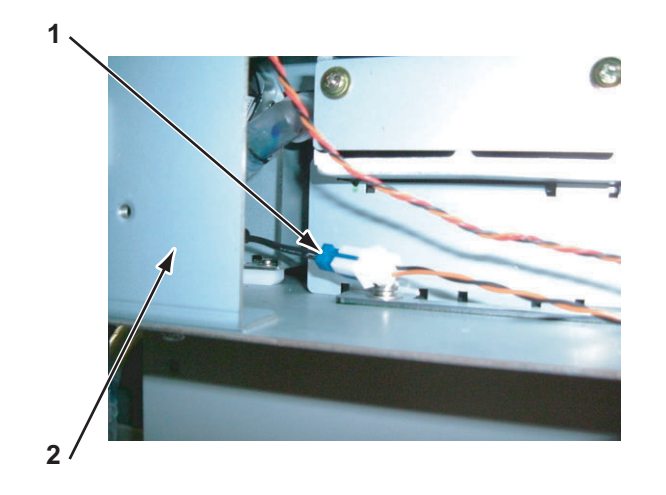

| No. | Part name                                   |
|-----|---------------------------------------------|
| 1   | Connector to the level switch (waste fluid) |
| 2   | Cover stay RR                               |

- 4. Remove the waste fluid tube.
- 5. Loosen the cap of the waste fluid bottle.

6. Loosen the nut of the level switch (waste fluid).

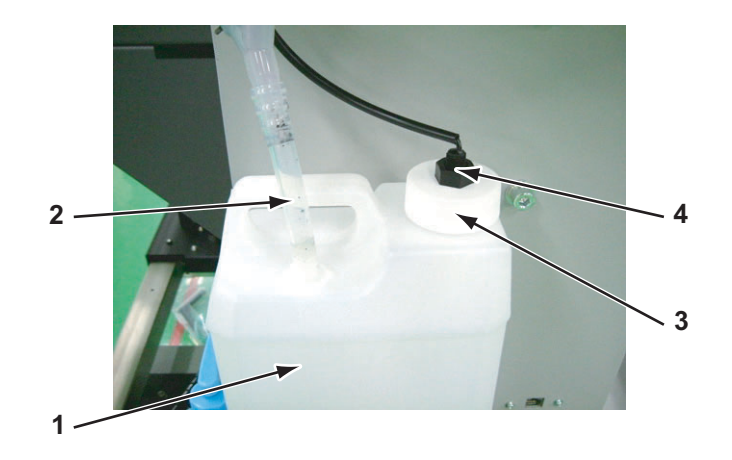

| No. | Part name                             |
|-----|---------------------------------------|
| 1   | Waste fluid bottle                    |
| 2   | Waste fluid tube                      |
| 3   | Cap of the waste fluid bottle         |
| 4   | Nut of the level switch (waste fluid) |

7. Pull out the nut of the level switch (waste fluid) and the cap of the waste fluid bottle from the connector side of the level switch (waste fluid).

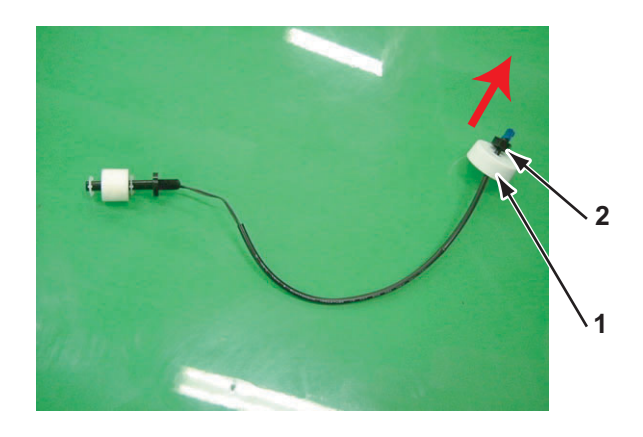

| No. | Part name                             |
|-----|---------------------------------------|
| 1   | Cap of the waste fluid bottle         |
| 2   | Nut of the level switch (waste fluid) |

- 8. Replace the waste fluid bottle.
- 9. Replace the level switch (waste fluid).
- 10. To reassemble the unit, reverse the removal procedure.

# 4.12 Replacing Roll Media Holder Assembly

This section describes the procedure to replace the roll media holder assembly.

## 4.12.1 Replacing Roll Media Holder Assembly on the VJ16\_L side

1. Remove the media guide R (lower).

#### 译"'4.2.19 Removing Media Guide R (Lower)" p.4-29

2. Release the roll media fixing lever.

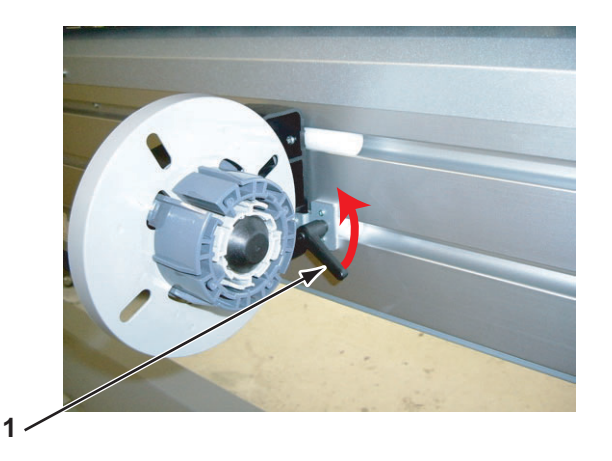

| No. | Part name               |
|-----|-------------------------|
| 1   | Roll media fixing lever |

3. Pull out the roll media holder assembly on the VJ16\_L side from the left side.

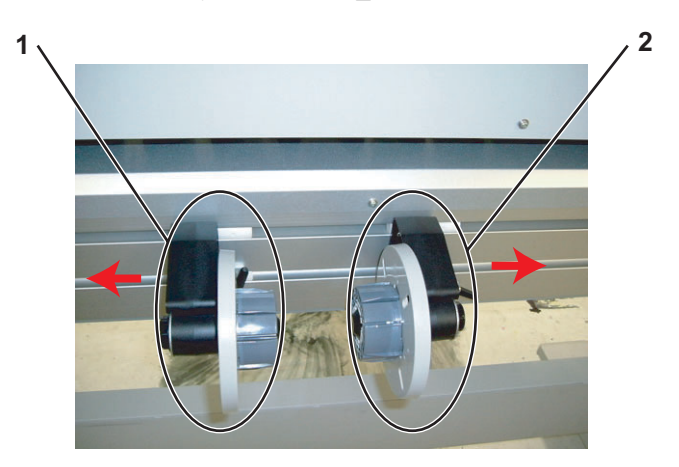

| No. | Part name                                     |
|-----|-----------------------------------------------|
| 1   | Roll media Holder assembly on the VJ16_L side |
| 2   | Roll media Holder assembly on the VJ16_R side |

4. Replace the roll media holder assembly on the VJ16\_L side.
#### NOTE

The roll media holder assembly on the VJ16\_L side is an integral part.

5. To reassemble the unit, reverse the removal procedure.

### 4.12.2 Replacing Roll Media Holder Assembly on the VJ16\_R side

- Follow the same procedures as for the replacement of the roll media holder assembly on the VJ16\_L side.
   Image: VJ16\_R side: p.4-139
- Pull out the roll media holder assembly on the VJ16\_R side from the right side.

# 4.13 Replacing Take-up Section

This section describes the procedure to replace the take-up section.

# 4.13.1 Removing Take-up Cover

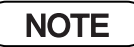

Lower the release lever to the FREE side before removing the take-up cover.

1. Remove the screws (pan-head machine screw  $M3 \times 8$ : 2 pieces) that retain the rubber foot.

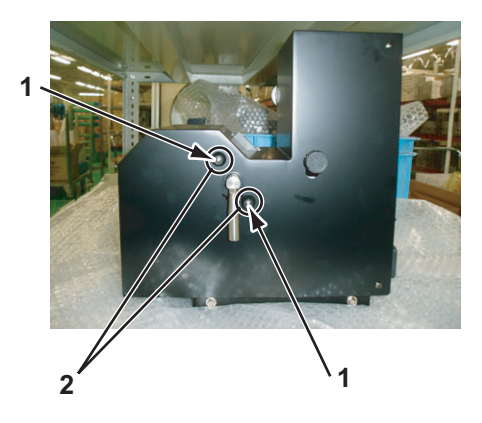

| No. | Part name                          |
|-----|------------------------------------|
| 1   | Rubber foot                        |
| 2   | Screws that retain the rubber foot |

2. Detach the lever from the release cam.

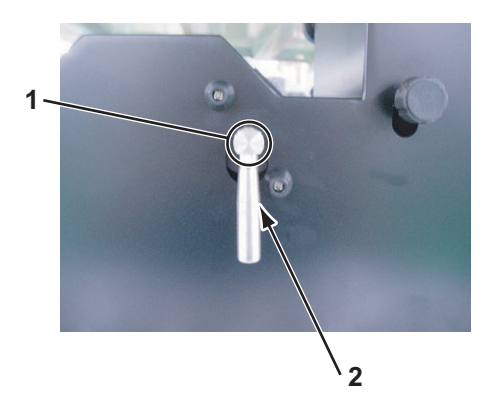

| No. | Part name   |
|-----|-------------|
| 1   | Release cam |
| 2   | Lever       |

3. Remove the screws (binding small screw M3  $\times$  5: 7 pieces) that retain the take-up cover.

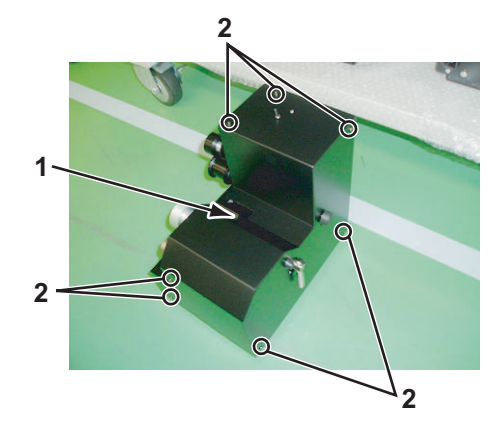

| No. | Part name                            |
|-----|--------------------------------------|
| 1   | Take-up cover                        |
| 2   | Screws that retain the take-up cover |

- 4. Remove the take-up cover.
- 5. To reassemble the unit, reverse the removal procedure.

## 4.13.2 Replacing Scroller

#### (1) Replacing Holding Roller

1. Remove the E ring (E-6) that retains the holding roller using a driver.

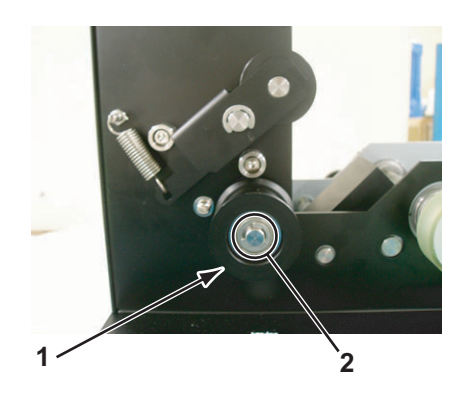

| No. | Part name                              |
|-----|----------------------------------------|
| 1   | holding roller                         |
| 2   | E ring that retains the holding roller |

- 2. Remove the holding roller and the bearing.
- 3. Fit the E ring (E-6) to the holding axis using a long-nose pliers.

#### (2) Replacing Holding Roller L

1. Remove the screw that retains the holding roller L on the scroller receiver (left).

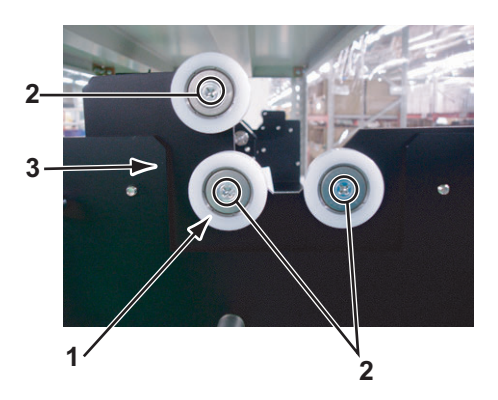

| No. | Part name                               |
|-----|-----------------------------------------|
| 1   | Holding roller L                        |
| 2   | Screws that retain the holding roller L |
| 3   | Scroller receiver (left)                |

- 2. Remove the scroller receiver (left).
- 3. To reassemble the unit, reverse the removal procedure.

#### (3) Replacing Drive Collar

1. Remove the screws (pan-head screw with spring washer and flat washer  $M3 \times 8$ : 2 pieces) that retain the drive collar on the take-up scroller (left).

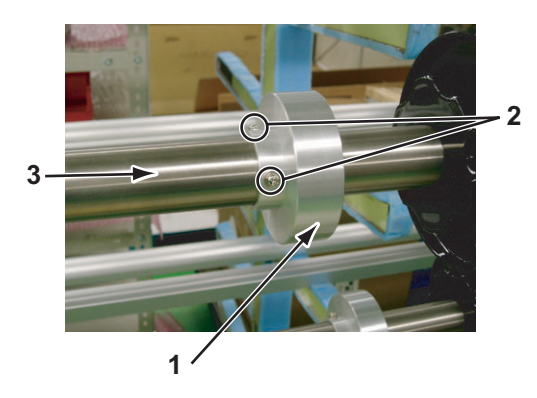

| No. | Part name                           |
|-----|-------------------------------------|
| 1   | Drive collar                        |
| 2   | Screws that retain the drive collar |
| 3   | Take-up scroller (left)             |

- 2. Remove the drive collar.
- 3. To reassemble the unit, reverse the removal procedure.

# 4.13.3 Replacing VJ Take-up CNT Board Assembly

#### (1) Removing Board Chassis

1. Remove the screws (pan-head screw with spring washer and flat washer  $M3 \times 6$ : 4 pieces) that retain the board chassis on the chassis (out).

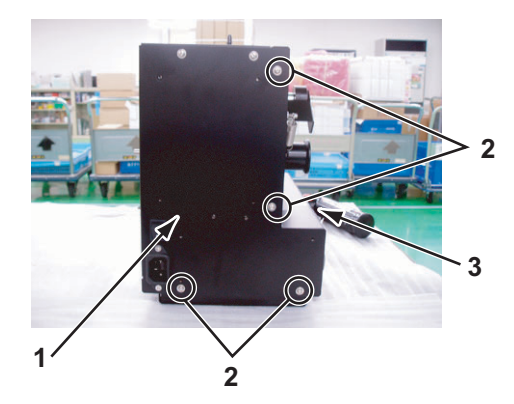

| No. | Part name                            |
|-----|--------------------------------------|
| 1   | Board chassis                        |
| 2   | Screws that retain the board chassis |
| 3   | Chassis (out)                        |

2. Detach the motor cable, W\_ON sensor relay assembly and the W\_OFF sensor relay assembly from the connector to the VJ take-up CNT board assembly that appears.

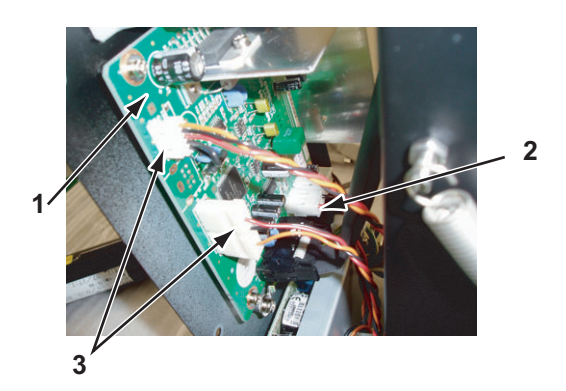

| No. | Part name                                                         |
|-----|-------------------------------------------------------------------|
| 1   | VJ take-up CNT board assembly                                     |
| 2   | Motor cable                                                       |
| 3   | W_ON sensor relay assembly,<br>the W_OFF sensor relay<br>assembly |

3. To reassemble the unit, reverse the removal procedure.

#### (2) Replacing VJ Take-up CNT Board Assembly

#### NOTE

Remove the screw that retains the board chassis.

いていていていていた。 (1) Removing Board Chassis" p.4-143

1. Remove the cable of the DC cable assembly and the VJ take-up SW board assembly from the connector to the VJ take-up CNT board assembly.

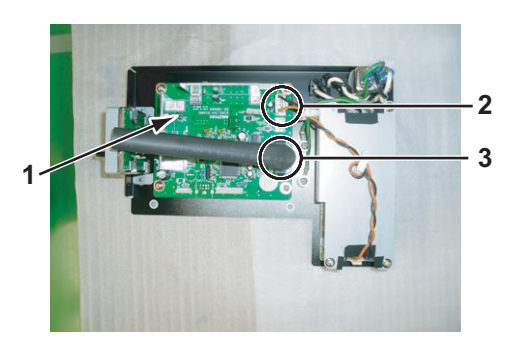

| No. | Part name                     |
|-----|-------------------------------|
| 1   | VJ take-up CNT board assembly |
| 2   | DC cable assembly             |
| 3   | VJ take-up SW board assembly  |

2. Remove the screws (pan-head screw with spring washer and flat washer polished  $M3 \times 6$ : 4 pieces) that retain the VJ take-up CNT board assembly on the board chassis.

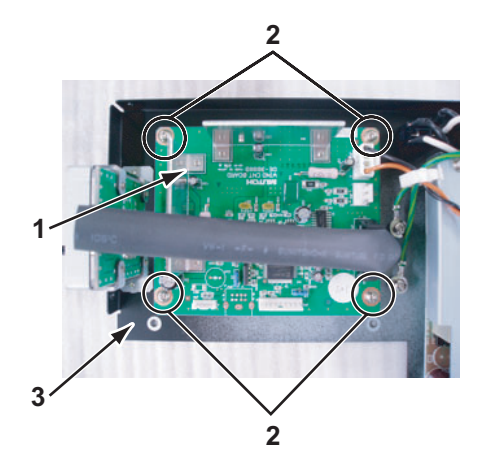

| No. | Part name                                               |
|-----|---------------------------------------------------------|
| 1   | VJ take-up CNT board assembly                           |
| 2   | Screws that retain the VJ take-up<br>CNT board assembly |
| 3   | Board chassis                                           |

- 3. Remove the VJ take-up CNT board assembly.
- 4. To reassemble the unit, reverse the removal procedure.

(3) Replacing Power Board Assembly (of take-up section for foreign use)

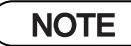

Remove the screws that retains the board chassis before replacing the power board assembly. **TS**"(1) Removing Board Chassis" p.4-143

1. Detach the AC cable assembly and the DC cable assembly from the connector to the power board assembly (of take-up section for foreign use).

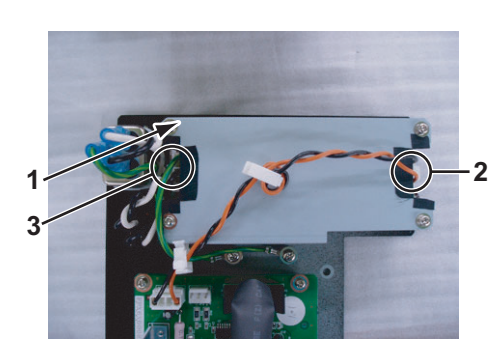

| No. | Part name                                                     |
|-----|---------------------------------------------------------------|
| 1   | Power board assembly (of take-<br>up section for foreign use) |
| 2   | AC cable assembly                                             |
| 3   | DC cable assembly                                             |

2. Remove the screws (pan-head screw with spring washer and flat washer polished M  $4 \times 8$ : 4 pieces) that retain the power supply cover on the hexagon spacer.

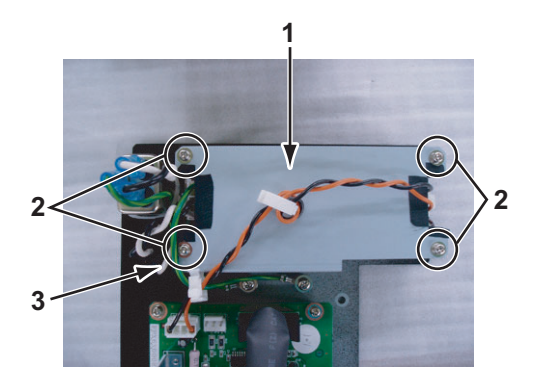

| No. | Part name                                 |
|-----|-------------------------------------------|
| 1   | Power supply cover                        |
| 2   | Screws that retain the power supply cover |
| 3   | Hexagon spacer                            |

- 3. Detach the hexagon spacers (4 pieces) from the power board assembly.
- 4. Detach the power board assembly (of take-up section for foreign use) from the board chassis.
- 5. To reassemble the unit, reverse the removal procedure.

#### (4) Replacing VJ Take-up SW Board Assembly

#### NOTE

Remove the screws that retains the board chassis before replacing the VJ take-up SW board assembly.

1. Detach the cable of the VJ Take-up SW Board Assembly from the connector to the VJ take-up CNT board assembly.

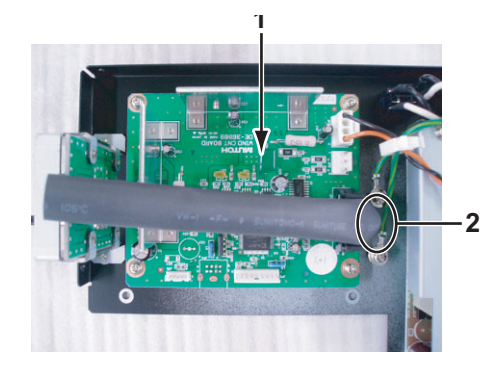

| No. | Part name                                 |
|-----|-------------------------------------------|
| 1   | VJ take-up CNT board assembly             |
| 2   | Cable of the VJ take-up SW board assembly |

2. Remove the screws (undersunk head screw  $M3 \times 6$ : 2 pieces) that retain the SW mounting plate on the board chassis.

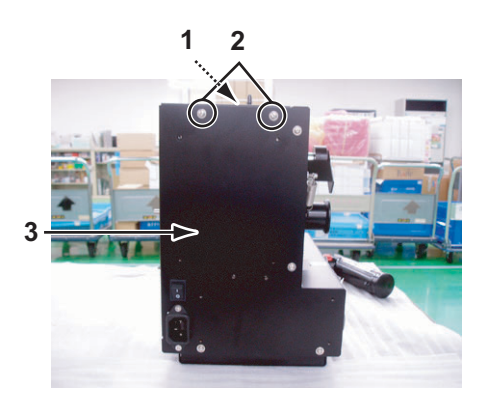

| No. | Part name                                |
|-----|------------------------------------------|
| 1   | SW mounting plate                        |
| 2   | Screws that retain the SW mounting plate |
| 3   | Board chassis                            |

3. Remove the screws (pan head screw  $M3 \times 8$ : 4 pieces) that retain the VJ take-up SW board assembly on the SW mounting plate.

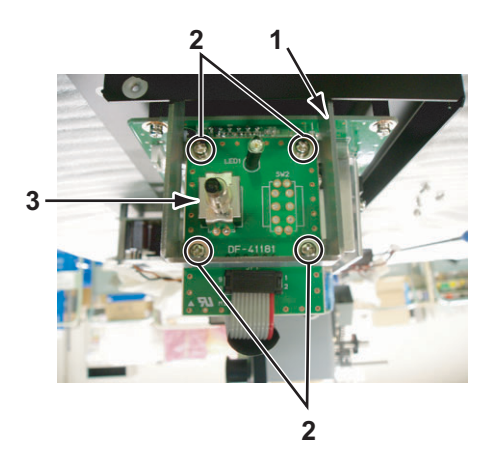

| No. | Part name                                              |
|-----|--------------------------------------------------------|
| 1   | VJ take-up SW board assembly                           |
| 2   | Screw that retains the VJ take-up<br>SW board assembly |
| 3   | SW mounting plate                                      |

- 4. Remove the VJ take-up SW board assembly.
- 5. To reassemble the unit, reverse the removal procedure.

#### (5) Replacing AC Cable Assembly

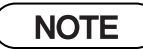

Remove the screws that retains the board chassis before replacing the AC cable assembly.

تكا"(1) Removing Board Chassis" p.4-143

1. Remove the cable of the VJ take-up SW board assembly from the connector to the VJ take-up CNT board assembly.

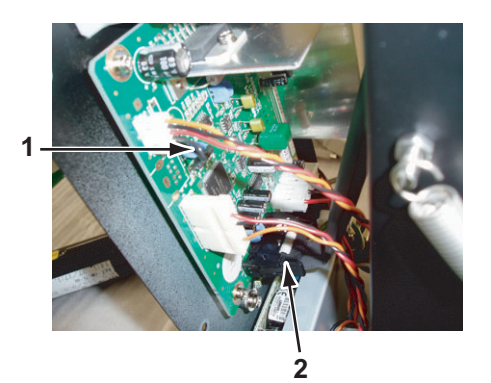

| No. | Part name                                 |
|-----|-------------------------------------------|
| 1   | VJ take-up CNT board assembly             |
| 2   | Cable of the VJ take-up SW board assembly |

2. Detach the AC cable assembly from the connector to the power board assembly (of take-up section for foreign use).

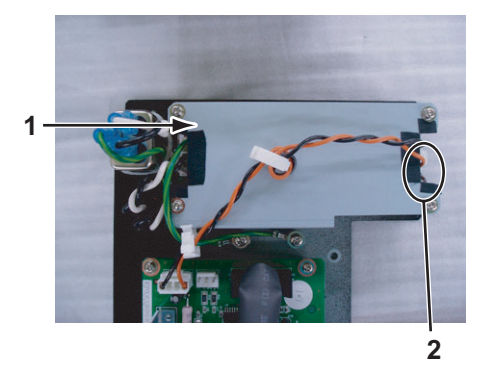

| No. | Part name                                                     |
|-----|---------------------------------------------------------------|
| 1   | Power board assembly (of take-<br>up section for foreign use) |
| 2   | AC cable assembly                                             |

- 3. Replace the AC cable assembly.
- 4. To reassemble the unit, reverse the removal procedure.

#### (6) Replacing DC Cable Assembly

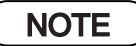

Remove the screws that retains the board chassis before replacing the DC cable assembly.

1. Remove the screws that retain the DC cable assembly on the board chassis (pan-head screw with spring washer and flat washer polished  $M4 \times 8$ : 2 pieces).

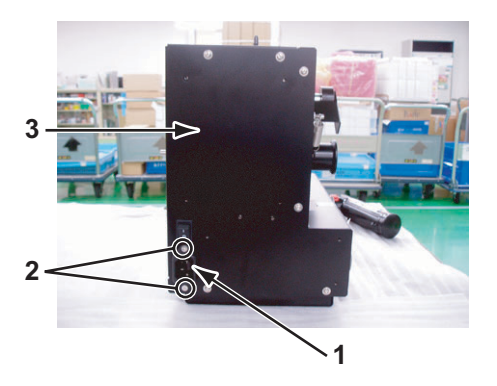

| No. | Part name                                |
|-----|------------------------------------------|
| 1   | DC cable assembly                        |
| 2   | Screws that retain the DC cable assembly |
| 3   | Board chassis                            |

2. Detach the DC cable assembly from the connector to the power board assembly (of take-up section for foreign use).

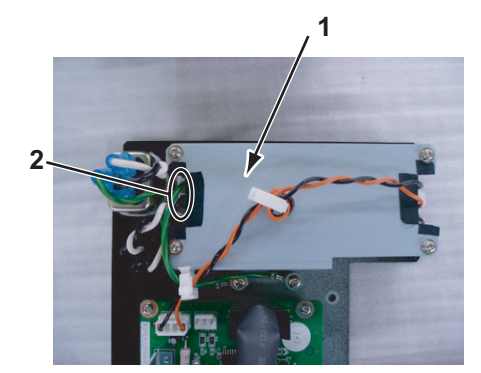

| No. | Part name                                                     |
|-----|---------------------------------------------------------------|
| 1   | Power board assembly (of take-<br>up section for foreign use) |
| 2   | DC cable assembly                                             |

- 3. Cut the KI tie that retain the DC cable assembly to replace the DC cable assembly.
- 4. To reassemble the unit, reverse the removal procedure. Retain the DC cable assembly using the KI tie.

## 4.13.4 Replacing CR\_HP Sensor, Lever Sensor

(1) Replacing W\_ON Sensor Relay Assembly, W\_OFF Sensor Relay Assembly

### NOTE

Remove the screws that retains the board chassis before replacing W\_ON sensor relay assembly or W\_OFF sensor relay assembly.

(1) Removing Board Chassis" p.4-143

1. Remove the cable of the W\_ON sensor relay assembly and W\_OFF sensor relay assembly from the connector to the VJ take-up CNT board assembly.

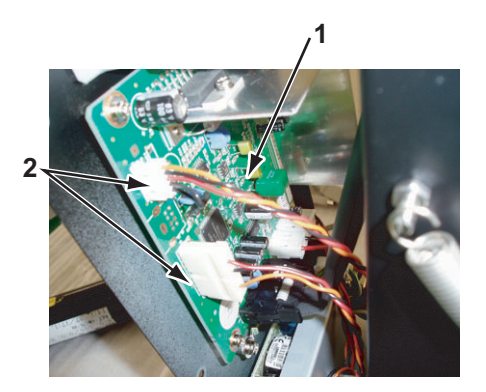

| No. | Part name                                                                 |
|-----|---------------------------------------------------------------------------|
| 1   | VJ take-up CNT board assembly                                             |
| 2   | Cable of W_ON sensor relay<br>assembly and W_OFF sensor<br>relay assembly |

2. Detach the W\_ON sensor relay assembly and the W\_OFF sensor relay assembly from the CR\_HP sensor and the lever sensor.

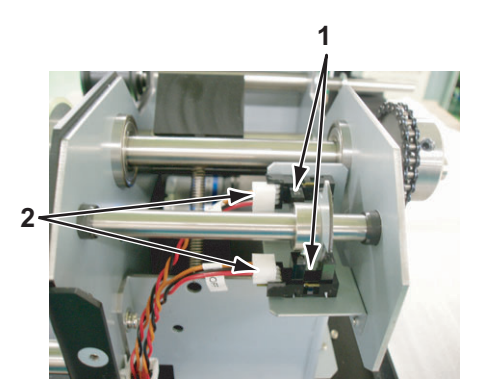

| No. | Part name                                                  |
|-----|------------------------------------------------------------|
| 1   | CR_HP sensor, lever sensor                                 |
| 2   | W_ON sensor relay assembly,<br>W_OFF sensor relay assembly |

- 3. Replace the W\_ON sensor relay assembly and W\_OFF sensor relay assembly
- 4. To reassemble the unit, reverse the removal procedure.

#### (2) Replacing CR\_HP Sensor, Lever Sensor

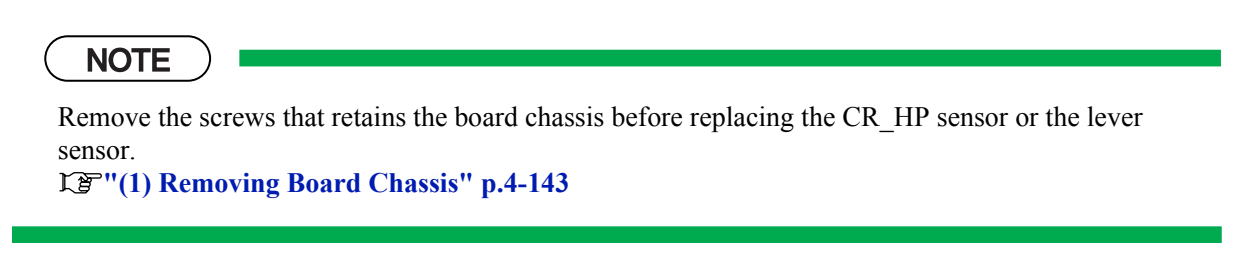

1. Remove the cable of the W\_ON sensor relay assembly and W\_OFF sensor relay assembly from the connector to the VJ take-up CNT board assembly.

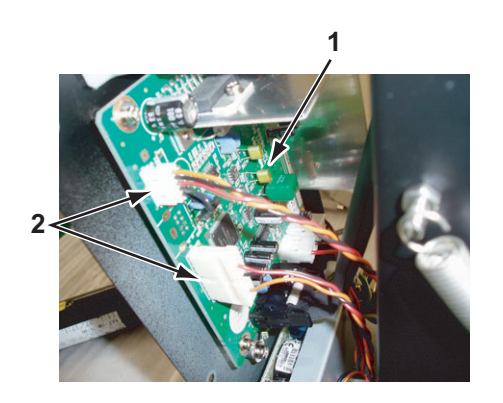

| No. | Part name                                                  |
|-----|------------------------------------------------------------|
| 1   | VJ take-up CNT board assembly                              |
| 2   | W_ON sensor relay assembly,<br>W_OFF sensor relay assembly |

2. Remove the screws (pan-head screw with spring washer and flat washer polished  $M3 \times 6:2$  pieces) that retains the sensor mounting plate (87NX) on the right of the inside chassis.

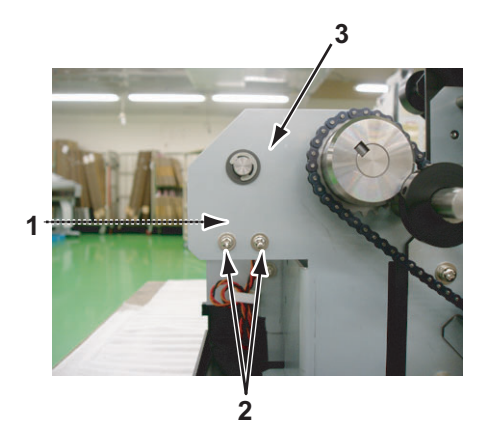

| No. | Part name                                               |
|-----|---------------------------------------------------------|
| 1   | Sensor mounting plate (87NX)                            |
| 2   | Screws that retains the sensor<br>mounting plate (87NX) |
| 3   | Right of the inside chassis                             |

3. Detach the W\_ON sensor relay assembly and the W\_OFF sensor relay assembly from the CR\_HP sensor and lever sensor.

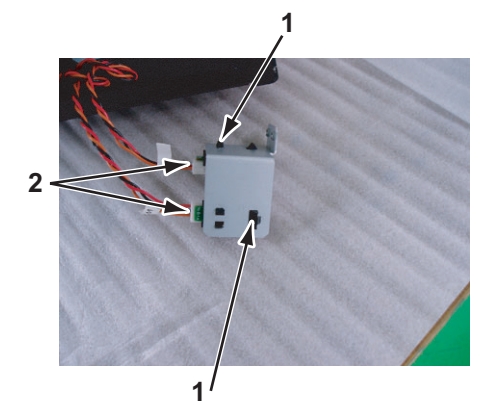

| No. | Part name                                                  |
|-----|------------------------------------------------------------|
| 1   | CR_HP sensor, the lever sensor                             |
| 2   | W_ON sensor relay assembly,<br>W_OFF sensor relay assembly |

4. Detach the CR\_HP sensor and the lever sensor from the sensor mounting plate (87NX).

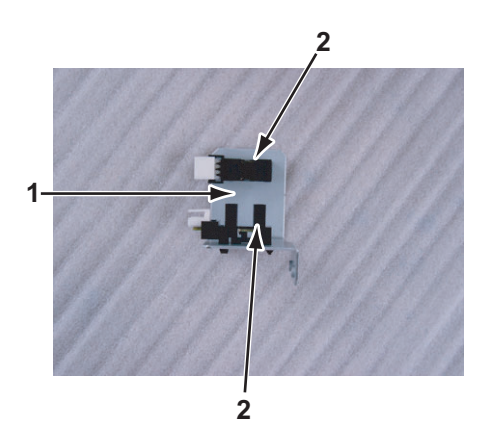

| No. | Part name                      |  |
|-----|--------------------------------|--|
| 1   | Sensor mounting plate (87NX)   |  |
| 2   | CR_HP sensor, the lever sensor |  |

5. To reassemble the unit, reverse the removal procedure.

# 4.13.5 Replacing Peripheral Devices of VJ Take-up Motor Assembly

#### (1) Replacing Drive Roller

1. Remove the flat head screws (set screw with thin tip  $M4 \times 6$ : 2 pieces) that retain the drive roller on the drive axis C.

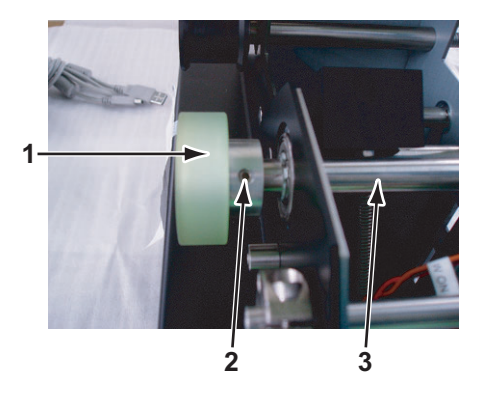

| No. | Part name                           |  |  |
|-----|-------------------------------------|--|--|
| 1   | Drive roller                        |  |  |
| 2   | Screws that retain the drive roller |  |  |
| 3   | Drive axis C                        |  |  |

- 2. Remove the drive roller.
- 3. To reassemble the unit, reverse the removal procedure.

(2) Replacing VJ Take-up Motor Assembly

#### 

Do not touch the motor right after starting-up the plotter. Otherwise, you may be burned.

NOTE

Remove the following parts before replacing the VJ take-up motor assembly.

- Take-up cover: Transformed Take-up Cover" p.4-140
- Screw for the board chassis: IF"(1) Removing Board Chassis" p.4-143
- 1. Remove the screws (pan-head screw with spring washer and flat washer polished  $M4 \times 10$ : 3 pieces) that retain the motor mounting plate on the right of the inside chassis.

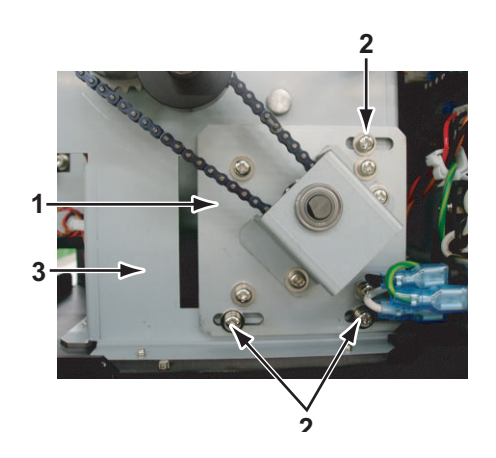

| No. | Part name                                   |  |
|-----|---------------------------------------------|--|
| 1   | Motor mounting plate                        |  |
| 2   | Screws that retain the motor mounting plate |  |
| 3   | Right of the inside chassis                 |  |

2. Detach the chain from the sprocket large.

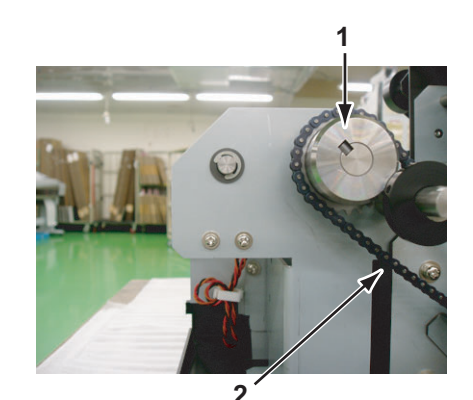

| NO. | Part name      |  |
|-----|----------------|--|
| 1   | Chain          |  |
| 2   | Sprocket large |  |
|     |                |  |

3. Remove the screws (pan-head screw with spring washer and flat washer polished M4  $\times$  6:2 pieces) that retain the axis holder on the motor mounting plate.

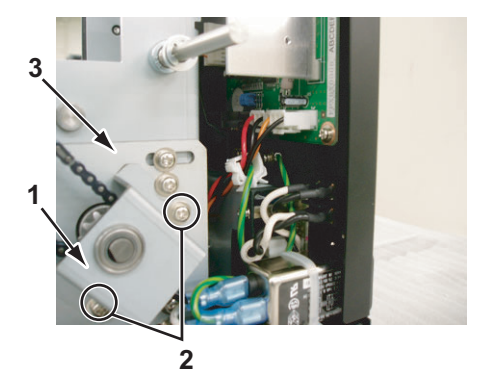

| No. | Part name            |  |
|-----|----------------------|--|
| 1   | Axis holder          |  |
| 2   | Axis holder          |  |
| 3   | Motor mounting plate |  |

- 4. Remove the bearings.
- 5. Replace the VJ take-up motor assembly.
- 6. To reassemble the unit, reverse the removal procedure.

# 5 Self-Diagnosis Mode

| 5.1 | Introduction 5-4 |                                            |  |
|-----|------------------|--------------------------------------------|--|
| 5.2 | Preparation      |                                            |  |
|     | 5.2.1            | Preparations on Machine 5-4                |  |
|     | 5.2.2            | Starting Up 5-4                            |  |
| 5.3 | Opera            | ations in Self-Diagnosis Mode 5- 6         |  |
|     | 5.3.1            | Operating Self-Diagnosis Mode 5-6          |  |
|     | 5.3.2            | Diagnosis Items in Self-Diagnosis Menu 5-8 |  |
| 5.4 | Plate            | n Adjustment Menu 5- 10                    |  |
| 5.5 | Inspe            | ction Menu 5- 11                           |  |
|     | 5.5.1            | Memory Size Menu 5-12                      |  |
|     | 5.5.2            | Version Menu 5-13                          |  |
|     | 5.5.3            | Operation Panel Menu 5-14                  |  |
|     | 5.5.4            | Sensor Menu 5-15                           |  |
|     | 5.5.5            | Encoder Menu 5-17                          |  |
|     | 5.5.6            | Fan Menu 5-17                              |  |
|     | 5.5.7            | History Menu 5-18                          |  |
|     | 5.5.8            | Head Waveform Menu 5-21                    |  |
| 5.6 | Ink C            | harging Menu 5- 22                         |  |
| 5.7 | Adjus            | stment Menu 5- 23                          |  |
|     | 5.7.1            | Head Nozzle Check Menu 5-25                |  |
|     | 5.7.2            | Skew Check Menu 5-27                       |  |
|     | 5.7.3            | Head Slant Check Menu 5-28                 |  |
|     | 5.7.4            | Voltage Adjustment 5-31                    |  |

|      | 5.7.5 Uni-D/Bi-D Low/High Adjustment 5-3            | 33 |  |
|------|-----------------------------------------------------|----|--|
|      | 5.7.6 Side Margin Adjustment Menu 5-3               | 38 |  |
|      | 5.7.7 Test Printing Menu 5-3                        | 39 |  |
|      | 5.7.8 HeadWash Menu 5-4                             | 40 |  |
|      | 5.7.9 HeadWash Menu 2 5-4                           | 40 |  |
|      | 5.7.10 Software Counter Initialization Menu 5-4     | 41 |  |
|      | 5.7.11 Feed Pitch Check Menu 5-4                    | 42 |  |
|      | 5.7.12 Solid Print Menu 5-4                         | 43 |  |
| 5.8  | Cleaning Menu5- 4                                   | 44 |  |
| 5.9  | Sample Printing Menu5-                              | 45 |  |
| 5.10 | Time Setting5- 46                                   |    |  |
| 5.11 | Parameter Menu5- 4                                  |    |  |
|      | 5.11.1 Parameter Initialization Menu 5-4            | 47 |  |
|      | 5.11.2 Parameter Update Menu 5-4                    | 49 |  |
| 5.12 | Servo Setting5-                                     | 54 |  |
| 5.13 | Endurance Running Menu5-                            | 56 |  |
|      | 5.13.1 CR Motor Endurance Menu 5-4                  | 57 |  |
|      | 5.13.2 PF Motor Endurance Menu 5-4                  | 58 |  |
|      | 5.13.3 Pump Endurance Menu 5-4                      | 59 |  |
|      | 5.13.4 Print Head Endurance (Nozzle Print) Menu 5-0 | 60 |  |
|      | 5.13.5 General Endurance Menu 5-0                   | 61 |  |
|      | 5.13.6 Endurance Running Check Menu 5-0             | 62 |  |
| 5.14 | Media Feed Menu5- (                                 | 62 |  |

| 5.15 | ExControl Menu    | 5- 63 |
|------|-------------------|-------|
|      | 5.15.1 Version    | 5-63  |
|      | 5.15.2 Sensor     | 5-64  |
|      | 5.15.3 Mist Fan   | 5-66  |
|      | 5.15.4 Heater     | 5-66  |
|      | 5.15.5 History    | 5-66  |
| 5.16 | PaperInitial Menu | 5- 67 |

# 5.1 Introduction

This chapter provides information on the self-diagnosis function.

The self-diagnosis function adjusts the printing accuracy. It is used in the manufacturing process, adjustment, and maintenance.

The self-diagnosis function is implemented in the system firmware. All functions are available from the operation panel.

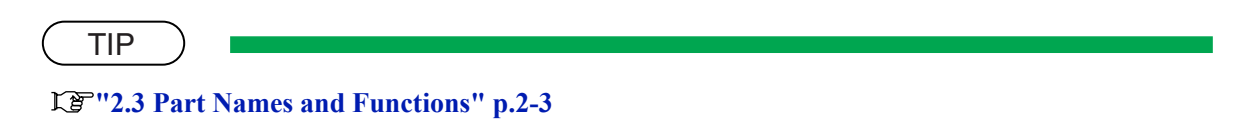

# 5.2 Preparation

Before you can use the self-diagnosis function, you must make the machine ready to call up the self-diagnosis menu.

## 5.2.1 Preparations on Machine

Before starting up the self-diagnosis function, perform the following preparations.

#### (1) Setting Printing Media

Set a roll media for adjustment.

#### NOTE

- In the self-diagnosis menu display status, the media type is automatically set to MF-3G.
- During adjustment, use coated paper for the media.

#### (2) Connecting Power Cable

Connect the power cable to the machine's inlet assembly and insert the power plug into an outlet.

#### NOTE

Do not connect three or more power plugs to one outlet.

### 5.2.2 Starting Up

To use the self-diagnosis function, you must first call up the self-diagnosis menu on the operation panel. The self-diagnosis menu is completely independent of the normal operation mode and self-diagnosis display mode. To call up the self-diagnosis menu, follow the steps below.

- 1. If the system is in the operation mode or the selfdiagnosis menu mode, press [Power] key to turn the plotter off.
- While holding down [Setting/value -] key, [Setting/value +] key and [>] key in the operation panel simultaneously, press [Power] key.

The system will enter the self-diagnosis mode and display the self-diagnosis menu.

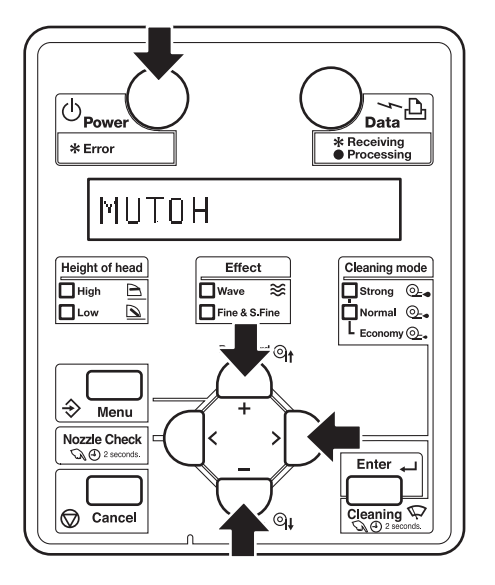

# 5.3 Operations in Self-Diagnosis Mode

This section explains how to operate in the self-diagnosis mode as well as providing the list of available diagnosis items.

# 5.3.1 Operating Self-Diagnosis Mode

Follow the operation flow shown below to operate the self-diagnosis mode.

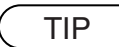

For more detailed operation steps, refer to the flow chart of the applicable diagnosis item.

- 1. Press [<] key or [>] key in the operation panel to select the item to be diagnosed, and press [Enter] key.
  - The selected item is accepted.
  - If the item has a sub menu, the sub menu is displayed.
- 2. When the LCD monitor in the operation panel indicates a setting value, the value can be modified.

Press [Setting/value +] key or [Setting/value -] key in the operation panel to modify the value.

3. To save the modified value, press [Enter] key in the operation panel.

The modified set value is stored and the next item is displayed

NOTE

If you press [Cancel] key, or, [Setting/value +] key or [Setting/value -] key, instead of [Enter] key, the modification is not stored.

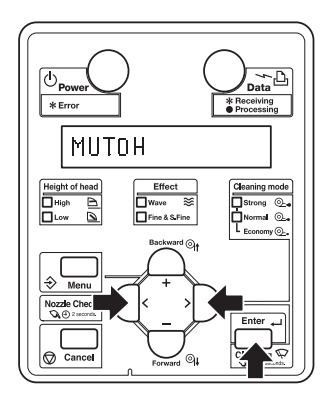

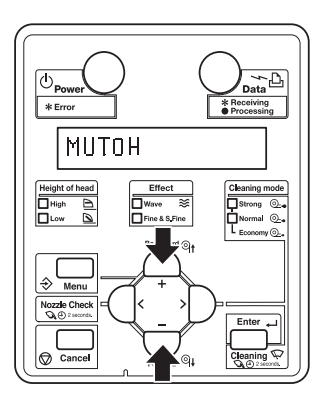

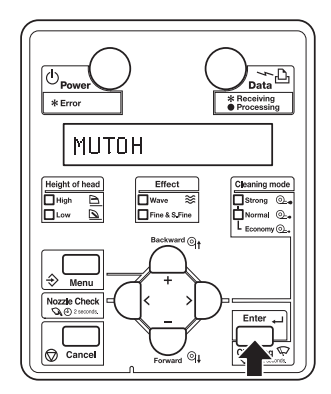

4. To quit the diagnosis, press [Cancel] key in the operation panel.

The system returns to an upper hierarchy of the diagnosis menu.

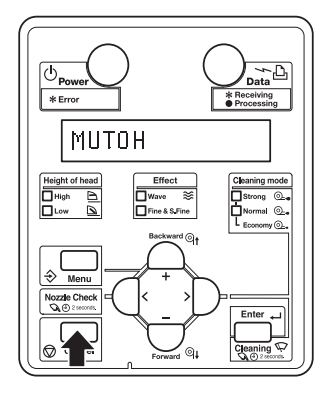

5. To exit the self-diagnosis menu, press [Power] key.

# 5.3.2 Diagnosis Items in Self-Diagnosis Menu

The self-diagnosis menu includes the following diagnosis items.

| Diagnosis item            | Contents                                                               | Reference                                                                                                    |
|---------------------------|------------------------------------------------------------------------|----------------------------------------------------------------------------------------------------|
| Platen Adjustment<br>Menu | Performs temperature setting for the platen heater to 42 °C.           | C宮 "5.4 Platen<br>Adjustment Menu"<br>p.5-10                                                                                                    |
| Inspection Menu           | Performs various inspections on the circuit boards, sensors, and fans. | に置"5.5 Inspection<br>Menu" p.5-11                                                                                                    |
| Ink Charging Menu         | Performs ink charging.                                                 | 「ア"5.6 Ink<br>Charging Menu"<br>p.5-22                                                                                                    |
| Adjustment Menu           | Performs various adjustments for the plotter mechanism.                | C戸"5.7<br>Adjustment Menu"<br>p.5-23                                                                                                    |
| Cleaning Menu             | Performs cleaning of the print head.                                   | に置"5.8 Cleaning<br>Menu" p.5-44                                                                                                    |
| Print Menu                | Performs sample printing necessary for adjustment.                     | <b>13</b> "5.9 Sample<br>Printing Menu" p.5-<br>45                                                                                                    |
| Time Setting Menu         | Performs setting the time of the plotter.                              | にき"5.10 Time<br>Setting" p.5-46                                                                                                    |
| Parameter Menu            | Configures various adjustment parameters.                              | C戸"5.11<br>Parameter Menu"<br>p.5-47                                                                                                    |
| Servo Menu                | Performs adjustment for the servo motor.                               | に登"5.12 Servo<br>Setting" p.5-54                                                                                                    |
| Endurance Running<br>Menu | Performs endurance running of the plotter mechanism.                   | に置"5.13<br>EnduranceRunning<br>Menu" p.5-56                                                                                                    |
| Media feed Menu           | Feeds media into the plotter forward or backward.                      | にき"5.14 Media<br>Feed Menu" p.5-62                                                                                                    |
| ExControl Menu            | Diagnoses the controller board.                                        | にすいていた。<br>「記念書」である<br>「記念書」である<br>「記書」である<br>「記書」である<br>「記書」<br>「記書」である<br>「記書」<br>「記書」<br>「記書」である<br>「記書」<br>「記書」である<br>「記書」<br>「記書」<br>「記書」<br>「記書」<br>「記書」<br>「記書」<br>「記書」<br>「二<br>「二<br>「二<br>「二<br>「二<br>「二<br>「二<br>「二<br>「二<br>「二 |
| PaperInitial Menu         | Performs initialization and media detection setting.                   | LE "5.16<br>PaperInitial Menu"<br>p.5-67                                                                                                    |

|               | Previous menu | [Enter] kev                 |                            |
|---------------|---------------|-----------------------------|----------------------------|
| Check 1:Adj   | . Platen      |                             | Adj.Platen Menu            |
| Next menu     | Previous menu | [Cancel] key<br>[Enter] key |                            |
| Check 2:Tes   | t             |                             | Test Menu                  |
| Next menu     | Previous menu | [Enter] key                 |                            |
| Check 3:Ink   | Charge        |                             | InkCharge Menu             |
| Next menu     | Previous menu | [Cancel] key<br>[Enter] key |                            |
| Check 4:Adj   | ustment       |                             | Adjustment Men             |
| Next menu     | Previous menu | [Enter] key                 |                            |
| Check 5:Cle   | aning         |                             | Cleaning Menu              |
| Next menu     | Previous menu | [Enter] key                 | Drivet Marrie              |
| Check 6:Pri   | nt            |                             | Print Menu                 |
| Next menu     | Previous menu | [Cancel] key<br>[Enter] key |                            |
| Check 7:Set   | Time          |                             | SetTime Menu               |
| Next menu     | Previous menu | [Enter] key                 |                            |
| Check 8:Par   | ameter        |                             | Parameter Menu             |
| Next menu     | Previous menu | [Enter] key                 |                            |
| Check 9:Ser   | v o           |                             | Servo Menu                 |
| Next menu     | Previous menu | [Enter] key                 |                            |
| Check10 : End | urance        |                             | Endurance Men              |
| Next menu     | Previous menu | [Enter] key                 |                            |
| Check11:Pap   | erFeed        |                             | PaperFeed Men              |
| Next menu     | Previous menu | [Cancel] key<br>[Enter] key | ExControl Manu             |
| Check12:ExC   | ontrol        |                             |                            |
| Next menu     | Previous menu | [Enter] key                 | Deneulu <sup>14</sup> - LM |
| Check13:Pap   | erInitial     |                             | Paperinitial Men           |
| Next menu     | <b>↑</b>      | [Concell Key                |                            |
|               |               |                             |                            |

# 5.4 Platen Adjustment Menu

In the platen adjustment menu, you can set the temperature of the pre-heater and platen heater to 42°C. Parts assembly and adjustment should be done in the condition.

\* This item displays platen temperature only.

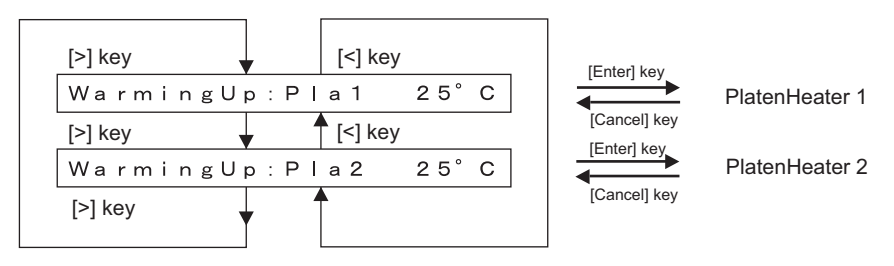

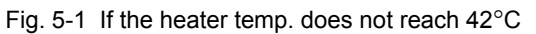

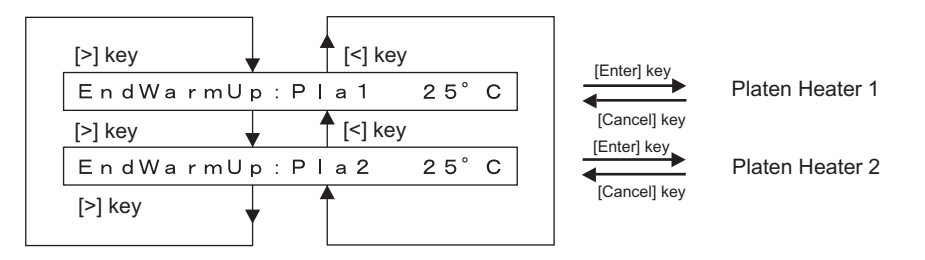

Fig. 5-2 If Pla1 reaches 42°C

\* Pla2 is a reference value. Though Pla2 does not reach 42°C, Pla1 reaches 42°C and it will be complete.

# 5.5 Inspection Menu

In the inspection menu, you can perform various inspections on the circuit boards, sensors, and fans. The inspection menu includes the following diagnosis items.

| Diagnosis<br>item  | Contents                                                                                                    | Reference                                     |
|--------------------|----------------------------------------------------------------------------------------------------|-----------------------------------------------|
| Memory size        | Displays the size of memories installed on the MAIN board assembly                                                                                                    | CF "5.5.1 Memory<br>Size Menu" p.5-12         |
| Version            | <ul> <li>Displays the versions of the firmware and MAIN board assembly</li> <li>Firmware version</li> <li>Backup parameter version</li> <li>Setting of dip switches</li> <li>Revision of MAIN board assembly</li> </ul>                                                            | 또할"5.5.2 Version<br>Menu" p.5-13              |
| Operation<br>panel | Used to check the functions of the operation panel keys, LCD, and LED.                                                                                                    | C戸"5.5.3<br>Operation Panel<br>Menu" p.5-14   |
| Sensor             | Displays the status of the following sensors.<br>• CR_ORG sensor<br>• Wiper sensor<br>• Cover sensor<br>• Lever sensor<br>• Head slide sensor<br>• Waste fluid box sensor<br>• P_EDGE sensor<br>• P_REAR sensor<br>• Head transistor thermistor sensor<br>• Head thermistor sensor | に登 <sup>¬</sup> "5.5.4 Sensor<br>Menu" p.5-15 |
| Encoder            | <ul><li>Displays the detected values from the following encoders.</li><li>CR (Carriage)</li><li>PF (Media feed)</li></ul>                                                                                                    | C戸"5.5.5 Encoder<br>Menu" p.5-17              |
| Fan                | Used to check if the following fans operate normally by turning them<br>ON and OFF.<br>• Suction fan<br>• Cooling fan<br>• Head fan                                                                                                    | <b>L</b> 竇'''5.5.6 Fan<br>Menu'' p.5-17       |
| History            | Used to check the following records. Used to initialize the serious<br>error history.<br>• Maintenance history<br>• Serious error history                                                                                                    | 도골"'5.5.7 History<br>Menu" p.5-18             |
| Head<br>waveform   | Used to check the head-driving waveform.                                                                                                    | کے "5.5.8 Head<br>Waveform Menu"<br>p.5-21    |

| T.I.I. E O | <b>D'</b> | 11 <b>r</b> | 1          | N 4    |
|------------|-----------|-------------|------------|--------|
| Table 5-2  | Diagnosis | Items for   | Inspection | Ivienu |

|           | , Pre   | vious menu  |
|-----------|---------|-------------|
| Test1:Ra  | n Capa  | city        |
| Next menu | , Pre   | evious menu |
| Test2:Ve  | rsion   |             |
| Next menu | , Pre   | evious menu |
| Test3:Pa  | nel     |             |
| Next menu | , Pre   | vious menu  |
| Test4:Se  | nsor    |             |
| Next menu | , Pre   | evious menu |
| Test5:En  | oder;   |             |
| Next menu | , 🛉 Pre | evious menu |
| Test6:Fa  |         |             |
| Next menu | , Pre   | evious menu |
| Test7:Re  | cord    |             |
| Next menu | , 🕈 Pre | evious menu |
| Test8:He  | ad Sig  | nal         |
| Next menu | Pre     | evious menu |
|           |         |             |

# 5.5.1 Memory Size Menu

This menu displays the size of memories installed on the MAIN board assembly.

|     |          |       | - [Cancel] key |           |
|-----|----------|-------|----------------|-----------|
| Ram | Capacity | 128MB |                | Test Menu |

## 5.5.2 Version Menu

This menu displays the following contents about the firmware and MAIN board assembly.

- Firmware version
- Backup parameter version
- Setting of dip switches of MAIN board assembly
- Revision of MAIN board assembly

| (           | TIP |  |
|-------------|-----|--|
| $\mathbf{}$ |     |  |

Settings for the DIP switch on the MAIN board assembly are displayed as follows:

- ON: 0, OFF: 1
- Switch No.1: LSB
- Switch No.2: MSB

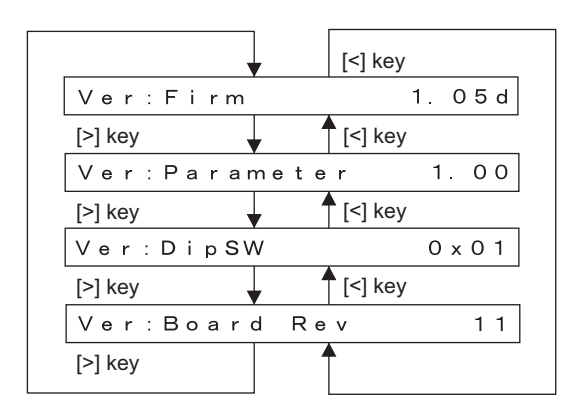

Firmware version

Backup parameter version

Setting of DIP switches of main board assembly

Revision of main board assemb

## 5.5.3 Operation Panel Menu

This menu is used to check the functions of the operation panel keys, LCD, and LEDs.

#### (1) Operation Panel Key Check

When you press a key in the operation panel, the name of the key is displayed on the LCD. To exit the operation panel key check, press [Cancel] key twice.

#### (2) LCD Check

The entire LCD screen is filled in black. You can check for any missing dots.

#### (3) LED Check

The following LEDs light up in the following order. The LCD displays the name of the LED that is currently illuminated.

- Power lamp
- Data lamp
- High lamp
- Low lamp
- Wave lamp
- Fine & S.Fine lamp
- Strong lamp
- Normal lamp

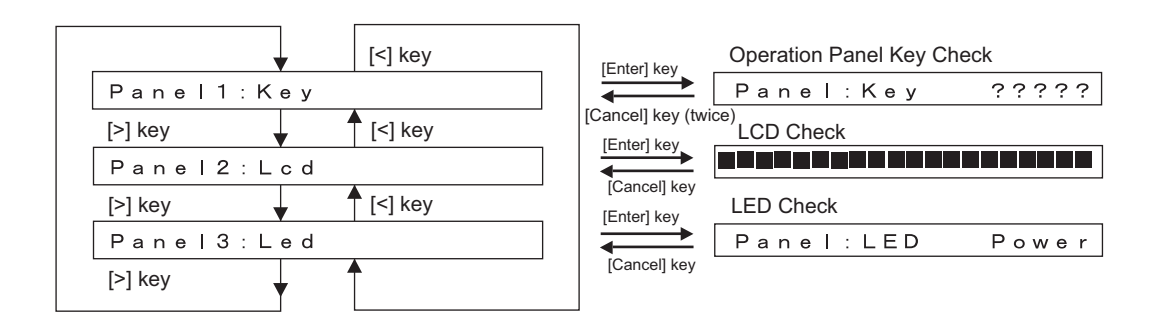

## 5.5.4 Sensor Menu

This menu displays the sensor status on the operation panel.

If the displayed sensor status does not match the actual machine status, replace or adjust the relevant sensor referring to the table below.

| No. | Sensor name                    | Status in display | Reference                                                      |
|-----|--------------------------------|-------------------|----------------------------------------------------------------|
| 1   | CR_HP sensor                   | ON / OFF          | と言"4.13.4 Replacing CR_HP<br>Sensor, Lever Sensor" p.4-150     |
| 2   | Waste fluid tank sensor        | ON / OFF          | -                                                              |
| 3   | Wiper sensor                   | ON / OFF          | -                                                              |
| 4   | Maintenance cover sensor (L/R) | Open / Close      | -                                                              |
| 5   | Lever sensor                   | Up / Down         | 译"'4.6.6 Replacing Lever Up<br>Sensor" p.4-67                  |
| 6   | P_EDGE sensor                  | 0 to 255          | <b>C</b> 奓"4.8.11 Replacing P_EDGE<br>Sensor Assembly" p.4-118 |
| 7   | P_REAR sensor                  | 0 to 255          | <b>C</b> 奓"4.6.5 Replacing P_REAR<br>Sensor Assembly" p.4-65   |
| 8   | Headslide                      | Low / High        |                                                                |
| 9   | Head thermistor                | ** °C             | 또줄 "4.8.9 Replacing Print Head"<br>p.4-114                     |
| 10  | H transistor 1, 2              | ** °C             | -                                                              |

Table 5-3 Inspection Items in Sensor Menu

#### NOTE

For the following sensors, the sensor sensitivity is displayed in decimal number.

• P\_EDGE sensor

|                         | 7                          |
|-------------------------|----------------------------|
| [<] key                 |                            |
| Sen 1:CR Origin Off     | CR_HP Sensor               |
| [>] key [<] key         |                            |
| Sen 2:WasteTank On      | Waste Tank Sensor          |
| [>] key                 |                            |
| Sen 3:Wiper On          | Wiper Sensor               |
| [>] key [<] key         |                            |
| Sen 4:Cover Open        | Cover Sensor               |
| [>] key                 |                            |
| Sen 5: M. Cover L. Open | Maintenance Cover L Sensor |
| [>] key [<] key         |                            |
| Sen 6: M. Cover R. Open | Maintenance Cover R Sensor |
| [>] key                 |                            |
| Sen 7: Lever Up         | Lever Sensor               |
| [>] key                 |                            |
| Sen 8: EdgeAD 3         | P_EDGE Sensor              |
| [>] key                 |                            |
| Sen 9: PaperRear 0      | P_REAR Sensor              |
| [>] key 🚽 🖣 [<] key     |                            |
| Sen10:HeadGap Low       | Head Gap Sensor            |
| [>] key T [<] key       |                            |
| Sen11:Head 25°C         | Head Sensor                |
| [>] key                 |                            |
| Sen12:Trans. 1 25°C     | H Transistor 1             |
| [>] key                 |                            |
| Sen13:Trans. 2 25°C     | H Transistor 2             |
| [>] key                 |                            |
|                         |                            |

### 5.5.5 Encoder Menu

This menu displays the detected values from the following encoders.

- CR\_ENC (Carriage)
- PF\_ENC (Media feed)

#### NOTE

For the encoder-detected values, the encoder pulse numbers are displayed in hexadecimal number.

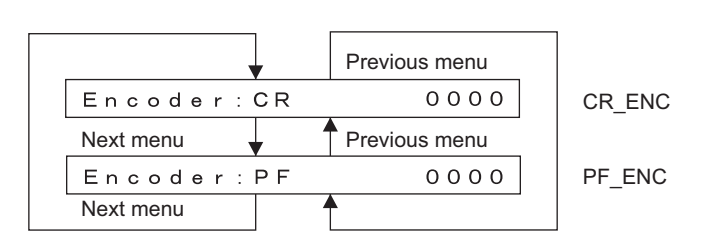

## 5.5.6 Fan Menu

This menu is used to check if the fans operate normally by turning them ON and OFF. If this operation is selected, the fans operate as follows:

- Suction fan: Turns to ON
- Cooling fan: Turns to OFF
- Head fan: Turns to ON

If you press [Cancel] key, the suction fan is deactivated and the cooling fan is resumed, and the display shifts to "Inspection: Fan".

| [<] key          |  |
|------------------|--|
| Fan1:Vacuum Fan  |  |
| [>] key          |  |
| Fan2:Cooling Fan |  |
| [>] key          |  |
| Fan3:Head Fan    |  |
| [>] key          |  |

## 5.5.7 History Menu

This menu is used to check maintenance history and serious error history.

This menu is used to check maintenance history and serious error history and to initialize serious error history.

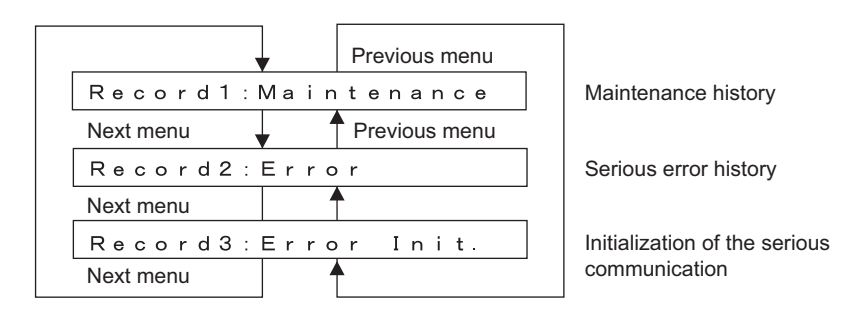

#### (1) Maintenance History

This displays the past maintenance records on the following components.

- Number of wiping of wiper
- Number of CR motor activation cycles
- Number of PF motor activation cycles
- Number of printed copies
- Number of cleaning cycles
- Discharged amount of head ink (K, C, M, Y)
- Pump count (number of pump wheel cycles)
- Number of lock solenoid downs

#### NOTE

All values of maintenance history are indicated in hexadecimal form.
|              | [<] kev           |
|--------------|-------------------|
| Wiper:       | 00000000          |
| [>] key      | [<] key           |
| CR Motor:    | 00000000          |
| [>] key      | [<] key           |
| PF Motor:    | 00000000          |
| [>] key      | [<] key           |
| PrintNumber: | 00000000          |
| [>] key      | [<] key           |
| Cleaning:    | 00000000          |
| [>] key      | [<] key           |
| Fire 1—A:000 | 0 0 0 0 0 M d o t |
| [>] key      | [<] key           |
| Fire 1—B:000 | 00000Mdot         |
| [>] key      | [<] key           |
| Fire 2—A:000 | 0 0 0 0 0 M d o t |
| [>] key      | [<] key           |
| Fire 2—B:000 | 0 0 0 0 0 M d o t |
| [>] key      | [<] key           |
| Fire 3—A:000 | 0 0 0 0 0 M d o t |
| [>] key      | [<] key           |
| Fire 3-B:000 | 0 0 0 0 0 M d o t |
| [>] key      | [<] key           |
| Fire 4-A:000 | 0 0 0 0 0 M d o t |
| [>] key      | [<] key           |
| Fire 4-B:000 | 0 0 0 0 0 M d o t |
| [>] key      | [<] key           |
| PUMP:        | 00000000          |
| [>] key      | [<] key           |
| Lock Sole :  | 00000000          |
| [>] key      | T                 |

Frequency of the wiper blade used

CR Motor driving (Unit : Operation count) (Ink tube reciprocating count and the function)

PF Motor driving (Unit : 2<sup>20</sup> pulse)

Frequency of printing

Frequency of cleaning

Head 1-A Fire (Unit: Mdots)

Head 1-B Fire (Unit: Mdots)

Head 2-A Fire (Unit: Mdots)

Head 2-B Fire (Unit: Mdots)

Head 3-A Fire (Unit: Mdots)

Head 3-B Fire (Unit: Mdots)

Head 4-A Fire (Unit: Mdots)

Head 4-B Fire (Unit: Mdots)

Frequency of the pump operation (Pump wheel rotation count)

Frequency of the lock solenoid moving down

## (2) Serious Error History

Indicates serious error history.

NOTE

- The serious error history does not include CPU error.
- The serious error history menu indicates the history up to 32.

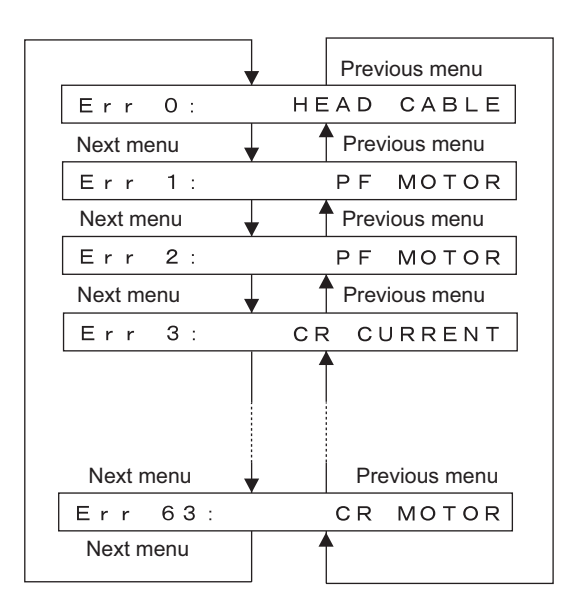

## (3) Error Initialization

This menu is used to initialize the serious error history.

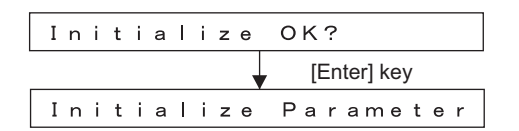

## 5.5.8 Head Waveform Menu

This menu is used to check the head-driving waveform.

## NOTE

Magnification can be selected from the range of x1-1000000. Nozzle can be selected among A to H and ALL.

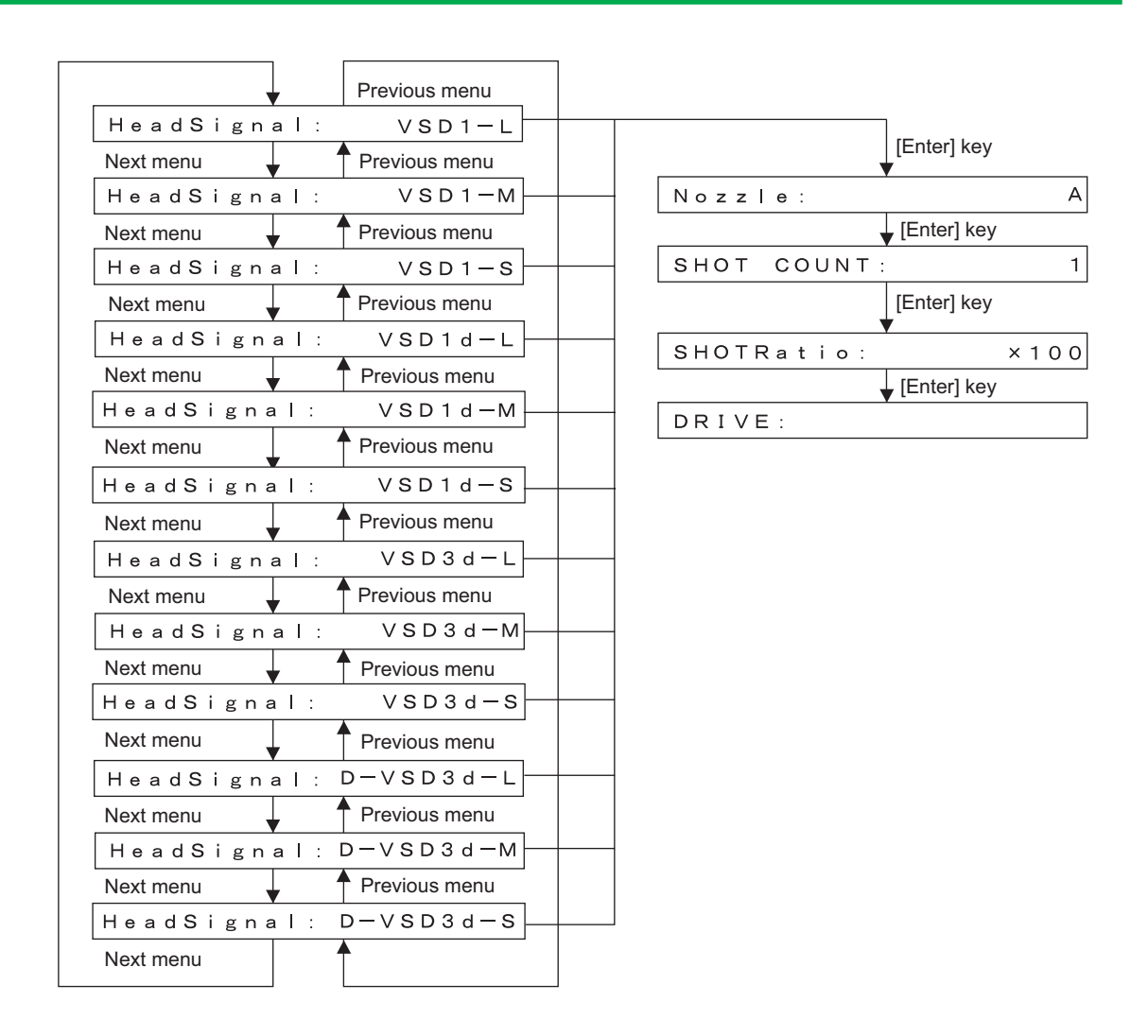

# 5.6 Ink Charging Menu

In the ink charging menu, you can charge ink. The ink charging menu includes the following items.

#### Table 5-4 Ink Charging menu

| Charging item | Contents                                 |
|---------------|------------------------------------------|
| InkCharge     | Performs initial ink charging.           |
| LittleCharge  | Performs a small amount of ink charging. |

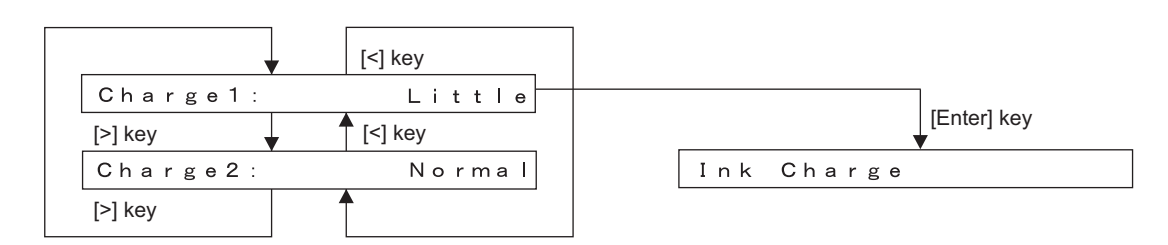

\* In "LittleCharge" process, the plotter charges a small amount of ink, which is one-fourth of "InkCharge" main suction steps.

# 5.7 Adjustment Menu

In this menu, you can align the printing position and correct the media feed operation. The adjustment menu includes the following diagnosis menus.

| Diagnosis item                  | Contents                                                                                                    | Reference                                                     |
|---------------------------------|----------------------------------------------------------------------------------------------------|---------------------------------------------------------------|
| Head nozzle check               | Prints out a printing to check the ink discharge performance of the head nozzles.                                                                                                    | に置"5.7.1 Head Nozzle<br>Check Menu" p.5-25                    |
| Skew check                      | Performs media feed and detects the degree of skew in media feed by the sensor.                                                                                                    | 137"5.7.2 Skew Check<br>Menu" p.5-27                          |
| Head slant check                | Prints out a printing to check for print head slant<br>(horizontal and vertical direction). Mechanical<br>adjustment must be performed as necessary.                                                                                                    | 또한"5.7.3 Head Slant<br>Check Menu" p.5-28                     |
| Volt. adjustment                | Adjusts the print position of VSD3 - small dot.                                                                                                    | 또) "5.7.4 Voltage<br>Adjustment" p.5-31                       |
| Uni-D / Bi-D<br>adjustment Low  | Prints out a printing to align the nozzle line distance<br>(Uni-D) of PG Low and the position of the repeated<br>printing.<br>Uni-D 240: 240 cps<br>Uni-D 320: 320 cps<br>Uni-D 240B: 240 cps (Banner)<br>Uni-D 320B: 320 cps (Banner)<br>Bi-D 240: 240 cps<br>Bi-D 320: 320 cps<br>Bi-D 320B: 320 cps (Banner)<br>Bi-D 320B: 320 cps (Banner)  | <b>L</b> 巹"5.7.5 Uni-D/Bi-D<br>Low/High Adjustment"<br>p.5-33 |
| Uni-D / Bi-D<br>adjustment High | Prints out a printing to align the nozzle line distance<br>(Uni-D) of PG High and the position of the repeated<br>printing.<br>Uni-D 240: 240 cps<br>Uni-D 320: 320 cps<br>Uni-D 240B: 240 cps (Banner)<br>Uni-D 320B: 320 cps (Banner)<br>Bi-D 240: 240 cps<br>Bi-D 320: 320 cps<br>Bi-D 240B: 240 cps (Banner)<br>Bi-D 320B: 320 cps (Banner) | <b>L</b> 登"5.7.5 Uni-D/Bi-D<br>Low/High Adjustment"<br>p.5-33 |
| Side margin<br>adjustment       | Sets the side margin.                                                                                                    | Cア"5.7.6 Side Margin<br>Adjustment Menu" p.5-<br>38           |
| Test printing                   | Prints out a head nozzle check pattern, an adjustment<br>pattern, adjustment parameters, serious error history or a<br>dot pattern.                                                                                                    | KB"5.7.7 Test Printing<br>Menu" p.5-39                        |
| HeadWash                        | Cleans the tubes and heads using cleaning liquid.                                                                                                    | Cア"5.7.8 HeadWash<br>Menu" p.5-40                             |

| Table 5-5 | Diagnosis | Items | in Ad | justment Menu |
|-----------|-----------|-------|-------|---------------|
|-----------|-----------|-------|-------|---------------|

| Diagnosis item                  | Contents                                                                                                    | Reference                                      |
|---------------------------------|----------------------------------------------------------------------------------------------------|------------------------------------------------|
| HeadWash 2                      | Cleans the tube heads using shipping fluid to maintain the condition at the time of shipping.                      | <b>江</b> "5.7.9 HeadWash<br>Menu 2" p.5-40     |
| Software counter initialization | Clears various software counters.                                                                                  | Counter Initialization<br>Menu" p.5-41         |
| Feed amount check               | Used to check the media feed amount per band.                                                                      | CF "5.7.11 Feed Pitch<br>Check Menu" p.5-42    |
| Solid print check               | Performs solid nozzle print check (color selection, nozzle selection and print direction selection are available). | <b>X</b> 雪 "5.7.12 Solid Print<br>Menu" p.5-43 |

| Table 5-5 | Diagnosis | Items in  | Adjustment  | Menu  | (Continued) |
|-----------|-----------|-----------|-------------|-------|-------------|
|           | Diagnosis | Items III | rajustinent | wichu | (Continueu) |

|         |       |     | 1     |     | r         |      |
|---------|-------|-----|-------|-----|-----------|------|
|         |       |     |       | 4   | [<] key   |      |
| Adj     | 1 : N | 0   | zz    | е   | Chk       |      |
| [>] key |       |     |       |     | [<] key   |      |
| Adj     | 2 : C | h   | ec∤   | < S | kew       |      |
| [>] key |       |     |       | 4   | [<] key   |      |
| Adj     | 3 : H | е   | ad    | 5 I | ant       |      |
| [>] key |       |     |       |     | [<] key   |      |
| Adj     | 4 : V | 0   | Ιt.   | C   | ) f f s e | t    |
| [>] key |       |     |       | -   | [<] key   |      |
| Adj     | 5 : U | n   | i / E | 3 i |           | Low  |
| [>] key |       |     |       | -   | [<] key   |      |
| Adj     | 6 : U | n   | i ∕ E | 3 i |           | High |
| [>] key |       |     |       |     | [<] key   |      |
| Adj     | 7 : S | i ( | deN   | 1a  | rgin      |      |
| [>] key |       |     |       |     | [<] key   |      |
| Adj     | 8 : T | e   | stF   | ۲ r | int       |      |
| [>] key |       |     |       | -   | [<] key   |      |
| Adj     | 9 : H | еа  | ad V  | Va  | sh        |      |
| [>] key |       |     |       |     | [<] key   |      |
| Adj1    | 1 : C | οι  | unt   | С   | lear      |      |
| [>] key |       | _   |       | _   | [<] key   |      |
| Adj1    | 2 : S | е   | n d F | P i | tch       |      |
| [>] key |       |     |       |     | [<] key   |      |
| Adj1    | 3 : F | i   | IIF   | ° a | tter      | n    |
| [>] kev |       |     |       |     |           |      |

| [Enter] key<br>[Cancel] key | Nozzle Check Menu                    |
|-----------------------------|--------------------------------------|
| [Enter] key<br>[Cancel] key | Check Skew Menu                      |
| [Enter] key<br>[Cancel] key | Head Slant Menu                      |
| [Enter] key<br>[Cancel] key | Voltage Adjustment Menu              |
| [Enter] key<br>[Cancel] key | Uni-D/Bi-D Low Adjustment Menu       |
| [Enter] key<br>[Cancel] key | Uni-D/Bi-D High Adjustment Menu      |
| [Enter] key<br>[Cancel] key | Side Margin Adjustment Menu          |
| [Enter] key<br>[Cancel] key | Test Print Menu                      |
| [Enter] key<br>[Cancel] key | Head Wash Menu                       |
| [Enter] key<br>[Cancel] key | Software Counter Initialization Menu |
| [Enter] key<br>[Cancel] key | Feed Pitch Check Menu                |
| [Enter] key<br>[Cancel] key | Solid Print Menu                     |
|                             |                                      |

# 5.7.1 Head Nozzle Check Menu

In this menu, you can check if the head nozzles that has been charged can discharge ink correctly by printing a sample printing. To check the head nozzle, follow the steps below.

- 1. Set media as necessary.
- 2. After media is set, the machine prints out head nozzle check patterns in the following modes.
  - 1 pass, Uni-D
  - PF: 360 dpi
  - CR: 360 dpi
- 3. Check the printed head nozzle check patterns for the following points.
  - Ink nozzle discharge amount (omission, discontinuity, meandering)
  - Satellite
  - T fence
  - Nozzle alignment in vertical direction
  - Nozzle alignment in horizontal direction

Nozzle check: Prints out the pattern in the order of A to H

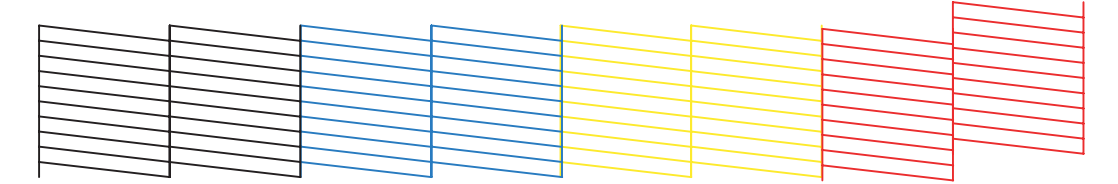

Nozzle alignment in vertical direction: Prints out the pattern in the order of A to H

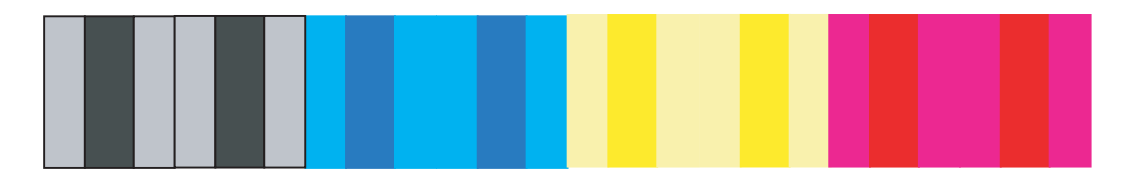

Nozzle alignment in horizontal direction (CW direction): Prints out the pattern in the order of A to H

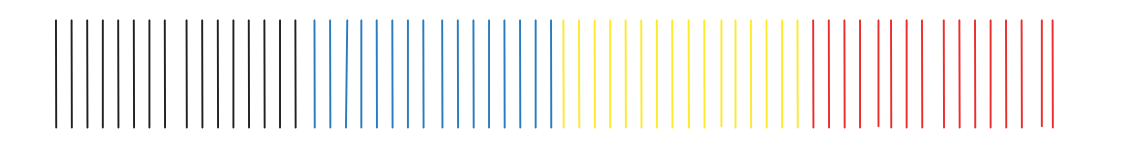

Nozzle alignment in horizontal direction (CCW direction): Prints out the pattern in the order of A to H

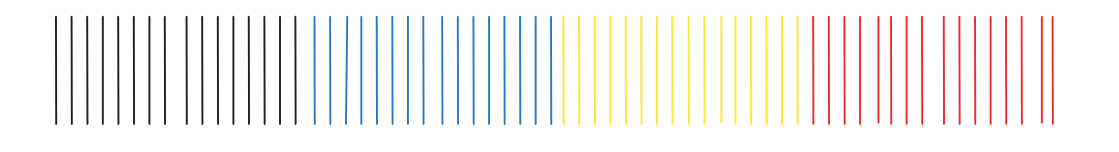

4. If any abnormal conditions are found in the ink discharge status of the head nozzles, perform cleaning.

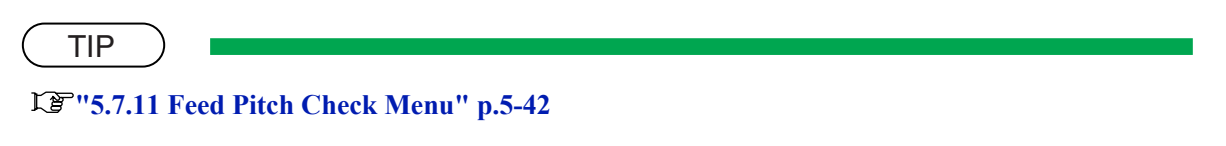

5. After cleaning, make the machine print out head nozzle check patterns again.

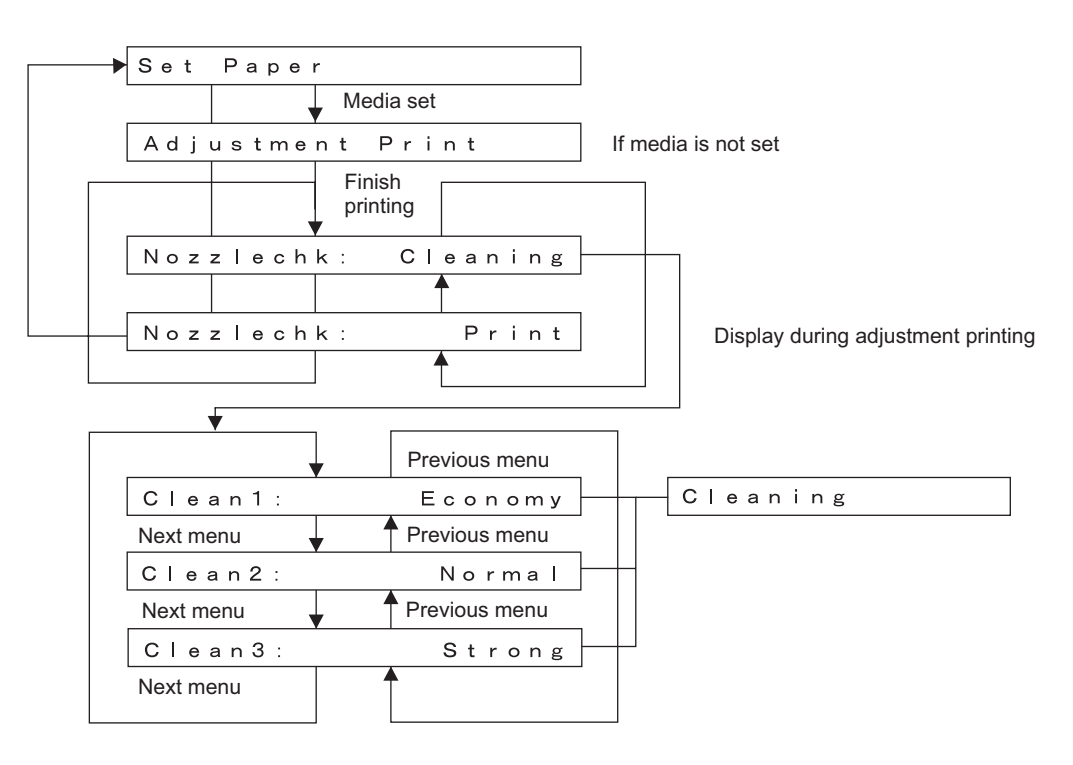

# 5.7.2 Skew Check Menu

Feed the paper to check the skew size using sensor.

When you select this item from the Adjustment Menu, the plotter feeds the loaded media by one pass and checks difference of the media edge positions before and after the media feed detected by the sensor.

## NOTE

Before performing skew check, ensure that the media is set correctly.

The plotter determines the media setting reference position during first detection of media left edge. Therefore, the media that is not set correctly may cause errors as below.

- Media error occurs during skew check and plotter operation stops.
- During media initial operation after power is turned on or media is cut, "Undefined Paper" frequently occurs.

|                           | -                   |
|---------------------------|---------------------|
| Check Skew: 1.0m          | 0.1 m increments    |
| Enter] key                | _                   |
| Set Paper                 | If media is not set |
| ▼ Media set               |                     |
| Paper Initial             |                     |
| ▼ Finish media initializa | tion                |
| Exc. Skew                 |                     |
| Media edge detection      | finishes normaly    |
| SkewResult: +0.01mm       |                     |

| Table 5-6 | <b>Skew Amount Specification</b> |
|-----------|----------------------------------|
|-----------|----------------------------------|

| Cond       | dition | Specification  |
|------------|--------|----------------|
| Roll media | 7 m    | 2.5 mm or less |
|            | 50 m   | 10 mm or less  |

# 5.7.3 Head Slant Check Menu

The plotter has 8 nozzle lines per head. This menu adjusts the slant of each nozzle line evenly. Check the head slant from a sample printing, and perform mechanical adjustment if necessary.

| Items                              | Contents                                 |
|------------------------------------|------------------------------------------|
| Head slant in horizontal direction | Head slant check in horizontal direction |
| Head slant in vertical direction   | Head slant check in vertical direction   |

Table 5-7 Head slant checking items

| [<] key           |                             |
|-------------------|-----------------------------|
| Head Slant:Slant  |                             |
| [>] key [<] key   |                             |
| Head Slant:Fand B |                             |
| [>] key           |                             |
| [Enter]           |                             |
| Adjust HeadGap    | If setting is not in PG-Low |
| [Enter]           |                             |
| Adjustment Print  |                             |
|                   |                             |

## (1) Horizontal Direction Checking

This menu prints out a sample printing to check for head slant in the horizontal direction. To perform head slant check, follow the steps below.

- 1. Set media as necessary.
- 2. After media is set, the plotter prints out head slant check patterns in the following modes.
  - 1 pass, Uni-D
  - PF: 360 dpi, CR: 360 dpi

- 3. Check the printed head slant check patterns. Checking items are as follows:
  - Head slant
  - A: Check the point to check the slant.
  - B: Media feed direction
  - C: OK
  - D: Move the head adjustment cam upward
  - E: Move the head adjustment cam downward

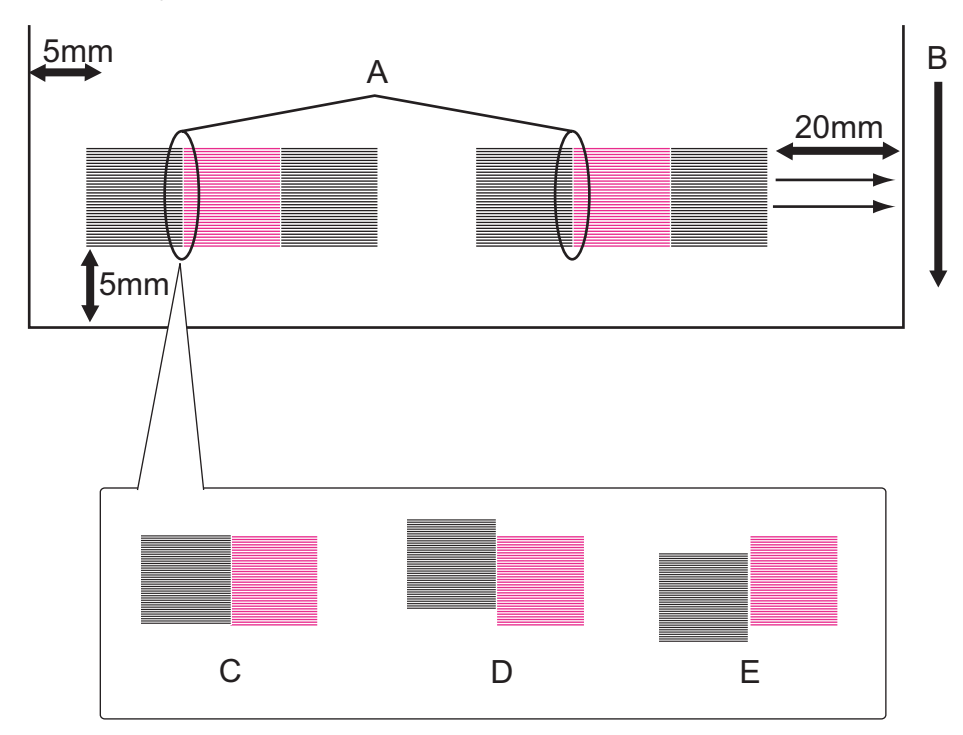

4. If any head slant is found, perform mechanical adjustment.

| TIP                                                    |  |
|--------------------------------------------------------|--|
| لگتا "7.7.1 Head Alignment (Horizontal Height)" p.7-30 |  |

5. After mechanical adjustment, make the machine print out head nozzle check patterns again.

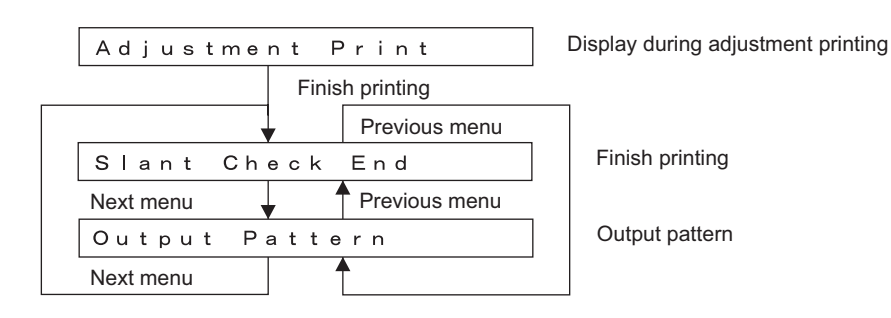

## (2) Vertical Direction Checking

This menu prints out a sample printing to check for head slant in the vertical direction. To perform head slant check, follow the steps below.

- 1. Set media as necessary.
- 2. After media is set, the machine prints out head slant check patterns in the following modes.
  - 1 pass, Uni-D
  - PF: 360 dpi, CR: 360 dpi
- 3. Check the printed head slant check patterns. Checking items are as follows:
  - A: Check the point to check the vertical slant.
  - B: Media feed direction
  - C: OK
  - D: Move the vertical-slant adjusting cam to the right.
  - E: Move the vertical-slant adjusting cam to the left.

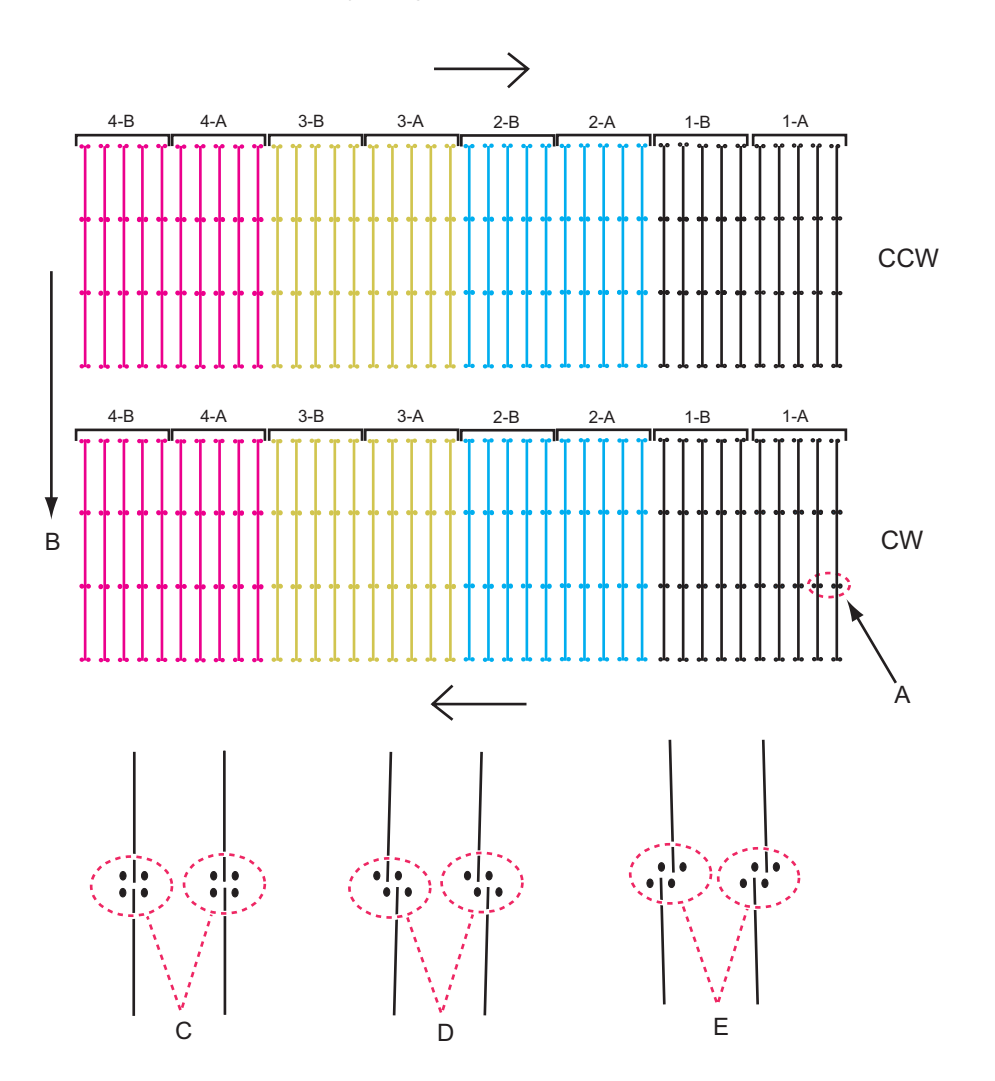

4. If any head slant is found, perform mechanical adjustment.

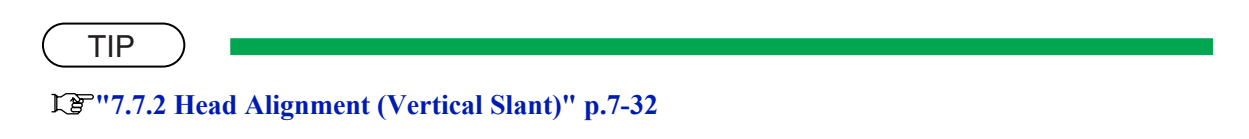

5. After mechanical adjustment, make the machine print out head nozzle check patterns again.

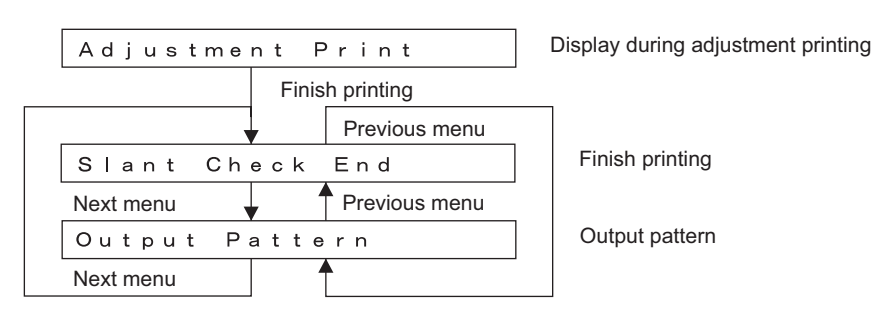

## 5.7.4 Voltage Adjustment

This menu is used to adjust the voltage of VSD 3 small dot so that the print position will be corrected. Check the small dot is on the center of the middle dots in the CR direction. When adjusting, change the voltage up to 5V (0.1V) increment) considering the current voltage as a basis

When adjusting, change the voltage up to 5V (0.1V increment) considering the current voltage as a basis.

| Items   | Contents                                       |
|---------|------------------------------------------------|
| 240 CW  | Adjusts the VSD 3-S at 240 cps / CW printing.  |
| 240 CCW | Adjusts the VSD 3-S at 240 cps / CCW printing. |
| 320 CW  | Adjusts the VSD 3-S at 320 cps / CW printing.  |
| 320 CCW | Adjusts the VSD 3-S at 320 cps / CCW printing. |

| •            | Previous menu |
|--------------|---------------|
| Adj. Volt1:2 | 240 CW        |
| Next menu    | Previous menu |
| Adj. Volt2:2 | 240 CCW       |
| Next menu    | Previous menu |
| Adj. Volt3:3 | 320 CW        |
| Next menu    | <b>^</b>      |
| Adj. Volt4:3 | 320 CCW       |
| Next menu    | <b>^</b>      |
|              |               |

The following figure shows a case for 240 CW.

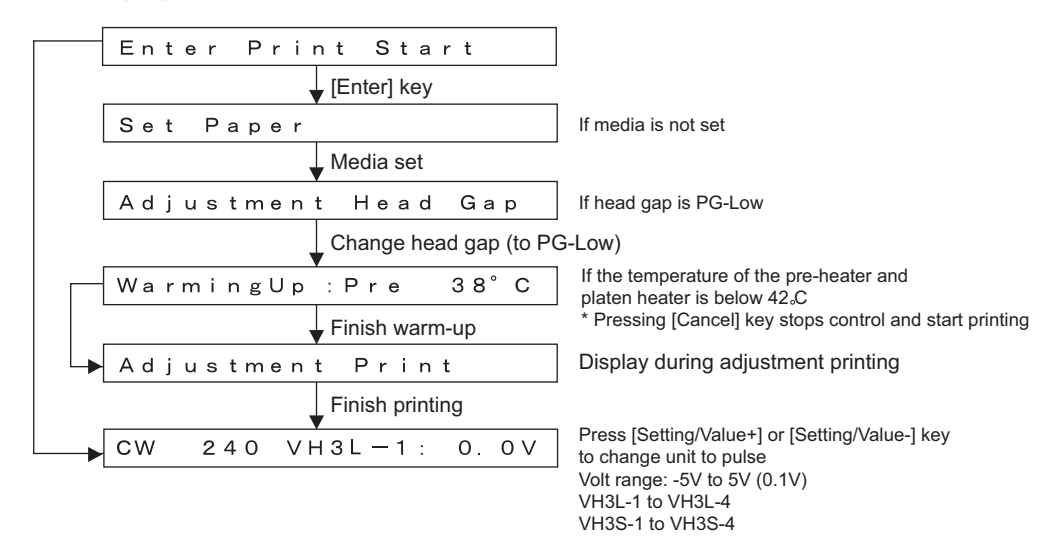

Print pattern: 240 CW

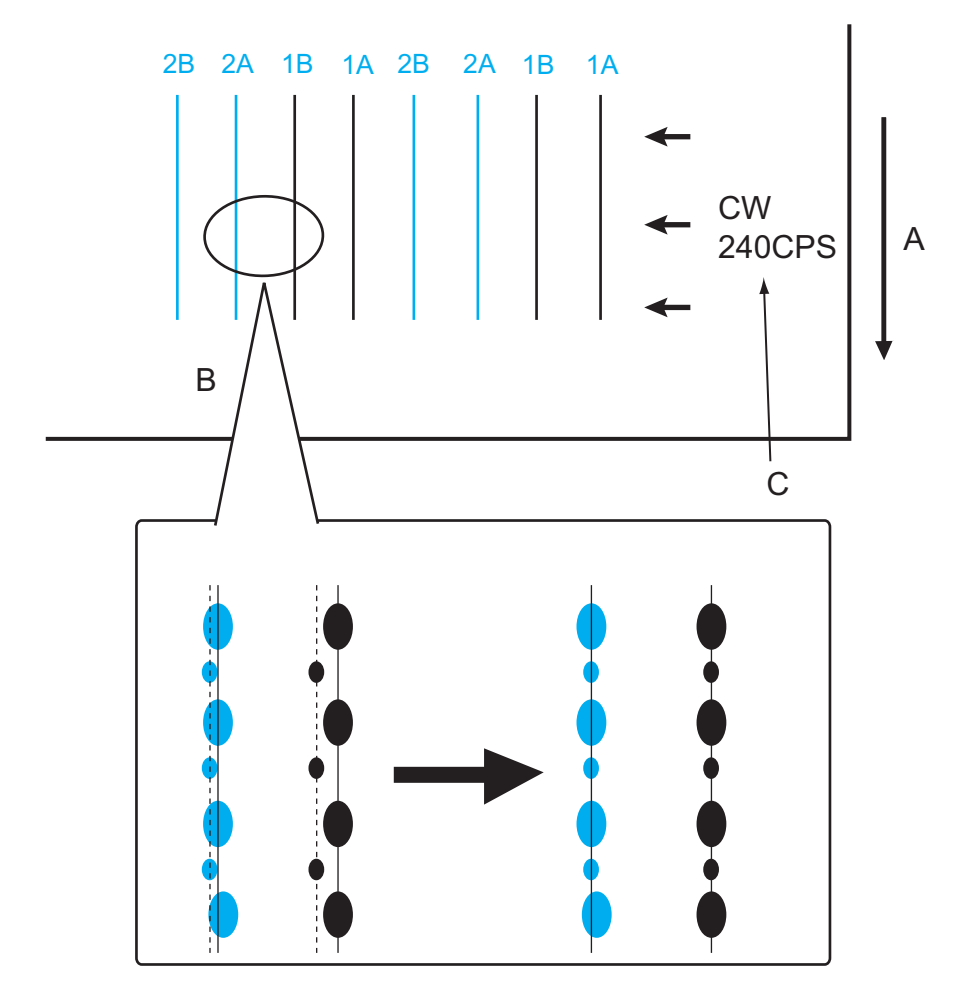

A: Print direction

B: Adjust the voltage so that the small dot printed positions (shown as dot-line) are the same with the middle dot printed positions (in the CR direction).

C: Executed adjustment item is printed like this.

| Items   | Speed       |
|---------|-------------|
| 240 CW  | CW 240 CPS  |
| 320 CW  | CW 320 CPS  |
| 240 CCW | CCW 240 CPS |
| 320 CCW | CCW 320 CPS |

\* Print pattern: Uni-D, 2 pass, 1A to 2B print

1st pass: prints middle dot

2nd pass: prints small dot

# 5.7.5 Uni-D/Bi-D Low/High Adjustment

Adjusts the gap of the print heads (in the CR moving direction) when the head is in the PG Low/High and the print position of the head in repeatability printing.

To adjust, perform printing in repeatability printing and correct CW and CCW printing positions by inputting parameters.

\* Check the plotout at the origin, center and the opposite side to origin, and perform adjustment so that the gap is even.

Adjustment items are shown below.

| Item       | Contents                                       |
|------------|------------------------------------------------|
| Uni-D 240  | Adjusts CW at 240 CPS. PG Low or High          |
| Uni-D 320  | Adjusts CW at 320 CPS. PG Low or High          |
| Uni-D 240B | Adjusts CW at 240 CPS-Banner. PG Low or High   |
| Uni-D 320B | Adjusts CW at 320 CPS-Banner. PG Low or High   |
| Bi-D 240   | Adjusts Bi-D at 240 CPS. PG Low or High        |
| Bi-D 320   | Adjusts Bi-D at 320 CPS. PG Low or High        |
| Bi-D 240B  | Adjusts Bi-D at 240 CPS-Banner. PG Low or High |
| Bi-D 320B  | Adjusts Bi-D at 320 CPS-Banner. PG Low or High |

Table 5-8 Uni-D / Bi-D menu items

#### Table 5-9 Uni-D / Bi-D adjustment items

| Item                                                      | Contents                                                                  |
|-----------------------------------------------------------|---------------------------------------------------------------------------|
| Set up                                                    | Sets the selected parameter.                                              |
| Print (when Bi-D is<br>selected, Print 1 is<br>displayed) | Prints pattern according to the selected item with the current parameter. |

| Item                                                            | Contents                                                                                                    |
|-----------------------------------------------------------------|----------------------------------------------------------------------------------------------------|
| Print 2 (Print 2 is<br>displayed only when<br>Bi-D is selected) | Prints pattern according to the selected item with the current parameter, plus with the values of $\pm 2 / \pm 4 / \pm 6 / \pm 8$ to the current parameter.<br>Check the gap of those printed patterns. |

| Table 5-9 | Uni-D / | Bi-D | adjustment items | (Continued) |
|-----------|---------|------|------------------|-------------|
|-----------|---------|------|------------------|-------------|

The actual procedure is as follows.

- 1. Set media as necessary.
- 2. After that, plotter starts printing automatically.
- Check the printed pattern of CW adjustment. (The following shows a case for Uni-D 240 Low Print) Prints the pattern in the order of 1A to 4B.

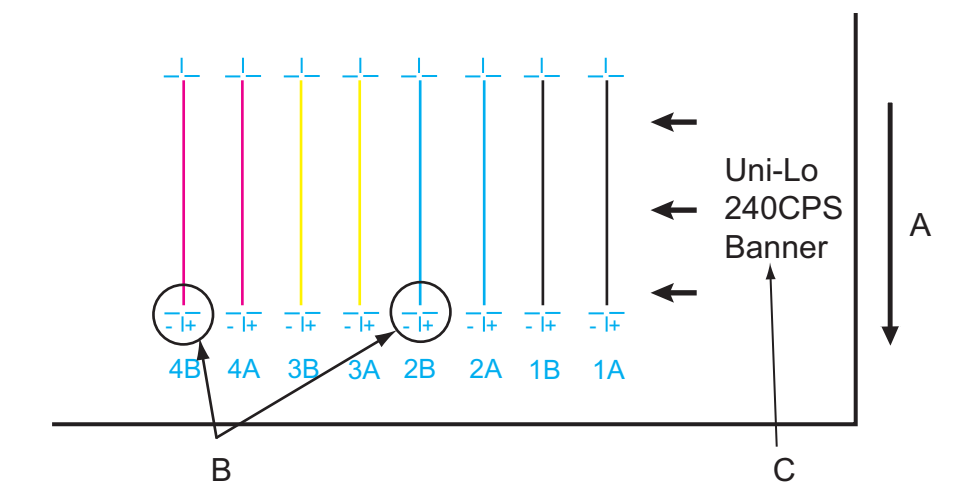

A: Media feed direction

B: Adjust the setting value so that these point matches.

C: Executed adjustment item is printed like this.

Uni-D 240: Uni-Lo/Hi 240 CPS

Uni-D 320: Uni-Lo/Hi 320 CPS

Uni-D 240B: Bi-Lo/Hi 240 CPS-Banner

Uni-D 320B: Bi-Lo/Hi 320 CPS-Banner

\* Either "Lo" or "Hi" is displayed where explained as "Lo/Hi" above.

(The following shows a case for Bi-D 240 Low Print 1) Prints the pattern by using 2A nozzle line.

\* Both Uni-D / Bi-D High should be adjusted in the same procedure.

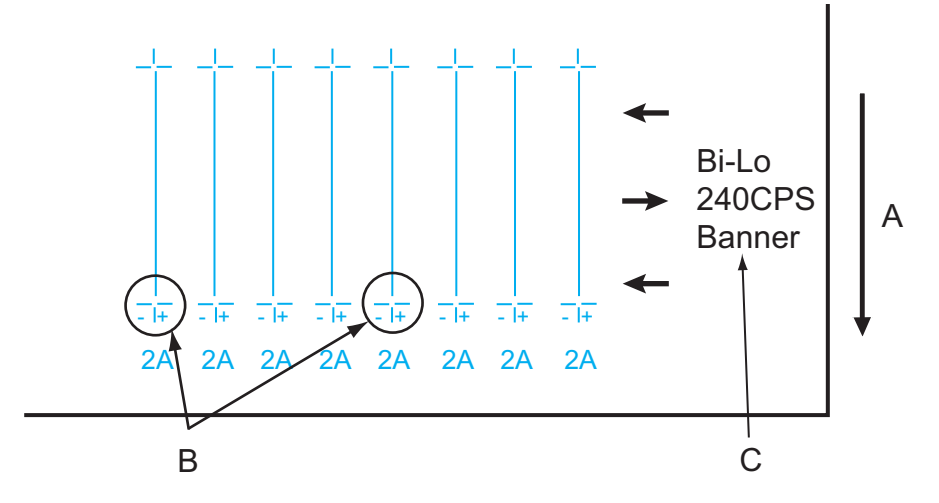

A: Media feed direction

B: Adjust the setting value so that these point matches.

- C: Executed adjustment item is printed like this.
  - Bi-D 240: Bi-Lo/Hi 240 CPS
  - Bi-D 320: Bi-Lo/Hi 320 CPS
  - Bi-D 240B: Bi-Lo/Hi 240 CPS-Banner
  - Bi-D 320B: Bi-Lo/Hi 320 CPS-Banner

\* Either "Lo" or "Hi" is displayed where explained as "Lo/Hi" above.

(The following shows a case for Bi-D 240B Low Print 2) Prints the pattern by using 2A nozzle line.

\* Both Uni-D / Bi-D High should be adjusted in the same procedure.

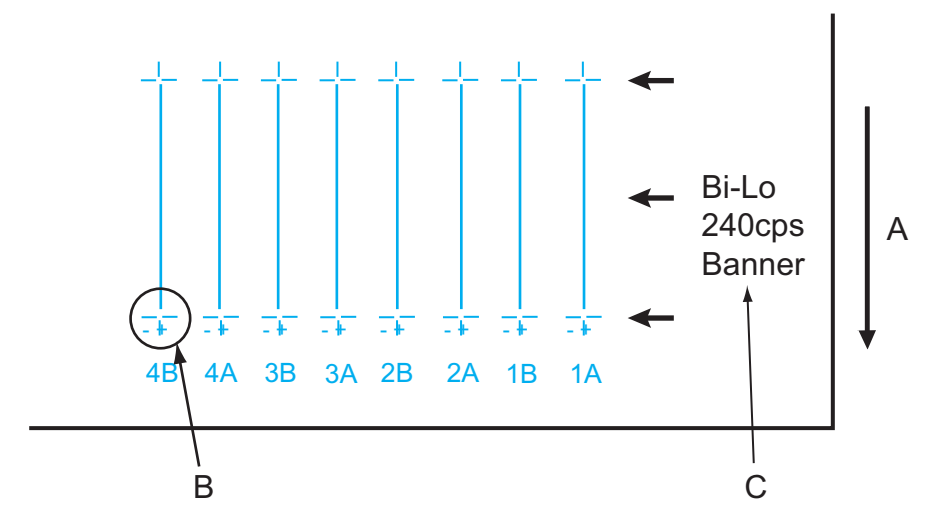

A: Media feed direction

B: Adjust the setting value so that these point matches.

C: Executed adjustment item is printed like this.

Bi-D 240: Bi-Lo/Hi 240 CPS

Bi-D 320: Bi-Lo/Hi 320 CPS

- \* Either "Lo" or "Hi" is displayed where explained as "Lo/Hi" above.
- \* Both Uni-D / Bi-D High should be adjusted in the same procedure.

Check the plotout at the origin, center and the opposite side to origin, and perform adjustment so that the gap is even.

If any abnormal conditions are found, identify the gap of the print positions and enter it as the CW adjustment parameter.

After that, print test pattern again as necessary.

(The following shows a case for Uni-D 240.)

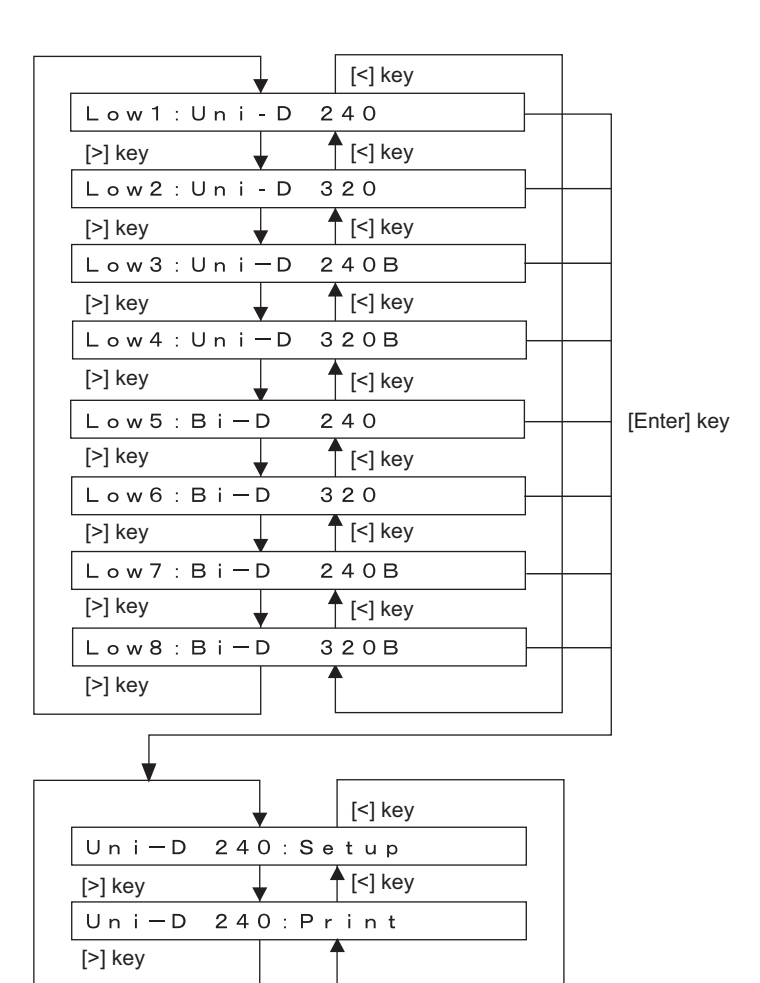

Enter parameters when Bi-D is selected as follows. (The following shows a case for Bi-D 240.)

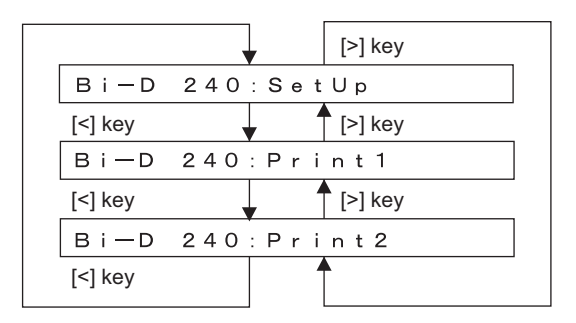

• The following shows a case for "Print" (or Print 1 / Print 2) is selected. \* Common for Bi-D, Uni-D

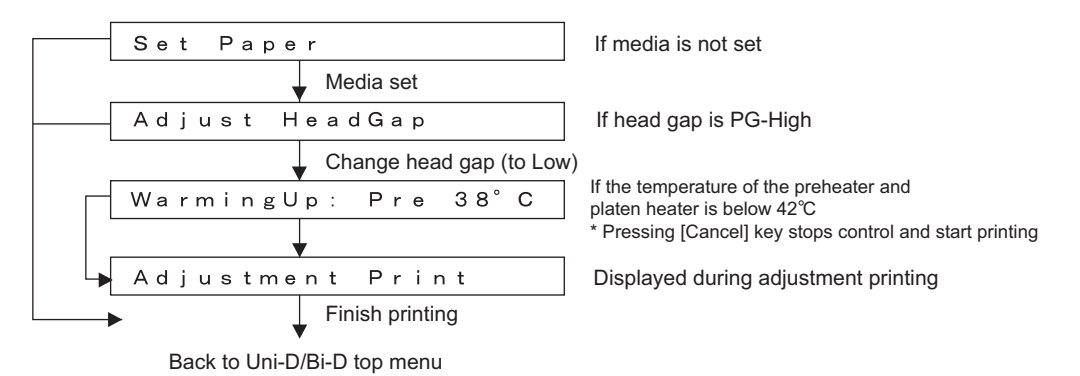

• The following shows a case for "Set up" is selected (Uni-D 240). Enter parameters when Uni-D is selected as follows.

|         | •        | [<] key   |   |                                                   |
|---------|----------|-----------|---|---------------------------------------------------|
| Uni-D   | 240      | #1 1A:    | 0 | * Press [Setting/Value+] or [Setting/Value-] key  |
| [>] key | •        | [<] key   |   | 1 pulse = $1/720$ inch                            |
| Uni-D   | 240      | #1 1B:    | 0 | Pulse range: -100 to 100                          |
| [>] key | <b>•</b> | [<] key   |   | * "#2 A" is not displayed because the position is |
| Uni-D   | 240      | #1 2B:    | 0 | referred as the basis when adjusting.             |
| [>] key |          | [<] key   |   | * "#2" is displayed if High menu is selected.     |
| Uni — D | 240      | #1 3A:    | 0 | Also, "240B" or "320B" is displayed               |
| [>] key |          | [<] key   |   | according to the mode selection.                  |
| Uni — D | 240      | #1 3B:    | 0 |                                                   |
| [>] key | •        | 🕈 [<] key |   |                                                   |
| Uni — D | 240      | #1 4A:    | 0 |                                                   |
| [>] key | <b>•</b> | 🕈 [<] key |   |                                                   |
| Uni – D | 240      | #1 4B:    | 0 |                                                   |
| [>] key |          | [<] key   |   | [Enter] key                                       |
| Uni-D   | END.     |           |   | → Returns to "Uni-D 240" setup menu               |
| [>] key |          | 1         |   |                                                   |
|         |          |           |   |                                                   |

(The following shows a case for "Bi-D 240 - Setup" is selected.)

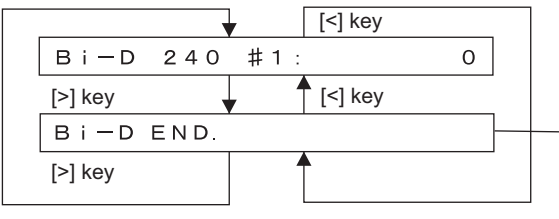

Press [Setting/Value+] or [Setting/Value-] key to change unit to pulse 1 pulse = 1/2880 inch Pulse range: -400 to 400 Back to Uni-D/Bi-D Top menu

# 5.7.6 Side Margin Adjustment Menu

This menu is used to adjust the printing margins. To adjust the margins, follow the steps below.

- 1. Set media as necessary.
- 2. After media is set, the plotter prints out band feed correction adjustment patterns and cuts the media in the following modes.
  - Black, 1 pass, Uni-D, 360 dpi
  - \* If "check" is selected, black replaces magenta.
- 3. Check the printed side margin adjustment patterns for the measurement.

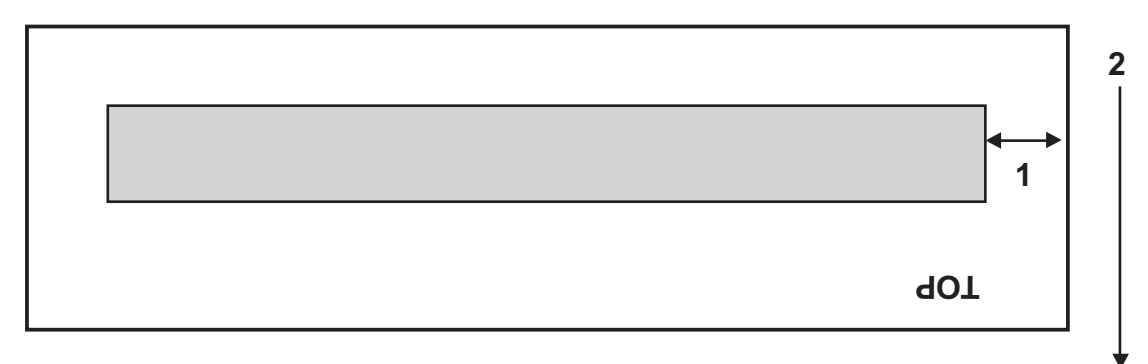

- 1: Side margin
- 2: Media feed direction
- 4. Enter each measured value as the parameter. (Input range: 0.0 to 20.0 mm (0.1 mm increments))

MediaWidth: 1372mm Print:Initial After pressing [Enter]key Adjustment Print After printing Side Margin: 5.0mm Press [Cancel] key to go back to "Adj. 7 SideMargin" Menu

Press [Setting/value+] or [Setting/value-] key to select initialize or check

Side Margin: 0.1mm increments Range: 0.0 - 20.0 mm

# 5.7.7 Test Printing Menu

In this menu, you can print out adjustment patterns for checking various adjustment items. The actual procedure is as follows.

- 1. Set media as necessary.
- 2. After media is set, the machine prints out the following test printings.
  - Print1: Adjust ALL: Prints adjustment patterns.
  - Print2: Parameter ALL: Prints adjustment parameters.
  - Print3: Log Info: Prints the serious error history.
- 3. Press the [Enter] key in the operation panel to start the selected test printing.

| <br>•     | [<] key    | [Enter] key                                      | Printing adjustment | pattern     |
|-----------|------------|--------------------------------------------------|---------------------|-------------|
| Print1:Ad | just ALL   |                                                  | Print Adj.          | Pattern     |
| [>] key   | [<] key    |                                                  |                     | Finter] key |
| Print2:Pa | rameterALL | <br><u>                                     </u> | Adjustmen           | t Print     |
| [>] key   | [<] key    |                                                  |                     |             |
| Print3:Lo | g Info.    | <br><u> </u>                                     |                     |             |
| [>] key   | 1          |                                                  |                     |             |

## 5.7.8 HeadWash Menu

This menu is used to purge ink and clean the heads before print head replacement. The actual procedure is as follows.

- 1. Press [Enter] key in the operation panel to determine the Head Cleaning Menu.
- 2. Remove all ink cartridges.
- 3. Press [Enter] key in the operation panel to discharge ink.
- 4. After ink is discharged, install the head cleaning jig.
- 5. Press [Enter] key in the operation panel to charge cleaning liquid.
- 6. After cleaning liquid is charged, remove the head cleaning jig.

| Please Remove Cart                |                                  |
|-----------------------------------|----------------------------------|
| Remove all cartridges and press   | s [Enter] key to discharge ink   |
| Ink Discharge                     |                                  |
| Finish Ink Discharge              |                                  |
| Insert CleaningCart.              |                                  |
| Set cleaning jig and press [Enter | r] key to charge shipping liquid |
| Head Cleaning                     |                                  |
| After shipping liquid is charged  |                                  |
| Remove Cartridges                 |                                  |
| Remove cleaning jig and press [   | Enter] key to discharge          |
| Head Cleaning                     | shipping liquid                  |
|                                   |                                  |

## 5.7.9 HeadWash Menu 2

Maintain the conditions of the heads at the time of shipping by cleaning tubes and heads with shipping fluid. \* This function is not usually used in maintenance work.

Go to "Adj 10: HeadWash2" after charging shipping fluid.

| Insert CleaningCart.                                                 |                       |
|----------------------------------------------------------------------|-----------------------|
| Insert_cleaning cartridge,<br>▼ then press [Enter] key to fill shipp | ping fluid            |
| ShippingF. Charging                                                  |                       |
| After shipping fluid is filled                                       |                       |
| Remove Cartridges                                                    |                       |
| Remove the cleaning cartridge,<br>then press [Enter] key to dischare | ge the shipping fluid |
| ShippingF. Discharging                                               |                       |

# 5.7.10 Software Counter Initialization Menu

This menu is used to initialize the software counters such as the ink consumption counter.

NOTE

The counters are initialized before delivery. Do not initialize them during maintenance.

The software counters that can be initialized through this menu are as follows.

| Counter                   | Initial<br>value |
|---------------------------|------------------|
| Ink consumption counter K | 0                |
| Ink consumption counter C | 0                |
| Ink consumption counter M | 0                |
| Ink consumption counter Y | 0                |
| Cumulative print timer    | 0                |
| User not-filled flag      | 0                |
| Not-filled flag           | 1                |

Table 5-10 Software Counters to be Initialized

1. Pressing the [Enter] key in the operation panel performs the software counter initialization. Pressing [Cancel] key cancels the initialization.

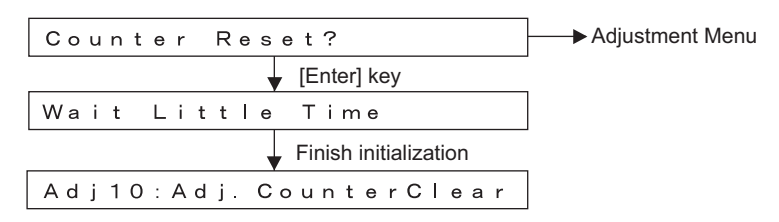

# 5.7.11 Feed Pitch Check Menu

In this menu, you can check the media feed amount for one band by reviewing a sample printing. There is no adjustment items.

To check the feed pitch, follow the steps below.

- 1. Set media as necessary.
- 2. Select "Adj 12: SendPitch".
- 3. Select the feed pitch.
  - Pattern 1: Prints at intervals of 360 (720) dpi. This resolution causes no gaps.
  - Pattern 2: Prints at intervals of 1440 dpi. This causes a gap in one line out of four lines.
- 4. Pattern 1 is printed as shown below.

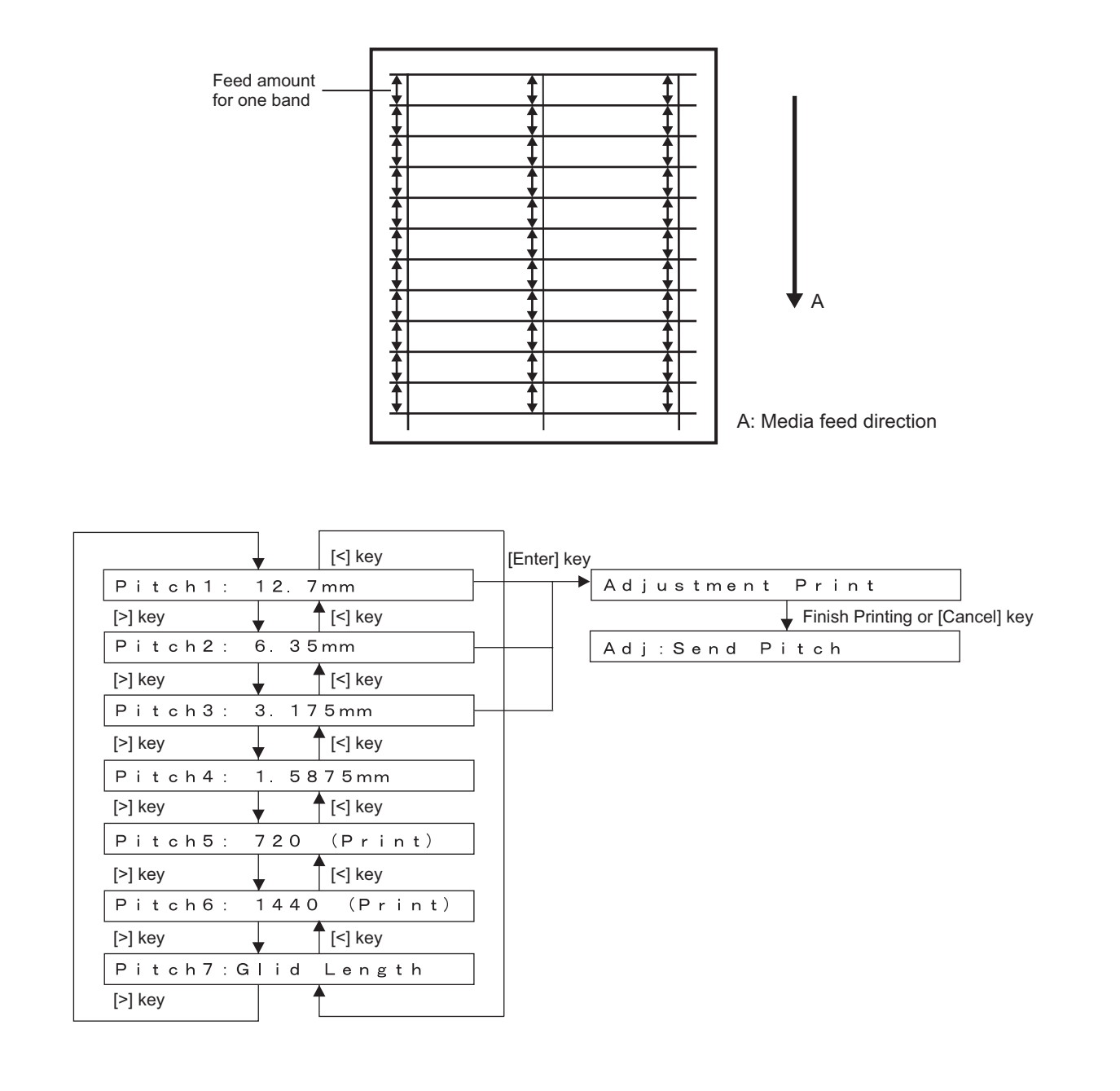

# 5.7.12 Solid Print Menu

This menu is used to print solid print patterns with head on both ends.

• A printed patter is as follows.

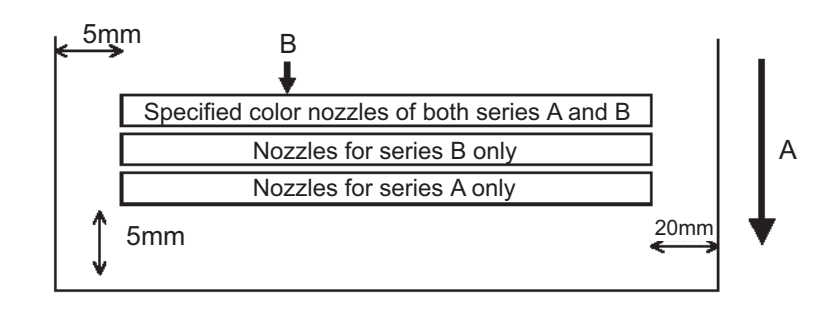

A: Media feed direction B: 100% printing

Print the pattern in the order of 1A&1B, 1B&1B, 1A&1A.

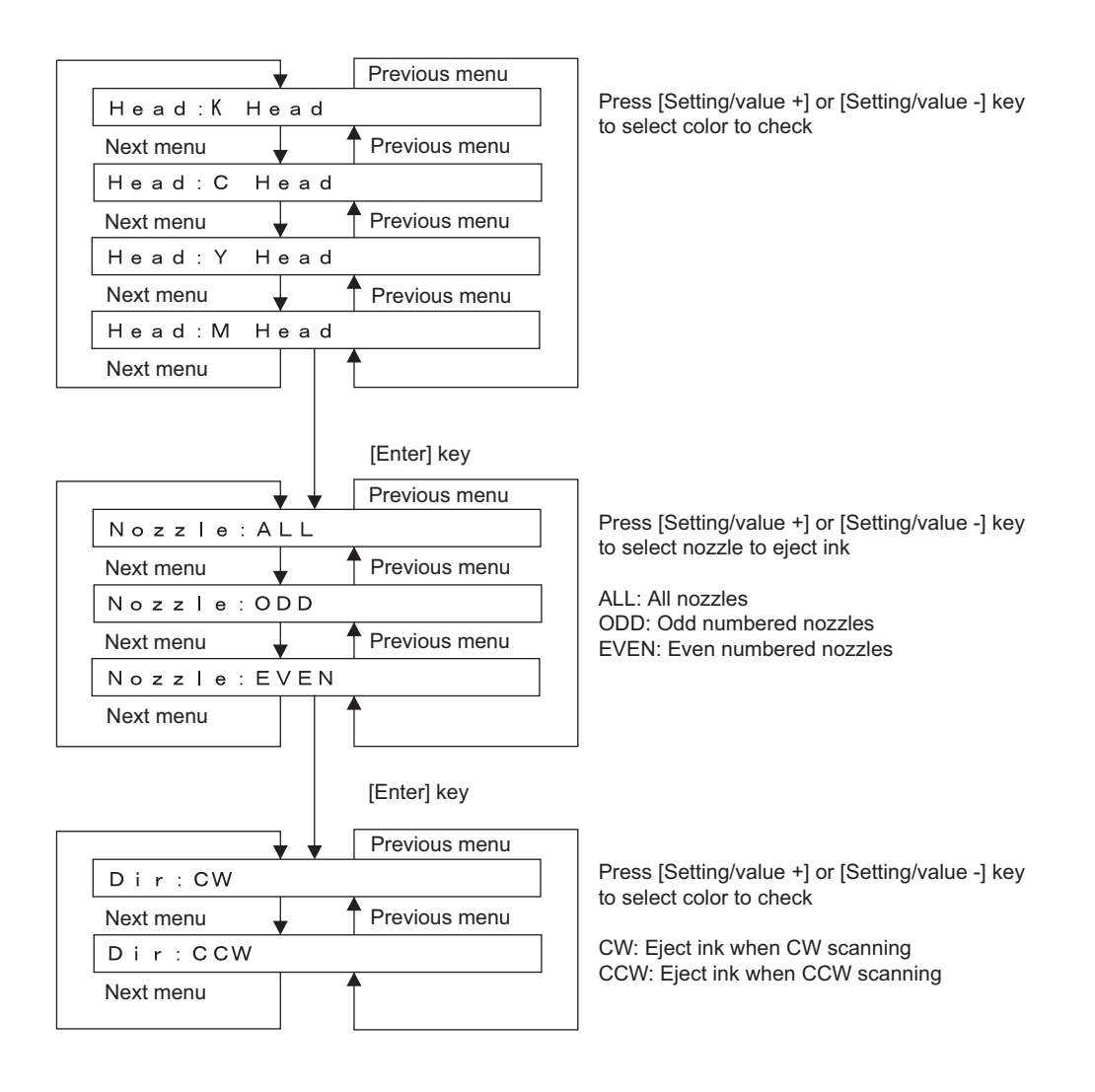

# 5.8 Cleaning Menu

In this menu, you can clean ink from the print heads. The cleaning menu includes the following diagnosis items.

#### Table 5-11 Diagnosis Items in Cleaning Menu

| Diagnosis item | Contents                   |
|----------------|----------------------------|
| Economy        | Performs economy cleaning  |
| Normal         | Performs normal cleaning   |
| Powerful       | Performs powerful cleaning |

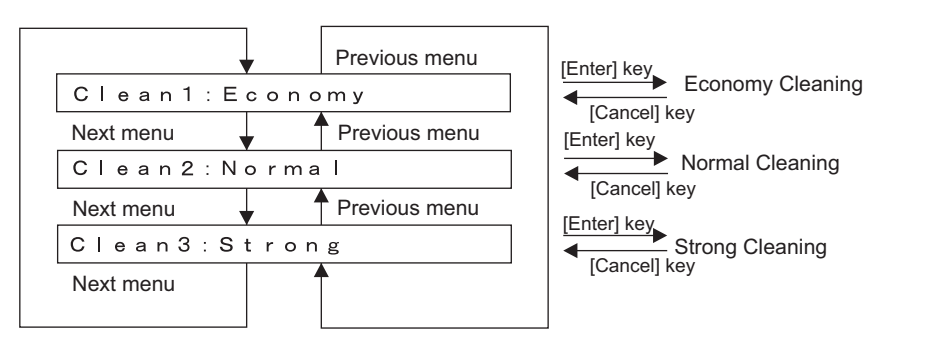

# 5.9 Sample Printing Menu

This menu prints out a sample printing.

The sample printing menu includes the following items.

#### Table 5-12 Diagnosis Items in Sample Printing Menu

| Diagnosis item | Contents                                               |  |
|----------------|--------------------------------------------------------|--|
| Adjust ALL     | Prints adjustment patterns.                            |  |
| Parameter ALL  | Prints out the set values of various adjustment items. |  |
| Error history  | Prints serious error history.                          |  |

## NOTE

If you have not registered the serial number of the machine, you must enter the number before you can start the adjustment variable printing.

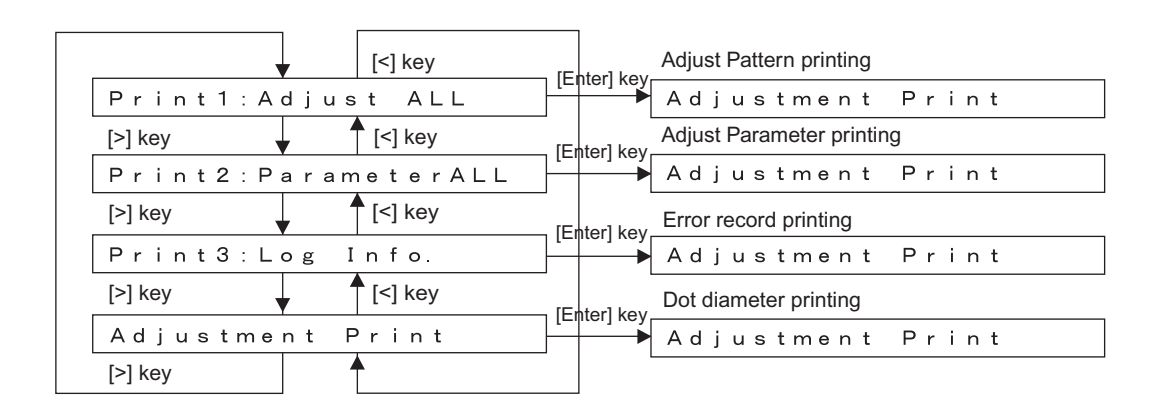

# 5.10 Time Setting

Sets the calender controlled by RTC (Real Time Clock) on the MAIN board.

|           | •           | Previous menu |
|-----------|-------------|---------------|
| Time:'    | * * / 0 4 / | 19 20:00      |
| Next menu | ¥ 4         | Previous menu |
| Time:'    | 06/**/      | 19 20:00      |
| Next menu | 4           | Previous menu |
| Time:'    | 06/04/      | ** 20:00      |
| Next menu | ¥ 4         | Previous menu |
| Time:'    | 06/04/      | 19 **:00      |
| Next menu | ¥ 4         | Previous menu |
| Time:'    | 06/04/      | 19 20:**      |
|           |             |               |

Change the Year setting value input (1digit input) by pressing [setting/value+] or [setting/value-]

Change the Month setting value input (1digit input) by pressing [setting/value+] or [setting/value-]

Change the Date setting value input (1digit input) by pressing [setting/value+] or [setting/value-]

Change the Hour setting value input (1digit input) by pressing [setting/value+] or [setting/value-]

Change the Minute setting value input (1digit input) by pressing [setting/value+] or [setting/value-]

# 5.11 Parameter Menu

In this menu, you can modify the set values of various adjustment items (adjustment parameters). The parameter menu includes the following items.

| Table 5-13 | Diagnosis | Items in | Parameter | Menu |
|------------|-----------|----------|-----------|------|
|------------|-----------|----------|-----------|------|

| Diagnosis item | Contents                               | Reference                                                                                                    |
|----------------|----------------------------------------|----------------------------------------------------------------------------------------------------|
| Initialization | Initializes the adjustment parameters. | である。<br>「アッチング」<br>「The second second s |
| Update         | Updates the adjustment parameters.     | රිම් "5.11.2 Parameter<br>Update Menu" p.5-49                                                                                                    |

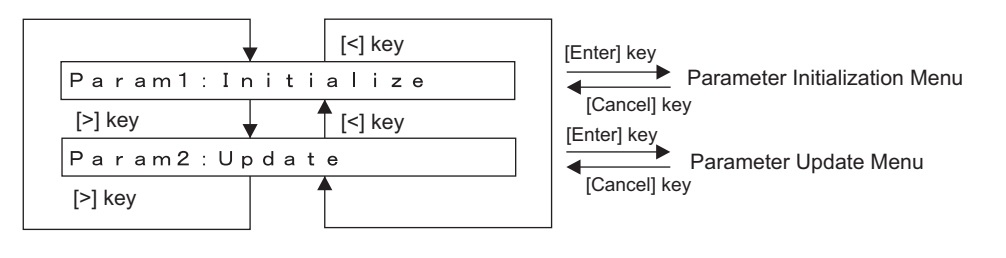

# 5.11.1 Parameter Initialization Menu

This menu initializes the adjustment parameters. The parameters that can be initialized through this menu are as follows.

- Uni-D / Bi-D parameter, wiper, CR motor, PF motor, pump, waste ink)
- Initialization of all items

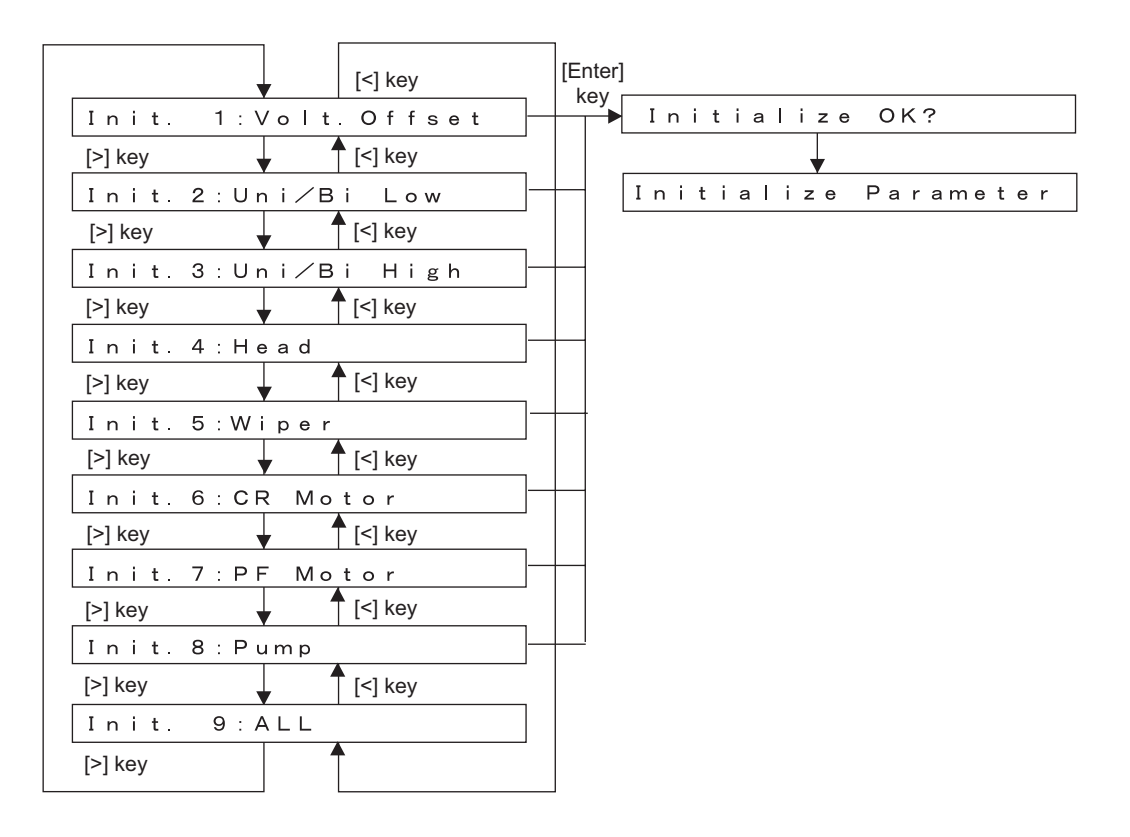

## (1) Voltage Adjustment

This menu updates the voltage adjustment parameter (VSD3 small dot).

| Table 5-14 | Voltage adjustment item |
|------------|-------------------------|
|------------|-------------------------|

| Items   | Contents                                       |
|---------|------------------------------------------------|
| 240 CW  | Adjusts the VSD 3-S at 240 cps / CW printing.  |
| 240 CCW | Adjusts the VSD 3-S at 240 cps / CCW printing. |
| 320 CW  | Adjusts the VSD 3-S at 320 cps / CW printing.  |
| 320 CCW | Adjusts the VSD 3-S at 320 cps / CCW printing. |

| <b>\</b>        | Previous menu |
|-----------------|---------------|
| Volt. Offset1:2 | 240 CW        |
| Next menu       | Previous menu |
| Volt. Offset2:2 | 240 CCW       |
| Next menu       | Previous menu |
| Volt. Offset3:3 | 20 CW         |
| Next menu 🗸     | Previous menu |
| Volt. Offset4:3 | 20 CCW        |
| Next menu       |               |

## (2) Uni-D/Bi-D Low/High

This menu updates the Uni-D/Bi-D adjustment parameter.

|         | •                        | [<] key |
|---------|--------------------------|---------|
| Init.   | 1 : U n i <del>-</del> D | 240     |
| [>] key |                          | [<] key |
| Init.   | 2 : Un i – D             | 320     |
| [>] key |                          | [<] key |
| Init.   | 3 : U n i – D            | 240B    |
| [>] key | <b>↑</b>                 | [<] key |
| Init.   | 4 : U n i — D            | 320B    |
| [>] key | <b>↓ ↑</b>               | [<] key |
| Init.   | 5 : B i — D              | 240     |
| [>] key |                          | [<] key |
| Init.   | 6 : B i — D              | 320     |
| [>] key | <b>↓</b> ↑               | [<] key |
| Init.   | 7 : B i — D              | 240B    |
| [>] key |                          | [<] key |
| Init.   | 8 : B i — D              | 320B    |
| [>] key |                          |         |
|         |                          |         |

# 5.11.2 Parameter Update Menu

This menu updates the adjustment parameters. The parameters that can be updated through this menu are as follows.

NOTE

The updated parameters will not be stored in the flash memory unless the system power is turned OFF.

- Head rank
- Voltage adjustment
- Uni-D/Bi-D Low
- Uni-D/Bi-D High
- Side margin
- Not-filled flag
- Serial number
- Smart chip name update
- DebugBit

|          | [<] key      |
|----------|--------------|
| Update1: | Head Rank    |
| [>] key  | [<] key      |
| Update2: | Volt. Offset |
| [>] key  | [<] key      |
| Update3: | Uni∕Bi Low   |
| [>] key  | [<] key      |
| Update4: | Uni∕Bi High  |
| [>] key  | ▼            |
| Update5: | SideMargin   |
| [>] key  | [<] key      |
| Update6: | Charge Flg   |
| [>] key  | ▼ [<] key    |
| Update7: | SerialNo.    |
| [>] key  | [<] key      |
| Update8: | ChipName     |
| [>] key  | [<] key      |
| Update9: | DebugBit     |
| [>] key  |              |
|          |              |

| [Enter] key  |
|--------------|
|              |
| [Enter] key  |
|              |
| [Cancel] ke  |
| [Enter] key  |
| [Cancel] ke  |
| [Enter] key  |
| <b>→</b>     |
| [Cancel] key |
|              |
| [Cancel] key |
| [Enter] key  |
| [Cancel] key |
| [Enter] key  |
| <b>→</b>     |
| [Cancel] ke  |
| [Enter] key  |
| [Cancel] key |
| [Enter] key  |
|              |
| [Cancel] key |
|              |

Head Parameter Update Menu Head Voltage Offset Menu Uni-D/Bi-D Low Update Menu Uni-D/Bi-D High Update Menu Side Margin Update Menu Ink Parameter Update Menu Serial No.Update Menu Chip name

Debug Bit

### (1) Head Rank

This menu updates the head rank parameters. The head rank is used to determine the print head driving voltage and correct the head temperature.

After head rank is entered, the system shifts to the Ink Charge Menu.

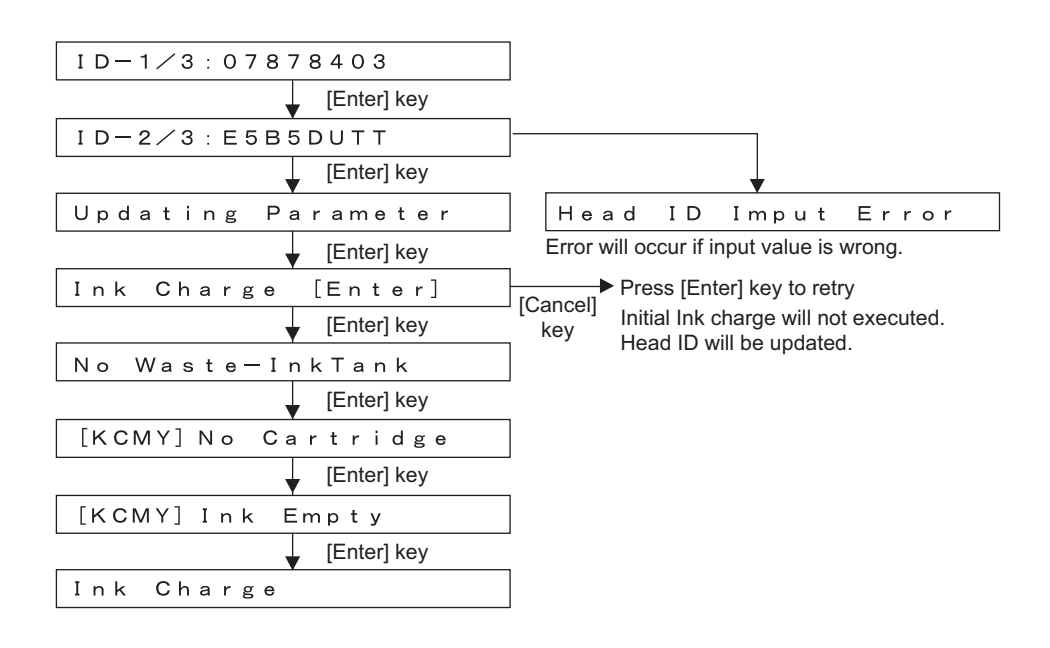

## (2) Voltage Adjustment

This menu updates the voltage adjustment parameter (VSD3 small dot).

Table 5-15 Voltage adjustment item

| Items   | Contents                                          |
|---------|---------------------------------------------------|
| 240 CW  | Adjusts the VSD 3-L (S) at 240 cps. CW printing.  |
| 240 CCW | Adjusts the VSD 3-L (S) at 240 cps. CCW printing. |
| 320 CW  | Adjusts the VSD 3-L (S) at 320 cps. CW printing.  |
| 320 CCW | Adjusts the VSD 3-L (S) at 320 cps. CCW printing. |

| [<] key   |                                                                                                    |
|-----------|----------------------------------------------------------------------------------------------------|
| 240 CW    |                                                                                                    |
| [<] key   |                                                                                                    |
| 240 CCW   |                                                                                                    |
| [<] key   |                                                                                                    |
| 320 CW    |                                                                                                    |
| [<] key   |                                                                                                    |
| 320 CCW   |                                                                                                    |
| 1         |                                                                                                    |
| ected     |                                                                                                    |
| 1: 1. 0 V | Offset range: -5V to 5V (0.1V increment)                                                                                                    |
|           | VH3L-1 to VH3L-4<br>VH3S-1 to VH3S-4                                                                                                    |
|           | [<] key<br>2 4 0 CW<br>▲ [<] key<br>2 4 0 C CW<br>▲ [<] key<br>3 2 0 CW<br>▲ [<] key<br>3 2 0 CCW<br>▲ [<] key<br>3 2 0 C CW<br>▲ [<] key<br>3 2 0 C V<br>▲ [<] key |

## (3) Uni-D / Bi-D Low

This menu updates the Uni-D/ Bi-D adjustment parameter.

| Table 5-16 Uni-D | / Bi-D update Item |
|------------------|--------------------|
|------------------|--------------------|

| Item       | Contents                                        |
|------------|-------------------------------------------------|
| Uni-D 240  | Adjusts Uni-D at 240 CPS. PG Low or High        |
| Uni-D 320  | Adjusts Uni-D at 320 CPS. PG Low or High        |
| Uni-D 240B | Adjusts Uni-D at 240 CPS-Banner. PG Low or High |
| Uni-D 320B | Adjusts Uni-D at 320 CPS-Banner. PG Low or High |
| Bi-D 240   | Adjusts Bi-D at 240 CPS. PG Low or High         |
| Bi-D 320   | Adjusts Bi-D at 320 CPS. PG Low or High         |
| Bi-D 240B  | Adjusts Bi-D at 240 CPS-Banner. PG Low or High  |
| Bi-D 320B  | Adjusts Bi-D at 320 CPS-Banner. PG Low or High  |

Uni-D / Bi-D adjustment parameters are updated.

|           |       | [<] key |
|-----------|-------|---------|
| Update1:U | Uni—  | D 240   |
| [>] key   |       | [<] key |
| Update2:U | Uni—  | D 320   |
| [>] key   |       | [<] key |
| Update3:U | Uni — | D 240B  |
| [>] key   |       | [<] key |
| Update4:U | Uni—  | D 3240B |
| [>] key   |       | [<] key |
| Update5:H | Bi-D  | 240     |
| [>] key   |       | [<] key |
| Update6:B | Bi-D  | 320     |
| [>] key   |       | [<] key |
| Update7:1 | Bi-D  | 240B    |
| [>] key   |       | [<] key |
| Update8:1 | Bi-D  | 320B    |
| [>] key   | 1     |         |
|           |       |         |

|         |     | ↓   | [<] key |     |   |
|---------|-----|-----|---------|-----|---|
| cw      | 240 | # 1 | 1A :    | 0   |   |
| [>] key |     | ¥ . | [<] key |     |   |
| cw      | 240 | # 1 | 1B :    | 0   |   |
| [>] key |     | •   | [<] key |     |   |
| cw      | 240 | # 1 | 2 B :   | 0 - |   |
| [>] key |     | •   | [<] key |     |   |
| cw      | 240 | # 1 | 3A :    | 0   |   |
| [>] key |     | •   | [<] key |     |   |
| cw      | 240 | # 1 | 3B :    | 0   |   |
| [>] key |     | •   | [<] key |     |   |
| cw      | 240 | # 1 | 4 A :   | 0 - |   |
| [>] key |     | ¥ . | [<] key |     |   |
| cw      | 240 | # 1 | 4 B :   | 0   | _ |
| [>] key |     |     |         |     |   |

(The following shows a case for "Uni-D 240" is selected.)

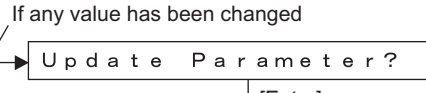

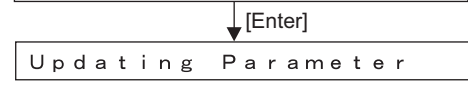

\* Press [Setting/Value +] or [Setting/Value -] key to change the set value Range: -100 to 100

\* "2A" is not displayed because the value is the basis

\* If "High" is selected, the values of #2 will be displayed

### (4) Side Margin

This updates the side margin parameters.

When any parameter has been changed

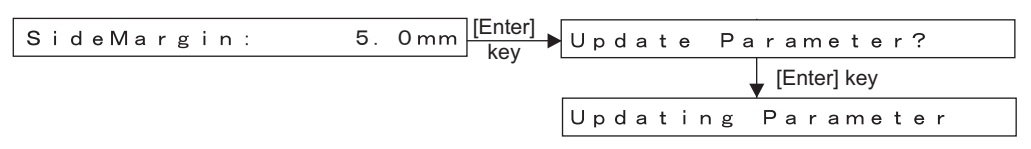

## (5) Ink Not-filled Flag

This updates the ink parameter. The setting items are as follows.

- Not Charge: Cleaning is not completed, and ink is not charged
- UserCharge: Cleaning is completed, and ink is not charged
- User/Init Charge: Cleaning is completed, and ink is charged

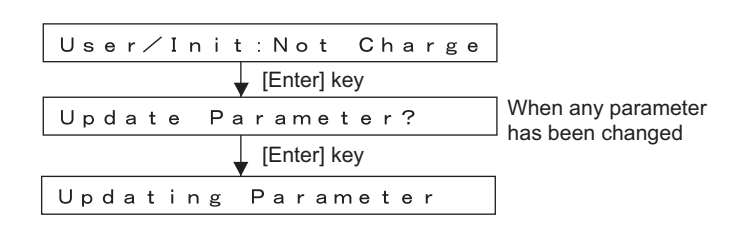

#### NOTE

When selecting "Reset", be sure to install the cartridge.

## (6) Serial Number Entry

This is for entering the serial number.

| FB6*0000 | 000 |           |
|----------|-----|-----------|
| [>] key  | •   | [<] key   |
| FB6A*000 | 000 |           |
| [>] key  | •   | [<] key   |
| FB6A1*00 | 000 |           |
| [>] key  | •   | ▲ [<] key |
| FB6A12*C | 000 |           |
| [>] key  | •   | [<] key   |
| FB6A123* | 00  |           |
| [>] key  | •   | ▲ [<] key |
| FB6A1234 | * 0 |           |
| [>] key  | •   | ▲ [<] key |
| FB6A1234 | 5*  |           |
|          |     |           |

(7) ChipName Update

This menu is for updating company name on the smart chip.

ChipName:

Press [Setting/value+] / [Setting/value-] to change the value.

Enter Serial Number (digit by digit)

1: Mutoh

1

- 2: AgfaGS 3: Iris
- 4: AgfaPP

## (8) Debug bit

\* This menu is for experiment and not used for ordinary maintenance work.

| DebugBit: | *0000000        |
|-----------|-----------------|
| [>] key   | [<] key         |
| DebugBit: | 0 * 0 0 0 0 0 0 |
| [>] key   | ▲ [<] key       |
| DebugBit: | 00*00000        |
| [>] key   | ▲ [<] key       |
| DebugBit: | 000*0000        |
| [>] key   | [<] key         |
| DebugBit: | 0000*000        |
| [>] key   | 1               |
|           |                 |

\* Debug Bit (Set digit by digit) Press [Settting/Value] or [Setting/Value] key to change the value

\* The default value for all items is "0"

# 5.12 Servo Setting

\* Do not change the parameters. This menu is basically for check.

#### Table 5-17 Servo setting item

| Items       | Contents                                   |
|-------------|--------------------------------------------|
| 240 cps CW  | Servo setting at CR CW direction, 240 cps  |
| 240 cps CCW | Servo setting at CR CCW direction, 240 cps |
| 320 cps CW  | Servo setting at CR CW direction, 320 cps  |
| 320cps CCW  | Servo setting at CR CCW direction, 320 cps |

### Table 5-18 Servo adjustment item

| Items             | Contents                |
|-------------------|-------------------------|
| Proportional gain | Sets proportional gain/ |
| Integral gain     | Sets integral gain      |
| Low-pass filter   | Sets low-pass filter    |
| PWM scale         | Sets PWM scale          |
| ωC                | Sets o C                |
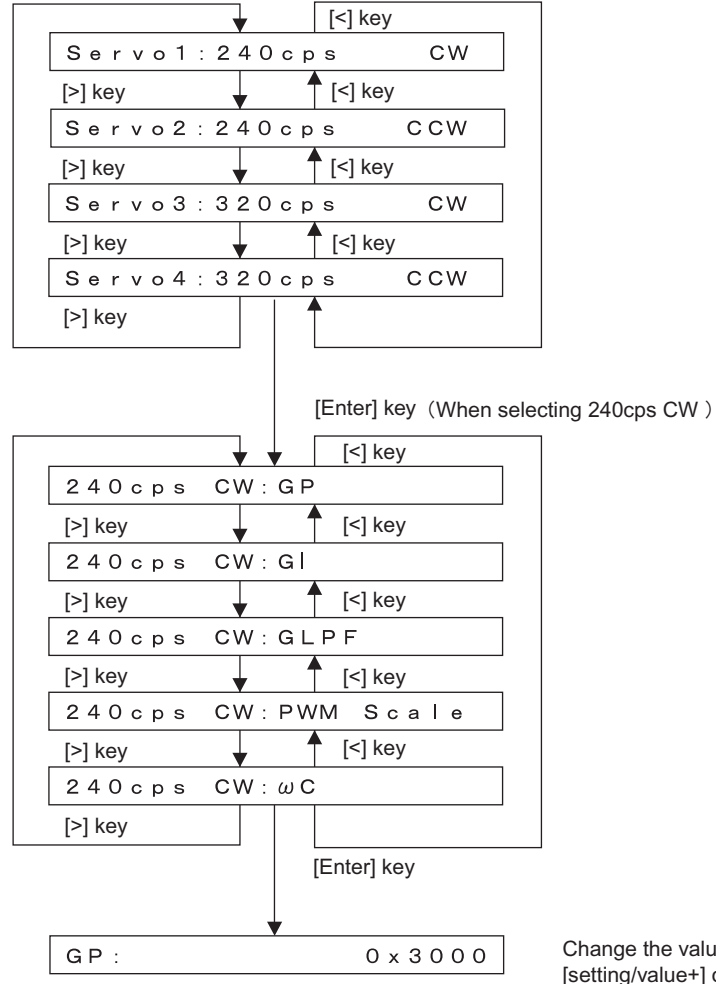

Change the value (unit to count) by pressing [setting/value+] or [setting/value-] key

\* The maximum / minimum / count value for each item is shown blow.

| Items                  | Max.     | Min.     | Count   |
|------------------------|----------|----------|---------|
| GP (Proportional gain) | 0 × 2000 | 0 × 7800 | 0 × 200 |
| GI (Integral gain)     | 2        | 0 × 800  | 1       |
| GLPF (Low-pass filter) | 0        | 255      | 1       |
| PWM (PWM scale)        | 10       | 15       | 1       |
| ω C (Position gain)    | 30       | 60       | 5       |

# 5.13 Endurance Running Menu

Performs endurance running of mechanicals and the head. The endurance running menu includes the following items.

| Diagnosis item    | Contents                                                  | Reference                                                    |
|-------------------|-----------------------------------------------------------|--------------------------------------------------------------|
| CR motor          | Performs carriage stroke.                                 | CF"5.13.1 CR Motor<br>Endurance Menu" p.5-<br>57             |
| PF motor          | Drives the PF motor.                                      | と登"5.13.2 PF Motor<br>Endurance Menu" p.5-<br>58             |
| Pump              | Drives the pump motor assembly.                           | C戸"5.13.3 Pump<br>Endurance Menu" p.5-<br>59                 |
| Nozzle print      | Performs sequential print operation of the print head.    | Endurance (Nozzle<br>Print) Menu" p.5-60                     |
| General endurance | Performs endurance running on the CR and PF concurrently. | <b>XP</b> "5.13.5 General<br>Endurance Menu" p.5-<br>61      |
| Confirmation      | Confirms the number of endurance running cycles.          | <b>LP"5.13.6 Endurance<br/>Running Check Menu"</b><br>p.5-62 |

#### Table 5-19 Diagnosis Items in Endurance Running Menu

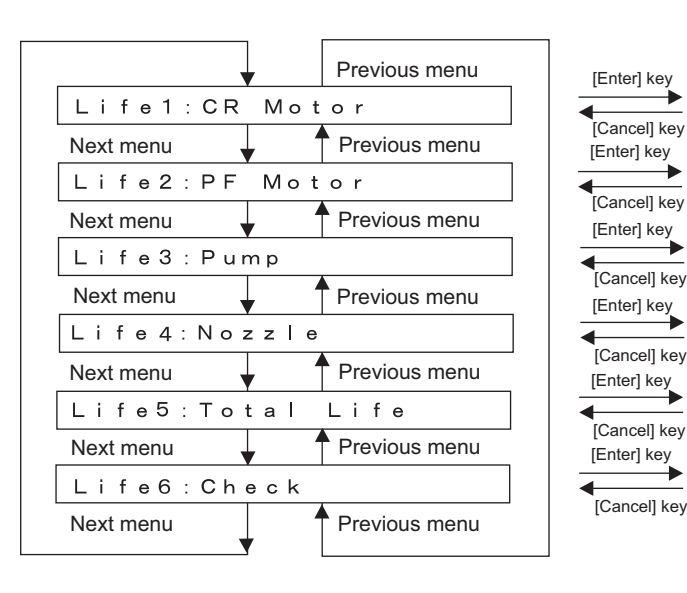

CR Motor Endurance Menu PF Motor Endurance Menu Pump Motor Endurance Menu Sequential Printing Endurance Menu General Endurance Menu Endurance Running Check Menu

# 5.13.1 CR Motor Endurance Menu

This menu performs endurance running for the CR motor.

You can operate the carriage stroke according to your desired settings. The available settings are shown below.

| Set item                           | Contents                                                        | Set value                                                                    | Remark    |
|------------------------------------|-----------------------------------------------------------------|------------------------------------------------------------------------------|-----------|
| Running speed (CW,<br>CCW)         | Set the carriage running speed<br>(CW direction, CCW direction) | 240, 320, (400)<br>* 400 CPS cannot be<br>selected depending<br>on versions. | Unit: cps |
| Number of endurance running cycles | Set the number of endurance running cycles                      | -1 to 10000                                                                  |           |

#### Table 5-20 Set Items in CR Motor Endurance Menu

When the CR motor endurance running is performed, note the following;

• Install available ink cartridges.

If the CR motor endurance running is performed without ink cartridges, ink inside the tube may leak through the ink holder during the carriage movement.

#### TIP

- If the number of endurance running cycles is set to -1, the carriage continuously repeats endurance running until cancel input is given from the operation panel.
- The maximum counter value for endurance running cycles is 999999999 (up to 8-digit number). If the number of cycles exceeds the maximum value, the counter is reset to 0.
- The carriage moving distance is fixed to the maximum value of print area.

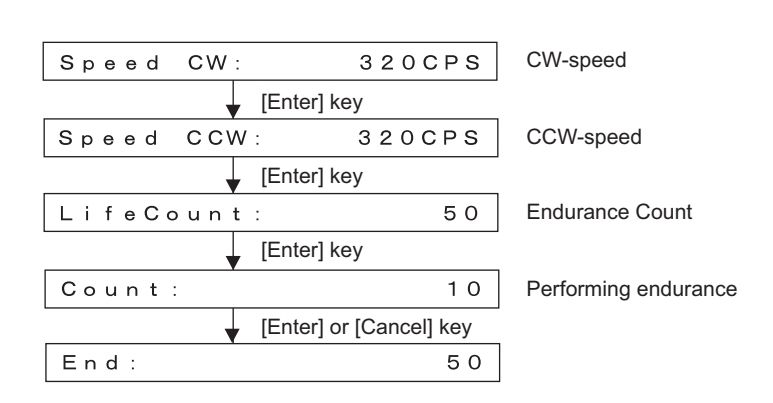

## 5.13.2 PF Motor Endurance Menu

This menu performs endurance running for the PF motor.

You can drive the PF motor according to your desired settings. The available settings are shown below.

| Set item                           | Contents                                                    | Set value   | Remark   |
|------------------------------------|-------------------------------------------------------------|-------------|----------|
| Media feed amount                  | Set the media feed amount<br>per endurance running<br>cycle | 0.1 to 100  | Unit: mm |
| Number of endurance running cycles | Set the number of endurance running cycles                  | -1 to 10000 |          |

| Tabla 6 | 21  | Sat | Itome | in | DE | Motor   | Endurance | Monu |
|---------|-----|-----|-------|----|----|---------|-----------|------|
| able 5  | -21 | Sei | nems  | ш  | ΓГ | IVIOLOI | Endurance | wenu |

| TIP |
|-----|

• The following table shows the motor moving parameters to media feed amount.

| Speed        | 35CPS |
|--------------|-------|
| Acceleration | 0.1G  |
| Deceleration | 0.1G  |

- If the number of endurance running cycles is set to -1, the carriage continuously repeats endurance running until cancel input is given from the operation panel.
- The maximum counter value for endurance running cycles is 99999999 (up to 8-digit number). If the number of cycles exceeds the maximum value, the counter is reset to 0.

| FeedAmount : | Enter a media   |                |
|--------------|-----------------|----------------|
| [Ente        | er]             | Range : 0.1 to |
| LifeCount:   | 5 0             | Endurance Cou  |
| Ente         | er]             |                |
| Count:       | 1 0             | Performing end |
| Ent          | er] or [Cancel] |                |
| End:         | 5 0             |                |
|              |                 |                |

feed amount by using ±. 100.0 mm

unt

durance

# 5.13.3 Pump Endurance Menu

This menu performs endurance running for the pump motor assembly.

You can drive the pump motor assembly according to your desired settings. The available settings are shown below.

Table 5-22 Set Items in Pump Motor Assembly Endurance Menu

| Set item                           | Contents                                      | Set value                           | Remark |
|------------------------------------|-----------------------------------------------|-------------------------------------|--------|
| Running speed                      | Set the running speed of pump motor assembly. | Super high / High /<br>Normal / Low |        |
| Number of endurance running cycles | Set the number of endurance running cycles    | -1 to 10000                         |        |

- If the number of endurance running cycles is set to -1, the carriage continuously repeats endurance running until cancel input is given from the operation panel.
- The maximum counter value for endurance running cycles is 99999999 (up to 8-digit number). If the number of cycles exceeds the maximum value, the counter is reset to 0.

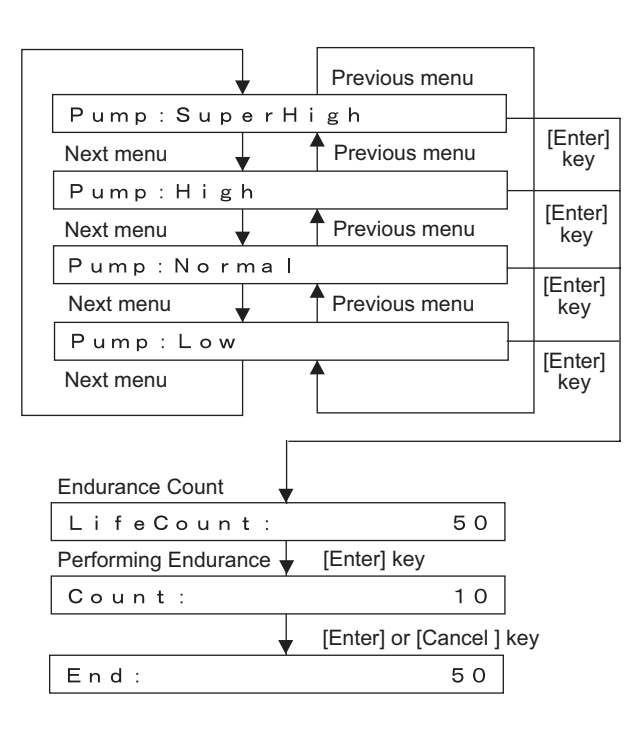

The pump endurance running sequence is as follows.

- 1. Pump endurance running starts.
- 2. Pump phase detection is performed.
- 3. Rotates with the specified suction speed. This rotation is counted as one cycle. Step 2 above is repeated the number of times specified as follows.

Super high: 4000 High: 3000 Normal: 2000 Low: 1000

- 4. Pump release is performed.
- 5. Pump endurance running ends.

# 5.13.4 Print Head Endurance (Nozzle Print) Menu

This menu performs endurance running for the plot head.

In the sequential plotting endurance menu you can operate sequential plotting endurance operation on the plot head according to your desired settings.

| Set item                           | Contents                                       | Set value   | Remark |
|------------------------------------|------------------------------------------------|-------------|--------|
| Number of endurance running cycles | Sets the number of<br>endurance running cycles | -1 to 10000 | -      |

- If the number of endurance running cycles is set to -1, the carriage continuously repeats endurance running until cancel input is given from the operation panel.
- The maximum counter value for endurance running cycles is 99999999 (up to 8-digit number). If the number of cycles exceeds the maximum value, the counter is reset to 0.

|           |                         | -       |
|-----------|-------------------------|---------|
| LifeCount | : - 1                   | Endura  |
|           | [Enter] key             |         |
| Count:    | 10                      | Perforn |
| <b>\</b>  | [Enter] or [Cancel] key | _       |
| End:      | 5 0                     | ]       |
|           |                         |         |

Endurance Count

Performing endurance running

# 5.13.5 General Endurance Menu

This menu performs the general endurance running.

You can operate various driving systems according to your desired settings. The available settings are shown below.

| Set item                           | Contents                                                           | Set value                                                                    | Remark    |
|------------------------------------|--------------------------------------------------------------------|------------------------------------------------------------------------------|-----------|
| Running speed (CW,<br>CCW)         | Set the carriage running<br>speed (CW direction,<br>CCW direction) | 240, 320, (400)<br>* 400 CPS cannot be<br>selected depending on<br>versions. | Unit: cps |
| Media feed amount                  | Set the media feed amount per cycle                                | 0.1 to 100                                                                   | Unit: mm  |
| Number of endurance running cycles | Set the number of<br>endurance running cycles                      | -1 to 10000                                                                  |           |

#### Table 5-23 Set Items in General Endurance Menu

TIP

- In the general endurance menu, the following operations are performed as one cycle of endurance running
  - Carriage stroking: 1 stroke
  - Media feed: 1 cycle
- If the number of endurance running cycles is set to -1, the carriage continuously repeats stroking until cancel input is given from the operation panel.
- The maximum counter value for endurance running cycles is 99999999 (up to 8-digit number). If the number of cycles exceeds the maximum value, the counter is reset to 0.

| Speed C | W :        | 320CPS       | CW-speed                     |
|---------|------------|--------------|------------------------------|
|         | [Enter] ke | ey .         |                              |
| Speed C | CW :       | 320CPS       | CCW-speed                    |
|         | [Enter] ke | у            |                              |
| FeedAmo | unt:       | 0. 1mm       | Media feed amount            |
|         | [Enter] ke | у            |                              |
| LifeCou | nt:        | — 1          | Endurance count              |
|         | Enter] ke  | у            |                              |
| Count:  |            | 10           | Performing endurance running |
|         | [Enter] or | [Cancel] key |                              |
| End:    |            | 50           |                              |

# 5.13.6 Endurance Running Check Menu

In this menu, you can confirm the number of endurance running cycles that have been already finished. The number of endurance running cycles is stored in NVRAM in the system. Therefore, even if a serious error occurs during endurance running, you can confirm the number of finished cycles just before the occurrence of the serious error.

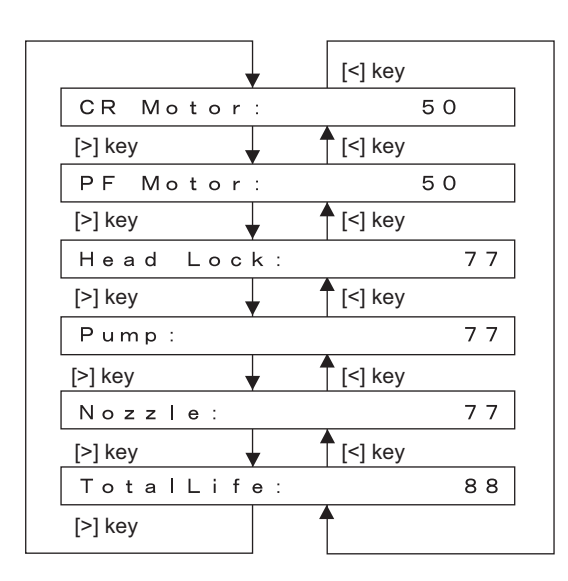

Number of endurance running cycles for the CR Motor

Number of endurance running cycles for the PF Motor

Number of endurance running cycles for the Head Lock

Number of endurance running cycles for the Pump motor

Number of endurance running cycles for Sequential Printing

Number of general endurance running cycles

# 5.14 Media Feed Menu

In this menu, you can feed media into the plotter frontward or backward. The mechanical initialization should be done if it is not performed yet.

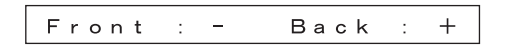

# 5.15 ExControl Menu

In this menu, you can diagnose the equipment on the controller board.

|--|

| Items    | Contents                                                                                                    |   |
|----------|----------------------------------------------------------------------------------------------------|---|
| Version  | Firmware, board revision                                                                                                    | - |
| Sensors  | Tank status, Electromagnetic valve, Pre-heater<br>thermistor, platen thermistor 1/2, after-heater<br>thermistor, Ink ID for 4 cartridges, Ink NOT sensor for<br>4 cartridges, ink END sensor for 4 cartridges | - |
| Mist fan | Checks mist fan operation                                                                                                    | - |
| Heater   | Pre-heater, platen heater, after-heater                                                                                                    | - |
| History  | Maintenance history confirmation                                                                                                    | - |

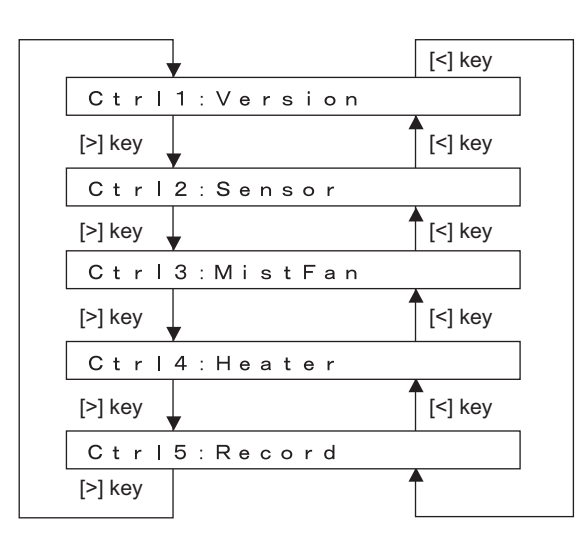

### 5.15.1 Version

In this menu, you can check the ROM version of the controller board firmware, and the version of the controller board. The firmware version (AP version) is displayed as "XX.XX". The controller board version is displayed in hex format (2 digits).

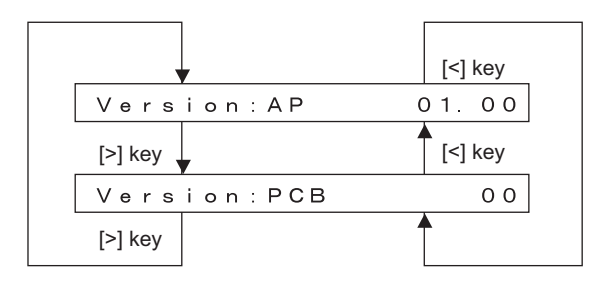

### 5.15.2 Sensor

| [<] key                  |  |
|--------------------------|--|
| Sen. 1 : TankStatus      |  |
| [>] key                  |  |
| Sen. 2: Tank Valve Check |  |
| [>] key                  |  |
| Sen. 3:etc               |  |
| [>] key                  |  |

The status of the following sensors on the controller board is displayed.

#### (1) Tank Status

Displays the status of sub tank and electromagnetic valve.

| •            | [<] key |
|--------------|---------|
| 1 H∕L∕V: Off | ∕Off∕On |
| [>] key      | [<] key |
| 2 H/L/V: Off | ∕Off∕On |
| [>] key      | [<] key |
| 3 H/L/V: Off | ∕Off∕On |
| [>] key      | [<] key |
| 4 H/L/V: Off | ∕Off∕On |
| [>] key      |         |

#### (2) Electromagnetic Valve Check

Checks if the electromagnetic valve on the sub tank operates correctly.

| •       |     |    | [<] key |
|---------|-----|----|---------|
| Valve1  | 0 n | -> | Enter   |
| [>] key |     |    | [<] key |
| Valve2  | 0 n | -> | Enter   |
| [>] key |     |    | [<] key |
| Valve3  | 0 n | -> | Enter   |
| [>] key |     |    | [<] key |
| Valve4  | 0 n | -> | Enter   |
| [>] key |     |    |         |
|         |     |    |         |

Valvel On -> Enter [Enter] key Valve Off -> Cancel [Cancel] key Valvel On -> Enter

Pressing [Enter] key or [Cancel] key turns on/off the electromagnetic valve.

#### (3) Miscellaneous

Displays the status of the following sensors on the panel.

- Pre-heater thermistor
- Platen heater thermistor
- After-heater thermistor
- Ink ID for 4 cartridges
- Ink NOT sensor for 4 cartridges
- Ink END sensor for 4 cartridges

|              |                                       | 7                                     |
|--------------|---------------------------------------|---------------------------------------|
|              | [<] key                               |                                       |
| 1 : P r e 1  | 23°C 105                              | Pre-heater1 condition display         |
| [>] key      | [<] key                               |                                       |
| 2 : P r e 2  | 23°C 105                              | Pre-heater2 condition display         |
| [>] key      | [<] key                               |                                       |
| 3 : Platen 1 | 23°C 105                              | Platen Heater1 condition display      |
| [>] key      | [<] key                               |                                       |
| 4:Platen2    | 23°C 105                              | Platen Heater2 condition display      |
| [>] key      | [<] key                               |                                       |
| 5:After1     | 23°C 105                              | After Dryer heater1 condition display |
| [>] key      | [<] key                               |                                       |
| 6 After 2    | 23°C 105                              | After Dryer heater2 condition display |
| [>] key      | [<] key                               |                                       |
| 7:KInkID     | NG                                    | K Ink ID condition display            |
| [>] key      | [<] key                               |                                       |
| 8 C InkID    | NG                                    | C Ink ID condition display            |
| [>] key      | [<] key                               |                                       |
| 9:M InkID    | NG                                    | M Ink ID condition display            |
| [>] key      | [<] key                               |                                       |
| 10:Y InkID   | NG                                    | Y Ink ID condition display            |
| [>] key      | [<] key                               |                                       |
| 11:Ink NOT   | КСМҮ                                  | Ink NOT sensor condition display      |
| [>] key      | [<] key                               |                                       |
| 12: Ink END  | · · · · · · · · · · · · · · · · · · · | Ink END sensor condition display      |
| [>] key      | •                                     |                                       |
|              |                                       | ]                                     |

### 5.15.3 Mist Fan

Checks if the mist fan operates correctly. When this menu is selected, the mist fan is turned on (activated).

「Cancel」End

#### 5.15.4 Heater

In this menu, you can check whether pre-heater, platen heater, and after-heater works properly or not. The plotter sets the temperature at 50°C and controls the selected heater process. Press [Cancel] key to stop the operation.

If the temperature reaches to the set value, the plotter keeps the temperature control.

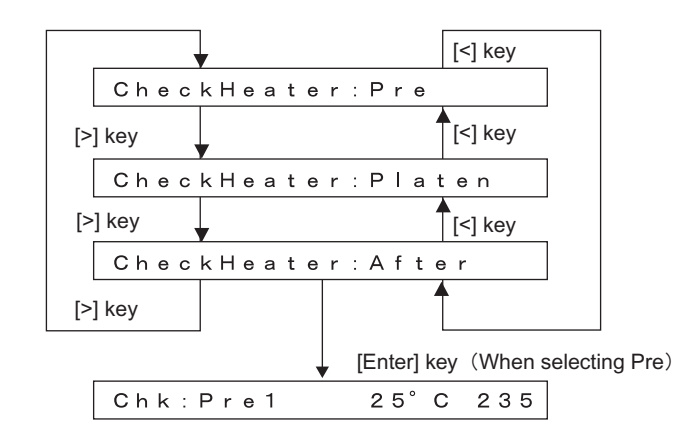

### 5.15.5 History

You can check the maintenance history of the controller board control device. The history is displayed in H (hour) / M (min.) / S (sec.).

Total operating time of each heater shows the period from when the plotter is used in self-diagnosis mode. Daily operating time is not counted.

|         |           | [          | [<] key |                                  |
|---------|-----------|------------|---------|----------------------------------|
| Pre H   | I.: 1     | h 3 0 r    | m 3 0 s | Time of using Pre-heater         |
| [>] key |           | <b>↑</b> [ | [<] key |                                  |
| Plata   | ın H. : 1 | h 3 0 r    | m 3 0 s | Time of using Platen Heater      |
| [>] key |           | <b>↑</b> I | [<] key |                                  |
| After   | H.: 1     | h 3 0 r    | m 3 0 s | Time of using After Dryer Heater |
| [>] key |           |            |         |                                  |

# 5.16 PaperInitial Menu

In this menu, you can set the media detection method in the self-diagnosis mode. The default value is the same as the one in the normal operation mode.

Select either Top & Width / Width / Off. When Off is selected, you can set the media width in the media width setting menu.

| Items       | Contents                    |
|-------------|-----------------------------|
| Top & Width | Normal media detection mode |
| Width       | Detects media width.        |
| Off         | Does not detect media.      |

Table 5-25 Media Detection Item

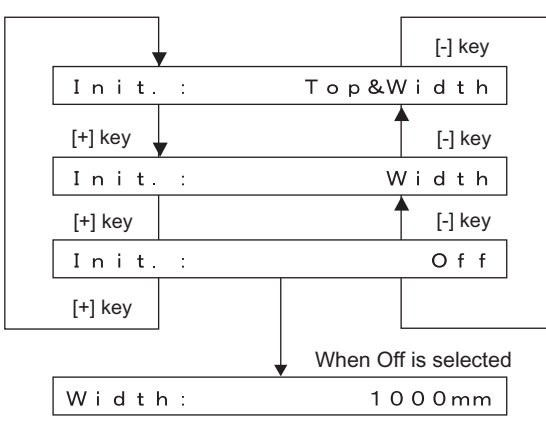

Input media width Press [Setting/value +] or [Setting/value -] key to change the value Range: 1000 to 1625 mm

# 6 Maintenance Mode 2

| 6.1 | Introd | luction                          | 6- 2 |
|-----|--------|----------------------------------|------|
| 6.2 | Opera  | ations in Maintenance Mode       | 6- 2 |
|     | 6.2.1  | Starting Up the Maintenance Mode | 6-2  |
|     | 6.2.2  | Operating Maintenance Mode       | 6-2  |
| 6.3 | Maint  | enance Menu                      | 6- 3 |
|     | 6.3.1  | Counter Display Menu             | 6-3  |
|     | 6.3.2  | Counter Initialization Menu      | 6-6  |
|     | 6.3.3  | Counter Print Menu               | 6-7  |
|     | 6.3.4  | Media Feed Menu                  | 6-8  |

# 6.1 Introduction

This chapter provides information on the maintenance mode.

The maintenance mode provides the user with functions of displaying and initializing the life counters. It is used in the manufacturing process, adjustment, and maintenance.

The maintenance mode is implemented in the system firmware. All functions are available from the operation panel.

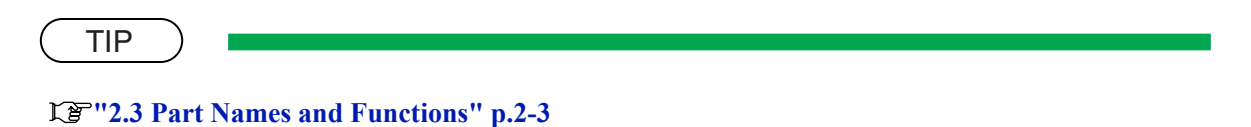

# 6.2 Operations in Maintenance Mode 2

This section explains how to start up and operate the maintenance mode as well as provides the list of available diagnosis items.

# 6.2.1 Starting Up the Maintenance Mode 2

To use the maintenance mode 2, you must first call up the maintenance menu on the operation panel. The maintenance menu is completely independent of the normal operation mode and setup menu display mode. To run the maintenance menu, follow the steps below.

- 1. If the system is in the operation mode or the setup menu mode, press the [Power] key to turn the power off.
- While holding down [Setting/value] key, [>] key and [<] key in the operation panel simultaneously, press [Power] key.

The maintenance mode will start running and display the maintenance menu.

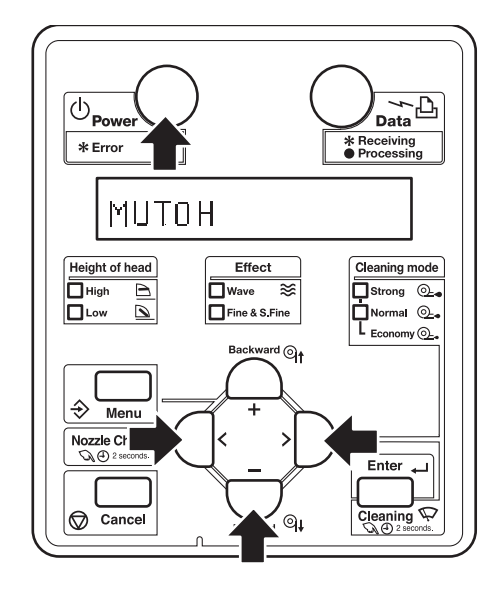

# 6.2.2 Operating Maintenance Mode 2

**2**<sup>\*\*</sup> "5.3 Operations in Self-Diagnosis Mode" p.5-6

# 6.3 Maintenance Menu

The maintenance menu includes the following diagnosis items.

| Diagnosis item        | Contents                                           | Reference                                     |
|-----------------------|----------------------------------------------------|-----------------------------------------------|
| Counter: Indication   | Displays the life counter                          | 또콜 "6.3.1 Counter Display<br>Menu" p.6-3      |
| Counter: Init Counter | Initializes the life counter                       | 译"6.3.2 Counter<br>Initialization Menu" p.6-6 |
| Counter: Print        | Prints the life counter values                     | に置"6.3.3 Counter Print<br>Menu" p.6-7         |
| PaperFeed             | Feeds media into the printer frontward or backward | <b>L</b> ��''6.3.4 Media Feed<br>Menu'' p.6-8 |

#### Table 6-1 Diagnosis Items in Maintenance Menu

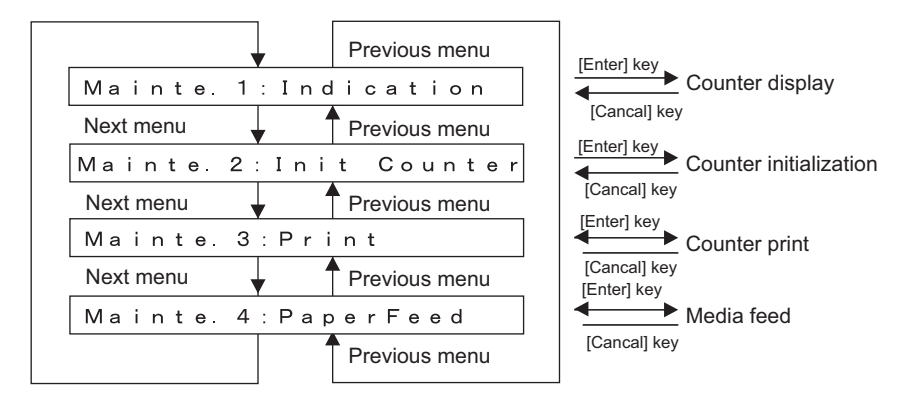

## 6.3.1 Counter Display Menu

This menu displays the life counters. It consists of the following diagnosis items.

#### NOTE

All life counters are displayed in decimal number.

| Diagnosis item | Contents                                  |
|----------------|-------------------------------------------|
| Used Ink K     | Displays the ink consumption (K) counter. |
| Used Ink C     | Displays the ink consumption (C) counter. |

#### Table 6-2 Diagnosis Items in Counter Display Menu

| Diagnosis item | Contents                                          |
|----------------|---------------------------------------------------|
| Used Ink M     | Displays the ink consumption (M) counter.         |
| Used Ink Y     | Displays the ink consumption (Y) counter.         |
| Print Number   | Displays the total number of printed copies.      |
| Waste Ink      | Displays the waste ink amount counter.            |
| CR Motor       | Displays the life counter of the CR motor.        |
| PF Motor       | Displays the life counter of the PF motor.        |
| PUMP           | Displays the life counter of the pump unit.       |
| HEAD K1, K2    | Displays the life counter of the head nozzle (K). |
| HEAD C1, C2    | Displays the life counter of the head nozzle (C). |
| HEAD M1, M2    | Displays the life counter of the head nozzle (M). |
| HEAD Y1, Y2    | Displays the life counter of the head nozzle (Y). |
| Cleaner        | Displays the life counter of the cleaning unit.   |

| Table 6-2 | Diagnosis | Items in | Counter  | Display | Menu(Continued |
|-----------|-----------|----------|----------|---------|----------------|
|           | Diagnoolo |          | 00011101 | Diopiay |                |

|           | 1    |               |
|-----------|------|---------------|
| Next menu |      | Previous menu |
| Used Ink  | К:   | 00000000      |
| Next menu |      | Previous menu |
| Used Ink  | C :  | 00000000      |
| Next menu |      | Previous menu |
| Used Ink  | M :  | 00000000      |
| Next menu |      | Previous menu |
| Used Ink  | Υ:   | 00000000      |
| Next menu |      | Previous menu |
| PrintNum  | ber: | 00000000      |
| Next menu |      | Previous menu |
| Waste In  | k :  | 00000000      |
| Next menu |      | Previous menu |
| CR Motor  | :    | 00000000      |
| Next menu |      | Previous menu |
| PF Motor  | :    | 0000000       |
| Next menu |      | Previous menu |
| Pump :    |      | 0000000       |
| Next menu |      | Previous menu |
| Head K1:  | T    | 00000000      |
| Next menu | -    | Previous menu |
| Head K2:  |      | 00000000      |
| Next menu |      | Previous menu |
| Head C1:  |      | 00000000      |
| Next menu |      | Previous menu |
| Head C2:  |      | 00000000      |
| Next menu |      | Previous menu |
| Head Y1:  |      | 00000000      |
| Next menu |      | Previous menu |
| Head Y2:  |      | 00000000      |
| Next menu |      | Previous menu |
| Head M1:  |      | 00000000      |
| Next menu |      | Previous menu |
| Head M2:  |      | 00000000      |
| Next menu |      | Previous menu |
| Cleaner:  |      | 00000000      |
| Next menu | 1    | Γ             |
|           | J    |               |

| Ink consumption (K) counter          |
|--------------------------------------|
| Ink consumption (C) counter          |
| Ink consumption (M) counter          |
| Ink consumption (Y) counter          |
| Total number of printed copies       |
| Waste ink amount counter             |
| Life counter of the CR motor         |
| Life counter of the PF motor         |
| Life counter of the pump unit        |
| Life counter of the head nozzle (K1) |
| Life counter of the head nozzle (K2) |
| Life counter of the head nozzle (C1) |
| Life counter of the head nozzle (C2) |
| Life counter of the head nozzle (Y1) |
| Life counter of the head nozzle (Y2) |
| Life counter of the head nozzle (M1) |
| Life counter of the head nozzle (M2) |
| Life counter of the cleaner head     |

# 6.3.2 Counter Initialization Menu

This menu initializes the life counters. The parameters that can be initialized in this menu are as follows.

| Diagnosis item | Contents                                                                         |
|----------------|----------------------------------------------------------------------------------|
| Print Num.     | Initializes the total print counter.                                             |
| Ink            | Initializes the ink amount counter.                                              |
| All            | Initializes the life counter.                                                    |
| NVRAM          | Initializes the NVRAM.                                                           |
| Timer          | Initializes the timer.                                                           |
| CR Motor       | Initializes the CR motor life counter.                                           |
| PF Motor       | Initializes the PF motor life counter.                                           |
| Head Unit      | Initializes the head nozzle life counter.                                        |
| Cleaning       | Initializes the life counter of the cleaning unit.                               |
| PUMP           | Initializes the life counter of the pump unit.                                   |
| Shipping       | Batch initializing before shipping<br>(Print Num., CR Motor, PF Motor, Cleaning) |

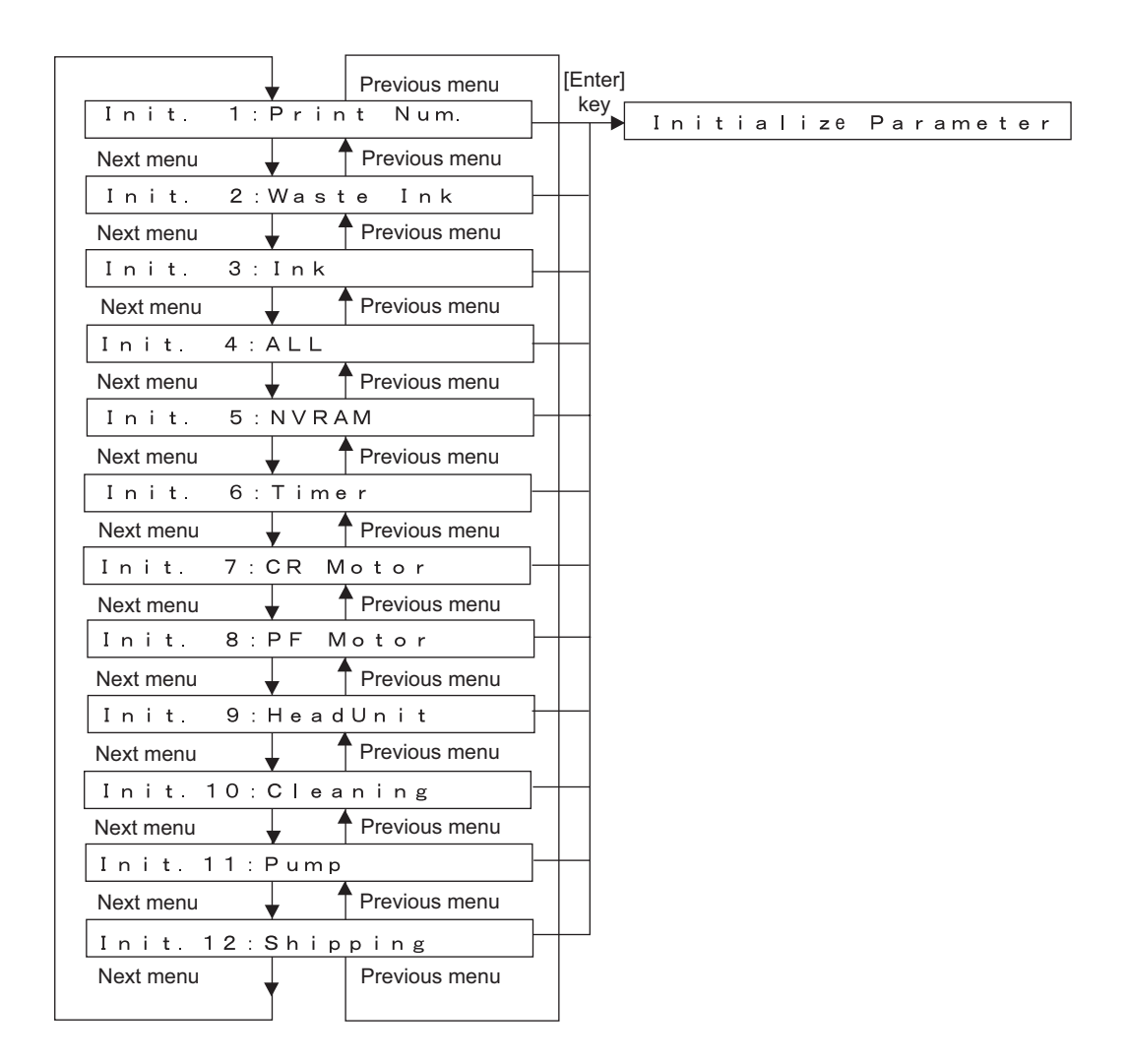

# 6.3.3 Counter Print Menu

This menu prints the life counter values.

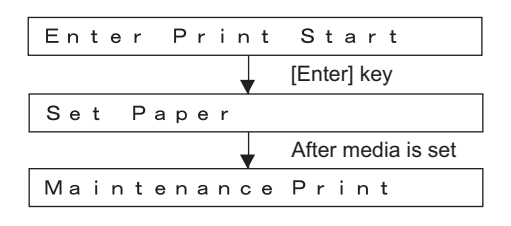

# 6.3.4 Media Feed Menu

This menu feeds media into the printer frontward or backward. The mechanical initialization should be performed, if it is not performed yet.

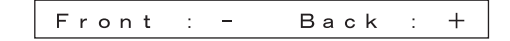

# 7 Adjustment

| 7.1 | Introduction |                                           |  |  |  |
|-----|--------------|-------------------------------------------|--|--|--|
| 7.2 | Adjus        | Adjustment Item                           |  |  |  |
| 7.3 | Worki        | Working with Dedicated Network Software7- |  |  |  |
|     | 7.3.1        | Parameter Backup                          |  |  |  |
|     | 7.3.2        | Jigs and Tools 7-6                        |  |  |  |
|     | 7.3.3        | Required Environment                      |  |  |  |
|     | 7.3.4        | Receiving Parameters                      |  |  |  |
|     | 7.3.5        | Firmware Installation 7-11                |  |  |  |
|     | 7.3.6        | Sending Parameters                        |  |  |  |
|     | 7.3.7        | Sub Controller Installation               |  |  |  |
|     | 7.3.8        | RTC Date & Time Setting 7-19              |  |  |  |
| 7.4 | Steel        | Belt Tension Adjustment7- 21              |  |  |  |
|     | 7.4.1        | Jigs and Tools 7-21                       |  |  |  |
|     | 7.4.2        | Adjustment Procedure                      |  |  |  |
| 7.5 | PF En        | coder Assembly Position Adjustment        |  |  |  |
|     | 7.5.1        | Adjustment Procedure                      |  |  |  |
| 7.6 | CR Sp        | peed Reduction Belt Tension Adjustment    |  |  |  |
|     | 7.6.1        | Jigs and Tools 7-26                       |  |  |  |
|     | 7.6.2        | Adjustment Procedures                     |  |  |  |
| 7.7 | Head         | Accuracy Adjustment                       |  |  |  |
|     |              |                                           |  |  |  |
|     | 7.7.1        | Head Alignment (Horizontal Height) 7-29   |  |  |  |

| 7.8 | PG Height Adjustment |                                  |       |
|-----|----------------------|----------------------------------|-------|
|     | 7.8.1                | Jigs and Tools                   | 7-33  |
|     | 7.8.2                | Adjustment Procedure             | 7-33  |
| 7.9 | P_ED                 | GE Sensor Sensitivity Adjustment | 7- 35 |
|     | 7.9.1                | Jigs and Tools                   | 7-36  |
|     | 7.9.2                | Adjustment Procedure             |       |

# 7.1 Introduction

This chapter provides information on necessary adjustment items and procedures.

TIP

13""8.4 Jigs and Tools" p.8-6

# 7.2 Adjustment Item

This section describes the adjustment items required in part replacement procedures.

When you adjust or replace any of the maintenance parts listed in "Table 7-1 Adjustment Item List", you must always adjust the plotout quality using the self-diagnosis function referring to Table 7-1"Adjustment Item List"(p.7-3).

| Part replaced or<br>adjusted | Adjustment<br>order | Adjustment item                                             | Reference                                                                                  |
|------------------------------|---------------------|-------------------------------------------------------------|--------------------------------------------------------------------------------------------|
| Printer head                 | 1                   | Head rank input (including initial ink charge)              | <b>C</b> ) "(1) Head Rank"<br>p.5-50<br>C) "5.6 Ink Charging<br>Menu" p.5-22               |
|                              | 2                   | Head nozzle check                                           | Check Menu" p.5-25                                                                         |
|                              | 3                   | Head slant check                                            | に登"5.7.3 Head Slant<br>Check Menu" p.5-28<br>に登"7.7 Head<br>Accuracy<br>Adjustment" p.7-30 |
|                              | 4                   | Uni-D / Bi-D Low Adjustment<br>Uni-D / Bi-D High Adjustment | Lew/High<br>Adjustment" p.5-33                                                             |
|                              | 5                   | Test printing                                               | にす"5.7.7 Test<br>Printing Menu" p.5-39                                                     |
|                              | 6                   | Reset of head unit life counter                             | <b>13</b> "5.11.1 Parameter<br>Initialization Menu"<br>p.5-47                              |

Table 7-1 Adjustment Item List

| Part replaced or<br>adjusted | Adjustment<br>order | Adjustment item                                             | Reference                                                                                                    |
|------------------------------|---------------------|-------------------------------------------------------------|----------------------------------------------------------------------------------------------------|
| Main board<br>assembly       | 1                   | Parameter backup                                            | にき"7.3.1 Parameter<br>Backup" p.7-7                                                                                                    |
|                              | 2                   | Firmware installation                                       | 137"7.3.5 Firmware<br>Installation" p.7-12                                                                                                    |
|                              | 3                   | Head rank input (no need for initial ink charge)            | <b>江戸''(1) Head Rank''</b><br>p.5-50                                                                                                    |
|                              | 4                   | Head nozzle check                                           | Image: Second systemImage: Second systemCheck Menu'' p.5-25                                                                                                    |
|                              | 5                   | Uni-D / Bi-D Low Adjustment<br>Uni-D / Bi-D High Adjustment | रिङ्डे "5.7.5 Uni-D/Bi-D<br>Low/High<br>Adjustment" p.5-33                                                                                                    |
|                              | 6                   | Side margin adjustment                                      | Cア"5.7.6 Side Margin<br>Adjustment Menu"<br>p.5-38                                                                                                    |
|                              | 7                   | P_EDGE sensor sensitivity adjustment                        | <b>文子</b> "7.9 P_EDGE<br>Sensor Sensitivity<br>Adjustment" p.7-36                                                                                                    |
|                              | 8                   | Test printing                                               | Le "5.7.7 Test<br>Printing Menu" p.5-39                                                                                                    |
| CR motor assembly            | 1                   | CR belt tension adjustment                                  | CF"7.6 CR Speed<br>Reduction Belt<br>Tension Adjustment"<br>p.7-27                                                                                                    |
|                              | 2                   | Uni-D / Bi-D Low Adjustment<br>Uni-D / Bi-D High Adjustment | にすべき、15.7.5 Uni-D/Bi-D<br>Low/High<br>Adjustment" p.5-33                                                                                                    |
|                              | 3                   | Side margin adjustment                                      | <b>X</b> 雪"5.7.6 Side Margin<br>Adjustment Menu"<br>p.5-38                                                                                                    |
|                              | 4                   | Test printing                                               | <b>Constant Services 11 Constant Services 11 Constant Services </b> |
| PF motor assembly            | 1                   | Side margin adjustment                                      | C宮" "5.7.6 Side Margin<br>Adjustment Menu"<br>p.5-38                                                                                                    |
|                              | 2                   | P_ENC position adjustment                                   | <b>X</b> "7.5 PF Encoder<br>Assembly Position<br>Adjustment" p.7-25                                                                                                    |
|                              | 3                   | Test printing                                               | CF "5.7.7 Test<br>Printing Menu" p.5-39                                                                                                    |

| Table 7-1 | Adjustment Iter | m List(Continued) |
|-----------|-----------------|-------------------|
|-----------|-----------------|-------------------|

| Part replaced or<br>adjusted | Adjustment<br>order | Adjustment item                                             | Reference                                                          |
|------------------------------|---------------------|-------------------------------------------------------------|--------------------------------------------------------------------|
| P_EDGE sensor<br>assembly    | 1                   | P_EDGE sensor sensitivity adjustment                        | 「ア"7.9 P_EDGE<br>Sensor Sensitivity<br>Adjustment" p.7-36          |
|                              | 2                   | Side margin adjustment                                      | に登"5.7.6 Side Margin<br>Adjustment Menu"<br>p.5-38                 |
| PF_ENC assembly              | 1                   | PF_ENC assembly mounting position adjustment                | に置"7.5 PF Encoder<br>Assembly Position<br>Adjustment" p.7-25       |
|                              | 2                   | PF_ENC inspection                                           | <b>江戸 ''5.5.5 Encoder</b><br>Menu'' p.5-17                         |
|                              | 3                   | Side margin adjustment                                      | 13 "5.7.6 Side Margin<br>Adjustment Menu"<br>p.5-38                |
|                              | 4                   | Test printing                                               | に置"5.7.7 Test<br>Printing Menu" p.5-39                             |
| T fence                      | 1                   | CR encoder inspection                                       | <b>江宮 ''5.5.5 Encoder</b><br>Menu'' p.5-17                         |
|                              | 2                   | Uni-D / Bi-D Low Adjustment<br>Uni-D / Bi-D High Adjustment | に登"5.7.5 Uni-D/Bi-D<br>Low/High<br>Adjustment" p.5-33              |
|                              | 3                   | Side margin adjustment                                      | LF"5.7.6 Side Margin<br>Adjustment Menu"<br>p.5-38                 |
|                              | 4                   | Test printing                                               | に置"5.7.7 Test<br>Printing Menu" p.5-39                             |
| CR driven pulley             | 1                   | CR belt tension adjustment                                  | 「ア"7.6 CR Speed<br>Reduction Belt<br>Tension Adjustment"<br>p.7-27 |
|                              | 2                   | Side margin adjustment                                      | <b>LS</b> "5.7.6 Side Margin<br>Adjustment Menu"<br>p.5-38         |

| Table 7-1 Adjustment Item List(Continued) |
|-------------------------------------------|
|-------------------------------------------|

| Part replaced or<br>adjusted | Adjustment<br>order | Adjustment item                                             | Reference                                                                                                    |
|------------------------------|---------------------|-------------------------------------------------------------|----------------------------------------------------------------------------------------------------|
| Carriage assembly            | 1                   | PG height adjustment                                        | L ア"7.8 PG Height<br>Adjustment" p.7-34                                                                                                    |
|                              | 2                   | CR belt tension adjustment                                  | <b>C</b> 習"7.6 CR Speed<br>Reduction Belt<br>Tension Adjustment"<br>p.7-27                                                                                                    |
|                              | 3                   | CR encoder inspection                                       | 译"5.5.5 Encoder<br>Menu" p.5-17                                                                                                    |
|                              | 4                   | P_EDGE sensor adjustment                                    | てき"7.9 P_EDGE<br>Sensor Sensitivity<br>Adjustment" p.7-36                                                                                                    |
|                              | 5                   | Sequential printing endurance operation check               | <b>Let "5.13.4 Print Head<br/>Endurance (Nozzle<br/>Print) Menu" p.5-60</b>                                                                                                    |
|                              | 6                   | Head rank input                                             | <b>L</b> 習"(1) Head Rank"<br>p.5-50<br>L習"5.13.4 Print Head<br>Endurance (Nozzle<br>Print) Menu" p.5-60                                                                                                    |
|                              | 7                   | Side margin adjustment                                      | Cア"5.7.6 Side Margin<br>Adjustment Menu"<br>p.5-38                                                                                                    |
|                              | 8                   | Head nozzle check                                           | Content of the second second s |
|                              | 9                   | Head slant check                                            | 197 "5.7.3 Head Slant<br>Check Menu" p.5-28                                                                                                    |
|                              | 10                  | Uni-D / Bi-D Low Adjustment<br>Uni-D / Bi-D High Adjustment | に登"5.7.5 Uni-D/Bi-D<br>Low/High<br>Adjustment" p.5-33                                                                                                    |
|                              | 11                  | Test printing                                               | C TS: 7.7 Test<br>Printing Menu" p.5-39                                                                                                    |

# 7.3 Working with Dedicated Network Software

On this plotter, adjustment parameters can be downloaded and installed, also, the firmware can be installed via network by using dedicated software. In case of MAIN board replacement, work in the following order.

- 1. Setting up working environment: TS "7.3.3 Required Environment" p.7-8
- 2. Receiving parameters: TT "7.3.4 Receiving Parameters" p.7-11
- 3. Replacing MAIN board: IF"4.4.7 Replacing MAIN Board" p.4-49
- 4. Transferring firmware to plotter: Termware Transfer" p.7-12
- 5. Confirming completion of installation to plotter: Confirming Completion of Installation to Plotter'' p.7-14
- 6. Sending parameters: IF "7.3.6 Sending Parameters" p.7-16

#### 7.3.1 Parameter Backup

The NVRAM (Flash-ROM) installed on the MAIN board assembly stores various parameters for the system operation.

The available backup parameters are as follows.

- . Panel setting parameters
- . Mechanism adjustment parameters
- . Main board-unique adjustment parameters

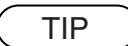

The MAIN board-unique adjustment parameters cannot be erased or modified.

If the MAIN board assembly is found to need replacement during maintenance operations, make sure to back up the parameters. The backup data can be used to restore the original system status, omitting some adjustment steps.

### 7.3.2 Jigs and Tools

The following jigs and tools are required for parameter backup.

- Windows PC:
  - CPU: Pentium 400MHz or higher, Installed memory: 128MB or more
  - With one of the following installed: Windows 98 / Windows 98 SE / Windows Me / Windows 2000 / Windows XP
  - Equipped with network port (RJ-45) (10M/100M Ethernet interface)
  - With dedicated network software (MUTOH Maintenance Engineer Assistant) installed
- Network crossover cable (For hub connection, network straight cable)

# 7.3.3 Required Environment

Before starting work, set up the following environment.

#### (1) Dedicated Network Software Startup and Plotter IP Address Check

Once "MUTOH Maintenance Engineer Assistant" is started, there is no need to exit it until a series of processes completes.

1. Start "Mutoh Maintenance Engineer Assistant" from the shortcut on the desk top.

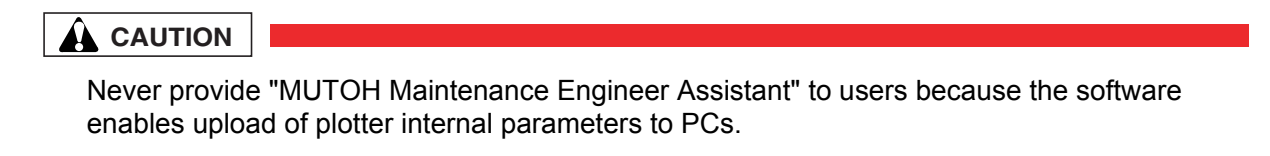

 From [Setup] menu, select [Option] and check if the displayed address matches the plotter IP address. The default plotter IP address is "192.168.1.253". Then, click [OK].

| Option   | *****     |     |
|----------|-----------|-----|
| IP Addre | 8         |     |
| 192      | . 168 . 1 | 253 |
|          |           |     |
| _        | OK Cancel |     |

#### NOTE

For the IP address, use the default value as much as possible. If you want to use other IP address, consult with the network administrator of the network to be connected.

#### (2) PC IP Address Setting

To set up on Windows XP with the default IP address on the plotter, follow the steps below.

- 1. From [Control Panel], open [Network Connections].
- 2. Right-click [Local Area Connection] and select [Properties].
- 3. Double-click [Internet Protocol (TCP/IP)].

| 🕹 Local Area Connection Properties 🛛 🤶                                                                                                    |    |
|----------------------------------------------------------------------------------------------------|----|
| General Authentication Advanced                                                                                                    |    |
| Connect using:                                                                                                    |    |
| Intel 21140-Based PCI Fast Ethernet                                                                                                    |    |
| This connection uses the following items:                                                                                                    |    |
| Gient for Microsoft Networks     Generating for Microsoft Networks     QoS Packet Scheduler     Finternet Protocol (TCP/IP)                                                                                      |    |
| Install Uninstall Properties<br>Description<br>Transmission Control Protocol/Internet Protocol. The default<br>wide area network protocol that provides communication<br>across diverse interconnected networks. |    |
| <ul> <li>✓ Show icon in notification area when connected</li> <li>✓ Notify me when this connection has limited or no connectivity</li> </ul>                                                                     |    |
| OK Canc                                                                                                    | el |

 In [IP address], input any value of "192.168.1.1" to 192.168.1.252" or "192.168.1.254".

| nternet Protocol (TCP/IP) Proper                                                                                    | ties 🛛 💽 🔀                                                             |
|----------------------------------------------------------------------------------------------------|------------------------------------------------------------------------|
| General                                                                                                    |                                                                        |
| You can get IP settings assigned autom<br>this capability. Otherwise, you need to a<br>the appropriate IP settings. | atically if your network supports<br>sk your network administrator for |
| O Dotain an IP address automatically                                                                                | Any numerical value between 1 and 252, or 254.                         |
| Use the following IP address:                                                                                       | 103 100 1 00                                                           |
| IP address:                                                                                                    | 192.168.1.90                                                           |
| Subnet mask:                                                                                                    | 255.255.255.0                                                          |
| Default gateway:                                                                                                    | 192.168.101.253                                                        |
| ○ O <u>b</u> tain DNS server address automa                                                                         | atically                                                               |
| • Use the following DNS server addr                                                                                 | esses:                                                                 |
| Preferred DNS server:                                                                                               |                                                                        |
| Alternate DNS server:                                                                                               |                                                                        |
|                                                                                                    | Advanced                                                               |
|                                                                                                    | OK Cancel                                                              |

5. Click [OK] to finish the setting.

#### 

When the plotter and PC are not directly connected with crossover cable but connected via hub, the IP address needs to be different from that of devices on the network to be connected. To connect via hub, consult with the network administrator.

#### (3) Starting Board Manager Mode

1. Connect the plotter network port and PC network port with a network cable.

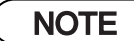

When connecting the plotter and PC on a one-to-one basis, use a "crossover cable". When connecting the plotter and PC via hub, use a "straight cable".

- 2. When the plotter is in the operation status or in the menu display status, press [Power] key to turn the plotter off.
- 3. While holding down [Back] key in the operation panel, press [Power] key.

The LCD displays "Board Manager Mode". If [Back] key is released, the display turns to "Waiting for command".

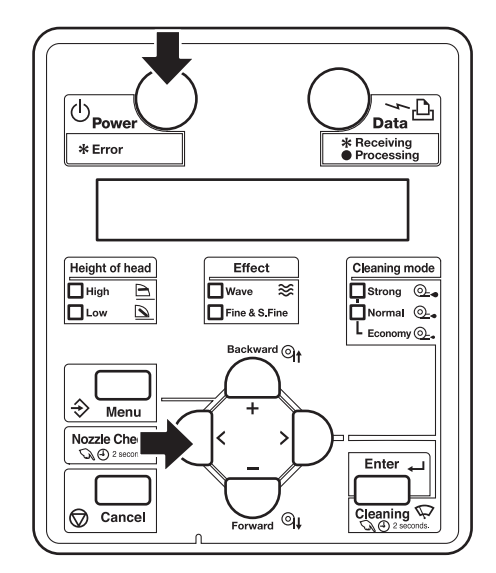

#### NOTE

If "waiting for command" is not displayed, follow the steps below.

If IP address that is not default is displayed on the board, releasing [Back] key will display [IP192.168.xxx.xxx] (depending on the set address) on the LCD. In this case, display either of the default IP (IP 192.168.001.253) or the set IP address using [+] key and [-] key, and press [Enter]. Then, "Waiting for command" will be displayed.

## 7.3.4 Receiving Parameters

This section describes the procedure to record backup parameters to the PC from the existing MAIN board assembly. To download backup parameters, follow the steps below.

🚟 МИТОН МЕА

1. Click [Parameter Receive].

- 2. In the "Parameter receive check" window, click [OK]. Installation will start.
- 3. In the "Receive completed" window, click [OK]. "Save of receive parameter file" window opens.
- 4. Confirm the location to save and click [Save] to determine it.

| Firmware Install Sub Controller Install Date & Time Install Parameter Receive Parameter Send Exit |
|---------------------------------------------------------------------------------------------------|
| Sub Controller Install Date & Time Install Parameter Receive Parameter Send Exit                  |
| Date & Time Install Parameter Receive Parameter Send Exit                                         |
| Parameter Receive Parameter Send Exit                                                             |
| Parameter Send<br>Exit                                                                            |
| Exit                                                                                              |
|                                                                                                   |
| Are you sure?                                                                                     |
| Receive completed                                                                                 |
| ive parameter file                                                                                |
| 🔁 RJ-901 Parameter 💌 🗢 🖆 📰 -                                                                      |
|                                                                                                   |

.

.

? .

ave of r

C

Ô

File pame

Files of type

EP1 J999999.prm

Parameter file(\*prm

### 7.3.5 Firmware Installation

This section describes the procedure to install the firmware.

The NVRAM (Flash-ROM) on the MAIN board assembly stores the programs (firmware) that control the machine operations.

When performing the following maintenance works, always install the firmware.

- Replacing the MAIN board assembly
- Updating the firmware

• Installing wrong firmware may disable plotter startup. In this case, reinstallation with special jig is required. Pay careful attention to the transferred file types.

#### (1) Firmware Transfer

The following explains the procedure to transfer firmware. Follow the steps below.

NOTE

When connecting the plotter and PC on a one-to-one basis, use "crossover cable". When connecting the plotter and PC via hub, use "straight cable".

TIP

The extension of the firmware file is ".jfl".

 Click [Firmware Install]. The "Select of installation file" window is displayed.

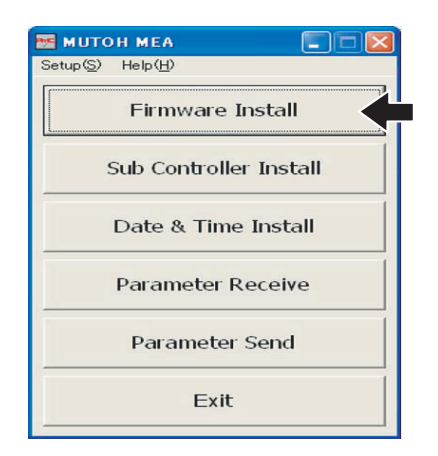

- 🖬 🖆 💷

•

2. Select a file to be transferred from the folder where the firmware is saved, and click [Open].

- 3. In the "Firm installation check" window, click Installation will start.
  - Firm installation check 2 Are you sure? Cancel

Data transfer completed. Don't turn the printer off while installing

Transfer completed

i

4. If the "Transfer completed" window opens, click [OK] to close the window.

### 

[OK].

Even after the "Transfer completed" window is closed, program installation to the plotter is not completed. Never power off the plotter during the operation.

5 5

> File nam Files of ty

#### (2) Confirming Completion of Installation to Plotter

Program installation to plotter continues even after the "Transfer completed" window is closed. Check whether the program is properly installed from the operation panel.

 When firmware transfer starts, the LCD display on the plotter's operation control panel changes to [Program receiving]. The Data LED flashes.

2. The LCD display changes as follows:

Erasing ×× (×× is numeric) Copying ×× (×× is numeric) Comparing ×× (×× is numeric)

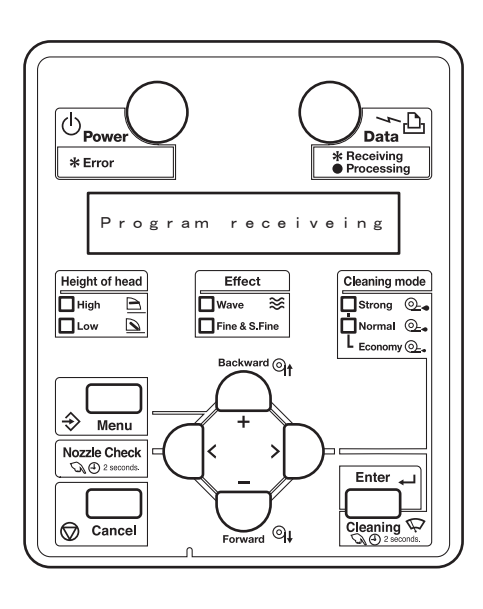

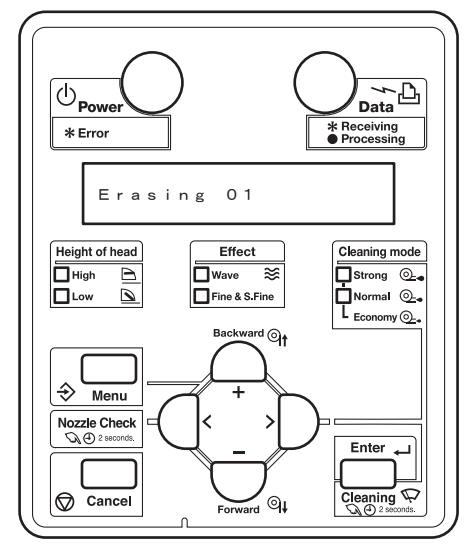

#### 

While the LCD display is in the Erasing to Comparing status, the power key is disabled. In this situation, never disconnect the plug of the plotter. Doing so may disable plotter startup, which will require reinstallation with special jig.
3. If the LCD displays [transfer complete], the buzzer sounds three times and only the Power LED turns on among all LEDs.

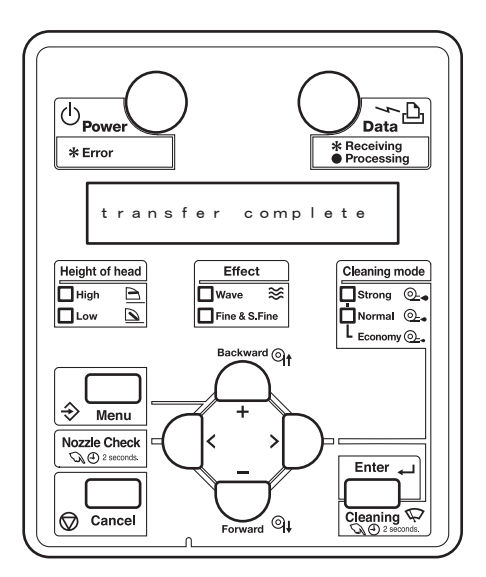

 When [××××× bytes recv (×× is numeric)] is displayed, installation completes. Turn off the plotter and restart it. Then check the version number displayed on the LCD.

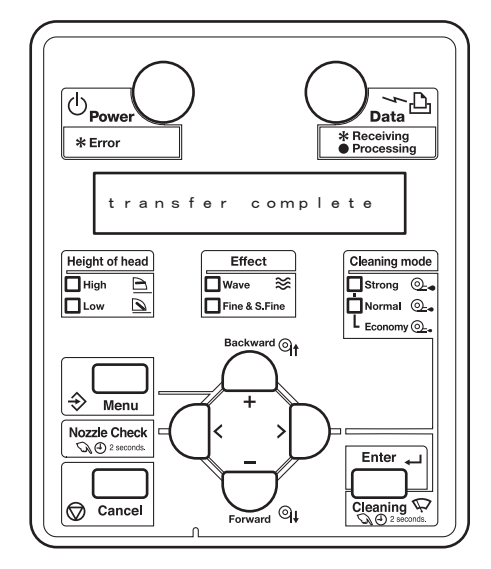

#### NOTE

If an error occurs during installation, the buzzer sounds at intervals of 0.25 second, while the LCD displays error message and all LEDs of Roll, Sheet, Color and Black & white flash. In this case, follow the troubleshooting instructions. To stop the buzzer, press any key except for the power key once. Pressing the key once again will return the LCD display to "waiting for command" and only the Power LED on.

### 7.3.6 Sending Parameters

#### NOTE

Before sending parameters, perform the following work.

- Receiving parameters: IF "7.3.4 Receiving Parameters" p.7-11
- Firmware installation: TT-12 Firmware Installation" p.7-12

TIP

The extension of the firmware file is .jfl.

1. Click [Parameter Send].

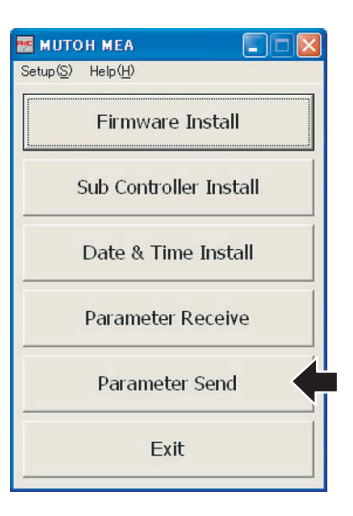

2. When the "Select of send parameter file" window opens, select the parameter file to be transferred and click [Open].

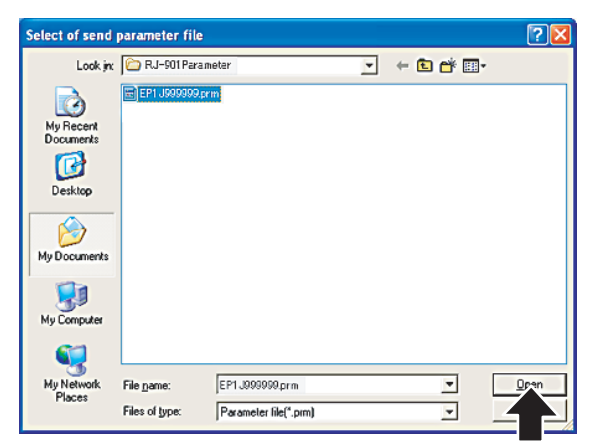

 In the "Parameter Send check" window, click [OK]. Sending will start.

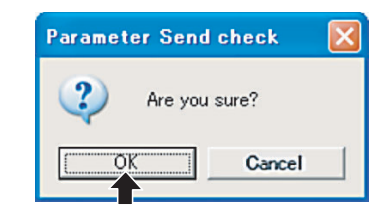

4. When sending completes and the "Send completed" window opens, click [OK].

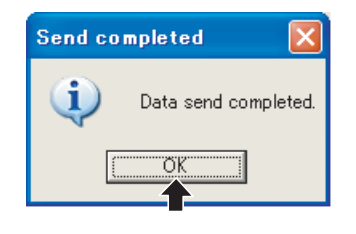

#### NOTE

Almost as soon as the "Send completed" window is displayed, writing to plotter also finishes. If writing to plotter finishes successfully, the LCD displays the following:

Transfer complete

Buzzer sounds three times and only Power LED turns on. Then, when the LCD displays

16372 bytes recv

parameter writing completes.

### 7.3.7 Sub Controller Installation

This section describes installation procedures of HEATER\_CONT board firmware.

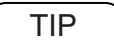

The extension of the sub controller file is .mfl.

1. Click [Sub Controller Install].

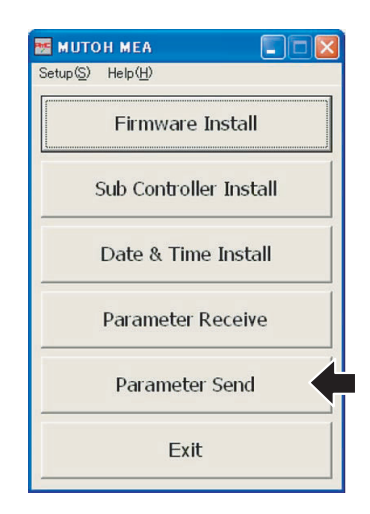

2. When the "Select of File to Install" window opens, select the file to be installed and click [Open].

- In the "Sub Controller Install Confirm" window, click [OK]. Sending will start.
- 4. When sending completes and the "Send completed" window opens, click [OK].
- 5. When starting sub controller firmware installation, LCD display on the plotter control panel changes to [Subprogram receiving].

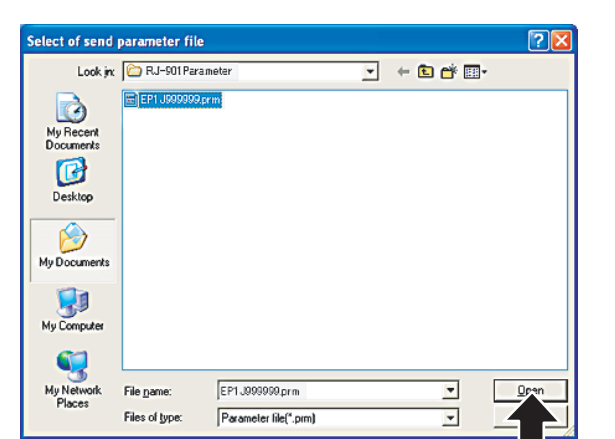

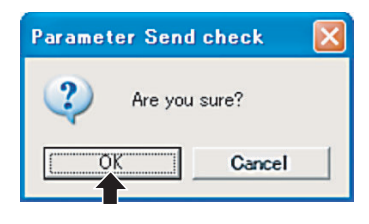

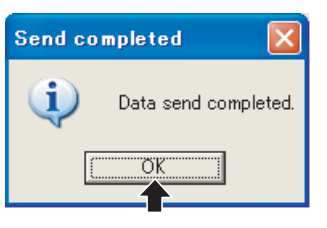

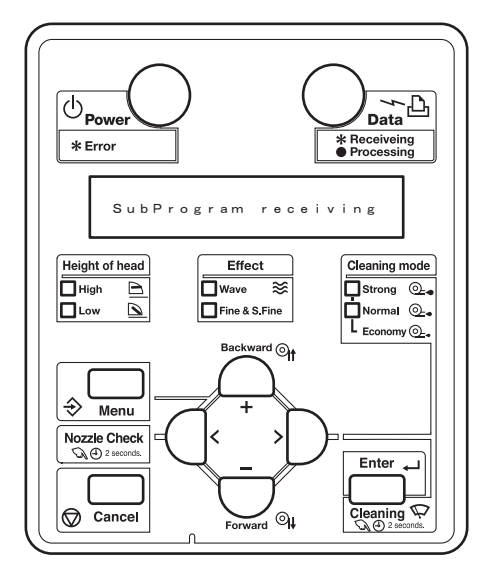

6. When starting boot record installation on sub controller board, LCD display on the plotter control panel changes to [Sending boot code xx].

 When starting system record installation on sub controller board, LCD display on the plotter control panel changes to [Sending sys code xx]. This process takes several minutes to complete.

 When completing sub controller firmware installation, LCD display on the plotter control panel changes to [Transfer complete]. Buzzer sounds three times.

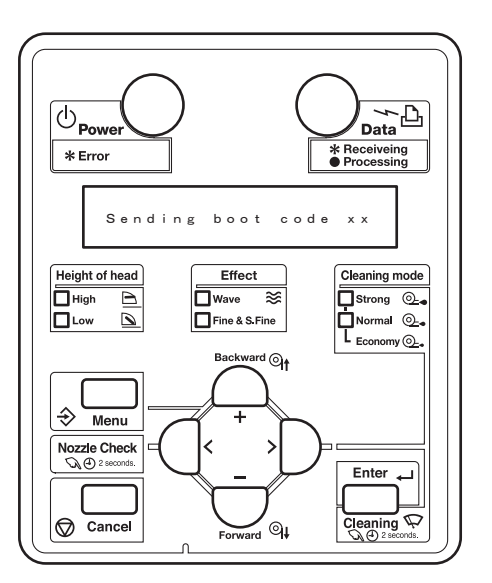

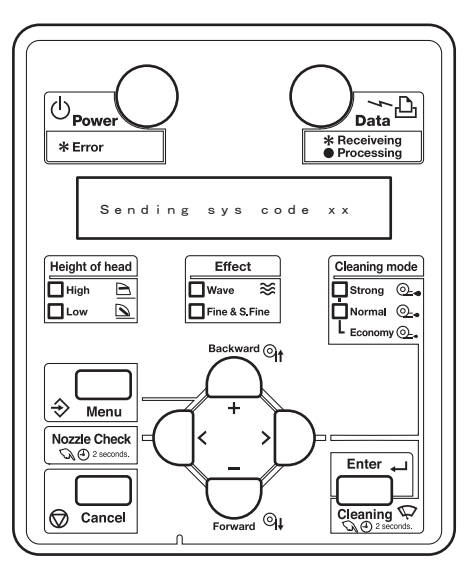

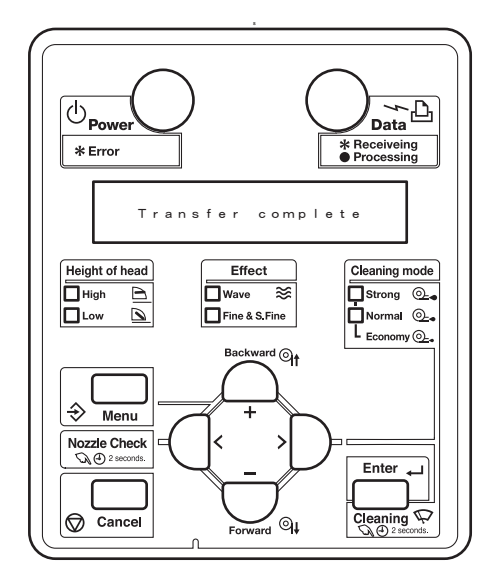

9. When [xxxxx bytes recv (xx is numerical value)] is displayed, installation is completed. Pressing any key goes back to [Waiting for command] status.

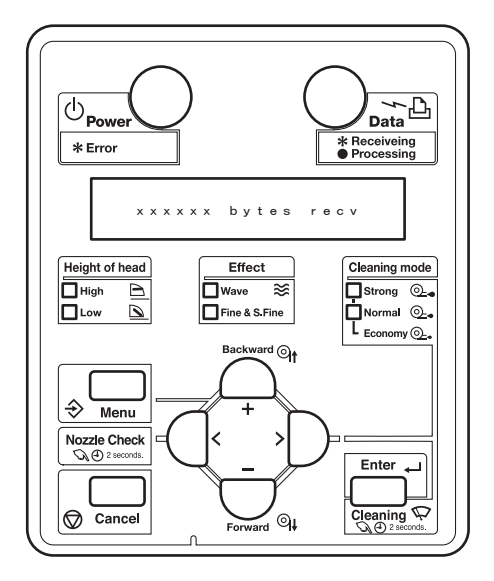

## 7.3.8 RTC Date & Time Setting

\* Normally, this function is not used because this setting should be made in the "Time setting" of the selfdiagnosis function.

تع"5.10 Time Setting" p.5-46

This section describe the procedure to transfer time setting on a PC to the RTC (Real Time Clock) on the MAIN board.

1. Click [Date & Time Install].

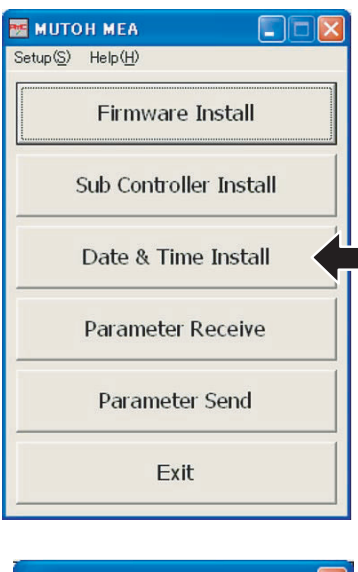

 When the "Date & time installation check" window opens, click [OK]. Installing will start.

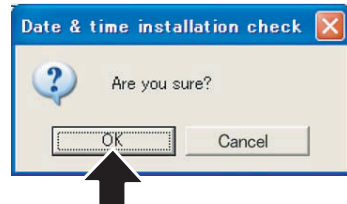

3. When installing completes and the "Install completed" window opens, confirm that the installed date is correct, and click [OK].

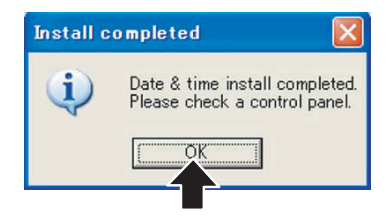

## 7.4 Steel Belt Tension Adjustment

This section describes the procedure to adjust the tension of the steel belt. When you have removed and installed the steel belt, always adjust the steel belt tension.

## 7.4.1 Jigs and Tools

The jigs and tools required for steel belt tension adjustment are as follows.

- Tension gauge: for measuring Max. 2N (204gf)
- Adhesive material

TIP

Refer to"8.4 Jigs and Tools" p.8-6 for the details of jigs and tools required for this work.

### 7.4.2 Adjustment Procedure

To adjust the steel belt tension, follow the steps below.

- 1. Open the front cover.
- 2. Remove the side maintenance cover L.

 Image: Second State
 Image: Second State
 Image: Second State
 Image: Second State
 Image: Second State
 Image: Second State
 Image: Second State
 Image: Second State
 Image: Second State
 Image: Second State
 Image: Second State
 Image: Second State
 Image: Second State
 Image: Second State
 Image: Second State
 Image: Second State
 Image: Second State
 Image: Second State
 Image: Second State
 Image: Second State
 Image: Second State
 Image: Second State
 Image: Second State
 Image: Second State
 Image: Second State
 Image: Second State
 Image: Second State
 Image: Second State
 Image: Second State
 Image: Second State
 Image: Second State
 Image: Second State
 Image: Second State
 Image: Second State
 Image: Second State
 Image: Second State
 Image: Second State
 Image: Second State
 Image: Second State
 Image: Second State
 Image: Second State
 Image: Second State
 Image: Second State
 Image: Second State
 Image: Second State
 Image: Second State
 Image: Second State
 Image: Second State
 Image: Second State
 Image: Second State
 Image: Second State
 Image: Second State
 Image: Second State
 Image: Second State
 Image: Second State
 Image: Second State
 Image: Second State
 Image: Second State<

3. Press the tension gauge at the center position of the steel belt.

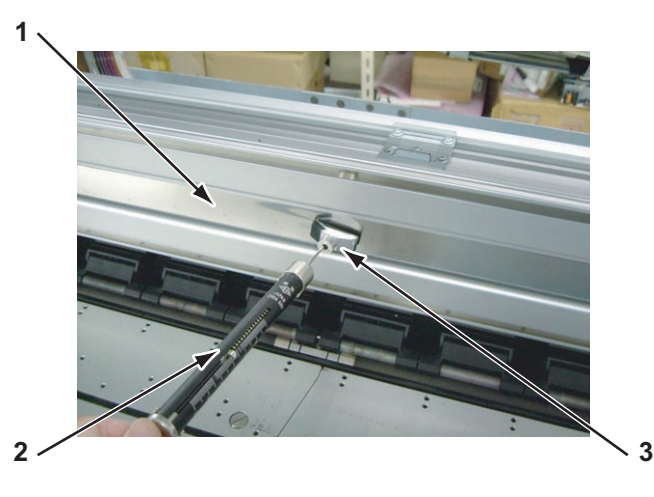

| No. | Part name            |
|-----|----------------------|
| 1   | Steel belt           |
| 2   | Tension gauge        |
| 3   | Y tension attachment |

TIP

- The steel belt tension specification is  $0.98N \pm 0.09N$  ( $100gf \pm 10gf$ ).
- The range where the steel belt moves up and down in the pulley is 1 mm or less.
- 4. If the tension of the steel belt does not agree to the specification, adjust the tension with a steel belt tension screw.

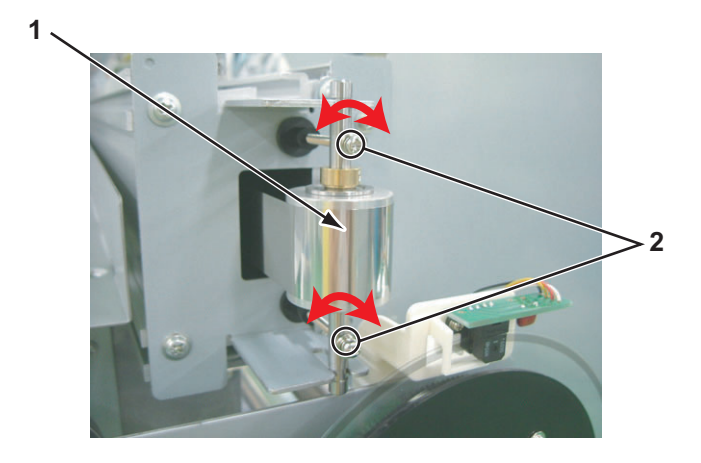

| No. | Part name                |
|-----|--------------------------|
| 1   | Steel belt               |
| 2   | Steel belt tension screw |

Adjust the steel belt so that the steel belt is equally balanced. If not, the steel belt may be cut.

5. Apply adhesive material.

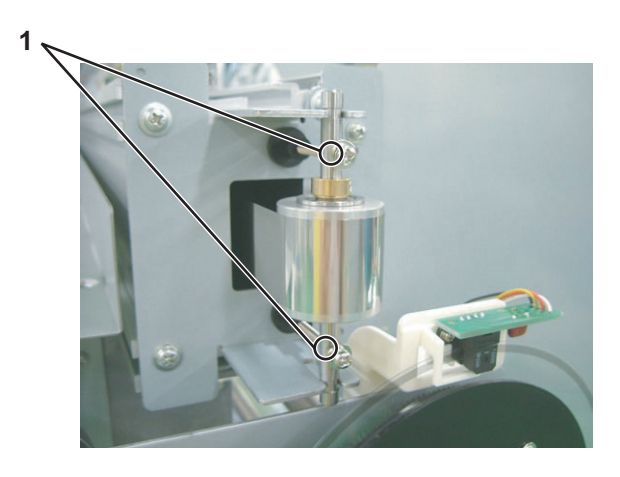

| No. | Part name                          |
|-----|------------------------------------|
| 1   | Adhesive material applying surface |

6. Close all the covers.

## 7.5 PF Encoder Assembly Position Adjustment

This section describes the procedure to adjust the PF encoder assembly. After replacing the PF encoder, adjust the PF encoder position.

### 7.5.1 Adjustment Procedure

To adjust PF encoder, follow the steps below.

1. Remove the side maintenance cover L.

#### "4.2.5 Removing Side Maintenance Cover L" p.4-12

- 2. Loosen the screws that retain PF encoder.
- 3. Align the PF encoder assembly so that the corner covers the periphery of the PF encoder scale, then retain the PF encoder assembly with screws.

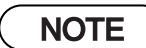

Align the PF encoder so that the encoder scale slit periphery came very close to the corners of the PF encoder.

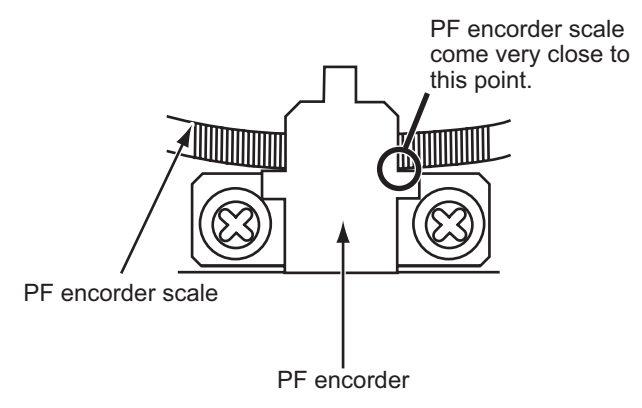

4. Attach the slit guide to the PF encoder assembly.

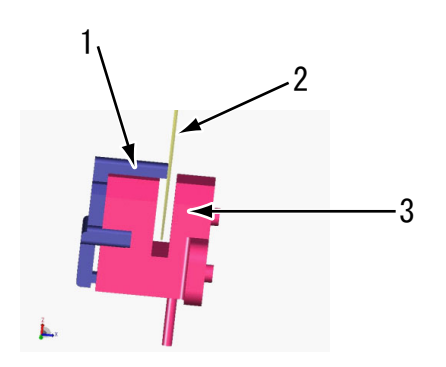

| No. | Part name         |
|-----|-------------------|
| 1   | Slit guide        |
| 2   | Scale             |
| 3   | PF scale assembly |

5. Turn the scale around to check that the scale does not swing toward the speed reduction pulley from the center of the encoder gap. If it swings, adjust the PF encoder assembly position again.

NOTE

There is no problem even if the scale hits the slit guide when turned around.

6. Close the side maintenance cover L.

## 7.6 CR Speed Reduction Belt Tension Adjustment

This section describes the procedure to adjust the tension of the CR speed reduction belt. When you have removed and installed the CR speed reduction belt, adjust the CR speed reduction belt tension.

### 7.6.1 Jigs and Tools

The jigs and tools required for CR speed reduction belt tension adjustment are as follows.

Tension gauge: for measuring Max. 40N (4080gf)
 13"8.4 Jigs and Tools" p.8-6

### 7.6.2 Adjustment Procedures

1. Remove the side maintenance cover L.

13 "4.2.5 Removing Side Maintenance Cover L" p.4-12

2. Remove the side top cover R.

13 "4.2.6 Removing Side Top Cover R" p.4-12

3. Remove the panel to conversion board tape wire from the flat cramps (2 pieces) on the back of the cartridge cover stay.

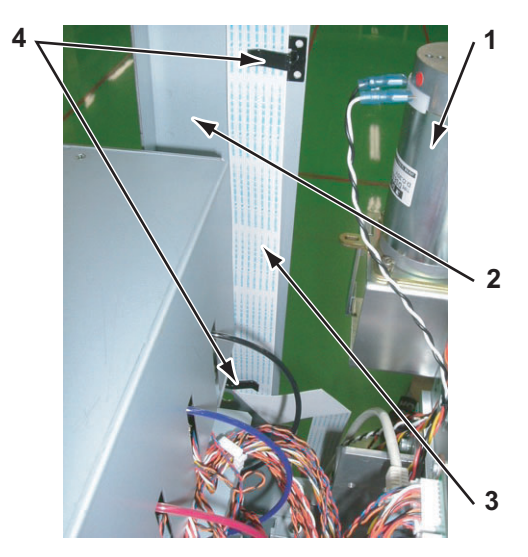

| No. | Part name                           |
|-----|-------------------------------------|
| 1   | CR motor assembly                   |
| 2   | Cartridge cover stay                |
| 3   | Panel to conversion board tape wire |
| 4   | Flat cramp                          |

- Upper 3 2 Lower
- 4. Remove the screws (3 pieces) that retain cartridge cover stay R.

| No. | Part name                                                                                                    |
|-----|----------------------------------------------------------------------------------------------------|
| 1   | CR motor assembly                                                                                            |
| 2   | Cartridge cover stay R                                                                                       |
| 3   | Screws that retain cartridge cover stay R (pan-head screw with spring washer and flat washer $M4 \times 8$ ) |

- 5. Remove the cartridge cover stay R.
- 6. Loosen the hexagon bolts (4 pieces) that retain CR motor mounting plate.

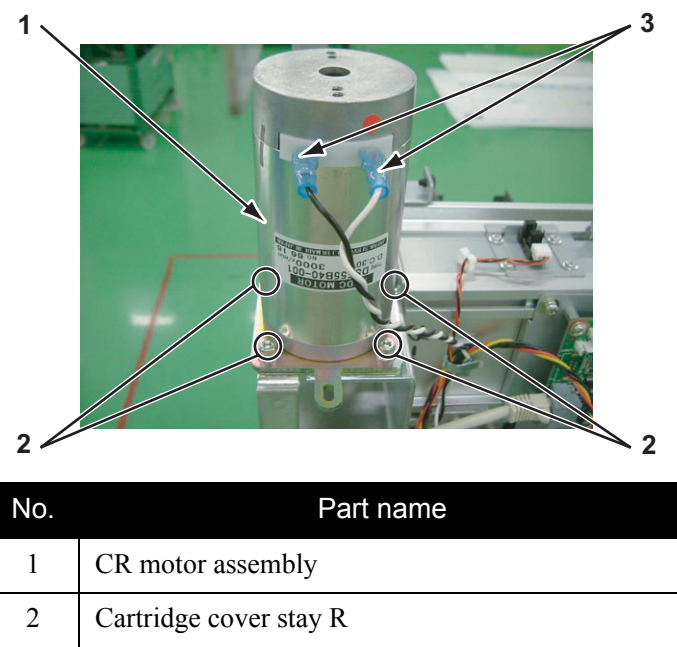

7. Mount a tension gauge to CR motor mounting plate.

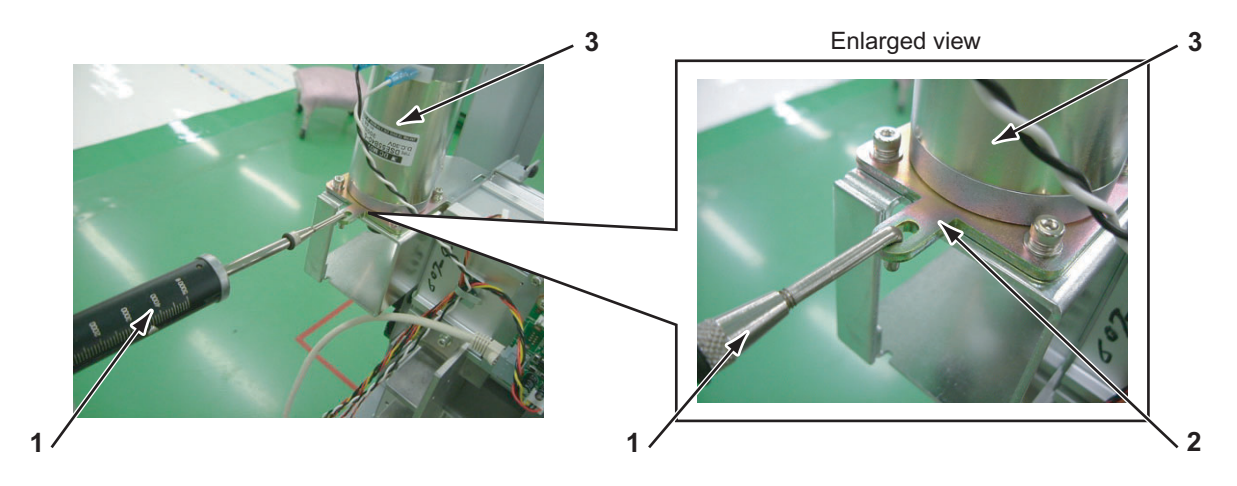

| No. | Part name               |
|-----|-------------------------|
| 1   | Tension gauge           |
| 2   | CR motor mounting plate |
| 3   | CR motor assembly       |

8. Pull the tension gauge in a direction perpendicular to CR motor assembly so that the tension of the CR speed reduction belt equals the specification.

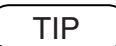

The tension specification of the CR speed reduction belt is  $34.32N \pm 3.42N (3,500gf \pm 350gf)$ .

- 9. Tighten the hexagon bolts (4 pieces) that retain the CR motor mounting plate.
- 10. Continue adjusting until the tension of the CR speed reduction belt equals the specification.
- 11. Remove the tension gauge from the CR motor mounting plate.
- 12. Close all the covers.

## 7.7 Head Accuracy Adjustment

This section describes the procedure to adjust the head slant.

When you have removed and installed the head assembly, such as head assembly replacement, always adjust the head slant following the steps below.

### 7.7.1 Head Alignment (Horizontal Height)

This section describes the procedure to adjust the head slant in horizontal direction. When you have removed and installed the head assembly, such as for head assembly replacement, always adjust the head slant and depth following the steps below.

NOTE

Before starting adjustment, remove the following parts.

- CR cover: Let "4.8.2 Removing CR Board Cover" p.4-106
- Adjust the horizontal height of the head alignment before adjusting the vertical alignment slant of head alignment.
- In this procedure, align the print head in the direction shown below.

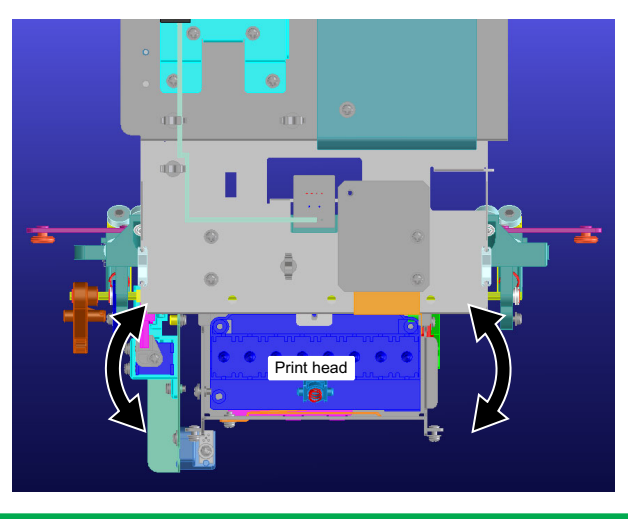

1. Start the plotter in the self-diagnosis function mode and print the adjustment patterns in "Head Slant: Slant 1".

E"5.7.3 Head Slant Check Menu" p.5-28

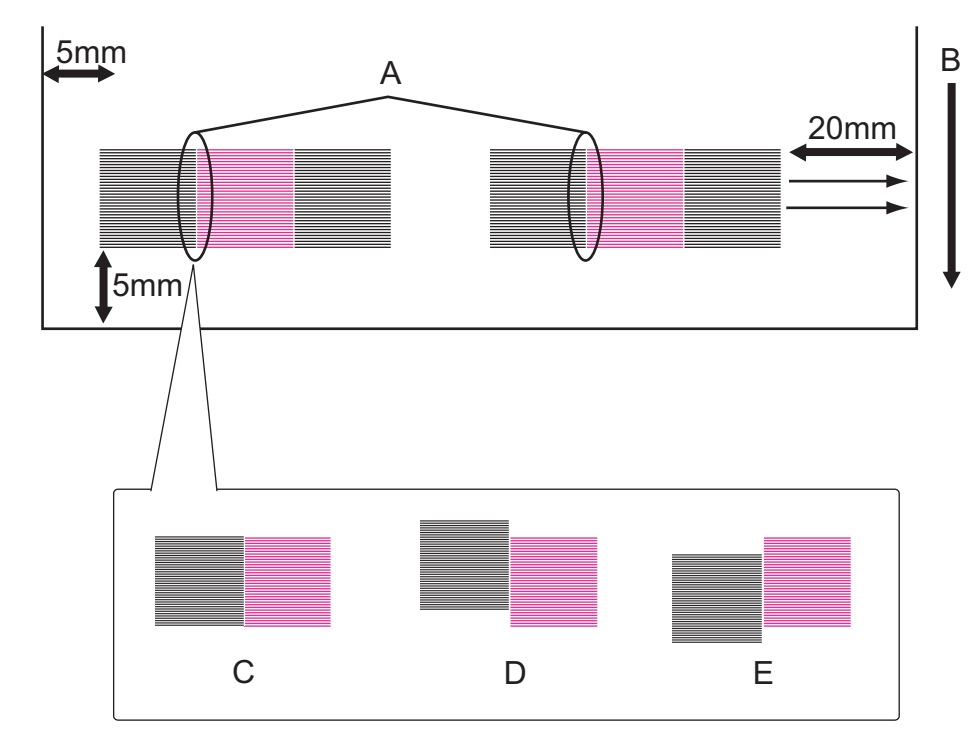

2. Make adjustment based on the printed adjustment patterns.

- A: Check the slant at this point
- B: Media feed direction
- C: OK
- D: Move the head adjusting cam upward
- E: Move the head adjusting cam downward
- 3. Move the head adjusting cam lever to adjust head slant.

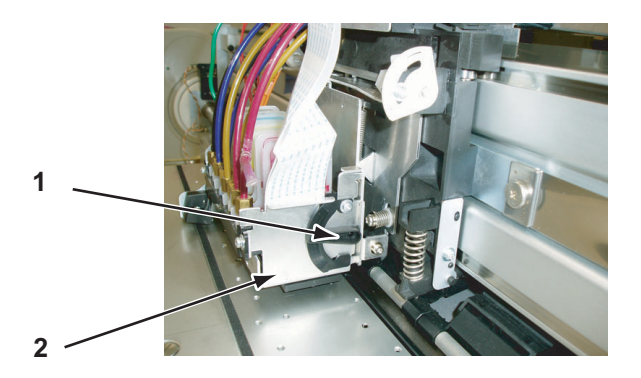

| No. | Part name           |
|-----|---------------------|
| 1   | Head adjusting cam  |
| 2   | Head mounting plate |

## 7.7.2 Head Alignment (Vertical Slant)

This section describes the procedure to adjust the head slant in vertical direction. After operation such as head assembly replacement, adjust the head slant according to the steps below.

NOTE

• Before starting adjustment, remove the following parts.

CR cover: IF "4.8.3 Replacing CR Board Assembly" p.4-106

• Before aligning print head in vertical direction, perform the alignment in horizontal direction.

19"7.7.1 Head Alignment (Horizontal Height)" p.7-30

In this procedure, align the print head in the direction shown below.

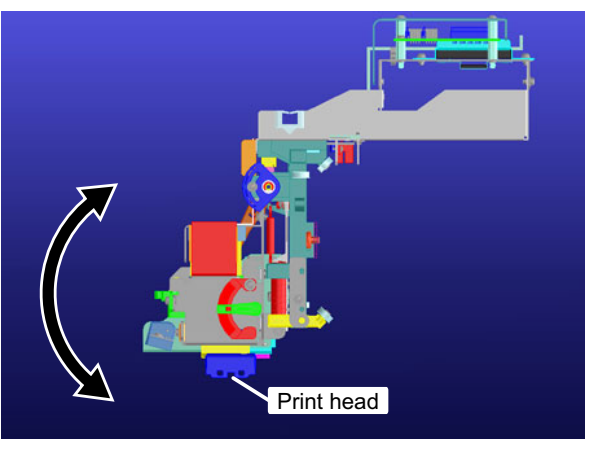

 Start the plotter in the self-diagnosis function mode and select "Head Slant: Slant 2". で「5.7.3 Head Slant Check Menu" p.5-28

- $\rightarrow$ 3-B 2-B 4-B 4-A 3-A 2-A 1-B 1-A CCW 4-R 3-B 3-A 2-B 4-A 2-A 1-B CW В  ${\leftarrow}$ À Е С D
- 2. Make adjustment based on the printed adjustment patterns.

A: Check the point to check the vertical slant angle.

B: Media feed direction

C: OK

D: Move the vertical-slant adjusting tab to the right.

E: Move the vertical-slant adjusting tab to the left.

3. Loosen the head base mounting plate screw and move the head base mounting plate up and down to adjust the head vertical angle.

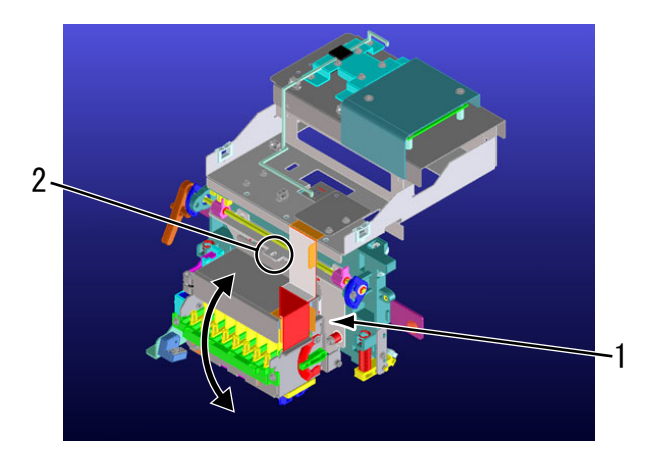

| No. | Part name                      |
|-----|--------------------------------|
| 1   | Head base mounting plate       |
| 2   | Head base mounting plate screw |

## 7.8 PG Height Adjustment

This section describes the procedure to adjust the carriage height (distance between carriage and platen).

### 7.8.1 Jigs and Tools

The following jigs and tools are required for carriage height adjustment.

• PG height check jig

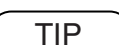

13 "8.4 Jigs and Tools" p.8-6

### 7.8.2 Adjustment Procedure

To make adjustment, follow the steps below.

- 1. Open the front cover.
- 2. Unlock the head lock.

13""4.8.1 Releasing Head Lock" p.4-105

3. Place the PG height check jig on the platen.

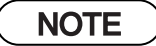

Place the PG height check jig where print heads pass over the jig when moving the carriage.

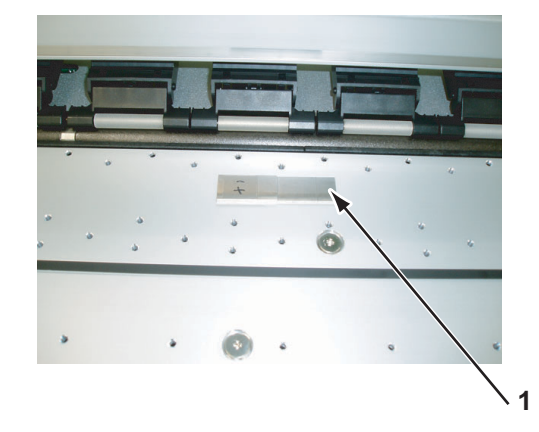

| No. | Part name           |
|-----|---------------------|
| 1   | PG height check jig |

- 4. Move the carriage from the origin side with the lever "ON".
- 5. Check if the carriage passes over the 1.37mm part of the PG height check jig, but not over the 1.42 mm part.

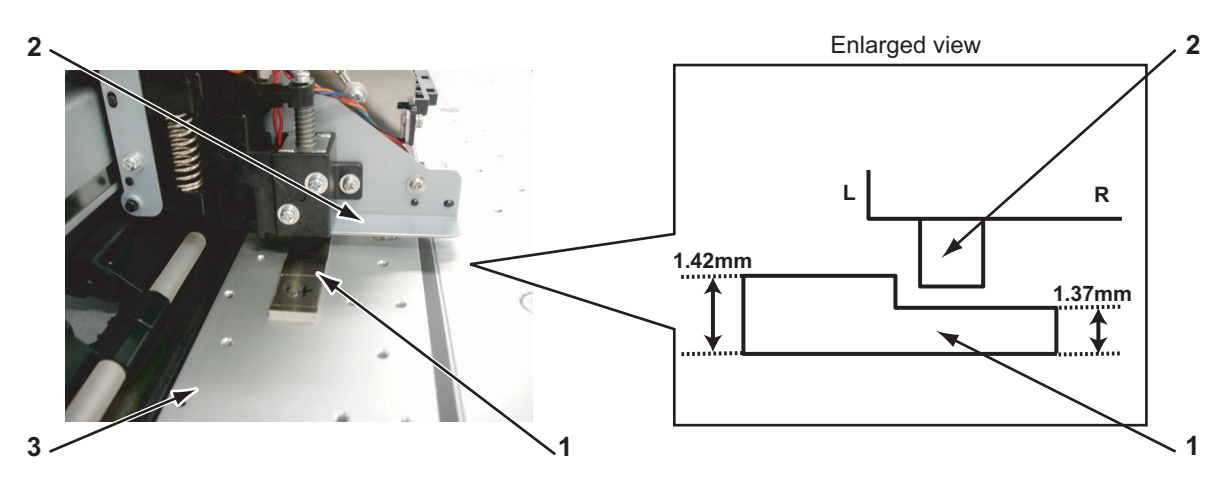

| No. | Part name           |
|-----|---------------------|
| 1   | PG height check jig |
| 2   | Print head          |
| 3   | Platen              |

6. Reverse the jig and move the carriage from the opposite side of the jig.

7. If the carriage passes over the 1.42mm part of the PG height check jig, loosen the screws (2 pieces on each side) on the left and right side of the carriage that retain the head UD collar to lower the PG.

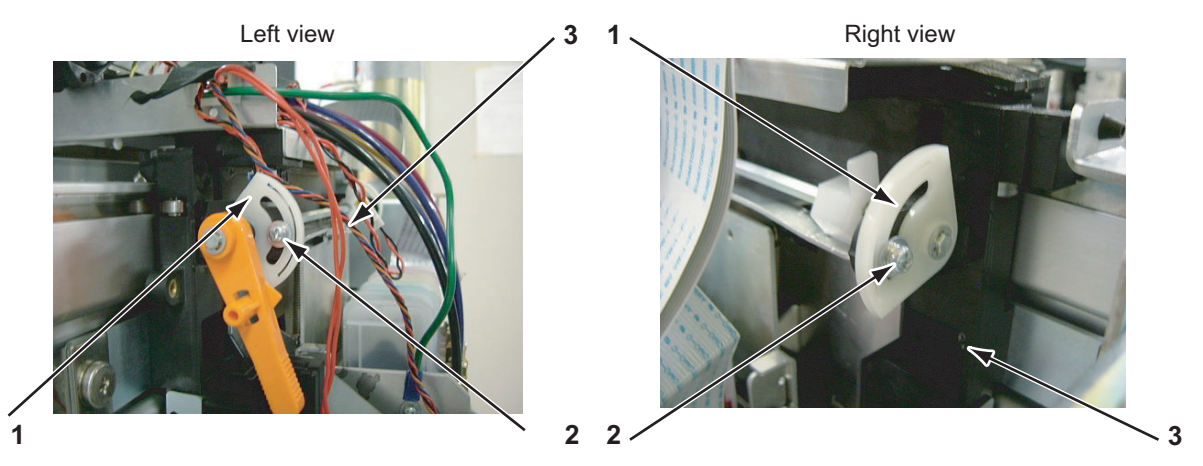

| No. | Part name                                                                                        |
|-----|--------------------------------------------------------------------------------------------------|
| 1   | Head UD collar                                                                                   |
| 2   | Screws that retain the head UD collar (pan-head screw with spring washer and flat washer M3 x 8) |
| 3   | Carriage                                                                                         |

- 8. Loosen ths screws (2 pieces on each side) that retain the head UD collar to fix the height of the head.
- 9. Move the carriage back to the origin.
- 10. Close all the covers.

# 7.9 P\_EDGE Sensor Sensitivity Adjustment

This section describes the procedure to adjust the P\_EDGE sensor sensitivity. When you have removed and installed the P\_EDGE sensor or the MAIN board assembly, adjust the P\_EDGE sensor sensitivity.

#### NOTE

- When you adjust the P\_EDGE sensor sensitivity, note the following;
  - Any ambient light, such as sun light or room light, does not interfere with the sensor.
  - Keep the media holding lever down so that the media is stable on the sensor during adjustment. If media is not securely held, the sensor detection accuracy may be decreased.
  - Use non-conductive screwdriver when operating the trimmer on the MAIN board assembly. If a conductive screwdriver contacts with electronic component on the MAIN board or frame, it may cause a short-circuit.

### 7.9.1 Jigs and Tools

The following jigs and tools are required for P\_EDGE sensor sensitivity adjustment.

• Test media: MF-3G (A4)

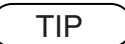

IF "8.4 Jigs and Tools" p.8-6

### 7.9.2 Adjustment Procedure

To adjust the P\_EDGE sensor, follow the steps below.

TIP

The adjustment parameters are as follows;

- HIGH level (with media): 216 to 226
- LOW level (without media): 0 to 80
- 1. Remove the board box cover.

13 "4.4.1 Opening Board Box 64" p.4-40

NOTE

Start the self-diagnosis function before setting the test media. Otherwise, the suction fan does not rotate and you cannot get correct setting value.

2. Start the system in self-diagnosis function mode.

13 "5.2.2 Starting Up" p.5-4

- 3. Select "Check 2: Test" from the self-diagnosis menu.
- 4. After confirming that the "Check 2: Test" is displayed in the operation panel, set the test media on the media base position and down the media hold lever to confirm that the suction fan starts rotating.

#### NOTE

The suction fan will not rotate if the [Enter] key is pressed before setting the test media. Make sure to press the [Enter] key after setting the test media.

- 5. Select "Test 4: Sensor" from the inspection menu.
- 6. Select "Sen 8: EdgeAD" from the sensor menu.
- 7. Move the carriage to the center of the test media.

- Adjust the P\_EDGE sensor adjusting volumes as shown below so that the value displayed in the operation panel becomes between 216 and 226. Counterclockwise: Sensitivity increases Clockwise: Sensitivity decreases
  - Trimmer R361: Rough adjustment
  - Trimmer R365: Fine adjustment

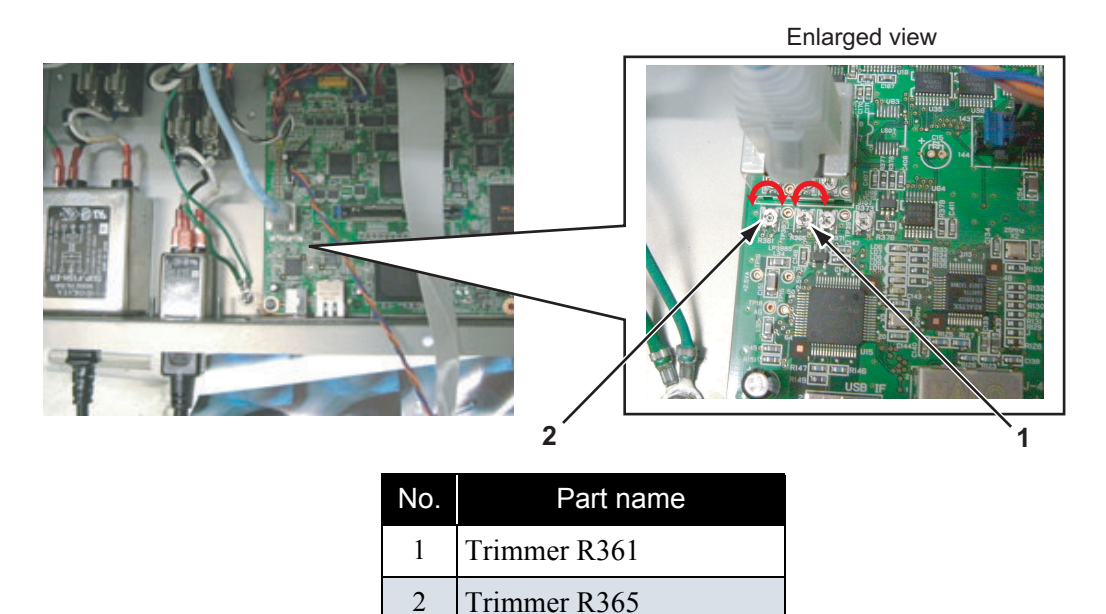

- 9. Move the carriage and adjust the P\_EDGE sensor adjusting volumes so that the value displayed in the operation panel becomes between 216 and 226.
- 10. Move the carriage so that the P\_EDGE sensor is moved from the media setting position to the non reflective tape area.

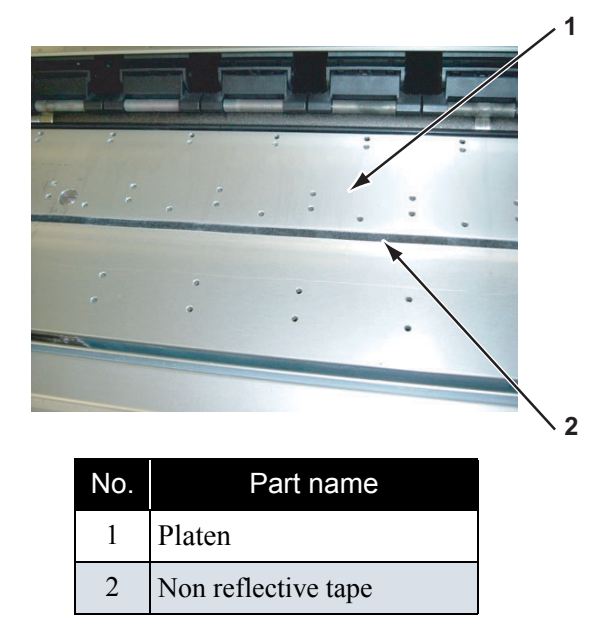

- 11. Check that the value displayed in the operation panel is "80" or less.
- 12. Move the carriage back to the origin.
- 13. Close all the covers.

# 8 Maintenance

| 8.6 | Transportation of Plotter | 8- 10  |
|-----|---------------------------|--------|
| 8.5 | Lubrication/Bonding       | . 8- 7 |
|     | 8.4.1 Required Tools      | . 8-6  |
| 8.4 | Jigs and Tools            | . 8- 6 |
| 8.3 | Part Life Information     | . 8- 4 |
| 8.2 | Periodical Services       | . 8- 3 |
| 8.1 | Introduction              | . 8- 2 |

## 8.1 Introduction

This chapter provides information about the periodical services, part life, lubrication/bonding, and transport.

### 

Before starting any maintenance work, always perform the following operations.

- Turn the printer power OFF.
- Remove the power cable from the power outlet. Not doing so may cause electric shock or damage to the electric circuit.
- Unplug the cables connected to the printer.

Failure to do so could result in damage to the printer.

- Make sure there is sufficient space around the printer when performing maintenance work.
- When servicing the machinery inside with some covers removed, pay special attention not to be injured by the driving mechanisms.
- Maintenance must be done by more than two person for the following work.
  - · When disassembling or reassembling the printer and the optional stand
  - When packing the printer for transportation

## 8.2 Periodical Services

This section describes the periodical services required for this printer.

The periodical services ensures stable plotting quality of the printer.

Perform periodical inspections according to Table 8-1"Periodical Inspection Part List"(p.3) and perform cleaning and part replacement as necessary.

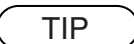

- Soperation manual
- Separate sheet "Exploded view" P.2-P.10

| Part                                                 | Timing                    | Check point                                                                               | Action                                                                                                    |
|------------------------------------------------------|---------------------------|-------------------------------------------------------------------------------------------|----------------------------------------------------------------------------------------------------|
| Media guide F<br>Platen front surface                | Several times per<br>year | <ul> <li>Media dust<br/>accumulation</li> <li>Foreign objects</li> <li>Damages</li> </ul> | Clean it.<br>If ink deposits are<br>present, remove them<br>with a dampened cloth<br>and wipe the area with a<br>clean dry cloth. |
| Timing fence<br>(CR encoder detection<br>slit plate) | Several times per<br>year | <ul> <li>Media dust<br/>accumulation</li> <li>Foreign objects</li> <li>Damages</li> </ul> | Clean it.<br>If any damages are found,<br>replace the part.                                                                       |
| P_REAR sensor front<br>surface                       | Several times per<br>year | <ul><li>Media dust<br/>accumulation</li><li>Foreign objects</li></ul>                     | Clean it.                                                                                                    |
| Cleaner head<br>(Cleaning wiper)                     | Several times per year    | <ul><li> Ink deposits</li><li> Damages</li></ul>                                          | Clean it.                                                                                                    |
| Pressure roller                                      | Several times per year    | <ul><li> Ink deposits</li><li> Damages</li></ul>                                          | Clean it.                                                                                                    |

#### Table 8-1 Periodical Inspection Part List

## 8.3 Part Life Information

This section shows how to check the life of the service parts.

To know the life of the service parts, check the maintenance counter from the counter display menu in the maintenance mode.

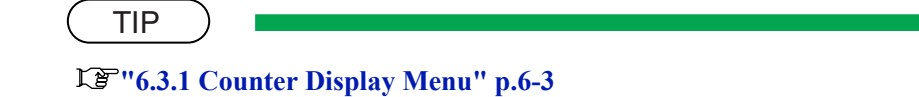

Part life information of this printer is shown in the table below.

| Part          | Life expectancy                                          | Warning<br>display       | How to<br>restore | Replacement<br>parts                                                                                                    | References                                                                                                    |
|---------------|----------------------------------------------------------|--------------------------|-------------------|----------------------------------------------------------------------------------------------------|----------------------------------------------------------------------------------------------------|
| Cleaning unit | 9,000 sheets *1<br>(Warning at 3,000<br>times of wiping) | -                        | Counter<br>clear  | <ul> <li>Ink system</li> <li>Cleaner head<br/>(Cleaning<br/>wiper)</li> <li>Flushing box</li> <li>Absorber<br/>under the<br/>maintenance<br/>base absorber</li> </ul>     | にすべき。<br>には、<br>には、<br>には、<br>には、<br>には、<br>には、<br>には、<br>には、                                                                                                    |
| CR motor      | Approx. 20,000<br>sheets<br>(4600,000 passes<br>*2)      | Check Life<br>[CR motor] | Counter<br>clear  | At the first<br>warning:<br>• CR motor<br>• CR Driven<br>pulley<br>(Check the ink<br>tube and the CR<br>cable.)<br>At the next<br>warning:<br>• CR cable<br>besides above | 、<br>Replacing CR<br>Motor<br>Assembly"<br>p.4-87<br>にア"4.7.6<br>Replacing CR<br>Driven<br>Pulley" p.4-96<br>にア"4.7.10<br>Replacing Ink<br>Tube" p.4-102<br>にア"4.7.8<br>Replacing CR<br>Tape Wire"<br>p.4-99 |
| PF motor      | Counted only, not displayed                              |                          | Counter<br>clear  | Replace as<br>necessary                                                                                                    | に登"4.6.2<br>Replacing PF<br>Motor<br>Assembly"<br>p.4-61                                                                                                    |

#### Table 8-2 List of Parts Life Expectancy

| Part       | Life expectancy | Warning<br>display   | How to<br>restore | Replacement parts       | References                                                                          |
|------------|-----------------|----------------------|-------------------|-------------------------|-------------------------------------------------------------------------------------|
| Print head | 6 billion dots  | Check Life<br>[Head] |                   | Replace as necessary    | にす"4.8.9<br>Replacing<br>Print Head"<br>p.4-114                                     |
| Pump       | 182,000 times   | Check Life<br>[Pump] | Counter<br>clear  | Replace as<br>necessary | <b>Let</b> "4.9.3<br><b>Replacing</b><br><b>Maintenance</b><br>Assembly"<br>p.4-122 |

Table 8-2 List of Parts Life Expectancy (Continued)

\*1 Plotting on A1 sheet at 5% print ratio \*2 Continuous plotting on A0 sheet with "Plain Paper /Image /Speed-Mode"

## 8.4 Jigs and Tools

This section provides lists of jigs and tools required for service operations.

## 8.4.1 Required Tools

#### (1) Tools for Part Replacement

| No. | Name                                   | Part number     | Remarks                                               |
|-----|----------------------------------------|-----------------|-------------------------------------------------------|
| 1   | Phillips driver No.2                   | Generic product | More than 250mm shaft length is recommended           |
| 2   | Phillips driver No.2                   | Generic product | Less than 50mm shaft length is recommended            |
| 3   | Phillips driver No.1                   | Generic product |                                                       |
| 4   | Flat-head driver                       | Generic product | For replacing E rings                                 |
| 5   | Box driver                             | Generic product | For replacing CR board assemblies                     |
| 6   | Ratchet                                | Generic product |                                                       |
| 7   | Long-nose pliers                       | Generic product |                                                       |
| 8   | Tweezers                               | Generic product |                                                       |
| 9   | Hex wrench (opposite side: 1.5 to 6mm) | Generic product |                                                       |
| 10  | E ring holder (E-2.5)                  | Generic product | Name: JIS E-2.5<br>Manufacturer: Iwata Denko Co., Ltd |
| 11  | E ring holder (E-5)                    | Generic product | Name: JIS E-5<br>Manufacturer: Iwata Denko Co., Ltd   |
| 12  | Penlight                               | Generic product |                                                       |
| 13  | C ring pliers                          | Generic product | For replacing take-up flange assemblies               |

Table 8-3 Tools for Part Replacement

#### (2) Tools for Adjustment

| No. | Name              | Part number     | Remarks                                                                                |
|-----|-------------------|-----------------|----------------------------------------------------------------------------------------|
| 1   | Personal computer | Generic product | Printer port mounted                                                                   |
| 2   | Cross cable       | Generic product | For installing firmware                                                                |
| 3   | Tension gauge     | Generic product | Max. 4,080gf (40N) for measurement<br>Manufacturer: Ohba Keiki Seisakusho Co.,<br>Ltd. |
| 4   | Tension gauge     | Generic product | Max. 204gf (2N) for measurement<br>Manufacturer: Ohba Keiki Seisakusho Co.,<br>Ltd.    |

| No. | Name                      | Part number         | Remarks                                          |
|-----|---------------------------|---------------------|--------------------------------------------------|
| 5   | Straight scale (100mm)    | Generic product     |                                                  |
| 6   | MF-3G                     | Exclusive use media | For P_EDGE sensor, for print accuracy adjustment |
| 7   | PG height check tool (64) | JD-42796            |                                                  |

| Table 8-4 | Tools for Ad   | iustment ( | (Continued) | ) |
|-----------|----------------|------------|-------------|---|
|           | 10010 101 / 10 | Jaounone   | Contantaoa  |   |

## 8.5 Lubrication/Bonding

This section covers the lubrication/bonding information.

After disassembling/assembling this plotter, always perform necessary lubrication/bonding according to "Table 8-5 Lubricant List" p.8-7.

### 

Only use specified lubricants and greases. The use of unauthorized lubricants and greases may damage the components and shorten the plotter life.

| Parts            |                                                        | Item                                                    | Manufacturer             | Туре         |
|------------------|--------------------------------------------------------|---------------------------------------------------------|--------------------------|--------------|
| PF drive section | Up/down gear<br>on pressure<br>lever                   | Apply to gear                                           | Kanto Kasei Co.,<br>Ltd. | FLOIL G-MK-1 |
|                  | PF motor<br>bracket /<br>Middle gear<br>inner diameter | Apply to middle<br>gear inner diameter                  | Kanto Kasei Co.,<br>Ltd. | FLOIL G-MK-1 |
|                  | Speed<br>reduction<br>pulley                           | Apply to drive<br>pulley                                | Kanto Kasei Co.,<br>Ltd. | FLOIL G-MK-1 |
|                  | Medium tray<br>slide, Grit<br>medium tray              | Apply to the areas<br>the plates contact<br>each other. | Kanto Kasei Co.,<br>Ltd. | FLOIL G-MK-1 |

Table 8-5 Lubricant List

| Parts             |                                | Item                                                                              | Manufacturer             | Туре                            |
|-------------------|--------------------------------|-----------------------------------------------------------------------------------|--------------------------|---------------------------------|
| CR drive section  | Y rail<br>machining<br>diagram | Apply to the hole<br>securing Y drive<br>base.                                    | Kanto Kasei Co.,<br>Ltd. | FLOIL G-MK-1                    |
|                   |                                | Apply to the hole<br>securing the return<br>pulley bracket.                       | Kanto Kasei Co.,<br>Ltd. | FLOIL G-MK-1                    |
|                   | Y rail and roller guide        | While inserting<br>roller guide, apply<br>to the downside of<br>the roller guide. | Kanto Kasei Co.,<br>Ltd. | FLOIL G-MK-1                    |
|                   | Pressure shaft bearing         | Apply to the upside<br>and the shaft<br>insertion part.                           | Kanto Kasei Co.,<br>Ltd. | FLOIL G-MK-1                    |
|                   | Pressure cam                   | Apply to cam part.                                                                | Kanto Kasei Co.,<br>Ltd. | FLOIL G-MK-1                    |
|                   | Roller guide                   | Apply to the front<br>surface of roller<br>guide.                                 | Mitsubishi               | Super multi-dia<br>tetrat No.32 |
|                   | Drive pulley                   | Apply to drive pulley.                                                            | Kanto Kasei Co.,<br>Ltd. | FLOIL G-MK-1                    |
| Cursor section    | Head U/D<br>collar             | Apply to head U/D collar.                                                         | Kanto Kasei Co.,<br>Ltd. | FLOIL G-MK-1                    |
|                   | Head U/D cam                   | Apply to head U/D cam.                                                            | Kanto Kasei Co.,<br>Ltd. | FLOIL G-MK-1                    |
|                   | Slide gear                     | Apply to gear.                                                                    | Kanto Kasei Co.,<br>Ltd. | FLOIL G-MK-1                    |
| Head base section | Head bracket                   | Apply to the<br>position of the<br>screw hole securing<br>shoulder screw.         | Kanto Kasei Co.,<br>Ltd. | FLOIL G-MK-1                    |
|                   | Head slide<br>base             | Apply to the part<br>contacting with the<br>CR cursor.                            | Kanto Kasei Co.,<br>Ltd. | FLOIL G-MK-1                    |

Table 8-5 Lubricant List (Continued)

| Parts            |                                           | Item                                                            | Manufacturer            | Туре |
|------------------|-------------------------------------------|-----------------------------------------------------------------|-------------------------|------|
| PF drive section | Set screw                                 | Apply screw-<br>locking agent to<br>the coupling set<br>screw.  | Three Bond Co.,<br>Ltd. | 1401 |
| CR drive section | CR driven<br>pulley<br>adjusting<br>screw | After adjusting<br>steel belt, apply<br>screw-locking<br>agent. | Three Bond Co.,<br>Ltd. | 1401 |
| Others           | Screw                                     | Apply to the area<br>screw-locking<br>agent is applied.         | Three Bond Co.,<br>Ltd. | 1401 |

#### Table 8-6 Adhesive List

#### Table 8-7 Tape List

| Parts  |                                                       | Item                                                                                                    | Manufacturer  | Туре |
|--------|-------------------------------------------------------|----------------------------------------------------------------------------------------------------|---------------|------|
| Others | The areas<br>sharpened edge<br>is likely to<br>emerge | Attach acetate<br>tapes to the tape<br>wires or harnesses<br>where sharpened<br>edge is likely to<br>emerge. | Not specified |      |

## 8.6 Transportation of Plotter

This section describes how to transport the plotter.

Before transporting the plotter, you must package it in the same manner as it was delivered using protective materials and packaging materials so that the plotter will not be subject to excessive impact and vibrations during the transportation.

Follow the steps below to package the plotter.

#### (1) Task Before Transportation

- 1. Start the Self-Diagnosis Mode. でデッ5.2.2 Starting Up" p.5-4
- 2. Start the Head Cleaning Menu 2. 、 文章 "5.7.8 HeadWash Menu" p.5-40
- 3. Discharge ink of all heads.
- 4. Remove all ink cartridges.
- 5. Install the cleaning jigs.
- 6. Fill shipping liquid.
- 7. Remove the cleaning jigs.
- 8. Turn the plotter power off.
- 9. Remove all cables including the power cable.
- 10. Treat the waste fluid.
- 11. Fit the plotter with protective materials.
- 12. Package the plotter.

TIP

Coperation manual

#### (2) Task After Transportation

- 1. Unpack, assemble, and install the plotter.
- 2. Make the plotter ready for operation.

# 9 Troubleshooting

| 9.1 | Introduction                                                |                                                                                                    |                                                     |  |  |
|-----|-------------------------------------------------------------|----------------------------------------------------------------------------------------------------|-----------------------------------------------------|--|--|
| 9.2 | Troubleshooting with Error Messages                         |                                                                                                    |                                                     |  |  |
|     | 9.2.1                                                       | Operation Status                                                                                                    | 9-3                                                 |  |  |
|     | 9.2.2                                                       | Errors with Message                                                                                                    | 9-5                                                 |  |  |
|     | 9.2.3                                                       | Data Errors                                                                                                    | 9-12                                                |  |  |
|     | 9.2.4                                                       | Command Errors                                                                                                    | 9-14                                                |  |  |
|     | 9.2.5                                                       | Errors Requiring Reboot                                                                                                    | 9-15                                                |  |  |
|     | 9.2.6                                                       | Error Messages During File Transmission                                                                                                    | 9-29                                                |  |  |
|     |                                                             |                                                                                                    |                                                     |  |  |
| 9.3 | Troub                                                       | bleshooting Without Error Messages9                                                                                                    | - 34                                                |  |  |
| 9.3 | <b>Trout</b><br>9.3.1                                       | Deshooting Without Error Messages       9         Initial Operation Problems       9                                                                                                    | <b>- 34</b><br>9-34                                 |  |  |
| 9.3 | <b>Trout</b><br>9.3.1<br>9.3.2                              | Deshooting Without Error Messages       9         Initial Operation Problems       9         Media Feed Problems       9                                                                                                    | <b>- 34</b><br>9-34<br>9-44                         |  |  |
| 9.3 | <b>Troub</b><br>9.3.1<br>9.3.2<br>9.3.3                     | Deshooting Without Error Messages       9         Initial Operation Problems       9         Media Feed Problems       9         Printing Problems       9                                                                                                    | <b>- 34</b><br>)-34<br>)-44<br>)-46                 |  |  |
| 9.3 | <b>Troub</b><br>9.3.1<br>9.3.2<br>9.3.3<br>9.3.4            | Deshooting Without Error Messages       9         Initial Operation Problems       9         Media Feed Problems       9         Printing Problems       9         Noise Problems       9                                                                         | <b>- 34</b><br>)-34<br>)-44<br>)-46                 |  |  |
| 9.3 | Troub<br>9.3.1<br>9.3.2<br>9.3.3<br>9.3.4<br>9.3.5          | Deshooting Without Error Messages       9         Initial Operation Problems       9         Media Feed Problems       9         Printing Problems       9         Noise Problems       9         Online Function Problems       9                                | - <b>34</b><br>)-34<br>)-44<br>)-46<br>)-65         |  |  |
| 9.3 | Troub<br>9.3.1<br>9.3.2<br>9.3.3<br>9.3.4<br>9.3.5<br>9.3.6 | Deshooting Without Error Messages       9         Initial Operation Problems       9         Media Feed Problems       9         Printing Problems       9         Noise Problems       9         Online Function Problems       9         Other Problems       9 | - <b>34</b><br>)-34<br>)-44<br>)-46<br>)-65<br>)-68 |  |  |

## 9.1 Introduction

This chapter provides information on possible causes of machine errors/damage and recovery actions. If the machine is malfunctioning and an error message is displayed on the operation panel, refer to "9.2 **Troubleshooting with Error Messages**" p.9-2. If the machine is malfunctioning but no error messages are displayed, refer to "9.3 **Troubleshooting Without Error Messages**" p.9-34.

If cause of errors/damage and recovery actions are not found in this chapter, or the machine cannot restore to normal status, please contact the distributor your purchased the product from or our customer support center.

## 9.2 Troubleshooting with Error Messages

This section describes the messages displayed in normal operation and upon an error occurrence as well as how to correct the error.

The available messages are as follows.

| Priority | Message type              | Contents                                                                     | Reference                                          |
|----------|---------------------------|------------------------------------------------------------------------------|----------------------------------------------------|
| 1        | Operation status          | Displayed when the machine is operating normally.                            | に置 "9.2.1<br>Operation<br>Status" p.9-3            |
| 2        | Error with<br>message     | Displayed when an abnormal condition occurs during normal operation.         | に予 "9.2.2<br>Errors with<br>Message" p.9-5         |
| 3        | Data error                | Displayed when a data communication error occurs between PC and the machine. | 译 "9.2.3 Data<br>Errors" p.9-12                    |
| 4        | Command error             | Displayed when an abnormal condition occurs during analysis of PC commands.  | 【習 "9.2.4<br>Command<br>Errors" p.9-14             |
| 5        | Error requiring<br>reboot | Displayed when a serious error critical to the machine operation occurs.     | に予 "9.2.5<br>Errors<br>Requiring<br>Reboot" p.9-15 |

Table 9-1 Error Message Type
# 9.2.1 Operation Status

This section describes the message contents, check items, and recovery actions for normal operation.

| No. | Message    | Event/<br>symptom                             |    | Check item                                                                                                    | Action                                                                                                    | Reference                                                  |
|-----|------------|-----------------------------------------------|----|----------------------------------------------------------------------------------------------------|----------------------------------------------------------------------------------------------------|------------------------------------------------------------|
| 1   | Cover open | Front cover is open.                          | 1. | Is cover sensor<br>assembly loose?                                                                                 | Tighten cover sensor<br>assembly screws.                                                                                                    | に登"4.3.3<br>Replacing<br>Front Cover<br>Sensor" p.4-<br>32 |
| 2   | Set media  | Media holding<br>lever is turned<br>backward. | 1. | Are front cover R<br>sensor assembly<br>cable and front<br>cover L sensor<br>assembly cable<br>connected securely? | Correctly connect front<br>cover R sensor<br>assembly cable to<br>MAIN board assembly<br>connector J38, and front<br>cover L sensor assembly<br>cable MAIN board<br>assembly connector J40. | C戸"4.4.7<br>Replacing<br>MAIN<br>Board" p.4-<br>49         |
|     |            |                                               | 2. | Does pressure lever<br>move smoothly?                                                                              | Lubricate pressure cam.                                                                                                    | に登"8.5<br>Lubrication/<br>Bonding"<br>p.8-7                |
|     |            |                                               | 3. | Is lever sensor<br>assembly fitted<br>correctly?                                                                   | Adjust lever sensor<br>assembly position.                                                                                                    | に登"4.6.6<br>Replacing<br>Lever Up<br>Sensor" p.4-<br>67    |
|     |            |                                               | 4. | Is sensor of lever<br>sensor assembly<br>contaminated?                                                             | Clean sensor face using a swab.                                                                                                    | に登"4.6.6<br>Replacing<br>Lever Up<br>Sensor" p.4-<br>67    |
|     |            |                                               | 5. | Is lever sensor<br>cable connected<br>securely?                                                                    | Correctly connect lever<br>sensor assembly cables<br>to MAIN board<br>assembly connector J32.                                                                                               | LP"4.6.6<br>Replacing<br>Lever Up<br>Sensor" p.4-<br>67    |
|     |            |                                               | 6. | Panel unit assembly may be damaged.                                                                                | Replace panel unit assembly.                                                                                                    | てき"4.3.1<br>Replacing<br>Panel Unit"<br>p.4-30             |
|     |            |                                               | 7. | Panel cable may be damaged.                                                                                        | Replace panel cable.                                                                                                    | 【夢"4.3.1<br>Replacing<br>Panel Unit"<br>p.4-30             |

Table 9-2 Events and Check Items for Operation Status Messages

| No. | Message                                                                                                    | Event/<br>symptom |                                                                                      | Check item                                                                                      | Action                                                                                           | Reference                                                          |
|-----|----------------------------------------------------------------------------------------------------|-------------------|--------------------------------------------------------------------------------------|-------------------------------------------------------------------------------------------------|--------------------------------------------------------------------------------------------------|--------------------------------------------------------------------|
| 2   |                                                                                                    |                   | 8.                                                                                   | Check cover sensor<br>assembly operation<br>from "Sen: Cover"<br>of self-diagnosis<br>function. | Replace cover sensor assembly.                                                                   | Replacing<br>Front Cover<br>Sensor" p.4-<br>32                     |
|     |                                                                                                    |                   | 9.                                                                                   | Check lever sensor<br>operation from "Sen<br>7: Lever" of self-<br>diagnosis function.          | Replace lever sensor assembly.                                                                   | に登"4.6.6<br>Replacing<br>Lever Up<br>Sensor" p.4-<br>67            |
|     |                                                                                                    | 10.               | Main board<br>assembly may be<br>damaged.                                            | Replace MAIN board assembly.                                                                    | に多"4.4.7<br>Replacing<br>MAIN<br>Board" p.4-<br>49                                               |                                                                    |
| 3   | <ul> <li>3 No media</li> <li>3 Displayed in the following cases:</li> <li>• When media is not set</li> </ul> | 1.                | Is P_EDGE sensor<br>assembly cable at<br>the head section<br>connected<br>correctly? | Securely connect it to<br>CR board assembly<br>connector J208.                                  | に予"4.8.3<br>Replacing CR<br>Board<br>Assembly"<br>p.4-106                                        |                                                                    |
|     |                                                                                                    | 2.                | Is P_REAR sensor<br>assembly under<br>media guide R<br>connected<br>correctly?       | Securely connect it to<br>MAIN board assembly<br>connector J42.                                 | てき"4.4.7<br>Replacing<br>MAIN<br>Board" p.4-<br>49                                               |                                                                    |
|     |                                                                                                    | 3.<br>4.<br>5.    | 3.                                                                                   | Check sensor<br>sensitivity from<br>"Sen 8:EdgeAD 3"<br>of self-diagnosis<br>function.          | Adjust with MAIN<br>board assembly volume<br>(R361, R365).<br>Replace P_EDGE<br>sensor assembly. | に置"7.9<br>P_EDGE<br>Sensor<br>Sensitivity<br>Adjustment"<br>p.7-36 |
|     |                                                                                                    |                   | 4.                                                                                   | CR board assembly may be damaged.                                                               | Replace CR board assembly.                                                                       | に予"4.8.3<br>Replacing CR<br>Board<br>Assembly"<br>p.4-106          |
|     |                                                                                                    |                   | 5.                                                                                   | Check presence of<br>media from "Sen 9:<br>PaperRear" of self-<br>diagnosis function.           | When "No media" is<br>displayed even if media<br>is set, replace P_REAR<br>sensor assembly.      | ۲۳ "4.6.5<br>Replacing<br>P_REAR<br>Sensor<br>Assembly"<br>p.4-65  |
|     |                                                                                                    |                   | 6.                                                                                   | CR cable may be broken.                                                                         | Replace CR cable.                                                                                | に登"4.7.8<br>Replacing CR<br>Tape Wire"<br>p.4-99                   |

|                      |                  | <b>•</b> •   |          |             |             |
|----------------------|------------------|--------------|----------|-------------|-------------|
| Table 9-2 Events and | d Check Items to | or Operation | Status M | lessages((  | Continued)  |
|                      |                  | n oporadori  | otatao n | 100004900(0 | /011011000/ |

| No. | Message | Event/<br>symptom | Check item                                                      | Action                       | Reference                                           |
|-----|---------|-------------------|-----------------------------------------------------------------|------------------------------|-----------------------------------------------------|
| 3   |         |                   | <ol> <li>Main board<br/>assembly may be<br/>damaged.</li> </ol> | Replace MAIN board assembly. | 도출"'4.4.7<br>Replacing<br>MAIN<br>Board" p.4-<br>49 |

Table 9-2 Events and Check Items for Operation Status Messages(Continued)

### 9.2.2 Errors with Message

This section describes the contents of errors with messages as well as the check items and recovery actions. These messages are displayed when an abnormal condition occurs while the machine is running. Upon an occurrence of an error with message, the machine stops its operation at the same time. The error can be cancelled by removing the error causes. After that, the machine will restart its operation.

| Table 9-3 | Symptoms | and Check | Items for | Frrors  | with Message |
|-----------|----------|-----------|-----------|---------|--------------|
|           | Cymptomo |           |           | L.1.010 | mannoodago   |

| No. | Message                                     | Event/<br>symptom |                                                                                        | Check item                                                                                                    | Action                                                                                                    | Reference                                               |
|-----|---------------------------------------------|-------------------|----------------------------------------------------------------------------------------|----------------------------------------------------------------------------------------------------|----------------------------------------------------------------------------------------------------|---------------------------------------------------------|
| 1   | 1 Media<br>detection error detection failed | 1.                | Is P_EDGE sensor<br>assembly cable at<br>head connected<br>correctly?                  | Securely connect it to<br>CR board assembly<br>connector J208.                                                                    | <b>Ceret</b> "4.8.3<br><b>Replacing CR</b><br><b>Board</b><br>Assembly"<br>p.4-106                                |                                                         |
|     |                                             |                   | 2.                                                                                     | Is P_REAR sensor<br>under media guide<br>R connected<br>correctly?                                                                | Securely connect it to<br>MAIN board assembly<br>connector J42.                                                   | रिङ्डे "4.4.7<br>Replacing<br>MAIN<br>Board" p.4-<br>49 |
|     |                                             | 3.                | Check sensor<br>sensitivity from<br>"Sen 8:EdgeAD 3"<br>of self-diagnosis<br>function. | <ul> <li>Adjust with MAIN<br/>board assembly<br/>volume (R361,<br/>R365).</li> <li>Replace P_EDGE<br/>sensor assembly.</li> </ul> | Letter:<br>P_EDGE<br>Sensor<br>Sensitivity<br>Adjustment''<br>p.7-36                                              |                                                         |
|     |                                             | 4.                | Is CR cable inserted<br>obliquely?                                                     | <ul> <li>Reconnect following connectors.</li> <li>Main board assembly: J9 - J11</li> <li>CR board: J201 - J205</li> </ul>         | LE "4.4.7<br>Replacing<br>MAIN<br>Board" p.4-<br>49<br>LE "4.8.3<br>Replacing CR<br>Board<br>Assembly"<br>p.4-106 |                                                         |
|     |                                             |                   | 5.                                                                                     | CR cable may be broken.                                                                                                    | Replace CR cable.                                                                                                 | रङ"'4.7.8<br>Replacing CR<br>Tape Wire"<br>p.4-99       |

| No. | Message             | Event/<br>symptom                 |    | Check item                                                                                                    | Action                                                                                                    | Reference                                                          |
|-----|---------------------|-----------------------------------|----|----------------------------------------------------------------------------------------------------|----------------------------------------------------------------------------------------------------|--------------------------------------------------------------------|
| 1   |                     |                                   | 6. | CR board assembly may be damaged.                                                                              | Replace CR board assembly.                                                                                                    | に登"4.8.3<br>Replacing CR<br>Board<br>Assembly"<br>p.4-106          |
|     |                     |                                   | 7. | Check presence of<br>media from "Sen<br>7:PaperRear" of<br>self-diagnosis<br>function.                         | When "No media" is<br>displayed even if media<br>is set, replace P_REAR<br>sensor.                                                                                                    | ۲۲۳ "4.6.5<br>Replacing<br>P_REAR<br>Sensor<br>Assembly"<br>p.4-65 |
|     |                     |                                   | 8. | Main board<br>assembly may be<br>damaged.                                                                      | Replace MAIN board assembly.                                                                                                    | Lア"4.4.7<br>Replacing<br>MAIN<br>Board" p.4-<br>49                 |
| 2   | Media skew<br>error | Media is<br>running<br>obliquely. | 1. | Set media again and check reappearance.                                                                        | If this error is caused by<br>user's inappropriate<br>media setting, instruct<br>correct media setting<br>procedure.                                                                                                    | -                                                                  |
|     |                     |                                   | 2. | Is suction fan<br>judged as normal<br>when checked<br>through "Test 6:<br>Fan" of self-<br>diagnosis function? | <ul> <li>Check connection of<br/>following MAIN board<br/>assembly connectors.</li> <li>Suction fan 1 cable:<br/>J25</li> <li>Suction fan 2 cable:<br/>J26</li> <li>Suction fan 3 cable:<br/>J28</li> <li>Suction fan 4 cable:<br/>J29</li> <li>Replace suction fan<br/>assembly.</li> <li>Replace cable of<br/>suction fan that does<br/>not operate<br/>normally.</li> </ul> | 【予"4.6.8<br>Replacing<br>Suction Fan"<br>p.4-76                    |
|     |                     |                                   | 3. | Is shielding material secured at specified position?                                                           | Remount it at specified position.                                                                                                    | -                                                                  |
|     |                     |                                   | 4. | Check pressure<br>lever operation.                                                                             | Apply grease (G501) to pressure cam and make adjustment.                                                                                                    | LB"8.5<br>Lubrication/<br>Bonding"<br>p.8-7                        |

| Table 9-3 | Symptoms and | Check Item | s for Errors | with Messag | e(Continued) |
|-----------|--------------|------------|--------------|-------------|--------------|
| Table 3-5 | Symptoms and | CHECK ILEH |              | with messay | e(Continueu) |

| No. | Message                                                                                                    | Event/<br>symptom                                                                  |                                                                                                    | Check item                                                                                                    | Action                                                                                                    | Reference                                              |
|-----|----------------------------------------------------------------------------------------------------|------------------------------------------------------------------------------------|----------------------------------------------------------------------------------------------------|----------------------------------------------------------------------------------------------------|----------------------------------------------------------------------------------------------------|--------------------------------------------------------|
| 3   | 3 Remove media Displayed if<br>lever is raised<br>during printing<br>or cutting<br>media and then<br>lowered<br>without<br>removing<br>media. | Displayed if<br>lever is raised<br>during printing<br>or cutting<br>media and then | 1.                                                                                                    | Does the same<br>message appear if<br>turning machine<br>OFF and turn it ON<br>again?                                                                                                  | If the message appears,<br>refer to the action in<br>check item No. 2.                                        | -                                                      |
|     |                                                                                                    | 2.                                                                                 | Is pressure lever<br>detected as normal<br>when checked<br>through "Sen<br>7:Lever" of self-<br>diagnosis function? | Check that LCD<br>monitor displays lever<br>status correctly when<br>slowly raising/lowering<br>pressure lever.                                                                        | E""5.5.4<br>Sensor<br>Menu" p.5-15                                                                            |                                                        |
|     |                                                                                                    | 3.                                                                                 | Check contact of<br>lever sensor<br>assembly.                                                                       | <ul> <li>Reconnect MAIN<br/>board assembly<br/>connector J30.</li> <li>If LCD displays as<br/>chattering, sensor<br/>may be damaged.<br/>Replace lever<br/>sensor assembly.</li> </ul> | LE"4.4.7<br>Replacing<br>MAIN<br>Board" p.4-<br>49<br>LE"4.6.6<br>Replacing<br>Lever Up<br>Sensor" p.4-<br>67 |                                                        |
|     |                                                                                                    |                                                                                    | 4. Is P_REA<br>assembly media guid<br>connected<br>correctly?                                                       | Is P_REAR sensor<br>assembly under<br>media guide R<br>connected<br>correctly?                                                                                                    | Securely connect it to<br>MAIN board assembly<br>connector J42.                                               | Keria (14.7)<br>Replacing<br>MAIN<br>Board" p.4-<br>49 |
|     | 5.                                                                                                    | 5.                                                                                 | Check presence of<br>media from "Sen<br>7:PaperRear" of<br>self-diagnosis<br>function.                              | When "No media" is<br>displayed even if media<br>is set, replace P_REAR<br>sensor assembly.                                                                                            | ۲۳ "4.6.5<br>Replacing<br>P_REAR<br>Sensor<br>Assembly"<br>p.4-65                                             |                                                        |
|     |                                                                                                    | 6.                                                                                 | 6.                                                                                                    | Main board<br>assembly may be<br>damaged.                                                                                                    | Replace MAIN board assembly.                                                                                  | रिङ्गे"4.4.7<br>Replacing<br>MAIN<br>Board" p.4-<br>49 |

Table 9-3 Symptoms and Check Items for Errors with Message(Continued)

| No. | Message                                     | Event/<br>symptom                                                                                                    |    | Check item                                                                                                    | Action                                                                                                    | Reference                                                                                                    |
|-----|---------------------------------------------|----------------------------------------------------------------------------------------------------|----|----------------------------------------------------------------------------------------------------|----------------------------------------------------------------------------------------------------|----------------------------------------------------------------------------------------------------|
| 4   | [KCMY]<br>Ink Near End<br>[KCMY]<br>Ink End | Ink is running<br>short. Printing<br>is possible.<br>Ink has run out.<br>Any printing<br>operation stops<br>immediately. | 1. | Check which<br>cartridge has no ink<br>from "Ctrl2:<br>Sensor" -> "Sen.3:<br>etc" -> "12: Ink<br>END" of self-<br>diagnosis function.                                    | Remove all cartridges<br>and lightly push the<br>black resin lever of ink<br>sensor assembly (K, C,<br>M, Y) to check that the<br>display of "[KCYM]<br>INK END" changes.            | に登"5.5.4<br>Sensor<br>Menu" p.5-15                                                                                   |
|     |                                             |                                                                                                    | 2. | Check contact of the<br>ink sensor<br>assembly.                                                                                                    | Reconnect following<br>connectors.<br>MAIN board: J43<br>HEATER JUNCTION<br>board:<br>• Connector J5(K)<br>• Connector J6(C)<br>• Connector J7(M)<br>• Connector J8(Y)               | <b>L</b> 夢"4.4.7<br>Replacing<br>MAIN<br>Board" p.4-<br>49                                                           |
|     |                                             |                                                                                                    | 3. | For the ink color<br>that is displayed as<br>"Ink Near End" or<br>"Ink End", switch<br>ink sensor assembly<br>connector with that<br>of normally<br>displayed ink color. | <ul> <li>If ink color display<br/>changes after<br/>replacing<br/>connector:<br/>Ink sensor assembly<br/>is damaged.<br/>Replace ink sensor<br/>assembly.</li> </ul>                 | <b>Let "4.10.3</b><br><b>Replacing</b><br><b>Ink Cartridge</b><br><b>Control</b><br><b>Cable" p.4-</b><br><b>132</b> |
|     |                                             |                                                                                                    |    |                                                                                                    | <ul> <li>If ink color display<br/>does not change<br/>after replacing<br/>connector:<br/>Main board<br/>assembly may be<br/>damaged. Replace<br/>MAIN board<br/>assembly.</li> </ul> | <b>LP</b> "4.4.7<br><b>Replacing</b><br><b>MAIN</b><br><b>Board</b> " p.4-<br>49                                     |

| Table 9-3 | Symptoms and | Check Items | for Errors with | Message(Continued) |
|-----------|--------------|-------------|-----------------|--------------------|
|           | Cymptoms and | Oneok items |                 | message(continued) |

| No.                      | Message | Event/<br>symptom           |                                                              | Check item                                                                                                    | Action                                                                                                    | Reference                                                                                                    |
|--------------------------|---------|-----------------------------|--------------------------------------------------------------|----------------------------------------------------------------------------------------------------|----------------------------------------------------------------------------------------------------|----------------------------------------------------------------------------------------------------|
| 5 [KCMY]<br>No Cartridge |         | Cartridge is not installed. | 1.                                                           | Turn machine OFF.<br>Turn it ON again<br>and check if the<br>same message<br>appears.                                                                                        | If message appears:<br>Refer to action in check<br>item No. 2.                                                                                                    | -                                                                                                    |
|                          |         |                             | 2.                                                           | Check presence of<br>ink cartridge from<br>"Ctrl 2:Sensor" -><br>"Sen.3: etc" -><br>"11:Ink NOT" of<br>self-diagnosis<br>function.                                           | Remove all cartridges<br>and lightly push the<br>switch of ink NOT<br>sensor assembly (K, C,<br>M, Y) with something<br>with a flat tip such as<br>ballpoint pen to check<br>that the display of<br>"[KCYM] INK NOT"<br>changes.                                                                                         | に登 "5.5.4<br>Sensor<br>Menu" p.5-15                                                                                  |
|                          |         | 3.                          | Check contact of<br>ink NOT sensor<br>assembly<br>connector. | Reconnect following<br>connectors.<br>MAIN board: J43<br>HEATER JUNCTION<br>board:<br>• Connector J5(K)<br>• Connector J6(C)<br>• Connector J7(M)<br>• Connector J8(Y)       | てき"4.4.7<br>Replacing<br>MAIN<br>Board" p.4-<br>49                                                                                                    |                                                                                                    |
|                          |         |                             | 4.                                                           | For the ink color<br>that is displayed as<br>"Little ink" or "No<br>ink", switch ink<br>NOT sensor<br>assembly connector<br>with that of<br>normally displayed<br>ink color. | If ink color displayed as<br>"No ink" changes after<br>replacing connector:<br>Ink sensor assembly is<br>damaged. Replace ink<br>sensor assembly.<br>If ink color displayed as<br>"No ink" does not<br>change after replacing<br>connector:<br>Main board assembly<br>may be damaged.<br>Replace MAIN board<br>assembly. | LE"4.10.1<br>Replacing<br>Ink ID Board<br>Assembly"<br>p.4-125<br>LE"4.4.7<br>Replacing<br>MAIN<br>Board" p.4-<br>49 |

Table 9-3 Symptoms and Check Items for Errors with Message(Continued)

| No. | Message                    | Event/<br>symptom                               |    | Check item                                                                                                    | Action                                                                                                    | Reference                                                                                                    |
|-----|----------------------------|-------------------------------------------------|----|----------------------------------------------------------------------------------------------------|----------------------------------------------------------------------------------------------------|----------------------------------------------------------------------------------------------------|
| 6   | Insert specified cartridge | Specified ink<br>cartridge is not<br>installed. | 1. | Check if the same<br>message appear if<br>turning machine<br>OFF and turn it ON<br>again.                                                                                    | If the message appears:<br>Refer to the action in<br>check item No. 2.                                                                                                    | -                                                                                                    |
|     |                            |                                                 | 2. | Check if specified<br>ink cartridge is<br>used.                                                                                                    | Replace ink cartridge with specified one.                                                                                                    | ce ink cartridge<br>pecified one.<br>定tion does not<br>re normally,<br>e following parts.<br>k sensor assembly<br>ain board<br>COPERATION<br>Manual<br>COPERATION<br>Manual<br>COPERATION<br>Manual<br>COPERATION<br>Manual |
|     |                            |                                                 | 3. | Check if ink<br>cartridge status<br>detection operates<br>normally from "Ctrl<br>2: Sensor" -><br>"Sen.3:etc" -> "7-<br>10:[KCMY] Ink<br>ID" of self-<br>diagnosis function. | If detection does not<br>operate normally,<br>replace following parts.<br>• Ink sensor assembly<br>• Main board<br>assembly<br>• Ink ID sensor<br>assembly                                                                                                    | にアッチングング<br>Replacing<br>Ink ID Board<br>Assembly"<br>p.4-125<br>にアッチング<br>アッチング<br>Replacing<br>MAIN<br>Board" p.4-<br>49                                                                                                  |
|     |                            |                                                 | 4. | Check contact of<br>ink ID sensor<br>assembly<br>connector.                                                                                                    | <ul> <li>Reconnect following<br/>MAIN board assembly<br/>connectors.</li> <li>MAIN board: J43<br/>HEATER JUNCTION<br/>board:</li> <li>Connector J5(K)</li> <li>Connector J6(C)</li> <li>Connector J7(M)</li> <li>Connector J8(Y)</li> <li>If no change occurs,<br/>proceed to step (5).</li> </ul> | 【予"4.4.7<br>Replacing<br>MAIN<br>Board" p.4-<br>49                                                                                                    |

| Table 9-3 | Symptoms and | Check Items  | for Errors with | Message(Continued) |
|-----------|--------------|--------------|-----------------|--------------------|
|           | Symptoms and | One on terms |                 | message(continueu) |

| No. | Message                                     | Event/<br>symptom                                                                                        |    | Check item                                                                                                    | Action                                                                                                    | Reference                                                                                                    |
|-----|---------------------------------------------|----------------------------------------------------------------------------------------------------|----|----------------------------------------------------------------------------------------------------|----------------------------------------------------------------------------------------------------|----------------------------------------------------------------------------------------------------|
| 6   |                                             |                                                                                                    | 5. | For cartridge that is<br>displayed as NG in<br>"Ctrl 2: Sensor" -><br>"Sen.3: etc" -> "7-<br>10:[KCMY] Ink<br>ID" of self-<br>diagnosis function,<br>replace ink ID<br>sensor assembly<br>connector with that<br>of normally<br>displayed cartridge. | <ul> <li>If cartridge<br/>displayed as NG<br/>changes:<br/>Ink ID sensor<br/>assembly displayed<br/>as NG is damaged.<br/>Replace defective<br/>ink ID sensor<br/>assembly.</li> <li>If cartridge<br/>displayed as NG<br/>does not change, or<br/>all units are<br/>displayed as NG:<br/>Main board<br/>assembly may be<br/>damaged. Replace<br/>MAIN board<br/>assembly.</li> </ul> | LE "4.10.1<br>Replacing<br>Ink ID Board<br>Assembly"<br>p.4-125<br>LE "4.4.7<br>Replacing<br>MAIN<br>Board" p.4-<br>49 |
| 7   | 7 Warning: Ink Ink<br>tube life has<br>expi | Ink tube life<br>has almost<br>expired.                                                                  | 1. | Turn machine OFF.<br>Turn it ON again<br>and check if the<br>same message<br>appears.                                                                                                    | If the message appears:<br>Refer to the action in<br>check item No. 2.                                                                                                    | -                                                                                                    |
|     |                                             |                                                                                                    | 2. | Use of ink tube has<br>exceeded specified<br>level.                                                                                                    | Replace ink tube.                                                                                                    | LF" 4.7.10<br>Replacing<br>Ink Tube"<br>p.4-102                                                                        |
|     |                                             |                                                                                                    | 3. | Main board<br>assembly may be<br>damaged.                                                                                                    | Replace MAIN board assembly.                                                                                                    | に書 "4.4.7<br>Replacing<br>MAIN<br>Board" p.4-<br>49                                                                    |
| 8   | Out of memory<br>DIMM 128MB                 | Memory is<br>insufficient for<br>data analysis/<br>printing.<br>Required<br>memory size is<br>displayed. | 1. | Check RAM size<br>from "Test1:Ram<br>Capacity" of self-<br>diagnosis function.                                                                                                    | Memory size is 128MB.<br>If the displayed value is<br>less than the memory<br>size of the model, the<br>DIMM may be<br>damaged.<br>Replace the DIMM.                                                                                                    | 【 <b>習</b> "5.5.1<br>Memory Size<br>Menu" p.5-12                                                                       |
|     |                                             |                                                                                                    | 2. | Main board<br>assembly may be<br>damaged.                                                                                                    | Replace MAIN board assembly.                                                                                                    | Kara Walang<br>Replacing<br>MAIN<br>Board" p.4-<br>49                                                                  |

| Table 9-3 | Symptoms and | Check Item  | s for Errors with | Message(Continued) |
|-----------|--------------|-------------|-------------------|--------------------|
|           | Symptoms and | CHECK REITS |                   | message(Continued) |

NOTE

- The square bracket pair in an error message contains the applicable ink color.
- If no ink and no cartridge occur at the same time, no cartridge message has priority to be displayed.

### 9.2.3 Data Errors

This section describes the message contents of data errors as well as the check items and recovery actions. These errors are displayed when a communication error occurs between the PC and the machine. Upon an occurrence of a data error, the machine stops its operation at the same time.

The error can be cancelled by removing the error causes. After that, the machine will restart its operation.

| No. | Message                     | Event/<br>symptom      |    | Check item                                                                        |   | Action                                              | Reference                      |
|-----|-----------------------------|------------------------|----|-----------------------------------------------------------------------------------|---|-----------------------------------------------------|--------------------------------|
| 1   | I 15-1 error<br>command []  | Online frame<br>error  | 1. | Attempt<br>communication                                                          | • | Contact our customer support                        |                                |
| 2   | I 15-2 error<br>command [ ] | Overrun error          |    | using PC and cable on hand.                                                       |   | Replace application<br>driver.<br>Obtain printing   | 도골"'4.4.7<br>Replacing<br>MAIN |
| 3   | I 15-3 error<br>command []  | Online parity<br>error | 2. | Is there any error<br>statement in<br>printing data?                              | • |                                                     |                                |
| 4   | I 05 error<br>command []    | Sum check<br>error     |    |                                                                                   |   |                                                     |                                |
| 5   | I 07 error<br>command [ ]   | ECS parameter          | 3. | Does the symptom<br>remain the same<br>even if application<br>driver is replaced? |   | data.<br>Contact our<br>customer support<br>center. | Board" p.4-<br>49              |
|     |                             |                        | 4. | Main board<br>assembly may be<br>defective.                                       | • | Replace MAIN board assembly.                        |                                |

Table 9-4 Symptoms and Check Items for Data Errors

| No. | Message                   | Event/<br>symptom          |    | Check item                                                                                                    |   | Action                                                                                                    | Reference                                           |
|-----|---------------------------|----------------------------|----|----------------------------------------------------------------------------------------------------|---|----------------------------------------------------------------------------------------------------|-----------------------------------------------------|
| 6   | I 11 error<br>command [ ] | Undefined<br>ESC           | 1. | <ul> <li>Attempt<br/>communication<br/>using PC and cable<br/>on hand.</li> <li>Is there any error<br/>statement in<br/>printing data?</li> <li>Does the symptom<br/>remain the same<br/>even if application<br/>driver is replaced?</li> </ul> | • | Contact our customer support                                                                                                    | C宮 "4.4.7<br>Replacing<br>MAIN<br>Board" p.4-<br>49 |
| 7   | I 12 error<br>command []  | Unauthorized character ESC |    |                                                                                                    |   | <ul> <li>center.</li> <li>Replace application driver.</li> <li>Obtain printing data.</li> <li>Contact our customer support center.</li> </ul> |                                                     |
| 8   | I 13 error<br>command []  | Numeral<br>character ESC   | 2. |                                                                                                    |   |                                                                                                    |                                                     |
| 9   | I 14 error<br>command []  | Parameter error<br>ESC     |    |                                                                                                    |   |                                                                                                    |                                                     |
| 10  | I 16 error<br>command [ ] | Buffer<br>overflow         | 3. |                                                                                                    | • |                                                                                                    |                                                     |
|     |                           |                            | 4. | Main board<br>assembly may be<br>defective.                                                                                                    | • | Replace MAIN board assembly.                                                                                                    |                                                     |

Table 9-4 Symptoms and Check Items for Data Errors(Continued)

NOTE

The square bracket pair in a message may contain the applicable command code.

### 9.2.4 Command Errors

This section describes the message contents of command errors as well as the check items and recovery actions.

These errors are displayed when an abnormal condition is found during analysis of PC command data. Upon an occurrence of a command error, the machine stops its operation at the same time.

The error can be cancelled by removing the error causes. After that, the machine will restart its operation.

| No. | Message                    | Event/<br>symptom                                                                                         |          | Check item                                                                       |   | Action                                                            | Reference                                          |
|-----|----------------------------|----------------------------------------------------------------------------------------------------|----------|----------------------------------------------------------------------------------|---|-------------------------------------------------------------------|----------------------------------------------------|
| 1   | MH 01 Error<br>Command [ ] | Undefined<br>command:<br>Command<br>being analyzed<br>is not defined<br>in applicable<br>command<br>mode. | 1.<br>2. | Attempt<br>communication<br>using PC and cable<br>on hand.<br>Is there any error | • | Contact our<br>customer support<br>center.<br>Replace application | 【予"4.4.7<br>Replacing<br>MAIN<br>Board" p.4-<br>49 |
| 2   | MH 02 Error<br>Command [ ] | Parameter<br>error:<br>Number of<br>parameters<br>following<br>command is<br>inappropriate.               | 3.       | statement in<br>printing data?<br>Does the symptom<br>remain the same            | • | driver<br>Obtain printing<br>data.<br>Contact our                 |                                                    |
| 3   | MH 03 Error<br>Command [ ] | Numeral value<br>error:<br>Number of<br>parameters<br>following<br>command is<br>inappropriate.           | 4.       | <ul> <li>. Main board<br/>assembly may be<br/>defective.</li> </ul>              | • | customer support<br>center.<br>Replace MAIN<br>board assembly.    |                                                    |
| 4   | MH 04 Error<br>Command [ ] | Undefined<br>character set:<br>Unknown<br>character set is<br>present.                                    |          |                                                                                  |   |                                                                   |                                                    |
| 5   | MH 07 Error<br>Command [ ] | Buffer<br>overflow:<br>Polygon buffer<br>or<br>downloadable<br>character<br>buffer<br>overflows.          |          |                                                                                  |   |                                                                   |                                                    |

Table 9-5 Symptoms and Check Items for Command Errors

NOTE

- The square bracket pair in a message may contain the applicable command code.
- For the PC settings, refer to your PC's operation manual.

### 9.2.5 Errors Requiring Reboot

This section describes the contents of reboot-requiring errors as well as the check items and recovery actions. These errors are issued when any of the following critical problems occurs.

- Obstacle that prevents the machine's operation
- Damage of electric circuits (boards, motors, sensors)
- Abnormal operation of control programs

When any of the above conditions occurs, the machine follows the steps shown below before stopping its operation.

- 1. Turn OFF the driving system power automatically.
- 2. Flash all lamps in the operation panel and generate intermittent audible alarm.
- 3. Display the applicable error message on the LCD.

The error can be cancelled by removing the error causes and restarting the machine.

#### (1) CPU system serious error

#### Table 9-6 Symptoms and Check Items for CPU System Serious Errors

| No. | Message             | Event/<br>symptom                                                                                                 | Check item                               | Action                          | Reference                                          |
|-----|---------------------|----------------------------------------------------------------------------------------------------|------------------------------------------|---------------------------------|----------------------------------------------------|
| 1   | E 001 error<br>DRAM | Standard<br>DRAM error:<br>Abnormal<br>condition in<br>standard<br>memory<br>mounted on<br>MAIN board<br>assembly | Main board assembly<br>may be defective. | Replace MAIN board<br>assembly. | に予"4.4.7<br>Replacing<br>MAIN<br>Board" p.4-<br>49 |

| No. | Message                        | Event/<br>symptom                                                                                                    |    | Check item                                                                                                    | Action                                                                                                    | Reference                                          |
|-----|--------------------------------|----------------------------------------------------------------------------------------------------|----|----------------------------------------------------------------------------------------------------|----------------------------------------------------------------------------------------------------|----------------------------------------------------|
| 2   | E 016 error<br>CPU Err<br>[00] | Interruption<br>exception<br>error:<br>Abnormal<br>condition in<br>interruption<br>process.                                                                                                    | 1. | <ol> <li>Check AC power<br/>supply and printer<br/>surrounding<br/>equipment.</li> <li>Check reappearance<br/>by turning ON/OFF<br/>the machine power<br/>several times. Make<br/>sure to perform this<br/>check repeatedly<br/>even if no problems<br/>seem to be present.<br/>(Make the same<br/>condition as user's.)</li> </ol> | Contact our customer<br>support center.                                                                    | Le Operation<br>Manual                             |
| 3   | E 016 error<br>CPU Err<br>[02] | Command<br>border<br>exception/TLB<br>exception (load<br>or command<br>fetch) error:<br>Abnormal<br>condition in<br>command<br>border.<br>Or TLB<br>exception in<br>data load or<br>command<br>fetch. |    |                                                                                                    |                                                                                                    |                                                    |
| 4   | E 016 error<br>CPU Err<br>[03] | Data border<br>exception/TLB<br>exception<br>(store) error:<br>Abnormal<br>condition in<br>data border.<br>Or TLB<br>exception in<br>data storing.                                                    | 2. | <ol> <li>Check serial<br/>number of the<br/>printer.</li> <li>Main board<br/>assembly may be<br/>defective.</li> </ol>                                                                                                    | <ul> <li>Contact our<br/>customer support<br/>center.</li> <li>Replace MAIN<br/>board assembly.</li> </ul> | LP"4.4.7<br>Replacing<br>MAIN<br>Board" p.4-<br>49 |
| 5   | E 016 error<br>CPU Err<br>[04] | Address<br>exception error<br>(load or<br>command<br>fetch):<br>Address error<br>in command<br>load or fetch.                                                                                         |    |                                                                                                    |                                                                                                    |                                                    |
| 6   | E 016 error<br>CPU Err<br>[05] | Address<br>exception error<br>(store):<br>Address error<br>in saving<br>process.                                                                                                    |    |                                                                                                    |                                                                                                    |                                                    |

| Table 9-6 | Symptoms and Check  | Cliems for CPU System | Serious Errors (Continued) |
|-----------|---------------------|-----------------------|----------------------------|
|           | Cymptonio ana onooi |                       |                            |

| No. | Message                        | Event/<br>symptom                                                                                         |          | Check item                                                                               |   | Action                                                                        | Reference                                          |
|-----|--------------------------------|----------------------------------------------------------------------------------------------------|----------|------------------------------------------------------------------------------------------|---|-------------------------------------------------------------------------------|----------------------------------------------------|
| 7   | E 016 error<br>CPU Err<br>[06] | Address<br>exception error<br>(command<br>fetch):<br>Address error<br>in command<br>loading or<br>storing | 3.<br>4. | Check serial<br>number of the<br>printer.<br>Main board<br>assembly may be<br>defective. | • | Contact our<br>customer support<br>center.<br>Replace MAIN<br>board assembly. | C戸"4.4.7<br>Replacing<br>MAIN<br>Board" p.4-<br>49 |
| 8   | E 016 error<br>CPU Err<br>[07] | Bus exception<br>error (load or<br>store):<br>Bus error in<br>command<br>loading or<br>storing            | 1.<br>2. | Check serial<br>number of the<br>printer.<br>Main board<br>assembly may be<br>defective. | • | Contact our<br>customer support<br>center.<br>Replace MAIN<br>board assembly. | に予"4.4.7<br>Replacing<br>MAIN<br>Board" p.4-<br>49 |
| 9   | E 016 error<br>CPU Err<br>[08] | System call<br>exception<br>error:<br>Abnormal<br>condition in<br>system call                             |          |                                                                                          |   |                                                                               |                                                    |
| 10  | E 016 error<br>CPU Err<br>[09] | Break point<br>exception<br>error:<br>Abnormal<br>condition in<br>break point                             |          |                                                                                          |   |                                                                               |                                                    |
| 11  | E 016 error<br>CPU Err<br>[10] | Reserved<br>command<br>exception<br>error:<br>Abnormal<br>condition in<br>reserved<br>command             |          |                                                                                          |   |                                                                               |                                                    |
| 12  | E 016 error<br>CPU Err<br>[11] | Coprocessor<br>disabled<br>exception<br>error:<br>Abnormal<br>condition in<br>coprocessor                 |          |                                                                                          |   |                                                                               |                                                    |

Table 9-6 Symptoms and Check Items for CPU System Serious Errors (Continued)

| No. | Message                           | Event/<br>symptom                                                                                 |          | Check item                                                                                                    |   | Action                                     | Reference                                          |
|-----|-----------------------------------|---------------------------------------------------------------------------------------------------|----------|----------------------------------------------------------------------------------------------------|---|--------------------------------------------|----------------------------------------------------|
| 13  | E 016 error<br>CPU Err<br>[12]    | Arithmetic<br>overflow<br>exception<br>error:<br>Overflow<br>occurs                               | 1.<br>2. | Check AC power<br>supply and printer<br>surrounding<br>equipment.<br>Check reappearance<br>by turning ON/OFF                               | • | Contact our<br>customer support<br>center. |                                                    |
| 14  | E 016 error<br>CPU Err<br>[13]    | Trap exception<br>error:<br>Trap occurs                                                           | 3.       | the machine power<br>several times. Make<br>sure to perform this                                                                           |   |                                            |                                                    |
| 15  | E 016 error<br>CPU Err<br>[15]    | Floating point<br>exception<br>error:<br>Abnormal<br>condition in<br>floating point<br>process    |          | check repeatedly<br>even if no problems<br>seem to be present.<br>(Make the same<br>condition as user's.)<br>Check serial<br>number of the | • | • Contact our                              |                                                    |
| 16  | E 016 error<br>CPU Err<br>[22]    | Watch<br>exception<br>error:<br>Abnormal<br>condition in<br>watch                                 | 4.       | printer.<br>Main board<br>assembly may be<br>defective.                                                                                    | • | center.<br>Replace MAIN<br>board assembly. | 【夢"4.4.7<br>Replacing<br>MAIN<br>Board" p.4-<br>49 |
| 17  | E 016 error<br>CPU Err<br>[32]    | Watchdog<br>time-out<br>exception<br>error:<br>Time-out in<br>watchdog                            | _        |                                                                                                    |   |                                            |                                                    |
| 18  | E 016 error<br>CPU Err<br>[33]    | Abort error:<br>Process<br>aborted                                                                |          |                                                                                                    |   |                                            |                                                    |
| 19  | E 237 error<br>Transfer<br>memory | Transfer<br>memory error:<br>Abnormal<br>condition in<br>transfer of<br>analyzed<br>printer data. |          |                                                                                                    |   |                                            |                                                    |

Table 9-6 Symptoms and Check Items for CPU System Serious Errors (Continued)

NOTE

For the PC settings, refer to your PC's operation manual.

### (2) Mechanical Serious Errors

Table 9-7 Symptoms and Check Items for Mechanical Serious Errors

| No. | Message                 | Event/<br>symptom                                                                                                    | Check item Action                                                                  |                                                                                                    | Action                                                                                                    | Reference                                                                                                    |
|-----|-------------------------|----------------------------------------------------------------------------------------------------|------------------------------------------------------------------------------------|----------------------------------------------------------------------------------------------------|----------------------------------------------------------------------------------------------------|----------------------------------------------------------------------------------------------------|
|     | E 065 error<br>PF motor | Abnormal<br>condition in PF<br>motor (X-axis)<br>during printer<br>operation.<br>Displayed if<br>the difference<br>between motor<br>command<br>value and<br>feedback from<br>encoder is<br>large. | <ol> <li>1.</li> <li>2.</li> <li>3.</li> <li>4.</li> <li>5.</li> <li>6.</li> </ol> | Check error history<br>from "Test 7:<br>Record" of self-<br>diagnosis function.<br>Set the number of<br>endurance running<br>cycles to 50 or more<br>from "Life 2: PF<br>Motor" of self-<br>diagnosis function,<br>and check if "X<br>motor error" occurs.<br>Check "Encoder:<br>PF" from "Check 2:<br>Test" -> "Test 5:<br>Encoder" of self-<br>diagnosis function.<br>Check if Main<br>Power Board<br>normally supplies<br>DC24V.<br>PF motor assembly<br>may be defective. | <ul> <li>Check connection of<br/>following MAIN board<br/>assembly connectors.</li> <li>PF motor cable<br/>assembly<br/>connector: J20</li> <li>PF_ENC assembly<br/>connector: J12</li> <li>If NG, check<br/>connection of<br/>MAIN board<br/>assembly<br/>connector: J12.</li> <li>Replace PF motor<br/>assembly.</li> <li>Replace MAIN<br/>board assembly.</li> </ul> | التالية         التالية         التالية |

| 2E 067 errorAbnormal1.Check error history-Image: SignaturePF encodercondition infrom "Test 7:History                                                                                                    | No. | Message                   | Event/<br>symptom                                                                                                    | Check item                                                                         |                                                                                                    | Action                                                                                                    | Reference                                                                                                    |
|----------------------------------------------------------------------------------------------------|-----|---------------------------|----------------------------------------------------------------------------------------------------|------------------------------------------------------------------------------------|----------------------------------------------------------------------------------------------------|----------------------------------------------------------------------------------------------------|----------------------------------------------------------------------------------------------------|
| <ul> <li>media feed<br/>amount (X-<br/>axis) during<br/>printer<br/>operation.<br/>Displayed if<br/>there is no<br/>feedback from<br/>encoder.</li> <li>Set the number of<br/>endurance running<br/>cycles to 50 or more<br/>from "Life 2:PF<br/>Motor" of self-<br/>diagnosis function,<br/>and check if "X<br/>motor error" occurs.</li> <li>Check Connection of<br/>following MAIN board<br/>assembly connectors.</li> <li>PF motor cable<br/>assembly<br/>connector: J12</li> <li>Check "Encoder"<br/>PF" from "Check 2:<br/>Test" -&gt; "Test 5:<br/>Encoder" of self-<br/>diagnosis function.</li> <li>Check if Main<br/>Power Board<br/>normally supplies<br/>DC24V.</li> <li>PF motor assembly<br/>connector: J12.</li> <li>Replacing MAIN<br/>board assembly<br/>connector: J12.</li> <li>Replace PF motor<br/>assembly.</li> <li>Replace PF motor<br/>assembly.</li> <li>Replace MAIN<br/>board assembly.</li> <li>Replace MAIN<br/>board assembly.</li> <li>Replace MAIN<br/>board assembly.</li> <li>Replace MAIN<br/>board assembly.</li> <li>Replace MAIN<br/>board assembly.</li> <li>Replace MAIN<br/>board assembly.</li> <li>Replace MAIN<br/>board assembly.</li> <li>Replace MAIN<br/>board assembly.</li> </ul> | 2   | E 067 error<br>PF encoder | Abnormal<br>condition in<br>media feed<br>amount (X-<br>axis) during<br>printer<br>operation.<br>Displayed if<br>there is no<br>feedback from<br>encoder. | <ol> <li>1.</li> <li>2.</li> <li>3.</li> <li>4.</li> <li>5.</li> <li>6.</li> </ol> | Check error history<br>from "Test 7:<br>Record" of self-<br>diagnosis function.<br>Set the number of<br>endurance running<br>cycles to 50 or more<br>from "Life 2:PF<br>Motor" of self-<br>diagnosis function,<br>and check if "X<br>motor error" occurs.<br>Check "Encoder:<br>PF" from "Check 2:<br>Test" -> "Test 5:<br>Encoder" of self-<br>diagnosis function.<br>Check if Main<br>Power Board<br>normally supplies<br>DC24V.<br>PF motor assembly<br>may be defective. | <ul> <li>Check connection of<br/>following MAIN board<br/>assembly connectors.</li> <li>PF motor cable<br/>assembly<br/>connector: J20</li> <li>PF_ENC assembly<br/>connector: J12</li> <li>If NG, check<br/>connection of<br/>MAIN board<br/>assembly<br/>connector: J12.</li> <li>Replace PF motor<br/>assembly.</li> <li>Replace MAIN<br/>board assembly.</li> </ul> | LE "5.5.7<br>History<br>Menu" p.5-18<br>LE "4.4.7<br>Replacing<br>MAIN<br>Board" p.4-<br>49<br>LE "4.6.2<br>Replacing PF<br>Motor<br>Assembly"<br>p.4-61<br>LE "4.4.7<br>Replacing<br>MAIN<br>Board" p.4- |

Table 9-7 Symptoms and Check Items for Mechanical Serious Errors (Continued)

| No. | Message                   | Event/<br>symptom                                                                                                    | Check item                                                                                                    | Action                                                                                                    | Reference                                                                                                    |
|-----|---------------------------|----------------------------------------------------------------------------------------------------|----------------------------------------------------------------------------------------------------|----------------------------------------------------------------------------------------------------|----------------------------------------------------------------------------------------------------|
| 3   | E069 error<br>PF time-out | Time-out<br>condition in<br>media feed<br>amount (X-<br>axis) during<br>printer<br>operation.<br>Displayed if<br>pressure roller<br>does not reach<br>the defined<br>position. | <ol> <li>Check error his<br/>from "Test 7:<br/>Record" of self-<br/>diagnosis funct</li> <li>Set the number<br/>endurance runn<br/>cycles to 50 or r<br/>from "Life 2:PF<br/>Motor" of self-<br/>diagnosis funct:<br/>and check if "X<br/>motor error" oc</li> <li>Check "Encode<br/>PF" from "Check<br/>Test" -&gt; "Test 5<br/>Encoder" of sel<br/>diagnosis funct</li> <li>Check if Main<br/>Power Board<br/>normally supplis<br/>DC24V.</li> <li>PF motor assem<br/>may be defective</li> <li>Main board<br/>assembly may be<br/>defective.</li> </ol> | <ul> <li>tory</li> <li>-</li> <li>-</li> <li< td=""><td>LE "4.4.7<br/>History<br/>Menu" p.5-18<br/>LE "4.4.7<br/>Replacing<br/>MAIN<br/>Board" p.4-<br/>49<br/>LE "4.6.2<br/>Replacing PF<br/>Motor<br/>Assembly"<br/>p.4-61<br/>LE "4.4.7<br/>Replacing<br/>MAIN<br/>Board" p.4-<br/>49</td></li<></ul> | LE "4.4.7<br>History<br>Menu" p.5-18<br>LE "4.4.7<br>Replacing<br>MAIN<br>Board" p.4-<br>49<br>LE "4.6.2<br>Replacing PF<br>Motor<br>Assembly"<br>p.4-61<br>LE "4.4.7<br>Replacing<br>MAIN<br>Board" p.4-<br>49 |

| <b>T</b>  | <b>o</b> 1 |               | 6 M M         |                |                    |
|-----------|------------|---------------|---------------|----------------|--------------------|
| Table 9-7 | Symptoms   | and Check Ite | ems for Mecha | anical Serious | Errors (Continued) |

| No. | Message                                                          | Event/<br>symptom                                                             |                                                                                    | Check item                                                                                                    | Action                                                                                                    | Reference                                                                                                    |
|-----|------------------------------------------------------------------|-------------------------------------------------------------------------------|------------------------------------------------------------------------------------|----------------------------------------------------------------------------------------------------|----------------------------------------------------------------------------------------------------|----------------------------------------------------------------------------------------------------|
| 4 5 | E071 error<br>PF overcurrent<br>E079 error<br>PF2<br>overcurrent | Overload<br>condition in PF<br>motor (X-axis)<br>during printer<br>operation. | <ol> <li>1.</li> <li>2.</li> <li>3.</li> <li>4.</li> <li>5.</li> <li>6.</li> </ol> | Check error history<br>from "Test 7:<br>Record" of self-<br>diagnosis function.<br>Set the number of<br>endurance running<br>cycles to 50 or more<br>from "Life 2: PF<br>Motor" of self-<br>diagnosis function,<br>and check if "X<br>motor error" occurs.<br>Check "Encoder:<br>PF" from "Check 2:<br>Test" -> "Test 5:<br>Encoder" of self-<br>diagnosis function.<br>Check if Main<br>Power Board<br>normally supplies<br>DC24V.<br>PF motor assembly<br>may be defective. | <ul> <li>Check connection of<br/>following MAIN board<br/>assembly connectors.</li> <li>PF motor cable<br/>assembly<br/>connector: J20</li> <li>PF_ENC assembly<br/>connector: J12</li> <li>If NG, check<br/>connection of<br/>MAIN board<br/>assembly<br/>connector: J12.</li> <li>Replace PF motor<br/>assembly.</li> <li>Replace MAIN<br/>board assembly.</li> </ul> | LE "5.5.7<br>History<br>Menu" p.5-18<br>LE "4.4.7<br>Replacing<br>MAIN<br>Board" p.4-<br>49<br>LE "4.6.2<br>Replacing PF<br>Motor<br>Assembly"<br>p.4-61<br>LE "4.4.7<br>Replacing<br>MAIN<br>Board" p.4-<br>49 |

| Table 9-7 | Symptoms | and Check | Items for  | Mechanical | Serious | Frrors ( | (Continued) |
|-----------|----------|-----------|------------|------------|---------|----------|-------------|
|           | Oymptoms |           | 101113 101 | Meenanica  | Ochous  |          | (Continucu) |

| No. | Message                   | Event/<br>symptom                                                                                                    |                | Check item                                                                                                    |             | Action                                                                                                    | Reference                                                                                                    |
|-----|---------------------------|----------------------------------------------------------------------------------------------------|----------------|----------------------------------------------------------------------------------------------------|-------------|----------------------------------------------------------------------------------------------------|----------------------------------------------------------------------------------------------------|
| 6   | E 066 error<br>CR motor   | Abnormal<br>condition in<br>CR motor (Y-<br>axis) during<br>printer<br>operation.<br>Displayed if<br>the difference<br>between motor<br>command<br>value and<br>feedback from<br>encoder is<br>large. | 1.<br>2.<br>3. | Check error history<br>from "Test 7:<br>Record" of self-<br>diagnosis function.<br>Move carriage in<br>both directions<br>while the printer is<br>turned off, and<br>check if there is any<br>position where<br>carriage does not<br>move smoothly.<br>Set the number of | -<br>•<br>• | Clean and lubricate<br>CR rail roller guide.<br>Check connection<br>of following<br>connectors.<br>fain board:<br>CR motor assembly<br>connector: J21<br>CR cable connector: | LE "5.5.7<br>History<br>Menu" p.5-18<br>LE "8.5<br>Lubrication/<br>Bonding"<br>p.8-7<br>LE "4.4.7<br>Replacing<br>MAIN<br>Board" p.4- |
| 7   | E 068 error<br>CR encoder | Abnormal<br>condition in<br>head travel<br>distance (Y-<br>axis) during<br>printer<br>operation.<br>Displayed if<br>there is no<br>feedback from<br>encoder.                                          | 3.             | Set the number of<br>endurance running<br>cycles to 50 or more<br>from "Life 1: CR<br>Motor" of self-<br>diagnosis function,<br>and check if "Y<br>motor error" occurs.                                                                                                  | CI          | J9 - J11<br>R board:<br>CR cable connector:<br>J201 - J205                                                                                                    | 49                                                                                                    |

| Table 9-7 | Symptoms | and Check | Items for | Mechanical | Serious | Frrors | (Continued) |
|-----------|----------|-----------|-----------|------------|---------|--------|-------------|
|           | Cymptomo |           |           | Meenanioa  | Conous  |        | (Continued) |

| No. | Message                          | Event/<br>symptom                                                                                                    |    | Check item                                                 | Action                                   |                                                                                                    | Reference                                                                                                    |                                                                                                    |
|-----|----------------------------------|----------------------------------------------------------------------------------------------------|----|------------------------------------------------------------|------------------------------------------|----------------------------------------------------------------------------------------------------|----------------------------------------------------------------------------------------------------|----------------------------------------------------------------------------------------------------|
| 8   | E 070 error<br>CR time-out       | Time-out<br>condition in<br>head travel<br>distance (Y-<br>axis) during<br>printer<br>operation.<br>Displayed if<br>carriage does<br>not reach the<br>defined<br>position. | 4. | Check if T fence is<br>contaminated or<br>worn out.        | •                                        | If grease or dust<br>collect: Wipe fence<br>with a dry cloth.<br>If ink deposit<br>presents: Wipe it off<br>with cloth<br>dampened with<br>neutral detergent.<br>If contamination or<br>deposit is too heavy:<br>Replace T fence. | に登"4.7.4<br>Replacing T<br>Fence" p.4-91<br>に登"4.7.4<br>Replacing T<br>Fence" p.4-91                                                                                    |                                                                                                    |
| 9   | E 072 error<br>CR overcurrent    | Overload condition in                                                                                                    | 5. | Check "Encoder:<br>CR" from "Check 2:<br>Test" -> "Test 5: | a)<br>C                                  | ) If NG:<br>heck following cable                                                                                                    | 译"4.7.4                                                                                                    |                                                                                                    |
| 10  | E074 error<br>CR2<br>overcurrent | CR motor (Y-<br>axis) during<br>printer<br>operation.                                                                                                    |    |                                                            | Encoder" of self-<br>diagnosis function. | b)<br>pa                                                                                                    | CR board assembly<br>connector J207<br>) Replace following<br>arts.<br>T fence<br>CR motor assembly<br>CR board assembly<br>CR cable<br>Replace MAIN<br>board assembly. | Replacing T<br>Fence" p.4-91<br>Fence" p.4-91<br>Fence" p.4-91<br>Fence" p.4-91<br>Replacing CR<br>Motor<br>Assembly"<br>p.4-87<br>Fence<br>Assembly"<br>p.4-106 |
|     |                                  |                                                                                                    | 6. | Main board<br>assembly may be<br>damaged.                  |                                          |                                                                                                    | Replacing CR<br>Tape Wire"<br>p.4-99<br>T "4.4.7<br>Replacing<br>MAIN<br>Board" p.4-<br>49                                                                              |                                                                                                    |

Table 9-7 Symptoms and Check Items for Mechanical Serious Errors (Continued)

| No. | Message                                                         | Event/<br>symptom                         | Check item |                                                                                        | Action         |                                                                                                    | Reference                                                                                                    |
|-----|-----------------------------------------------------------------|-------------------------------------------|------------|----------------------------------------------------------------------------------------|----------------|----------------------------------------------------------------------------------------------------|----------------------------------------------------------------------------------------------------|
| 11  | E 081 error<br>CR origin CR_HP<br>detection is not<br>possible. |                                           | 1.         | Check CR_HP<br>sensor from "Sen 1:<br>CR Origin" of self-<br>diagnosis function.       | •              | Check connection<br>of CR_HP sensor<br>cable assembly<br>connector.                                              | 【 <b>3</b> <sup></sup> "5.5.4<br>Sensor<br>Menu" p.5-15                                                       |
|     |                                                                 |                                           | 2.         | CR_HP sensor may be damaged.                                                           | •              | Replace CR_HP sensor.                                                                                            | LP"4.13.4<br>Replacing<br>CR_HP<br>Sensor, Lever<br>Sensor" p.4-<br>150                                       |
|     |                                                                 |                                           | 3.         | Main board<br>assembly may be<br>damaged.                                              | •              | Replace MAIN<br>board assembly                                                                                   | LF"4.4.7<br>Replacing<br>MAIN<br>Board" p.4-<br>49                                                            |
| 12  | E 082 error<br>wiper sensor                                     | Abnormal<br>condition in<br>wiper sensor. | •          | Wiper sensor<br>assembly may be<br>faulty.<br>Main board<br>assembly may be<br>faulty. | 1.<br>2.<br>3. | Check connection<br>of wiper sensor<br>connector.<br>Replace wiper<br>sensor.<br>Replace MAIN<br>board assembly. | LE "4.9.2<br>Replacing<br>Cleaner<br>Head" p.4-<br>121<br>LE "4.4.7<br>Replacing<br>MAIN<br>Board" p.4-<br>49 |

| Table 9-7 | Symptoms | and Check | Items for | Mechanical | Serious | Errors ( | (Continued) |
|-----------|----------|-----------|-----------|------------|---------|----------|-------------|
|           |          |           |           |            |         |          |             |

| No. | Message                                | Event/<br>symptom                                                               | Check item                                                                                                    | Action                                                                                                    | Reference                                                                                                    |
|-----|----------------------------------------|---------------------------------------------------------------------------------|----------------------------------------------------------------------------------------------------|----------------------------------------------------------------------------------------------------|----------------------------------------------------------------------------------------------------|
| 13  | E 075 error<br>head cable              | Abnormal<br>condition in<br>head cable or<br>head<br>thermistor.                | <ol> <li>Check connection<br/>of head cable<br/>connectors on CR<br/>board assembly side<br/>and head side.</li> <li>Is head cable<br/>inserted obliquely?</li> <li>Is it locked<br/>securely?</li> </ol> | Reconnect head cable.                                                                                                    | Image: Second Second                  |
|     |                                        |                                                                                 | 2. Is head cable<br>broken?                                                                                                    | Replace head cable.                                                                                                    | لکے "4.8.9<br>Replacing<br>Print Head"<br>p.4-114<br>لکے "4.8.3<br>Replacing CR<br>Board<br>Assembly"<br>p.4-106                                                                                                    |
|     |                                        |                                                                                 | 3. Head thermistor may be faulty.                                                                                                    | Replace Print head assembly.                                                                                                    | 도출"'4.8.9<br>Replacing<br>Print Head"<br>p.4-114                                                                                                    |
| 14  | E 076 error<br>pre-heater<br>system    | Abnormal<br>condition in<br>pre-heater<br>system<br>(thermistor,<br>heater).    | Disconnection of<br>connector, wrong<br>wiring, or heater<br>malfunction of<br>thermistor and heater<br>may be occurred.                                                                                  | <ol> <li>Reconnect<br/>connector of<br/>thermistor and<br/>heater.</li> <li>Check connection<br/>of board section.</li> <li>Replace heater.</li> </ol> | LE" "4.6.7<br>Replacing<br>Heater,<br>Thermistor"<br>p.4-68<br>LE" "4.4.7<br>Replacing<br>MAIN<br>Board" p.4-<br>49                                                                                                    |
| 15  | E 077 error<br>platen heater<br>system | Abnormal<br>condition in<br>platen heater<br>system<br>(thermistor,<br>heater). | Disconnection of<br>connector, wrong<br>wiring, or heater<br>malfunction of<br>thermistor and heater<br>may be occurred.                                                                                  | <ol> <li>Reconnect<br/>connector of<br/>thermistor and<br/>heater.</li> <li>Check connection<br/>of board section.</li> <li>Replace heater.</li> </ol> | Keria and the second second se |
| 16  | E 078 error<br>after-heater<br>system  | Abnormal<br>condition in<br>after-heater<br>system<br>(thermistor,<br>heater).  |                                                                                                    | · · · · · · · · · · · · · · · · · · ·                                                                                                    |                                                                                                    |

| Table 9-7 | Symptoms | and Check | Items for | Mechanical | Serious | Errors | (Continued) |
|-----------|----------|-----------|-----------|------------|---------|--------|-------------|
|           |          |           |           |            |         |        | (           |

| No. | Message                                                | Event/<br>symptom                                                                                                    | Check item                                                                                                    | Action                                                                                                    | Reference                                                                                                    |
|-----|--------------------------------------------------------|----------------------------------------------------------------------------------------------------|----------------------------------------------------------------------------------------------------|----------------------------------------------------------------------------------------------------|----------------------------------------------------------------------------------------------------|
| 17  | E 079 error<br>communica-<br>tion error<br>E 080 error | Abnormal<br>condition in<br>serial commu-<br>nication<br>between MAIN<br>board to<br>controller<br>board during<br>printing<br>operation.<br>Abnormal | <ul> <li>Communication<br/>cable may be faulty.</li> <li>F/W on controller<br/>board may be faulty.</li> <li>Controller board<br/>assembly may be<br/>faulty.</li> </ul> | <ol> <li>Check connection<br/>between MAIN<br/>board to controller<br/>board.</li> <li>Check connection<br/>between junction<br/>board to controller<br/>board.</li> <li>Check firmware<br/>version and install</li> </ol> | Le "4.4.7<br>Replacing<br>MAIN<br>Board" p.4-<br>49<br>Le "5.5.2<br>Version<br>Menu" p.5-13<br>Le "7.3.5<br>Firmware<br>Installation"<br>p. 7.12 |
|     | junction error                                         | condition in<br>serial commu-<br>nication<br>between<br>junction board<br>to controller<br>board during<br>printing<br>operation.                     |                                                                                                    | <ul> <li>4. Replace controller<br/>board or MAIN<br/>board.</li> </ul>                                                                                                    | p. /-12                                                                                                    |
| 19  | E 084 error<br>head<br>identification                  | Installed head is incorrect.                                                                                                    | Installed head is not<br>manufactured by other<br>vendor.                                                                                                    | Replace head.                                                                                                    | LP"4.8.9<br>Replacing<br>Print Head"<br>p.4-114                                                                                                  |
| 20  | E 085 error<br>head overheat                           | Abnormal<br>condition in<br>head driver.                                                                                                    | Main board assembly may be damaged.                                                                                                    | Replace MAIN board assembly.                                                                                                    | रिङ्गे"4.4.7<br>Replacing<br>MAIN<br>Board" p.4-<br>49                                                                                           |
| 21  | E 086 error<br>head OVP                                | Abnormal<br>condition in<br>head driver                                                                                                    | Head or head cable may be damaged.                                                                                                    | <ol> <li>Check connection<br/>of head cable.</li> <li>Replace head.</li> </ol>                                                                                                    | <b>Let "4.8</b><br><b>Replacing</b><br><b>Cursor</b><br><b>Section" p.4-</b><br><b>105</b>                                                       |
| 22  | E 087 error<br>head transistor<br>thermistor           | Abnormal<br>condition in<br>head transistor                                                                                                    | Temperature<br>abnormality of head<br>transistor on MAIN<br>board or sensor<br>abnormality of<br>thermistor may be<br>occurred.                                          | <ol> <li>Replace thermistor.</li> <li>Replace MAIN<br/>board.</li> </ol>                                                                                                    | Let "4.6.7<br>Replacing<br>Heater,<br>Thermistor"<br>p.4-68<br>Let "4.4.7<br>Replacing<br>MAIN<br>Board" p.4-<br>49                              |

| <b>T</b>  | <b>o</b> 1 |           |           |            | <b>o</b> · | -      |             |
|-----------|------------|-----------|-----------|------------|------------|--------|-------------|
| Table 9-7 | Symptoms   | and Check | Items for | Mechanical | Serious    | Errors | (Continued) |

| No. | Message                                   | Event/<br>symptom                                       | Check item                                                                     | Action                                                                                                    | Reference                                             |
|-----|-------------------------------------------|---------------------------------------------------------|--------------------------------------------------------------------------------|----------------------------------------------------------------------------------------------------|-------------------------------------------------------|
| 23  | E 093 error<br>sub tank L<br>sensor error | Abnormal<br>condition in<br>sub tank L<br>sensor        | Sub tank L sensor, two-<br>way valve or junction<br>board may be defective.    | <ol> <li>Replace sub tank L<br/>sensor.</li> <li>Replace two-way<br/>valve.</li> <li>Replace junction<br/>board.</li> </ol>  |                                                       |
| 24  | E 097 error<br>NVRAM                      | Abnormal<br>condition in<br>NVRAM                       | -                                                                              | Replace MAIN board assembly.                                                                                                 | रिङ्ग"4.4.7<br>Replacing<br>MAIN<br>Board" p.4-<br>49 |
| 25  | E 118- E 121<br>error<br>sub tank Lo      | Abnormal<br>condition in<br>error sub tank<br>Lo sensor | Sub tank Lo sensor,<br>two-way valve or<br>junction board may be<br>defective. | <ol> <li>Replace sub tank Lo<br/>sensor.</li> <li>Replace two-way<br/>valve.</li> <li>Replace junction<br/>board.</li> </ol> |                                                       |

| Table 9-7 | Symptoms | and Check | Items for | Mechanical | Serious E | rrors (C | ontinued)   |
|-----------|----------|-----------|-----------|------------|-----------|----------|-------------|
|           | Cymptomo |           |           | moonanioa  |           |          | sintina oa) |

## 9.2.6 Error Messages During File Transmission

This section describes the error messages displayed when sending backup parameters and firmware using dedicated online software, as well as their recovery actions.

| No. | Message                                   | Event/<br>symptom                                    | Check item                                                  | Action                                                                                                    | Reference                                       |
|-----|-------------------------------------------|------------------------------------------------------|-------------------------------------------------------------|----------------------------------------------------------------------------------------------------|-------------------------------------------------|
| 1   | Transfer failed<br>Data format<br>error   | Firmware data<br>format is<br>inappropriate.         | Check if transferred<br>firmware is an<br>appropriate file. | After confirming it,<br>install firmware again.                                                           | に登"7.3.5<br>Firmware<br>Installation"<br>p.7-12 |
| 2   | Transfer failed<br>Aborted by the<br>HOST | Cancel button<br>on PC has been<br>pressed.          | -                                                           | Transfer firmware<br>again.                                                                               |                                                 |
| 3   | Transfer failed<br>Data timeout           | Communication<br>time-out<br>occurred.               | Check connection between printer and PC.                    | After resolving<br>problem, transfer<br>firmware again.                                                   |                                                 |
| 4   | Transfer failed<br>Check-sum              | File checksum error.                                 | -                                                           | <ol> <li>Transfer firmware<br/>again.</li> </ol>                                                          |                                                 |
|     | error                                     |                                                      |                                                             | 2. If error message is<br>still displayed,<br>check if transferred<br>firmware is an<br>appropriate file. |                                                 |
| 5   | Transfer failed<br>Wrong size<br>xxxxxxx  | Received<br>wrong size<br>data.                      | Check if program file is appropriate.                       | After confirming it,<br>transfer data again.                                                              |                                                 |
| 6   | Transfer failed<br>Incompatible<br>F/W    | Incompatible firmware.                               | Check if program file is appropriate.                       | After confirming it,<br>install firmware again.                                                           | L習"7.3.5<br>Firmware<br>Installation"<br>p.7-12 |
| 7   | Transfer failed<br>Flash erase<br>error   | ROM erase<br>error.                                  | Board may be defective.                                     | Replace MAIN board.                                                                                       | に言"4.4.7<br>Replacing<br>MAIN                   |
| 8   | Transfer failed<br>Flash write<br>error   | ROM writing error.                                   |                                                             |                                                                                                    | Board" p.4-<br>49                               |
| 9   | Transfer failed<br>Flash compare<br>error | ROM<br>comparing<br>error.                           |                                                             |                                                                                                    |                                                 |
| 10  | Transfer failed<br>Unknown<br>Flash size  | FROM written<br>in unknown<br>method is<br>detected. | Normally not detected.<br>FROM may be<br>defective.         |                                                                                                    |                                                 |

9-29

#### Table 9-8 Error Messages During File Transmission

| No. | Message                                     | Event/<br>symptom                                                       | Check item                                                   |   | Action                                                                                   | Reference                                                                                                    |
|-----|---------------------------------------------|-------------------------------------------------------------------------|--------------------------------------------------------------|---|------------------------------------------------------------------------------------------|----------------------------------------------------------------------------------------------------|
| 11  | Internal Error<br>Memory<br>Exhausted       | No memory<br>area is<br>available.                                      | Normally not occurred.<br>SODIMM may be<br>defective.        | • | Replace SODIMM.<br>Replace MAIN<br>board.                                                | Keria (Second Second Se |
| 12  | Transfer failed<br>Block replay<br>timeout  | "Block reply<br>timeout"<br>occurred<br>during system<br>code transfer. | Check connection<br>between control board<br>and MAIN board. | • | Reconnect control<br>board and MAIN<br>board.<br>Replace the cable<br>connecting control | Replacing<br>HEATER<br>CONT<br>Board" p 4-                                                                                                    |
| 13  | Transfer failed<br>Block replay<br>error xx | Invalid value is<br>received during<br>system code<br>transfer.         |                                                              | • | board and MAIN<br>board.<br>Replace control<br>board.                                    | 42<br>(F" 4.4.7<br>Replacing<br>MAIN                                                                                                    |
| 14  | Transfer failed<br>Final reply<br>timeout   | "Final reply<br>timeout"<br>occurred<br>during system<br>code transfer. |                                                              | • | Replace MAIN<br>board.                                                                   | MAIN<br>Board" p.4-<br>49                                                                                                    |
| 15  | Transfer failed<br>Final reply<br>error xx  | Invalid value is<br>received during<br>final system<br>code transfer.   |                                                              |   |                                                                                          |                                                                                                    |

Table 9-8 Error Messages During File Transmission (Continued)

| No. | Message                                           | Event/<br>symptom                                       | Check item                                                                                                    | Action                                                                                                    | Reference                                                                                                    |
|-----|---------------------------------------------------|---------------------------------------------------------|----------------------------------------------------------------------------------------------------|----------------------------------------------------------------------------------------------------|----------------------------------------------------------------------------------------------------|
| 16  | Boot Transfer<br>failed<br>Opening seq.<br>failed | Opening<br>sequence of<br>boot code<br>transfer failed. | <ul> <li>Check connection<br/>between control<br/>board and MAIN<br/>board.</li> <li>Check if the green<br/>LED on control<br/>board is lit.</li> <li>Check if the red<br/>LED on control<br/>board is blinking.</li> </ul> | <ul> <li>Reconnect control board and MAIN board. Otherwise, replace the cable connecting control board and MAIN board.</li> <li>If the green LED on control board is off after the power is turned on, replace the control board.</li> <li>If the red LED is blinking and there is no problem at connection between control board and MAIN board, try to reinstall firmware.</li> <li>If the red LED is off, perform the following procedures.</li> <li>Turn off the power, then switch the DIP switch as follows:         <ol> <li>ON 2: ON 3: ON 4: OFF</li> <li>Start the board manager mode.</li> <li>Reinstall firmware.</li> </ol> </li> <li>Turn off the power, then switch the DIP switch as follows:         <ol> <li>ON 2: ON 3: ON 4: OFF</li> <li>Start the board manager mode.</li> <li>Reinstall firmware.</li> </ol> </li> </ul> | Image: Second systemImage: Second systemBoard"P.4-42Image: Second systemImage: Second systemMAINBoard"P.4-49Image: Second systemImage: Second systemImage: Secon |

Table 9-8 Error Messages During File Transmission (Continued)

| No. | Message                                            | Event/<br>symptom                                                   | Check item                                                                                                    | Action                                                                                                    | Reference                                                                                                    |                                                                        |                                                                                 |                                                                        |                                                                        |                                                                                               |                                                 |
|-----|----------------------------------------------------|---------------------------------------------------------------------|----------------------------------------------------------------------------------------------------|----------------------------------------------------------------------------------------------------|----------------------------------------------------------------------------------------------------|------------------------------------------------------------------------|---------------------------------------------------------------------------------|------------------------------------------------------------------------|------------------------------------------------------------------------|-----------------------------------------------------------------------------------------------|-------------------------------------------------|
| 17  | Boot Transfer<br>failed<br>55-AA<br>Timeout        | AA did not<br>replied to Step<br>55 of boot code<br>transfer.       | Check connection<br>between control board<br>and MAIN board.                                                                                                    | <ul> <li>Reconnect control<br/>board and MAIN<br/>board.</li> <li>Replace the cable</li> </ul>                                                                                         | Replacing<br>HEATER<br>CONT                                                                                               |                                                                        |                                                                                 |                                                                        |                                                                        |                                                                                               |                                                 |
| 18  | Boot Transfer<br>failed<br>55-AA reply<br>error xx | xx replied to<br>Step 55 of boot<br>code transfer.                  | <ul> <li>connecting control<br/>board and MAIN<br/>board.</li> <li>Replace control<br/>board.</li> <li>Replace MAIN<br/>board.</li> <li>Replace MAIN<br/>board.</li> <li>49</li> </ul> | <ul> <li>connecting control<br/>board and MAIN<br/>board.</li> <li>Replace control<br/>board.</li> <li>Replace MAIN<br/>board.</li> <li>Replace MAIN<br/>board.</li> <li>49</li> </ul> | connecting control<br>board and MAIN<br>board.Bo<br>42• Replace control<br>board.Re<br>ML• Replace MAIN<br>board.Bo<br>49 | ot connecting control<br>board and MAIN<br>board.<br>• Replace control | ot connecting control<br>board and MAIN<br>board.<br>• Replace control<br>board | ot connecting control<br>board and MAIN<br>board.<br>• Replace control | ot connecting control<br>board and MAIN<br>board.<br>• Replace control | <ul> <li>connecting control<br/>board and MAIN<br/>board.</li> <li>Replace control</li> </ul> | Board" p.4-<br>42<br>IP" 4 . 4 . 7<br>Replacing |
| 19  | Boot Transfer<br>failed<br>End code xx             | An error (xx)<br>replied to<br>transfer end of<br>boot code.        |                                                                                                    |                                                                                                    |                                                                                                    | <ul> <li>board.</li> <li>Replace MAIN board.</li> </ul>                | Board" p.4-<br>49                                                               |                                                                        |                                                                        |                                                                                               |                                                 |
| 20  | Boot Transfer<br>failed<br>Echo timeout            | Transfer<br>sequence echo<br>of boot code<br>did not reply.         |                                                                                                    |                                                                                                    |                                                                                                    |                                                                        |                                                                                 |                                                                        |                                                                        |                                                                                               |                                                 |
| 21  | Boot Transfer<br>failed<br>Echo error xx           | Invalid transfer<br>sequence echo<br>of boot code<br>did not reply. |                                                                                                    |                                                                                                    |                                                                                                    |                                                                        |                                                                                 |                                                                        |                                                                        |                                                                                               |                                                 |
| 22  | Internal error<br>Parameter save<br>error          | Failed in<br>writing<br>parameter.                                  | Normally not occurred.<br>FROM may be<br>defective.                                                                                                    | Replace MAIN board.                                                                                                    | にき"4.4.7<br>Replacing<br>MAIN                                                                                             |                                                                        |                                                                                 |                                                                        |                                                                        |                                                                                               |                                                 |
| 23  | Transfer failed<br>Wrong year<br>xxxx              | Invalid year<br>data (xxxx)<br>received.                            | SODIMM or MAIN<br>board may be defective.                                                                                                    | <ul> <li>Replace SODIMM.</li> <li>Replace MAIN board.</li> </ul>                                                                                                    | Board" p.4-<br>49                                                                                                    |                                                                        |                                                                                 |                                                                        |                                                                        |                                                                                               |                                                 |
| 24  | Transfer failed<br>Wrong month<br>xx               | Invalid month<br>data (xx)<br>received.                             |                                                                                                    |                                                                                                    |                                                                                                    |                                                                        |                                                                                 |                                                                        |                                                                        |                                                                                               |                                                 |
| 25  | Transfer failed<br>Wrong date<br>xx                | Invalid day<br>data (xx)<br>received.                               |                                                                                                    |                                                                                                    |                                                                                                    |                                                                        |                                                                                 |                                                                        |                                                                        |                                                                                               |                                                 |
| 26  | Transfer failed<br>Wrong hour<br>xx                | Invalid hour<br>data (xx)<br>received.                              |                                                                                                    |                                                                                                    |                                                                                                    |                                                                        |                                                                                 |                                                                        |                                                                        |                                                                                               |                                                 |
| 27  | Transfer failed<br>Wrong min<br>xx                 | Invalid minute<br>data (xx)<br>received.                            |                                                                                                    |                                                                                                    |                                                                                                    |                                                                        |                                                                                 |                                                                        |                                                                        |                                                                                               |                                                 |

| No. | Message               | Event/<br>symptom             | Check item                                                                                   | Action                                                                                                    | Reference                                                                       |
|-----|-----------------------|-------------------------------|----------------------------------------------------------------------------------------------|----------------------------------------------------------------------------------------------------|---------------------------------------------------------------------------------|
| 28  | Transfer not<br>ready | Transfer is not<br>available. | Check if LED display<br>on operation panel is in<br>waiting status of board<br>manager mode. | Press any button on<br>operation panel to make<br>the panel display<br>waiting state. Then,<br>reinstall the software. | Image: Total StructureTotal StructureWorking withDedicatedNetworkSoftware"p.7-7 |

| Table 9-8 Error | Messages | Durina File | Transmission | (Continued) |
|-----------------|----------|-------------|--------------|-------------|
|                 | nessayes | During Lin  |              | (Continueu) |

# 9.3 Troubleshooting Without Error Messages

This section describes the symptoms of errors without an error message as well as the check items and recovery actions.

# 9.3.1 Initial Operation Problems

| No. | Symptom                                                          | Check item                                                         | Action                        | Reference                                                   |
|-----|------------------------------------------------------------------|--------------------------------------------------------------------|-------------------------------|-------------------------------------------------------------|
| 1   | Machine power<br>cannot be turned ON                             | 1. Is operation panel<br>unit assembly cable<br>broken or shorted? | Replace panel cable.          | てき"4.3.1<br>Replacing<br>Panel Unit"<br>p.4-30              |
|     |                                                                  | 2. Panel unit assembly may be damaged.                             | Replace panel unit assembly.  | てき"4.3.1<br>Replacing<br>Panel Unit"<br>p.4-30              |
|     |                                                                  | 3. Inlet assembly may be defective.                                | Replace inlet assembly.       | てき"4.4.9<br>Replacing<br>Inlet<br>Assembly"<br>p.4-55       |
|     |                                                                  | 4. Power board<br>assembly may be<br>defective.                    | Replace power board assembly. | てき"4.4.2<br>Replacing<br>Power Board<br>Assembly"<br>p.4-41 |
| 2   | Abnormal LCD<br>operation (no<br>displays/garbled<br>characters) | 1. Check power supply voltage (DC5V).                              | Replace power board assembly. | てき"4.4.2<br>Replacing<br>Power Board<br>Assembly"<br>p.4-41 |
|     |                                                                  | 2. Check power supply voltage (DC24V).                             | Replace power board assembly. | てき"4.4.2<br>Replacing<br>Power Board<br>Assembly"<br>p.4-41 |

#### Table 9-9 Symptoms, Check Items and Actions for Initial Operation Problems

| No. | Symptom                             | Check item                                                                                                    | Action                                                                                                    | Reference                                                                                |
|-----|-------------------------------------|----------------------------------------------------------------------------------------------------|----------------------------------------------------------------------------------------------------|------------------------------------------------------------------------------------------|
| 2   |                                     | <ul> <li>3. Check panel cable for proper connection at operation panel unit assembly side and MAIN board assembly side.</li> <li>Is the panel cable inserted obliquely?</li> <li>Is the connector securely locked?</li> </ul> | <ul> <li>Reconnect following connectors.</li> <li>Main board assemblyf: J5</li> <li>Operation panel unit assembly</li> </ul> | 【晉"4.4.7<br>Replacing<br>MAIN<br>Board" p.4-<br>49                                       |
|     |                                     | 4. Panel cable may be damaged.                                                                                                    | Replace panel cable.                                                                                                    | C戸"4.3.1<br>Replacing<br>Panel Unit"<br>p.4-30                                           |
|     |                                     | 5. Is operation panel<br>unit assembly LCD<br>damaged?                                                                                                    | Replace panel board assembly.                                                                                                | てき"4.3.1<br>Replacing<br>Panel Unit"<br>p.4-30                                           |
|     |                                     | 6. Main board assembly may be damaged.                                                                                                    | Replace MAIN board assembly.                                                                                                 | てき"4.4.7<br>Replacing<br>MAIN<br>Board" p.4-<br>49                                       |
| 3   | Initial ink charge not<br>available | 1. Is "Sen: Cover open"<br>displayed on LCD<br>with front cover<br>closed?                                                                                                    | <ul> <li>Check connection of<br/>cover sensor assembly<br/>connector.</li> <li>Replace cover sensor<br/>assembly.</li> </ul> | <b>LP</b> "4.3.3<br><b>Replacing</b><br><b>Front Cover</b><br><b>Sensor</b> " p.4-<br>32 |

|           | <b>•</b> • | <b>a</b>        |                     | <u> </u>       |                  |
|-----------|------------|-----------------|---------------------|----------------|------------------|
| Table 9-9 | Symptoms   | Check Items and | Actions for Initial | Operation Prob | lems (Continued) |
|           | eymptomo,  |                 |                     | 0001000111100  |                  |

| No. | Symptom | Check item                                                                                                    | Action                                                                                                    | Reference                                                                         |
|-----|---------|----------------------------------------------------------------------------------------------------|----------------------------------------------------------------------------------------------------|-----------------------------------------------------------------------------------|
| 3   |         | <ol> <li>Check panel cable for<br/>proper connection at<br/>operation panel unit<br/>assembly side and<br/>MAIN board<br/>assembly side.</li> <li>Is the panel cable<br/>inserted obliquely?</li> <li>Is the connector<br/>securely locked?</li> </ol>                | <ul> <li>Reconnect following connectors.</li> <li>Main board assembly: J5</li> <li>Operation panel unit assembly</li> </ul>                                                                                  | 【登"4.4.7<br>Replacing<br>MAIN<br>Board" p.4-<br>49                                |
|     |         | <ol> <li>Is "Sen: Lever up"<br/>displayed on LCD<br/>with media set lever<br/>lowered?</li> </ol>                                                                                                    | Adjust lever sensor.                                                                                                    | てき"4.7.4<br>Replacing T<br>Fence" p.4-<br>91                                      |
|     |         | 4. Check MAIN board<br>assembly connectors<br>J30 for proper<br>connection.                                                                                                    | <ul><li>Reconnect the connector.</li><li>Replace lever sensor assembly.</li></ul>                                                                                                    | に習"4.4.7<br>Replacing<br>MAIN<br>Board" p.4-<br>49                                |
|     |         | <ul> <li>5. Are the following self-diagnosis functions judged as normal when checked with specified cartridge securely inserted?</li> <li>Detection of presence of ink from "Ctrl 2: Sensor" -&gt; "Sen.3: etc" -&gt; "12: Ink END".</li> <li>Detection of</li> </ul> | <ul> <li>Follow the steps for the message "[KCMY] No Cartridge".</li> <li>After adjustment/ replacement, execute initial ink charge from "Update 1: Head Rank" of self-diagnosis function.</li> </ul>        | 【晉"4.4.7<br>Replacing<br>MAIN<br>Board" p.4-<br>49<br>【晉"(1) Head<br>Rank" p.5-50 |
|     |         | presence of cartridge<br>from "Ink Not"                                                                                                    |                                                                                                    |                                                                                   |
|     |         | <ul> <li>6. Is specified cartridge status judged as normal when checked through "Ctrl 2: Sensor" -&gt; "Sen.3: etc" -&gt; "11: Ink NOT KCMY" of self-diagnosis function with specified cartridge securely inserted?</li> </ul>                                        | <ul> <li>Follow the steps for the message "Insert specified cartridge".</li> <li>After adjustment/ replacement, execute initial ink charge from "Update 1: Head Rank" of self-diagnosis function.</li> </ul> | にす"4.4.7<br>Replacing<br>MAIN<br>Board" p.4-<br>49<br>てき"(1) Head<br>Rank" p.5-50 |

Table 9-9 Symptoms, Check Items and Actions for Initial Operation Problems (Continued)

| No. | Symptom                                                           | Check item                                                  | Action Reference                                                                                                    |
|-----|-------------------------------------------------------------------|-------------------------------------------------------------|----------------------------------------------------------------------------------------------------|
|     |                                                                   | <ol> <li>Main board assembly<br/>may be damaged.</li> </ol> | <ul> <li>Replace MAIN board<br/>assembly.</li> <li>After replacement,<br/>execute initial ink<br/>charge from "Adj:<br/>Input Rank" of self-<br/>diagnosis function.</li> <li>Replacing<br/>MAIN<br/>Board" p.4-<br/>49</li> </ul> |
| 4   | Though initial charge<br>has started, ink does<br>not reach head. | Is spring of ink system<br>assembly detached or<br>damaged? | <ul> <li>If the part is detached, remount it.</li> <li>If the part is damaged, replace ink system assembly.</li> <li>If the part is damaged, replace ink system assembly.</li> </ul>                                               |
| 5   | Though ink reaches<br>head, ink is not<br>discharged from head.   | Is capping position appropriate?                            | • If ink inflow is<br>confirmed, execute<br>initial ink charge.                                                                                                    |

| Table 9-9 | Symptoms  | Check Items  | and Actions for | or Initial ( | Operation | Problems  | (Continued) |
|-----------|-----------|--------------|-----------------|--------------|-----------|-----------|-------------|
|           | Cymptoms, | One on terms |                 |              | operation | TODICITIS | (Continucu) |

| No. | Symptom                                                    | Check item                                                                                                    | Action Reference                                                                                                    |
|-----|------------------------------------------------------------|----------------------------------------------------------------------------------------------------|----------------------------------------------------------------------------------------------------|
| 6   | Ink is not discharged<br>though ink charge is<br>finished. | 1. Are damper<br>assembly, ink tube<br>and SUS pipe joint<br>screws (K, Y, M, C)<br>securely tightened?<br>Is O-ring properly<br>installed? | <ul> <li>Remove head cover<br/>and check damper<br/>assembly.</li> <li>Remove side cover (L, R)<br/>and cartridge cover, and<br/>check ink tube and SUS<br/>pipe joint screws.</li> <li>Side<br/>Maintenance<br/>Cover R"<br/>p.4-11<br/>天子"4.2.5<br/>Removing<br/>Side<br/>Maintenance<br/>Cover L" p.4-<br/>12<br/>天子"4.2.11<br/>Removing<br/>Cartridge<br/>Cover<br/>(lower)" p.4-<br/>19</li> </ul>                                                                                                    |
|     |                                                            | 2. Does shield part of<br>damper assembly<br>have air leak?                                                                                 | <ul> <li>Replace damper<br/>assembly and check if<br/>cleaning operation<br/>causes ink inflow.</li> <li>If ink inflow is<br/>confirmed, execute<br/>initial ink charge.</li> <li>If ink inflow is</li> </ul>                                                                                                    |
|     |                                                            | 3. Is ink tube in ink<br>system assembly<br>bent?                                                                                           | <ul> <li>Replace ink system<br/>assembly and check if<br/>cleaning operation<br/>causes ink inflow.</li> <li>If ink inflow is<br/>confirmed, execute<br/>initial ink charge.</li> <li>If we have a system<br/>If the system<br/>If the system<br/>If t</li></ul> |

Table 9-9 Symptoms, Check Items and Actions for Initial Operation Problems (Continued)
| No. | Symptom | Check item                                                                                        | Action                                                                                                    | Reference                                                                                                 |
|-----|---------|---------------------------------------------------------------------------------------------------|----------------------------------------------------------------------------------------------------|----------------------------------------------------------------------------------------------------|
| 6   | 6       | 4. Does pump motor<br>rotate during<br>cleaning operation?                                        | <ul> <li>Reconnect MAIN<br/>board assembly<br/>connector J22.</li> <li>Replace pump motor.</li> <li>Replace MAIN board<br/>assembly.</li> </ul>                                                                 | に登"4.4.7<br>Replacing<br>MAIN<br>Board" p.4-<br>49<br>に登"4.2.2<br>Removing<br>Maintenance<br>Cover" p.4-9 |
|     |         | 5. When cleaning<br>operation is<br>performed, are gears<br>damaged or poorly<br>engaged?         | Replace maintenance base assembly.                                                                                                    | てき"4.2.2<br>Removing<br>Maintenance<br>Cover" p.4-9                                                       |
|     |         | 6. When cleaning<br>operation is<br>performed, is<br>transmission gear<br>shaft damaged?          | Replace maintenance base assembly.                                                                                                    | てき"4.2.2<br>Removing<br>Maintenance<br>Cover" p.4-9                                                       |
|     |         | 7. Does ink tube have<br>bend, scratch, or<br>leak?                                               | <ul> <li>Replace damaged ink<br/>tube and check if<br/>cleaning operation<br/>causes ink inflow after<br/>each replacement.</li> <li>If ink inflow is<br/>confirmed, execute<br/>initial ink charge.</li> </ul> | 【晉"4.7.10<br>Replacing<br>Ink Tube"<br>p.4-102                                                            |
|     |         | 8. Check connection of<br>head cable<br>connectors on CR<br>board assembly side<br>and head side. | Reconnect head cable.                                                                                                    | 【 <b>晉</b> "4.8.9<br>Replacing<br>Print Head"<br>p.4-114<br>【 <b>译</b> "4.8.3                             |
|     |         | <ul><li> Is head cable inserted<br/>obliquely?</li><li> Is it locked securely?</li></ul>          |                                                                                                    | Replacing<br>CR Board<br>Assembly"<br>p.4-106                                                             |

| Table 9-9 Symptoms | , Check Items and Ac | tions for Initial Operation | Problems (Continued) |
|--------------------|----------------------|-----------------------------|----------------------|
|--------------------|----------------------|-----------------------------|----------------------|

| No. | Symptom | Check item                                                                                                    | Action                                                                                                    | Reference                                                                                                    |
|-----|---------|----------------------------------------------------------------------------------------------------|----------------------------------------------------------------------------------------------------|----------------------------------------------------------------------------------------------------|
| 6   |         | 9. Is head cable broken?                                                                                                    | Replace head cable.                                                                                                    | التات الحالي         Replacing         Print Head"         p.4-114         التات الحالي         Iteration         Replacing         CR Board         Assembly"         p.4-106 |
|     |         | 10. Is print head<br>assembly damaged?                                                                                                    | Replace print head assembly.                                                                                                    | 도골"'4.8.9<br>Replacing<br>Print Head"<br>p.4-114                                                                                                    |
|     |         | 11. Is CR board<br>assembly damaged?                                                                                                    | Replace CR board assembly.                                                                                                    | L플 "4.8.3<br>Replacing<br>CR Board<br>Assembly"<br>p.4-106                                                                                                    |
|     |         | <ul> <li>12. Check connection of<br/>CR cable connectors<br/>on CR board<br/>assembly side and<br/>MAIN board<br/>assembly side.</li> <li>Is head cable inserted<br/>obliquely?</li> <li>Is it locked securely?</li> </ul> | <ul> <li>Reconnect following connectors.</li> <li>CR board assembly connector: J201 - J205</li> <li>Main board assembly connector: J9 - J11</li> </ul> | LF "4.8.3<br>Replacing<br>CR Board<br>Assembly"<br>p.4-106<br>LF "4.4.7<br>Replacing<br>MAIN<br>Board" p.4-<br>49                                                              |
|     |         | 13. Is CR cable broken?                                                                                                    | Replace CR cable.                                                                                                    | र्भि"4.7.8<br>Replacing<br>CR Tape<br>Wire" p.4-99                                                                                                    |
|     |         | 14. Main board assembly may be defective.                                                                                                    | Replace MAIN board assembly.                                                                                                    | てき"4.4.7<br>Replacing<br>MAIN<br>Board" p.4-<br>49                                                                                                    |

| Table 9-9 Symptoms | , Check Items and | Actions for Initial Operation | Problems (Continued) |
|--------------------|-------------------|-------------------------------|----------------------|
|--------------------|-------------------|-------------------------------|----------------------|

| No. | Symptom                                                                      | Check item                                                                                                    | Action                                                                                                    | Reference                                                                                                    |
|-----|------------------------------------------------------------------------------|----------------------------------------------------------------------------------------------------|----------------------------------------------------------------------------------------------------|----------------------------------------------------------------------------------------------------|
| 7   | Machine makes no<br>operations after<br>turned ON.                           | <ol> <li>Is "Sen: Cover open"<br/>displayed on LCD<br/>with printer cover<br/>closed?</li> <li>Or, is cover sensor<br/>assembly function<br/>detected as normal<br/>when checked<br/>through "Test 4:<br/>Sensor" of self-<br/>diagnosis function?</li> </ol> | <ul> <li>Check MAIN board<br/>assembly connector<br/>J38, J40.</li> <li>Replace cover sensor<br/>assembly.</li> </ul>           | にアド4.4.7<br>Replacing<br>MAIN<br>Board" p.4-<br>49<br>にアド4.3.2<br>Replacing<br>Maintenance<br>Cover<br>Sensor" p.4-<br>31                                       |
| 8   | After turned ON,<br>machine displays<br>"Initializing" and<br>resets itself. | <ul> <li>2. Check panel cable connectors at operation panel unit assembly and MAIN board assembly.</li> <li>Is panel cable inserted obliquely?</li> <li>Is it locked securely?</li> </ul>                                                                     | <ul> <li>Reconnect following connectors.</li> <li>Main board assembly: J5</li> <li>Operation panel unit assembly: J1</li> </ul> | 「宮" 4.4.7<br>Replacing<br>MAIN<br>Board" p.4-<br>49                                                                                                    |
| 9   | Machine does not<br>perform initialization<br>even if media is set.          | 3. Is "Set Paper"<br>displayed on LCD<br>with pressure arm<br>lowered?                                                                                                    | <ul> <li>Check MAIN board<br/>assembly connector<br/>J30.</li> <li>Replace lever sensor<br/>assembly.</li> </ul>                | C宮 <sup>™</sup> 4.4.7<br>Replacing<br>MAIN<br>Board <sup>™</sup> p.4-<br>49<br>C宮 <sup>™</sup> 4.6.6<br>Replacing<br>Lever Up<br>Sensor <sup>™</sup> p.4-<br>67 |
| 10  | Machine does not<br>start operation even if<br>front cover is closed.        | 4. Is P_REAR sensor<br>assembly judged as<br>normal when<br>checked through<br>"Test 4: Sensor" of<br>self-diagnosis<br>function?                                                                                                    | <ul> <li>Check MAIN board<br/>assembly connector<br/>J42.</li> <li>Replace P_REAR<br/>sensor Assembly.</li> </ul>               | CF "4.4.7<br>Replacing<br>MAIN<br>Board" p.4-<br>49<br>CF "4.6.5<br>Replacing<br>P_REAR<br>Sensor<br>Assembly"<br>p.4-65                                        |

| No. | Symptom                                                    | Check item                                                                                                    | Action                                                                                       | Reference                                                    |
|-----|------------------------------------------------------------|----------------------------------------------------------------------------------------------------|----------------------------------------------------------------------------------------------|--------------------------------------------------------------|
| 11  | Machine does not stop<br>even if front cover is<br>opened. | 5. Check power supply voltage (DC5V).                                                                         | Replace power board assembly.                                                                | 도출"'4.4.2<br>Replacing<br>Power Board<br>Assembly"<br>p.4-41 |
|     |                                                            | 6. Check power supply<br>voltage (DC24V,<br>DC42V).                                                           | Replace power board assembly.                                                                | L플"4.4.2<br>Replacing<br>Power Board<br>Assembly"<br>p.4-41  |
|     |                                                            | 7. Is DC cable assembly<br>connected correctly<br>between power board<br>assembly and MAIN<br>board assembly? | <ul> <li>Reconnect DC cable<br/>assembly.</li> <li>Replace DC cable<br/>assembly.</li> </ul> | 【子"4.4.2<br>Replacing<br>Power Board<br>Assembly"<br>p.4-41  |
|     |                                                            | 8. Main board assembly may be defective.                                                                      | Replace MAIN board assembly.                                                                 | LF"4.4.7<br>Replacing<br>MAIN<br>Board" p.4-<br>49           |

| No. | Symptom                                                   | Check item                                                                                                    | Action Reference                                                                                                    |
|-----|-----------------------------------------------------------|----------------------------------------------------------------------------------------------------|----------------------------------------------------------------------------------------------------|
| 12  | Ink cartridge cannot<br>be detected even if<br>installed. | <ol> <li>Are the following<br/>self-diagnosis<br/>functions detected as<br/>normal when<br/>checked with<br/>specified cartridge<br/>securely inserted?</li> <li>Detection of<br/>presence of ink from<br/>"Ctrl 2: Sensor" -&gt;<br/>"Sen.3: etc" -&gt; "12:<br/>Ink END"</li> <li>Detection of<br/>presence of cartridge<br/>from "Ctrl 2: Sensor"<br/>-&gt; "Sen.3: etc" -&gt;<br/>"11: Ink NOT<br/>KCMY"</li> </ol> | <ul> <li>Follow the steps for the message "[KCMY] No Cartridge".</li> <li>After adjustment/ replacement, execute initial ink charge from "Update 1: Head Rank" of self-diagnosis function.</li> </ul>        |
|     |                                                           | <ul> <li>2. Is specified cartridge status detected as normal when checked through "Ctrl 2: Sensor" -&gt; "Sen.3: etc" -&gt; "7-10: [KCMY]Ink ID" of self-diagnosis function with specified cartridge securely inserted?</li> </ul>                                                                                                    | <ul> <li>Follow the steps for the message "Insert specified cartridge".</li> <li>After adjustment/ replacement, execute initial ink charge from "Update 1: Head Rank" of self-diagnosis function.</li> </ul> |

| No. | Symptom                                               | Check item                                                                                                    | Action                                                                                                    | Reference                                              |
|-----|-------------------------------------------------------|----------------------------------------------------------------------------------------------------|----------------------------------------------------------------------------------------------------|--------------------------------------------------------|
| 13  | Operation panel<br>accepts no inputs.                 | 1. Is operation panel<br>cover broken or<br>contaminated?                                                          | Replace operation panel cover.                                                                               | -                                                      |
|     |                                                       | 2. Check panel cable<br>connectors at<br>operation panel unit<br>assembly side and<br>MAIN board<br>assembly side. | Reconnect following<br>connectors.<br>• Main board<br>assembly: J5<br>• Operation panel unit<br>assembly: J1 | 도골"'4.4.7<br>Replacing<br>MAIN<br>Board" p.4-<br>49    |
|     |                                                       | <ul><li> Is panel cable<br/>inserted obliquely?</li><li> Is it locked securely?</li></ul>                          |                                                                                                    |                                                        |
|     |                                                       | 3. Operation panel unit assembly may be damaged.                                                                   | Replace panel unit assembly.                                                                                 | LE""4.3.1<br>Replacing<br>Panel Unit"<br>p.4-30        |
|     |                                                       | 4. Main board assembly<br>may be<br>malfunctioning.                                                                | Replace MAIN board assembly.                                                                                 | 도골"'4.4.7<br>Replacing<br>MAIN<br>Board" p.4-<br>49    |
| 14  | Machine prints<br>nothing though it<br>receives data. | 1. Refer to "9.3.5<br>Online Function<br>Problem".                                                                 | -                                                                                                    | てき "9.3.5<br>Online<br>Function<br>Problems"<br>p.9-68 |

## 9.3.2 Media Feed Problems

| No. | Symptom                                                                                   | Check item                                                                                                    | Action                                                                                                    | Reference                                                                                                    |
|-----|-------------------------------------------------------------------------------------------|----------------------------------------------------------------------------------------------------|----------------------------------------------------------------------------------------------------|----------------------------------------------------------------------------------------------------|
| 1   | Media comes off<br>during media set<br>initialization or<br>printing.                     | 1. Are P_REAR sensor<br>assembly and<br>P_EDGE sensor<br>assembly detected as<br>normal when<br>checked through<br>"Test 4: Sensor" of<br>self-diagnosis<br>function? | <ul> <li>Check following connectors.</li> <li>Main board assembly: J42, J9 - J11</li> <li>CR board assembly: J208, J201 - J203</li> <li>Replace P_REAR sensor assembly and P_EDGE sensor assembly.</li> </ul> | 「子」4.4.7<br>Replacing<br>MAIN<br>Board" p.4-<br>49<br>「子」4.8.3<br>Replacing<br>CR Board<br>Assembly"<br>p.4-106<br>「子」4.6.5<br>Replacing<br>P_REAR<br>Sensor<br>Assembly"<br>p.4-65 |
| 2   | Media runs obliquely<br>or meanders during<br>media set<br>initialization or<br>printing. | <ol> <li>Is suction fan run as<br/>normal when<br/>checked through<br/>"Test 6: Fan" of self-<br/>diagnosis function?</li> </ol>                                      | <ul> <li>Check connection of<br/>following MAIN board<br/>assembly connectors.</li> <li>Suction fan cable<br/>assembly: J25 - J29</li> </ul>                                                                  | <b>C</b> 雪"4.6.8<br>Replacing<br>Suction Fan"<br>p.4-76                                                                                                    |
| 3   | Media crinkles during<br>media set<br>initialization or<br>printing.                      |                                                                                                    | <ul> <li>Replace suction fan<br/>assembly.</li> <li>Replace cable of<br/>suction fan that does<br/>not operate normally.</li> </ul>                                                                           |                                                                                                    |
| 4   | Media jams during<br>media set<br>initialization or<br>printing.                          | 3. When pressure lever<br>is moved backward<br>and forward, does<br>pressure assembly<br>move smoothly in<br>synchronization with<br>it?                              | Lubricate pressure cam.                                                                                                    | 「ア <b>W8.5</b><br>Lubrication/<br>Bonding"<br>p.8-7                                                                                                    |
| 5   | Media is torn during<br>media set<br>initialization or<br>printing.                       | 4. Does pressure roller<br>drag when pressure<br>lever is raised?                                                                                                    | If pressure roller collects<br>media dust on itself, wipe<br>dust away using a wet soft<br>cloth.                                                                                                    | 译 Operation<br>Manual                                                                                                    |
|     |                                                                                           | 5. Does media guide<br>have large distortion<br>or foreign objects?                                                                                                   | <ul> <li>If media guide collects<br/>media dust or other<br/>foreign objects on it,<br/>remove them.</li> <li>Replace media guide.</li> </ul>                                                                 | 「宮"4.2.17<br>Removing<br>Media Guide<br>F (Upper)"<br>p.4-24                                                                                                    |

| No. | Symptom                                                                     | Check item                                                | Action                                                                                                    | Reference             |
|-----|-----------------------------------------------------------------------------|-----------------------------------------------------------|----------------------------------------------------------------------------------------------------|-----------------------|
|     |                                                                             | 6. When using roll media, are flanges attached correctly? | Insert flanges correctly into core pipe of media roll.                                                                                     | 译Operation<br>Manual  |
| 6   | Machine registers<br>wrong media size<br>after media set<br>initialization. | Is media in use a recommended one?                        | Set recommended media<br>and check printout again.<br>With non-authorized<br>media, media sensor may<br>fail to detect media<br>correctly. | で予Operation<br>Manual |

Table 9-10 Symptoms, Check Items and Actions for Media Feed Problems (Continued)

# 9.3.3 Printing Problems

Table 9-11 Symptoms, Check Items and Actions for Printing Problems

| No. | Symptom                                    | Check item                                                                                                    | Action                                                                                                    | Reference                                                                                                    |
|-----|--------------------------------------------|----------------------------------------------------------------------------------------------------|----------------------------------------------------------------------------------------------------|----------------------------------------------------------------------------------------------------|
| 1   | Machine cannot print sequentially.         | <ol> <li>printer driver may be<br/>defective.</li> </ol>                                                                                              | Update printer driver.                                                                                            | रिङ्ग"7.3.5<br>Firmware<br>Installation"<br>p.7-12                                                                   |
|     |                                            | 2. Program ROM may be defective.                                                                                                    | Update firmware.                                                                                                  | रिङ्ग"7.3.5<br>Firmware<br>Installation"<br>p.7-12                                                                   |
|     |                                            | <ol> <li>Main board assembly<br/>may be damaged.</li> </ol>                                                                                           | Replace MAIN board assembly.                                                                                      | 도출"'4.4.7<br>Replacing<br>MAIN Board"<br>p.4-49                                                                      |
| 2   | Media feed after<br>printing is excessive. | <ol> <li>Is P_REAR sensor<br/>assembly judged as<br/>normal when checked<br/>through "Test 4:<br/>Sensor" of self-<br/>diagnosis function?</li> </ol> | <ul> <li>Reconnect MAIN board<br/>assembly connector J42.</li> <li>Replace P_REAR sensor<br/>assembly.</li> </ul> | LP "4.4.7<br>Replacing<br>MAIN Board"<br>p.4-49<br>LP "4.6.5<br>Replacing<br>P_REAR<br>Sensor<br>Assembly"<br>p.4-65 |
|     |                                            | 2. Program ROM may be defective.                                                                                                    | Update firmware.                                                                                                  | に置"7.3.5<br>Firmware<br>Installation"<br>p.7-12                                                                      |
|     |                                            | 3. Main board assembly may be damaged.                                                                                                    | Replace MAIN board assembly.                                                                                      | لگ "4.4.7<br>Replacing<br>MAIN Board"<br>p.4-49                                                                      |

| No. | Symptom                                                                                                    | Check item                                                                                                    | Action                                                                                                    | Reference                                                       |
|-----|----------------------------------------------------------------------------------------------------|----------------------------------------------------------------------------------------------------|----------------------------------------------------------------------------------------------------|-----------------------------------------------------------------|
| 3   | Missing dots in printing.                                                                                                    | 1. Perform cleaning twice consecutively.                                                                                              |                                                                                                    | 了了Operation<br>Manual                                           |
|     |                                                                                                    | 2. Is ink tube filled with ink?                                                                                                    | Perform drop ink charge.                                                                                                    | CF Operation<br>Manual                                          |
|     |                                                                                                    | <ol> <li>Perform "Check 4:<br/>Adjustment" -&gt; "Adj<br/>1: NozzleChk" of<br/>printer self-diagnosis<br/>or "Test Print".</li> </ol> | If the nozzle check patterns<br>are printed correctly, refer to<br>the action in check item No.<br>4.                                         | 또할 "5.7.7 Test<br>Printing<br>Menu" p.5-39                      |
|     | <ul> <li>4. Does pump motor<br/>rotate during cleaning<br/>operation?</li> <li>Reconnect MAIN board<br/>assembly connector J22.</li> <li>Replace Pump motor<br/>assembly.</li> <li>Replace MAIN board</li> </ul> |                                                                                                    | Cア"4.4.7<br>Replacing<br>MAIN Board"<br>p.4-49                                                                                                |                                                                 |
|     |                                                                                                    |                                                                                                    | assembly.                                                                                                    |                                                                 |
|     |                                                                                                    | 5. Are gears and<br>transmission gear shaft<br>damaged or poorly<br>engaged during<br>cleaning operation?                             | Replace maintenance base assembly.                                                                                                    | ζ¥                                                              |
| 4   | Nozzle plugging or ink<br>splash is not eliminated<br>even after cleaning.                                                                                                    | <ol> <li>Is spring of ink system<br/>assembly detached or<br/>damaged?</li> </ol>                                                     | <ul> <li>If the part is detached,<br/>remount it.</li> <li>If the part is damaged,<br/>replace ink system<br/>assembly.</li> </ul>            | 도울"'4.10.1<br>Replacing Ink<br>ID Board<br>Assembly"<br>p.4-125 |
|     |                                                                                                    | <ol> <li>Check cleaning wiper<br/>condition.</li> </ol>                                                                               | • Wipe cleaning wiper<br>surface with accessory<br>polynit wiper. After<br>wiping cleaning wiper,<br>perform cleaning twice<br>consecutively. | 오늘 Operation<br>Manual                                          |
|     |                                                                                                    |                                                                                                    | • If cleaning wiper is<br>sticky with ink, replace it<br>with a new one.                                                                      | L콜 "4.9.2<br>Replacing<br>Cleaner Head"<br>p.4-121              |

| Table 9-11 | Symptoms. | Check Items | and Actions | for Printing | Problems | (Continued) |
|------------|-----------|-------------|-------------|--------------|----------|-------------|

| No. | Symptom                                                                                   | Check item                                                                  | Action                                                                                                    | Reference                                                                                               |
|-----|-------------------------------------------------------------------------------------------|-----------------------------------------------------------------------------|----------------------------------------------------------------------------------------------------|----------------------------------------------------------------------------------------------------|
| 4   | Nozzle plugging or ink<br>splash is not eliminated<br>even after cleaning.<br>(Continued) | 3. Is nozzle face wiped/<br>rubbed correctly?                               | Check wiper installation<br>condition and secure it<br>correctly.                                                                                                    | <b>Let "4.9.2</b><br>Replacing<br>Cleaner Head"<br>p.4-121                                              |
|     |                                                                                           | 4. Is registered head rank<br>different from actual<br>head rank?           | Enter correct head rank.                                                                                                    | <b>に置</b> "(1) Head<br>Rank" p.5-50                                                                     |
|     |                                                                                           | 5. Does residual ink<br>collect on print head<br>assembly or in<br>nozzles? | Clean head as follows.<br>1. Clean head from "Adj<br>9: HeadWash" of printer<br>self-diagnosis.<br>2. Perform initial ink<br>sharea from "Undate 1;                                                   | にす"5.7.8<br>HeadWash<br>Menu" p.5-40<br>にす"(1) Head<br>Rank" p.5-50                                     |
|     |                                                                                           |                                                                             | Head Rank".<br>3. Check printouts again.                                                                                                    |                                                                                                    |
|     |                                                                                           | 6. Check if CR_ENC<br>assembly and<br>T fence contact with<br>each other.   | <ul> <li>If they contact with each other, adjust CR_ENC assembly and T fence positions.</li> <li>If problem remains even after position adjustment, replace CR board assembly and T fence.</li> </ul> | LE""4.8.3<br>Replacing CR<br>Board<br>Assembly"<br>p.4-106<br>LE""4.7.4<br>Replacing T<br>Fence" p.4-91 |
|     |                                                                                           | 7. Is ink tube in ink<br>system assembly bent?                              | <ul> <li>Replace ink system<br/>assembly and check if<br/>cleaning operation<br/>causes ink inflow.</li> <li>If ink inflow is<br/>confirmed, execute<br/>initial ink charge.</li> </ul>               | Let "4.10.1<br>Replacing Ink<br>ID Board<br>Assembly"<br>p.4-125                                        |
|     |                                                                                           | 8. Is print head damaged?                                                   | Replace damaged print head.                                                                                                    | र्डि "4.8.9<br>Replacing<br>Print Head"<br>p.4-114                                                      |
|     |                                                                                           | 9. Main board assembly may be damaged.                                      | Replace MAIN board assembly.                                                                                                    | रिङ्गे"4.4.7<br>Replacing<br>MAIN Board"<br>p.4-49                                                      |

| Table 9-11 Symptoms, | Check Items and Actions | for Printing Problems | (Continued) |
|----------------------|-------------------------|-----------------------|-------------|

| No. | Symptom                                         | Check item                                                                                                    | Action                                                                                                    | Reference                                                                                                    |
|-----|-------------------------------------------------|----------------------------------------------------------------------------------------------------|----------------------------------------------------------------------------------------------------|----------------------------------------------------------------------------------------------------|
| 5   | No printing.<br>Particular color is<br>missing. | <ol> <li>Check power supply<br/>voltage (DC24V,<br/>DC42V).</li> </ol>                                                                                         | Replace power board assembly.                                                                                                    | لگ "4.4.2<br>Replacing<br>Power Board<br>Assembly"<br>p.4-41                                                                         |
|     |                                                 | 2. Is spring of ink system<br>assembly detached or<br>damaged?                                                                                                 | <ul> <li>If the part is detached,<br/>remount it.</li> <li>If the part is damaged,<br/>replace ink system<br/>assembly.</li> </ul>                                                      | ۲۳"4.10.1<br>Replacing Ink<br>ID Board<br>Assembly"<br>p.4-125                                                                       |
|     |                                                 | 3. Is CR cable inserted obliquely?                                                                                                    | Reconnect MAIN board<br>assembly connectors J9 - J11<br>and CR board assembly<br>connectors J201 - J205.                                                                                | لکے "4.4.7<br>Replacing<br>MAIN Board"<br>p.4-49<br>لکے "4.8.3<br>Replacing CR<br>Board<br>Assembly"<br>p.4-106                      |
|     |                                                 | <ol> <li>CR cable may be<br/>damaged.</li> </ol>                                                                                                    | Replace CR cable assembly.                                                                                                    | てき。"4.7.4<br>Replacing T<br>Fence" p.4-91                                                                                            |
|     |                                                 | <ol> <li>Are damper assembly,<br/>ink tube and SUS pipe<br/>joint screws (K, C, M,<br/>Y) securely tightened?<br/>Is O-ring properly<br/>installed?</li> </ol> | <ul> <li>Remove head cover and check damper assembly.</li> <li>Remove side cover (L, R) and I/H cover, and check ink tube and SUS pipe joint screws.</li> </ul>                         | LE "4.2.4<br>Removing Side<br>Maintenance<br>Cover R" p.4-<br>11<br>LE "4.2.5<br>Removing Side<br>Maintenance<br>Cover L" p.4-<br>12 |
|     |                                                 | 6. Does shield part of<br>damper have air leak?                                                                                                    | <ul> <li>Replace damper<br/>assembly and check if<br/>cleaning operation<br/>causes ink inflow.</li> <li>If ink inflow is<br/>confirmed, execute<br/>initial ink charge.</li> </ul>     | (F                                                                                                    |
|     |                                                 | 7. Is ink tube in ink<br>system assembly bent?                                                                                                    | <ul> <li>Replace ink system<br/>assembly and check if<br/>cleaning operation<br/>causes ink inflow.</li> <li>If ink inflow is<br/>confirmed, execute<br/>initial ink charge.</li> </ul> | CF"4.10.1<br>Replacing Ink<br>ID Board<br>Assembly"<br>p.4-125                                                                       |

| Table 9-11 | Symptoms. | Check Items | and Actions | for Printina | Problems ( | (Continued) |
|------------|-----------|-------------|-------------|--------------|------------|-------------|
|            | • jp,     | ••          |             |              |            |             |

| No. | Symptom | Check item                                                                                                    | Action                                                                                                    | Reference                                                                             |
|-----|---------|----------------------------------------------------------------------------------------------------|----------------------------------------------------------------------------------------------------|---------------------------------------------------------------------------------------|
| 5   |         | 8. Does ink tube have<br>bend, scratch, or leak?                                                                                                    | <ul> <li>Replace damaged ink<br/>tube and check if<br/>cleaning operation<br/>causes ink inflow after<br/>each replacement.</li> <li>If ink inflow is<br/>confirmed, execute<br/>initial ink charge.</li> </ul> | रिङ्च"4.7.10<br>Replacing Ink<br>Tube" p.4-102                                        |
|     |         | <ul> <li>9. Are the following self-diagnosis functions detected as normal when checked with specified cartridge securely inserted?</li> <li>Detection of presence of ink from "Ctrl 2: Sensor" -&gt; "Sen.3: etc" -&gt; "12: Ink END"</li> <li>Detection of presence of cartridge from "Ctrl 2: Sensor" -&gt; "Sen.3: etc" -&gt; "Sen.3: etc" -&gt; "11: Ink NOT"</li> </ul> | <ul> <li>Follow the steps for the message "[KCMY] No Cartridge".</li> <li>After adjustment/ replacement, execute initial ink charge from "Update 1: Head Rank" of self-diagnosis function.</li> </ul>           | Lき""(1) Head<br>Rank" p.5-50                                                          |
|     |         | 10. Is ink tube in ink<br>system assembly bent?                                                                                                    | <ul> <li>Replace ink system<br/>assembly and check if<br/>cleaning operation<br/>causes ink inflow.</li> <li>If ink inflow is<br/>confirmed, execute<br/>initial ink charge.</li> </ul>                         | <b>Let "4.10.1</b><br><b>Replacing Ink</b><br><b>ID Board</b><br>Assembly"<br>p.4-125 |
|     |         | 11. Does pump motor<br>rotate during cleaning<br>operation?                                                                                                    | <ul> <li>Reconnect MAIN board<br/>assembly connector J22,<br/>J23.</li> <li>Replace Pump motor<br/>assembly.</li> <li>Replace MAIN board<br/>assembly.</li> </ul>                                               | Lき "4.4.7<br>Replacing<br>MAIN Board"<br>p.4-49                                       |
|     |         | 12. When cleaning<br>operation is<br>performed, does<br>transmission gear<br>rotate properly?                                                                                                    | Replace maintenance base assembly.                                                                                                    | (F                                                                                    |

| Table 9-11 | Symptoms, | Check Items | and Actions | for Printing | Problems | (Continued) |
|------------|-----------|-------------|-------------|--------------|----------|-------------|
|            | - ,       |             |             |              |          | ()          |

| No. | Symptom | Check item                                                                                          | Action                             | Reference                                                                                        |
|-----|---------|----------------------------------------------------------------------------------------------------|------------------------------------|--------------------------------------------------------------------------------------------------|
| 5   |         | 13. When cleaning<br>operation is<br>performed, is<br>transmission gear shaft<br>damaged?           | Replace maintenance base assembly. | LF                                                                                               |
|     |         | 14. Check head cable<br>connectors at CR<br>board assembly side<br>and print head<br>assembly side. | Reconnect head cable.              | <b>LF</b> "4.8.9<br><b>Replacing</b><br><b>Print Head"</b><br><b>p.4-114</b><br><b>LF</b> "4.8.3 |
|     |         | <ul><li> Is head cable inserted<br/>obliquely?</li><li> Is it locked securely?</li></ul>            |                                    | Replacing CR<br>Board<br>Assembly"                                                               |
|     |         | 15. Is print head damaged?                                                                          | Replace damaged print head.        | Replacing<br>Print Head"<br>p.4-114                                                              |
|     |         | 16. CR board assembly may be defective.                                                             | Replace CR board assembly.         | <b>Let "4.8.3</b><br>Replacing CR<br>Board<br>Assembly"<br>p.4-106                               |
|     |         | 17. Main board assembly may be damaged.                                                             | Replace MAIN board assembly.       | C宮 "4.4.7<br>Replacing<br>MAIN Board"<br>p.4-49                                                  |

| Table 9-11 S | symptoms. | Check Items | and Actions | for Printing | Problems ( | (Continued) |
|--------------|-----------|-------------|-------------|--------------|------------|-------------|

| No.               | Symptom                                                                                                    | Check item                                                                                                    | Action                                                                                                   | Reference                                                                                                    |
|-------------------|----------------------------------------------------------------------------------------------------|----------------------------------------------------------------------------------------------------|----------------------------------------------------------------------------------------------------|----------------------------------------------------------------------------------------------------|
| 6                 | Machine outputs all<br>black printing.                                                                                                    | <ol> <li>Check connection of<br/>head cable connectors<br/>on CR board assembly<br/>side and print head<br/>side.</li> <li>Is head cable inserted<br/>obliquely?</li> <li>Is it locked securely?</li> </ol> | Reconnect head cable.                                                                                    | Let "4.8.9<br>Replacing<br>Print Head"<br>p.4-114<br>Let "4.8.3<br>Replacing CR<br>Board<br>Assembly"<br>p.4-106 |
|                   |                                                                                                    | 2. Is CR cable inserted obliquely?                                                                                                    | Reconnect MAIN board<br>assembly connectors J9 - J11<br>and CR board assembly<br>connectors J201 - J205. | Let "4.4.7<br>Replacing<br>MAIN Board"<br>p.4-49<br>Let "4.8.3<br>Replacing CR<br>Board<br>Assembly"<br>p.4-106  |
|                   |                                                                                                    | 3. CR cable assembly may be damaged.                                                                                                    | Replace CR cable assembly.                                                                               | रिङ्ग "4.7.8<br>Replacing CR<br>Tape Wire"<br>p.4-99                                                             |
|                   |                                                                                                    | 4. Is print head damaged?                                                                                                    | Replace damaged print head assembly.                                                                     | रिङ्ग "4.8.9<br>Replacing<br>Print Head"<br>p.4-114                                                              |
|                   |                                                                                                    | 5. CR board assembly<br>may be<br>malfunctioning.                                                                                                    | Replace CR board assembly.                                                                               | ۲۳"4.8.3<br>Replacing CR<br>Board<br>Assembly"<br>p.4-106                                                        |
|                   |                                                                                                    | <ol> <li>Main board assembly<br/>may be damaged.</li> </ol>                                                                                                    | Replace MAIN board assembly.                                                                             | रिङ्गे"4.4.7<br>Replacing<br>MAIN Board"<br>p.4-49                                                               |
| 7<br>8<br>9<br>10 | Blocky printing<br>quality.<br>Blocky image printing.<br>CR line seems dotted.<br>White or black lines<br>appear. (No missing or<br>ink crooking in step<br>patters in location 1G -<br>7G in "Test Print") | 1. Is working<br>environment<br>appropriate?                                                                                                    | Use machine under specified<br>environment.                                                              | Let "3.5<br>Choosing a<br>Place for the<br>Printer" p.3-6                                                        |

| Table of the official official | Table 9-11 | Symptoms, | Check Items | and Actions | for Printing | Problems | (Continued) |
|----------------------------------------------------------------------------------------------------|------------|-----------|-------------|-------------|--------------|----------|-------------|
|----------------------------------------------------------------------------------------------------|------------|-----------|-------------|-------------|--------------|----------|-------------|

| No.               | Symptom | Check item                                                                                               | Action                                                                                                    | Reference                                                             |
|-------------------|---------|----------------------------------------------------------------------------------------------------|----------------------------------------------------------------------------------------------------|-----------------------------------------------------------------------|
| 7<br>8<br>9<br>10 |         | 2. Have you started printing immediately after initial charge?                                           | <ul> <li>Printing just after initial charge may cause following symptoms.</li> <li>Printed line blurs.</li> <li>White lines appear.</li> </ul>                                                                                                    | CF Operation<br>Manual                                                |
|                   |         |                                                                                                    | In such cases, perform<br>cleaning two or three times<br>and check printout again.<br>If symptoms remain even<br>after cleaning, leave machine<br>unused for 1 hour or more.<br>Then perform cleaning again<br>and check printout.<br>If symptoms still remains,<br>refer to Operation Manual to<br>contact the technical support.                 |                                                                       |
|                   |         | 3. Is suction fan run as<br>normal when checked<br>through "Test: Fan" of<br>self-diagnosis<br>function? | <ul> <li>Check connection of<br/>following MAIN board<br/>assembly connectors.</li> <li>Suction fan 1 - 4<br/>assembly: J25 - 29</li> <li>Suction fan 2 cable:<br/>J127</li> <li>Suction fan L cable:<br/>J126</li> <li>Replace suction fan<br/>assembly.</li> <li>Replace cable of suction<br/>fan that does not operate<br/>normally.</li> </ul> | <b>L</b> 書"4.6.8<br><b>Replacing</b><br><b>Suction Fan"</b><br>p.4-76 |

| Table 9-11 | Symptoms  | Check Items | and Actions | for Printing | Problems   | (Continued) |
|------------|-----------|-------------|-------------|--------------|------------|-------------|
|            | Symptoms, | CHECK REINS | and Actions |              | FIODICITIS | (Continueu) |

| No.               | Symptom | Check item                                                                      | Check item Action                                                                                                    |                                                                                 |
|-------------------|---------|---------------------------------------------------------------------------------|----------------------------------------------------------------------------------------------------|---------------------------------------------------------------------------------|
| 7<br>8<br>9<br>10 |         | 4. Is shielding material secured at specified position?                         | Remount it at specified position.                                                                                                    | Let "4.6.8<br>Replacing<br>Suction Fan"<br>p.4-76                               |
|                   |         | 5. If the media in<br>problem is roll media,<br>does scroller rotate<br>evenly? | Adjust roll receiver assembly<br>position. Replace roll<br>receiver assembly.                                                                                                    | <b>Let "4.6.10</b><br><b>Replacing</b><br><b>Media Holder"</b><br><b>p.4-78</b> |
|                   |         | 6. Is PF belt tension<br>adjusted to<br>specification?                          | Adjust PF reduction belt tension.                                                                                                    | Ler"(2)<br>Confirming<br>Completion of<br>Installation to<br>Plotter" p.7-14    |
|                   |         | <ol> <li>Check cleaning wiper<br/>condition.</li> </ol>                         | <ul> <li>Wipe cleaning wiper<br/>surface with accessory<br/>polynit wiper. After<br/>wiping cleaning wiper,<br/>perform cleaning twice<br/>consecutively.</li> <li>If cleaning wiper is</li> </ul> | Lき Operation<br>Manual                                                          |
|                   |         |                                                                                 | sticky with ink, replace it with a new one.                                                                                                    |                                                                                 |
|                   |         | 8. Is nozzle face wiped/<br>rubbed correctly?                                   | Check wiper installation<br>condition and secure it<br>correctly.                                                                                                    | LE""4.9.2<br>Replacing<br>Cleaner Head"<br>p.4-121                              |
|                   |         | 9. Is T fence                                                                   | Clean T fence.                                                                                                    |                                                                                 |
|                   |         | contaminated?                                                                   | • If T fence is still<br>contaminated or<br>damaged, replace T<br>fence.                                                                                                    | C子"4.7.4<br>Replacing T<br>Fence" p.4-91                                        |
|                   |         | 10. Does pressure roller<br>rotate harder when<br>pressure arm is raised?       | If pressure roller collects<br>media dust on itself, wipe<br>dust away using a wet soft<br>cloth.                                                                                                  | Lき Operation<br>Manual                                                          |

| Table 9-11 | Symptoms, | Check Items | and Actions | for Printing | Problems | (Continued) |
|------------|-----------|-------------|-------------|--------------|----------|-------------|
|------------|-----------|-------------|-------------|--------------|----------|-------------|

| No.                 | Symptom                                                                                                    | Check item                                                                                                    | Action                                                                                                    | Reference                                                                                          |
|---------------------|----------------------------------------------------------------------------------------------------|----------------------------------------------------------------------------------------------------|----------------------------------------------------------------------------------------------------|----------------------------------------------------------------------------------------------------|
| 7<br>8<br>9<br>10   |                                                                                                    | 11. Does pump motor<br>rotate during cleaning<br>operation?                                                                        | <ul> <li>Reconnect MAIN board<br/>assembly connector J22.</li> <li>Replace pump motor<br/>assembly.</li> <li>Replace MAIN board<br/>assembly.</li> </ul>                                | ۲۳ "4.4.7<br>Replacing<br>MAIN Board"<br>p.4-49<br>۲۳ "4.4.7<br>Replacing<br>MAIN Board"<br>p.4-49 |
|                     |                                                                                                    | 12. When cleaning<br>operation is<br>performed, does<br>transmission gear<br>rotate properly?                                      | Replace maintenance base assembly.                                                                                                    |                                                                                                    |
|                     | 13. When cleaning<br>operation is<br>performed, are ge<br>and transmission<br>shaft damaged?                                          |                                                                                                    | Replace maintenance base assembly.                                                                                                    | L B                                                                                                |
|                     | <ul> <li>14. Is spring of ink system assembly detached or damaged?</li> <li>If the part is da replace ink system assembly.</li> </ul> | <ul> <li>If the part is detached,<br/>remount it.</li> <li>If the part is damaged,<br/>replace ink system<br/>assembly.</li> </ul> | ۲۳"4.10.1<br>Replacing Ink<br>ID Board<br>Assembly"<br>p.4-125                                                                                                    |                                                                                                    |
| 15. Is inl<br>syste |                                                                                                    | 15. Is ink tube in ink<br>system assembly bent?                                                                                    | <ul> <li>Replace ink system<br/>assembly and check if<br/>cleaning operation<br/>causes ink inflow.</li> <li>If ink inflow is<br/>confirmed, execute<br/>initial ink charge.</li> </ul> | Le "4.10.1<br>Replacing Ink<br>ID Board<br>Assembly"<br>p.4-125                                    |
|                     |                                                                                                    | 16. Is registered head<br>voltage different from<br>actual head voltage?                                                           | Enter correct head voltage.                                                                                                    | <b>に</b> ア"(1) Head<br>Rank" p.5-50                                                                |

| Table 9-11 Symptoms, Cho | ck Items and Actions | for Printing Problems | (Continued) |
|--------------------------|----------------------|-----------------------|-------------|

| No.               | Symptom | Check item                                                                                                    | Action                                                                                                    | Reference                                                                        |
|-------------------|---------|----------------------------------------------------------------------------------------------------|----------------------------------------------------------------------------------------------------|----------------------------------------------------------------------------------|
| 7<br>8<br>9<br>10 |         | 17. Does residual ink<br>collect on head<br>assembly or in<br>nozzles?                                                                                                    | <ul> <li>Clean head as follows.</li> <li>1. Clean head through<br/>"Adj 9: HeadWash" of<br/>self-diagnosis function.</li> <li>2. Perform initial charge<br/>through "Update 1: Head<br/>Rank".</li> <li>3. Check plotouts again.</li> </ul> | LE"5.7.8<br>HeadWash<br>Menu" p.5-40<br>LE"(1) Head<br>Rank" p.5-50              |
|                   |         | 18. Is print head damaged?                                                                                                    | Replace damaged print head.                                                                                                    | <b>Let "4.8.9</b><br>Replacing<br>Print Head"<br>p.4-114                         |
|                   |         | <ul> <li>19. Are the following self-<br/>diagnosis functions<br/>judged as normal when<br/>checked with specified<br/>cartridge securely<br/>inserted?</li> <li>Detection of presence<br/>of ink from "Ctrl 2:<br/>Sensor" -&gt; "Sen.3: etc"</li> <li>-&gt; "11: Ink NOT"</li> <li>Detection of presence<br/>of cartridge from "Ctrl<br/>2: Sensor" -&gt; "Sen.3:<br/>etc" -&gt; "12: Ink END"</li> </ul> | <ul> <li>Follow the steps for the message "[KCMY] No Cartridge".</li> <li>After adjustment/ replacement, execute initial ink charge from "Update 1: Head Rank" of self-diagnosis function.</li> </ul>                                       | 【登"(1) Head<br>Rank" p.5-50                                                      |
|                   |         | 20. CR board assembly<br>may be<br>malfunctioning.                                                                                                    | Replace CR board assembly.                                                                                                    | <b>Let "4.8.3</b><br><b>Replacing CR</b><br><b>Board</b><br>Assembly"<br>p.4-106 |
|                   |         | 21. Main board assembly may be damaged.                                                                                                    | Replace MAIN board assembly.                                                                                                    | <b>CP</b> "4.8.3<br><b>Replacing CR</b><br><b>Board</b><br>Assembly"<br>p.4-106  |

| Table 9-11 | Symptoms, | Check Items | and Ad | ctions for | Printing | Problems | (Continued) |
|------------|-----------|-------------|--------|------------|----------|----------|-------------|
|------------|-----------|-------------|--------|------------|----------|----------|-------------|

| No. | Symptom                                           | Check item                             | Action                                                                                                    | Reference                                        |
|-----|---------------------------------------------------|----------------------------------------|----------------------------------------------------------------------------------------------------|--------------------------------------------------|
| 11  | Printout borders blur.                            | 1. Does purge correct symptom?         | Perform purge twice consecutively.                                                                                                    | に予Operation<br>Manual                            |
|     |                                                   | 2. Is media in use a recommended one?  | Set recommended media and<br>check printout again. With<br>non-authorized media, media<br>sensor may fail to detect<br>media correctly. | CF Operation<br>Manual                           |
|     |                                                   | 3. CR cable assembly may be damaged.   | Replace CR cable assembly wire.                                                                                                    | LP"4.7.8<br>Replacing CR<br>Tape Wire"<br>p.4-99 |
|     |                                                   | 4. Is print head damaged?              | Replace damaged print head.                                                                                                    | रङ "4.8.9<br>Replacing<br>Print Head"<br>p.4-114 |
|     | 5. CR board assembly<br>may be<br>malfunctioning. | Replace CR board assembly.             | रिङ्च "4.7.8<br>Replacing CR<br>Tape Wire"<br>p.4-99                                                                                    |                                                  |
|     |                                                   | 6. Main board assembly may be damaged. | Replace MAIN board assembly.                                                                                                    | CF"4.4.7<br>Replacing<br>MAIN Board"<br>p.4-49   |

| Table 0 11 | Symptome  | Chook Itoma  | and Actions | for Drinting | Droblomo   | (Continued) |
|------------|-----------|--------------|-------------|--------------|------------|-------------|
|            | Symptoms, | CHECK ILEINS |             | ior i mung   | TTODIETTIS | (Continueu) |

| No. | Symptom                                                 | Check item                                                                                    | Action                                                                                                    | Reference                                                                                                 |
|-----|---------------------------------------------------------|-----------------------------------------------------------------------------------------------|----------------------------------------------------------------------------------------------------|----------------------------------------------------------------------------------------------------|
| 12  | Many satellites<br>(unnecessary dots)<br>Shaggy plotout | 1. Is working<br>environment<br>appropriate?                                                  | Use machine under specified environment.                                                                                                    | Choosing a<br>Place for the<br>Printer" p.3-6                                                             |
|     | Uneven lines (plotted with stains)                      | 2. Is the ink level remained sufficient?                                                      | Replace ink cartridge with new one.                                                                                                    | 【 <b>ぎ</b> Operation<br>Manual                                                                            |
|     |                                                         | 3. Perform purge three times consecutively.                                                   | Plot out drawing again.                                                                                                    | 【登 Operation<br>Manual                                                                                    |
|     |                                                         | 4. Perform test printing.                                                                     | If nozzle check patterns are<br>plotted correctly, refer to step<br>(6)                                                                                                    |                                                                                                    |
|     |                                                         | 5. Have you started<br>plotouting<br>immediately after<br>initial charge?                     | Be sure to wait 6 hours or<br>more after initial ink charge.<br>Plotouting before ink charge<br>stabilization will not provide<br>adequate plotting quality.                                                                                                    | Lき Operation<br>Manual                                                                                    |
|     |                                                         | 6. Is CR belt tension<br>adjusted to<br>specification?                                        | Adjust CR belt tension.                                                                                                    | Let "7.6 CR<br>Speed<br>Reduction Belt<br>Tension<br>Adjustment"<br>p.7-27                                |
|     |                                                         | <ol> <li>Check if PF_ENC<br/>assembly and T fence<br/>contact with each<br/>other.</li> </ol> | <ul> <li>If they contact with each other, adjust CR_ENC assembly and T fence positions.</li> <li>If problem remains even after position adjustment, replace CR board assembly and T fence.</li> </ul>                                                                                                    | لکے "4.8.3<br>Replacing CR<br>Board<br>Assembly"<br>p.4-106<br>لکے "4.7.4<br>Replacing T<br>Fence" p.4-91 |
|     |                                                         | <ol> <li>Check cleaning wiper<br/>condition.</li> </ol>                                       | <ul> <li>Wipe cleaning wiper<br/>surface with accessory<br/>cleaning wiper cleaning<br/>cloth dampened with<br/>small amount of purified<br/>water. After wiping<br/>cleaning wiper, perform<br/>cleaning twice<br/>consecutively.</li> <li>If cleaning wiper is<br/>sticky with ink, replace it<br/>with a new one.</li> </ul> | Le Operation<br>Manual<br>Le ''4.9.2<br>Replacing<br>Cleaner Head''<br>p.4-121                            |

| Table 9-11 | Symptoms, | Check Item | ns and Action | s for Printing | Problems | (Continued) |
|------------|-----------|------------|---------------|----------------|----------|-------------|
|------------|-----------|------------|---------------|----------------|----------|-------------|

| No. | Symptom | Check item                                                                                           | Action                                                                                                    | Reference                                                                              |
|-----|---------|----------------------------------------------------------------------------------------------------|----------------------------------------------------------------------------------------------------|----------------------------------------------------------------------------------------|
|     |         | 9. Is nozzle face wiped/<br>rubbed correctly?                                                        | Check wiper installation<br>condition and secure it<br>correctly.                                                                                                    | <b>LP</b> "4.9.2<br><b>Replacing</b><br>Cleaner Head"<br>p.4-121                       |
|     |         | 10. Is registered head<br>voltage different from<br>actual head voltage?                             | Enter correct head voltage.                                                                                                    | 도콜"(1) Head<br>Rank" p.5-50                                                            |
| 12  |         | 11. Does pump motor<br>rotate during cleaning<br>operation?                                          | <ul> <li>Reconnect MAIN board<br/>assembly connector J22.</li> <li>Replace pump motor<br/>assembly.</li> <li>Replace MAIN board<br/>assembly.</li> </ul>                                                                                   | 도골"'4.4.7<br>Replacing<br>MAIN Board"<br>p.4-49                                        |
|     |         | 12. When cleaning<br>operation is<br>performed, are gears<br>and transmission gear<br>shaft damaged? | Replace maintenance base assembly.                                                                                                    | (F                                                                                     |
|     |         | 13. Is spring of ink system<br>assembly detached or<br>damaged?                                      | <ul> <li>If the part is detached,<br/>remount it.</li> <li>If the part is damaged,<br/>replace ink system<br/>assembly.</li> </ul>                                                                                                    | ۲۳"4.10.1<br>Replacing Ink<br>ID Board<br>Assembly"<br>p.4-125                         |
|     |         | 14. Is ink tube in ink<br>system assembly bent?                                                      | <ul> <li>Replace ink system<br/>assembly and check if<br/>cleaning operation<br/>causes ink inflow.</li> <li>If ink inflow is<br/>confirmed, execute<br/>initial ink charge.</li> </ul>                                                    | CP "4.10.1<br>Replacing Ink<br>ID Board<br>Assembly"<br>p.4-125                        |
|     |         | 15. Does residual ink<br>collect on print head<br>assembly or in<br>nozzles?                         | <ul> <li>Clean head as follows.</li> <li>1) Clean head from "Adj</li> <li>9: HeadWash" of printer self-diagnosis.</li> <li>2) Perform initial ink charge from "Update</li> <li>1:Head Rank".</li> <li>3) Check printouts again.</li> </ul> | L宮 "5.7.8<br>HeadWash<br>Menu" p.5-40<br>L宮 "5.7.4<br>Voltage<br>Adjustment"<br>p.5-31 |
|     |         | 16. Is print head assembly damaged?                                                                  | Replace damaged print head assembly.                                                                                                    | に登"4.8.9<br>Replacing<br>Print Head"<br>p.4-114                                        |

| Table 0 44 | C. mantanaa | Charly Hames |             | fan Duintinn   | Drahlanaa | (Continued) |
|------------|-------------|--------------|-------------|----------------|-----------|-------------|
| Table 9-11 | Symptoms,   | Check items  | and Actions | s for Printing | Problems  | (Continuea) |

| No. | Symptom                              | Check item                                                                | Action                                                                                                    | Reference                                                                                               |
|-----|--------------------------------------|---------------------------------------------------------------------------|----------------------------------------------------------------------------------------------------|----------------------------------------------------------------------------------------------------|
| 12  |                                      | 17. Main board assembly may be damaged.                                   | Replace MAIN board assembly.                                                                                                    | 〔晉"4.4.7<br>Replacing<br>MAIN Board"<br>p.4-49                                                          |
| 13  | Mixed color lines are not overlaid.  | 1. Is CR belt tension<br>adjusted to<br>specification?                    | Adjust CR belt tension.                                                                                                    | Lき"7.6 CR<br>Speed<br>Reduction Belt<br>Tension<br>Adjustment"<br>p.7-27                                |
|     |                                      | 2. Is registered head<br>voltage different from<br>actual head voltage?   | Enter correct head voltage.                                                                                                    | <b>江戸''(1) Head</b><br>Rank'' p.5-50                                                                    |
|     |                                      | 3. Is head slant<br>inappropriate?                                        | Adjust head slant.                                                                                                    | にデ"7.6 CR<br>Speed<br>Reduction Belt<br>Tension<br>Adjustment"<br>p.7-27                                |
|     |                                      | 4. Are bi-directional printing positions aligned correctly?               | Align bi-directional printing positions.                                                                                                    | Image: 100 millionImage: 100 millionD/Bi-D Low/HighAdjustment"p.5-33                                    |
|     |                                      | 5. Is CW adjustment inappropriate?                                        | Perform CW adjustment.                                                                                                    | Le "5.7.5 Uni-<br>D/Bi-D Low/<br>High<br>Adjustment"<br>p.5-33                                          |
| 14  | Black and other colors do not align. | 1. Check if CR_ENC<br>assembly and T fence<br>contact with each<br>other. | <ul> <li>If they contact with each other, adjust CR_ENC assembly and T fence positions.</li> <li>If problem remains even after position adjustment, replace CR board assembly and T fence.</li> </ul> | LF "4.8.3<br>Replacing CR<br>Board<br>Assembly"<br>p.4-106<br>LF "4.7.4<br>Replacing T<br>Fence" p.4-91 |

| Table 9-11 | Symptoms, | Check Items | and Actions | for Printing | Problems | (Continued) |
|------------|-----------|-------------|-------------|--------------|----------|-------------|
|------------|-----------|-------------|-------------|--------------|----------|-------------|

| No. | Symptom                                                                                  | Check item                                                                                                 | Action                                                                                                    | Reference                                                                 |
|-----|------------------------------------------------------------------------------------------|----------------------------------------------------------------------------------------------------|----------------------------------------------------------------------------------------------------|---------------------------------------------------------------------------|
| 15  | Poor accuracy of<br>segment length in head<br>travel direction (main<br>scan direction). | 1. Is working<br>environment<br>appropriate?                                                               | Use machine under specified environment.                                                                                                    | Choosing a<br>Place for the<br>Printer" p.3-6                             |
|     |                                                                                          | 2. Is CR belt tension<br>adjusted to<br>specification?                                                     | Adjust CR belt tension.                                                                                                    | LP "7.6 CR<br>Speed<br>Reduction Belt<br>Tension<br>Adjustment"<br>p.7-27 |
|     |                                                                                          | 3. Is T fence<br>contaminated?                                                                             | <ul> <li>Clean T fence.</li> <li>If T fence is still<br/>contaminated or<br/>damaged, replace T<br/>fence.</li> </ul>                                                                                                    | रङ्खे "4.7.4<br>Replacing T<br>Fence" p.4-91                              |
|     |                                                                                          | 4. Internal process of MAIN board assembly may be abnormal.                                                | Initialize parameters and<br>reenter or modify them.<br>Then, check machine<br>operation again.                                                                                                    | <b>Let "5.11.1</b><br>Parameter<br>Initialization<br>Menu" p.5-47         |
| 16  | Poor linearity in head<br>scan direction<br>(straightness)                               | 1. Is suction fan run as<br>normal when checked<br>through "Test 6: Fan"<br>of self-diagnosis<br>function? | <ul> <li>Check connection of<br/>following MAIN board<br/>assembly connectors.</li> <li>Suction 1 - 4 cable:<br/>J25 - J29</li> <li>Replace suction fan<br/>assembly.</li> <li>Replace cable of suction<br/>fan that does not operate<br/>normally.</li> </ul> | <b>Let "4.6.8</b><br><b>Replacing</b><br><b>Suction Fan"</b><br>p.4-76    |
|     |                                                                                          | 2. Is PF driving pulley loose?                                                                             | Replace PF motor assembly.                                                                                                    | Kerner 14.6.2<br>Replacing PF<br>Motor<br>Assembly"<br>p.4-61             |
|     |                                                                                          | 3. Is PF speed reduction<br>belt tension adjusted to<br>specification?                                     | Adjust PF speed reduction belt tension.                                                                                                    | <b>Lonfirming</b><br>Completion of<br>Installation to<br>Plotter" p.7-14  |

| Table 9-11 | Symptoms. | Check Items a | and Actions fo | r Printing P                          | Problems ( | Continued) |
|------------|-----------|---------------|----------------|---------------------------------------|------------|------------|
|            | e jp.ee,  |               |                | · · · · · · · · · · · · · · · · · · · |            |            |

| No. | Symptom                                                                               | Check item                                                                      | Action                                                                                                    | Reference                                                                     |
|-----|---------------------------------------------------------------------------------------|---------------------------------------------------------------------------------|----------------------------------------------------------------------------------------------------|-------------------------------------------------------------------------------|
| 16  |                                                                                       | 4. If the media in<br>problem is roll media,<br>does scroller rotate<br>evenly? | <ul> <li>Adjust roll receiver<br/>assembly position.</li> <li>Replace roll receiver<br/>assembly.</li> </ul> | Cア"4.6.10<br>Replacing<br>Media Holder"<br>p.4-78                             |
|     |                                                                                       | 5. Does pressure roller<br>rotate harder when<br>pressure arm is raised?        | If pressure roller collects<br>media dust on itself, wipe<br>dust away using a wet soft<br>cloth.            | LY Operation<br>Manual                                                        |
| 17  | Poor accuracy of<br>segment length in<br>media feed direction<br>(sub scan direction) | 1. Is working<br>environment<br>appropriate?                                    | Use machine under specified environment.                                                                     | てき "3.5<br>Choosing a<br>Place for the<br>Printer" p.3-6                      |
|     |                                                                                       | 2. Is PF driving pulley<br>loose                                                | Replace PF motor assembly.                                                                                   | रिङ्ग "4.6.2<br>Replacing PF<br>Motor<br>Assembly"<br>p.4-61                  |
|     |                                                                                       | 3. Is PF belt tension<br>adjusted to<br>specification?                          | Adjust PF speed reduction belt tension.                                                                      | لکے "(2)<br>Confirming<br>Completion of<br>Installation to<br>Plotter" p.7-14 |
|     |                                                                                       | 4. Does pressure roller<br>rotate harder when<br>pressure arm is raised?        | If pressure roller collects<br>media dust on itself, wipe<br>dust away using a wet soft<br>cloth.            | C콜 Operation<br>Manual                                                        |
|     |                                                                                       | 5. Is rough surface of grid<br>roller partially worn<br>out?                    | If grid roller is contaminated<br>with media dust, clean roller<br>with a nylon brush.                       | CF Operation<br>Manual                                                        |
|     |                                                                                       | 6. Is grid roller rotation<br>heavy? Does rattling<br>occur when it rotates?    |                                                                                                    |                                                                               |
|     |                                                                                       | 7. If the media in<br>problem is roll media,<br>does scroller rotate<br>evenly? | Adjust roll receiver assembly<br>position.<br>Replace roll receiver<br>assembly.<br>Change media to be used. | Le "4.6.10<br>Replacing<br>Media Holder"<br>p.4-78                            |

| Table 9-11 | Symptoms. | Check | Items and | Actions | for Printing | Problems | (Continued) |
|------------|-----------|-------|-----------|---------|--------------|----------|-------------|

| No. | Symptom                                                                | Check item                                                                                                    | Action                                                                                                    | Reference                                                                             |                                               |
|-----|------------------------------------------------------------------------|----------------------------------------------------------------------------------------------------|----------------------------------------------------------------------------------------------------|---------------------------------------------------------------------------------------|-----------------------------------------------|
| 18  | Poor linearity in media<br>feed direction (media<br>splicing accuracy) | 1. Is registered head<br>voltage different from<br>actual head voltage?                                                                                                    | Enter correct head voltage.                                                                                                    | <b>い</b> (1) Head<br>Rank" p.5-50                                                     |                                               |
|     |                                                                        | 2. Adjust head slant.                                                                                                    | Adjust head slant.                                                                                                    | <b>Let "7.6 CR</b><br>Speed<br>Reduction Belt<br>Tension<br>Adjustment"<br>p.7-27     |                                               |
|     |                                                                        | 3. Is CR belt tension<br>adjusted to<br>specification?                                                                                                    | Adjust CR belt tension.                                                                                                    | Let "7.6 CR<br>Speed<br>Reduction Belt<br>Tension<br>Adjustment"<br>p.7-27            |                                               |
|     |                                                                        | 4. Are bi-directional printing positions aligned correctly?                                                                                                    | Align two-way printing positions.                                                                                                    | Le "5.7.5 Uni-<br>D/Bi-D Low/<br>High<br>Adjustment"<br>p.5-33                        |                                               |
|     |                                                                        |                                                                                                    | 5. Is T fence<br>contaminated?                                                                                                    | Clean T fence.<br>If T fence is still<br>contaminated or damaged,<br>replace T fence. | रिङ्डे "4.7.4<br>Replacing T<br>Fence" p.4-91 |
|     |                                                                        | <ol> <li>Check if vertical lines<br/>plotted from "Adj 3:<br/>HeadSlant" are not<br/>connected even though<br/>nozzle check pattern<br/>from "Adj 1:<br/>NozzleChk" of self-<br/>diagnosis function is<br/>adjusted properly.</li> </ol> | Replace steel bearer<br>assembly.                                                                                                    | रिङ्गे"4.7.8<br>Replacing CR<br>Tape Wire"<br>p.4-99                                  |                                               |
|     |                                                                        | 7. Is carriage assembly loose?                                                                                                    | Replace carriage assembly.                                                                                                    | -                                                                                     |                                               |
| 19  | Poor right angle<br>accuracy                                           | <ol> <li>Is suction fan judged<br/>as normal when<br/>checked through "Test<br/>6: Fan" of self-<br/>diagnosis function?</li> </ol>                                                                                                    | <ul> <li>Check connection of<br/>following maintenance<br/>board assembly<br/>connectors.</li> <li>Suction fan 1 - 4<br/>assembly: J25 - J29</li> <li>Replace suction fan<br/>assembly.</li> <li>Replace cable of suction<br/>fan that does not operate<br/>normally.</li> </ul> | <b>Let "4.6.8</b><br><b>Replacing</b><br><b>Suction Fan"</b><br>p.4-76                |                                               |

| Table 9-11 Sympt | oms, Check Items an | nd Actions for Printing | Problems (Continued) |
|------------------|---------------------|-------------------------|----------------------|

| No. | Symptom | Check item                                                                   | Action                                                                                            | Reference              |
|-----|---------|------------------------------------------------------------------------------|---------------------------------------------------------------------------------------------------|------------------------|
| 2   |         | 2. Does pressure roller<br>rotate harder when<br>pressure arm is raised?     | If pressure roller collects<br>media dust on itself, wipe<br>dust away using a wet soft<br>cloth. | 또할 Operation<br>Manual |
|     |         | 3. Is rough surface of grid<br>roller partially worn<br>out?                 | If grid roller is contaminated<br>with media dust, clean roller<br>with a nylon brush.            | CF Operation<br>Manual |
|     |         | 4. Is grid roller rotation<br>heavy? Does rattling<br>occur when it rotates? |                                                                                                   |                        |

| Table 9-11 | Symptoms, | Check Items | and Actions | for Printing | Problems | (Continued) |
|------------|-----------|-------------|-------------|--------------|----------|-------------|

#### 9.3.4 Noise Problems

| <b>T</b> 1 1 0 10 | <b>o</b> 1 |              |             | c         | <b>D</b> 11 |
|-------------------|------------|--------------|-------------|-----------|-------------|
| Table 9-12        | Symptoms,  | Check Items, | and Actions | for Noise | Problems    |

| No. | Symptom                                                                | Check item                                                                                 | Action                                          | Reference                                                    |
|-----|------------------------------------------------------------------------|--------------------------------------------------------------------------------------------|-------------------------------------------------|--------------------------------------------------------------|
| 1   | Abnormal noise is<br>heard when media is<br>suctioned.                 | 1. Are there any foreign objects or obstacles around rotating fin of suction fan assembly? | Remove obstacles and foreign objects.           | Lア"4.6.8<br>Replacing<br>Suction Fan"<br>p.4-76              |
|     |                                                                        | 2. Check damage of cables and connection of connectors.                                    | If damaged, replace damaged part.               | -                                                            |
|     |                                                                        | 3. Suction fan assembly may be defective.                                                  | Replace suction fan assembly.                   | Lア"4.6.8<br>Replacing<br>Suction Fan"<br>p.4-76              |
|     | <ol> <li>Main board assembly<br/>may be<br/>malfunctioning.</li> </ol> | Replace MAIN board assembly.                                                               | てき"4.6.8<br>Replacing<br>Suction Fan"<br>p.4-76 |                                                              |
|     |                                                                        | 5. Power board assembly may be defective.                                                  | Replace power board assembly.                   | रङ"'4.4.2<br>Replacing<br>Power Board<br>Assembly"<br>p.4-41 |

| No. | Symptom                                                       | Check item                                                                           | Action                                                                                                    | Reference                                                                                                    |
|-----|---------------------------------------------------------------|--------------------------------------------------------------------------------------|----------------------------------------------------------------------------------------------------|----------------------------------------------------------------------------------------------------|
| 2   | Abnormal noise in waiting mode                                | 1. Are there any foreign<br>objects or obstacles at<br>noise-generating<br>position? | Remove obstacles and foreign objects.                                                                                                    | -                                                                                                    |
|     |                                                               | 2. Is abnormal noise<br>heard from board?                                            | <ul> <li>Replace applicable one of the following board assemblies.</li> <li>Power board assembly</li> <li>Main board assembly</li> <li>CR board assembly</li> <li>Print head assembly</li> </ul>                       | 「ア"4.4.2<br>Replacing<br>Power Board<br>Assembly"<br>p.4-41<br>しア"4.4.7<br>Replacing<br>MAIN Board"<br>p.4-49<br>しア"4.8.9<br>Replacing<br>Print Head"<br>p.4-114 |
| 3   | Abnormal noise is<br>heard while head is<br>moving laterally. | 1. Does customer<br>recognize ink<br>discharge noise as<br>abnormal noise?           | Explain machine operations.                                                                                                    | -                                                                                                    |
|     |                                                               | 2. Is abnormal noise<br>caused by loose screw<br>in covers?                          | Additionally tighten screws.                                                                                                    | रङ"'4.2<br>Removing<br>Covers" p.4-7                                                                                                    |
|     |                                                               | 3. Is rattling noise heard<br>when moving carriage<br>laterally?                     | <ul> <li>Remove dust from<br/>carriage bearing and<br/>roller strip.</li> <li>After cleaning roller<br/>strip, always apply thin<br/>lubricant film over its<br/>surface using a grease-<br/>sprayed cloth.</li> </ul> | _                                                                                                    |
|     |                                                               | 4. Is abnormal noise heard from CR cable?                                            | <ul> <li>Remove twists from CR cable.</li> <li>If abnormal noise sounds from between steel bearer and tube guide, replace tube guide.</li> </ul>                                                                       | Replacing CR<br>Tape Wire"<br>p.4-99                                                                                                    |

| Table 9-12 | Symptoms, | Check Items, | and Actions | for Noise | Problems | (Continued) |
|------------|-----------|--------------|-------------|-----------|----------|-------------|
|------------|-----------|--------------|-------------|-----------|----------|-------------|

| No. | Symptom                                             | Check item                                                                                                    | Action                                                                                                    | Reference                                                                          |
|-----|-----------------------------------------------------|----------------------------------------------------------------------------------------------------|----------------------------------------------------------------------------------------------------|------------------------------------------------------------------------------------|
| 3   |                                                     | 5. Does the cable<br>connected to CR board<br>assembly on carriage<br>contact with CR<br>cover?                                                                      | <ul> <li>If they contact with each other, adjust the cable position.</li> <li>If problem remains even after position adjustment, replace the cable.</li> </ul> | रिङ्गे"4.7.8<br>Replacing CR<br>Tape Wire"<br>p.4-99                               |
|     |                                                     | 6. Is abnormal noise<br>heard from CR driven<br>pulley bearing?                                                                                                    | Replace it.                                                                                                    | <b>Let "4.7.6</b><br><b>Replacing CR</b><br><b>Driven Pulley"</b><br><b>p.4-96</b> |
|     |                                                     | 7. Is CR belt tension<br>adjusted to<br>specification?                                                                                                    | Adjust CR belt tension.                                                                                                    | LF"7.6 CR<br>Speed<br>Reduction Belt<br>Tension<br>Adjustment"<br>p.7-27           |
|     |                                                     | 8. Is abnormal noise<br>heard from CR motor<br>assembly?                                                                                                    | Replace CR motor assembly.                                                                                                    | ۲۳ "4.7.2<br>Replacing CR<br>Motor<br>Assembly"<br>p.4-87                          |
| 4   | Abnormal noise is<br>heard during media<br>feeding. | 1. Is PF speed reduction<br>belt slipping between<br>PF speed reduction<br>pulleys?                                                                                  | Replace PF speed reduction belt.                                                                                                    | لکے "4.6.2<br>Replacing PF<br>Motor<br>Assembly"<br>p.4-61                         |
|     |                                                     | 2. Is abnormal noise<br>heard from PF motor<br>assembly?                                                                                                    | Replace PF motor assembly.                                                                                                    | ۲۳"4.6.2<br>Replacing PF<br>Motor<br>Assembly"<br>p.4-61                           |
|     |                                                     | <ol> <li>Is rough surface of<br/>grid roller partially<br/>worn out?</li> <li>Is grid roller rotation<br/>heavy? Does rattling<br/>occur when it rotates?</li> </ol> | If grid roller is contaminated<br>with media dust, clean roller<br>with a nylon brush.                                                                         | L콜 Operation<br>Manual                                                             |

| Table 9-12 | Symptoms, | Check Items, | and Actions | for Noise | Problems | (Continued) |
|------------|-----------|--------------|-------------|-----------|----------|-------------|
|------------|-----------|--------------|-------------|-----------|----------|-------------|

# 9.3.5 Online Function Problems

| Table 9-13 | Symptoms, | Check Items, | and Actions | for Online | Function | Problems |
|------------|-----------|--------------|-------------|------------|----------|----------|
|------------|-----------|--------------|-------------|------------|----------|----------|

| No. | Event/symptom                            |    | Check item                                    | Action                       | Reference                                                            |
|-----|------------------------------------------|----|-----------------------------------------------|------------------------------|----------------------------------------------------------------------|
| 1   | Scaling does not work correctly.         | 1. | Printer driver may be defective.              | Update printer driver.       | 【予Operation<br>Manual                                                |
| 2   | Mirror function does not work correctly. | 2. | Program ROM may be defective.                 | Update firmware.             | に置"7.3.5<br>Firmware<br>Installation"<br>p.7-12                      |
| 3   | Other functions do not work correctly.   | 3. | Main board assembly may be damaged.           | Replace MAIN board assembly. | रिङ्ग"4.4.7<br>Replacing<br>MAIN Board"<br>p.4-49                    |
| 4   | Printing position is incorrect.          | 1. | Is CW adjustment inappropriate?               | Perform adjustment.          | ۲۳"5.7.5 Uni-<br>D/Bi-D Low/<br>High<br>Adjustment"<br>p.5-33        |
|     |                                          | 2. | Is adjustment of P_EDGE sensor inappropriate? | Perform adjustment.          | Letter:<br>P_EDGE<br>Sensor<br>Sensitivity<br>Adjustment''<br>p.7-36 |
|     |                                          | 3. | Printer driver may be defective.              | Update printer driver.       | र्षेट्ट Operation<br>Manual                                          |
|     |                                          | 4. | Program ROM may be defective.                 | Update firmware.             | 【書"7.3.5<br>Firmware<br>Installation"<br>p.7-12                      |
|     |                                          | 5. | Main board assembly may be damaged.           | Replace MAIN board assembly. | 【書"4.4.7<br>Replacing<br>MAIN Board"<br>p.4-49                       |

| No. | Event/symptom                        | Check item                                                                                                    | Action                                                                                                    | Reference                                                                                                    |
|-----|--------------------------------------|----------------------------------------------------------------------------------------------------|----------------------------------------------------------------------------------------------------|----------------------------------------------------------------------------------------------------|
| 5   | Some data are not printed (missing). | <ol> <li>Printer driver may be<br/>defective.</li> </ol>                                                                            | Update printer driver.                                                                                                    | CF Operation<br>Manual                                                                                                    |
|     | Some data change to garbage.         | <ol> <li>Program ROM may be defective.</li> </ol>                                                                                   | Update firmware.                                                                                                    | لگ "7.3.5<br>Firmware<br>Installation"<br>p.7-12                                                                                                    |
|     |                                      | 3. Is T fence<br>contaminated or worn<br>out?                                                                                       | <ul> <li>If grease or dust collect:<br/>Wipe fence with a dry<br/>cloth.</li> <li>If ink deposit presents:<br/>Wipe it off with cloth<br/>dampened with neutral<br/>detergent.</li> <li>If contamination or<br/>deposit is too heavy:<br/>Replace T fence.</li> </ul>                                        | (종 "4.7.4<br>Replacing T<br>Fence" p.4-91                                                                                                    |
|     |                                      | <ul> <li>4. Check "Encoder CR"<br/>from "Check 2: Test" -<br/>&gt; "Test 5: Encoder" of<br/>self-diagnosis<br/>function.</li> </ul> | <ul> <li>Move carriage in both directions and check the numeral value on LCD. If the numeral value doesn't change normally, check MAIN board assembly connector J12.</li> <li>Replace T fence.</li> <li>Replace CR motor assembly.</li> <li>Replace CR board assembly.</li> <li>Replace CR cable.</li> </ul> | LLLTReplacingMAIN Board"p.4-49LTHTTFence"p.4-91LTFence"p.4-91LTFence"p.4-91LTFence"p.4-91LTFence"p.4-87LTLT4.83Replacing CRBoardAssembly"p.4-106LTTTTTTTTTTTTTTTTTTTTTTTTTTTTTTTTTTTTTTTTTTTTTTTTTTTTTTTTTTTTTT |
|     |                                      | 5. Main board assembly<br>may be<br>malfunctioning.                                                                                 | Replace MAIN board assembly.                                                                                                    | रिङ्गे"4.4.7<br>Replacing<br>MAIN Board"<br>p.4-49                                                                                                    |

| Table 9-13 | Symptoms. | Check Items | . and Actions for | Online Function | Problems(Continued) |
|------------|-----------|-------------|-------------------|-----------------|---------------------|
|            | eymptomo, |             |                   |                 |                     |

| No. | Event/symptom                              | Check item                                                        | Action                                                  | Reference                                      |
|-----|--------------------------------------------|-------------------------------------------------------------------|---------------------------------------------------------|------------------------------------------------|
| 6   | Media feed after<br>printout is excessive. | 1. Are print start position<br>and layout method set<br>properly? | Update printer driver.                                  | 义子 Operation<br>Manual                         |
|     |                                            | 2. Printer driver setting may be unsuitable.                      | Modify the value to an appropriate value (Media size).  | てき Operation<br>Manual                         |
|     | 3. Program ROM may be defective.           | Update firmware.                                                  | <b>に</b> 習"7.3.5<br>Firmware<br>Installation"<br>p.7-12 |                                                |
|     |                                            | 4. Main board assembly may be damaged.                            | Replace MAIN board assembly.                            | てき"4.4.7<br>Replacing<br>MAIN Board"<br>p.4-49 |

Table 9-13 Symptoms, Check Items, and Actions for Online Function Problems(Continued)

#### 9.3.6 Other Problems

| Table 9-14 | Symptoms, | Check Items, | and Actions |
|------------|-----------|--------------|-------------|
|------------|-----------|--------------|-------------|

| No. | Event/symptom                                 |    | Check item                                                     | Action                                                             | Reference                                                       |
|-----|-----------------------------------------------|----|----------------------------------------------------------------|--------------------------------------------------------------------|-----------------------------------------------------------------|
| 1   | Machine hangs up.                             | 1. | Internal process of<br>MAIN board assembly<br>may be abnormal. | Initialize parameters and reenter or modify them.                  | لَّهَ"7.3.1<br>Parameter<br>Backup" p.7-7                       |
|     |                                               | 2. | Main board assembly may be damaged.                            | Replace MAIN board assembly.                                       | रिङ्गे"4.4.7<br>Replacing<br>MAIN Board"<br>p.4-49              |
| 2   | Machine power is shut<br>off during printing. | 1. | Is power cable shorted?                                        | Check by a circuit tester.                                         | -                                                               |
|     |                                               | 2. | Is there any electric leakage?                                 | Check for short to chassis ground due to damaged cable insulation. | -                                                               |
|     |                                               | 3. | Check power supply voltage (DC5V).                             | Replace power board assembly.                                      | रिङ्गे"4.4.2<br>Replacing<br>Power Board<br>Assembly"<br>p.4-41 |
|     |                                               | 4. | Check power supply<br>voltage (DC24V).                         | Replace power board assembly.                                      | Keplacing<br>Power Board<br>Assembly"<br>p.4-41                 |

| No. | Event/symptom                        | Check item                                                                                                    | Action                                                                                                    | Reference                                                                                           |
|-----|--------------------------------------|----------------------------------------------------------------------------------------------------|----------------------------------------------------------------------------------------------------|----------------------------------------------------------------------------------------------------|
|     |                                      | 5. Power board assembly may be defective.                                                                                                    | Replace power board assembly.                                                                                                    | रङ"'4.4.2<br>Replacing<br>Power Board<br>Assembly"<br>p.4-41                                        |
| 3   | Ink cartridge cannot be<br>inserted. | 1. Is pointer of ink sensor<br>assembly deformed or<br>damaged?                                                                                                  | Replace ink sensor assembly.                                                                                                    | <b>Let "4.10.4</b><br><b>Replacing</b><br><b>Cartridge</b><br><b>Holder</b><br>Assembly"<br>p.4-132 |
|     |                                      | 2. Is ink NOT sensor<br>(black resin lever<br>switch) of ink sensor<br>assembly damaged?                                                                         | Replace ink sensor assembly.                                                                                                    | Keplacing<br>Cartridge<br>Holder<br>Assembly"<br>p.4-132                                            |
| 4   | Ink spills out of waste fluid box.   | 1. Check inside of waste fluid box.                                                                                                    | Replace waste ink absorber sheet.                                                                                                    | -                                                                                                   |
|     |                                      | <ol> <li>Check presence of ink<br/>cartridge from "Ctrl 2:<br/>Sensor" -&gt; "Sen.3: etc"<br/>-&gt; "12: Ink END" of<br/>self-diagnosis<br/>function.</li> </ol> | Remove all cartridges and<br>lightly push the switch of ink<br>NOT sensor (BK, C, M, Y)<br>with something with a flat tip<br>such as ballpoint pen to<br>check that the display of "12:<br>Ink END" changes. | LF "5.5.4<br>Sensor Menu"<br>p.5-15                                                                 |
|     |                                      | 3. Is waste fluid tube<br>coming out of flushing<br>box bent?                                                                                                    | Reinstall it.                                                                                                    | Lア"4.6.11<br>Replacing<br>Flushing<br>Tray" p.4-80                                                  |
| 5   | Ink spills out of flushing box.      | <ol> <li>Is flushing box<br/>clogged with dust?</li> </ol>                                                                                                    | <ul><li>Remove dust.</li><li>Replace flushing box assembly.</li></ul>                                                                                                    | てき。"4.6.11<br>Replacing<br>Flushing<br>Tray" p.4-80                                                 |
|     |                                      | 2. Is waste fluid tube<br>coming out of flushing<br>box bent?                                                                                                    | Reinstall waste fluid tube.                                                                                                    | -                                                                                                   |
|     |                                      | 3. Does ink accumulate<br>in ink absorber sheet in<br>flushing box?                                                                                              | Replace flushing box assembly.                                                                                                    | てき。<br>Replacing<br>Flushing<br>Tray" p.4-80                                                        |

| Table 9-14 | Symptoms  | Check Items | and Actions | (Continued) |
|------------|-----------|-------------|-------------|-------------|
|            | Oymptoms, | Oncor nons, | and Actions | (Continucu) |

| No. | Event/symptom             | Check item                                                                          | Action                                                                                         | Reference                                                                                                    |
|-----|---------------------------|-------------------------------------------------------------------------------------|------------------------------------------------------------------------------------------------|----------------------------------------------------------------------------------------------------|
| 6   | Ink spills around X rail. | 1. Extension tube may be disconnected under ink system assembly.                    | • Remove maintenance<br>base assembly and check<br>if extension tube is<br>connected.          | Cア"4.4.7<br>Replacing<br>MAIN Board"<br>p.4-49                                                                                                    |
|     |                           |                                                                                     | <ul> <li>Replace pump motor<br/>assembly.</li> <li>Replace ink system<br/>assembly.</li> </ul> | Le "4.10.1<br>Replacing Ink<br>ID Board<br>Assembly"<br>p.4-125                                                                                                    |
|     |                           | 2. Ink tube may be cut.                                                             | Replace ink tube.                                                                              | に置"4.7.10<br>Replacing Ink<br>Tube" p.4-102                                                                                                    |
|     |                           | 3. Print head, MAIN<br>board assembly and<br>CR board assembly<br>may be defective. | After removing ink cartridge,<br>check if each board operates<br>properly.                     | Let "4.4.7<br>Replacing<br>MAIN Board"<br>p.4-49<br>Let "4.8.9<br>Replacing<br>Print Head"<br>p.4-114<br>Let "4.8.3<br>Replacing CR<br>Board<br>Assembly"<br>p.4-106 |

Table 9-14 Symptoms, Check Items, and Actions (Continued)

### 9.3.7 Problems in Using Dedicated Network Software

| Table 9-15 Problems in Using Dedicated Network Software |
|---------------------------------------------------------|
|---------------------------------------------------------|

| No. | Event/symptom                                                        | Check item                                                                                                    | Action                                                           | Reference                                      |
|-----|----------------------------------------------------------------------|----------------------------------------------------------------------------------------------------|------------------------------------------------------------------|------------------------------------------------|
| 1   | MUTOH Maintenance<br>Assistant does not start<br>up.                 | -                                                                                                    | Perform reinstallation and initial setting.                      | L Network<br>Administration<br>Manual          |
| 2   | "Transfer failed (Data<br>timeout)" is displayed<br>during transfer. | 1. Are printer and PC<br>connected correctly<br>with network cable<br>(crossover cable for<br>direct connection and<br>straight cable for<br>connection via hub)? | Yes: Proceed to (2).<br>No: Connect printer and<br>PC correctly. | रङ"'7.3.3<br>Required<br>Environment"<br>p.7-8 |

| No. | Event/symptom |    | Check item                                                                            | Action                                                                                                    | Reference                                          |
|-----|---------------|----|---------------------------------------------------------------------------------------|----------------------------------------------------------------------------------------------------|----------------------------------------------------|
|     | 2.            | 2. | Is PC IP address<br>appropriate?                                                      | Yes: Proceed to (3).<br>No: Adjust TCP/IP<br>properties from<br>[Properties] of [Local<br>Area Connection] in<br>[Network Connections]<br>setting of PC. PC and<br>printer must have the same<br>subnet address (i.e.<br>192.168.1.1/24 and<br>192.168.1.253).          | Lき "7.3.3<br>Required<br>Environment"<br>p.7-8     |
|     |               | 3. | Is any device of the<br>same IP address as PC<br>or printer connected to<br>hub?      | Yes: Disconnect the<br>applicable device from<br>network.<br>No: Proceed to (4).                                                                                                    | -                                                  |
|     |               | 4. | Is printer started in<br>board manager mode<br>and only POWER<br>LED turned on?       | Yes: Proceed to (5).<br>No: Start printer in board<br>manager mode. If LCD<br>displays nothing, engine<br>component may be<br>defective or firmware may<br>not be installed (including<br>power cutoff due to power<br>failure during installation<br>or other causes.) | LF""7.3.3<br>Required<br>Environment"<br>p.7-8     |
|     |               | 5. | Is printer IP address<br>appropriate? (Check<br>address according to<br>Section 6.3.) | Yes: Proceed to (6).<br>No: Engine board may by<br>defective                                                                                                    | CF"4.4.7<br>Replacing<br>MAIN Board"<br>p.4-49     |
|     |               | 6. | Is LAN<br>communication<br>between PC and other<br>device available?                  | Yes: Connect PC with<br>other device with LAN<br>cable and check with<br>method such as ping<br>command.<br>No: PC or engine board<br>may by defective.                                                                                                    | रिङ्गे"4.4.7<br>Replacing<br>MAIN Board"<br>p.4-49 |

Table 9-15 Problems in Using Dedicated Network Software (Continued)

| No. | Event/symptom                                                          | Check item                                                                                 | Action                                                                                                    | Reference                                       |
|-----|------------------------------------------------------------------------|--------------------------------------------------------------------------------------------|----------------------------------------------------------------------------------------------------|-------------------------------------------------|
| 3   | "Error received: Buffer<br>overflow." is displayed<br>during transfer. | Firmware size is too large.<br>Check if transferred<br>firmware is an appropriate<br>file. | Printer repeats buzzer<br>operation in short cycles as<br>well as display of the<br>message shown below on<br>LCD. All LEDs of ROLL<br>MEDIA, CUT MEDIA,<br>COLOR and<br>MONOCHROME also<br>flash simultaneously.<br>Transfer failed<br>Data format error<br>To stop the buzzer, press<br>any key except for the<br>power key once.<br>To return to status in<br>which installation is<br>available, press any key<br>except for the power key<br>once again. | 「子"7.3.5<br>Firmware<br>Installation"<br>p.7-12 |

Table 9-15 Problems in Using Dedicated Network Software (Continued)
# 10 Appendix

| 10.1 | Introduction          | 10- 2 |
|------|-----------------------|-------|
| 10.2 | Wiring Diagram        | 10- 2 |
| 10.3 | Maintenance Part List | 10- 2 |
| 10.4 | Exploded View         | 10- 7 |

## 10.1 Introduction

This chapter provides referential information such as service data and exploded views.

## 10.2 Wiring Diagram

For wiring diagram, see information below.

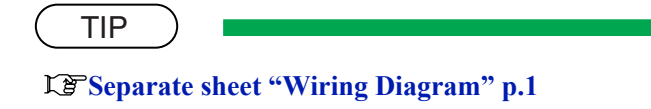

## 10.3 Maintenance Part List

The following table lists the maintenance parts per unit. The part number below is identical to that of the exploded view.

| No. | Part name                   | Part number | Remarks                                                          |
|-----|-----------------------------|-------------|------------------------------------------------------------------|
| 1   | X speed reduction belt      | DF-43883    | Common with VJ26                                                 |
| 2   | Thermistor assembly         | DF-44115    | For after-heater                                                 |
| 3   | Thermistor assembly         | DF-46639    | For platen heater                                                |
| 4   | AC inlet, large, 15A        | DF-48402    | Common with VJ26                                                 |
| 5   | Power board assembly        | DF-48975    | Common with VJ12                                                 |
| 6   | PF_ENC_A0_assembly          | DF-48985    | Common with VJ26                                                 |
| 7   | PF motor assembly           | DF-49020    | Common with VJ26                                                 |
| 8   | Cooling fan (24V) assembly  | DF-49022    | Common in VJ series                                              |
| 9   | CR_HP sensor, lever sensor  | DF-49471    | Common parts for the CR<br>origin sensor and the lever<br>sensor |
| 10  | HEATER RELAY board assembly | DF-49661    | Common in VJ series                                              |
| 11  | MAIN board assembly         | DF-49658    | Common with VJ12                                                 |
| 12  | HEATER CONT board assembly  | DF-49660    | Common with VJ12                                                 |
| 13  | Fuse                        | DF-49683    | Common in VJ series                                              |
| 14  | Suction fan                 | DG-40311    | Common with VJ26                                                 |
| 15  | PF speed reduction pulley   | DG-40312    | Common with VJ26                                                 |

#### Table 10-1 X Rail Assembly

| No. | Part name                          | Part number | Remarks          |
|-----|------------------------------------|-------------|------------------|
| 16  | Media holder                       | DG-40313    | Common with VJ26 |
| 17  | Flushing tray (VJ)                 | DG-40317    | Common with VJ26 |
| 18  | Flushing absorber                  | DG-40318    | Common with VJ26 |
| 19  | Platen nonreflective tape          | DG-40319    | Common with VJ26 |
| 20  | PF_ENC scale                       | DG-40320    | Common with VJ26 |
| 21  | CONTROL to RELAY FFC1<br>(VJ26)    | DG-40321    | Common with VJ26 |
| 22  | VJ16 platen heater assembly        | DG-40348    |                  |
| 23  | P_REAR_R sensor assembly<br>(VJ16) | DG-40349    |                  |
| 24  | VJ16 after-heater assembly         | DG-40350    |                  |
| 25  | VJ16 pre-heater assembly           | DG-40351    |                  |
| 26  | Thermistor assembly                | DG-????     | For pre-heater   |
| 27  | Damper L_assembly                  | DF-48141    | Common with RH2  |

Table 10-1 X Rail Assembly (Continued)

#### Table 10-2 Y Rail Assembly

| No. | Part name                      | Part number | Remarks                                                          |
|-----|--------------------------------|-------------|------------------------------------------------------------------|
| 1   | CR driven pulley assembly      | DF-43868    | Common with VJ26                                                 |
| 2   | CR motor assembly              | DF-43869    | Common with VJ26                                                 |
| 3   | CR drive pulley assembly       | DF-43870    | Common with VJ26                                                 |
| 4   | CR speed reduction belt        | DF-43940    | Common with VJ26                                                 |
| 5   | Pressure roller                | DF-46666    | Common with VJ26                                                 |
| 6   | CR_HP sensor, lever sensor     | DF-49471    | Common parts for the CR<br>origin sensor and the lever<br>sensor |
| 7   | T fence (64)                   | DF-43901    | Common with 8000 series                                          |
| 8   | Heater junction board assembly | DG-40135    | Common in VJ series                                              |
| 9   | VJ16_CR_FFC_assembly           | DG-40352    |                                                                  |
| 10  | Steel belt (64)                | DF-43937    | Common with 8000 series                                          |

| No. | Part name                         | Part number | Remarks          |
|-----|-----------------------------------|-------------|------------------|
| 1   | Cutter solenoid assembly          | DF-42234    | Common with VJ12 |
| 2   | O-ring, M6                        | DF-46671    | Common with VJ26 |
| 3   | O-ring, M7                        | DF-46672    | Common with VJ26 |
| 4   | Damper L_assembly                 | DF-48141    | Common with VJ26 |
| 5   | CR_ENC assembly                   | DF-48986    | Common with VJ26 |
| 6   | P_EDGE assembly                   | DF-48983    | Common with VJ12 |
| 7   | Solenoid spring assembly          | DF-49062    | Common with VJ12 |
| 8   | CR board assembly                 | DF-49659    | Common with VJ12 |
| 9   | Print head                        | DF-49684    | Common with VJ12 |
| 10  | VJ cursor roller arm assembly     | DG-40326    | Common with VJ26 |
| 11  | VJ16 cursor head base<br>assembly | DG-40353    |                  |
| 12  | Head FFC (VJ16)                   | DG-40354    |                  |

Table 10-3 Cursor Assembly

#### Table 10-4 Maintenance Assembly

| No. | Part name                      | Part number | Remarks          |
|-----|--------------------------------|-------------|------------------|
| 1   | Maintenance assembly           | DF-49686    | Common with VJ12 |
| 2   | Cleaner head assembly          | DF-49687    | Common with VJ12 |
| 3   | VJ16 flushing box assembly     | DG-40355    |                  |
| 4   | VJ16 maintenance assembly      | DG-40356    |                  |
| 5   | VJ16 pump absorber<br>assembly | DG-40357    |                  |

Table 10-5 IH Assembly

| No. | Part name              | Part number | Remarks          |
|-----|------------------------|-------------|------------------|
| 1   | Ink ID board assembly  | DF-43968    | Common with VJ26 |
| 2   | O-ring, M6             | DF-46671    | Common with VJ26 |
| 3   | O-ring, M7             | DF-46672    | Common with VJ26 |
| 4   | Frame assembly, hook   | DF-46700    | Common with VJ26 |
| 5   | Two-way valve assembly | DF-47837    | Common with VJ26 |

| No. | Part name                          | Part number | Remarks          |
|-----|------------------------------------|-------------|------------------|
| 6   | VJ cartridge holder assembly       | DG-40339    | Common with VJ26 |
| 7   | Ink cartridge control cable (VJ26) | DG-40340    | Common with VJ26 |
| 8   | VJ subtank assembly                | DG-40341    | Common with VJ26 |
| 9   | VJ subtank lower absorber assembly | DG-40342    | Common with VJ26 |

Table 10-5 IH Assembly (Continued)

#### Table 10-6 Leg Assembly

| No. | Part name                         | Part number | Remarks          |
|-----|-----------------------------------|-------------|------------------|
| 1   | Waste fluid level switch assembly | DF-44172    | Common with VJ26 |
| 2   | Waste fluid bottle                | DF-47867    | Common with VJ26 |

#### Table 10-7 Roll Media Tray Assembly

| No. | Part name                            | Part number | Remarks |
|-----|--------------------------------------|-------------|---------|
| 1   | VJ16_L roll media holder<br>assembly | DG-40358    |         |
| 2   | VJ16_R roll media holder assembly    | DG-40359    |         |

#### Table 10-8 Cover Assembly

| No. | Part name                           | Part number | Remarks                                                                  |
|-----|-------------------------------------|-------------|--------------------------------------------------------------------------|
| 1   | Cover sensor (C) assembly           | DF-47864    | Common for the front cover<br>sensor and the maintenance<br>cover sensor |
| 2   | Panel unit assembly                 | DF-48977    | Common in VJ series                                                      |
| 3   | Cooling fan (24V) assembly          | DF-49022    | Common with VJ26                                                         |
| 4   | Panel sheet                         | DG-40170    |                                                                          |
| 5   | Front cover gear                    | DG-40347    |                                                                          |
| 6   | Damper gear (sintered)              | DG-40346    |                                                                          |
| 7   | Panel FFC (VJ16)                    | DG-40360    |                                                                          |
| 8   | F cover R sensor assembly<br>(VJ16) | DG-40361    |                                                                          |

| No. | Part name                        | Part number | Remarks |
|-----|----------------------------------|-------------|---------|
| 9   | F cover L sensor assembly (VJ16) | DG-40362    |         |
| 10  | Maintenance cover sensor         | DG-40366    |         |

Table 10-8 Cover Assembly (Continued)

#### Table 10-9 Take-up Unit Assembly (Optional)

| No. | Part name                         | Part number | Remarks             |
|-----|-----------------------------------|-------------|---------------------|
| 1   | VJ take-up motor assembly         | DG-40471    | Common with VJ12    |
| 2   | Drive roller                      | DG-40472    | Common with VJ12    |
| 3   | Holder roller                     | DG-40473    | Common with VJ12    |
| 4   | Holder roller L                   | DG-40474    | Common with VJ12    |
| 5   | Drive collar                      | DG-40475    | Common with VJ12    |
| 6   | VJ take-up scroller 12            | DG-40476    | Common with VJ12    |
| 7   | VJ take-up scroller 16            | DG-40477    | Common with VJ12    |
| 8   | CR_HP sensor, lever sensor        | DF-49471    | Common with VJ12    |
| 9   | VJ take-up CNT board assembly     | DG-40478    | Common with VJ12    |
| 10  | Power source (for foreign use)    | DF-44506    | Common with RJ-8000 |
| 11  | VJ take-up SW board<br>assembly   | DG-40479    | Common with VJ12    |
| 12  | W_ON sensor assembly              | DG-40480    | Common with VJ12    |
| 13  | W_OFF sensor assembly             | DG-40481    | Common with VJ12    |
| 14  | AC cable assembly                 | DG-40482    | Common with VJ12    |
| 15  | DC cable assembly                 | DG-40483    | Common with VJ12    |
| 16  | Power cable 10A (for U.S. use)    | DG-40484    | Common with VJ12    |
| 17  | Power cable 7A (for domestic use) | DG-40485    | Common with VJ12    |

## 10.4 Exploded View

For exploded views and the maintenance parts, see information below.

TIP **XB** Separate sheet "Exploded View" p.2-p.10

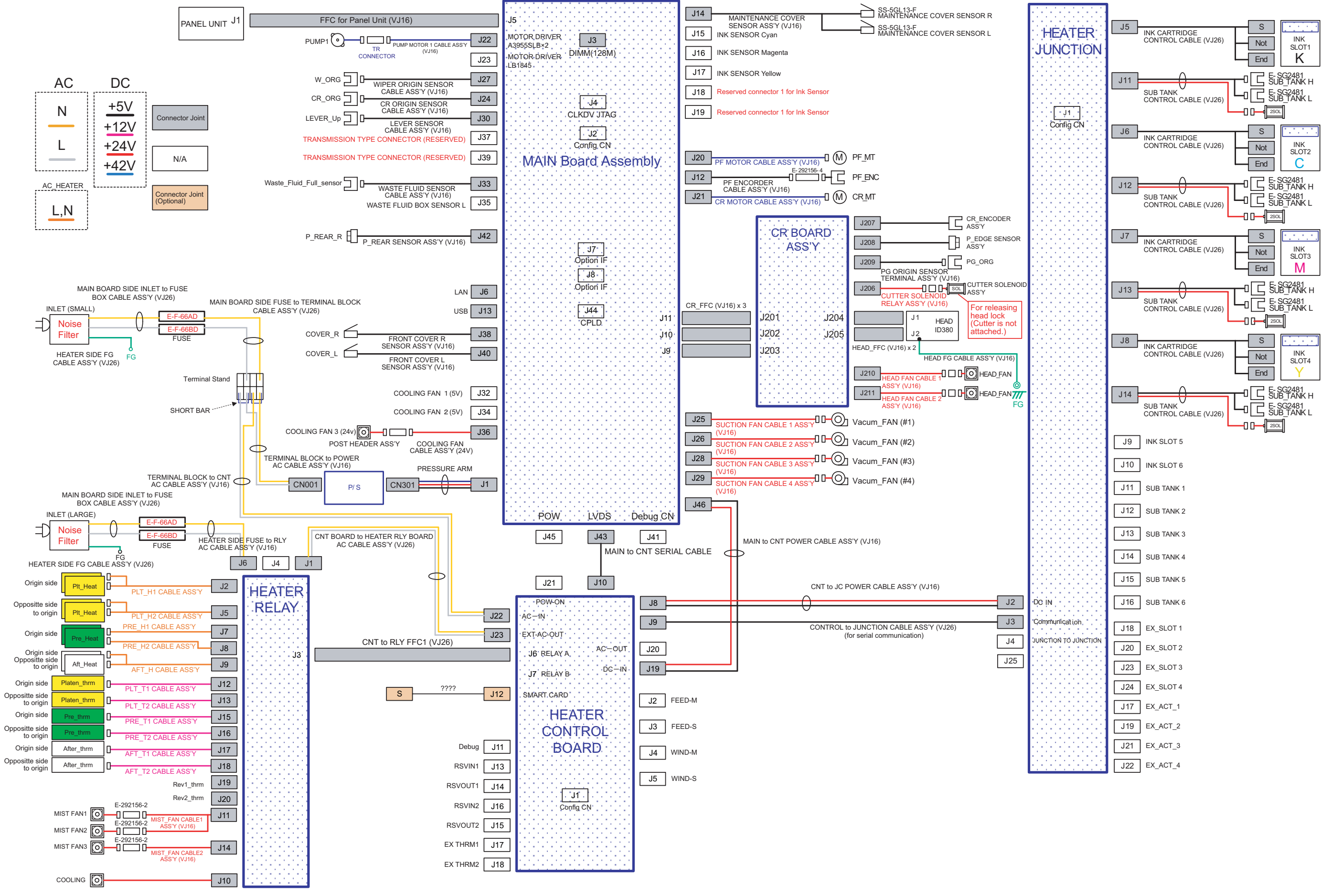

### Self-Diagnosis Function Configuration Diagram (1/3)

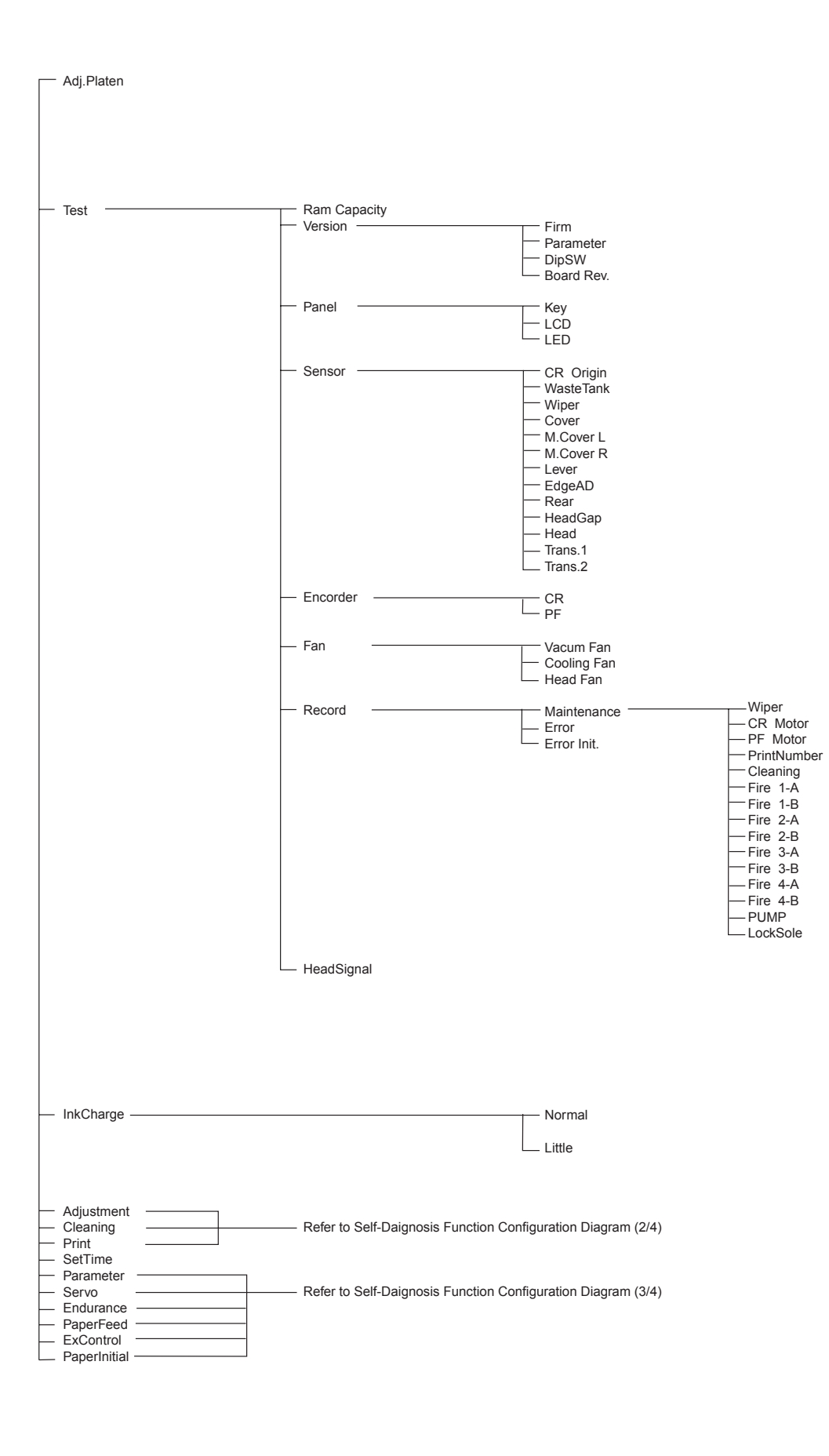

for Ver. 1.05d

### Self-Diagnosis Function Configuration Diagram (2/3)

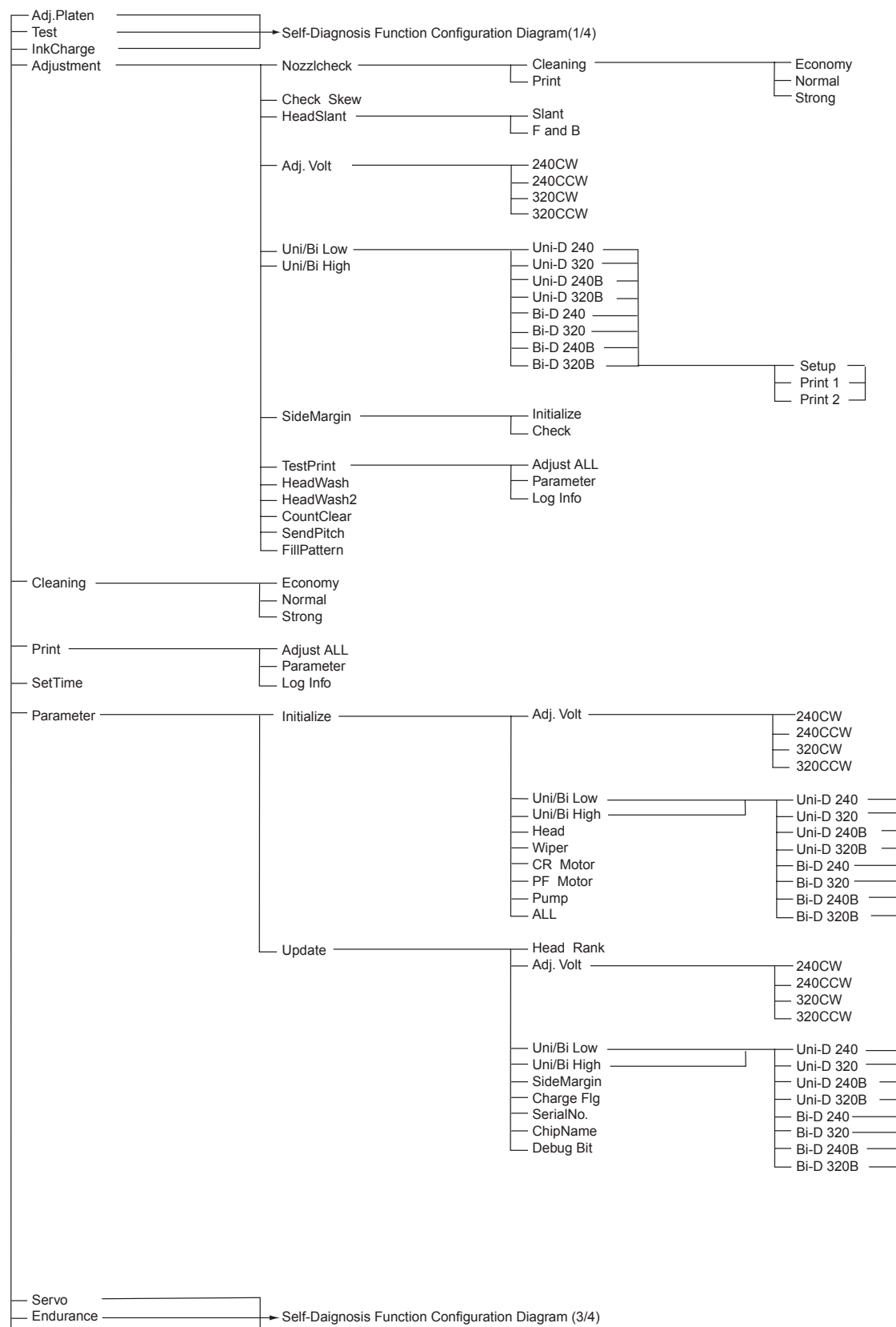

- PaperFeed

– ExControl

PaperInitial

for Ver. 1.05d

# Self-Diagnosis Function Configuration Diagram (3/3)

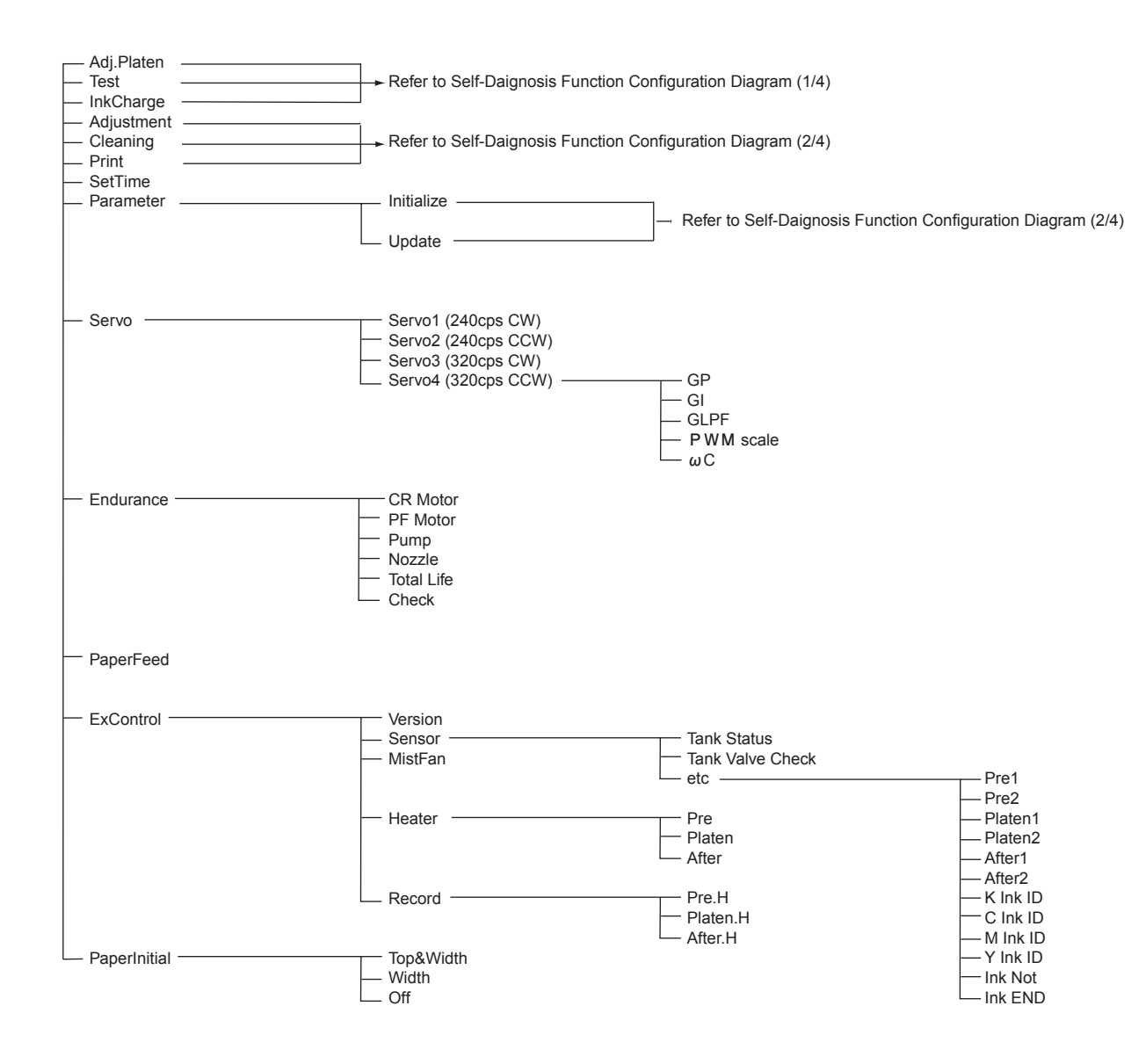

for Ver. 1.05d

## Maintenance Mode 2 Configuration Diagram for Ver. 1.05d

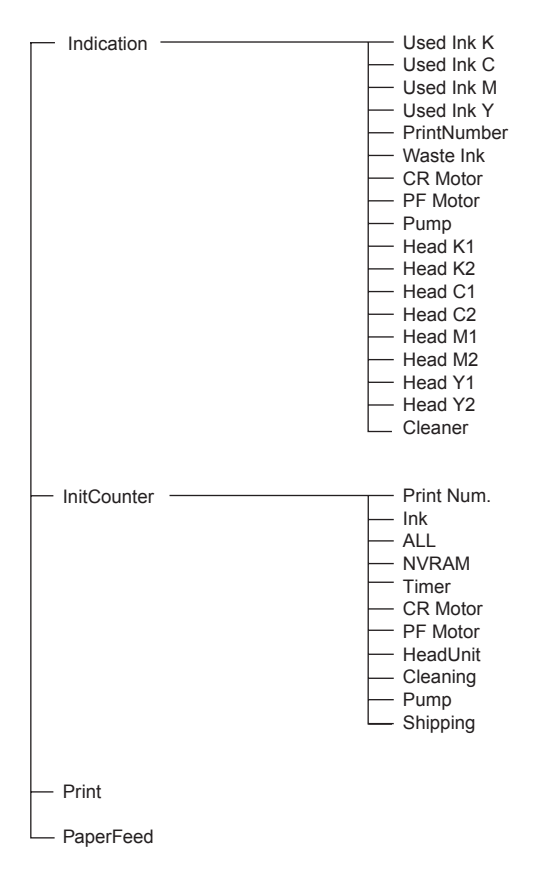

VJ-1604 Maintenance Manual

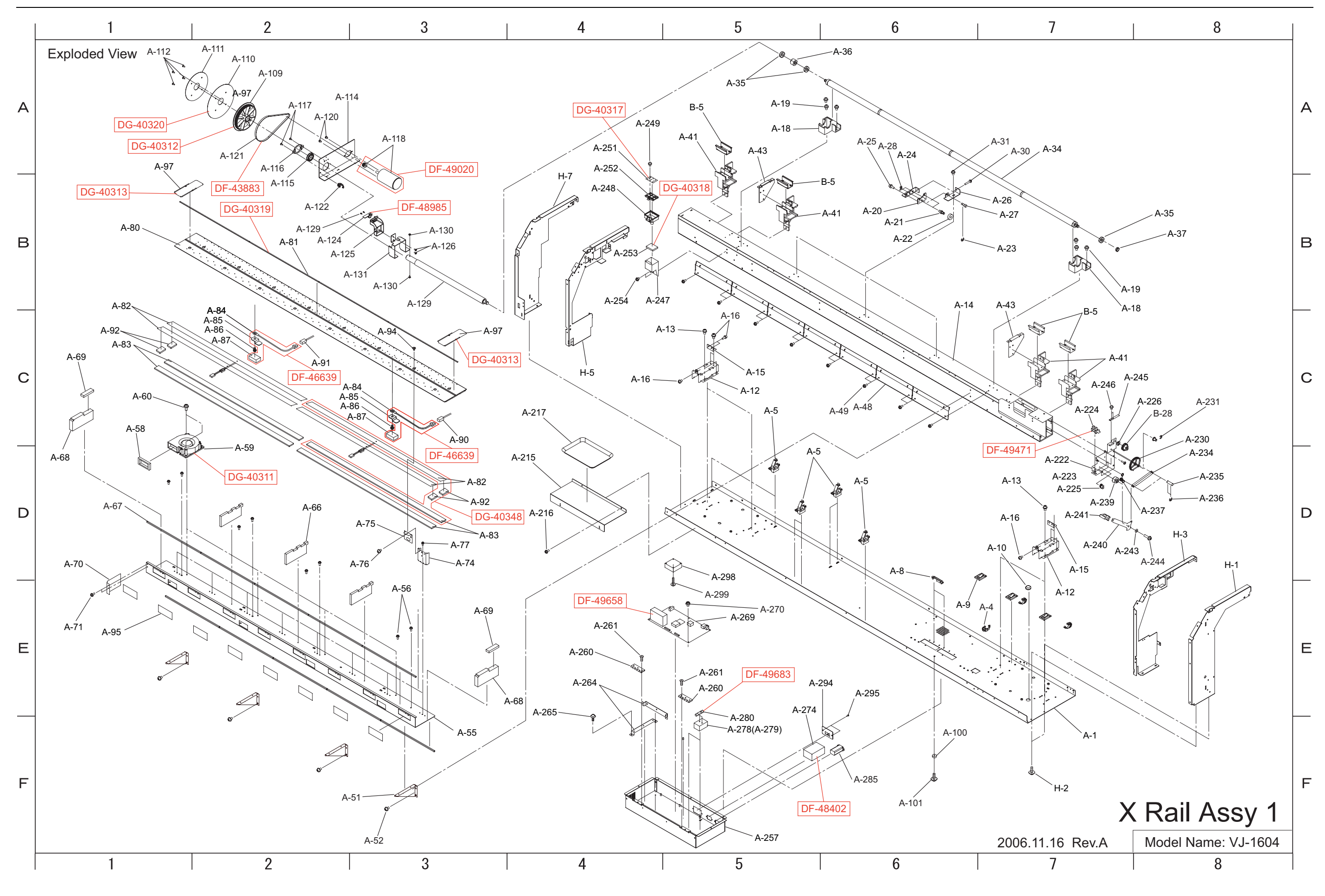

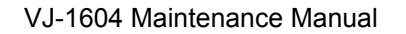

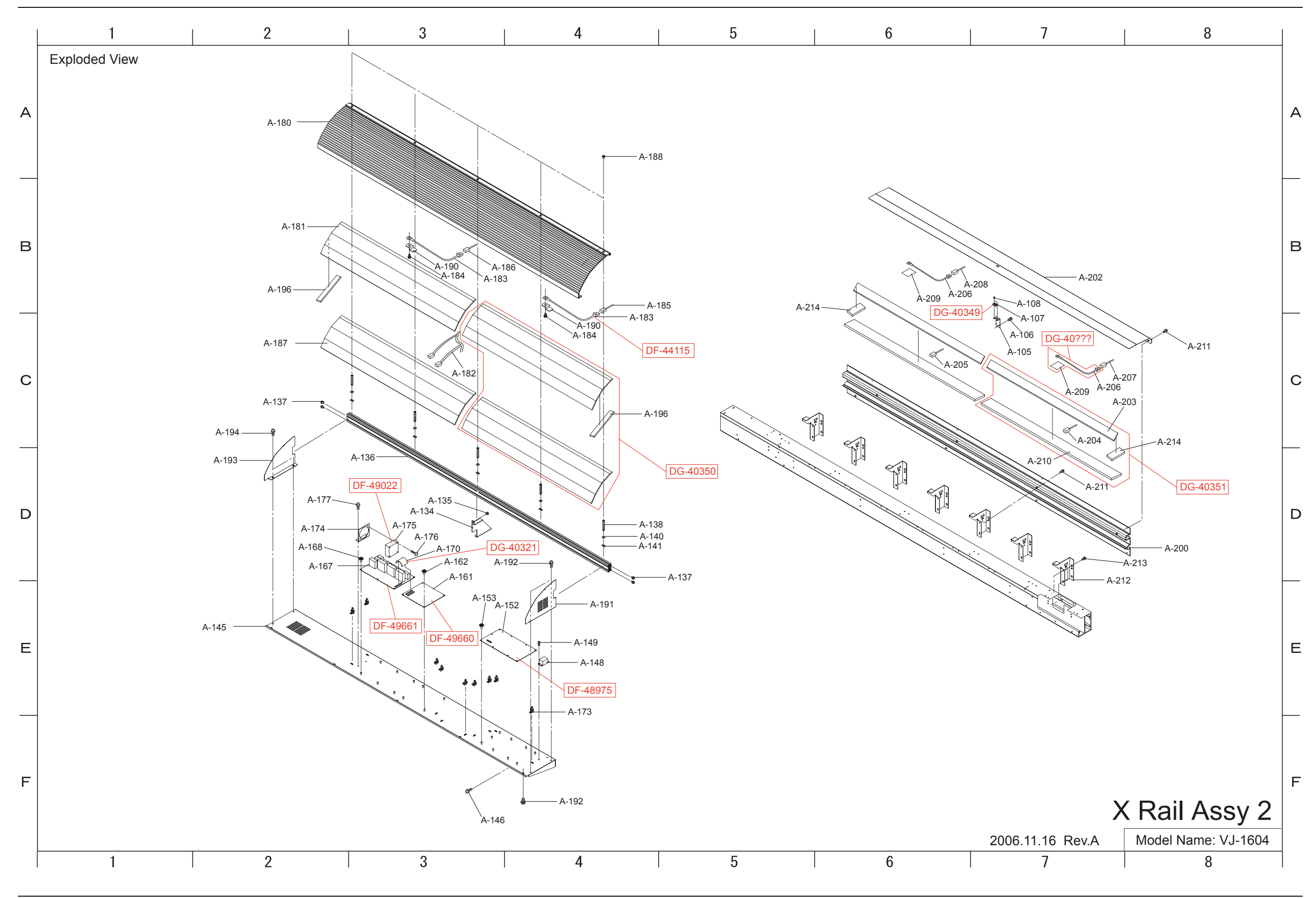

VJ-1604 Maintenance Manual

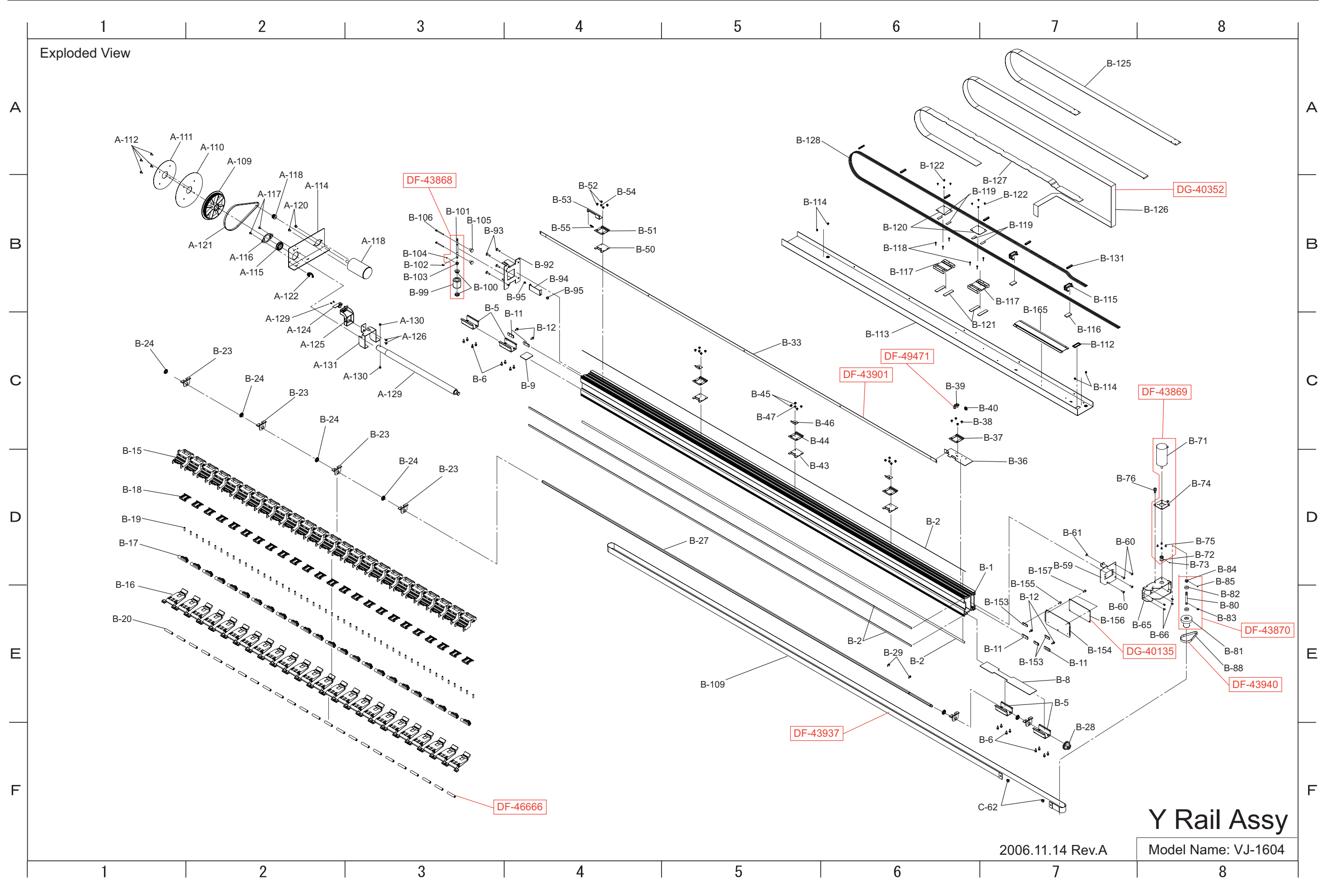

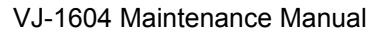

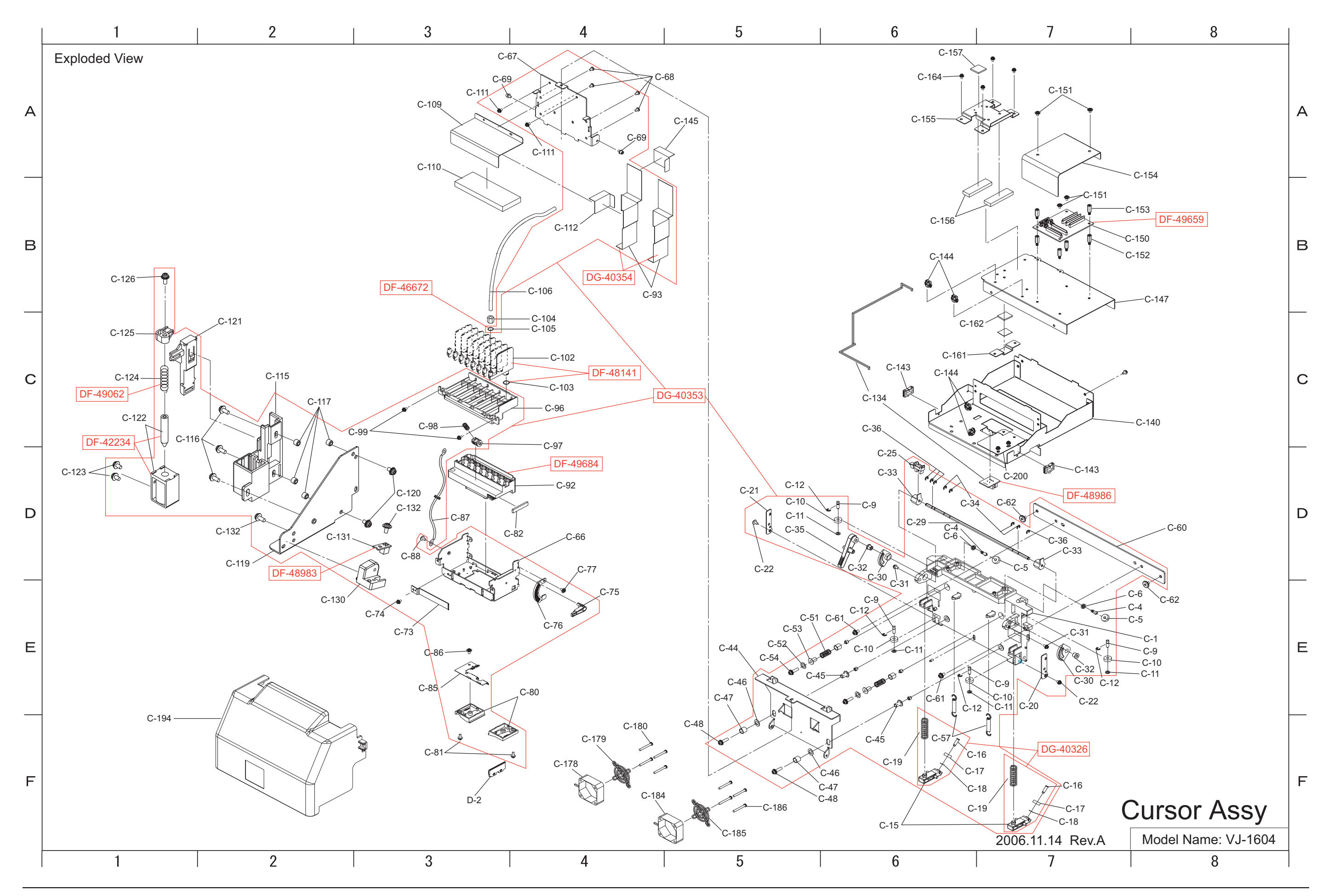

VJ-1604 Maintenance Manual

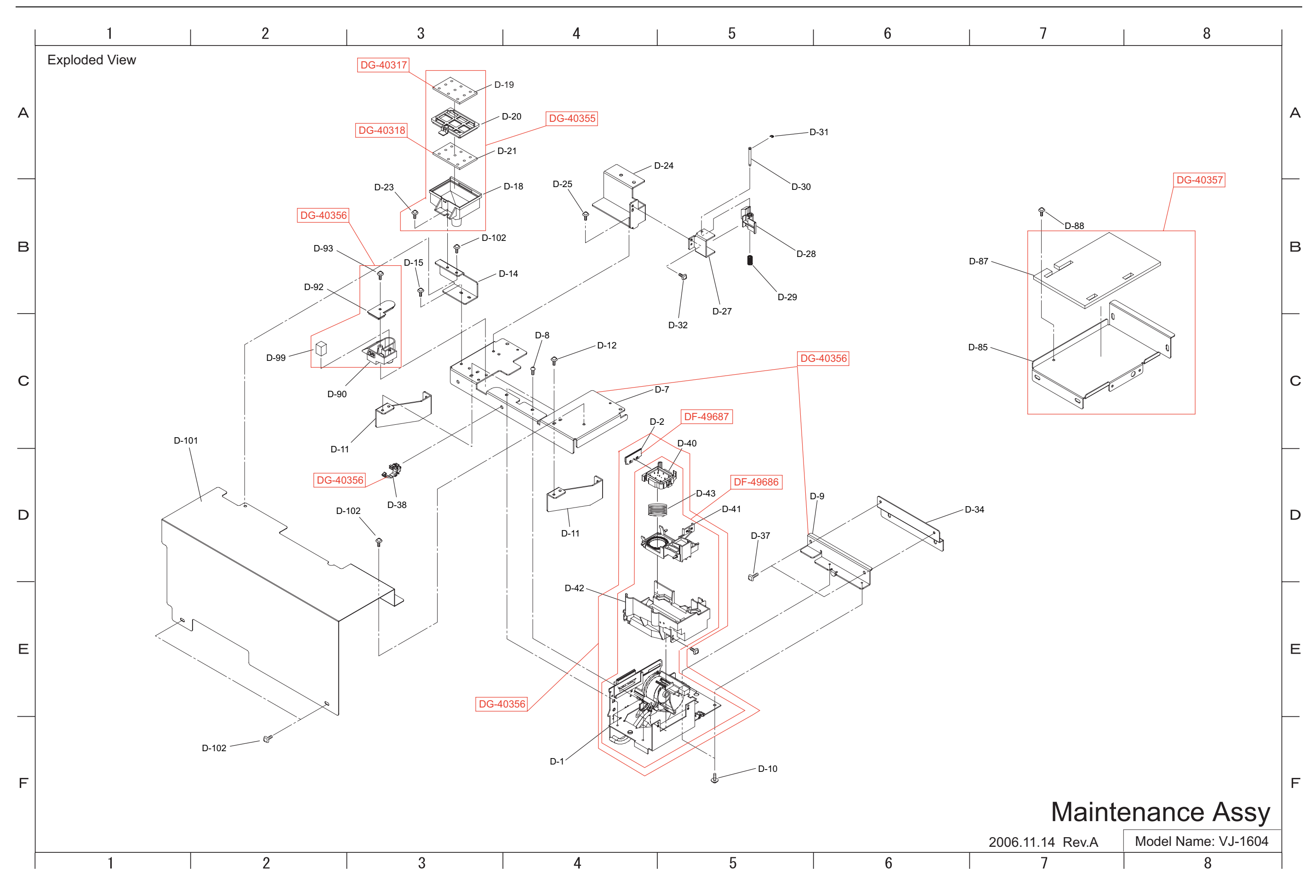

VJ-1604 Maintenance Manual

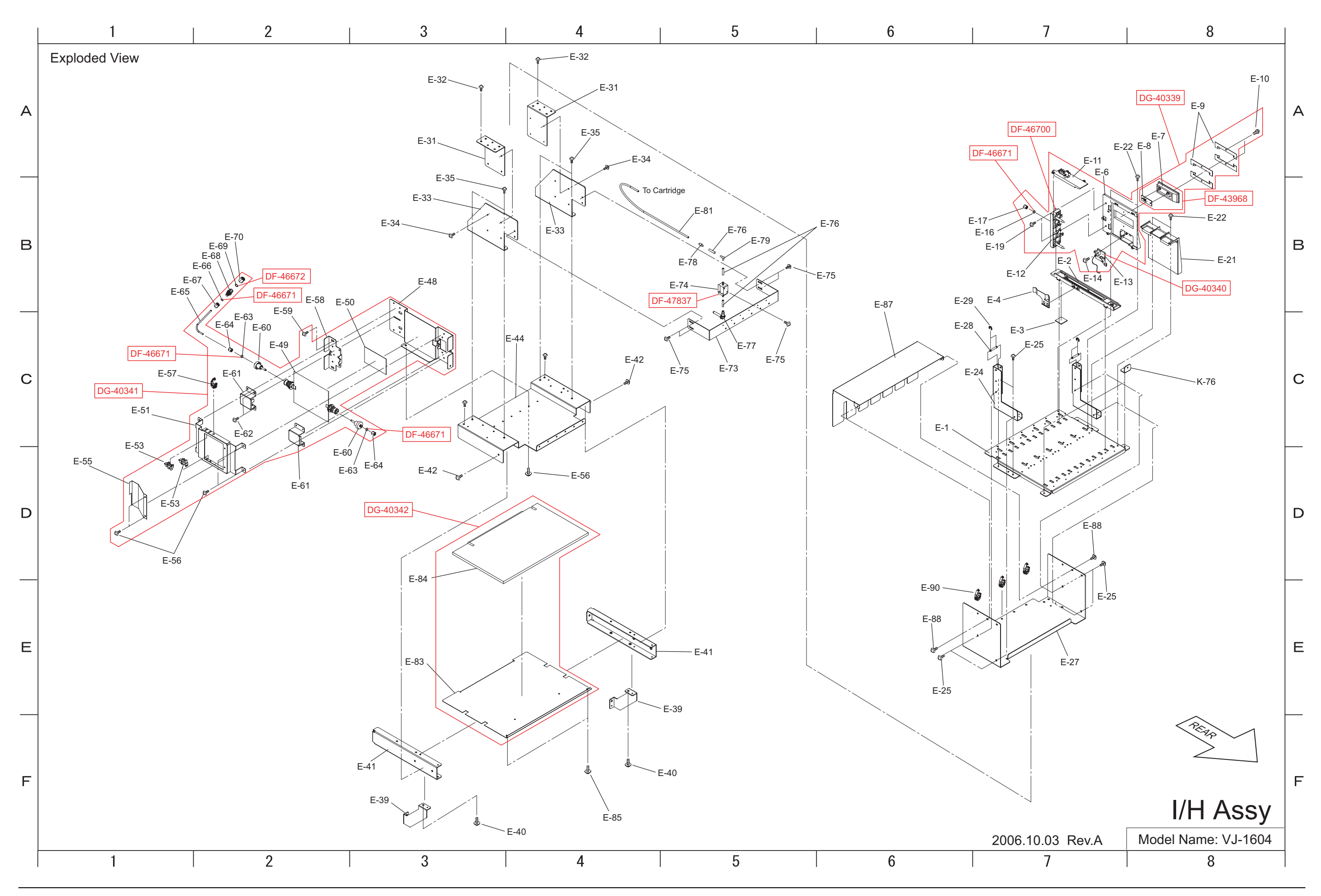

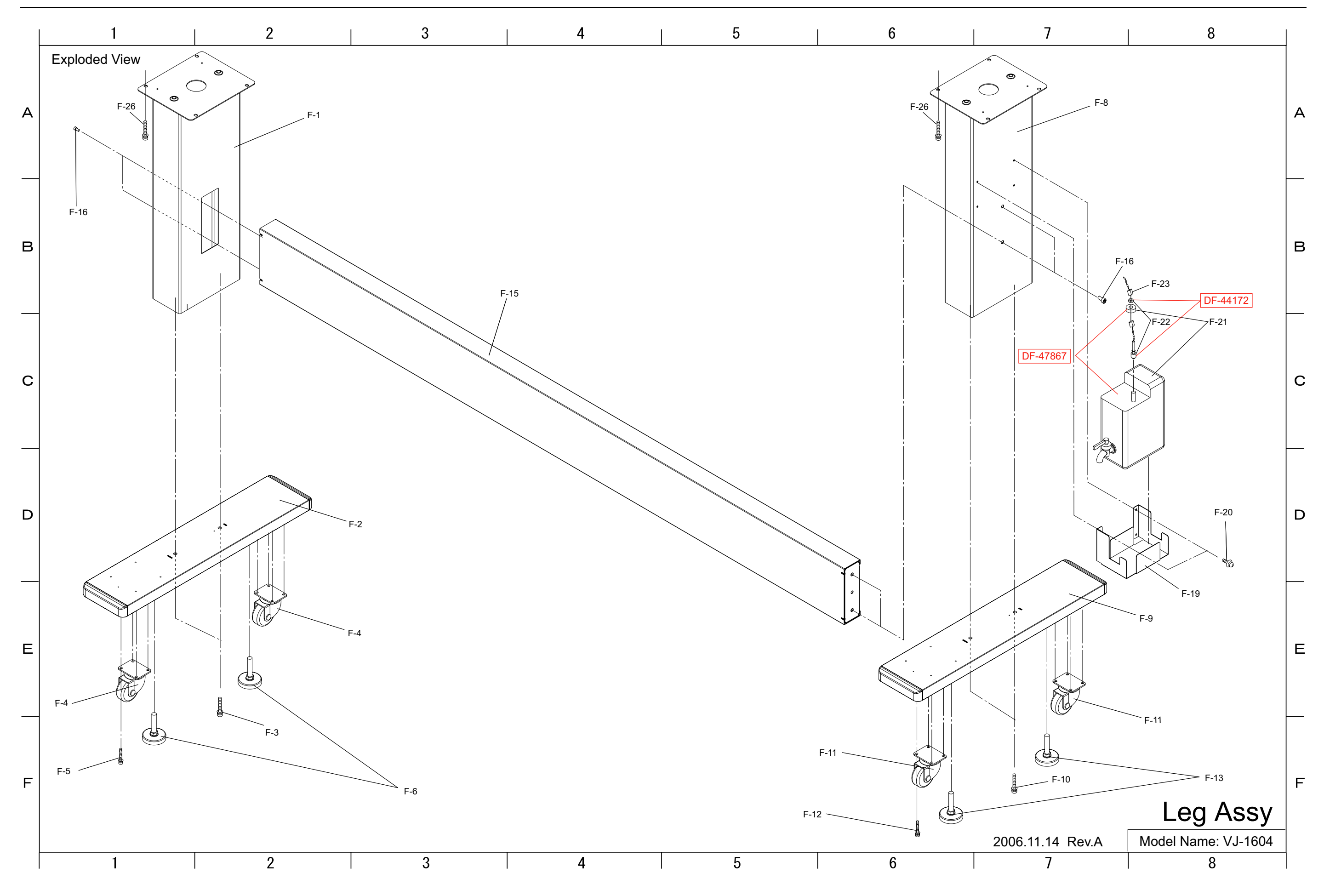

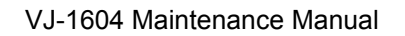

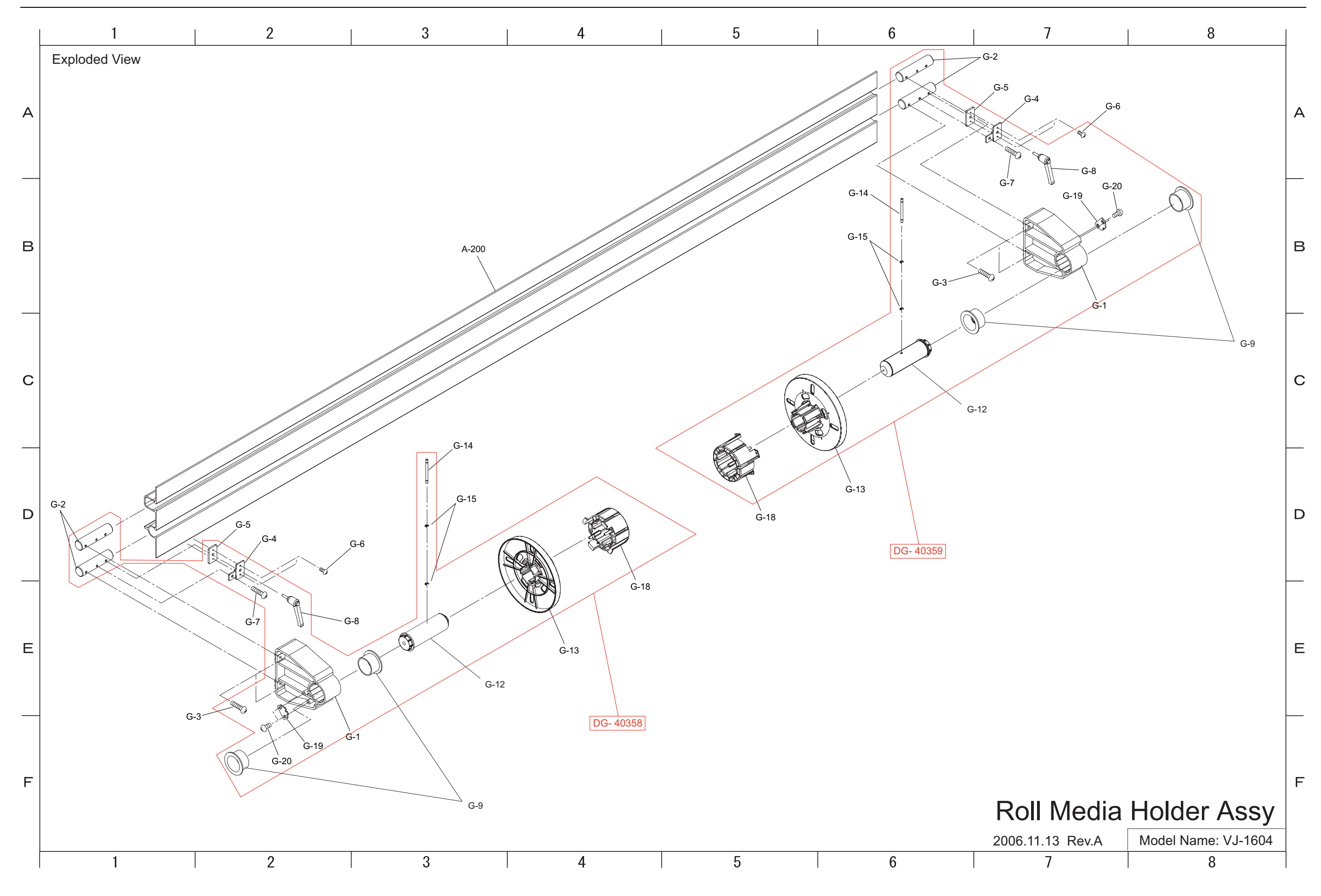

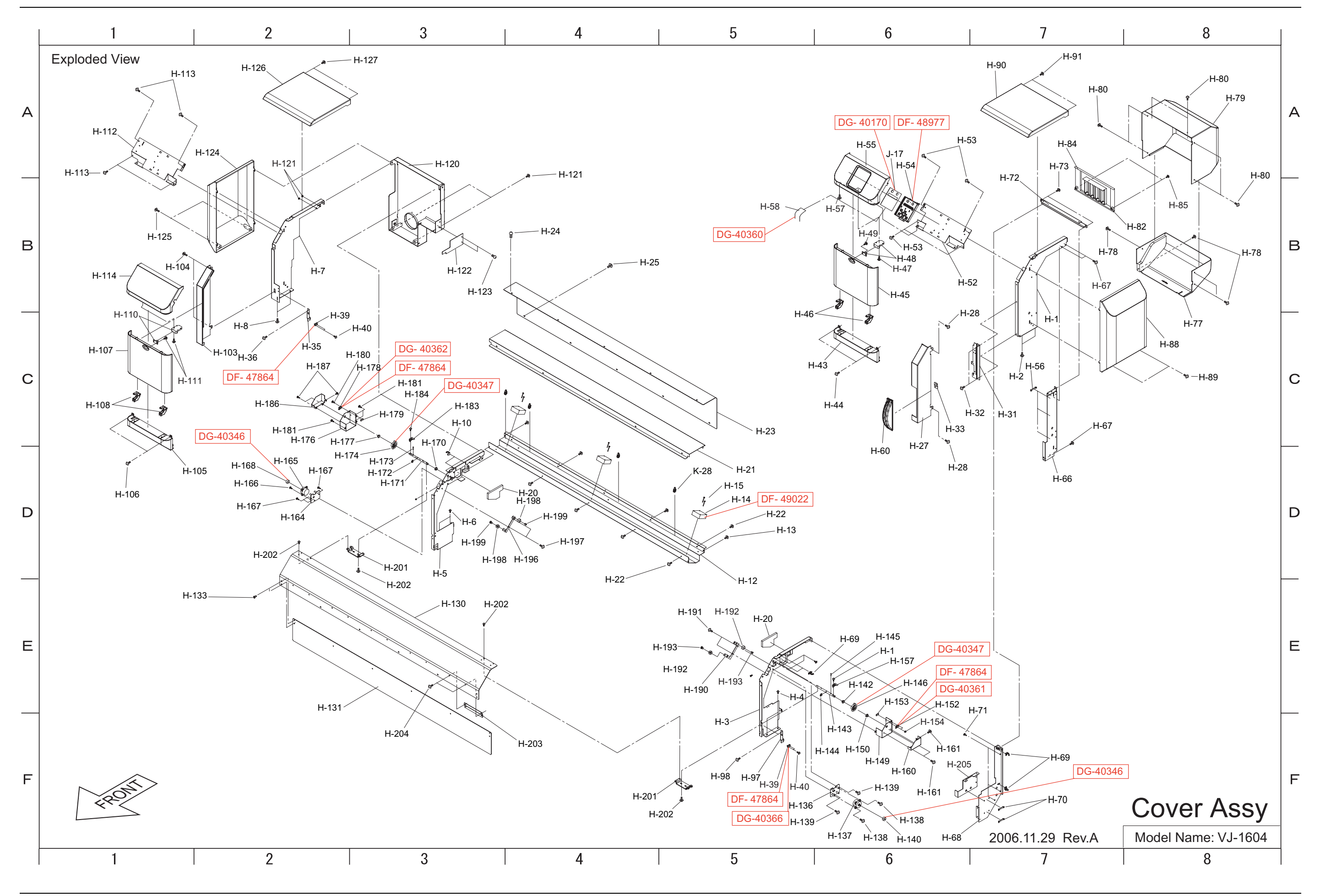

VJ-1604 Maintenance Manual

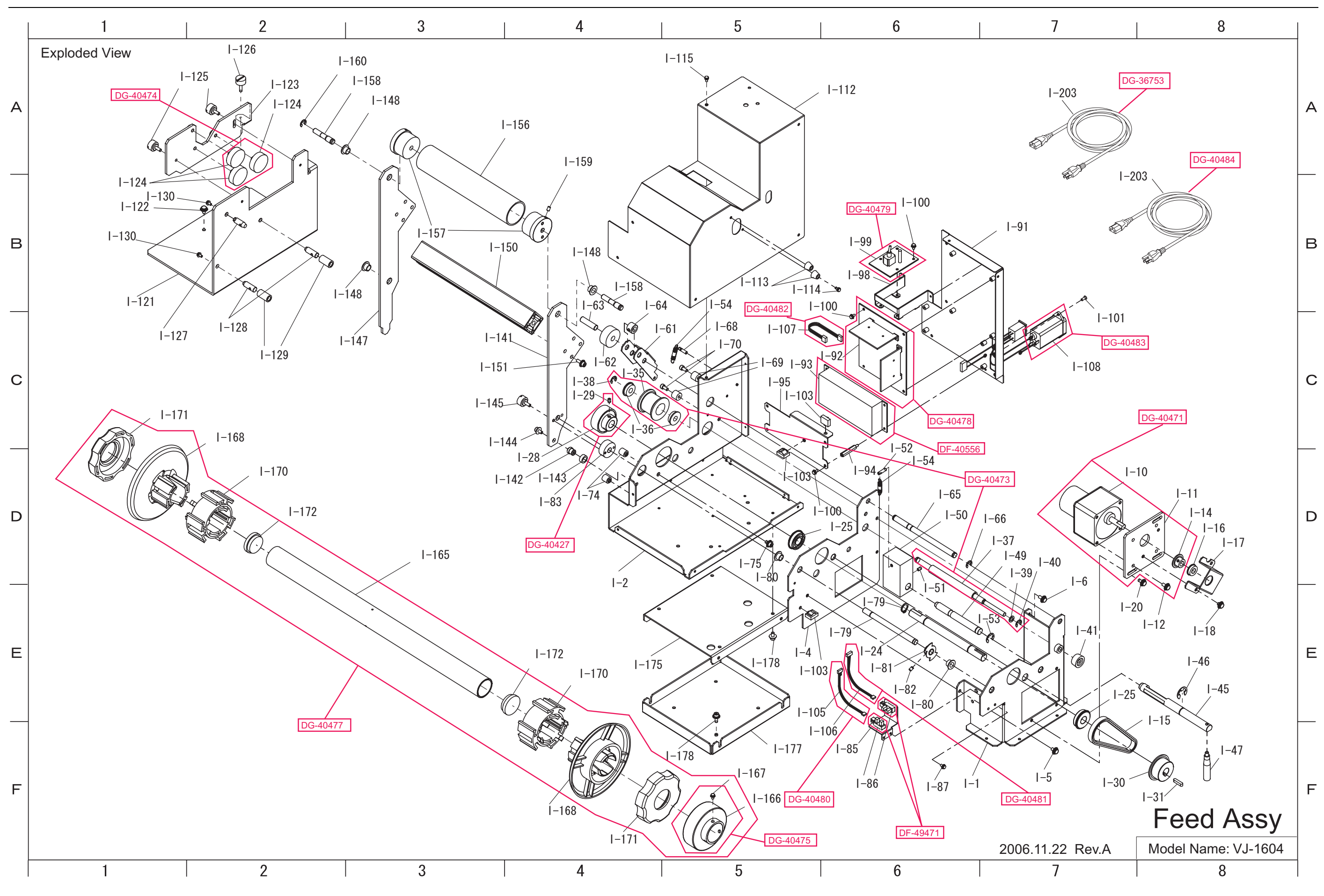

VJ-1604 Maintenance Manual

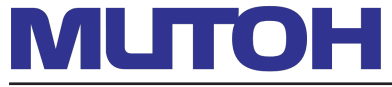

MUTOH INDUSTRIES LTD. Tel.:81-(0)3-5486-7145 Fax:81-(0)3-5486-7163 E-mail:ibd@mutoh.co.jp http://www.mutoh.co.jp MUTOH AMERICA INC. Tel.:1-480-968-7772 Fax:1-480-968-7990 E-mail:sales@mutoh.com http://www.mutoh.com MUTOH EUROPE N.V. Tel.:32-(0)59-561400 Fax:32-(0)59-807117 E-mail:mutoh@mutoh.be http://www.mutoh.be MUTOH DEUTSCHLAND GmbH. Tel.:49-(0)2159-913430 Fax:49-(0)2159-913456 E-mail:Mutoh-Sales@t-online.de